## cisco.

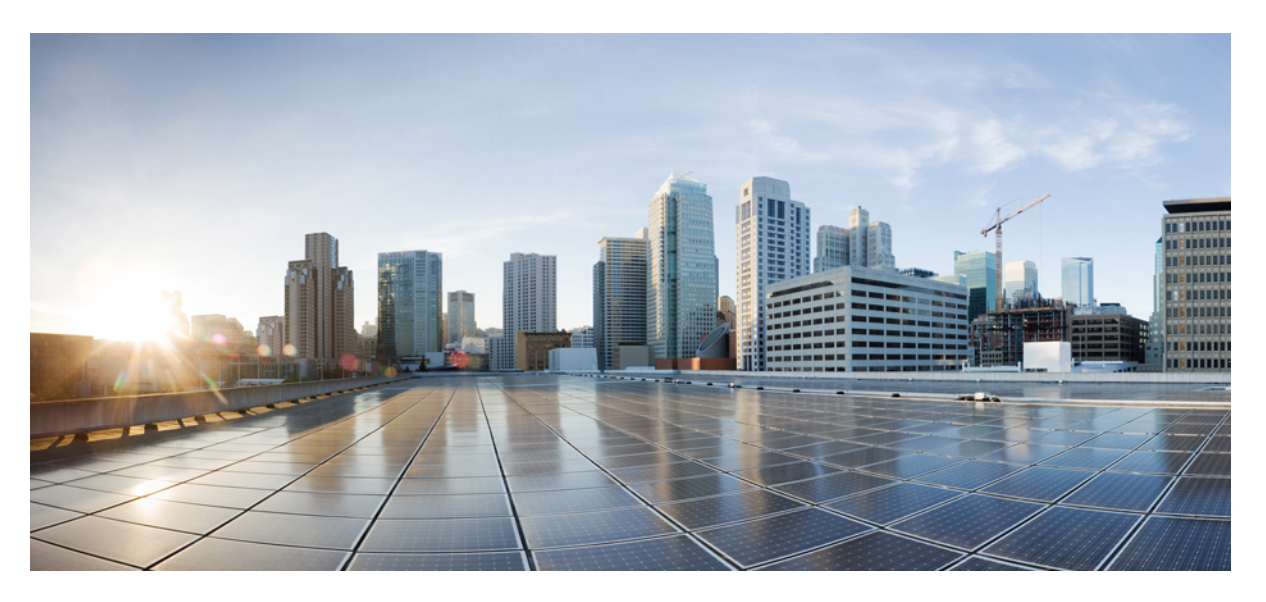

# Security Configuration Guide, Cisco IOS Release 15.2(8)E (Catalyst Micro Switch Series)

First Published: 2021-04-26

#### **Americas Headquarters**

Cisco Systems, Inc. 170 West Tasman Drive San Jose, CA 95134-1706 USA http://www.cisco.com Tel: 408 526-4000 800 553-NETS (6387) Fax: 408 527-0883 THE SPECIFICATIONS AND INFORMATION REGARDING THE PRODUCTS IN THIS MANUAL ARE SUBJECT TO CHANGE WITHOUT NOTICE. ALL STATEMENTS, INFORMATION, AND RECOMMENDATIONS IN THIS MANUAL ARE BELIEVED TO BE ACCURATE BUT ARE PRESENTED WITHOUT WARRANTY OF ANY KIND, EXPRESS OR IMPLIED. USERS MUST TAKE FULL RESPONSIBILITY FOR THEIR APPLICATION OF ANY PRODUCTS.

THE SOFTWARE LICENSE AND LIMITED WARRANTY FOR THE ACCOMPANYING PRODUCT ARE SET FORTH IN THE INFORMATION PACKET THAT SHIPPED WITH THE PRODUCT AND ARE INCORPORATED HEREIN BY THIS REFERENCE. IF YOU ARE UNABLE TO LOCATE THE SOFTWARE LICENSE OR LIMITED WARRANTY, CONTACT YOUR CISCO REPRESENTATIVE FOR A COPY.

The Cisco implementation of TCP header compression is an adaptation of a program developed by the University of California, Berkeley (UCB) as part of UCB's public domain version of the UNIX operating system. All rights reserved. Copyright © 1981, Regents of the University of California.

NOTWITHSTANDING ANY OTHER WARRANTY HEREIN, ALL DOCUMENT FILES AND SOFTWARE OF THESE SUPPLIERS ARE PROVIDED "AS IS" WITH ALL FAULTS. CISCO AND THE ABOVE-NAMED SUPPLIERS DISCLAIM ALL WARRANTIES, EXPRESSED OR IMPLIED, INCLUDING, WITHOUT LIMITATION, THOSE OF MERCHANTABILITY, FITNESS FOR A PARTICULAR PURPOSE AND NONINFRINGEMENT OR ARISING FROM A COURSE OF DEALING, USAGE, OR TRADE PRACTICE.

IN NO EVENT SHALL CISCO OR ITS SUPPLIERS BE LIABLE FOR ANY INDIRECT, SPECIAL, CONSEQUENTIAL, OR INCIDENTAL DAMAGES, INCLUDING, WITHOUT LIMITATION, LOST PROFITS OR LOSS OR DAMAGE TO DATA ARISING OUT OF THE USE OR INABILITY TO USE THIS MANUAL, EVEN IF CISCO OR ITS SUPPLIERS HAVE BEEN ADVISED OF THE POSSIBILITY OF SUCH DAMAGES.

Any Internet Protocol (IP) addresses and phone numbers used in this document are not intended to be actual addresses and phone numbers. Any examples, command display output, network topology diagrams, and other figures included in the document are shown for illustrative purposes only. Any use of actual IP addresses or phone numbers in illustrative content is unintentional and coincidental.

All printed copies and duplicate soft copies of this document are considered uncontrolled. See the current online version for the latest version.

Cisco has more than 200 offices worldwide. Addresses and phone numbers are listed on the Cisco website at www.cisco.com/go/offices.

The documentation set for this product strives to use bias-free language. For purposes of this documentation set, bias-free is defined as language that does not imply discrimination based on age, disability, gender, racial identity, ethnic identity, sexual orientation, socioeconomic status, and intersectionality. Exceptions may be present in the documentation due to language that is hardcoded in the user interfaces of the product software, language used based on standards documentation, or language that is used by a referenced third-party product.

Cisco and the Cisco logo are trademarks or registered trademarks of Cisco and/or its affiliates in the U.S. and other countries. To view a list of Cisco trademarks, go to this URL: https://www.cisco.com/c/en/us/about/legal/trademarks.html. Third-party trademarks mentioned are the property of their respective owners. The use of the word partner does not imply a partnership relationship between Cisco and any other company. (1721R)

© 2021 Cisco Systems, Inc. All rights reserved.

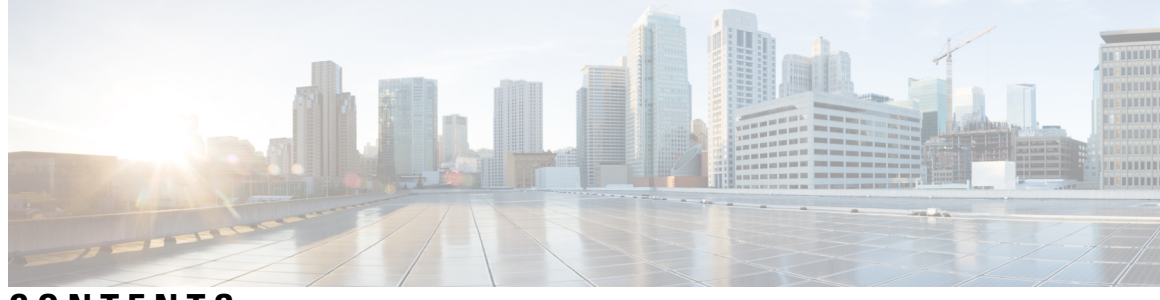

CONTENTS

| Full Cisco Trademarks with Software License ?                              |  |
|----------------------------------------------------------------------------|--|
| Security Features Overview 1                                               |  |
| Security Features Overview 1                                               |  |
| Controlling Switch Access with Passwords and Privilege Levels 5            |  |
| Restrictions for Controlling Switch Access with Passwords and Privileges 5 |  |
| Restrictions and Guidelines for Reversible Password Types 5                |  |
| Restrictions and Guidelines for Irreversible Password Types 5              |  |
| Information About Passwords and Privilege Levels 6                         |  |
| Preventing Unauthorized Access 6                                           |  |
| Default Password and Privilege Level Configuration 6                       |  |
| Additional Password Security 7                                             |  |
| Password Recovery 7                                                        |  |
| Terminal Line Telnet Configuration 7                                       |  |
| Username and Password Pairs 8                                              |  |
| Privilege Levels 8                                                         |  |
| How to Control Switch Access with Passwords and Privilege Levels 8         |  |
| Setting or Changing a Static Enable Password 8                             |  |
| Protecting Enable and Enable Secret Passwords with Encryption <b>10</b>    |  |
| Configuring Masked Secret Password 12                                      |  |
| Setting a Telnet Password for a Terminal Line <b>13</b>                    |  |
| Configuring Username and Password Pairs 14                                 |  |
| Setting the Privilege Level for a Command <b>15</b>                        |  |
| Changing the Default Privilege Level for Lines <b>16</b>                   |  |
| Logging into and Exiting a Privilege Level <b>17</b>                       |  |
|                                                                            |  |

| Configuration Examples for Controlling Switch Access with Passwords and Privilege Levels | 18 |
|------------------------------------------------------------------------------------------|----|
| Example: Setting or Changing a Static Enable Password <b>18</b>                          |    |
| Example: Protecting Enable and Enable Secret Passwords with Encryption 18                |    |
| Example: Configuring Masked Secret Password 18                                           |    |
| Example: Setting a Telnet Password for a Terminal Line 19                                |    |
| Example: Setting the Privilege Level for a Command 19                                    |    |
| Monitoring Switch Access 19                                                              |    |
| Feature History for Controlling Switch Access with Passwords and Privilege Levels 19     |    |
|                                                                                          |    |
|                                                                                          |    |

#### CHAPTER 3 Configuring TACACS+ 21

Prerequisites for TACACS+ 21 Restrictions for TACACS+ 22 Information About TACACS+ 22 TACACS+ and Switch Access 22 TACACS+ Overview 22 TACACS+ Operation 23 Method List 24 TACACS AV Pairs 25 TACACS Authentication and Authorization AV Pairs 25 TACACS Accounting AV Pairs 32 TACACS+ Configuration Options 44 TACACS+ Login Authentication 44 TACACS+ Authorization for Privileged EXEC Access and Network Services 45 TACACS+ Authentication 45 TACACS+ Authorization 45 TACACS+ Accounting 45 Default TACACS+ Configuration 45 How to Configure TACACS+ 45 Identifying the TACACS+ Server Host and Setting the Authentication Key 45 Configuring TACACS+ Login Authentication 47 Configuring TACACS+ Authorization for Privileged EXEC Access and Network Services 49 Starting TACACS+ Accounting 50 Establishing a Session with a Router if the AAA Server is Unreachable 51 Monitoring TACACS+ 51

|           | Configuration Examples for TACACS+ 52                                               |
|-----------|-------------------------------------------------------------------------------------|
|           | Example: TACACS Authorization 52                                                    |
|           | Example: TACACS Accounting 52                                                       |
|           | Example: TACACS Authentication 53                                                   |
|           | Additional References for TACACS+ 55                                                |
|           | Feature History for TACACS+ 56                                                      |
| CHAPTER 4 | - Configuring RADIUS 57                                                             |
|           | Prerequisites for Configuring RADIUS 57                                             |
|           | Restrictions for Configuring RADIUS 58                                              |
|           | Information about RADIUS 58                                                         |
|           | RADIUS and Switch Access 58                                                         |
|           | RADIUS Overview 58                                                                  |
|           | RADIUS Operation 59                                                                 |
|           | Default RADIUS Configuration 60                                                     |
|           | RADIUS Server Host 60                                                               |
|           | RADIUS Login Authentication 60                                                      |
|           | AAA Server Groups 61                                                                |
|           | AAA Authorization 61                                                                |
|           | RADIUS Accounting 61                                                                |
|           | Vendor-Specific RADIUS Attributes 61                                                |
|           | RADIUS Disconnect-Cause Attribute Values 71                                         |
|           | RADIUS Progress Codes <b>75</b>                                                     |
|           | Vendor-Proprietary RADIUS Server Communication <b>75</b>                            |
|           | Enhanced Test Command 76                                                            |
|           | How to Configure RADIUS 76                                                          |
|           | Identifying the RADIUS Server Host 76                                               |
|           | Configuring Settings for All RADIUS Servers 77                                      |
|           | Configuring RADIUS Login Authentication <b>79</b>                                   |
|           | Defining AAA Server Groups 81                                                       |
|           | Configuring RADIUS Authorization for User Privileged Access and Network Services 82 |
|           | Starting RADIUS Accounting 83                                                       |
|           | Verifying Attribute 196 84                                                          |
|           | Configuring the Device to Use Vendor-Specific RADIUS Attributes 85                  |

CHAPTER 5

| Configuring the Device for Vendor-Proprietary RADIUS Server Communication 86          |
|---------------------------------------------------------------------------------------|
| Configuring a User Profile and Associating it with the RADIUS Record 87               |
| Verifying the Enhanced Test Command Configuration 88                                  |
| Configuration Examples for RADIUS 88                                                  |
| Example: Identifying the RADIUS Server Host 88                                        |
| Example: AAA Server Groups 89                                                         |
| Troubleshooting Tips for RADIUS Progress Codes 89                                     |
| Example: Configuring the Device to Use Vendor-Specific RADIUS Attributes 90           |
| Example: Configuring the Device for Vendor-Proprietary RADIUS Server Communication 90 |
| Example: User Profile Associated With the test aaa group Command 91                   |
| Additional References for RADIUS 91                                                   |
| Feature History for RADIUS 92                                                         |
| Configuring Accounting 93                                                             |
| Prerequisites for Configuring Accounting 93                                           |
| Restrictions for Configuring Accounting <b>93</b>                                     |

Information About Configuring Accounting 94

Named Method Lists for Accounting 94

Method Lists and Server Groups **95** 

AAA Accounting Methods 95

Accounting Record Types 96

AAA Accounting Types 96

Network Accounting 96

EXEC Accounting 98

Command Accounting 99

Connection Accounting 100

System Accounting 102

Resource Accounting 102

AAA Broadcast Accounting 103

AAA Session MIB 103

Accounting Attribute-Value Pairs 104

How to Configure Accounting **104** 

Configuring AAA Accounting Using Named Method Lists 104

Configuring RADIUS System Accounting 105

|           | Suppressing Generation of Accounting Records for Null Username Sessions 106       |
|-----------|-----------------------------------------------------------------------------------|
|           | Generating Interim Accounting Records 107                                         |
|           | Generating Accounting Records for Failed Login or Session 107                     |
|           | Specifying Accounting NETWORK-Stop Records Before EXEC-Stop Records 108           |
|           | Configuring AAA Resource Failure Stop Accounting 108                              |
|           | Configuring AAA Resource Accounting for Start-Stop Records 108                    |
|           | Configuring AAA Broadcast Accounting 109                                          |
|           | Configuring Per-DNIS AAA Broadcast Accounting 109                                 |
|           | Configuring AAA Session MIB 110                                                   |
|           | Establishing a Session with a Device if the AAA Server is Unreachable 110         |
|           | Monitoring Accounting 111                                                         |
|           | Troubleshooting Accounting <b>111</b>                                             |
|           | Configuration Examples for Accounting <b>111</b>                                  |
|           | Example: Configuring Named Method List 111                                        |
|           | Example: Configuring AAA Resource Accounting 113                                  |
|           | Example: Configuring AAA Broadcast Accounting 114                                 |
|           | Example: Configuring Per-DNIS AAA Broadcast Accounting 114                        |
|           | Example: AAA Session MIB 115                                                      |
|           | Additional References for Configuring Accounting 115                              |
|           | Feature History for Configuring Accounting <b>116</b>                             |
| CHAPTER 6 | Configuring Local Authentication and Authorization 117                            |
|           | How to Configure the Switch for Local Authentication and Authorization <b>117</b> |
|           | Monitoring Local Authentication and Authorization <b>119</b>                      |
|           | Feature History for Local Authentication and Authorization <b>119</b>             |
| CHAPTER 7 | MAC Authentication Bypass 121                                                     |
|           | Prerequisites for Configuring MAC Authentication Bypass 121                       |
|           | Information About MAC Authentication Bypass 122                                   |
|           | Overview of the Cisco IOS Auth Manager 122                                        |
|           | Overview of the Configurable MAB Username and Password 122                        |
|           | How to Configure MAC Authentication Bypass 123                                    |
|           | Enabling MAC Authentication Bypass 123                                            |
|           | Enabling Reauthentication on a Port 124                                           |
|           |                                                                                   |

I

I

|           | Specifying the Security Violation Mode 126                                         |  |  |
|-----------|------------------------------------------------------------------------------------|--|--|
|           | Enabling Configurable MAB Username and Password <b>127</b>                         |  |  |
|           | Configuration Examples for MAC Authentication Bypass 128                           |  |  |
|           | Example: MAC Authentication Bypass Configuration 128                               |  |  |
|           | Example: Enabling Configurable MAB Username and Password 128                       |  |  |
|           | Additional References for MAC Authentication Bypass 128                            |  |  |
|           | Feature History for MAC Authentication Bypass <b>129</b>                           |  |  |
| CHAPTER 8 | Password Strength and Management for Common Criteria 131                           |  |  |
|           | Restrictions for Password Strength and Management for Common Criteria 131          |  |  |
|           | Information About Password Strength and Management for Common Criteria 131         |  |  |
|           | Password Composition Policy 132                                                    |  |  |
|           | Password Length Policy 132                                                         |  |  |
|           | Password Lifetime Policy 132                                                       |  |  |
|           | Password Expiry Policy 132                                                         |  |  |
|           | Password Change Policy 132                                                         |  |  |
|           | User Reauthentication Policy 133                                                   |  |  |
|           | Support for Framed (Noninteractive) Session 133                                    |  |  |
|           | How to Configure Password Strength and Management for Common Criteria 133          |  |  |
|           | Configuring the Password Security Policy 133                                       |  |  |
|           | Verifying the Common Criteria Policy 135                                           |  |  |
|           | Configuration Example for Password Strength and Management for Common Criteria 136 |  |  |
|           | Example: Password Strength and Management for Common Criteria 136                  |  |  |
|           | Additional References for Password Strength and Management for Common Criteria 137 |  |  |
|           | Feature History for Password Strength and Management for Common Criteria 137       |  |  |
| CHAPTER 9 | AAA-SERVER-MIB Set Operation 139                                                   |  |  |
|           | Prerequisites for AAA-SERVER-MIB Set Operation 139                                 |  |  |
|           | Restrictions for AAA-SERVER-MIB Set Operation 139                                  |  |  |
|           | Information About AAA-SERVER-MIB Set Operation 139                                 |  |  |
|           | CISCO-AAA-SERVER-MIB 140                                                           |  |  |
|           | CISCO-AAA-SERVER-MIB Set Operation 140                                             |  |  |
|           | How to Configure AAA-SERVER-MIB Set Operation 140                                  |  |  |
|           | Configuring AAA-SERVER-MIB Set Operations 140                                      |  |  |

I

Verifying SNMP Values 140 Configuration Examples for AAA-SERVER-MIB Set Operation 141 RADIUS Server Configuration and Server Statistics Example 141 Additional References for AAA-SERVER-MIB Set Operation 143 Feature History for AAA-SERVER-MIB Set Operation 143 CHAPTER 10 **Configuring Secure Shell** 145 Prerequisites for Configuring Secure Shell 145 Restrictions for Configuring Secure Shell 146 Information About Configuring Secure Shell 146 SSH and Switch Access 146 SSH Servers, Integrated Clients, and Supported Versions 146 RSA Authentication Support 147 SSL Configuration Guidelines 147 Secure Copy Protocol Overview 147 Secure Copy Protocol 148 How Secure Copy Works 148 Reverse Telnet 148 Reverse SSH 148 How to Configure Secure Shell 149 Setting Up the Device to Run SSH 149 Configuring the SSH Server 150 Troubleshooting Tips 152 Configuring Reverse SSH for Console Access 152 Configuring Reverse SSH for Modem Access 154 Troubleshooting Reverse SSH on the Client 155 Troubleshooting Reverse SSH on the Server **156** Monitoring the SSH Configuration and Status 156 Configuring Secure Copy 156 Configuration Examples for Secure Shell 158 Example: Secure Copy Configuration Using Local Authentication 158 Example: SCP Server-Side Configuration Using Network-Based Authentication 158 Example Reverse SSH Console Access 158 Example Reverse SSH Modem Access 159

Example: Monitoring the SSH Configuration and Status **159** Additional References for Secure Shell 160 Feature History for Configuring Secure Shell 160 **CHAPTER 11** Secure Shell Version 2 Support 161 Information About Secure Shell Version 2 Support 161 Secure Shell Version 2 161 Secure Shell Version 2 Enhancements for RSA Keys 162 SNMP Trap Generation 163 SSH Keyboard Interactive Authentication 163 Example: Enabling Client-Side Debugs 164 Example: Enabling ChPass with a Blank Password Change 164 Example: Enabling ChPass and Changing the Password on First Login **165** Example: Enabling ChPass and Expiring the Password After Three Logins 165 How to Configure Secure Shell Version 2 Support 166 Configuring a Device for SSH Version 2 Using a Hostname and Domain Name 166 Configuring a Device for SSH Version 2 Using RSA Key Pairs 167 Configuring the Cisco SSH Server to Perform RSA-Based User Authentication 168 Configuring the Cisco IOS SSH Client to Perform RSA-Based Server Authentication **170** Starting an Encrypted Session with a Remote Device 172 Enabling Secure Copy Protocol on the SSH Server 173 Verifying the Status of the Secure Shell Connection 174 Verifying the Secure Shell Status 175 Monitoring and Maintaining Secure Shell Version 2 177 Configuration Examples for Secure Shell Version 2 Support 180 Example: Configuring Secure Shell Version 2 180 Example: Starting an Encrypted Session with a Remote Device 180 Example: Configuring Server-Side SCP 180 Example: Setting an SNMP Trap 180 Examples: SSH Keyboard Interactive Authentication 181 Example: SNMP Debugging 181 Examples: SSH Debugging Enhancements 181 Additional References for Secure Shell Version 2 Support 183 Feature History for Secure Shell Version 2 Support 183

| CHAPTER 12 | Configuring SSH File Transfer Protocol 185                                  |
|------------|-----------------------------------------------------------------------------|
|            | Prerequisites for SSH File Transfer Protocol 185                            |
|            | Restrictions for SSH File Transfer Protocol 185                             |
|            | Information About SSH File Transfer Protocol 185                            |
|            | How to Configure SSH File Transfer Protocol <b>186</b>                      |
|            | Configuring SFTP 186                                                        |
|            | Perform an SFTP Copy Operation 187                                          |
|            | Example: Configuring SSH File Transfer Protocol <b>187</b>                  |
|            | Additional References 187                                                   |
|            | Feature History for SSH File Transfer Protocol <b>188</b>                   |
| CHAPTER 13 | X.509v3 Certificates for SSH Authentication 189                             |
|            | Prerequisites for X.509v3 Certificates for SSH Authentication 189           |
|            | Restrictions for X.509v3 Certificates for SSH Authentication 189            |
|            | Information About X.509v3 Certificates for SSH Authentication 190           |
|            | X.509v3 Certificates for SSH Authentication Overview <b>190</b>             |
|            | Server and User Authentication Using X.509v3 190                            |
|            | OCSP Response Stapling 190                                                  |
|            | How to Configure X.509v3 Certificates for SSH Authentication 191            |
|            | Configuring Digital Certificates for Server Authentication 191              |
|            | Configuring Digital Certificates for User Authentication 192                |
|            | Verifying the Server and User Authentication Using Digital Certificates 194 |
|            | Configuration Examples for X.509v3 Certificates for SSH Authentication 198  |
|            | Example: Configuring Digital Certificates for Server Authentication 198     |
|            | Example: Configuring Digital Certificate for User Authentication 198        |
|            | Additional References for X.509v3 Certificates for SSH Authentication 199   |
|            | Feature History for X.509v3 Certificates for SSH Authentication <b>199</b>  |
| CHAPTER 14 | Configuring Secure Socket Layer HTTP 201                                    |
|            | Information About Secure Socket Layer HTTP 201                              |
|            | Secure HTTP Servers and Clients Overview 201                                |
|            | Certificate Authority Trustpoints 202                                       |
|            | CipherSuites 203                                                            |

Default SSL Configuration 204 SSL Configuration Guidelines 204 How to Configure Secure Socket Layer HTTP 204 Configuring the Secure HTTP Server 204 Configuring the Secure HTTP Client 208 Configuring a CA Trustpoint 209 Monitoring Secure HTTP Server and Client Status 211 Configuration Examples for Secure Socket Layer HTTP 212 Example: Configuring Secure Socket Layer HTTP 212 Additional References for Secure Socket Layer HTTP 213 Feature History for Secure Socket Layer HTTP 213

#### CHAPTER 15 Certification Authority Interoperability 215

Prerequisites For Certification Authority 215 Restrictions for Certification Authority 215 Information About Certification Authority 215 CA Supported Standards 216 Purpose of CAs 216 Registration Authorities 217 How to Configure Certification Authority **217** Managing NVRAM Memory Usage 217 Configuring the Device Host Name and IP Domain Name 218 Generating an RSA Key Pair 219 Declaring a Certification Authority 220 Configuring a Root CA (Trusted Root) 221 Authenticating the CA 222 Requesting Signed Certificates **222** Monitoring and Maintaining Certification Authority 223 Requesting a Certificate Revocation List 223 Querying a Certification Revocation List 224 Deleting RSA Keys from a Device 225 Deleting Public Keys for a Peer 226 Deleting Certificates from the Configuration 226 Viewing Keys and Certificates 227

|                                                        | Feature History for Certification Authority Interoperability <b>228</b> |
|--------------------------------------------------------|-------------------------------------------------------------------------|
| CHAPTER 16                                             | Access Control List Overview 229                                        |
|                                                        | Information About Access Control Lists 229                              |
|                                                        | Definition of an Access List <b>229</b>                                 |
|                                                        | Functions of an Access Control List 230                                 |
|                                                        | Purpose of IP Access Lists 230                                          |
|                                                        | Reasons to Configure ACLs 231                                           |
|                                                        | Software Processing of an Access List 231                               |
|                                                        | Access List Rules 231                                                   |
|                                                        | Helpful Hints for Creating IP Access Lists 232                          |
|                                                        | IP Packet Fields You Can Filter to Control Access 233                   |
|                                                        | Source and Destination Addresses 233                                    |
|                                                        | Wildcard Mask for Addresses in an Access List 233                       |
|                                                        | Access List Sequence Numbers 234                                        |
|                                                        | ACL Supported Types 234                                                 |
|                                                        | Supported ACLs 235                                                      |
|                                                        | Port ACLs 235                                                           |
|                                                        | Access Control Entries 236                                              |
|                                                        | ACEs and Fragmented and Unfragmented Traffic 236                        |
|                                                        | Example: ACEs and Fragmented and Unfragmented Traffic 236               |
| Additional References for Access Control Lists Overvie |                                                                         |
| CHAPTER 17                                             | Configuring IPv4 Access Control Lists 239                               |
|                                                        | Restrictions for Configuring IPv4 Access Control Lists 239              |
|                                                        | Information About IPv4 Access Control Lists 240                         |
|                                                        | ACL Overview 240                                                        |
|                                                        | Standard and Extended IPv4 ACLs 241                                     |
|                                                        | IPv4 ACL Switch Unsupported Features 241                                |
|                                                        | Access List Numbers 241                                                 |
|                                                        | Numbered Standard IPv4 ACLs 242                                         |
|                                                        | Numbered Extended IPv4 ACLs 242                                         |
|                                                        | Named IPv4 ACLs 243                                                     |
|                                                        | Benefits of IP Access List Entry Sequence Numbering 244                 |

Sequence Numbering Behavior 244 Including comments in ACLs 244 Hardware and Software Treatment of IP ACLs 245 Time Ranges for ACLs 245 IPv4 ACL Interface Considerations 246 Apply an Access Control List to an Interface 246 ACL Logging 246 How to Configure ACLs 247 Configuring IPv4 ACLs 247 Creating a Numbered Standard ACL (CLI) 247 Creating a Numbered Extended ACL (CLI) 249 Creating Named Standard ACLs 252 Creating Extended Named ACLs 253 Sequencing Access-List Entries and Revising the Access List 255 Configuring Commented IP ACL Entries 257 Configuring Time Ranges for ACLs 258 Applying an IPv4 ACL to a Terminal Line 260 Applying an IPv4 ACL to an Interface (CLI) 261 Monitoring IPv4 ACLs 262 Configuration Examples for ACLs 262 Example: Numbered ACLs 263 Examples: Extended ACLs 263 Examples: Named ACLs 264 Example Resequencing Entries in an Access List 264 Example Adding an Entry with a Sequence Number 265 Example Adding an Entry with No Sequence Number 265 Examples: Configuring Commented IP ACL Entries 266 Examples: Using Time Ranges with ACLs 266 Examples: Time Range Applied to an IP ACL 267 Examples: ACL Logging 267 Examples: Troubleshooting ACLs 269 Additional References for IPv4 Access Control Lists 270 Feature History for IPv4 Access Control Lists 270

| CHAPTER 18 | Configuring IPv6 Access Control Lists 271                                        |
|------------|----------------------------------------------------------------------------------|
|            | Restrictions for IPv6 ACLs 271                                                   |
|            | Information About Configuring IPv6 ACLs 272                                      |
|            | ACL Overview 272                                                                 |
|            | IPv6 ACLs Overview 272                                                           |
|            | Interactions with Other Features and Switches 272                                |
|            | Default Configuration for IPv6 ACLs 273                                          |
|            | Supported ACL Features 273                                                       |
|            | IPv6 Port-Based Access Control List Support 273                                  |
|            | ACLs and Traffic Forwarding 273                                                  |
|            | How to Configure IPv6 ACLs 274                                                   |
|            | Configuring IPv6 ACLs 274                                                        |
|            | Monitoring IPv6 ACLs 277                                                         |
|            | Configuring PACL Mode and Applying IPv6 PACL on an Interface <b>278</b>          |
|            | Configuring IPv6 ACL Extensions for Hop by Hop Filtering 279                     |
|            | Configuration Examples for IPv6 ACLs 280                                         |
|            | Example: Configuring IPv6 ACLs 280                                               |
|            | Example: Configuring PACL Mode and Applying IPv6 PACL on an Interface <b>280</b> |
|            | Example: IPv6 ACL Extensions for Hop by Hop Filtering <b>280</b>                 |
|            | Additional References for IPv6 Access Control Lists 281                          |
|            | Feature History for IPv6 Access Control Lists 281                                |
| CHAPTER 19 | Configuring IEEE 802.1x Port-Based Authentication 283                            |
|            | Prerequisites for 802.1x Port-Based Authentication <b>283</b>                    |
|            | Information About IEEE 802.1x Port-Based Authentication 284                      |
|            | 802.1x Port-Based Authentication Overview 284                                    |
|            | Port-Based Authentication Process 284                                            |
|            | Port-Based Authentication Initiation and Message Exchange 286                    |
|            | Port-Based Authentication Methods 288                                            |
|            | Port-Based Authentication Manager CLI Commands 288                               |
|            | Per-User ACLs and Filter-IDs 289                                                 |
|            | Ports in Authorized and Unauthorized States 289                                  |
|            | 802.1x Host Mode <b>290</b>                                                      |
|            |                                                                                  |

802.1x Multiple Authentication Mode 291 MAC Move 292 MAC Replace 292 802.1x Accounting 293 802.1x Accounting Attribute-Value Pairs 293 Device-to-RADIUS-Server Communication 294 802.1x Authentication 294 Default 802.1x Authentication Configuration 295 Flexible Authentication Ordering 296 802.1x Authentication with VLAN Assignment 297 802.1x Authentication with Guest VLAN 298 802.1x Authentication with Restricted VLAN 299 802.1X Auth Fail VLAN 300 Open1x Authentication **301** Limiting Login for Users 301 802.1x Authentication with Inaccessible Authentication Bypass 301 Inaccessible Authentication Bypass Authentication Results 302 Inaccessible Authentication Bypass Feature Interactions **302** Inaccessible Authentication Bypass Support on Multiple-Authentication Ports 303 VLAN Assignment, Guest VLAN, Restricted VLAN, and Inaccessible Authentication Bypass 303 IEEE 802.1x Authentication with MAC Authentication Bypass **304** MAC Authentication Bypass Guidelines 305 Maximum Number of Allowed Devices Per Port 305 IEEE 802.1x Authentication with Voice VLAN Ports 305 IEEE 802.1x Authentication with Port Security **306** Port-Based Authentication Process 306 Port-Based Authentication Initiation and Message Exchange 308 802.1x User Distribution 310 802.1x User Distribution Configuration Guidelines 310 Per-User ACLs and Filter-IDs 310 Per-User ACLs Authentication through 802.1x/MAB/WebAuth Users 311 Voice-Aware 802.1x Security 312 How to Configure IEEE 802.1x Port-Based Authentication 312 Configuring 802.1x Port-Based Authentication **312** 

Disabling 802.1x Authentication on the Port **314** Resetting the 802.1x Authentication Configuration to the Default Values 315 Configuring Periodic Re-Authentication 316 Setting the Re-Authentication Number 317 Setting the Device-to-Client Frame-Retransmission Number 318 Changing the Switch-to-Client Retransmission Time **319** Configuring the Host Mode 320 Enabling MAC Move 322 Enabling MAC Replace 323 Configuring 802.1x Accounting 324 Configuring the Device-to-RADIUS-Server Communication 325 Configuring 802.1x Authentication 326 Configuring the Number of Authentication Retries 327 Configuring Flexible Authentication Ordering 328 Configuring a Guest VLAN 329 Configuring a Restricted VLAN 330 Configuring 802.1X Auth-Fail VLAN 331 Configuring Open1x 332 Configuring Limiting Login for Users 334 Configuring 802.1x Inaccessible Authentication Bypass with Critical Voice VLAN **336** Configuring MAC Authentication Bypass 338 Formatting a MAC Authentication Bypass Username and Password 339 Configuring Number of Authentication Attempts on a Restricted VLAN 340 Configuring VLAN ID-Based MAC Authentication 342 Changing the Quiet Period 342 Configuring 802.1x Violation Modes 343 Configuring Voice-Aware 802.1x Security 345 Configuration Examples for IEEE 802.1x Port-Based Authentication 346 Example: Configuring Inaccessible Authentication Bypass 346 Example: Per-User ACLs Authentication through 802.1x/MAB/WebAuth Users 347 Additional References 347 Feature History for IEEE 802.1x Port-Based Authentication 348

CHAPTER 20 Configuring Port Security 349

|            | Prerequisites for Port Security 349                        |
|------------|------------------------------------------------------------|
|            | Restrictions for Port Security 349                         |
|            | Information About Port Security 349                        |
|            | Port Security 349                                          |
|            | Types of Secure MAC Addresses <b>350</b>                   |
|            | Sticky Secure MAC Addresses 350                            |
|            | Security Violations 350                                    |
|            | Port Security Aging 351                                    |
|            | Default Port Security Configuration 352                    |
|            | Port Security Configuration Guidelines 352                 |
|            | How to Configure Port Security <b>353</b>                  |
|            | Enabling and Configuring Port Security <b>353</b>          |
|            | Enabling and Configuring Port Security Aging <b>359</b>    |
|            | Monitoring Port Security 360                               |
|            | Configuration Examples for Port Security <b>360</b>        |
|            | Example: Enabling and Configuring Port Security <b>360</b> |
|            | Example: Enabling and Configuring Port Security Aging 361  |
|            | Additional References 361                                  |
|            | Feature History for Port Security <b>362</b>               |
| CHAPTER 21 | Configuring Port Blocking 363                              |
|            | Information About Port Blocking <b>363</b>                 |
|            | Blocking Flooded Traffic on an Interface <b>363</b>        |
|            | Monitoring Port Blocking <b>365</b>                        |
|            | Feature History for Port Blocking <b>365</b>               |
| CHAPTER 22 |                                                            |
|            | Information About Protected Ports <b>367</b>               |
|            | Protected Ports <b>367</b>                                 |
|            | Default Protected Port Configuration <b>367</b>            |
|            | Protected Ports Guidelines <b>367</b>                      |
|            | How to Configure Protected Ports <b>368</b>                |
|            | Configuring a Protected Port <b>368</b>                    |

I

I

Monitoring Protected Ports 369

Security Configuration Guide, Cisco IOS Release 15.2(8)E (Catalyst Micro Switch Series)

### Feature History for Protected Ports 369 **CHAPTER 23** Configuring Protocol Storm Protection 371 Restrictions for Configuring Protocol Storm Protection 371 Information About Protocol Storm Protection 371 How to Enable Protocol Storm Protection 372 Monitoring Protocol Storm Protection 373 Feature History for Protocol Storm Protection 373 CHAPTER 24 Configuring Storm Control 375 Information About Storm Control 375 Storm Control 375 How Traffic Activity is Measured 375 Traffic Patterns 376 How to Configure Storm Control 377 Configuring Storm Control and Threshold Levels 377 Configuration Examples for Storm Control 379 Example: Configuring Storm Control and Threshold Levels 379 Additional References for Storm Control 380 Feature History for Storm Control 380

#### Contents

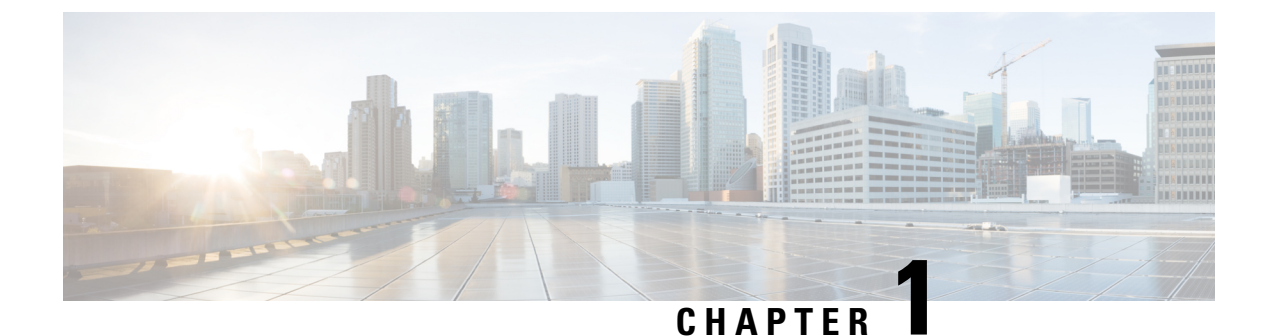

## **Security Features Overview**

• Security Features Overview, on page 1

## **Security Features Overview**

The security features are as follows:

- IEEE 802.1x Authentication with ACLs and the RADIUS Filter-Id Attribute
- Password-protected access (read-only and read-write access) to management interfaces (device manager, Network Assistant, and the CLI) for protection against unauthorized configuration changes
- · Multilevel security for a choice of security level, notification, and resulting actions
- Static MAC addressing for ensuring security
- Protected port option for restricting the forwarding of traffic to designated ports on the same switch
- Port security option for limiting and identifying MAC addresses of the stations allowed to access the port
- VLAN aware port security option to shut down the VLAN on the port when a violation occurs, instead of shutting down the entire port.
- Port security aging to set the aging time for secure addresses on a port.
- Protocol storm protection to control the rate of incoming protocol traffic to a switch by dropping packets that exceed a specified ingress rate.
- BPDU guard for shutting down a Port Fast-configured port when an invalid configuration occurs.
- Standard and extended IP access control lists (ACLs) for defining inbound security policies on Layer 2 interfaces (port ACLs).
- Extended MAC access control lists for defining security policies in the inbound direction on Layer 2 interfaces.
- DHCP snooping to filter untrusted DHCP messages between untrusted hosts and DHCP servers.
- Dynamic ARP inspection to prevent malicious attacks on the switch by not relaying invalid ARP requests and responses to other ports in the same VLAN.

- IEEE 802.1x port-based authentication to prevent unauthorized devices (clients) from gaining access to the network. The following 802.1x features are supported:
  - Support for single-host, multi-host, multi-auth, and multi-domain-auth modes.

| Mode              | Description                                                                                                    |
|-------------------|----------------------------------------------------------------------------------------------------|
| Single-Host       | Only one host can be authenticated. Security violation occurs if more than one client tries to authenticate.                                   |
| Multi-Host        | Only first host needs to authenticate. Remaining hosts get access without authentication.                                                      |
| Multi-Auth        | Every client must get authenticated.                                                                                                    |
| Multi-Domain-Auth | One VoIP client and one data client is allowed<br>to authenticate. Security violation occurs if more<br>than one client tries to authenticate. |

- Multidomain authentication (MDA) to allow both a data device and a voice device, such as an IP phone (Cisco or non-Cisco), to independently authenticate on the same IEEE 802.1x-enabled switch port.
- Dynamic voice virtual LAN (VLAN) for MDA to allow a dynamic voice VLAN on an MDA-enabled port.
- VLAN assignment for restricting 802.1x-authenticated users to a specified VLAN.
- Support for VLAN assignment on a port configured for multi-auth mode. The RADIUS server assigns a VLAN to the first host to authenticate on the port, and subsequent hosts use the same VLAN. Voice VLAN assignment is supported for one IP phone.
- Voice VLAN to permit a Cisco IP Phone to access the voice VLAN regardless of the authorized or unauthorized state of the port.
- IP phone detection enhancement to detect and recognize a Cisco IP phone.
- Guest VLAN to provide limited services to non-802.1x-compliant users.
- Restricted VLAN to provide limited services to users who are 802.1x compliant, but do not have the credentials to authenticate via the standard 802.1x processes.
- 802.1x accounting to track network usage.
- 802.1x with wake-on-LAN to allow dormant PCs to be powered on based on the receipt of a specific Ethernet frame.
- 802.1x readiness check to determine the readiness of connected end hosts before configuring IEEE 802.1x on the switch.
- Voice aware 802.1x security to apply traffic violation actions only on the VLAN on which a security violation occurs.
- MAC authentication bypass (MAB) to authorize clients based on the client MAC address.
- Network Admission Control (NAC) Layer 2 802.1x validation of the antivirus condition or posture
  of endpoint systems or clients before granting the devices network access.

- IEEE 802.1x with open access to allow a host to access the network before being authenticated.
- IEEE 802.1x authentication with redirect URLs to allow per-user ACL downloads from a RADIUS server or Cisco Identity Services Engine (ISE) to an authenticated switch.
- Flexible-authentication sequencing to configure the order of the authentication methods that a port tries when authenticating a new host.
- TACACS+, a proprietary feature for managing network security through a TACACS server for both IPv4 and IPv6.
- RADIUS for verifying the identity of, granting access to, and tracking the actions of remote users through authentication, authorization, and accounting (AAA) services.
- Enhancements to RADIUS, TACACS+, and SSH functionality.
- IEEE 802.1x Authentication with ACLs and the RADIUS Filter-Id Attribute.
- RADIUS Change of Authorization (CoA) to change the attributes of a certain session after it is authenticated. When there is a change in policy for a user or user group in AAA, administrators can send the RADIUS CoA packets from the AAA server, such as Cisco Identity Services Engine, or Cisco Secure ACS to reinitialize authentication, and apply to the new policies.
- IEEE 802.1x User Distribution to allow deployments with multiple VLANs (for a group of users) to improve scalability of the network by load balancing users across different VLANs. Authorized users are assigned to the least populated VLAN in the group, assigned by RADIUS server.
- Support for critical VLAN multi-host/multi-auth enabled ports are placed in a critical VLAN in order to
  permit access to critical resources if AAA server becomes unreachable.
- MAC address based authentication using MAC Authentication Bypass (MAB). Authenticated hosts are moved to a dynamic VLAN to prevent network access from unauthorized VLANs.
- MAC move to allow hosts (including the hosts connected behind an IP phone) to move across ports within the same switch without any restrictions to enable mobility. With MAC move, the switch treats the reappearance of the same MAC address on another port in the same way as a completely new MAC address.
- Support for 3DES and AES with version 3 of the Simple Network Management Protocol (SNMPv3). This release adds support for the 168-bit Triple Data Encryption Standard (3DES) and the 128-bit, 192-bit, and 256-bit Advanced Encryption Standard (AES) encryption algorithms to SNMPv3.
- Cisco TrustSec SXP protocol is not supported.

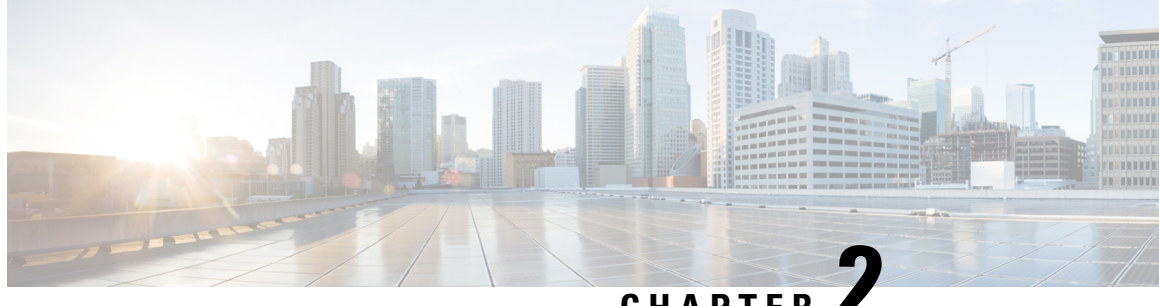

## CHAPTFR

## **Controlling Switch Access with Passwords and Privilege Levels**

- Restrictions for Controlling Switch Access with Passwords and Privileges, on page 5
- Information About Passwords and Privilege Levels, on page 6
- How to Control Switch Access with Passwords and Privilege Levels, on page 8
- Configuration Examples for Controlling Switch Access with Passwords and Privilege Levels, on page 18
- Monitoring Switch Access, on page 19
- Feature History for Controlling Switch Access with Passwords and Privilege Levels, on page 19

## **Restrictions for Controlling Switch Access with Passwords and** Privileges

Disabling password recovery will not work if you have set the switch to boot up manually by using the **boot manual** command in global configuration mode. This command produces the boot loader prompt (*switch:*) after the switch is power cycled.

#### **Restrictions and Guidelines for Reversible Password Types**

• If the startup configuration has a type 6 password and you downgrade to a version in which type 6 password is not supported, you can/may be locked out of the device.

## **Restrictions and Guidelines for Irreversible Password Types**

- Username secret password type 5 and enable secret password type 5 must be migrated to the stronger password type 8 or 9. For more information, see Protecting Enable and Enable Secret Passwords with Encryption, on page 10.
- Plain text passwords are converted to nonreversible encrypted password type 9.

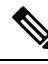

Note

This is supported in Cisco IOS Release 15.2(7)E3 and later releases.

## Information About Passwords and Privilege Levels

The following sections provide information on passwords and privilege levels.

#### **Preventing Unauthorized Access**

You can prevent unauthorized users from reconfiguring your device and viewing configuration information. Typically, you want network administrators to have access to your device while you restrict access to users who dial from outside the network through an asynchronous port, connect from outside the network through a serial port, or connect through a terminal or workstation from within the local network.

To prevent unauthorized access into your device, you should configure one or more of these security features:

- At a minimum, you should configure passwords and privileges at each device port. These passwords are locally stored on the device. When users attempt to access the device through a port or line, they must enter the password specified for the port or line before they can access the device.
- For an additional layer of security, you can also configure username and password pairs, which are locally stored on the device. These pairs are assigned to lines or ports and authenticate each user before that user can access the device. If you have defined privilege levels, you can also assign a specific privilege level (with associated rights and privileges) to each username and password pair.
- If you want to use username and password pairs, but you want to store them centrally on a server instead of locally, you can store them in a database on a security server. Multiple networking devices can then use the same database to obtain user authentication (and, if necessary, authorization) information.
- You can also enable the login enhancements feature, which logs both failed and unsuccessful login attempts. Login enhancements can also be configured to block future login attempts after a set number of unsuccessful attempts are made. For more information, see the Cisco IOS Login Enhancements documentation.

## **Default Password and Privilege Level Configuration**

A simple way of providing terminal access control in your network is to use passwords and assign privilege levels. Password protection restricts access to a network or network device. Privilege levels define what commands users can enter after they have logged into a network device.

This table shows the default password and privilege level configuration.

| Feature                                    | Default Setting                                                                                                    |
|--------------------------------------------|----------------------------------------------------------------------------------------------------|
| Enable password and privilege level        | No password is defined. The default is level 15 (privileged EXEC level). The password is not encrypted in the configuration file.                  |
| Enable secret password and privilege level | No password is defined. The default is level 15 (privileged EXEC level). The password is encrypted before it is written to the configuration file. |
| Line password                              | No password is defined.                                                                                                    |

#### Table 1: Default Password and Privilege Levels

key passwords, the privileged command password, and console and vty passwords.

#### Masked Secret Password

**Unmasked Secret Password** 

With enable secret command, password is encrypted but is visible on the terminal when you type the password. To mask the password on the terminal, use the **masked-secret** global configuration command. The encryption type for this password is type 9, by default.

You can use this command to configure masked secret password for common criteria policy.

must enter to access privileged EXEC mode (the default) or any privilege level you specify.

#### **Password Recovery**

By default, any end user with physical access to the switch can recover from a lost password by interrupting the boot process while the switch is powering on and then by entering a new password.

The password-recovery disable feature protects access to the switch password by disabling part of this functionality. When this feature is enabled, the end user can interrupt the boot process only by agreeing to set the system back to the default configuration. With password recovery disabled, you can still interrupt the boot process and change the password, but the configuration file (config.text) and the VLAN database file (vlan.dat) are deleted.

If you disable password recovery, we recommend that you keep a backup copy of the configuration file on a secure server in case the end user interrupts the boot process and sets the system back to default values. Do not keep a backup copy of the configuration file on the switch. If the switch is operating in Virtual Terminal Protocol (VTP) transparent mode, we recommend that you also keep a backup copy of the VLAN database file on a secure server. When the switch is returned to the default system configuration, you can download the saved files to the switch by using the Xmodem protocol.

To re-enable password recovery, use the **service password-recovery** command in global configuration mode.

## **Terminal Line Telnet Configuration**

When you power-up your switch for the first time, an automatic setup program runs to assign IP information and to create a default configuration for continued use. The setup program also prompts you to configure your switch for Telnet access through a password. If you did not configure this password during the setup program, you can configure it when you set a Telnet password for a terminal line.

Additional Password Security

If you configure the **enable secret** command, it takes precedence over the **enable password** command; the two commands cannot be in effect simultaneously.

We recommend that you use the **enable secret** command because it uses an improved encryption algorithm.

To provide an additional layer of security, particularly for passwords that cross the network or that are stored on a TFTP server, you can use either the enable password or enable secret commands in global configuration mode. Both commands accomplish the same thing; that is, you can establish an encrypted password that users

If you enable password encryption, it applies to all passwords including username passwords, authentication

#### **Username and Password Pairs**

You can configure username and password pairs, which are locally stored on the switch. These pairs are assigned to lines or ports and authenticate each user before that user can access the switch. If you have defined privilege levels, you can also assign a specific privilege level (with associated rights and privileges) to each username and password pair.

#### **Privilege Levels**

Cisco devices use privilege levels to provide password security for different levels of switch operation. By default, the Cisco IOS software operates in two modes (privilege levels) of password security: user EXEC (Level 1) and privileged EXEC (Level 15). You can configure up to 16 hierarchical levels of commands for each mode. By configuring multiple passwords, you can allow different sets of users to have access to specified commands.

#### **Privilege Levels on Lines**

Users can override the privilege level you set using the **privilege level** command by logging in to the line and enabling a different privilege level. They can lower the privilege level by using the **disable** command. If users know the password to a higher privilege level, they can use that password to enable the higher privilege level. You might specify a high level or privilege level for your console line to restrict line usage.

For example, if you want many users to have access to the **clear line** command, you can assign it level 2 security and distribute the level 2 password fairly widely. But if you want more restricted access to the **configure** command, you can assign it level 3 security and distribute that password to a more restricted group of users.

#### **Command Privilege Levels**

When you set a command to a privilege level, all commands whose syntax is a subset of that command are also set to that level. For example, if you set the **show ip traffic** command to level 15, the **show** commands and **show ip** commands are automatically set to privilege level 15 unless you set them individually to different levels.

# How to Control Switch Access with Passwords and Privilege Levels

The following sections provide various configuration examples on how to control switch access with passwords and privilege levels.

#### Setting or Changing a Static Enable Password

The enable password controls access to the privileged EXEC mode.

To set or change a static enable password, perform this procedure.

|        | Command or Action                             | Purpose                                                                                                    |
|--------|-----------------------------------------------|----------------------------------------------------------------------------------------------------|
| Step 1 | enable                                        | Enables privileged EXEC mode.                                                                                                    |
|        | Example:                                      | Enter your password if prompted.                                                                                                    |
|        | Device> enable                                |                                                                                                    |
| Step 2 | configure terminal                            | Enters global configuration mode.                                                                                                    |
|        | Example:                                      |                                                                                                    |
|        | Device configure terminal                     |                                                                                                    |
| Step 3 | enable password password                      | Defines a new password or changes an existing                                                                                                    |
|        | Example:                                      | password for access to privileged EXEC mode.                                                                                                    |
|        | Device (config) # enable password secret321   | By default, no password is defined.                                                                                                    |
|        |                                               | <i>password</i> : Specify a string from 1 to 25<br>alphanumeric characters. The string cannot start<br>with a number, is case sensitive, and allows<br>spaces but ignores leading spaces. It can contain<br>the question mark (?) character if you precede<br>the question mark with the key combination<br>Crtl-v when you create the password; for<br>example, to create the password abc?123, do<br>this: |
|        |                                               | a. Enter abc.                                                                                                    |
|        |                                               | <b>b.</b> Enter <b>Crtl-v</b> .                                                                                                    |
|        |                                               | <b>c.</b> Enter <b>?123</b> .                                                                                                    |
|        |                                               | When the system prompts you to enter the<br>enable password, you need not precede the<br>question mark with the Ctrl-v; you can simply<br>enter abc?123 at the password prompt.                                                                                                    |
| Step 4 | end                                           | Returns to privileged EXEC mode.                                                                                                    |
|        | Example:                                      |                                                                                                    |
|        | Device(config)# end                           |                                                                                                    |
| Step 5 | show running-config                           | Verifies your entries.                                                                                                    |
|        | Example:                                      |                                                                                                    |
|        | Device# show running-config                   |                                                                                                    |
| Step 6 | copy running-config startup-config            | (Optional) Saves your entries in the                                                                                                    |
|        | Example:                                      | configuration file.                                                                                                    |
|        | Device# copy running-config<br>startup-config |                                                                                                    |

#### Procedure

## Protecting Enable and Enable Secret Passwords with Encryption

To establish an encrypted password that users must enter to access privileged EXEC mode (the default) or any privilege level, perform this procedure.

#### Procedure

|        | Command or Action                                                                                                    | Purpose                                                                                                    |
|--------|----------------------------------------------------------------------------------------------------|----------------------------------------------------------------------------------------------------|
| Step 1 | enable                                                                                                    | Enables privileged EXEC mode.                                                                                                    |
|        | Example:                                                                                                    | Enter your password if prompted.                                                                                                    |
|        | Device> enable                                                                                                    |                                                                                                    |
| Step 2 | configure terminal                                                                                                    | Enters global configuration mode.                                                                                                    |
|        | Example:                                                                                                    |                                                                                                    |
|        | Device configure terminal                                                                                                    |                                                                                                    |
| Step 3 | Use one of the following:<br>• enable password [level level]<br>{unencrypted-password   encryption-type<br>encrypted-password}                                                                                      | <ul> <li>Defines a new password or changes an existing password for access to privileged EXEC mode.</li> <li>Defines a secret password, which is saved</li> </ul>                                                                                                    |
|        | <ul> <li>enable secret [level level]         {unencrypted-password   encryption-type         encrypted-password}</li> <li>Example:         Device (config) # enable password level 12         example123</li> </ul> | <ul> <li>using a nonreversible encryption method.</li> <li>(Optional) For <i>level</i>, the range is from<br/>0 to 15. Level 1 is normal user EXEC<br/>mode privileges. The default level is<br/>15 (privileged EXEC mode<br/>privileges).</li> </ul>                                                                                                    |
|        | Or<br>Device(config)# enable secret 9<br>\$9\$sMLBsTFXLnnHTk\$0L82                                                                                                    | <ul> <li>For <i>unencrypted-password</i>, specify a string from 1 to 25 alphanumeric characters. The string cannot start with a number, is case sensitive, and allows spaces but ignores leading spaces. By default, no password is defined.</li> <li>For <i>encryption-type</i>, the available</li> </ul>                                                                                                    |
|        |                                                                                                    | options for <b>enable password</b> are type<br>0 and 7, and type 0, 5, 8, and 9 for<br><b>enable secret</b> . If you specify an<br>encryption type, you must provide an<br>encrypted password—an encrypted<br>password that you copy from another<br>switch configuration. Secret<br>encryption type 9 is more secure, so<br>we recommend that you select type<br>9 to avoid any issues while upgrading<br>or downgrading. |

| <br>Command or Action | Purpose |                                                                                                    |
|-----------------------|---------|----------------------------------------------------------------------------------------------------|
|                       | Note    | • If you do not<br>specify an<br>encryption type for<br>the secret<br>password, the<br>password is auto<br>converted to type<br>9.                                                                               |
|                       |         | • If you specify an<br>encryption type<br>and then enter a<br>clear text<br>password, it will<br>result in an error.                                                                                             |
|                       |         | • You can also<br>configure type 9<br>encryption for the<br>secret password<br>manually by using<br>the<br><b>algorithm-type</b><br><b>scrypt</b> command<br>in global<br>configuration<br>mode. For<br>example: |
|                       |         | Device(config)#<br>username user1<br>algorithm-type<br>scrypt secret<br>cisco                                                                                                    |
|                       |         | Or<br>Device(config)#<br>enable<br>algorithm-type<br>scrypt secret<br>cisco                                                                                                    |
|                       |         | Run the <b>write</b><br><b>memory</b><br>command in<br>privileged EXEC<br>mode for the type<br>9 secret to be<br>permanently<br>written into the<br>startup<br>configuration.                                    |

|        | Command or Action                                                                               | Purpose                                                                                                    |
|--------|-------------------------------------------------------------------------------------------------|----------------------------------------------------------------------------------------------------|
| Step 4 | <pre>service password-encryption Example: Device(config)# service password-encryption</pre>     | <ul><li>(Optional) Encrypts the password when the password is defined or when the configuration is written.</li><li>Encryption prevents the password from being readable in the configuration file.</li></ul> |
| Step 5 | end<br>Example:<br>Device(config)# end                                                          | Returns to privileged EXEC mode.                                                                                                    |
| Step 6 | <pre>show running-config Example: Device# show running-config</pre>                             | Verifies your entries.                                                                                                    |
| Step 7 | copy running-config startup-config<br>Example:<br>Device# copy running-config<br>startup-config | (Optional) Saves your entries in the configuration file.                                                                                                    |

## **Configuring Masked Secret Password**

|        | Command or Action                                                                                                    | Purpose                                                                                                    |
|--------|----------------------------------------------------------------------------------------------------|----------------------------------------------------------------------------------------------------|
| Step 1 | enable<br>Example:                                                                                                    | Enables privileged EXEC mode. Enter your password, if prompted.                                                                                                    |
|        | Device> enable                                                                                                    |                                                                                                    |
| Step 2 | configure terminal                                                                                                    | Enters global configuration mode.                                                                                                    |
|        | Example:                                                                                                    |                                                                                                    |
|        | Device# configure terminal                                                                                                    |                                                                                                    |
| Step 3 | Use one of the following:<br>• username namemasked-secret<br>• username namecommon-criteria-policy<br>policy-name masked-secret | <ul> <li>Defines a masked secret password, which<br/>is saved using a nonreversible encryption<br/>method.</li> <li>Defines a masked secret password for</li> </ul>                                   |
|        | Example:<br>Device(config)# username cisco<br>masked-secret<br>Or                                                               | <ul> <li>The masked secret password must be<br/>greater than 4 characters. The<br/>maximum length of masked-secret<br/>password is 256 characters. By<br/>default, no password is defined.</li> </ul> |

I

#### Procedure

|        | Command or Action                                                                    | Purpose                                                              |
|--------|--------------------------------------------------------------------------------------|----------------------------------------------------------------------|
|        | <pre>Device(config)# username common-criteria-policy test-policy masked-secret</pre> |                                                                      |
| Step 4 | end<br>Example:                                                                      | Exits global configuration mode and returns to privileged EXEC mode. |
|        | Device(config)# <b>end</b>                                                           |                                                                      |

## **Setting a Telnet Password for a Terminal Line**

To set a Telnet password for the connected terminal line, perform this procedure.

#### Before you begin

- Attach a PC or workstation with emulation software to the switch console port, or attach a PC to the Ethernet management port.
- The default data characteristics of the console port are 9600, 8, 1, no parity. You might need to press the Return key several times to see the command-line prompt.

#### Procedure

|        | Command or Action                              | Purpose                                                                                                    |
|--------|------------------------------------------------|----------------------------------------------------------------------------------------------------|
| Step 1 | enable                                         | Enables privileged EXEC mode.                                                                                                    |
|        | Example:                                       | Enter your password if prompted.                                                                                                    |
|        | Device> enable                                 |                                                                                                    |
| Step 2 | configure terminal                             | Enters global configuration mode.                                                                                                    |
|        | Example:                                       |                                                                                                    |
|        | Device configure terminal                      |                                                                                                    |
| Step 3 | line vty 0 15                                  | Configures the number of Telnet sessions                                                                                                    |
|        | Example:                                       | (lines), and enters line configuration mode.                                                                                                    |
|        | Device(config)# line vty 0 15                  | There are 16 possible sessions on a command-capable device. The 0 and 15 mean                                                                                                 |
|        |                                                | that you are configuring all 16 possible Telnet                                                                                                    |
|        |                                                | sessions.                                                                                                    |
| Step 4 | password password                              | Sets a Telnet password for the line or lines.                                                                                                    |
|        | Example:                                       | password: Specify a string from 1 to 25                                                                                                    |
|        | Device(config-line)# <b>password abcxyz543</b> | alphanumeric characters. The string cannot start<br>with a number, is case sensitive, and allows<br>spaces but ignores leading spaces. By default,<br>no password is defined. |

|        | Command or Action                             | Purpose                              |
|--------|-----------------------------------------------|--------------------------------------|
| Step 5 | end                                           | Returns to privileged EXEC mode.     |
|        | Example:                                      |                                      |
|        | Device(config-line)# end                      |                                      |
| Step 6 | show running-config                           | Verifies your entries.               |
|        | Example:                                      |                                      |
|        | Device# show running-config                   |                                      |
| Step 7 | copy running-config startup-config            | (Optional) Saves your entries in the |
|        | Example:                                      | configuration file.                  |
|        | Device# copy running-config<br>startup-config |                                      |

## **Configuring Username and Password Pairs**

To configure username and password pairs, perform this procedure.

#### Procedure

|        | Command or Action                                                                                                    | Purpose                                                                                                    |
|--------|----------------------------------------------------------------------------------------------------|----------------------------------------------------------------------------------------------------|
| Step 1 | enable                                                                                                    | Enables privileged EXEC mode.                                                                                                    |
|        | Example:                                                                                                    | Enter your password if prompted.                                                                                                    |
|        | Device> enable                                                                                                    |                                                                                                    |
| Step 2 | configure terminal                                                                                                    | Enters global configuration mode.                                                                                                    |
|        | <b>Example:</b><br>Device <b>configure terminal</b>                                                                                                    |                                                                                                    |
| Step 3 | <pre>username name [privilege level] {password<br/>encryption-type password}</pre>                                                                                | Sets the username, privilege level, and password for each user.                                                                                                    |
|        | <pre>Example:<br/>Device(config)# username adamsample<br/>privilege 1<br/>password secret456<br/>Device(config)# username 11111111111<br/>mac<br/>attribute</pre> | <ul> <li><i>name</i>: Specify the user ID as one word or the MAC address. Spaces and quotation marks are not allowed.</li> <li>You can configure a maximum of 12000 clients each, for both username and MAC filter.</li> <li><i>level</i>: (Optional) Specify the privilege level the user has after gaining access. The range is 0 to 15. Level 15 gives privileged EXEC mode access. Level 1 gives user EXEC mode access.</li> <li><i>encryption-type</i>: Enter 0 to specify that an unencrypted password will follow. Enter</li> </ul> |

|        | Command or Action                                                                               | Purpose                                                                                                    |
|--------|-------------------------------------------------------------------------------------------------|----------------------------------------------------------------------------------------------------|
|        |                                                                                                 | <ul> <li>7 to specify that a hidden password will follow.</li> <li><i>password</i>: Specify the password the user must enter to gain access to the device. The password must be from 1 to 25 characters, can contain embedded spaces, and must be the last option specified in the username command.</li> </ul> |
| Step 4 | Use one of the following:<br>• line console 0<br>• line vty 0 15                                | Enters line configuration mode, and configures<br>the console port (line 0) or the vty lines (line 0<br>to 15).                                                                                                    |
|        | Example:<br>Device(config)# line console 0<br>Or<br>Device(config)# line vty 15                 |                                                                                                    |
| Step 5 | <pre>login local Example: Device(config-line)# login local</pre>                                | Enables local password checking at login time.<br>Authentication is based on the username<br>specified in Step 3.                                                                                                    |
| Step 6 | <pre>end Example: Device(config-line)# end</pre>                                                | Returns to privileged EXEC mode.                                                                                                    |
| Step 7 | <pre>show running-config Example: Device# show running-config</pre>                             | Verifies your entries.                                                                                                    |
| Step 8 | copy running-config startup-config<br>Example:<br>Device# copy running-config<br>startup-config | (Optional) Saves your entries in the configuration file.                                                                                                    |

## Setting the Privilege Level for a Command

To set the privilege level for a command, follow this procedure.

#### Procedure

|        | Command or Action | Purpose                          |
|--------|-------------------|----------------------------------|
| Step 1 | enable            | Enables privileged EXEC mode.    |
|        | Example:          | Enter your password if prompted. |

|        | Command or Action                                                             | Purpose                                                                                                    |
|--------|-------------------------------------------------------------------------------|----------------------------------------------------------------------------------------------------|
|        | Device> enable                                                                |                                                                                                    |
| Step 2 | configure terminal                                                            | Enters global configuration mode.                                                                                                    |
|        | Example:                                                                      |                                                                                                    |
|        | Device configure terminal                                                     |                                                                                                    |
| Step 3 | privilege mode level level command                                            | Sets the privilege level for a command.                                                                                                    |
|        | <pre>Example:<br/>Device(config)# privilege exec level 14<br/>configure</pre> | <ul> <li><i>mode</i>: Enter configure for global configuration mode, exec for EXEC mode, interface for interface configuration mode, or line for line configuration mode.</li> <li><i>level</i>: Range is from 0 to 15. Level 1 is for</li> </ul> |
|        |                                                                               | <ul> <li>normal user EXEC mode privileges. Level 15 is the level of access permitted by the enable password.</li> <li><i>command</i>: Specify the command to which you want to restrict access.</li> </ul>                                        |
| Step 4 | enable password level level password                                          | Specifies the password to enable the privilege                                                                                                    |
|        | Example:                                                                      | level.                                                                                                    |
|        | <pre>Device(config)# enable password level 14 SecretPswd14</pre>              | • <i>level</i> : Range is from 0 to 15. Level 1 is for normal user EXEC mode privileges.                                                                                                    |
|        |                                                                               | • <i>password</i> : Specify a string from 1 to 25<br>alphanumeric characters. The string cannot<br>start with a number, is case sensitive, and<br>allows spaces but ignores leading spaces.<br>By default, no password is defined.                |
| Step 5 | end                                                                           | Returns to privileged EXEC mode.                                                                                                    |
|        | Example:                                                                      |                                                                                                    |
|        | Device(config)# <b>end</b>                                                    |                                                                                                    |
| Step 6 | copy running-config startup-config                                            | (Optional) Saves your entries in the                                                                                                    |
|        | Example:                                                                      | configuration file.                                                                                                    |
|        | Device# copy running-config<br>startup-config                                 |                                                                                                    |

### **Changing the Default Privilege Level for Lines**

Users can override the privilege level you set using the **privilege level** command by logging in to the line and enabling a different privilege level. If users know the password to a higher privilege level, they can use that password to enable the higher privilege level. You might specify a high level or privilege level for your console line to restrict line usage.

To change the default privilege level for the specified line, perform this procedure.
|        | Command or Action                             | Purpose                                           |
|--------|-----------------------------------------------|---------------------------------------------------|
| Step 1 | enable                                        | Enables privileged EXEC mode.                     |
|        | Example:                                      | Enter your password if prompted.                  |
|        | Device> enable                                |                                                   |
| Step 2 | configure terminal                            | Enters global configuration mode.                 |
|        | Example:                                      |                                                   |
|        | Device configure terminal                     |                                                   |
| Step 3 | line vty line                                 | Selects the vty on which to restrict access.      |
|        | Example:                                      |                                                   |
|        | Device(config)# line vty 10                   |                                                   |
| Step 4 | privilege level level                         | Changes the default privilege level for the line. |
|        | Example:                                      | level: Range is from 0 to 15. Level 1 is for      |
|        | Device(config)# privilege level 15            | normal user EXEC mode privileges. Level 15        |
|        |                                               | password.                                         |
| Step 5 | end                                           | Returns to privileged EXEC mode.                  |
|        | Example:                                      |                                                   |
|        | Device(config)# <b>end</b>                    |                                                   |
| Step 6 | copy running-config startup-config            | (Optional) Saves your entries in the              |
|        | Example:                                      | configuration file.                               |
|        | Device# copy running-config<br>startup-config |                                                   |

#### Procedure

### Logging into and Exiting a Privilege Level

Users can lower the privilege level by using the **disable** command.

To log into a specified privilege level and exit a specified privilege level, perform this procedure.

#### Procedure

|        | Command or Action             | Purpose                                                  |
|--------|-------------------------------|----------------------------------------------------------|
| Step 1 | enable level                  | Logs in to a specified privilege level.                  |
|        | Example:<br>Device> enable 15 | Following the example, Level 15 is privileged EXEC mode. |
|        |                               | level: Range is 0 to 15.                                 |
| Step 2 | disable level                 | Exits to a specified privilege level.                    |
|        | Example:                      |                                                          |

| Command or Action        | Purpose                                           |
|--------------------------|---------------------------------------------------|
| Device# <b>disable 1</b> | Following the example, Level 1 is user EXEC mode. |
|                          | <i>level</i> : Range is 0 to 15.                  |

# Configuration Examples for Controlling Switch Access with Passwords and Privilege Levels

The following section provides configuration examples for controlling switch access with passwords and privilege levels.

#### Example: Setting or Changing a Static Enable Password

The following example shows how to change the enable password to *l1u2c3k4y5*. The password is not encrypted and provides access to level 15 (traditional privileged EXEC mode access):

```
Device> enable
Device# configure terminal
Device(config)# enable password l1u2c3k4y5
```

#### Example: Protecting Enable and Enable Secret Passwords with Encryption

The following example shows how to configure the encrypted password *\$1\$FaD0\$Xyti5Rkls3LoyxzS8* for privilege level 2:

```
Device> enable
Device# configure terminal
Device(config)# enable secret level 2 5 $1$FaD0$Xyti5Rkls3Loyxz88
```

#### Example: Configuring Masked Secret Password

The following example shows how to configure the masked secret password:

```
Device> enable
Device# configure terminal
Device(config)# username cisco masked-secret
Enter secret: ******
Confirm secret: ******
```

The following example shows how to configure the masked secret password forfor common criteria policy:

```
Device> enable
Device# configure terminal
Device(config)# username cisco common-criteria-policy test-policy masked-secret
Enter secret: ******
Confirm secret: *****
```

# **Example: Setting a Telnet Password for a Terminal Line**

The following example shows how to set the Telnet password to let45me67in89:

```
Device> enable
Device# configure terminal
Device(config)# line vty 10
Device(config-line)# password let45me67in89
```

## **Example: Setting the Privilege Level for a Command**

The following example shows how to set the **configure** command to privilege level 14 and define *SecretPswd14* as the password users must enter to use level 14 commands:

```
Device> enable
Device# configure terminal
Device(config)# line vty 10
Device(config)# privilege exec level 14 configure
Device(config)# enable password level 14 SecretPswd14
```

# **Monitoring Switch Access**

Table 2: Commands for Displaying DHCP Information

| Command                        | Purpose                                                                 |
|--------------------------------|-------------------------------------------------------------------------|
| show privilege                 | Displays the privilege level configuration.                             |
| show running   secret username | Verifies that the username is created and encypted to type9 by default. |
| show running   secret enable   | Verifies that the secret password is encypted to type9 by default.      |

# Feature History for Controlling Switch Access with Passwords and Privilege Levels

This table provides release and related information for features explained in this module.

These features are available on all releases subsequent to the one they were introduced in, unless noted otherwise.

| Release                      | Feature                                                             | Feature Information                                                                                                    |
|------------------------------|---------------------------------------------------------------------|----------------------------------------------------------------------------------------------------|
| Cisco IOS Release 15.2(7)E3k | Controlling Switch Access<br>with Passwords and Privilege<br>Levels | Password protection restricts access to a<br>network or network device. Privilege levels<br>define what commands users can enter after<br>they have logged into a network device. |

Use Cisco Feature Navigator to find information about platform and software image support. To access Cisco Feature Navigator, go to http://www.cisco.com/go/cfn.

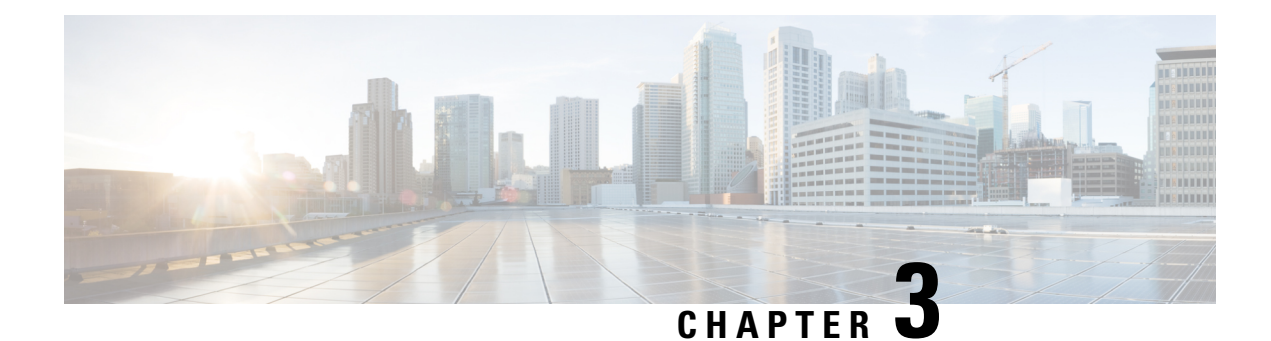

# **Configuring TACACS+**

TACACS+ is a security application that provides centralized validation of users attempting to gain access to a router or network access server. TACACS+ provides detailed accounting information and flexible administrative control over authentication and authorization processes. TACACS+ is facilitated through authentication, authorization and accounting (AAA) and can be enabled only through AAA commands.

- Prerequisites for TACACS+, on page 21
- Restrictions for TACACS+, on page 22
- Information About TACACS+, on page 22
- How to Configure TACACS+, on page 45
- Configuration Examples for TACACS+, on page 52
- Additional References for TACACS+, on page 55
- Feature History for TACACS+, on page 56

# **Prerequisites for TACACS+**

The following are the prerequisites for set up and configuration of device access with TACACS+ (must be performed in the order presented):

- 1. Configure the devices with the TACACS+ server addresses.
- 2. Set an authentication key.
- 3. Configure the key from Step 2 on the TACACS+ servers.
- 4. Enable authentication, authorization, and accounting (AAA).
- 5. Create a login authentication method list.
- 6. Apply the list to the terminal lines.
- 7. Create an authorization and accounting method list.

The following are the prerequisites for controlling device access with TACACS+:

- You must have access to a configured TACACS+ server to configure TACACS+ features on your device. Also, you must have access to TACACS+ services maintained in a database on a TACACS+ daemon typically running on a LINUX or Windows workstation.
- You need a system running the TACACS+ daemon software to use TACACS+ on your device.

- To use TACACS+, it must be enabled.
- Authorization must be enabled on the device to be used.
- Users must first successfully complete TACACS+ authentication before proceeding to TACACS+ authorization.
- To use any of the AAA commands listed in this section or elsewhere, you must first enable AAA with the **aaa new-model** command.
- At a minimum, you must identify the host or hosts maintaining the TACACS+ daemon and define the method lists for TACACS+ authentication. You can optionally define method lists for TACACS+ authorization and accounting.
- The method list defines the types of authentication to be performed and the sequence in which they are performed; it must be applied to a specific port before any of the defined authentication methods are performed. The only exception is the default method list (which, by coincidence, is named *default*). The default method list is automatically applied to all ports except those that have a named method list explicitly defined. A defined method list overrides the default method list.
- Use TACACS+ for privileged EXEC access authorization if authentication was performed by using TACACS+.
- Use the local database if authentication was not performed by using TACACS+.

# **Restrictions for TACACS+**

TACACS+ can be enabled only through AAA commands.

# Information About TACACS+

#### **TACACS+** and Switch Access

This section describes TACACS+. TACACS+ provides detailed accounting information and flexible administrative control over the authentication and authorization processes. It is facilitated through authentication, authorization, accounting (AAA) and can be enabled only through AAA commands.

#### **TACACS+** Overview

TACACS+ is a security application that provides centralized validation of users attempting to gain access to your switch.

TACACS+ provides for separate and modular authentication, authorization, and accounting facilities. TACACS+ allows for a single access control server (the TACACS+ daemon) to provide each service—authentication, authorization, and accounting—independently. Each service can be tied into its own database to take advantage of other services available on that server or on the network, depending on the capabilities of the daemon.

The goal of TACACS+ is to provide a method for managing multiple network access points from a single management service. Your switch can be a network access server along with other Cisco routers and access servers.

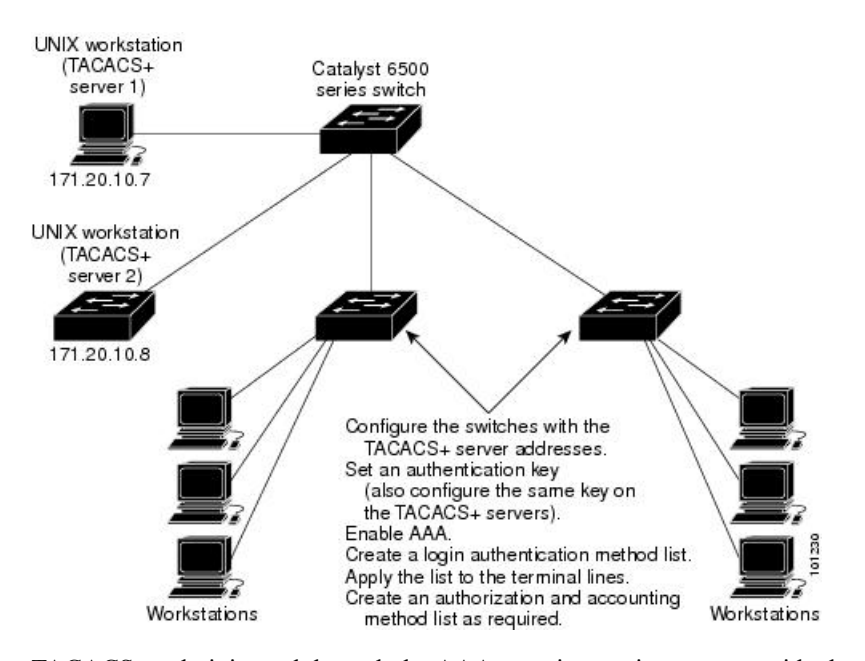

Figure 1: Typical TACACS+ Network Configuration

TACACS+, administered through the AAA security services, can provide these services:

 Authentication: Provides complete control of authentication through login and password dialog, challenge and response, and messaging support.

The authentication facility can conduct a dialog with the user (for example, after a username and password are provided, to challenge a user with several questions, such as home address, mother's maiden name, service type, and social security number). The TACACS+ authentication service can also send messages to user screens. For example, a message could notify users that their passwords must be changed because of the company's password aging policy.

- Authorization: Provides fine-grained control over user capabilities for the duration of the user's session, including but not limited to setting autocommands, access control, session duration, or protocol support. You can also enforce restrictions on what commands a user can execute with the TACACS+ authorization feature.
- Accounting: Collects and sends information used for billing, auditing, and reporting to the TACACS+ daemon. Network managers can use the accounting facility to track user activity for a security audit or to provide information for user billing. Accounting records include user identities, start and stop times, executed commands (such as PPP), number of packets, and number of bytes.

The TACACS+ protocol provides authentication between the switch and the TACACS+ daemon, and it ensures confidentiality because all protocol exchanges between the switch and the TACACS+ daemon are encrypted.

#### **TACACS+** Operation

When a user attempts a simple ASCII login by authenticating to a device using TACACS+, this process occurs:

1. When the connection is established, the device contacts the TACACS+ daemon to obtain a username prompt to show to the user. The user enters a username, and the device then contacts the TACACS+

daemon to obtain a password prompt. The device displays the password prompt to the user, the user enters a password, and the password is then sent to the TACACS+ daemon.

TACACS+ allows a dialog between the daemon and the user until the daemon receives enough information to authenticate the user. The daemon prompts for a username and password combination, but can include other items, such as the user's mother's maiden name.

- 2. The device eventually receives one of these responses from the TACACS+ daemon:
  - ACCEPT: The user is authenticated and service can begin. If the device is configured to require authorization, authorization begins at this time.
  - REJECT: The user is not authenticated. The user can be denied access or is prompted to retry the login sequence, depending on the TACACS+ daemon.
  - ERROR: An error occurred at some time during authentication with the daemon or in the network connection between the daemon and the device. If an ERROR response is received, the device typically tries to use an alternative method for authenticating the user.
  - CONTINUE: The user is prompted for additional authentication information.

After authentication, the user undergoes an additional authorization phase if authorization has been enabled on the device. Users must first successfully complete TACACS+ authentication before proceeding to TACACS+ authorization.

- **3.** If TACACS+ authorization is required, the TACACS+ daemon is again contacted, and it returns an ACCEPT or REJECT authorization response. If an ACCEPT response is returned, the response contains data in the form of attributes that direct the EXEC or NETWORK session for that user and the services that the user can access:
  - Telnet, Secure Shell (SSH), rlogin, or privileged EXEC services
  - Connection parameters, including the host or client IP address, access list, and user timeouts

### **Method List**

A method list defines the sequence and methods to be used to authenticate, to authorize, or to keep accounts on a user. You can use method lists to designate one or more security protocols to be used, thus ensuring a backup system if the initial method fails. The software uses the first method listed to authenticate, to authorize, or to keep accounts on users; if that method does not respond, the software selects the next method in the list. This process continues until there is successful communication with a listed method or the method list is exhausted.

If a method list is configured under VTY lines, the corresponding method list must be added to AAA. The following example shows how to configure a method list under a VTY line:

```
Device# configure terminal
Device(config)# line vty 0 4
Device(config)# authorization commands 15 auth1
```

The following example shows how to configure a method list in AAA:

```
Device# configure terminal
Device(config)# aaa new-model
Device(config)# aaa authorization commands 15 auth1 group tacacs+
```

L

If no method list is configured under VTY lines, the default method list must be added to AAA. The following example shows a VTY configuration without a method list:

```
Device# configure terminal
Device(config)# line vty 0 4
```

The following example shows how to configure the default method list:

```
Device# configure terminal
Device(config)# aaa new-model
Device(config)# aaa authorization commands 15 default group tacacs+
```

#### **TACACS AV Pairs**

The network access server implements TACACS+ authorization and accounting functions by transmitting and receiving TACACS+ attribute-value (AV) pairs for each user session.

#### **TACACS** Authentication and Authorization AV Pairs

The following table lists and describes the supported TACACS+ authentication and authorization AV pairs and specifies the Cisco IOS release in which they are implemented.

| Attribute   | Description                                                                                                    | 11.0 | 11.1 | 11.2 | 11.3 | 12.0 | 12.1 | 12.2 |
|-------------|----------------------------------------------------------------------------------------------------|------|------|------|------|------|------|------|
| acl=x       | ASCII number representing a connection access list. Used only when service=shell.                                                                                                    | yes  | yes  | yes  | yes  | yes  | yes  | yes  |
| addr=x      | A network address. Used with service=slip, service=ppp, and protocol=ip. Contains the IP address that the remote host should use when connecting via SLIP or PPP/IP. For example, addr=10.2.3.4.                                                | yes  | yes  | yes  | yes  | yes  | yes  | yes  |
| addr-pool=x | Specifies the name of a local pool from which to get the address of the remote host. Used with service=ppp and protocol=ip.                                                                                                    | yes  | yes  | yes  | yes  | yes  | yes  | yes  |
|             | Note that <b>addr-pool</b> works in conjunction with local pooling. It specifies the name of a local pool (which must be preconfigured on the network access server). Use the <b>ip-local pool</b> command to declare local pools. For example: |      |      |      |      |      |      |      |
|             | ip address-pool local                                                                                                    |      |      |      |      |      |      |      |
|             | ip local pool boo 10.0.0.1 10.0.0.10                                                                                                    |      |      |      |      |      |      |      |
|             | ip local pool moo 10.0.0.1 10.0.0.20                                                                                                    |      |      |      |      |      |      |      |
|             | You can then use TACACS+ to return addr-pool=boo or<br>addr-pool=moo to indicate the address pool from which you want to<br>get this remote node's address.                                                                                     |      |      |      |      |      |      |      |
| autocmd=x   | Specifies an autocommand to be executed at EXEC startup (for example, autocmd=telnet example.com). Used only with service=shell.                                                                                                    | yes  | yes  | yes  | yes  | yes  | yes  | yes  |

#### Table 3: Supported TACACS+ Authentication and Authorization AV Pairs

| Attribute            | Description                                                                                                    | 11.0 | 11.1 | 11.2 | 11.3 | 12.0 | 12.1 | 12.2 |
|----------------------|----------------------------------------------------------------------------------------------------|------|------|------|------|------|------|------|
| callback- dialstring | Sets the telephone number for a callback (for example:<br>callback-dialstring= 408-555-1212). Value is NULL, or a dial-string.<br>A NULL value indicates that the service might choose to get the dial<br>string through other means. Used with service=arap, service=slip,<br>service=ppp, service=shell. Not valid for ISDN. | no   | yes  | yes  | yes  | yes  | yes  | yes  |
| callback-line        | The number of a TTY line to use for callback (for example:<br>callback-line=4). Used with service=arap, service=slip, service=ppp,<br>service=shell. Not valid for ISDN.                                                                                                    | no   | yes  | yes  | yes  | yes  | yes  | yes  |
| callback-rotary      | The number of a rotary group (between 0 and 100 inclusive) to use<br>for callback (for example: callback-rotary=34). Used with<br>service=arap, service=slip, service=ppp, service=shell. Not valid for<br>ISDN.                                                                                                    | no   | yes  | yes  | yes  | yes  | yes  | yes  |
| cmd-arg=x            | An argument to a shell (EXEC) command. This indicates an argument<br>for the shell command that is to be run. Multiple cmd-arg attributes<br>can be specified, and they are order dependent.                                                                                                    | yes  | yes  | yes  | yes  | yes  | yes  | yes  |
|                      | <b>Note</b> This TACACS+ AV pair cannot be used with RADIUS attribute 26.                                                                                                    |      |      |      |      |      |      |      |
| cmd=x                | A shell (EXEC) command. This indicates the command name for a shell command that is to be run. This attribute must be specified if service equals "shell." A NULL value indicates that the shell itself is being referred to.                                                                                                  | yes  | yes  | yes  | yes  | yes  | yes  | yes  |
|                      | <b>Note</b> This TACACS+ AV pair cannot be used with RADIUS attribute 26.                                                                                                    |      |      |      |      |      |      |      |
| data-service         | Used with the service=outbound and protocol=ip.                                                                                                    | no   | no   | no   | no   | no   | yes  | yes  |
| dial-number          | Defines the number to dial. Used with the service=outbound and protocol=ip.                                                                                                    | no   | no   | no   | no   | no   | yes  | yes  |
| dns-servers=         | Identifies a DNS server (primary or secondary) that can be requested<br>by Microsoft PPP clients from the network access server during IPCP<br>negotiation. To be used with service=ppp and protocol=ip. The IP<br>address identifying each DNS server is entered in dotted decimal<br>format.                                 | no   | no   | no   | yes  | yes  | yes  | yes  |
| force-56             | Determines whether the network access server uses only the 56 K portion of a channel, even when all 64 K appear to be available. To turn on this attribute, use the "true" value (force-56=true). Any other value is treated as false. Used with the service=outbound and protocol=ip.                                         | no   | no   | no   | no   | no   | yes  | yes  |
| gw-password          | Specifies the password for the home gateway during the L2F tunnel authentication. Used with service=ppp and protocol=vpdn.                                                                                                    | no   | no   | yes  | yes  | yes  | yes  | yes  |

| Attribute                     | Description                                                                                                    | 11.0 | 11.1 | 11.2 | 11.3 | 12.0 | 12.1 | 12.2 |
|-------------------------------|----------------------------------------------------------------------------------------------------|------|------|------|------|------|------|------|
| idletime=x                    | Sets a value, in minutes, after which an idle session is terminated. A value of zero indicates no timeout.                                                                                                    | no   | yes  | yes  | yes  | yes  | yes  | yes  |
| inacl# <n></n>                | ASCII access list identifier for an input access list to be installed and<br>applied to an interface for the duration of the current connection.<br>Used with service=ppp and protocol=ip, and service service=ppp<br>and protocol =ipx. Per-user access lists do not currently work with<br>ISDN interfaces.                                                                                                    | no   | no   | no   | yes  | yes  | yes  | yes  |
| inacl=x                       | ASCII identifier for an interface input access list. Used with service=ppp and protocol=ip. Per-user access lists do not currently work with ISDN interfaces.                                                                                                    | yes  | yes  | yes  | yes  | yes  | yes  | yes  |
| interface-config# <n></n>     | Specifies user-specific AAA interface configuration information with Virtual Profiles. The information that follows the equal sign (=) can be any Cisco IOS interface configuration command. Multiple instances of the attributes are allowed, but each instance must have a unique number. Used with service=ppp and protocol=lcp.                                                                                                | no   | no   | no   | yes  | yes  | yes  | yes  |
|                               | <b>Note</b> This attribute replaces the "interface-config=" attribute.                                                                                                    |      |      |      |      |      |      |      |
| ip-addresses                  | Space-separated list of possible IP addresses that can be used for the end-point of a tunnel. Used with service=ppp and protocol=vpdn.                                                                                                    | no   | no   | yes  | yes  | yes  | yes  | yes  |
| l2tp-busy-<br>disconnect      | If a vpdn-group on an LNS uses a virtual-template that is configured<br>to be pre-cloned, this attribute will control the disposition of a new<br>L2TP session that finds no pre-cloned interface to which to connect.<br>If the attribute is true (the default), the session will be disconnected<br>by the LNS. Otherwise, a new interface will be cloned from the<br>virtual-template. Used with service=ppp and protocol=vpdn. | no   | no   | no   | no   | no   | yes  | yes  |
| l2tp-cm-local-<br>window-size | Specifies the maximum receive window size for L2TP control messages. This value is advertised to the peer during tunnel establishment. Used with service=ppp and protocol=vpdn.                                                                                                    | no   | no   | no   | no   | no   | yes  | yes  |
| 12tp-drop-out-of-<br>order    | Respects sequence numbers on data packets by dropping those that<br>are received out of order. This does not ensure that sequence numbers<br>will be sent on data packets, just how to handle them if they are<br>received. Used with service=ppp and protocol=vpdn.                                                                                                    | no   | no   | no   | no   | no   | yes  | yes  |
| l2tp-hello- interval          | Specifies the number of seconds for the hello keepalive interval.<br>Hello packets are sent when no data has been sent on a tunnel for the<br>number of seconds configured here. Used with service=ppp and<br>protocol=vpdn.                                                                                                    | no   | no   | no   | no   | no   | yes  | yes  |
| l2tp-hidden-avp               | When enabled, sensitive AVPs in L2TP control messages are scrambled or hidden. Used with service=ppp and protocol=vpdn.                                                                                                    | no   | no   | no   | no   | no   | yes  | yes  |
| 12tp-nosession-<br>timeout    | Specifies the number of seconds that a tunnel will stay active with no sessions before timing out and shutting down. Used with service=ppp and protocol=vpdn.                                                                                                    | no   | no   | no   | no   | no   | yes  | yes  |

| Attribute                | Description                                                                                                    | 11.0 | 11.1 | 11.2 | 11.3 | 12.0 | 12.1 | 12.2 |
|--------------------------|----------------------------------------------------------------------------------------------------|------|------|------|------|------|------|------|
| 12tp-tos-reflect         | Copies the IP ToS field from the IP header of each payload packet<br>to the IP header of the tunnel packet for packets entering the tunnel<br>at the LNS. Used with service=ppp and protocol=vpdn.                                                                                                    | no   | no   | no   | no   | no   | yes  | yes  |
| 12tp-tunnel- authen      | If this attribute is set, it performs L2TP tunnel authentication. Used with service=ppp and protocol=vpdn.                                                                                                    | no   | no   | no   | no   | no   | yes  | yes  |
| l2tp-tunnel-<br>password | Shared secret used for L2TP tunnel authentication and AVP hiding.<br>Used with service=ppp and protocol=vpdn.                                                                                                    | no   | no   | no   | no   | no   | yes  | yes  |
| 12tp-udp- checksum       | This is an authorization attribute and defines whether L2TP should perform UDP checksums for data packets. Valid values are "yes" and "no." The default is no. Used with service=ppp and protocol=vpdn.                                                                                                    | no   | no   | no   | no   | no   | yes  | yes  |
| link- compression=       | Defines whether to turn on or turn off "stac" compression over a PPP link. Used with service=ppp.                                                                                                    | no   | no   | no   | yes  | yes  | yes  | yes  |
|                          | Link compression is defined as a numeric value as follows:                                                                                                    |      |      |      |      |      |      |      |
|                          | • 0: None                                                                                                    |      |      |      |      |      |      |      |
|                          | • 1: Stac                                                                                                    |      |      |      |      |      |      |      |
|                          | • 2: Stac-Draft-9                                                                                                    |      |      |      |      |      |      |      |
|                          | • 3: MS-Stac                                                                                                    |      |      |      |      |      |      |      |
| load-threshold= <n></n>  | Sets the load threshold for the caller at which additional links are<br>either added to or deleted from the multilink bundle. If the load goes<br>above the specified value, additional links are added. If the load goes<br>below the specified value, links are deleted. Used with service=ppp<br>and protocol=multilink. The range for $<$ n> is from 1 to 255. | no   | no   | no   | yes  | yes  | yes  | yes  |
| map-class                | Allows the user profile to reference information configured in a map<br>class of the same name on the network access server that dials out.<br>Used with the service=outbound and protocol=ip.                                                                                                    | no   | no   | no   | no   | no   | yes  | yes  |
| max-links= <n></n>       | Restricts the number of links that a user can have in a multilink bundle. Used with service=ppp and protocol=multilink. The range for $$ is from 1 to 255.                                                                                                    | no   | no   | no   | yes  | yes  | yes  | yes  |
| min-links                | Sets the minimum number of links for MLP. Used with service=ppp<br>and protocol=multilink, protocol=vpdn.                                                                                                    | no   | no   | no   | no   | no   | yes  | yes  |
| nas-password             | Specifies the password for the network access server during the L2F tunnel authentication. Used with service=ppp and protocol=vpdn.                                                                                                    | no   | no   | yes  | yes  | yes  | yes  | yes  |
| nocallback-verify        | Indicates that no callback verification is required. The only valid value for this parameter is 1 (for example, nocallback-verify=1). Used with service=arap, service=slip, service=ppp, service=shell. There is no authentication on callback. Not valid for ISDN.                                                                                                | no   | yes  | yes  | yes  | yes  | yes  | yes  |

| Attribute         | Description                                                                                                    | 11.0                    | 11.1 | 11.2 | 11.3 | 12.0 | 12.1 | 12.2 |
|-------------------|----------------------------------------------------------------------------------------------------|-------------------------|------|------|------|------|------|------|
| noescape=x        | Prevents user from using an escape character. Used with service=shell. Can be either true or false (for example, noescape=true).                                                                                                    | yes                     | yes  | yes  | yes  | yes  | yes  | yes  |
| nohangup=x        | Used with service=shell. Specifies the nohangup option, which means that after an EXEC shell is terminated, the user is presented with another login (username) prompt. Can be either true or false (for example, nohangup=false).                                                                                                    | yes                     | yes  | yes  | yes  | yes  | yes  | yes  |
| old-prompts       | Allows providers to make the prompts in TACACS+ appear identical<br>to those of earlier systems (TACACS and Extended TACACS). This<br>allows administrators to upgrade from TACACS or Extended<br>TACACS to TACACS+ transparently to users.                                                                                                    | yes                     | yes  | yes  | yes  | yes  | yes  | yes  |
| outacl# <n></n>   | ASCII access list identifier for an interface output access list to be<br>installed and applied to an interface for the duration of the current<br>condition. Used with service=ppp and protocol=ip, and service<br>service=ppp and protocol=ipx. Per-user access lists do not currently<br>work with ISDN interfaces.                                                                      | no                      | no   | no   | yes  | yes  | yes  | yes  |
| outacl=x          | ASCII identifier for an interface output access list. Used with<br>service=ppp and protocol=ip, and service service=ppp and<br>protocol=ipx. Contains an IP output access list for SLIP or PPP/IP<br>(for example, outacl=4). The access list itself must be preconfigured<br>on the router. Per-user access lists do not currently work with ISDN<br>interfaces.                           | yes<br>(PPP/IP<br>only) | yes  | yes  | yes  | yes  | yes  | yes  |
| pool-def# <n></n> | Defines IP address pools on the network access server. Used with service=ppp and protocol=ip.                                                                                                    | no                      | no   | no   | yes  | yes  | yes  | yes  |
| pool-timeout=     | Defines (in conjunction with pool-def) IP address pools on the<br>network access server. During IPCP address negotiation, if an IP<br>pool name is specified for a user (see the addr-pool attribute), a check<br>is made to see if the named pool is defined on the network access<br>server. If it is, the pool is consulted for an IP address. Used with<br>service=ppp and protocol=ip. | no                      | no   | yes  | yes  | yes  | yes  | yes  |

| Attribute                   | Description                                                                                                    | 11.0 | 11.1 | 11.2 | 11.3 | 12.0 | 12.1 | 12.2 |
|-----------------------------|----------------------------------------------------------------------------------------------------|------|------|------|------|------|------|------|
| port-type                   | Indicates the type of physical port the network access server is using to authenticate the user.                                                                                                    | no   | no   | no   | no   | no   | yes  | yes  |
|                             | Physical ports are indicated by a numeric value as follows:                                                                                                    |      |      |      |      |      |      |      |
|                             | • 0: Asynchronous                                                                                                    |      |      |      |      |      |      |      |
|                             | • 1: Synchronous                                                                                                    |      |      |      |      |      |      |      |
|                             | • 2: ISDN-Synchronous                                                                                                    |      |      |      |      |      |      |      |
|                             | • 3: ISDN-Asynchronous (V.120)                                                                                                    |      |      |      |      |      |      |      |
|                             | • 4: ISDN- Asynchronous (V.110)                                                                                                    |      |      |      |      |      |      |      |
|                             | • 5: Virtual                                                                                                    |      |      |      |      |      |      |      |
|                             | Used with service=any and protocol=aaa.                                                                                                    |      |      |      |      |      |      |      |
| ppp-vj-slot-<br>compression | Instructs the Cisco router not to use slot compression when sending VJ-compressed packets over a PPP link.                                                                                                    | no   | no   | no   | yes  | yes  | yes  | yes  |
| priv-lvl=x                  | Privilege level to be assigned for the EXEC. Used with service=shell.<br>Privilege levels range from 0 to 15, with 15 being the highest.                                                                                                    | yes  | yes  | yes  | yes  | yes  | yes  | yes  |
| protocol=x                  | A protocol that is a subset of a service. An example would be any<br>PPP NCP. Currently known values are <b>lcp</b> , <b>ip</b> , <b>ipx</b> , <b>atalk</b> , <b>vines</b> , <b>lat</b> ,<br><b>xremote</b> , <b>tn3270</b> , <b>telnet</b> , <b>rlogin</b> , <b>pad</b> , <b>vpdn</b> , <b>osicp</b> , <b>deccp</b> , <b>ccp</b> , <b>cdp</b> ,<br><b>bridging</b> , <b>xns</b> , <b>nbf</b> , <b>bap</b> , <b>multilink</b> , and <b>unknown</b> . | yes  | yes  | yes  | yes  | yes  | yes  | yes  |
| proxyacl# <n></n>           | Allows users to configure the downloadable user profiles (dynamic ACLs) by using the authentication proxy feature so that users can have the configured authorization to permit traffic going through the configured interfaces. Used with the service=shell and protocol=exec.                                                                                                    | no   | no   | no   | no   | no   | yes  | yes  |
| route                       | Specifies a route to be applied to an interface. Used with service=slip, service=ppp, and protocol=ip.                                                                                                    | no   | yes  | yes  | yes  | yes  | yes  | yes  |
|                             | During network authorization, the route attribute can be used to specify a per-user static route, to be installed by TACACS+ as follows:                                                                                                    |      |      |      |      |      |      |      |
|                             | route="dst_address mask [gateway]"                                                                                                    |      |      |      |      |      |      |      |
|                             | This indicates a temporary static route that is to be applied. The <i>dst_address, mask,</i> and <i>gateway</i> are expected to be in the usual dotted-decimal notation, with the same meanings as in the familiar <b>ip route</b> configuration command on a network access server.                                                                                                    |      |      |      |      |      |      |      |
|                             | If <i>gateway</i> is omitted, the peer's address is the gateway. The route is expunged when the connection terminates.                                                                                                    |      |      |      |      |      |      |      |

I

| Attribute             | Description                                                                                                    | 11.0 | 11.1 | 11.2 | 11.3 | 12.0 | 12.1 | 12.2 |
|-----------------------|----------------------------------------------------------------------------------------------------|------|------|------|------|------|------|------|
| route# <n></n>        | Like the route AV pair, this specifies a route to be applied to an interface, but these routes are numbered, allowing multiple routes to be applied. Used with service=ppp and protocol=ip, and service=ppp and protocol=ipx.                                                                                        | no   | no   | no   | yes  | yes  | yes  | yes  |
| routing=x             | Specifies whether routing information is to be propagated to and accepted from this interface. Used with service=slip, service=ppp, and protocol=ip. Equivalent in function to the /routing flag in SLIP and PPP commands. Can either be true or false (for example, routing=true).                                  | yes  | yes  | yes  | yes  | yes  | yes  | yes  |
| rte-fltr-in# <n></n>  | Specifies an input access list definition to be installed and applied to routing updates on the current interface for the duration of the current connection. Used with service=ppp and protocol=ip, and with service=ppp and protocol=ipx.                                                                          | no   | no   | no   | yes  | yes  | yes  | yes  |
| rte-fltr-out# <n></n> | Specifies an output access list definition to be installed and applied to routing updates on the current interface for the duration of the current connection. Used with service=ppp and protocol=ip, and with service=ppp and protocol=ipx.                                                                         | no   | no   | no   | yes  | yes  | yes  | yes  |
| sap# <n></n>          | Specifies static Service Advertising Protocol (SAP) entries to be installed for the duration of a connection. Used with service=ppp and protocol=ipx.                                                                                                    | no   | no   | no   | yes  | yes  | yes  | yes  |
| sap-fltr-in# <n></n>  | Specifies an input SAP filter access list definition to be installed and applied on the current interface for the duration of the current connection. Used with service=ppp and protocol=ipx.                                                                                                    | no   | no   | no   | yes  | yes  | yes  | yes  |
| sap-fltr-out# <n></n> | Specifies an output SAP filter access list definition to be installed<br>and applied on the current interface for the duration of the current<br>connection. Used with service=ppp and protocol=ipx.                                                                                                    | no   | no   | no   | yes  | yes  | yes  | yes  |
| send-auth             | Defines the protocol to use (PAP or CHAP) for username-password authentication following CLID authentication. Used with service=any and protocol=aaa.                                                                                                    | no   | no   | no   | no   | no   | yes  | yes  |
| send-secret           | Specifies the password that the NAS needs to respond to a chap/pap request from the remote end of a connection on an outgoing call. Used with service=ppp and protocol=ip.                                                                                                    | no   | no   | no   | no   | no   | yes  | yes  |
| service=x             | The primary service. Specifying a service attribute indicates that this is a request for authorization or accounting of that service. Current values are <b>slip</b> , <b>ppp</b> , <b>arap</b> , <b>shell</b> , <b>tty-daemon</b> , <b>connection</b> , and <b>system</b> . This attribute must always be included. | yes  | yes  | yes  | yes  | yes  | yes  | yes  |
| source-ip=x           | Used as the source IP address of all VPDN packets generated as part<br>of a VPDN tunnel. This is equivalent to the Cisco <b>vpdn outgoing</b><br>global configuration command.                                                                                                    | no   | no   | yes  | yes  | yes  | yes  | yes  |

| Attribute     | Description                                                                                                    | 11.0 | 11.1 | 11.2 | 11.3 | 12.0 | 12.1 | 12.2 |
|---------------|----------------------------------------------------------------------------------------------------|------|------|------|------|------|------|------|
| spi           | Carries the authentication information needed by the home agent to<br>authenticate a mobile node during registration. The information is<br>in the same syntax as the <b>ip mobile secure host <addr></addr></b> configuration<br>command. Basically it contains the rest of the configuration command<br>that follows that string, verbatim. It provides the Security Parameter<br>Index (SPI), key, authentication algorithm, authentication mode, and<br>replay protection timestamp range. Used with the service=mobileip<br>and protocol=ip. | no   | no   | no   | no   | no   | yes  | yes  |
| timeout=x     | The number of minutes before an EXEC or ARA session disconnects (for example, timeout=60). A value of zero indicates no timeout. Used with service=arap.                                                                                                    | yes  | yes  | yes  | yes  | yes  | yes  | yes  |
| tunnel-id     | Specifies the username that will be used to authenticate the tunnel over which the individual user MID will be projected. This is analogous to the <i>remote name</i> in the <b>vpdn outgoing</b> command. Used with service=ppp and protocol=vpdn.                                                                                                    | no   | no   | yes  | yes  | yes  | yes  | yes  |
| wins-servers= | Identifies a Windows NT server that can be requested by Microsoft<br>PPP clients from the network access server during IPCP negotiation.<br>To be used with service=ppp and protocol=ip. The IP address<br>identifying each Windows NT server is entered in dotted decimal<br>format.                                                                                                    | no   | no   | no   | yes  | yes  | yes  | yes  |
| zonelist=x    | A numeric zonelist value. Used with service=arap. Specifies an AppleTalk zonelist for ARA (for example, zonelist=5).                                                                                                    | yes  | yes  | yes  | yes  | yes  | yes  | yes  |

See Configuring TACACS+. module for the documents used to configure TACACS+, and TACACS+ authentication and authorization.

#### **TACACS Accounting AV Pairs**

The following table lists and describes the supported TACACS+ accounting AV pairs and specifies the Cisco IOS release in which they are implemented.

Table 4: Supported TACACS+ Accounting AV Pairs

| Attribute   | Description                                                                                                    | 11.0 | 11.1 | 11.2 | 11.3 | 12.0 | 12.1 | 12.2 |
|-------------|----------------------------------------------------------------------------------------------------|------|------|------|------|------|------|------|
| Abort-Cause | If the fax session gets cancelled, indicates the system component that signaled the cancellation. Examples of system components that could trigger a cancellation are FAP (Fax Application Process), TIFF (the TIFF reader or the TIFF writer), fax-mail client, fax-mail server, ESMTP client, or ESMTP server. | no   | no   | no   | no   | no   | yes  | yes  |
| bytes_in    | The number of input bytes transferred during this connection.                                                                                                    | yes  | yes  | yes  | yes  | yes  | yes  | yes  |
| bytes_out   | The number of output bytes transferred during this connection.                                                                                                    | yes  | yes  | yes  | yes  | yes  | yes  | yes  |
| Call-Type   | Describes the type of fax activity: fax receive or fax send.                                                                                                    | no   | no   | no   | no   | no   | yes  | yes  |

| Attribute                 | Description                                                                                                    | 11.0 | 11.1 | 11.2 | 11.3 | 12.0 | 12.1 | 12.2 |
|---------------------------|----------------------------------------------------------------------------------------------------|------|------|------|------|------|------|------|
| cmd                       | The command the user executed.                                                                                                    | yes  | yes  | yes  | yes  | yes  | yes  | yes  |
| data-rate                 | This AV pair has been renamed. See nas-rx-speed.                                                                                                    |      |      |      |      |      |      |      |
| disc-cause                | Specifies the reason a connection was taken off-line. The Disconnect-Cause attribute is sent in accounting-stop records. This attribute also causes stop records to be generated without first generating start records if disconnection occurs before authentication is performed. Refer to the following table (Disconnect Cause Extensions) for a list of Disconnect-Cause values and their meanings. | no   | no   | no   | yes  | yes  | yes  | yes  |
| disc-cause-ext            | Extends the disc-cause attribute to support vendor-specific reasons why a connection was taken off-line.                                                                                                    | no   | no   | no   | yes  | yes  | yes  | yes  |
| elapsed_time              | The elapsed time in seconds for the action. Useful when the device does not keep real time.                                                                                                    | yes  | yes  | yes  | yes  | yes  | yes  | yes  |
| Email-Server-<br>Address  | Indicates the IP address of the e-mail server handling the on-ramp fax-mail message.                                                                                                    | no   | no   | no   | no   | no   | yes  | yes  |
| Email-Server-Ack-<br>Flag | Indicates that the on-ramp gateway has received a positive acknowledgment from the e-mail server accepting the fax-mail message.                                                                                                    | no   | no   | no   | no   | no   | yes  | yes  |
| event                     | Information included in the accounting packet that describes a state change<br>in the router. Events described are accounting starting and accounting<br>stopping.                                                                                                    | yes  | yes  | yes  | yes  | yes  | yes  | yes  |
| Fax-Account-Id-<br>Origin | Indicates the account ID origin as defined by system administrator for the <b>mmoip aaa receive-id</b> or the <b>mmoip aaa send-id</b> command.                                                                                                    | no   | no   | no   | no   | no   | yes  | yes  |
| Fax-Auth-Status           | Indicates whether or not authentication for this fax session was successful.<br>Possible values for this field are success, failed, bypassed, or unknown.                                                                                                    | no   | no   | no   | no   | no   | yes  | yes  |
| Fax-Connect-Speed         | Indicates the modem speed at which this fax-mail was initially transmitted or received. Possible values are 1200, 4800, 9600, and 14400.                                                                                                    | no   | no   | no   | no   | no   | yes  | yes  |
| Fax-Coverpage-Flag        | Indicates whether or not a cover page was generated by the off-ramp gateway for this fax session. True indicates that a cover page was generated; false means that a cover page was not generated.                                                                                                    | no   | no   | no   | no   | no   | yes  | yes  |
| Fax-Dsn-Address           | Indicates the address to which DSNs will be sent.                                                                                                    | no   | no   | no   | no   | no   | yes  | yes  |
| Fax-Dsn-Flag              | Indicates whether or not DSN has been enabled. True indicates that DSN has been enabled; false means that DSN has not been enabled.                                                                                                    | no   | no   | no   | no   | no   | yes  | yes  |
| Fax-Mdn-Address           | Indicates the address to which MDNs will be sent.                                                                                                    | no   | no   | no   | no   | no   | yes  | yes  |
| Fax-Mdn-Flag              | Indicates whether or not message delivery notification (MDN) has been<br>enabled. True indicates that MDN had been enabled; false means that MDN<br>had not been enabled.                                                                                                    | no   | no   | no   | no   | no   | yes  | yes  |

| Attribute                  | Description                                                                                                    | 11.0 | 11.1 | 11.2 | 11.3 | 12.0 | 12.1 | 12.2 |
|----------------------------|----------------------------------------------------------------------------------------------------|------|------|------|------|------|------|------|
| Fax-Modem-Time             | Indicates the amount of time in seconds the modem sent fax data (x) and the amount of time in seconds of the total fax session (y), which includes both fax-mail and PSTN time, in the form $x/y$ . For example, 10/15 means that the transfer time took 10 seconds, and the total fax session took 15 seconds. | no   | no   | no   | no   | no   | yes  | yes  |
| Fax-Msg-Id=                | Indicates a unique fax message identification number assigned by Store and Forward Fax.                                                                                                    | no   | no   | no   | no   | no   | yes  | yes  |
| Fax-Pages                  | Indicates the number of pages transmitted or received during this fax session. This page count includes cover pages.                                                                                                    | no   | no   | no   | no   | no   | yes  | yes  |
| Fax-Process-Abort-<br>Flag | Indicates that the fax session was cancelled or successful. True means that the session was cancelled; false means that the session was successful.                                                                                                    | no   | no   | no   | no   | no   | yes  | yes  |
| Fax-Recipient-Count        | Indicates the number of recipients for this fax transmission. Until e-mail servers support Session mode, the number should be 1.                                                                                                    | no   | no   | no   | no   | no   | yes  | yes  |
| Gateway-Id                 | Indicates the name of the gateway that processed the fax session. The name appears in the following format: hostname.domain-name                                                                                                    | no   | no   | no   | no   | no   | yes  | yes  |
| mlp-links-max              | Gives the count of links which are known to have been in a given multilink session at the time the accounting record is generated.                                                                                                    | no   | no   | no   | yes  | yes  | yes  | yes  |
| mlp-sess-id                | Reports the identification number of the multilink bundle when the session closes. This attribute applies to sessions that are part of a multilink bundle. This attribute is sent in authentication-response packets.                                                                                           | no   | no   | no   | yes  | yes  | yes  | yes  |
| nas-rx-speed               | Specifies the average number of bits per second over the course of the connection's lifetime. This attribute is sent in accounting-stop records.                                                                                                    | no   | no   | no   | yes  | yes  | yes  | yes  |
| nas-tx-speed               | Reports the transmit speed negotiated by the two modems.                                                                                                    | no   | no   | no   | yes  | yes  | yes  | yes  |
| paks_in                    | The number of input packets transferred during this connection.                                                                                                    | yes  | yes  | yes  | yes  | yes  | yes  | yes  |
| paks_out                   | The number of output packets transferred during this connection.                                                                                                    | yes  | yes  | yes  | yes  | yes  | yes  | yes  |
| port                       | The port the user was logged in to.                                                                                                    | yes  | yes  | yes  | yes  | yes  | yes  | yes  |
| Port-Used                  | Indicates the slot/port number of the Cisco AS5300 used to either transmit or receive this fax-mail.                                                                                                    | no   | no   | no   | no   | no   | yes  | yes  |
| pre-bytes-in               | Records the number of input bytes before authentication. This attribute is sent in accounting-stop records.                                                                                                    | no   | no   | no   | yes  | yes  | yes  | yes  |
| pre-bytes-out              | Records the number of output bytes before authentication. This attribute is sent in accounting-stop records.                                                                                                    | no   | no   | no   | yes  | yes  | yes  | yes  |
| pre-paks-in                | Records the number of input packets before authentication. This attribute is sent in accounting-stop records.                                                                                                    | no   | no   | no   | yes  | yes  | yes  | yes  |
| pre-paks-out               | Records the number of output packets before authentication. The Pre-Output-Packets attribute is sent in accounting-stop records.                                                                                                    | no   | no   | no   | yes  | yes  | yes  | yes  |

| Attribute        | Description                                                                                                    | 11.0 | 11.1 | 11.2 | 11.3 | 12.0 | 12.1 | 12.2 |
|------------------|----------------------------------------------------------------------------------------------------|------|------|------|------|------|------|------|
| pre-session-time | Specifies the length of time, in seconds, from when a call first connects to when it completes authentication.                                                                                                  | no   | no   | no   | yes  | yes  | yes  | yes  |
| priv_level       | The privilege level associated with the action.                                                                                                    | yes  | yes  | yes  | yes  | yes  | yes  | yes  |
| protocol         | The protocol associated with the action.                                                                                                    | yes  | yes  | yes  | yes  | yes  | yes  | yes  |
| reason           | Information included in the accounting packet that describes the event that caused a system change. Events described are system reload, system shutdown, or when accounting is reconfigured (turned on or off). | yes  | yes  | yes  | yes  | yes  | yes  | yes  |
| service          | The service the user used.                                                                                                    | yes  | yes  | yes  | yes  | yes  | yes  | yes  |
| start_time       | The time the action started (in seconds since the epoch, 12:00 a.m. Jan 1 1970). The clock must be configured to receive this information.                                                                      | yes  | yes  | yes  | yes  | yes  | yes  | yes  |
| stop_time        | The time the action stopped (in seconds since the epoch.) The clock must be configured to receive this information.                                                                                             | yes  | yes  | yes  | yes  | yes  | yes  | yes  |
| task_id          | Start and stop records for the same event must have matching (unique) task_id numbers.                                                                                                    | yes  | yes  | yes  | yes  | yes  | yes  | yes  |
| timezone         | The time zone abbreviation for all timestamps included in this packet.                                                                                                    | yes  | yes  | yes  | yes  | yes  | yes  | yes  |
| xmit-rate        | This AV pair has been renamed. See nas-tx-speed.                                                                                                    |      |      |      |      |      |      |      |

The following table lists the cause codes and descriptions for the Disconnect Cause Extended (disc-cause-ext) attribute.

#### Table 5: Disconnect Cause Extensions

| Cause Codes                  | Description                                                                                                    | 11.0 | 11.1 | 11.2 | 11.3 | 12.0 | 12.1 | 12.2 | 12.3 |
|------------------------------|----------------------------------------------------------------------------------------------------|------|------|------|------|------|------|------|------|
| 1000 - No Reason             | No reason for the disconnect.                                                                                                    | no   | no   | no   | no   | yes  | yes  | yes  | yes  |
| 1001 - No Disconnect         | The event was not a disconnect.                                                                                                    | no   | no   | no   | no   | yes  | yes  | yes  | yes  |
| 1002 - Unknown               | The reason for the disconnect is unknown. This code can appear when the remote connection goes down.                                 | no   | no   | no   | no   | yes  | yes  | yes  | yes  |
| 1003 - Call Disconnect       | The call has disconnected.                                                                                                    | no   | no   | no   | no   | yes  | yes  | yes  | yes  |
| 1004 - CLID Auth Fail        | Calling line ID (CLID) authentication has failed.                                                                                    | no   | no   | no   | no   | yes  | yes  | yes  | yes  |
| 1009 - No Modem<br>Available | The modem is not available.                                                                                                    | no   | no   | no   | no   | yes  | yes  | yes  | yes  |
| 1010 - No Carrier            | The modem never detected data carrier detect (DCD). This code can appear if a disconnect occurs during the initial modem connection. | no   | no   | no   | no   | yes  | yes  | yes  | yes  |

I

| Cause Codes             | Description                                                                                                    | 11.0 | 11.1 | 11.2 | 11.3 | 12.0 | 12.1 | 12.2 | 12.3 |
|-------------------------|----------------------------------------------------------------------------------------------------|------|------|------|------|------|------|------|------|
| 1011 - Lost Carrier     | The modem detected DCD but became inactive. This code can appear if a disconnect occurs during the initial modem connection.                                                                                                    | no   | no   | no   | no   | yes  | yes  | yes  | yes  |
| 1012 - No Modem Results | The result codes could not be parsed. This code can appear if<br>a disconnect occurs during the initial modem connection.                                                                                                    | no   | no   | no   | no   | yes  | yes  | yes  | yes  |
| 1020 - TS User Exit     | The user exited normally from the terminal server. This code<br>is related to immediate Telnet and raw TCP disconnects during<br>a terminal server session.                                                                                                    | no   | no   | no   | no   | yes  | yes  | yes  | yes  |
| 1021 - Idle Timeout     | The user exited from the terminal server because the idle timer<br>expired. This code is related to immediate Telnet and raw TCP<br>disconnects during a terminal server session.                                                                                       | no   | no   | no   | no   | yes  | yes  | yes  | yes  |
| 1022 - TS Exit Telnet   | The user exited normally from a Telnet session. This code is related to immediate Telnet and raw TCP disconnects during a terminal server session.                                                                                                    | no   | no   | no   | no   | yes  | yes  | yes  | yes  |
| 1023 - TS No IP Addr    | The user could not switch to Serial Line Internet Protocol (SLIP) or PPP because the remote host had no IP address or because the dynamic pool could not assign one. This code is related to immediate Telnet and raw TCP disconnects during a terminal server session. | no   | no   | no   | no   | yes  | yes  | yes  | yes  |
| 1024 - TS TCP Raw Exit  | The user exited normally from a raw TCP session. This code<br>is related to immediate Telnet and raw TCP disconnects during<br>a terminal server session.                                                                                                    | no   | no   | no   | no   | yes  | yes  | yes  | yes  |
| 1025 - TS Bad Password  | The login process ended because the user failed to enter a correct password after three attempts. This code is related to immediate Telnet and raw TCP disconnects during a terminal server session.                                                                    | no   | no   | no   | no   | yes  | yes  | yes  | yes  |
| 1026 - TS No TCP Raw    | The raw TCP option is not enabled. This code is related to<br>immediate Telnet and raw TCP disconnects during a terminal<br>server session.                                                                                                    | no   | no   | no   | no   | yes  | yes  | yes  | yes  |
| 1027 - TS CNTL-C        | The login process ended because the user typed Ctrl-C. This code is related to immediate Telnet and raw TCP disconnects during a terminal server session.                                                                                                    | no   | no   | no   | no   | yes  | yes  | yes  | yes  |
| 1028 - TS Session End   | The terminal server session has ended. This code is related to immediate Telnet and raw TCP disconnects during a terminal server session.                                                                                                    | no   | no   | no   | no   | yes  | yes  | yes  | yes  |
| 1029 - TS Close Vconn   | The user closed the virtual connection. This code is related to immediate Telnet and raw TCP disconnects during a terminal server session.                                                                                                    | no   | no   | no   | no   | yes  | yes  | yes  | yes  |

I

| Cause Codes                     | Description                                                                                                    | 11.0 | 11.1 | 11.2 | 11.3 | 12.0 | 12.1 | 12.2 | 12.3 |
|---------------------------------|----------------------------------------------------------------------------------------------------|------|------|------|------|------|------|------|------|
| 1030 - TS End Vconn             | The virtual connection has ended. This code is related to<br>immediate Telnet and raw TCP disconnects during a terminal<br>server session.                                             | no   | no   | no   | no   | yes  | yes  | yes  | yes  |
| 1031 - TS Rlogin Exit           | The user exited normally from an Rlogin session. This code<br>is related to immediate Telnet and raw TCP disconnects during<br>a terminal server session.                              | no   | no   | no   | no   | yes  | yes  | yes  | yes  |
| 1032 - TS Rlogin Opt<br>Invalid | The user selected an invalid Rlogin option. This code is related<br>to immediate Telnet and raw TCP disconnects during a terminal<br>server session.                                   | no   | no   | no   | no   | yes  | yes  | yes  | yes  |
| 1033 - TS Insuff Resources      | The access server has insufficient resources for the terminal<br>server session. This code is related to immediate Telnet and<br>raw TCP disconnects during a terminal server session. | no   | no   | no   | no   | yes  | yes  | yes  | yes  |
| 1040 - PPP LCP Timeout          | PPP link control protocol (LCP) negotiation timed out while<br>waiting for a response from a peer. This code concerns PPP<br>connections.                                              | no   | no   | no   | no   | yes  | yes  | yes  | yes  |
| 1041 - PPP LCP Fail             | There was a failure to converge on PPP LCP negotiations. This code concerns PPP connections.                                                                                           | no   | no   | no   | no   | yes  | yes  | yes  | yes  |
| 1042 - PPP Pap Fail             | PPP Password Authentication Protocol (PAP) authentication failed. This code concerns PPP connections.                                                                                  | no   | no   | no   | no   | yes  | yes  | yes  | yes  |
| 1043 - PPP CHAP Fail            | PPP Challenge Handshake Authentication Protocol (CHAP) authentication failed. This code concerns PPP connections.                                                                      | no   | no   | no   | no   | yes  | yes  | yes  | yes  |
| 1044 - PPP Remote Fail          | Authentication failed from the remote server. This code concerns PPP sessions.                                                                                                    | no   | no   | no   | no   | yes  | yes  | yes  | yes  |
| 1045 - PPP Receive Term         | The peer sent a PPP termination request. This code concerns PPP connections.                                                                                                    | no   | no   | no   | no   | yes  | yes  | yes  | yes  |
| PPP LCP Close (1046)            | LCP got a close request from the upper layer while LCP was<br>in an open state. This code concerns PPP connections.                                                                    | no   | no   | no   | no   | yes  | yes  | yes  | yes  |
| 1047 - PPP No NCP               | LCP closed because no NCPs were open. This code concerns PPP connections.                                                                                                    | no   | no   | no   | no   | yes  | yes  | yes  | yes  |
| 1048 - PPP MP Error             | LCP closed because it could not determine to which Multilink<br>PPP bundle that it should add the user. This code concerns<br>PPP connections.                                         | no   | no   | no   | no   | yes  | yes  | yes  | yes  |
| 1049 - PPP Max Channels         | LCP closed because the access server could not add any more<br>channels to an MP session. This code concerns PPP<br>connections.                                                       | no   | no   | no   | no   | yes  | yes  | yes  | yes  |

| Cause Codes                      | Description                                                                                                    | 11.0 | 11.1 | 11.2 | 11.3 | 12.0 | 12.1 | 12.2 | 12.3 |
|----------------------------------|----------------------------------------------------------------------------------------------------|------|------|------|------|------|------|------|------|
| 1050 - TS Tables Full            | The raw TCP or Telnet internal session tables are full. This code relates to immediate Telnet and raw TCP disconnects and contains more specific information than the Telnet and TCP codes listed earlier in this table.     | no   | no   | no   | no   | yes  | yes  | yes  | yes  |
| 1051 - TS Resource Full          | Internal resources are full. This code relates to immediate<br>Telnet and raw TCP disconnects and contains more specific<br>information than the Telnet and TCP codes listed earlier in<br>this table.                       | no   | no   | no   | no   | yes  | yes  | yes  | yes  |
| 1052 - TS Invalid IP Addr        | The IP address for the Telnet host is invalid. This code relates<br>to immediate Telnet and raw TCP disconnects and contains<br>more specific information than the Telnet and TCP codes listed<br>earlier in this table.     | no   | no   | no   | no   | yes  | yes  | yes  | yes  |
| 1053 - TS Bad Hostname           | The access server could not resolve the host name. This code<br>relates to immediate Telnet and raw TCP disconnects and<br>contains more specific information than the Telnet and TCP<br>codes listed earlier in this table. | no   | no   | no   | no   | yes  | yes  | yes  | yes  |
| 1054 - TS Bad Port               | The access server detected a bad or missing port number. This code relates to immediate Telnet and raw TCP disconnects and contains more specific information than the Telnet and TCP codes listed earlier in this table.    | no   | no   | no   | no   | yes  | yes  | yes  | yes  |
| 1060 - TCP Reset                 | The host reset the TCP connection. The TCP stack can return<br>this disconnect code during an immediate Telnet or raw TCP<br>session.                                                                                        | no   | no   | no   | no   | yes  | yes  | yes  | yes  |
| 1061 - TCP Connection<br>Refused | The host refused the TCP connection. The TCP stack can return<br>this disconnect code during an immediate Telnet or raw TCP<br>session.                                                                                      | no   | no   | no   | no   | yes  | yes  | yes  | yes  |
| 1062 - TCP Timeout               | The TCP connection timed out. The TCP stack can return this disconnect code during an immediate Telnet or raw TCP session.                                                                                                   | no   | no   | no   | no   | yes  | yes  | yes  | yes  |
| 1063 - TCP Foreign Host<br>Close | A foreign host closed the TCP connection. The TCP stack can<br>return this disconnect code during an immediate Telnet or raw<br>TCP session.                                                                                 | no   | no   | no   | no   | yes  | yes  | yes  | yes  |
| 1064 - TCP Net<br>Unreachable    | The TCP network was unreachable. The TCP stack can return<br>this disconnect code during an immediate Telnet or raw TCP<br>session.                                                                                          | no   | no   | no   | no   | yes  | yes  | yes  | yes  |
| 1065 - TCP Host<br>Unreachable   | The TCP host was unreachable. The TCP stack can return this disconnect code during an immediate Telnet or raw TCP session.                                                                                                   | no   | no   | no   | no   | yes  | yes  | yes  | yes  |

| Cause Codes                          | Description                                                                                                    | 11.0 | 11.1 | 11.2 | 11.3 | 12.0 | 12.1 | 12.2 | 12.3 |
|--------------------------------------|----------------------------------------------------------------------------------------------------|------|------|------|------|------|------|------|------|
| 1066 - TCP Net Admin<br>Unreachable  | The TCP network was administratively unreachable. The TCP stack can return this disconnect code during an immediate Telnet or raw TCP session.                   | no   | no   | no   | no   | yes  | yes  | yes  | yes  |
| 1067 - TCP Host Admin<br>Unreachable | The TCP host was administratively unreachable. The TCP stack can return this disconnect code during an immediate Telnet or raw TCP session.                      | no   | no   | no   | no   | yes  | yes  | yes  | yes  |
| 1068 - TCP Port<br>Unreachable       | The TCP port was unreachable. The TCP stack can return this disconnect code during an immediate Telnet or raw TCP session.                                       | no   | no   | no   | no   | yes  | yes  | yes  | yes  |
| 1100 - Session Timeout               | The session timed out because there was no activity on a PPP link. This code applies to all session types.                                                       | no   | no   | no   | no   | yes  | yes  | yes  | yes  |
| 1101 - Security Fail                 | The session failed for security reasons. This code applies to all session types.                                                                                 | no   | no   | no   | no   | yes  | yes  | yes  | yes  |
| 1102 - Callback                      | The session ended for callback. This code applies to all session types.                                                                                          | no   | no   | no   | no   | yes  | yes  | yes  | yes  |
| 1120 - Unsupported                   | One end refused the call because the protocol was disabled or<br>unsupported. This code applies to all session types.                                            | no   | no   | no   | no   | yes  | yes  | yes  | yes  |
| 1150 - Radius Disc                   | The RADIUS server requested the disconnect.                                                                                                    | no   | no   | no   | no   | yes  | yes  | yes  | yes  |
| 1151 - Local Admin Disc              | The local administrator has disconnected.                                                                                                    | no   | no   | no   | no   | yes  | yes  | yes  | yes  |
| 1152 - SNMP Disc                     | Simple Network Management Protocol (SNMP) has disconnected.                                                                                                    | no   | no   | no   | no   | yes  | yes  | yes  | yes  |
| 1160 - V110 Retries                  | The allowed retries for V110 synchronization have been exceeded.                                                                                                 | no   | no   | no   | no   | yes  | yes  | yes  | yes  |
| 1170 - PPP Auth Timeout              | Authentication timeout. This code applies to PPP sessions.                                                                                                    | no   | no   | no   | no   | yes  | yes  | yes  | yes  |
| 1180 - Local Hangup                  | The call disconnected as the result of a local hangup.                                                                                                    | no   | no   | no   | no   | yes  | yes  | yes  | yes  |
| 1185 - Remote Hangup                 | The call disconnected because the remote end hung up.                                                                                                    | no   | no   | no   | no   | yes  | yes  | yes  | yes  |
| 1190 - T1 Quiesced                   | The call disconnected because the T1 line that carried it was quiesced.                                                                                          | no   | no   | no   | no   | yes  | yes  | yes  | yes  |
| 1195 - Call Duration                 | The call disconnected because the call duration exceeded the maximum amount of time allowed by the Max Call Mins or Max DS0 Mins parameter on the access server. | no   | no   | no   | no   | yes  | yes  | yes  | yes  |
| 1600 - VPDN User<br>Disconnect       | The user disconnected. This value applies to virtual private dial-up network (VPDN) sessions.                                                                    | no   | no   | no   | no   | no   | no   | yes  | yes  |
| 1601 - VPDN Carrier Loss             | Carrier loss has occurred. This code applies to VPDN sessions.                                                                                                   | no   | no   | no   | no   | no   | no   | yes  | yes  |

| Cause Codes                            | Description                                                                                                    | 11.0 | 11.1 | 11.2 | 11.3 | 12.0 | 12.1 | 12.2 | 12.3 |
|----------------------------------------|----------------------------------------------------------------------------------------------------|------|------|------|------|------|------|------|------|
| 1602 - VPDN No<br>Resources            | There are no resources. This code applies to VPDN sessions.                                                                                                    | no   | no   | no   | no   | no   | no   | yes  | yes  |
| 1603 - VPDN Bad Control<br>Packet      | The control packet is invalid. This code applies to VPDN sessions.                                                                                                    | no   | no   | no   | no   | no   | no   | yes  | yes  |
| 1604 - VPDN Admin<br>Disconnect        | The administrator disconnected. This code applies to VPDN sessions.                                                                                                    | no   | no   | no   | no   | no   | no   | yes  | yes  |
| 1605 - VPDN Tunnel<br>Down/Setup Fail  | The tunnel is down or the setup failed. This code applies to VPDN sessions.                                                                                                    | no   | no   | no   | no   | no   | no   | yes  | yes  |
| 1606 - VPDN Local PPP<br>Disconnect    | There was a local PPP disconnect. This code applies to VPDN sessions.                                                                                                    | no   | no   | no   | no   | no   | no   | yes  | yes  |
| 1607 - VPDN<br>Softshut/Session Limit  | New sessions cannot be established on the VPN tunnel. This code applies to VPDN sessions.                                                                                                    | no   | no   | no   | no   | no   | no   | yes  | yes  |
| 1608 - VPDN Call<br>Redirected         | The call was redirected. This code applies to VPDN sessions.                                                                                                    | no   | no   | no   | no   | no   | no   | yes  | yes  |
| 1801 - Q850 Unassigned<br>Number       | The number has not been assigned. This code applies to ISDN or modem calls that came in over ISDN.                                                                                                    | no   | no   | no   | no   | no   | no   | no   | yes  |
| 1802 - Q850 No Route                   | The equipment that is sending this code has received a request<br>to route the call through a particular transit network that it does<br>not recognize. The equipment that is sending this code does<br>not recognize the transit network because either the transit<br>network does not exist or because that particular transit<br>network, while it does exist, does not serve the equipment that<br>is sending this code. This code applies to ISDN or modem<br>calls that came in over ISDN. | no   | no   | no   | no   | no   | no   | no   | yes  |
| 1803 - Q850 No Route To<br>Destination | The called party cannot be reached because the network<br>through which the call has been routed does not serve the<br>destination that is desired. This code applies to ISDN or modem<br>calls that came in over ISDN.                                                                                                    | no   | no   | no   | no   | no   | no   | no   | yes  |
| 1806 - Q850 Channel<br>Unacceptable    | The channel that has been most recently identified is not<br>acceptable to the sending entity for use in this call. This code<br>applies to ISDN or modem calls that came in over ISDN.                                                                                                    | no   | no   | no   | no   | no   | no   | no   | yes  |
| 1816 - Q850 Normal<br>Clearing         | The call is being cleared because one of the users who is<br>involved in the call has requested that the call be cleared. This<br>code applies to ISDN or modem calls that came in over ISDN.                                                                                                    | no   | no   | no   | no   | no   | no   | no   | yes  |
| 1817 - Q850 User Busy                  | The called party is unable to accept another call because the<br>user-busy condition has been encountered. This code may be<br>generated by the called user or by the network. In the case of<br>the user, the user equipment is compatible with the call. This<br>code applies to ISDN or modem calls that came in over ISDN.                                                                                                    | no   | no   | no   | no   | no   | no   | no   | yes  |

| Cause Codes                                 | Description                                                                                                    | 11.0 | 11.1 | 11.2 | 11.3 | 12.0 | 12.1 | 12.2 | 12.3 |
|---------------------------------------------|----------------------------------------------------------------------------------------------------|------|------|------|------|------|------|------|------|
| 1818 - Q850 No User<br>Responding           | Used when a called party does not respond to a call-establishment message with either an alerting or connect indication within the prescribed period of time that was allocated. This code applies to ISDN or modem calls that came in over ISDN.                                                                                                    | no   | no   | no   | no   | no   | no   | no   | yes  |
| 1819 - Q850 No User<br>Answer               | The called party has been alerted but does not respond with a connect indication within a prescribed period of time. This code applies to ISDN or modem calls that came in over ISDN.                                                                                                    | no   | no   | no   | no   | no   | no   | no   | yes  |
| 1821 - Q850 Call Rejected                   | The equipment that is sending this code does not wish to accept<br>this call although it could have accepted the call because the<br>equipment that is sending this code is neither busy nor<br>incompatible. This code may also be generated by the network,<br>indicating that the call was cleared due to a supplementary<br>service constraint. The diagnostic field may contain additional<br>information about the supplementary service and reason for<br>rejection. This code applies to ISDN or modem calls that came<br>in over ISDN. | no   | no   | no   | no   | no   | no   | no   | yes  |
| 1822 - Q850 Number<br>Changed               | The number that is indicated for the called party is no longer<br>assigned. The new called party number may optionally be<br>included in the diagnostic field. This code applies to ISDN or<br>modem calls that came in over ISDN.                                                                                                    | no   | no   | no   | no   | no   | no   | no   | yes  |
| 1827 - Q850 Destination<br>Out of Order     | The destination that was indicated by the user cannot be<br>reached because the interface to the destination is not<br>functioning correctly. The term "not functioning correctly"<br>indicates that a signaling message was unable to be delivered<br>to the remote party. This code applies to ISDN or modem calls<br>that came in over ISDN.                                                                                                    | no   | no   | no   | no   | no   | no   | no   | yes  |
| 1828 - Q850 Invalid<br>Number Format        | The called party cannot be reached because the called party<br>number is not in a valid format or is not complete. This code<br>applies to ISDN or modem calls that came in over ISDN.                                                                                                    | no   | no   | no   | no   | no   | no   | no   | yes  |
| 1829 - Q850 Facility<br>Rejected            | This code is returned when a supplementary service that was<br>requested by the user cannot be provided by the network. This<br>code applies to ISDN or modem calls that have come in over<br>ISDN.                                                                                                    | no   | no   | no   | no   | no   | no   | no   | yes  |
| 1830 - Q850 Responding to<br>Status Enquiry | This code is included in the STATUS message when the reason<br>for generating the STATUS message was the prior receipt of<br>a STATUS ENQUIRY message. This code applies to ISDN<br>or modem calls that came in over ISDN.                                                                                                    | no   | no   | no   | no   | no   | no   | no   | yes  |
| 1831 - Q850 Unspecified<br>Cause            | No other code applies. This code applies to ISDN or modem calls that came in over ISDN.                                                                                                    | no   | no   | no   | no   | no   | no   | no   | yes  |
| 1834 - Q850 No Circuit<br>Available         | No circuit or channel is available to handle the call. This code<br>applies to ISDN or modem calls that came in over ISDN.                                                                                                    | no   | no   | no   | no   | no   | no   | no   | yes  |

I

| Cause Codes                                    | Description                                                                                                    | 11.0             | 11.1 | 11.2 | 11.3 | 12.0 | 12.1 | 12.2 | 12.3 |
|------------------------------------------------|----------------------------------------------------------------------------------------------------|------------------|------|------|------|------|------|------|------|
| 1838 - Q850 Network Out<br>of Order            | The network is not functioning correctly and the condition is<br>likely to last a relatively long period of time. This code applies<br>to ISDN or modem calls that came in over ISDN.                                                 | no               | no   | no   | no   | no   | no   | no   | yes  |
| 1841 - Q850 Temporary<br>Failure               | The network is not functioning correctly and the condition is<br>not likely to last a long period of time. This code applies to<br>ISDN or modem calls that came in over ISDN.                                                        | no               | no   | no   | no   | no   | no   | no   | yes  |
| 1842 - Q850 Network<br>Congestion              | The network is congested. This code applies to ISDN or modem calls that came in over ISDN.                                                                                                    | no               | no   | no   | no   | no   | no   | no   | yes  |
| 1843 - Q850 Access Info<br>Discarded           | This code indicates that the network could not deliver access<br>information to the remote user as requested. This code applies<br>to ISDN or modem calls that came in over ISDN.                                                     | ss no no 1<br>es |      | no   | no   | no   | no   | no   | yes  |
| 1844 - Q850 Requested<br>Channel Not Available | This code is returned when the circuit or channel that is<br>indicated by the requesting entity cannot be provided by the<br>other side of the interface. This code applies to ISDN or<br>modem calls that came in over ISDN.         | no               | no   | no   | no   | no   | no   | no   | yes  |
| 1845 - Q850 Call<br>Pre-empted                 | The call was preempted. This code applies to ISDN or modem calls that came in over ISDN.                                                                                                    | no               | no   | no   | no   | no   | no   | no   | yes  |
| 1847 - Q850 Resource<br>Unavailable            | This code is used to report a resource-unavailable event only<br>when no other code in the resource-unavailable class applies.<br>This code applies to ISDN or modem calls that came in over<br>ISDN.                                 | no               | no   | no   | no   | no   | no   | no   | yes  |
| 1850 - Q850 Facility Not<br>Subscribed         | Not a subscribed facility. This code applies to ISDN or modem calls that came in over ISDN.                                                                                                    | no               | no   | no   | no   | no   | no   | no   | yes  |
| 1852 - Q850 Outgoing Call<br>Barred            | Although the calling party is a member of the closed user group<br>for the outgoing closed user group call, outgoing calls are not<br>allowed for this member. This code applies to ISDN or modem<br>calls that came in over ISDN.    | no               | no   | no   | no   | no   | no   | no   | yes  |
| Q850 Incoming Call Barred (1854)               | Although the called party is a member of the closed user group<br>for the incoming closed user group call, incoming calls are not<br>allowed to this member. This code applies to ISDN or modem<br>calls that have come in over ISDN. | no               | no   | no   | no   | no   | no   | no   | yes  |
| 1858 - Q850 Bearer<br>Capability Not Available | The user has requested a bearer capability that is implemented<br>by the equipment that generated this code but that is not<br>available at this time. This code applies to ISDN or modem<br>calls that have come in over ISDN.       | no               | no   | no   | no   | no   | no   | no   | yes  |
| 1863 - Q850 Service Not<br>Available           | The code is used to report a service- or option-not-available<br>event only when no other code in the service- or<br>option-not-available class applies. This code applies to ISDN<br>or modem calls that have come in over ISDN.     | no               | no   | no   | no   | no   | no   | no   | yes  |

| Cause Codes                                         | Description                                                                                                    | 11.0 | 11.1 | 11.2 | 11.3 | 12.0 | 12.1 | 12.2 | 12.3 |
|-----------------------------------------------------|----------------------------------------------------------------------------------------------------|------|------|------|------|------|------|------|------|
| 1865 - Q850 Bearer<br>Capability Not<br>Implemented | The equipment that is sending this code does not support the<br>bearer capability that was requested. This code applies to ISDN<br>or modem calls that have come in over ISDN.                                                                                                    | no   | no   | no   | no   | no   | no   | no   | yes  |
| 1866 - Q850 Channel Not<br>Implemented              | The equipment that is sending this code does not support the channel type that was requested. This code applies to ISDN or modem calls that have come in over ISDN.                                                                                                    | no   | no   | no   | no   | no   | no   | no   | yes  |
| 1869 - Q850 Facility Not<br>Implemented             | The supplementary service requested by the user cannot be<br>provided by the network. This code applies to ISDN or modem<br>calls that have come in over ISDN.                                                                                                    | no   | no   | no   | no   | no   | no   | no   | yes  |
| 1881 - Q850 Invalid Call<br>Reference               | 881 - Q850 Invalid CallThe equipment that is sending this code has received a message<br>having a call reference that is not currently in use on the<br>user-network interface. This code applies to ISDN or modem<br>calls that have come in over ISDN.                                                                                   |      | no   | no   | no   | no   | no   | no   | yes  |
| 1882 - Q850 Channel Does<br>Not Exist               | The channel most recently identified is not acceptable to the<br>sending entity for use in this call. This code applies to ISDN<br>or modem calls that have come in over ISDN. This code applies<br>to ISDN or modem calls that have come in over ISDN.                                                                                    | no   | no   | no   | no   | no   | no   | no   | yes  |
| 1888 - Q850 Incompatible<br>Destination             | The equipment that is sending this code has received a request<br>to establish a call that has low-layer compatibility or other<br>compatibility attributes that cannot be accommodated. This<br>code applies to ISDN or modem calls that have come in over<br>ISDN.                                                                       | no   | no   | no   | no   | no   | no   | no   | yes  |
| 1896 - Q850 Mandatory<br>Info Element Is Missing    | The equipment that is sending this code has received a message<br>that is missing an information element that must be present in<br>the message before that message can be processed. This code<br>applies to ISDN or modem calls that have come in over ISDN.                                                                             | no   | no   | no   | no   | no   | no   | no   | yes  |
| 1897 - Q850 Non Existent<br>Message Type            | The equipment that is sending this code has received a message<br>with a message type that it does not recognize either because<br>this is a message that is not defined or that is defined but not<br>implemented by the equipment that is sending this code. This<br>code applies to ISDN or modem calls that have come in over<br>ISDN. | no   | no   | no   | no   | no   | no   | no   | yes  |
| 1898 - Q850 Invalid<br>Message                      | This code is used to report an invalid message when no other<br>code in the invalid message class applies. This code applies<br>to ISDN or modem calls that have come in over ISDN.                                                                                                    | no   | no   | no   | no   | no   | no   | no   | yes  |
| 1899 - Q850 Bad Info<br>Element                     | The information element not recognized. This code applies to ISDN or modem calls that have come in over ISDN.                                                                                                    | no   | no   | no   | no   | no   | no   | no   | yes  |

| Cause Codes                                      | Description                                                                                                    | 11.0 | 11.1 | 11.2 | 11.3 | 12.0 | 12.1 | 12.2 | 12.3 |
|--------------------------------------------------|----------------------------------------------------------------------------------------------------|------|------|------|------|------|------|------|------|
| 1900 - Q850 Invalid<br>Element Contents          | The equipment that is sending this code has received an<br>information element that it has implemented; however, one or<br>more fields in the information element are coded in such a way<br>that has not been implemented by the equipment that is sending<br>this code. This code applies to ISDN or modem calls that have<br>come in over ISDN.                                             | no   | no   | no   | no   | no   | no   | no   | yes  |
| 1901 - Q850 Wrong<br>Message for State           | The message that was received is incompatible with the call state. This code applies to ISDN or modem calls that have come in over ISDN.                                                                                                    | no   | no   | no   | no   | no   | no   | no   | yes  |
| 1902 - Q850 Recovery on<br>Timer Expiration      | A procedure has been initiated by the expiration of a timer in<br>association with error-handling procedures. This code applies<br>to ISDN or modem calls that have come in over ISDN.                                                                                                    | no   | no   | no   | no   | no   | no   | no   | yes  |
| 1903 - Q850 Info Element<br>Error                | The equipment that is sending this code has received a message<br>that includes information elements or parameters that are not<br>recognized because the information element identifiers or<br>paramenter names are not defined or are defined but not<br>implemented by the equipment that is sending this code. This<br>code applies to ISDN or modem calls that have come in over<br>ISDN. | no   | no   | no   | no   | no   | no   | no   | yes  |
| 1911 - Q850 Protocol Error                       | This code is used to report a protocol error event only when<br>no other code in the protocol error class applies. This code<br>applies to ISDN or modem calls that have come in over ISDN.                                                                                                    | no   | no   | no   | no   | no   | no   | no   | yes  |
| 1927 - Q850 Unspecified<br>Internetworking Event | There has been an error when interworking with a network<br>that does not provide codes for actions that it takes. This code<br>applies to ISDN or modem calls that have come in over ISDN.                                                                                                    | no   | no   | no   | no   | no   | no   | no   | yes  |

### **TACACS+** Configuration Options

You can configure the device to use a single server or AAA server groups to group existing server hosts for authentication. You can group servers to select a subset of the configured server hosts and use them for a particular service. The server group is used with a global server-host list and contains the list of IP addresses of the selected server hosts.

### **TACACS+** Login Authentication

A method list describes the sequence and authentication methods to be queried to authenticate a user. You can designate one or more security protocols to be used for authentication, thus ensuring a backup system for authentication in case the initial method fails. The software uses the first method listed to authenticate users; if that method fails to respond, the software selects the next authentication method in the method list. This process continues until there is successful communication with a listed authentication method or until all defined methods are exhausted. If authentication fails at any point in this cycle—meaning that the security server or local username database responds by denying the user access—the authentication process stops, and no other authentication methods are attempted.

## **TACACS+** Authorization for Privileged EXEC Access and Network Services

AAA authorization limits the services available to a user. When AAA authorization is enabled, the device uses information retrieved from the user's profile, which is located either in the local user database or on the security server, to configure the user's session. The user is granted access to a requested service only if the information in the user profile allows it.

### **TACACS+** Authentication

After you have identified the TACACS+ daemon and defined an associated TACACS+ encryption key, you must define method lists for TACACS+ authentication. Because TACACS+ authentication is operated via AAA, you need to issue the **aaa authentication** command, specifying TACACS+ as the authentication method.

### **TACACS+** Authorization

AAA authorization enables you to set parameters that restrict a user's access to the network. Authorization via TACACS+ may be applied to commands, network connections, and EXEC sessions. Because TACACS+ authorization is facilitated through AAA, you must issue the **aaa authorization** command, specifying TACACS+ as the authorization method.

### **TACACS+** Accounting

The AAA accounting feature tracks the services that users are accessing and the amount of network resources that they are consuming. When AAA accounting is enabled, the device reports user activity to the TACACS+ security server in the form of accounting records. Each accounting record contains accounting attribute-value (AV) pairs and is stored on the security server. This data can then be analyzed for network management, client billing, or auditing.

### **Default TACACS+ Configuration**

TACACS+ and AAA are disabled by default.

To prevent a lapse in security, you cannot configure TACACS+ through a network management application. When enabled, TACACS+ can authenticate users accessing the switch through the CLI.

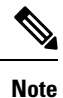

Although TACACS+ configuration is performed through the CLI, the TACACS+ server authenticates HTTP connections that have been configured with a privilege level of 15.

# How to Configure TACACS+

## Identifying the TACACS+ Server Host and Setting the Authentication Key

Follow these steps to identify the TACACS+ server host and set the authentication key:

#### Procedure

|        | Command or Action                                                     | Purpose                                                                                                    |
|--------|-----------------------------------------------------------------------|----------------------------------------------------------------------------------------------------|
| Step 1 | enable                                                                | Enables privileged EXEC mode.                                                                                 |
|        | Example:                                                              | • Enter your password if prompted.                                                                            |
|        | Device> enable                                                        |                                                                                                    |
| Step 2 | configure terminal                                                    | Enters global configuration mode.                                                                             |
|        | Example:                                                              |                                                                                                    |
|        | Device# configure terminal                                            |                                                                                                    |
| Step 3 | tacacs server server-name                                             | Identifies the IP host or hosts maintaining a                                                                 |
|        | Example:                                                              | TACACS+ server. Enter this command multiple times to create a list of preferred hosts. The                    |
|        | Device(config)# tacacs server yourserver                              | software searches for hosts in the order in which you specify them.                                           |
|        |                                                                       | For server-name, specify the server name.                                                                     |
| Step 4 | address ipv4 ip address                                               | Configures the IP address for the TACACS                                                                      |
|        | Example:                                                              | server.                                                                                                    |
|        | Device(config-server-tacacs)# address<br>ipv4 10.0.1.12               |                                                                                                    |
| Step 5 | exit                                                                  | Exits the TACACS server mode and enters the                                                                   |
|        | Example:                                                              | global configuration mode.                                                                                    |
|        | Device(config-server-tacacs)# exit                                    |                                                                                                    |
| Step 6 | aaa new-model                                                         | Enables AAA.                                                                                                  |
|        | Example:                                                              |                                                                                                    |
|        | Device(config)# <b>aaa new-model</b>                                  |                                                                                                    |
| Step 7 | aaa group server tacacs+ group-name                                   | (Optional) Defines the AAA server-group with                                                                  |
|        | Example:                                                              | a group name.                                                                                                 |
|        | <pre>Device(config)# aaa group server tacacs+ your_server_group</pre> | This command puts the device in a server group subconfiguration mode.                                         |
| Step 8 | server ip-address                                                     | (Optional) Associates a particular TACACS+                                                                    |
|        | Example:                                                              | server with the defined server group. Repeat<br>this step for each TACACS+ server in the AAA<br>server group. |

|        | Command or Action               | Purpose                          |
|--------|---------------------------------|----------------------------------|
|        | Device(config)# server 10.1.2.3 |                                  |
| Step 9 | end                             | Returns to privileged EXEC mode. |
|        | Example:                        |                                  |
|        | Device(config)# <b>end</b>      |                                  |
|        |                                 |                                  |

### **Configuring TACACS+ Login Authentication**

Follow these steps to configure TACACS+ login authentication:

#### Before you begin

To configure AAA authentication, you define a named list of authentication methods and then apply that list to various ports.

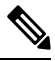

**Note** To secure the device for HTTP access by using AAA methods, you must configure the device with the **ip http authentication aaa** global configuration command. Configuring AAA authentication does not secure the device for HTTP access by using AAA methods.

#### Procedure

|        | Command or Action                                                           | Purpose                                     |
|--------|-----------------------------------------------------------------------------|---------------------------------------------|
| Step 1 | enable                                                                      | Enables privileged EXEC mode.               |
|        | Example:                                                                    | • Enter your password if prompted.          |
|        | Device> <b>enable</b>                                                       |                                             |
| Step 2 | configure terminal                                                          | Enters global configuration mode.           |
|        | Example:                                                                    |                                             |
|        | Device# configure terminal                                                  |                                             |
| Step 3 | aaa new-model                                                               | Enables AAA.                                |
|        | Example:                                                                    |                                             |
|        | Device(config)# <b>aaa new-model</b>                                        |                                             |
| Step 4 | aaa authentication login {default   <i>list-name</i> }<br>method1 [method2] | Creates a login authentication method list. |

I

| Command or Action                                                             | Purpose                                                                                                    |
|-------------------------------------------------------------------------------|----------------------------------------------------------------------------------------------------|
| Example:<br>Device(config)# aaa authentication login<br>default tacacs+ local | • To create a default list that is used when a named list is <i>not</i> specified in the <b>login authentication</b> command, use the <b>default</b> keyword followed by the methods that are to be used in default situations. The default method list is automatically applied to all ports. |
|                                                                               | • For <i>list-name</i> , specify a character string to name the list you are creating.                                                                                                    |
|                                                                               | • For <i>method1</i> , specify the actual method the authentication algorithm tries. The additional methods of authentication are used only if the previous method returns an error, not if it fails.                                                                                          |
|                                                                               | Select one of these methods:                                                                                                    |
|                                                                               | • <i>enable</i> : Use the enable password for authentication. Before you can use this authentication method, you must define an enable password by using the <b>enable</b> <i>password</i> global configuration command.                                                                       |
|                                                                               | • <i>group tacacs</i> +: Uses TACACS+<br>authentication. Before you can use this<br>authentication method, you must configure<br>the TACACS+ server.                                                                                                    |
|                                                                               | • <i>line</i> : Use the line password for authentication. Before you can use this authentication method, you must define a line password. Use the <b>password</b> <i>password</i> line configuration command.                                                                                  |
|                                                                               | • <i>local</i> : Use the local username database for authentication. You must enter username information in the database. Use the <b>username</b> <i>password</i> global configuration command.                                                                                                |
|                                                                               | • <i>local-case</i> : Use a case-sensitive local username database for authentication. You must enter username information in the database by using the <b>username</b> <i>name</i> <b>password</b> global configuration command.                                                              |
|                                                                               | • <i>none</i> : Do not use any authentication for login.                                                                                                    |

L

|        | Command or Action                                                                                                    | Purpose                                                                                                    |
|--------|----------------------------------------------------------------------------------------------------|----------------------------------------------------------------------------------------------------|
| Step 5 | <pre>line [console   tty   vty] line-number<br/>[ending-line-number]<br/>Example:<br/>Device(config)# line 2 4</pre> | Enters line configuration mode, and configures<br>the lines to which you want to apply the<br>authentication list.                                                                                                    |
| Step 6 | <pre>login authentication {default   list-name} Example: Device(config-line)# login authentication default</pre>     | <ul> <li>Applies the authentication list to a line or set of lines.</li> <li>If you specify default, use the default list created with the aaa authentication login command.</li> <li>For <i>list-name</i>, specify the list created with the aaa authentication login command.</li> </ul> |
| Step 7 | <pre>end Example: Device(config-line)# end</pre>                                                                     | Returns to privileged EXEC mode.                                                                                                    |

## Configuring TACACS+ Authorization for Privileged EXEC Access and Network Services

You can use the **aaa authorization** global configuration command with the **tacacs**+ keyword to set parameters that restrict a user's network access to privileged EXEC mode.

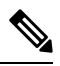

**Note** Authorization is bypassed for authenticated users who log in through the CLI even if authorization has been configured.

Follow these steps to specify TACACS+ authorization for privileged EXEC access and network services:

#### Procedure

|        | Command or Action  | Purpose                            |
|--------|--------------------|------------------------------------|
| Step 1 | enable             | Enables privileged EXEC mode.      |
|        | Example:           | • Enter your password if prompted. |
|        | Device> enable     |                                    |
| Step 2 | configure terminal | Enters global configuration mode.  |
|        | Example:           |                                    |

I

|        | Command or Action                                                          | Purpose                                                                                                 |
|--------|----------------------------------------------------------------------------|----------------------------------------------------------------------------------------------------|
|        | Device# configure terminal                                                 |                                                                                                    |
| Step 3 | aaa authorization network <i>authorization-list</i><br>tacacs+<br>Example: | Configures the device for user TACACS+<br>authorization for all network-related service<br>requests.    |
|        | <pre>Device(config)# aaa authorization network     list1 tacacs+</pre>     |                                                                                                    |
| Step 4 | aaa authorization exec default tacacs+<br>Example:                         | Configures the device for user TACACS+<br>authorization if the user has privileged EXEC<br>access.      |
|        | Device(config)# aaa authorization exec<br>default tacacs+                  | The <b>exec</b> keyword might return user profile information (such as <b>autocommand</b> information). |
| Step 5 | end                                                                        | Returns to privileged EXEC mode.                                                                        |
|        | Example:                                                                   |                                                                                                    |
|        | Device(config)# <b>end</b>                                                 |                                                                                                    |

## **Starting TACACS+ Accounting**

Follow these steps to start TACACS+ Accounting:

#### Procedure

|        | Command or Action                                                      | Purpose                                                              |
|--------|------------------------------------------------------------------------|----------------------------------------------------------------------|
| Step 1 | enable                                                                 | Enables privileged EXEC mode.                                        |
|        | Example:                                                               | • Enter your password if prompted.                                   |
|        | Device> enable                                                         |                                                                      |
| Step 2 | configure terminal                                                     | Enters global configuration mode.                                    |
|        | Example:                                                               |                                                                      |
|        | Device# configure terminal                                             |                                                                      |
| Step 3 | aaa accounting network <i>authorization-list</i><br>start-stop tacacs+ | Enables TACACS+ accounting for all network-related service requests. |
|        | Example:                                                               |                                                                      |
|        | Device(config)# aaa accounting network                                 |                                                                      |

|        | Command or Action                                                 | Purpose                                                                                                    |
|--------|-------------------------------------------------------------------|----------------------------------------------------------------------------------------------------|
|        | list1 start-stop tacacs+                                          |                                                                                                    |
| Step 4 | aaa accounting exec default start-stop<br>tacacs+<br>Example:     | Enables TACACS+ accounting to send a start-record accounting notice at the beginning of a privileged EXEC process and a stop-record at the end. |
|        | Device(config)# aaa accounting exec<br>default start-stop tacacs+ |                                                                                                    |
| Step 5 | end<br>Example:                                                   | Returns to privileged EXEC mode.                                                                                                    |
|        | Device(config)# end                                               |                                                                                                    |

#### What to do next

To establish a session with a router if the AAA server is unreachable, use the **aaa accounting system guarantee-first** command. It guarantees system accounting as the first record, which is the default condition. In some situations, users might be prevented from starting a session on the console or terminal connection until after the system reloads, which can take more than 3 minutes.

To establish a console or Telnet session with the router if the AAA server is unreachable when the router reloads, use the **no aaa accounting system guarantee-first** command.

### Establishing a Session with a Router if the AAA Server is Unreachable

The **aaa accounting system guarantee-first** command guarantees system accounting as the first record, which is the default condition. In some situations, users might be prevented from starting a session on the console or terminal connection until after the system reloads, which can take more than 3 minutes.

To establish a console or Telnet session with the router if the AAA server is unreachable when the router reloads, use the **no aaa accounting system guarantee-first** command.

### **Monitoring TACACS+**

Table 6: Commands for Displaying TACACS+ Information

| Command     | Purpose                             |
|-------------|-------------------------------------|
| show tacacs | Displays TACACS+ server statistics. |

# **Configuration Examples for TACACS+**

### **Example: TACACS Authorization**

The following example shows how to configure TACACS+ as the security protocol for PPP authentication using the default method list; it also shows how to configure network authorization via TACACS+:

```
aaa new-model
aaa authentication ppp default if-needed group tacacs+ local
aaa authorization network default group tacacs+
tacacs server server1
address IPv4 10.1.2.3
key goaway
exit
interface gigabitethernet 1/0/1
switchport mode access
```

The lines in the preceding sample configuration are defined as follows:

- The aaa new-model command enables the AAA security services.
- The **aaa authentication** command defines a method list, "default," to be used on serial interfaces running PPP. The keyword **default** means that PPP authentication is applied by default to all interfaces. The **if-needed** keyword means that if the user has already authenticated by going through the ASCII login procedure, then PPP authentication is not necessary and can be skipped. If authentication is needed, the keyword **group tacacs**+ means that authentication will be done through TACACS+. If TACACS+ returns an ERROR of some sort during authentication, the keyword **local** indicates that authentication will be attempted using the local database on the network access server.
- The **aaa authorization** command configures network authorization via TACACS+. Unlike authentication lists, this authorization list always applies to all incoming network connections made to the network access server.
- The **tacacs server** command identifies the TACACS+ daemon, and **address ipv4** command as having an IP address of 10.1.2.3. The **key** command defines the shared encryption key to be "goaway."
- The **interface** command selects the line, and the **ppp authentication** command applies the default method list to this line.

### **Example: TACACS Accounting**

The following example shows how to configure TACACS+ as the security protocol for PPP authentication using the default method list; it also shows how to configure accounting via TACACS+:

```
aaa new-model
aaa authentication ppp default if-needed group tacacs+ local
aaa accounting network default stop-only group tacacs+
tacacs server server1
address IPv4 10.1.2.3
key goaway
exit
interface serial 0
```
ppp authentication chap default

The lines in the preceding sample configuration are defined as follows:

- The aaa new-model command enables the AAA security services.
- The **aaa authentication** command defines a method list, "default," to be used on serial interfaces running PPP. The keyword **default** means that PPP authentication is applied by default to all interfaces. The **if-needed** keyword means that if the user has already authenticated by going through the ASCII login procedure, then PPP authentication is not necessary and can be skipped. If authentication is needed, the keyword **group tacacs**+ means that authentication will be done through TACACS+. If TACACS+ returns an ERROR of some sort during authentication, the keyword **local** indicates that authentication will be attempted using the local database on the network access server.
- The **aaa accounting** command configures network accounting via TACACS+. In this example, accounting records describing the session that just terminated will be sent to the TACACS+ daemon whenever a network connection terminates.
- The **tacacs server** command identifies the TACACS+ daemon, and **address ipv4** command as having an IP address of 10.1.2.3. The **key** command defines the shared encryption key to be "goaway."
- The **interface** command selects the line, and the **ppp authentication** command applies the default method list to this line.

### **Example: TACACS Authentication**

The following example shows how to configure TACACS+ as the security protocol for PPP authentication:

```
aaa new-model
aaa authentication ppp test group tacacs+ local
tacacs server server1
address IPv4 10.1.2.3
key goaway
exit
interface gigabitethernet 1/0/1
```

switchport mode access

The lines in the preceding sample configuration are defined as follows:

- The aaa new-model command enables the AAA security services.
- The **aaa authentication** command defines a method list, "test," to be used on serial interfaces running PPP. The keyword **group tacacs**+ means that authentication will be done through TACACS+. If TACACS+ returns an ERROR of some sort during authentication, the keyword **local** indicates that authentication will be attempted using the local database on the network access server.
- The **tacacs server** command identifies the TACACS+ daemon, and **address ipv4** command as having an IP address of 10.1.2.3. The **key** command defines the shared encryption key to be "goaway."
- The **interface** command selects the line, and the **ppp authentication** command applies the test method list to this line.

The following example shows how to configure TACACS+ as the security protocol for PPP authentication, but instead of the "test" method list, the "default" method list is used.

```
aaa new-model
aaa authentication ppp default if-needed group tacacs+ local
tacacs server server1
address IPv4 10.1.2.3
key goaway
exit
interface gigabitethernet 1/0/1
switchport mode access
```

The lines in the preceding sample configuration are defined as follows:

- The aaa new-model command enables the AAA security services.
- The aaa authentication command defines a method list, "default," to be used on serial interfaces running PPP. The keyword default means that PPP authentication is applied by default to all interfaces. The if-needed keyword means that if the user has already authenticated by going through the ASCII login procedure, then PPP authentication is not necessary and can be skipped. If authentication is needed, the keyword group tacacs+ means that authentication will be done through TACACS+. If TACACS+ returns an ERROR of some sort during authentication, the keyword local indicates that authentication will be attempted using the local database on the network access server.
- The **tacacs server** command identifies the TACACS+ daemon, and **address ipv4** command as having an IP address of 10.1.2.3. The **key** command defines the shared encryption key to be "goaway."
- The **interface** command selects the line, and the **ppp authentication** command applies the default method list to this line.

The following example shows how to create the same authentication algorithm for PAP, but it calls the method list "MIS-access" instead of "default":

```
aaa new-model
aaa authentication pap MIS-access if-needed group tacacs+ local
tacacs server server1
address IPv4 10.1.2.3
key goaway
exit
interface gigabitethernet 1/0/1
switchport mode access
```

The lines in the preceding sample configuration are defined as follows:

- The aaa new-model command enables the AAA security services.
- The **aaa authentication** command defines a method list, "MIS-access," to be used on serial interfaces running PPP. The method list, "MIS-access," means that PPP authentication is applied to all interfaces. The **if-needed** keyword means that if the user has already authenticated by going through the ASCII login procedure, then PPP authentication is not necessary and can be skipped. If authentication is needed, the keyword **group tacacs**+ means that authentication will be done through TACACS+. If TACACS+ returns an ERROR of some sort during authentication, the keyword **local** indicates that authentication will be attempted using the local database on the network access server.
- The **tacacs server** command identifies the TACACS+ daemon, and **address ipv4** command as having an IP address of 10.1.2.3. The **key** command defines the shared encryption key to be "goaway."

• The **interface** command selects the line, and the **ppp authentication** command applies the default method list to this line.

The following example shows the configuration for a TACACS+ daemon with an IP address of 10.2.3.4 and an encryption key of "apple":

```
aaa new-model
aaa authentication login default group tacacs+ local
tacacs server server1
address IPv4 10.2.3.4
key apple
```

The lines in the preceding sample configuration are defined as follows:

- The aaa new-model command enables the AAA security services.
- The **aaa authentication** command defines the default method list. Incoming ASCII logins on all interfaces (by default) will use TACACS+ for authentication. If no TACACS+ server responds, then the network access server will use the information contained in the local username database for authentication.
- The **tacacs server** command identifies the TACACS+ daemon, and **address ipv4** command as having an IP address of 10.2.3.4. The **key** command defines the shared encryption key to be "apple."

# **Additional References for TACACS+**

#### **Related Documents**

| Related Topic                                 | Document Title                                       |
|-----------------------------------------------|------------------------------------------------------|
| For complete syntax and usage information for | r Consolidated Platform Command Reference, Cisco IOS |
| the commands used in this chapter.            | Release 15.2(7)Ex (Catalyst Micro Switches)          |

#### MIBs

| MB | MIBs Link                                                                                                    |
|----|----------------------------------------------------------------------------------------------------|
|    | To locate and download MIBs for selected platforms, Cisco IOS releases, and feature sets, use Cisco MIB Locator found at the following URL: |
|    | http://www.cisco.com/go/mibs                                                                                                    |

#### **Technical Assistance**

| Description                                                                                                    | Link                         |
|----------------------------------------------------------------------------------------------------|------------------------------|
| The Cisco Support website provides extensive online resources, including documentation and tools for troubleshooting and resolving technical issues with Cisco products and technologies.                                                                            | http://www.cisco.com/support |
| To receive security and technical information about your products, you can<br>subscribe to various services, such as the Product Alert Tool (accessed from<br>Field Notices), the Cisco Technical Services Newsletter, and Really Simple<br>Syndication (RSS) Feeds. |                              |
| Access to most tools on the Cisco Support website requires a Cisco.com user ID and password.                                                                                                    |                              |

# **Feature History for TACACS+**

This table provides release and related information for features explained in this module.

These features are available on all releases subsequent to the one they were introduced in, unless noted otherwise.

| Release                      | Feature | Feature Information                                                                                                    |
|------------------------------|---------|----------------------------------------------------------------------------------------------------|
| Cisco IOS Release 15.2(7)E3k | TACACS+ | TACACS+ provides detailed accounting<br>information and flexible administrative control<br>over authentication and authorization<br>processes. TACACS+ is facilitated through<br>AAA and can be enabled only through AAA<br>commands. |

Use Cisco Feature Navigator to find information about platform and software image support. To access Cisco Feature Navigator, go to http://www.cisco.com/go/cfn.

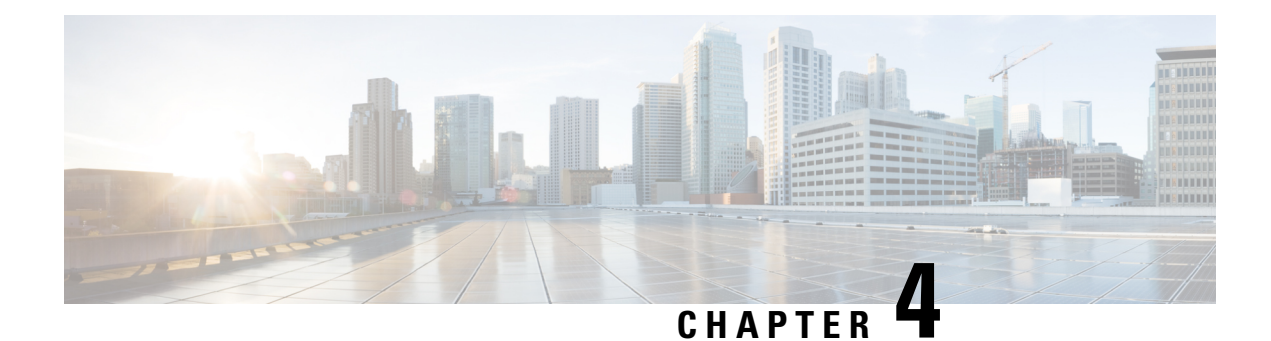

# **Configuring RADIUS**

The RADIUS security system is a distributed client/server system that secures networks against unauthorized access. In the Cisco implementation, RADIUS clients run on Cisco devices and send authentication requests to a central RADIUS server that contains all user authentication and network service access information.

- Prerequisites for Configuring RADIUS, on page 57
- Restrictions for Configuring RADIUS, on page 58
- Information about RADIUS, on page 58
- How to Configure RADIUS, on page 76
- Configuration Examples for RADIUS, on page 88
- Additional References for RADIUS, on page 91
- Feature History for RADIUS, on page 92

# **Prerequisites for Configuring RADIUS**

This section lists the prerequisites for controlling device access with RADIUS.

General:

- RADIUS and Authentication, Authorization, and Accounting (AAA) must be enabled to use any of the configuration commands in this chapter.
- RADIUS is facilitated through AAA and can be enabled only through AAA commands.
- Use the aaa new-model global configuration command to enable AAA.
- Use the **aaa authentication** global configuration command to define method lists for RADIUS authentication.
- Use line and interface commands to enable the defined method lists to be used.
- At a minimum, you must identify the host or hosts that run the RADIUS server software and define the method lists for RADIUS authentication. You can optionally define method lists for RADIUS authorization and accounting.
- You should have access to and should configure a RADIUS server before configuring RADIUS features on your device.
- The RADIUS host is normally a multiuser system running RADIUS server software from Cisco (Cisco Secure Access Control Server Version 3.0), Livingston, Merit, Microsoft, or another software provider. For more information, see the RADIUS server documentation.

• To use the Change-of-Authorization (CoA) interface, a session must already exist on the switch. CoA can be used to identify a session and enforce a disconnect request. The update affects only the specified session.

For RADIUS operation:

 Users must first successfully complete RADIUS authentication before proceeding to RADIUS authorization, if it is enabled.

## **Restrictions for Configuring RADIUS**

This topic covers restrictions for controlling device access with RADIUS.

General:

• To prevent a lapse in security, you cannot configure RADIUS through a network management application.

RADIUS is not suitable in the following network security situations:

- Multiprotocol access environments. RADIUS does not support AppleTalk Remote Access (ARA), NetBIOS Frame Control Protocol (NBFCP), NetWare Asynchronous Services Interface (NASI), or X.25 PAD connections.
- Switch-to-switch or router-to-router situations. RADIUS does not provide two-way authentication. RADIUS can be used to authenticate from one device to a non-Cisco device if the non-Cisco device requires authentication.
- Networks using a variety of services. RADIUS generally binds a user to one service model.

# Information about RADIUS

### **RADIUS and Switch Access**

This section describes how to enable and configure RADIUS. RADIUS provides detailed accounting information and flexible administrative control over the authentication and authorization processes.

## **RADIUS Overview**

RADIUS is a distributed client/server system that secures networks against unauthorized access. RADIUS clients run on supported Cisco routers and switches. Clients send authentication requests to a central RADIUS server, which contains all user authentication and network service access information.

Use RADIUS in these network environments that require access security:

Networks with multiple-vendor access servers, each supporting RADIUS. For example, access servers
from several vendors use a single RADIUS server-based security database. In an IP-based network with
multiple vendors' access servers, dial-in users are authenticated through a RADIUS server that has been
customized to work with the Kerberos security system.

- Turnkey network security environments in which applications support the RADIUS protocol, such as in an access environment that uses a *smart card* access control system. In one case, RADIUS has been used with Enigma's security cards to validates users and to grant access to network resources.
- Networks already using RADIUS. You can add a Cisco device containing a RADIUS client to the network. This might be the first step when you make a transition to a TACACS+ server. See Figure: Transitioning from RADIUS to TACACS+ Services below.
- Network in which the user must only access a single service. Using RADIUS, you can control user access to a single host, to a single utility such as Telnet, or to the network through a protocol such as IEEE 802.1x. For more information about this protocol, see *Configuring IEEE 802.1x Port-Based Authentication* chapter.
- Networks that require resource accounting. You can use RADIUS accounting independently of RADIUS authentication or authorization. The RADIUS accounting functions allow data to be sent at the start and end of services, showing the amount of resources (such as time, packets, bytes, and so forth) used during the session. An Internet service provider might use a freeware-based version of RADIUS access control and accounting software to meet special security and billing needs.

#### Figure 2: Transitioning from RADIUS to TACACS+ Services

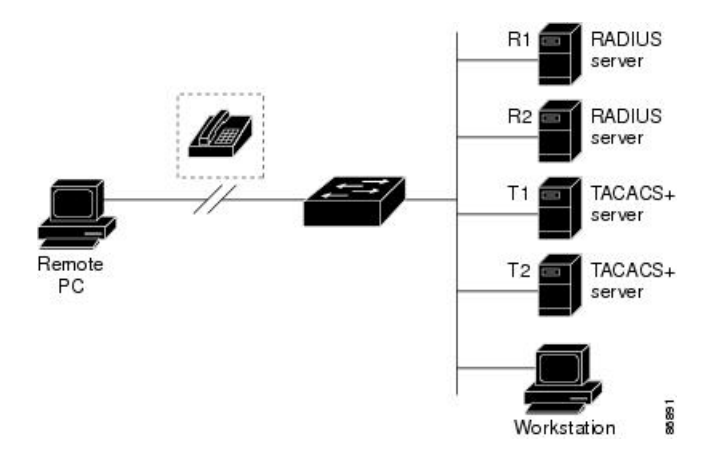

### **RADIUS Operation**

When a user attempts to log in and authenticate to a device that is access controlled by a RADIUS server, these events occur:

- **1.** The user is prompted to enter a username and password.
- 2. The username and encrypted password are sent over the network to the RADIUS server.
- 3. The user receives one of the following responses from the RADIUS server:
  - ACCEPT: The user is authenticated.
  - REJECT: The user is either not authenticated and is prompted to re-enter the username and password, or access is denied.
  - CHALLENGE: A challenge requires additional data from the user.
  - CHALLENGE PASSWORD: A response requests the user to select a new password.

The ACCEPT or REJECT response is bundled with additional data that is used for privileged EXEC or network authorization. The additional data included with the ACCEPT or REJECT packets includes these items:

- Telnet, SSH, rlogin, or privileged EXEC services
- Connection parameters, including the host or client IP address, access list, and user timeouts

#### **Default RADIUS Configuration**

RADIUS and AAA are disabled by default.

To prevent a lapse in security, you cannot configure RADIUS through a network management application. When enabled, RADIUS can authenticate users accessing the switch through the CLI.

#### **RADIUS Server Host**

Switch-to-RADIUS-server communication involves several components:

- Hostname or IP address
- Authentication destination port
- · Accounting destination port
- Key string
- · Timeout period
- Retransmission value

You identify RADIUS security servers by their hostname or IP address, hostname and specific UDP port numbers, or their IP address and specific UDP port numbers. The combination of the IP address and the UDP port number creates a unique identifier, allowing different ports to be individually defined as RADIUS hosts providing a specific AAA service. This unique identifier enables RADIUS requests to be sent to multiple UDP ports on a server at the same IP address.

If two different host entries on the same RADIUS server are configured for the same service, for example, accounting the second host entry configured acts as a fail-over backup to the first one. Using this example, if the first host entry fails to provide accounting services, the %RADIUS-4-RADIUS\_DEAD message appears, and then the switch tries the second host entry configured on the same device for accounting services. (The RADIUS host entries are tried in the order that they are configured.)

A RADIUS server and the switch use a shared secret text string to encrypt passwords and exchange responses. To configure RADIUS to use the AAA security commands, you must specify the host running the RADIUS server daemon and a secret text (key) string that it shares with the switch.

The timeout, retransmission, and encryption key values can be configured globally for all RADIUS servers, on a per-server basis, or in some combination of global and per-server settings.

## **RADIUS Login Authentication**

To configure AAA authentication, you define a named list of authentication methods and then apply that list to various ports. The method list defines the types of authentication to be performed and the sequence in which

they are performed; it must be applied to a specific port before any of the defined authentication methods are performed. The only exception is the default method list. The default method list is automatically applied to all ports except those that have a named method list explicitly defined.

A method list describes the sequence and authentication methods to be queried to authenticate a user. You can designate one or more security protocols to be used for authentication, thus ensuring a backup system for authentication in case the initial method fails. The software uses the first method listed to authenticate users; if that method fails to respond, the software selects the next authentication method in the method list. This process continues until there is successful communication with a listed authentication method or until all defined methods are exhausted. If authentication fails at any point in this cycle, meaning that the security server or local username database responds by denying the user access, the authentication process stops, and no other authentication methods are attempted.

### **AAA Server Groups**

You can configure the device to use AAA server groups to group existing server hosts for authentication. You select a subset of the configured server hosts and use them for a particular service. The server group is used with a global server-host list, which lists the IP addresses of the selected server hosts.

Server groups also can include multiple host entries for the same server if each entry has a unique identifier (the combination of the IP address and UDP port number), allowing different ports to be individually defined as RADIUS hosts providing a specific AAA service. This unique identifier enables RADIUS requests to be sent to different UDP ports on a server at the same IP address. If you configure two different host entries on the same RADIUS server for the same service, (for example, accounting), the second configured host entry acts as a fail-over backup to the first one. If the first host entry fails to provide accounting services, the network access server tries the second host entry configured on the same device for accounting services. (The RADIUS host entries are tried in the order in which they are configured.)

## **AAA** Authorization

AAA authorization limits the services available to a user. When AAA authorization is enabled, the device uses information retrieved from the user's profile, which is in the local user database or on the security server, to configure the user's session. The user is granted access to a requested service only if the information in the user profile allows it.

## **RADIUS Accounting**

The AAA accounting feature tracks the services that users are using and the amount of network resources that they are consuming. When you enable AAA accounting, the switch reports user activity to the RADIUS security server in the form of accounting records. Each accounting record contains accounting attribute-value (AV) pairs and is stored on the security server. You can then analyze the data for network management, client billing, or auditing.

## **Vendor-Specific RADIUS Attributes**

The Internet Engineering Task Force (IETF) draft standard specifies a method for communicating vendor-specific information between the device and the RADIUS server by using the vendor-specific attribute (attribute 26). Vendor-specific attributes (VSAs) allow vendors to support their own extended attributes not suitable for general use. The Cisco RADIUS implementation supports one vendor-specific option by using

the format recommended in the specification. Cisco's vendor-ID is 9, and the supported option has vendor-type 1, which is named *cisco-avpair*. The value is a string with this format:

```
protocol : attribute sep value *
```

*Protocol* is a value of the Cisco protocol attribute for a particular type of authorization. *Attribute* and *value* are an appropriate attributevalue (AV) pair defined in the Cisco TACACS+ specification, and *sep* is = for mandatory attributes and is \* for optional attributes. The full set of features available for TACACS+ authorization can then be used for RADIUS.

For example, the following AV pair causes Cisco's multiple named IP address pools feature to be activated during IP authorization (during PPP's Internet Protocol Control Protocol (IPCP) address assignment):

```
cisco-avpair= "ip:addr-pool=first"
```

If you insert an "\*", the AV pair "ip:addr-pool=first" becomes optional. Note that any AV pair can be made optional:

```
cisco-avpair= "ip:addr-pool*first"
```

The following example shows how to cause a user logging in from a network access server to have immediate access to EXEC commands:

cisco-avpair= "shell:priv-lvl=15"

Other vendors have their own unique vendor-IDs, options, and associated VSAs. For more information about vendor-IDs and VSAs, see RFC 2138, "Remote Authentication Dial-In User Service (RADIUS)."

Attribute 26 contains the following three elements:

- Type
- Length
- String (also known as data)
  - Vendor-Id
  - Vendor-Type
  - Vendor-Length
  - Vendor-Data

The figure below shows the packet format for a VSA encapsulated "behind" attribute 26.

#### Figure 3: VSA Encapsulated Behind Attribute 26

|                      | 8                      | 16<br> | 2        | 24            |
|----------------------|------------------------|--------|----------|---------------|
| 23456                | 7012345                | 67012  | 3456     | 70123456      |
| Туре                 | Length                 |        | Venc     | lor-Id        |
| Vendor               | -ld (cont.)            | Vend   | kor-type | Vendor-length |
| Attribute<br>(vendor | es-specific<br>r-data) |        | 100.004  | 10            |

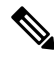

**Note** It is up to the vendor to specify the format of their VSA. The Attribute-Specific field (also known as Vendor-Data) is dependent on the vendor's definition of that attribute.

The table below describes significant fields listed in the Vendor-Specific RADIUS IETF Attributes table (second table below), which lists supported vendor-specific RADIUS attributes (IETF attribute 26).

Table 7: Vendor-Specific Attributes Table Field Descriptions

| Field                         | Description                                                                                                    |
|-------------------------------|----------------------------------------------------------------------------------------------------|
| Number                        | All attributes listed in the following table are extensions of IETF attribute 26.                                                                              |
| Vendor-Specific Command Codes | A defined code used to identify a particular vendor. Code 9 defines Cisco VSAs, 311 defines Microsoft VSAs, and 529 defines Ascend VSAs.                       |
| Sub-Type Number               | The attribute ID number. This number is much like the ID numbers of IETF attributes, except it is a "second layer" ID number encapsulated behind attribute 26. |
| Attribute                     | The ASCII string name of the attribute.                                                                                                    |
| Description                   | Description of the attribute.                                                                                                    |

#### Table 8: Vendor-Specific RADIUS IETF Attributes

| Number           | Vendor-Specific<br>Company Code | Sub-Type Number | Attribute                 | Description                                                                                                    |
|------------------|---------------------------------|-----------------|---------------------------|----------------------------------------------------------------------------------------------------|
| MS-CHAP Attribut | es                              |                 |                           |                                                                                                    |
| 26               | 311                             | 1               | MSCHAP-Response           | Contains the response value<br>provided by a PPP MS-CHAP<br>user in response to the challenge.<br>It is only used in Access-Request<br>packets. This attribute is identical<br>to the PPP CHAP Identifier. (<br>RFC 2548 |
| 26               | 311                             | 11              | MSCHAP-Challenge          | Contains the challenge sent by a<br>network access server to an<br>MS-CHAP user. It can be used<br>in both Access-Request and<br>Access-Challenge packets. (RFC<br>2548)                                                 |
| VPDN Attributes  |                                 |                 |                           |                                                                                                    |
| 26               | 9                               | 1               | 12tp-cm-local-window-size | Specifies the maximum receive<br>window size for L2TP control<br>messages. This value is<br>advertised to the peer during<br>tunnel establishment.                                                                       |

| Number          | Vendor-Specific<br>Company Code | Sub-Type Number | Attribute              | Description                                                                                                    |
|-----------------|---------------------------------|-----------------|------------------------|----------------------------------------------------------------------------------------------------|
| 26              | 9                               | 1               | 12tp-drop-out-of-order | Respects sequence numbers on<br>data packets by dropping those<br>that are received out of order.<br>This does not ensure that<br>sequence numbers will be sent on<br>data packets, just how to handle<br>them if they are received. |
| 26              | 9                               | 1               | l2tp-hello-interval    | Specifies the number of seconds<br>for the hello keepalive interval.<br>Hello packets are sent when no<br>data has been sent on a tunnel for<br>the number of seconds configured<br>here.                                            |
| 26              | 9                               | 1               | l2tp-hidden-avp        | When enabled, sensitive AVPs<br>in L2TP control messages are<br>scrambled or hidden.                                                                                                    |
| 26              | 9                               | 1               | 12tp-nosession-timeout | Specifies the number of seconds<br>that a tunnel will stay active with<br>no sessions before timing out and<br>shutting down.                                                                                                    |
| 26              | 9                               | 1               | tunnel-tos-reflect     | Copies the IP ToS field from the<br>IP header of each payload packet<br>to the IP header of the tunnel<br>packet for packets entering the<br>tunnel at the LNS.                                                                      |
| 26              | 9                               | 1               | l2tp-tunnel-authen     | If this attribute is set, it performs L2TP tunnel authentication.                                                                                                    |
| 26              | 9                               | 1               | 12tp-tunnel-password   | Shared secret used for L2TP<br>tunnel authentication and AVP<br>hiding.                                                                                                    |
| 26              | 9                               | 1               | l2tp-udp-checksum      | This is an authorization attribute<br>and defines whether L2TP should<br>perform UDP checksums for data<br>packets. Valid values are "yes"<br>and "no." The default is no.                                                           |
| Store and Forwa | rd Fax Attributes               |                 |                        |                                                                                                    |
| 26              | 9                               | 3               | Fax-Account-Id-Origin  | Indicates the account ID origin<br>as defined by system<br>administrator for the <b>mmoip aaa</b><br><b>receive-id</b> or the <b>mmoip aaa</b><br><b>send-id</b> commands.                                                           |

| Number | Vendor-Specific<br>Company Code | Sub-Type Number | Attribute              | Description                                                                                                    |
|--------|---------------------------------|-----------------|------------------------|----------------------------------------------------------------------------------------------------|
| 26     | 9                               | 4               | Fax-Msg-Id=            | Indicates a unique fax message<br>identification number assigned<br>by Store and Forward Fax.                                                                                                    |
| 26     | 9                               | 5               | Fax-Pages              | Indicates the number of pages<br>transmitted or received during<br>this fax session. This page count<br>includes cover pages.                                                                                                    |
| 26     | 9                               | 6               | Fax-Coverpage-Flag     | Indicates whether or not a cover<br>page was generated by the<br>off-ramp gateway for this fax<br>session. True indicates that a<br>cover page was generated; false<br>means that a cover page was not<br>generated.                                                                                                    |
| 26     | 9                               | 7               | Fax-Modem-Time         | Indicates the amount of time in<br>seconds the modem sent fax data<br>(x) and the amount of time in<br>seconds of the total fax session<br>(y), which includes both fax-mail<br>and PSTN time, in the form x/y.<br>For example, 10/15 means that<br>the transfer time took 10 seconds,<br>and the total fax session took 15<br>seconds. |
| 26     | 9                               | 8               | Fax-Connect-Speed      | Indicates the modem speed at<br>which this fax-mail was initially<br>transmitted or received. Possible<br>values are 1200, 4800, 9600, and<br>14400.                                                                                                    |
| 26     | 9                               | 9               | Fax-Recipient-Count    | Indicates the number of recipients<br>for this fax transmission. Until<br>e-mail servers support Session<br>mode, the number should be 1.                                                                                                    |
| 26     | 9                               | 10              | Fax-Process-Abort-Flag | Indicates that the fax session was<br>cancelled or successful. True<br>means that the session was<br>cancelled; false means that the<br>session was successful.                                                                                                    |
| 26     | 9                               | 11              | Fax-Dsn-Address        | Indicates the address to which DSNs will be sent.                                                                                                    |

| Number | Vendor-Specific<br>Company Code | Sub-Type Number | Attribute             | Description                                                                                                    |
|--------|---------------------------------|-----------------|-----------------------|----------------------------------------------------------------------------------------------------|
| 26     | 9                               | 12              | Fax-Dsn-Flag          | Indicates whether or not DSN has<br>been enabled. True indicates that<br>DSN has been enabled; false<br>means that DSN has not been<br>enabled.                                    |
| 26     | 9                               | 13              | Fax-Mdn-Address       | Indicates the address to which<br>MDNs will be sent.                                                                                                    |
| 26     | 9                               | 14              | Fax-Mdn-Flag          | Indicates whether or not message<br>delivery notification (MDN) has<br>been enabled. True indicates that<br>MDN had been enabled; false<br>means that MDN had not been<br>enabled. |
| 26     | 9                               | 15              | Fax-Auth-Status       | Indicates whether or not<br>authentication for this fax session<br>was successful. Possible values<br>for this field are success, failed,<br>bypassed, or unknown.                 |
| 26     | 9                               | 16              | Email-Server-Address  | Indicates the IP address of the<br>e-mail server handling the<br>on-ramp fax-mail message.                                                                                         |
| 26     | 9                               | 17              | Email-Server-Ack-Flag | Indicates that the on-ramp<br>gateway has received a positive<br>acknowledgment from the e-mail<br>server accepting the fax-mail<br>message.                                       |
| 26     | 9                               | 18              | Gateway-Id            | Indicates the name of the gateway<br>that processed the fax session.<br>The name appears in the<br>following format:<br>hostname.domain-name.                                      |
| 26     | 9                               | 19              | Call-Type             | Describes the type of fax activity:<br>fax receive or fax send.                                                                                                    |
| 26     | 9                               | 20              | Port-Used             | Indicates the slot/port number of<br>the Cisco AS5300 used to either<br>transmit or receive this fax-mail.                                                                         |

| Number          | Vendor-Specific<br>Company Code | Sub-Type Number | Attribute                                   | Description                                                                                                    |
|-----------------|---------------------------------|-----------------|---------------------------------------------|----------------------------------------------------------------------------------------------------|
| 26              | 9                               | 21              | Abort-Cause                                 | If the fax session gets cancelled,<br>indicates the system component<br>that signaled the cancellation.<br>Examples of system components<br>that could trigger a cancellation<br>are FAP (Fax Application<br>Process), TIFF (the TIFF reader<br>or the TIFF writer), fax-mail<br>client, fax-mail server, ESMTP<br>client, or ESMTP server. |
| H323 Attributes |                                 |                 |                                             |                                                                                                    |
| 26              | 9                               | 23              | Remote-Gateway-ID<br>(h323-remote-address)  | Indicates the IP address of the remote gateway.                                                                                                    |
| 26              | 9                               | 24              | Connection-ID<br>(h323-conf-id)             | Identifies the conference ID.                                                                                                    |
| 26              | 9                               | 25              | Setup-Time<br>(h323-setup-time)             | Indicates the setup time for this<br>connection in Coordinated<br>Universal Time (UTC) formerly<br>known as Greenwich Mean Time<br>(GMT) and Zulu time.                                                                                                    |
| 26              | 9                               | 26              | Call-Origin<br>(h323-call-origin)           | Indicates the origin of the call<br>relative to the gateway. Possible<br>values are originating and<br>terminating (answer).                                                                                                    |
| 26              | 9                               | 27              | Call-Type<br>(h323-call-type)               | Indicates call leg type. Possible values are <b>telephony</b> and <b>VoIP</b> .                                                                                                    |
| 26              | 9                               | 28              | Connect-Time<br>(h323-connect-time)         | Indicates the connection time for this call leg in UTC.                                                                                                    |
| 26              | 9                               | 29              | Disconnect-Time<br>(h323-disconnect-time)   | Indicates the time this call leg was disconnected in UTC.                                                                                                    |
| 26              | 9                               | 30              | Disconnect-Cause<br>(h323-disconnect-cause) | Specifies the reason a connection<br>was taken offline per Q.931<br>specification.                                                                                                    |
| 26              | 9                               | 31              | Voice-Quality<br>(h323-voice-quality)       | Specifies the impairment factor (ICPIF) affecting voice quality for a call.                                                                                                    |

| Number        | Vendor-Specific<br>Company Code | Sub-Type Number | Attribute           | Description                                                                                                    |
|---------------|---------------------------------|-----------------|---------------------|----------------------------------------------------------------------------------------------------|
| 26            | 9                               | 33              | Gateway-ID          | Indicates the name of the                                                                                                    |
|               |                                 |                 | (h323-gw-id)        | underlying gateway.                                                                                                    |
| Large Scale D | vialout Attributes              |                 |                     |                                                                                                    |
| 26            | 9                               | 1               | callback-dialstring | Defines a dialing string to be used for callback.                                                                                                    |
| 26            | 9                               | 1               | data-service        | No description available.                                                                                                    |
| 26            | 9                               | 1               | dial-number         | Defines the number to dial.                                                                                                    |
| 26            | 9                               | 1               | force-56            | Determines whether the network<br>access server uses only the 56 K<br>portion of a channel, even when<br>all 64 K appear to be available.            |
| 26            | 9                               | 1               | map-class           | Allows the user profile to<br>reference information configured<br>in a map class of the same name<br>on the network access server that<br>dials out. |
| 26            | 9                               | 1               | send-auth           | Defines the protocol to use (PAP<br>or CHAP) for<br>username-password<br>authentication following CLID<br>authentication.                            |

I

| Number | Vendor-Specific<br>Company Code | Sub-Type Number | Attribute   | Description                                                                                                    |
|--------|---------------------------------|-----------------|-------------|----------------------------------------------------------------------------------------------------|
| 26     | 9                               |                 | send-name   | PPP name authentication. To<br>apply for PAP, do not configure<br>the <b>ppp pap sent-name</b><br><b>password</b> command on the<br>                                                                                                    |
| 26     | 9                               | 1               | send-secret | PPP password authentication.<br>The vendor-specific attributes<br>(VSAs) "preauth:send-name" and<br>"preauth:send-secret" will be<br>used as the PAP username and<br>PAP password for outbound<br>authentication. For a CHAP<br>outbound case, both<br>"preauth:send-name" and<br>"preauth:send-secret" will be<br>used in the response packet. |

| Number              | Vendor-Specific<br>Company Code | Sub-Type Number | Attribute         | Description                                                                                                    |
|---------------------|---------------------------------|-----------------|-------------------|----------------------------------------------------------------------------------------------------|
| 26                  | 9                               | 1               | remote-name       | Provides the name of the remote<br>host for use in large-scale<br>dial-out. Dialer checks that the<br>large-scale dial-out remote name<br>matches the authenticated name,<br>to protect against accidental user<br>RADIUS misconfiguration. (For<br>example, dialing a valid phone<br>number but connecting to the<br>wrong device.)                                                                                              |
| Miscellaneous Attri | butes                           |                 |                   |                                                                                                    |
| 26                  | 9                               | 2               | Cisco-NAS-Port    | Specifies additional vendor<br>specific attribute (VSA)<br>information for NAS-Port<br>accounting. To specify additional<br>NAS-Port information in the<br>form an Attribute-Value Pair<br>(AVPair) string, use the<br><b>radius-server vsa send</b> global<br>configuration command.<br><b>Note</b> This VSA is<br>typically used in<br>Accounting, but<br>may also be used in<br>Authentication<br>(Access-Request)<br>packets. |
| 26                  | 9                               | 1               | min-links         | Sets the minimum number of links for MLP.                                                                                                    |
| 26                  | 9                               | 1               | proxyacl# <n></n> | Allows users to configure the<br>downloadable user profiles<br>(dynamic ACLs) by using the<br>authentication proxy feature so<br>that users can have the configured<br>authorization to permit traffic<br>going through the configured<br>interfaces.                                                                                                    |

I

| Number | Vendor-Specific<br>Company Code | Sub-Type Number | Attribute | Description                                                                                                    |
|--------|---------------------------------|-----------------|-----------|----------------------------------------------------------------------------------------------------|
| 26     | 9                               | 1               | spi       | Carries the authentication<br>information needed by the home<br>agent to authenticate a mobile<br>node during registration. The<br>information is in the same syntax<br>as the <b>ip mobile secure host</b><br>< <b>addr&gt;</b> configuration command.<br>Basically it contains the rest of<br>the configuration command that<br>follows that string, verbatim. It<br>provides the Security Parameter<br>Index (SPI), key, authentication<br>algorithm, authentication mode,<br>and replay protection timestamp<br>range. |

## **RADIUS Disconnect-Cause Attribute Values**

Disconnect-cause attribute values specify the reason a connection was taken offline. The attribute values are sent in Accounting request packets. These values are sent at the end of a session, even if the session fails to be authenticated. If the session is not authenticated, the attribute can cause stop records to be generated without first generating start records.

The table below lists the cause codes, values, and descriptions for the Disconnect-Cause (195) attribute.

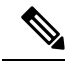

**Note** The Disconnect-Cause is incremented by 1000 when it is used in RADIUS AVPairs; for example, disc-cause 4 becomes 1004.

| Table 9: Disconnect-Cause A | Attribute Values |
|-----------------------------|------------------|
|-----------------------------|------------------|

| Cause Code | Value                       | Description                                          |
|------------|-----------------------------|------------------------------------------------------|
| 0          | No-Reason                   | No reason is given for the disconnect.               |
| 1          | No-Disconnect               | The event was not disconnected.                      |
| 2          | Unknown                     | Reason unknown.                                      |
| 3          | Call-Disconnect             | The call has been disconnected.                      |
| 4          | CLID-Authentication-Failure | Failure to authenticate number of the calling-party. |
| 9          | No-Modem-Available          | A modem in not available to connect the call.        |

| Cause Code | Value                      | Description                                                                                        |  |
|------------|----------------------------|----------------------------------------------------------------------------------------------------|--|
| 10         | No-Carrier                 | No carrier detected.                                                                               |  |
|            |                            | Note Codes 10, 11, and 12 can be sent if there is a disconnection during initial modem connection. |  |
| 11         | Lost-Carrier               | Loss of carrier.                                                                                   |  |
| 12         | No-Detected-Result-Codes   | Failure to detect modem result codes.                                                              |  |
| 20         | User-Ends-Session          | User terminates a session.                                                                         |  |
|            |                            | Note Codes 20, 22, 23, 24, 25, 26, 27, and 28 apply to EXEC sessions.                              |  |
| 21         | Idle-Timeout               | Timeout waiting for user input.                                                                    |  |
|            |                            | Codes 21, 100, 101, 102, and 120 apply to all session types.                                       |  |
| 22         | Exit-Telnet-Session        | Disconnect due to exiting Telnet session.                                                          |  |
| 23         | No-Remote-IP-Addr          | Could not switch to SLIP/PPP; the remote end has no IP address.                                    |  |
| 24         | Exit-Raw-TCP               | Disconnect due to exiting raw TCP.                                                                 |  |
| 25         | Password-Fail              | Bad passwords.                                                                                     |  |
| 26         | Raw-TCP-Disabled           | Raw TCP disabled.                                                                                  |  |
| 27         | Control-C-Detected         | Control-C detected.                                                                                |  |
| 28         | EXEC-Process-Destroyed     | EXEC process destroyed.                                                                            |  |
| 29         | Close-Virtual-Connection   | User closes a virtual connection.                                                                  |  |
| 30         | End-Virtual-Connection     | Virtual connected has ended.                                                                       |  |
| 31         | Exit-Rlogin                | User exists Rlogin.                                                                                |  |
| 32         | Invalid-Rlogin-Option      | Invalid Rlogin option selected.                                                                    |  |
| 33         | Insufficient-Resources     | Insufficient resources.                                                                            |  |
| 40         | Timeout-PPP-LCP            | PPP LCP negotiation timed out.                                                                     |  |
|            |                            | Note Codes 40 through 49 apply to PPP sessions.                                                    |  |
| 41         | Failed-PPP-LCP-Negotiation | PPP LCP negotiation failed.                                                                        |  |
| 42         | Failed-PPP-PAP-Auth-Fail   | PPP PAP authentication failed.                                                                     |  |
| 43         | Failed-PPP-CHAP-Auth       | PPP CHAP authentication failed.                                                                    |  |
| 44         | Failed-PPP-Remote-Auth     | PPP remote authentication failed.                                                                  |  |
| 45         | PPP-Remote-Terminate       | PPP received a Terminate Request from remote end.                                                  |  |

| Cause Code | Value                         | Description                                                          |  |
|------------|-------------------------------|----------------------------------------------------------------------|--|
| 46         | PPP-Closed-Event              | Upper layer requested that the session be closed.                    |  |
| 47         | NCP-Closed-PPP                | PPP session closed because there were no NCPs open.                  |  |
| 48         | MP-Error-PPP                  | PPP session closed because of an MP error.                           |  |
| 49         | PPP-Maximum-Channels          | PPP session closed because maximum channels were reached.            |  |
| 50         | Tables-Full                   | Disconnect due to full terminal server tables.                       |  |
| 51         | Resources-Full                | Disconnect due to full internal resources.                           |  |
| 52         | Invalid-IP-Address            | IP address is not valid for Telnet host.                             |  |
| 53         | Bad-Hostname                  | Hostname cannot be validated.                                        |  |
| 54         | Bad-Port                      | Port number is invalid or missing.                                   |  |
| 60         | Reset-TCP                     | TCP connection has been reset.                                       |  |
|            |                               | <b>Note</b> Codes 60 through 67 apply to Telnet or raw TCP sessions. |  |
| 61         | TCP-Connection-Refused        | TCP connection has been refused by the host.                         |  |
| 62         | Timeout-TCP                   | TCP connection has timed out.                                        |  |
| 63         | Foreign-Host-Close-TCP        | TCP connection has been closed.                                      |  |
| 64         | TCP-Network-Unreachable       | TCP network is unreachable.                                          |  |
| 65         | TCP-Host-Unreachable          | TCP host is unreachable.                                             |  |
| 66         | TCP-Network-Admin Unreachable | TCP network is unreachable for administrative reasons.               |  |
| 67         | TCP-Port-Unreachable          | TCP port in unreachable.                                             |  |
| 100        | Session-Timeout               | Session timed out.                                                   |  |
| 101        | Session-Failed-Security       | Session failed for security reasons.                                 |  |
| 102        | Session-End-Callback          | Session terminated due to callback.                                  |  |
| 120        | Invalid-Protocol              | Call refused because the detected protocol is disabled.              |  |
| 150        | RADIUS-Disconnect             | Disconnected by RADIUS request.                                      |  |
| 151        | Local-Admin-Disconnect        | Administrative disconnect.                                           |  |
| 152        | SNMP-Disconnect               | Disconnected by SNMP request.                                        |  |
| 160        | V110-Retries                  | Allowed V.110 retries have been exceeded.                            |  |
| 170        | PPP-Authentication-Timeout    | PPP authentication timed out.                                        |  |
| 180        | Local-Hangup                  | Disconnected by local hangup.                                        |  |

| Cause Code | Value                  | Description                                                                                                    |
|------------|------------------------|----------------------------------------------------------------------------------------------------|
| 185        | Remote-Hangup          | Disconnected by remote end hangup.                                                                                                    |
| 190        | T1-Quiesced            | Disconnected because T1 line was quiesced.                                                                                                    |
| 195        | Call-Duration          | Disconnected because the maximum duration of the call was exceeded.                                                                                                    |
| 600        | VPN-User-Disconnect    | Call disconnected by client (through PPP).                                                                                                    |
|            |                        | Code is sent if the LNS receives a PPP terminate request from the client.                                                                                                    |
| 601        | VPN-Carrier-Loss       | Loss of carrier. This can be the result of a physical line going dead.                                                                                                    |
|            |                        | Code is sent when a client is unable to dial out using a dialer.                                                                                                    |
| 602        | VPN-No-Resources       | No resources available to handle the call.                                                                                                    |
|            |                        | Code is sent when the client is unable to allocate memory (running low on memory).                                                                                                    |
| 603        | VPN-Bad-Control-Packet | Bad L2TP or L2F control packets.                                                                                                    |
|            |                        | This code is sent when an invalid control packet, such as missing mandatory<br>Attribute-Value pairs (AVP), from the peer is received. When using L2TP, the<br>code will be sent after six retransmits; when using L2F, the number of retransmits<br>is user configurable. |
|            |                        | <b>Note</b> VPN-Tunnel-Shut will be sent if there are active sessions in the tunnel.                                                                                                    |
| 604        | VPN-Admin-Disconnect   | Administrative disconnect. This can be the result of a VPN soft shutdown, which is when a client reaches maximum session limit or exceeds maximum hopcount.                                                                                                    |
|            |                        | Code is sent when a tunnel is brought down by issuing the <b>clear vpdn tunnel</b> command.                                                                                                    |
| 605        | VPN-Tunnel-Shut        | Tunnel teardown or tunnel setup has failed.                                                                                                    |
|            |                        | Code is sent when there are active sessions in a tunnel and the tunnel goes down.                                                                                                    |
|            |                        | <b>Note</b> This code is not sent when tunnel authentication fails.                                                                                                    |
| 606        | VPN-Local-Disconnect   | Call is disconnected by LNS PPP module.                                                                                                    |
|            |                        | Code is sent when the LNS sends a PPP terminate request to the client. It indicates a normal PPP disconnection initiated by the LNS.                                                                                                    |
| 607        | VPN-Session-Limit      | VPN soft shutdown is enabled.                                                                                                    |
|            |                        | Code is sent when a call has been refused due to any of the soft shutdown restrictions previously mentioned.                                                                                                    |
| 608        | VPN-Call-Redirect      | VPN call redirect is enabled.                                                                                                    |

## **RADIUS Progress Codes**

The RADIUS Progress Codes feature adds additional progress codes to RADIUS attribute 196 (Ascend-Connect-Progress), which indicates a connection state before a call is disconnected through progress codes.

Attribute 196 is sent in network, exec, and resource accounting *start* and *stop* records. This attribute can facilitate call failure debugging because each progress code identifies accounting information relevant to the connection state of a call. The attribute is activated by default; when an accounting *start* or *stop* accounting record is requested, authentication, authorization, and accounting (AAA) adds attribute 196 into the record as part of the standard attribute list. Attribute 196 is valuable because the progress codes, which are sent in accounting *start* and *stop* records, facilitate the debugging of call failures.

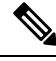

Note In accounting *start* records, attribute 196 does not have a value.

#### Table 10: Newly Supported Progress Codes for Attribute 196

| Code | Description                                                                                                    |
|------|----------------------------------------------------------------------------------------------------|
| 10   | Modem allocation and negotiation is complete; the call is up.                                                             |
| 30   | The modem is up.                                                                                                    |
| 33   | The modem is waiting for result codes.                                                                                    |
| 41   | The max TNT is establishing the TCP connection by setting up a TCP clear call.                                            |
| 60   | Link control protocol (LCP) is the open state with PPP and IP Control Protocol (IPCP) negotiation; the LAN session is up. |
| 65   | PPP negotiation occurs and, initially, the LCP negotiation occurs; LCP is in the open state.                              |
| 67   | After PPP negotiation with LCP in the open state occurs, IPCP negotiation begins.                                         |

**Note** Progress codes 33, 30, and 67 are generated and seen through debugs on the NAS; all other codes are generated and seen through debugs and the accounting record on the RADIUS server.

### Vendor-Proprietary RADIUS Server Communication

Although an IETF draft standard for RADIUS specifies a method for communicating vendor-proprietary information between the switch and the RADIUS server, some vendors have extended the RADIUS attribute set in a unique way. Cisco IOS software supports a subset of vendor-proprietary RADIUS attributes.

As mentioned earlier, to configure RADIUS (whether vendor-proprietary or IETF draft-compliant), you must specify the host running the RADIUS server daemon and the secret text string it shares with the switch. You specify the RADIUS host and secret text string by using the **radius server** global configuration commands.

## **Enhanced Test Command**

The Enhanced Test Command feature allows a named user profile to be created with calling line ID (CLID) or dialed number identification service (DNIS) attribute values. The CLID or DNIS attribute values can be associated with the RADIUS record that is sent with the user profile so that the RADIUS server can access CLID or DNIS attribute information for all incoming calls.

# **How to Configure RADIUS**

## **Identifying the RADIUS Server Host**

To apply these settings globally to all RADIUS servers communicating with the device, use the three unique global configuration commands: radius-server timeout, radius-server key, and radius-server retransmit.

You can configure the device to use AAA server groups to group existing server hosts for authentication. For more information, see Related Topics below.

You also need to configure some settings on the RADIUS server. These settings include the IP address of the device and the key string to be shared by both the server and the device. For more information, see the RADIUS server documentation.

Follow these steps to configure per-server RADIUS server communication.

#### Before you begin

If you configure both global and per-server functions (timeout, retransmission, and key commands) on the device, the per-server timer, retransmission, and key value commands override global timer, retransmission, and key value commands. For information on configuring these settings on all RADIUS servers, see Related Topics below.

#### Procedure

|        | Command or Action          | Purpose                            |
|--------|----------------------------|------------------------------------|
| Step 1 | enable                     | Enables privileged EXEC mode.      |
|        | Example:                   | • Enter your password if prompted. |
|        | Device> <b>enable</b>      |                                    |
| Step 2 | configure terminal         | Enters global configuration mode.  |
|        | Example:                   |                                    |
|        | Device# configure terminal |                                    |

|        | Command or Action                                                                                                    | Purpose                                                                                                    |
|--------|----------------------------------------------------------------------------------------------------|----------------------------------------------------------------------------------------------------|
| Step 3 | <pre>radius server server name Example: Device(config)# radius server server1</pre>                                                                                                    | Specifies the name for the RADIUS server<br>configuration, and enters RADIUS server<br>configuration mode.                                                                                                    |
| Step 4 | <pre>address {ipv4   ipv6} ip address { auth-port<br/>port number   acct-port port number}<br/>Example:<br/>Device(config-radius-server)# address<br/>ipv4 172.2.2.12 auth-port 1612</pre> | Specifies the RADIUS server parameters.<br>For <b>auth-port</b> <i>port-number</i> , specify the UDP<br>destination port for authentication requests. The<br>default is 1645. The range is 0 to 65536.<br>For <b>acct-port</b> <i>port-number</i> , specify the UDP<br>destination port for authentication requests. The<br>default is 1646.                                                                            |
| Step 5 | <pre>key string Example: Device(config-radius-server)# key key1</pre>                                                                                                    | Specifies the RADIUS server parameters.NoteThe key is a text string that must<br>match the encryption key used on<br>the RADIUS server. Always<br>configure the key as the last item<br>in the radius server command.<br>Leading spaces are ignored, but<br>spaces within and at the end of the<br>key are used. If you use spaces in<br>your key, do not enclose the key<br>in quotation marks are part of the<br>key. |
| Step 6 | end<br>Example:<br>Device(config)# end                                                                                                    | Returns to privileged EXEC mode.                                                                                                    |

# **Configuring Settings for All RADIUS Servers**

Beginning in privileged EXEC mode, follow these steps to configure settings for all RADIUS servers:

#### Procedure

|        | Command or Action     | Purpose                            |
|--------|-----------------------|------------------------------------|
| Step 1 | enable                | Enables privileged EXEC mode.      |
|        | Example:              | • Enter your password if prompted. |
|        | Device> <b>enable</b> |                                    |

|        | Command or Action                                                | Purpose                                                                                                    |
|--------|------------------------------------------------------------------|----------------------------------------------------------------------------------------------------|
| Step 2 | configure terminal                                               | Enters global configuration mode.                                                                                                    |
|        | Example:                                                         |                                                                                                    |
|        | Device# configure terminal                                       |                                                                                                    |
| Step 3 | radius-server key string                                         | Specifies the shared secret text string used between the switch and all RADIUS servers.                                                                                    |
|        | Lxample.<br>Device(config)# radius-server key<br>your_server_key | <b>Note</b> The key is a text string that must match the encryption key used on the RADIUS server. Leading spaces are ignored, but spaces within and at the end of the key |
|        | Device(config)# key your_server_key                              | are used. If you use spaces in your<br>key, do not enclose the key in<br>quotation marks unless the<br>quotation marks are part of the<br>key.                             |
| Step 4 | radius-server retransmit retries                                 | Specifies the number of times the switch sends                                                                                                    |
|        | Example:                                                         | each RADIUS request to the server before giving up. The default is 3; the range 1 to 1000.                                                                                 |
|        | Device(config)# radius-server retransmit<br>5                    |                                                                                                    |
| Step 5 | radius-server timeout seconds                                    | Specifies the number of seconds a switch waits                                                                                                    |
|        | Example:                                                         | for a reply to a RADIUS request before<br>resending the request. The default is 5 seconds;                                                                                 |
|        | Device(config)# radius-server timeout<br>3                       | the range is 1 to 1000.                                                                                                    |
| Step 6 | radius-server deadtime minutes                                   | When a RADIUS server is not responding to                                                                                                    |
|        | Example:                                                         | authentication requests, this command specifies a time to stop the request on that server. This                                                                            |
|        | Device(config)# radius-server deadtime<br>0                      | avoids the wait for the request to timeout before<br>trying the next configured server. The default<br>is 0; the range is 1 to 1440 minutes.                               |
| Step 7 | end                                                              | Returns to privileged EXEC mode.                                                                                                    |
|        | Example:                                                         |                                                                                                    |
|        | Device(config)# <b>end</b>                                       |                                                                                                    |

## **Configuring RADIUS Login Authentication**

Follow these steps to configure RADIUS login authentication:

#### Before you begin

To secure the device for HTTP access by using AAA methods, you must configure the device with the **ip http authentication aaa** global configuration command. Configuring AAA authentication does not secure the device for HTTP access by using AAA methods.

#### Procedure

|        | Command or Action                                                                                                    | Purpose                                                                                                    |
|--------|----------------------------------------------------------------------------------------------------|----------------------------------------------------------------------------------------------------|
| Step 1 | enable                                                                                                    | Enables privileged EXEC mode.                                                                                                    |
|        | Example:                                                                                                    | • Enter your password if prompted.                                                                                                    |
|        | Device> <b>enable</b>                                                                                                    |                                                                                                    |
| Step 2 | configure terminal                                                                                                    | Enters global configuration mode.                                                                                                    |
|        | Example:                                                                                                    |                                                                                                    |
|        | Device# configure terminal                                                                                                    |                                                                                                    |
| Step 3 | aaa new-model                                                                                                    | Enables AAA.                                                                                                    |
|        | Example:                                                                                                    |                                                                                                    |
|        | Device(config)# <b>aaa new-model</b>                                                                                                    |                                                                                                    |
| Step 4 | <pre>aaa authentication login {default   list-name} method1 [method2] Example: Device(config)# aaa authentication login default local</pre> | <ul> <li>Creates a login authentication method list.</li> <li>To create a default list that is used when a named list is <i>not</i> specified in the login authentication command, use the default keyword followed by the methods that are to be used in default situations. The default method list is automatically applied to all ports.</li> <li>For <i>list-name</i>, specify a character string to name the list you are creating.</li> <li>For <i>method1</i>, specify the actual method the authentication algorithm tries. The additional methods of authentication are used only if the previous method returns an error, not if it fails.</li> <li>Select one of these methods:</li> </ul> |

|        | Command or Action                                                                                           | Purpose                                                                                                    |
|--------|----------------------------------------------------------------------------------------------------|----------------------------------------------------------------------------------------------------|
|        |                                                                                                    | • <i>enable</i> : Use the enable password for<br>authentication. Before you can use<br>this authentication method, you must<br>define an enable password by using<br>the <b>enable</b> password global<br>configuration command.                 |
|        |                                                                                                    | • <i>group radius</i> : Use RADIUS authentication. Before you can use this authentication method, you must configure the RADIUS server.                                                                                                    |
|        |                                                                                                    | • <i>line</i> : Use the line password for<br>authentication. Before you can use<br>this authentication method, you must<br>define a line password. Use the<br><b>password</b> <i>password</i> line<br>configuration command.                     |
|        |                                                                                                    | <ul> <li><i>local</i>: Use the local username<br/>database for authentication. You must<br/>enter username information in the<br/>database. Use the <b>username</b> <i>name</i><br/><b>password</b> global configuration<br/>command.</li> </ul> |
|        |                                                                                                    | • <i>local-case</i> : Use a case-sensitive local username database for authentication. You must enter username information in the database by using the <b>username</b> <i>password</i> global configuration command.                            |
|        |                                                                                                    | • <i>none</i> : Do not use any authentication for login.                                                                                                    |
| Step 5 | <pre>line [console   tty   vty] line-number [ending-line-number] Example: Device (config) # line 1 4</pre>  | Enters line configuration mode, and configure<br>the lines to which you want to apply the<br>authentication list.                                                                                                    |
| Step 6 | <pre>login authentication {default   list-name} Example: Device(config)# login authentication default</pre> | <ul> <li>Applies the authentication list to a line or set of lines.</li> <li>If you specify default, use the default list created with the aaa authentication login command.</li> </ul>                                                          |
|        |                                                                                                    | • For <i>list-name</i> , specify the list created with the <b>aaa authentication login</b> command.                                                                                                    |

|        | Command or Action          | Purpose                          |
|--------|----------------------------|----------------------------------|
| Step 7 | end                        | Returns to privileged EXEC mode. |
|        | Example:                   |                                  |
|        | Device(config)# <b>end</b> |                                  |

## **Defining AAA Server Groups**

You use the **server** group server configuration command to associate a particular server with a defined group server. You can either identify the server by its IP address or identify multiple host instances or entries by using the optional **auth-port** and **acct-port** keywords.

Follow these steps to define AAA server groups:

#### Procedure

|        | Command or Action                                                                            | Purpose                                                                                                    |
|--------|----------------------------------------------------------------------------------------------|----------------------------------------------------------------------------------------------------|
| Step 1 | enable                                                                                       | Enables privileged EXEC mode.                                                                                                    |
|        | Example:                                                                                     | • Enter your password if prompted.                                                                                                    |
|        | Device> <b>enable</b>                                                                        |                                                                                                    |
| Step 2 | configure terminal                                                                           | Enters global configuration mode.                                                                                                    |
|        | Example:                                                                                     |                                                                                                    |
|        | Device# configure terminal                                                                   |                                                                                                    |
| Step 3 | radius server <i>name</i><br>Example:                                                        | Specifies the name of the RADIUS server<br>configuration for Protected Access Credential<br>(PAC) provisioning and enters RADIUS server |
|        | Device(config)# <b>radius server ISE</b>                                                     | configuration mode.<br>The device also supports RADIUS for IPv6.                                                                        |
| Step 4 | address {ipv4   ipv6} {ip-address   hostname}<br>auth-port port-number acct-port port-number | Configures the IPv4 address for the RADIUS server accounting and authentication parameters.                                             |
|        | Example:                                                                                     |                                                                                                    |
|        | Device(config-radius-server)# address<br>ipv4 10.1.1.1 auth-port 1645 acct-port<br>1646      |                                                                                                    |

|        | Command or Action                               | Purpose                                                                                                    |
|--------|-------------------------------------------------|----------------------------------------------------------------------------------------------------|
| Step 5 | key [0   6   7] <i>string</i><br>Example:       | Specifies the authentication and encryption key<br>for all RADIUS communications between the<br>device and the RADIUS server.                                                                                                    |
|        | Device(config-radius-server)# key 0<br>cisco123 | Note • Key 0, 6, and 7 indicates<br>cleartext password, type 6<br>encryption, and type 7<br>encryption respectively. If<br>the key is configured as type<br>7 then a valid type 7<br>encrypted string should also<br>be configured. Similarly, a<br>valid type 6 encrypted string<br>should follow key type 6.                                                                                           |
|        |                                                 | • The text string must match<br>the encryption key used on<br>the RADIUS server. Always<br>configure the key as the last<br>item in the <b>radius server</b><br>command. Leading spaces<br>are ignored, but spaces<br>within and at the end of the<br>key are used. If you use<br>spaces in your key, do not<br>enclose the key in quotation<br>marks unless the quotation<br>marks are part of the key. |
| Step 6 | end<br>Example:                                 | Exits RADIUS server configuration mode and returns to privileged EXEC mode.                                                                                                    |
|        | •<br>Device(config-radius-server)# <b>end</b>   |                                                                                                    |

# **Configuring RADIUS Authorization for User Privileged Access and Network Services**

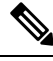

**Note** Authorization is bypassed for authenticated users who log in through the CLI even if authorization has been configured.

Follow these steps to configure RADIUS authorization for user priviledged access and network services:

|        | Command or Action                                   | Purpose                                                                                                 |
|--------|-----------------------------------------------------|----------------------------------------------------------------------------------------------------|
| Step 1 | enable                                              | Enables privileged EXEC mode.                                                                           |
|        | Example:                                            | • Enter your password if prompted.                                                                      |
|        | Device> <b>enable</b>                               |                                                                                                    |
| Step 2 | configure terminal                                  | Enters global configuration mode.                                                                       |
|        | Example:                                            |                                                                                                    |
|        | Device# configure terminal                          |                                                                                                    |
| Step 3 | aaa authorization network radius Example:           | Configures the device for user RADIUS<br>authorization for all network-related service<br>requests.     |
|        | Device(config)# aaa authorization network<br>radius |                                                                                                    |
| Step 4 | aaa authorization exec radius                       | Configures the device for user RADIUS                                                                   |
|        | Example:                                            | authorization if the user has privileged EXEC access.                                                   |
|        | Device(config)# aaa authorization exec<br>radius    | The <b>exec</b> keyword might return user profile information (such as <b>autocommand</b> information). |
| Step 5 | end                                                 | Returns to privileged EXEC mode.                                                                        |
|        | Example:                                            |                                                                                                    |
|        | Device(config)# <b>end</b>                          |                                                                                                    |
|        |                                                     |                                                                                                    |

#### Procedure

#### What to do next

You can use the **aaa authorization** global configuration command with the **radius** keyword to set parameters that restrict a user's network access to privileged EXEC mode.

The aaa authorization exec radius local command sets these authorization parameters:

- Use RADIUS for privileged EXEC access authorization if authentication was performed by using RADIUS.
- Use the local database if authentication was not performed by using RADIUS.

## **Starting RADIUS Accounting**

Follow these steps to start RADIUS accounting:

I

|        | Command or Action                                           | Purpose                                                                                        |
|--------|-------------------------------------------------------------|------------------------------------------------------------------------------------------------|
| Step 1 | enable                                                      | Enables privileged EXEC mode.                                                                  |
|        | Example:                                                    | • Enter your password if prompted.                                                             |
|        | Device> enable                                              |                                                                                                |
| Step 2 | configure terminal                                          | Enters global configuration mode.                                                              |
|        | Example:                                                    |                                                                                                |
|        | Device# configure terminal                                  |                                                                                                |
| Step 3 | aaa accounting network start-stop radius                    | Enables RADIUS accounting for all                                                              |
|        | Example:                                                    | network-related service requests.                                                              |
|        | Device(config)# aaa accounting network<br>start-stop radius |                                                                                                |
| Step 4 | aaa accounting exec start-stop radius                       | Enables RADIUS accounting to send a                                                            |
|        | Example:                                                    | start-record accounting notice at the beginning of a privileged EXEC process and a stop-record |
|        | Device(config)# aaa accounting exec                         | at the end.                                                                                    |
|        | start-stop radius                                           |                                                                                                |
| Step 5 | end                                                         | Returns to privileged EXEC mode.                                                               |
|        | Example:                                                    |                                                                                                |
|        | Device(config)# end                                         |                                                                                                |

#### Procedure

## **Verifying Attribute 196**

No configuration is required to configure RADIUS Progress Codes. To verify attribute 196 in accounting *start* and *stop* records, perform the following steps.

#### Procedure

|        | Command or Action | Purpose                            |
|--------|-------------------|------------------------------------|
| Step 1 | enable            | Enables privileged EXEC mode.      |
|        | Example:          | • Enter your password if prompted. |
|        | Device> enable    |                                    |

|        | Command or Action                  | Purpose                                                                   |
|--------|------------------------------------|---------------------------------------------------------------------------|
| Step 2 | debug aaa accounting<br>Example:   | Displays information on accountable events as they occur.                 |
|        | Device# debug aaa accounting       |                                                                           |
| Step 3 | show radius statistics<br>Example: | Displays the RADIUS statistics for accounting and authentication packets. |
|        | Device# debug aaa authorization    |                                                                           |

## **Configuring the Device to Use Vendor-Specific RADIUS Attributes**

Follow these steps to configure the device to use vendor-specific RADIUS attributes:

#### Procedure

|        | Command or Action                                                 | Purpose                                                                                                    |
|--------|-------------------------------------------------------------------|----------------------------------------------------------------------------------------------------|
| Step 1 | enable                                                            | Enables privileged EXEC mode.                                                                                                    |
|        | Example:                                                          | • Enter your password if prompted.                                                                                                    |
|        | Device> enable                                                    |                                                                                                    |
| Step 2 | configure terminal                                                | Enters global configuration mode.                                                                                                    |
|        | Example:                                                          |                                                                                                    |
|        | Device# configure terminal                                        |                                                                                                    |
| Step 3 | radius-server vsa send [accounting   authentication]              | Enables the device to recognize and use VSAs as defined by RADIUS IETF attribute 26.                                                                     |
|        | Example:<br>Device(config) # radius-server vsa send<br>accounting | • (Optional) Use the <b>accounting</b> keyword<br>to limit the set of recognized<br>vendor-specific attributes to only<br>accounting attributes.         |
|        |                                                                   | • (Optional) Use the <b>authentication</b><br>keyword to limit the set of recognized<br>vendor-specific attributes to only<br>authentication attributes. |
|        |                                                                   | If you enter this command without keywords,<br>both accounting and authentication<br>vendor-specific attributes are used.                                |
| Step 4 | end                                                               | Returns to privileged EXEC mode.                                                                                                    |
|        | Example:                                                          |                                                                                                    |

I

| Command or Action   | Purpose |
|---------------------|---------|
| Device(config)# end |         |

## **Configuring the Device for Vendor-Proprietary RADIUS Server Communication**

Follow these steps to configure the device to use vendor-proprietary RADIUS server communication:

| Procedur | e |
|----------|---|
|----------|---|

|          | Command or Action                                               | Purpose                                                                                       |
|----------|-----------------------------------------------------------------|-----------------------------------------------------------------------------------------------|
| Step 1   | enable                                                          | Enables privileged EXEC mode.                                                                 |
|          | Example:                                                        | • Enter your password if prompted.                                                            |
|          | Device> enable                                                  |                                                                                               |
| Step 2   | configure terminal                                              | Enters global configuration mode.                                                             |
|          | Example:                                                        |                                                                                               |
|          | Device# configure terminal                                      |                                                                                               |
| Step 3   | radius server server name                                       | Specifies the name for the RADIUS server                                                      |
|          | Example:                                                        | configuration for Protected Access Credential<br>(PAC) provisioning, and enters RADIUS server |
|          | Device(config)# radius server server1                           | configuration mode.                                                                           |
| Step 4   | address {ipv4   ipv6} ip address<br>Example:                    | (Optional) Specifies the IP address of the RADIUS server.                                     |
|          | Device(config-radius-server)# <b>address</b><br>ipv4 172.2.2.12 |                                                                                               |
| Step 5   | non-standard                                                    | Identifies that the RADIUS server using a                                                     |
| Example: | Example:                                                        | vendor-proprietary implementation of RADIUS.                                                  |
|          | Device(config-radius-server)#<br>non-standard                   |                                                                                               |
| Step 6   | <b>key</b> [ <b>0</b>   <b>6</b>   <b>7</b> ] <i>string</i>     | Specifies the shared secret type and string used                                              |
|          | Example:                                                        | between the device and the vendor-proprietary<br>RADIUS server. The device and the RADIUS     |
| D:<br>C: | Device(config-radius-server)# <b>key 0</b><br>ciscol23          | server use this to encrypt passwords and exchange responses.                                  |

|        | Command or Action                 | Purpose                                                                                                    |
|--------|-----------------------------------|----------------------------------------------------------------------------------------------------|
|        |                                   | Note• Key 0, 6, and 7 indicates<br>cleartext password, type 6<br>encryption, and type 7<br>encryption respectively. If<br>the key is configured as type<br>7 then a valid type 7<br>encrypted string should also<br>be configured. Similarly, a<br>valid type 6 encrypted string<br>should follow key type 6.                                                                                            |
|        |                                   | • The text string must match<br>the encryption key used on<br>the RADIUS server. Always<br>configure the key as the last<br>item in the <b>radius server</b><br>command. Leading spaces<br>are ignored, but spaces<br>within and at the end of the<br>key are used. If you use<br>spaces in your key, do not<br>enclose the key in quotation<br>marks unless the quotation<br>marks are part of the key. |
| Step 7 | end                               | Returns to privileged EXEC mode.                                                                                                    |
|        | Example:                          |                                                                                                    |
|        | Device(config-radius-server)# end |                                                                                                    |

## **Configuring a User Profile and Associating it with the RADIUS Record**

This section describes how to create a named user profile with CLID or DNIS attribute values and associate it with the RADIUS record.

#### Procedure

|        | Command or Action  | Purpose                            |
|--------|--------------------|------------------------------------|
| Step 1 | enable             | Enables privileged EXEC mode.      |
|        | Example:           | • Enter your password if prompted. |
|        | Device> enable     |                                    |
| Step 2 | configure terminal | Enters global configuration mode.  |
|        | Example:           |                                    |

|        | Command or Action                                                           | Purpose                                                                                 |
|--------|-----------------------------------------------------------------------------|-----------------------------------------------------------------------------------------|
|        | Device# configure terminal                                                  |                                                                                         |
| Step 3 | aaa user profile profile-name                                               | Creates a user profile.                                                                 |
|        | Example:                                                                    |                                                                                         |
|        | Device(config)# aaa user profile<br>profilename1                            |                                                                                         |
| Step 4 | aaa attribute {dnis   clid}                                                 | Adds DNIS or CLID attribute values to the user                                          |
|        | Example:                                                                    | profile and enters AAA-user configuration mode.                                         |
|        | Device(config)# aaa attribute dnis                                          |                                                                                         |
| Step 5 | exit                                                                        | Exit Global Configuration mode.                                                         |
|        | Example:                                                                    |                                                                                         |
|        | Device(config)# exit                                                        |                                                                                         |
| Step 6 | test aaa group {group-name   radius}<br>username password new-code [profile | Associates a DNIS or CLID named user profile with the record sent to the RADIUS server. |
|        | profile-name]                                                               | <b>Note</b> The <i>profile-name</i> must match the                                      |
|        | Example:                                                                    | profile-name specified in the <b>aaa</b><br><b>user profile</b> command.                |
|        | Device# test aaa group radius secret<br>new-code profile profilename1       |                                                                                         |

## **Verifying the Enhanced Test Command Configuration**

To verify the Enhanced Test Command configuration, use the following commands in privileged EXEC mode:

| Command                               | Purpose                                                                                                    |
|---------------------------------------|----------------------------------------------------------------------------------------------------|
| Device# debug radius                  | Displays information associated with RADIUS.                                                                                                    |
| Device# more<br>system:running-config | Displays the contents of the current running configuration file. (Note that the <b>more system:running-config</b> command has replaced the <b>show running-config</b> command.) |

# **Configuration Examples for RADIUS**

## **Example: Identifying the RADIUS Server Host**

This example shows how to configure one RADIUS server to be used for authentication and another to be used for accounting:
```
Device# configure terminal
Device(config)# radius server server1
Device(config-radius-server)# address ipv4 172.2.2.12 auth-port 1612
Device(config-radius-server)# key key1
Device(config-radius-server)# exit
Device(config)# radius server server2
Device(config-radius-server)# address ipv4 172.2.2.20 auth-port 1618
Device(config-radius-server)# key key2
Device(config-radius-server)# key key2
```

#### **Example: AAA Server Groups**

The following example shows how to create server group radgroup1 with three different RADIUS server members, each using the default authentication port (1645) and accounting port (1646):

```
aaa group server radius radgroup1
server 172.16.1.11
server 172.17.1.21
server 172.18.1.31
```

The following example shows how to create server group radgroup2 with three RADIUS server members, each with the same IP address but with unique authentication and accounting ports:

```
aaa group server radius radgroup2
server 172.16.1.1 auth-port 1000 acct-port 1001
server 172.16.1.1 auth-port 2000 acct-port 2001
server 172.16.1.1 auth-port 3000 acct-port 3001
```

## **Troubleshooting Tips for RADIUS Progress Codes**

The following example is a sample debug output from the **debug ppp negotiation** command. This debug output is used to verify that accounting *stop* records have been generated and that attribute 196 (Ascend-Connect-Progress) has a value of 65.

```
Tue Aug 7 06:21:03 2001
       NAS-TP-Address = 10.0.58.62
       NAS-Port = 20018
       Vendor-Specific = ""
       NAS-Port-Type = ISDN
       User-Name = "peer 16a"
       Called-Station-Id = "5213124"
       Calling-Station-Id = "5212175"
        Acct-Status-Type = Stop
       Acct-Authentic = RADIUS
        Service-Type = Framed-User
        Acct-Session-Id = "00000014"
        Framed-Protocol = PPP
        Framed-IP-Address = 172.16.0.2
        Acct-Input-Octets = 3180
        Acct-Output-Octets = 3186
       Acct-Input-Packets = 40
       Acct-Output-Packets = 40
        Ascend-Connect-Pr = 65
        Acct-Session-Time = 49
        Acct-Delay-Time = 0
```

```
Timestamp = 997190463
Request-Authenticator = Unverified
```

#### Example: Configuring the Device to Use Vendor-Specific RADIUS Attributes

For example, this AV pair activates Cisco *multiple named ip address pools* feature during IP authorization (during PPP IPCP address assignment):

```
cisco-avpair= "ip:addr-pool=first"
```

This example shows how to provide a user logging in from a device with immediate access to privileged EXEC commands:

```
cisco-avpair= "shell:priv-lvl=15"
```

This example shows how to specify an authorized VLAN in the RADIUS server database:

```
cisco-avpair= "tunnel-type(#64)=VLAN(13)"
cisco-avpair= "tunnel-medium-type(#65)=802 media(6)"
cisco-avpair= "tunnel-private-group-id(#81)=vlanid"
```

This example shows how to apply an input ACL in ASCII format to an interface for the duration of this connection:

```
cisco-avpair= "ip:inacl#1=deny ip 10.10.10.10 0.0.255.255 20.20.20.20 255.255.0.0"
cisco-avpair= "ip:inacl#2=deny ip 10.10.10.10 0.0.255.255 any"
cisco-avpair= "mac:inacl#3=deny any decnet-iv"
```

This example shows how to apply an output ACL in ASCII format to an interface for the duration of this connection:

cisco-avpair= "ip:outacl#2=deny ip 10.10.10.10 0.0.255.255 any"

## Example: Configuring the Device for Vendor-Proprietary RADIUS Server Communication

This example shows how to specify a vendor-proprietary RADIUS host and to use a secret key of *rad124* between the device and the server:

```
Device# configure terminal
Device(config)# radius server server1
Device(config-radius-server)# address ipv4 172.2.2.12
Device(config-radius-server)# nonstandard
Device(config-radius-server)# key rad124
Device(config-radius-server)# exit
```

## Example: User Profile Associated With the test aaa group Command

The following example shows how to configure the dnis = dnisvalue user profile *prfl1* and associate it with a **test aaa group** command. In this example, the **debug radius** command has been enabled and the output follows the configuration.

```
aaa user profile prfl1
 aaa attribute dnis
 aaa attribute dnis dnisvalue
 no aga attribute clid
! Attribute not found.
  aaa attribute clid clidvalue
 no aaa attribute clid
  exit
1
! Associate the dnis user profile with the test aaa group command.
test aaa group radius user1 pass new-code profile prof11
1
!
1
! debug radius output, which shows that the dnis value has been passed to the radius !
server.
*Dec 31 16:35:48: RADIUS: Sending packet for Unique id = 0
*Dec 31 16:35:48: RADIUS: Initial Transmit unknown id 8 172.22.71.21:1645, Access-Request,
 len 68
 *Dec 31 16:35:48: RADIUS: code=Access-Request id=08 len=0068
         authenticator=1E CA 13 F2 E2 81 57 4C - 02 EA AF 9D 30 D9 97 90
         T=User-Password[2]
                                            L=12 V=*
                                            L=07 V="test"
         T=User-Name[1]
                                           L=0B V="dnisvalue"
         T=Called-Station-Id[30]
         T=Service-Type[6]
                                           L=06 V=Login
                                                                              [1]
         T=NAS-IP-Address[4]
                                            L=06 V=10.0.1.81
 *Dec 31 16:35:48: RADIUS: Received from id 8 172.22.71.21:1645, Access-Accept, len 38
 *Dec 31 16:35:48: RADIUS: code=Access-Accept id=08 len=0038
```

# **Additional References for RADIUS**

#### **Related Documents**

| Related Topic                                                                    | Document Title                                                                                    |
|----------------------------------------------------------------------------------|---------------------------------------------------------------------------------------------------|
| For complete syntax and usage information for the commands used in this chapter. | Consolidated Platform Command Reference, Cisco IOS<br>Release 15.2(7)Ex (Catalyst Micro Switches) |

#### **Standards and RFCs**

| Standard/RFC | Title                                           |
|--------------|-------------------------------------------------|
| RFC 5176     | RADIUS Change of Authorization (CoA) extensions |

#### MIBs

| МІВ                                      | MIBs Link                                                                                                    |  |
|------------------------------------------|----------------------------------------------------------------------------------------------------|--|
| All the supported MIBs for this release. | To locate and download MIBs for selected platforms, Cisco IOS releases, and feature sets, use Cisco MIB Locator found at the following URL: |  |
|                                          | http://www.cisco.com/go/mibs                                                                                                    |  |

#### **Technical Assistance**

| Description                                                                                                    | Link                         |
|----------------------------------------------------------------------------------------------------|------------------------------|
| The Cisco Support website provides extensive online resources, including documentation and tools for troubleshooting and resolving technical issues with Cisco products and technologies.                                                                            | http://www.cisco.com/support |
| To receive security and technical information about your products, you can<br>subscribe to various services, such as the Product Alert Tool (accessed from<br>Field Notices), the Cisco Technical Services Newsletter, and Really Simple<br>Syndication (RSS) Feeds. |                              |
| Access to most tools on the Cisco Support website requires a Cisco.com user ID and password.                                                                                                    |                              |

# **Feature History for RADIUS**

This table provides release and related information for features explained in this module.

These features are available on all releases subsequent to the one they were introduced in, unless noted otherwise.

| Release                      | Feature | Feature Information                                                                                                    |
|------------------------------|---------|----------------------------------------------------------------------------------------------------|
| Cisco IOS Release 15.2(7)E3k | RADIUS  | RADIUS is a distributed client/server system<br>that secures networks against unauthorized<br>access. RADIUS clients run on supported<br>Cisco devices. Clients send authentication<br>requests to a central RADIUS server, which<br>contains all user authentication and network<br>service access information. |

Use Cisco Feature Navigator to find information about platform and software image support. To access Cisco Feature Navigator, go to http://www.cisco.com/go/cfn.

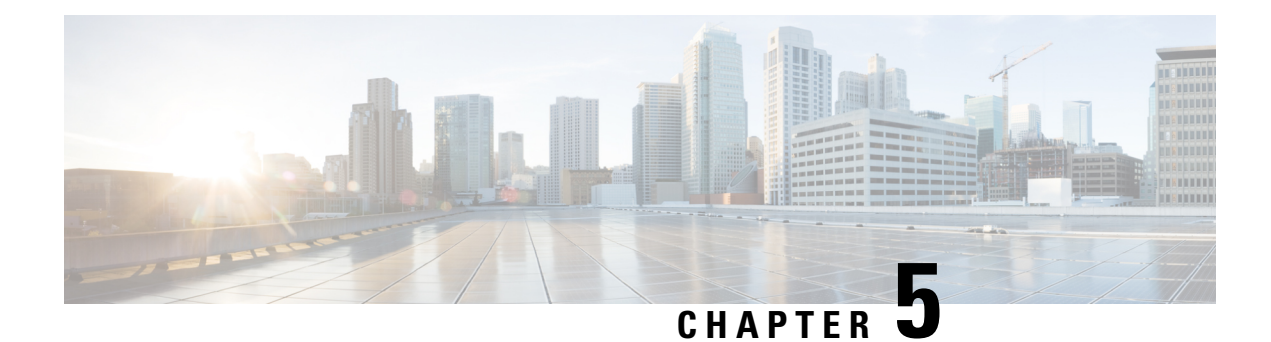

# **Configuring Accounting**

The AAA Accounting feature allows the services that users are accessing and the amount of network resources that users are consuming to be tracked. When AAA Accounting is enabled, the network access server reports user activity to the TACACS+ or RADIUS security server (depending on which security method is implemented) in the form of accounting records. Each accounting record contains accounting attribute-value (AV) pairs and is stored on the security server. This data can then be analyzed for network management, client billing, and auditing.

- Prerequisites for Configuring Accounting, on page 93
- Restrictions for Configuring Accounting, on page 93
- Information About Configuring Accounting, on page 94
- How to Configure Accounting, on page 104
- Configuration Examples for Accounting, on page 111
- Additional References for Configuring Accounting, on page 115
- Feature History for Configuring Accounting, on page 116

# **Prerequisites for Configuring Accounting**

The following tasks must be performed before configuring accounting using named method lists:

- Enable AAA on the network access server by using the **aaa new-model**command in global configuration mode.
- Define the characteristics of the RADIUS or TACACS+ security server if RADIUS or TACACS+ authorization is issued. For more information about configuring the Cisco network access server to communicate with the RADIUS security server, see the Configuring RADIUS module. For more information about configuring the Cisco network access server to communicate with the TACACS+ security server, see the *Configuring TACACS*+ module.

# **Restrictions for Configuring Accounting**

• Accounting information can be sent simultaneously to a maximum of only four AAA servers.

# **Information About Configuring Accounting**

## **Named Method Lists for Accounting**

Similar to authentication and authorization method lists, method lists for accounting define the way accounting is performed and the sequence in which these methods are performed.

Named accounting method lists allow particular security protocol to be designated and used on specific lines or interfaces for accounting services. The only exception is the default method list (which is named "default"). The default method list is automatically applied to all interfaces except those that have a named method list explicitly defined. A defined method list overrides the default method list.

A method list is simply a named list describing the accounting methods to be queried (such as RADIUS or TACACS+), in sequence. Method lists allow one or more security protocols to be designated and used for accounting, thus ensuring a backup system for accounting in case the initial method fails. Cisco IOS software uses the first method listed to support accounting; if that method fails to respond, the Cisco IOS software selects the next accounting method listed in the method list. This process continues until there is successful communication with a listed accounting method, or all methods defined are exhausted.

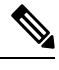

**Note** The Cisco IOS software attempts accounting with the next listed accounting method only when there is no response from the previous method. If accounting fails at any point in this cycle (meaning that the security server responds by denying the user access) the accounting process stops and no other accounting methods are attempted.

Accounting method lists are specific to the type of accounting being requested. AAA supports seven different types of accounting:

- Network : Provides information for all PPP, SLIP, or ARAP sessions, including packet and byte counts.
- EXEC : Provides information about user EXEC terminal sessions of the network access server.
- **Commands** : Provides information about the EXEC mode commands that a user issues. Command accounting generates accounting records for all EXEC mode commands, including global configuration commands, associated with a specific privilege level.
- Connection : Provides information about all outbound connections made from the network access server, such as Telnet, local-area transport (LAT), TN3270, packet assembler/disassembler (PAD), and rlogin.
- System : Provides information about system-level events.
- **Resource** : Provides "start" and "stop" records for calls that have passed user authentication, and provides "stop" records for calls that fail to authenticate.
- VRRS : Provides information about Virtual Router Redundancy Service (VRRS).

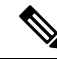

**Note** System accounting does not use named accounting lists; only the default list for system accounting can be defined.

Once again, when a named method list is created, a particular list of accounting methods for the indicated accounting type are defined.

Accounting method lists must be applied to specific lines or interfaces before any of the defined methods are performed. The only exception is the default method list (which is named "default"). If the **aaa accounting** command for a particular accounting type is issued without specifying a named method list, the default method list is automatically applied to all interfaces or lines except those that have a named method list explicitly defined (A defined method list overrides the default method list). If no default method list is defined, then no accounting takes place.

This section includes the following subsections:

#### Method Lists and Server Groups

A server group is a way to group existing LDAP, RADIUS, or TACACS+ server hosts for use in method lists. The figure below shows a typical AAA network configuration that includes four security servers: R1 and R2 are RADIUS servers, and T1 and T2 are TACACS+ servers. R1 and R2 make up the group of RADIUS servers. T1 and T2 make up the group of TACACS+ servers.

Using server groups, a subset of the configured server hosts can be specified and use them for a particular service. For example, server groups allows R1 and R2 to be defined as separate server groups, and T1 and T2 as separate server groups. This allows either R1 and T1 to be specified in the method list or R2 and T2 in the method list, which provides more flexibility in the way that RADIUS and TACACS+ resources are assigned.

Server groups also can include multiple host entries for the same server, as long as each entry has a unique identifier. The combination of an IP address and a UDP port number creates a unique identifier, allowing different ports to be individually defined as RADIUS hosts providing a specific AAA service. In other words, this unique identifier enables RADIUS requests to be sent to different UDP ports on a server at the same IP address. If two different host entries on the same RADIUS server are configured for the same service; for example, authorization, the second host entry configured acts as fail-over backup to the first one. Using this example, if the first host entry fails to provide accounting services, the network access server tries the second host entry configured on the same device for accounting services. (The RADIUS host entries are tried in the order they are configured.)

#### **AAA Accounting Methods**

The Cisco IOS software supports the following two methods for accounting:

- TACACS+: The network access server reports user activity to the TACACS+ security server in the form of accounting records. Each accounting record contains accounting AV pairs and is stored on the security server.
- RADIUS: The network access server reports user activity to the RADIUS security server in the form of accounting records. Each accounting record contains accounting AV pairs and is stored on the security server.

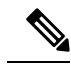

Note Passwords and accounting logs are masked before being sent to the TACACS+ or RADIUS security servers. Use the **aaa accounting commands visible-keys** command to send unmasked information to the TACACS+ or RADIUS security servers.

#### Accounting Record Types

For minimal accounting, use the **stop-only** keyword, which instructs the specified method (**RADIUS** or **TACACS+**) to send a stop record accounting notice at the end of the requested user process. For more accounting information, use the **start-stop** keyword to send a start accounting notice at the beginning of the requested event and a stop accounting notice at the end of the event. To stop all accounting activities on this line or interface, use the **none** keyword.

### **AAA Accounting Types**

This section describes the different AAA accounting types:

#### **Network Accounting**

Network accounting provides information for all PPP, SLIP, or ARAP sessions, including packet and byte counts.

The following example shows the information contained in a RADIUS network accounting record for a PPP user who comes in through an EXEC session:

```
Wed Jun 27 04:44:45 2001
       NAS-IP-Address = "172.16.25.15"
       NAS-Port = 5
        User-Name = "username1"
        Client-Port-DNIS = "4327528"
        Caller-ID = 562''
       Acct-Status-Type = Start
        Acct-Authentic = RADIUS
        Service-Type = Exec-User
        Acct-Session-Id = "0000000D"
        Acct-Delay-Time = 0
        User-Id = "username1"
       NAS-Identifier = "172.16.25.15"
Wed Jun 27 04:45:00 2001
        NAS-IP-Address = "172.16.25.15"
       NAS-Port = 5
        User-Name = "username1"
        Client-Port-DNIS = "4327528"
       Caller-ID = "562"
        Acct-Status-Type = Start
        Acct-Authentic = RADIUS
        Service-Type = Framed
        Acct-Session-Id = "0000000E"
        Framed-IP-Address = "10.1.1.2"
        Framed-Protocol = PPP
        Acct-Delay-Time = 0
       User-Id = "username1"
       NAS-Identifier = "172.16.25.15"
Wed Jun 27 04:47:46 2001
       NAS-IP-Address = "172.16.25.15"
        NAS-Port = 5
        User-Name = "username1"
       Client-Port-DNIS = "4327528"
        Caller-ID = 562''
        Acct-Status-Type = Stop
        Acct-Authentic = RADIUS
        Service-Type = Framed
        Acct-Session-Id = "0000000E"
```

```
Framed-IP-Address = "10.1.1.2"
       Framed-Protocol = PPP
       Acct-Input-Octets = 3075
       Acct-Output-Octets = 167
        Acct-Input-Packets = 39
        Acct-Output-Packets = 9
        Acct-Session-Time = 171
        Acct-Delay-Time = 0
       User-Id = "username1"
       NAS-Identifier = "172.16.25.15"
Wed Jun 27 04:48:45 2001
       NAS-IP-Address = "172.16.25.15"
       NAS-Port = 5
       User-Name = "username1"
       Client-Port-DNIS = "4327528"
       Caller-ID = "408"
        Acct-Status-Type = Stop
        Acct-Authentic = RADIUS
        Service-Type = Exec-User
        Acct-Session-Id = "0000000D"
       Acct-Delay-Time = 0
        User-Id = "username1"
        NAS-Identifier = "172.16.25.15"
```

The following example shows the information contained in a TACACS+ network accounting record for a PPP user who first started an EXEC session:

```
Wed Jun 27 04:00:35 2001 172.16.25.15
                                    username1
                                              tty4
                                                      562/4327528
                                                                    starttask id=28
     service=shell
Wed Jun 27 04:00:46 2001 172.16.25.15
                                                     562/4327528
                                                                    starttask id=30
                                    username1 tty4
     addr=10.1.1.1 service=ppp
Wed Jun 27 04:00:49 2001 172.16.25.15 username1 tty4 408/4327528
                                                                   updatetask id=30
    addr=10.1.1.1 service=ppp protocol=ip
                                               addr=10.1.1.1
Wed Jun 27 04:01:31 2001 172.16.25.15 username1 tty4 562/4327528
                                                                    stoptask id=30
     addr=10.1.1.1 service=ppp protocol=ip addr=10.1.1.1 bytes_in=2844
 bytes out=1682 paks in=36 paks out=24 elapsed time=51
Wed Jun 27 04:01:32 2001 172.16.25.15
                                   username1 tty4 562/4327528
                                                                     stoptask id=28
      service=shell elapsed time=57
```

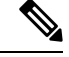

**Note** The precise format of accounting packets records may vary depending on the security server daemon.

The following example shows the information contained in a RADIUS network accounting record for a PPP user who comes in through autoselect:

```
Wed Jun 27 04:30:52 2001
    NAS-IP-Address = "172.16.25.15"
    NAS-Port = 3
    User-Name = "username1"
    Client-Port-DNIS = "4327528"
    Caller-ID = "562"
    Acct-Status-Type = Start
    Acct-Authentic = RADIUS
    Service-Type = Framed
    Acct-Session-Id = "0000000B"
    Framed-Protocol = PPP
    Acct-Delay-Time = 0
    User-Id = "username1"
    NAS-Identifier = "172.16.25.15"
```

```
Wed Jun 27 04:36:49 2001
       NAS-IP-Address = "172.16.25.15"
        NAS-Port = 3
        User-Name = "username1"
        Client-Port-DNIS = "4327528"
        Caller-ID = 562''
        Acct-Status-Type = Stop
        Acct-Authentic = RADIUS
        Service-Type = Framed
        Acct-Session-Id = "0000000B"
        Framed-Protocol = PPP
        Framed-IP-Address = "10.1.1.1"
        Acct-Input-Octets = 8630
        Acct-Output-Octets = 5722
        Acct-Input-Packets = 94
        Acct-Output-Packets = 64
        Acct-Session-Time = 357
        Acct-Delay-Time = 0
        User-Id = "username1"
        NAS-Identifier = "172.16.25.15"
```

The following example shows the information contained in a TACACS+ network accounting record for a PPP user who comes in through autoselect:

```
Wed Jun 27 04:02:19 2001 172.16.25.15 username1 Async5 562/4327528 starttask_id=35
    service=ppp
Wed Jun 27 04:02:25 2001 172.16.25.15 username1 Async5 562/4327528 updatetask_id=35
    service=ppp protocol=ip addr=10.1.1.2
Wed Jun 27 04:05:03 2001 172.16.25.15 username1 Async5 562/4327528 stoptask_id=35
    service=ppp protocol=ip addr=10.1.1.2 bytes_in=3366 bytes_out=2149
    paks_in=42 paks_out=28 elapsed_time=164
```

#### **EXEC Accounting**

EXEC accounting provides information about user EXEC terminal sessions (user shells) on the network access server, including username, date, start and stop times, the access server IP address, and (for dial-in users) the telephone number the call originated from.

The following example shows the information contained in a RADIUS EXEC accounting record for a dial-in user:

```
Wed Jun 27 04:26:23 2001
        NAS-IP-Address = "172.16.25.15"
        NAS-Port = 1
        User-Name = "username1"
        Client-Port-DNIS = "4327528"
        Caller-ID = "5622329483"
        Acct-Status-Type = Start
        Acct-Authentic = RADIUS
        Service-Type = Exec-User
        Acct-Session-Id = "00000006"
       Acct-Delay-Time = 0
        User-Id = "username1"
       NAS-Identifier = "172.16.25.15"
Wed Jun 27 04:27:25 2001
       NAS-IP-Address = "172.16.25.15"
        NAS-Port = 1
       User-Name = "username1"
        Client-Port-DNIS = "4327528"
        Caller-ID = "5622329483"
        Acct-Status-Type = Stop
```

```
Acct-Authentic = RADIUS
Service-Type = Exec-User
Acct-Session-Id = "00000006"
Acct-Session-Time = 62
Acct-Delay-Time = 0
User-Id = "username1"
NAS-Identifier = "172.16.25.15"
```

The following example shows the information contained in a TACACS+ EXEC accounting record for a dial-in user:

```
      Wed Jun 27 03:46:21 2001
      172.16.25.15
      username1
      tty3
      5622329430/4327528

      start
      task_id=2
      service=shell
      5622329430/4327528

      Wed Jun 27 04:08:55 2001
      172.16.25.15
      username1
      tty3
      5622329430/4327528

      stop
      task id=2
      service=shell
      elapsed time=1354
      5622329430/4327528
```

The following example shows the information contained in a RADIUS EXEC accounting record for a Telnet user:

```
Wed Jun 27 04:48:32 2001
        NAS-IP-Address = "172.16.25.15"
       NAS-Port = 26
        User-Name = "username1"
        Caller-ID = "10.68.202.158"
        Acct-Status-Type = Start
        Acct-Authentic = RADIUS
        Service-Type = Exec-User
        Acct-Session-Id = "00000010"
        Acct-Delay-Time = 0
        User-Id = "username1"
        NAS-Identifier = "172.16.25.15"
Wed Jun 27 04:48:46 2001
       NAS-IP-Address = "172.16.25.15"
        NAS-Port = 26
       User-Name = "username1"
        Caller-ID = "10.68.202.158"
        Acct-Status-Type = Stop
        Acct-Authentic = RADIUS
        Service-Type = Exec-User
        Acct-Session-Id = "00000010"
        Acct-Session-Time = 14
        Acct-Delay-Time = 0
        User-Id = "username1"
        NAS-Identifier = "172.16.25.15"
```

The following example shows the information contained in a TACACS+ EXEC accounting record for a Telnet user:

```
      Wed Jun 27 04:06:53 2001
      172.16.25.15
      username1
      tty26
      10.68.202.158

      starttask_id=41
      service=shell

      Wed Jun 27 04:07:02 2001
      172.16.25.15
      username1
      tty26
      10.68.202.158

      stoptask id=41
      service=shell
      elapsed time=9
      10.68.202.158
```

#### **Command Accounting**

Command accounting provides information about the EXEC shell commands for a specified privilege level that are being executed on a network access server. Each command accounting record includes a list of the commands executed for that privilege level, as well as the date and time each command was executed, and the user who executed it.

The following example shows the information contained in a TACACS+ command accounting record for privilege level 1:

 Wed Jun 27 03:46:47 2001
 172.16.25.15
 username1
 tty3
 5622329430/4327528

 stop
 task\_id=3
 service=shell
 priv-lvl=1
 cmd=show
 version <cr>
 Wed Jun 27 03:46:58 2001
 172.16.25.15
 username1
 tty3
 5622329430/4327528

 stop
 task\_id=4
 service=shell
 priv-lvl=1
 cmd=show
 interfaces
 Ethernet 0

 <cr>
 Wed Jun 27 03:47:03 2001
 172.16.25.15
 username1
 tty3
 5622329430/4327528

 stop
 task\_id=5
 service=shell
 priv-lvl=1
 cmd=show
 interfaces

 Ethernet
 0
 cr>
 username1
 tty3
 5622329430/4327528

The following example shows the information contained in a TACACS+ command accounting record for privilege level 15:

Wed Jun 27 03:47:17 2001 172.16.25.15 username1 tty3 5622329430/4327528
stop task\_id=6 service=shell priv-lvl=15 cmd=configure terminal <cr>
Wed Jun 27 03:47:21 2001 172.16.25.15 username1 tty3 5622329430/4327528
stop task\_id=7 service=shell priv-lvl=15 cmd=interface Serial 0 <cr>
Wed Jun 27 03:47:29 2001 172.16.25.15 username1 tty3 5622329430/4327528
stop task\_id=8 service=shell priv-lvl=15 cmd=ip address 10.1.1.1 255.255.255.0
<cr>

#### Note

The Cisco implementation of RADIUS does not support command accounting.

#### **Connection Accounting**

Connection accounting provides information about all outbound connections made from the network access server such as Telnet, LAT, TN3270, PAD, and rlogin.

The following example shows the information contained in a RADIUS connection accounting record for an outbound Telnet connection:

```
Wed Jun 27 04:28:00 2001
        NAS-IP-Address = "172.16.25.15"
        NAS-Port = 2
        User-Name = "username1"
        Client-Port-DNIS = "4327528"
        Caller-ID = "5622329477"
        Acct-Status-Type = Start
        Acct-Authentic = RADIUS
        Service-Type = Login
        Acct-Session-Id = "00000008"
        Login-Service = Telnet
        Login-IP-Host = "10.68.202.158"
        Acct-Delay-Time = 0
        User-Id = "username1"
        NAS-Identifier = "172.16.25.15"
Wed Jun 27 04:28:39 2001
        NAS-IP-Address = "172.16.25.15"
        NAS-Port = 2
        User-Name = "username1"
        Client-Port-DNIS = "4327528"
        Caller-ID = "5622329477"
        Acct-Status-Type = Stop
        Acct-Authentic = RADIUS
        Service-Type = Login
```

```
Acct-Session-Id = "00000008"
Login-Service = Telnet
Login-IP-Host = "10.68.202.158"
Acct-Input-Octets = 10774
Acct-Output-Octets = 112
Acct-Input-Packets = 91
Acct-Output-Packets = 99
Acct-Session-Time = 39
Acct-Delay-Time = 0
User-Id = "username1"
NAS-Identifier = "172.16.25.15"
```

The following example shows the information contained in a TACACS+ connection accounting record for an outbound Telnet connection:

Wed Jun 27 03:47:43 2001 172.16.25.15 username1 tty3 5622329430/4327528
start task\_id=10 service=connection username1-sun
Wed Jun 27 03:48:38 2001 172.16.25.15 username1 tty3 5622329430/4327528
stop task\_id=10 service=connection protocol=telnet addr=10.68.202.158 cmd=telnet
username1-sun bytes in=4467 bytes out=96 paks in=61 paks out=72 elapsed time=55

The following example shows the information contained in a RADIUS connection accounting record for an outbound rlogin connection:

```
Wed Jun 27 04:29:48 2001
       NAS-IP-Address = "172.16.25.15"
       NAS-Port = 2
       User-Name = "username1"
       Client-Port-DNIS = "4327528"
        Caller-ID = "5622329477"
       Acct-Status-Type = Start
       Acct-Authentic = RADIUS
        Service-Type = Login
       Acct-Session-Id = "0000000A"
       Login-Service = Rlogin
        Login-IP-Host = "10.68.202.158"
        Acct-Delay-Time = 0
       User-Id = "username1"
       NAS-Identifier = "172.16.25.15"
Wed Jun 27 04:30:09 2001
       NAS-IP-Address = "172.16.25.15"
       NAS-Port = 2
       User-Name = "username1"
       Client-Port-DNIS = "4327528"
        Caller-ID = "5622329477"
       Acct-Status-Type = Stop
       Acct-Authentic = RADIUS
        Service-Type = Login
       Acct-Session-Id = "0000000A"
        Login-Service = Rlogin
        Login-IP-Host = "10.68.202.158"
        Acct-Input-Octets = 18686
       Acct-Output-Octets = 86
        Acct-Input-Packets = 90
       Acct-Output-Packets = 68
        Acct-Session-Time = 22
        Acct-Delay-Time = 0
        User-Id = "username1"
        NAS-Identifier = "172.16.25.15"
```

The following example shows the information contained in a TACACS+ connection accounting record for an outbound rlogin connection:

Wed Jun 27 03:48:46 2001 172.16.25.15 username1 tty3 5622329430/4327528
start task\_id=12 service=connection protocol=rlogin addr=10.68.202.158 cmd=rlogin
username1-sun /user username1
Wed Jun 27 03:51:37 2001 172.16.25.15 username1 tty3 5622329430/4327528
stop task\_id=12 service=connection protocol=rlogin addr=10.68.202.158 cmd=rlogin
username1-sun /user username1 bytes\_in=659926 bytes\_out=138 paks\_in=2378 paks\_
out=1251 elapsed time=171

The following example shows the information contained in a TACACS+ connection accounting record for an outbound LAT connection:

Wed Jun 27 03:53:06 2001172.16.25.15username1tty35622329430/4327528starttask\_id=18service=connectionprotocol=lataddr=VAXcmd=latVAXWed Jun 27 03:54:15 2001172.16.25.15username1tty35622329430/4327528stoptask\_id=18service=connectionprotocol=lataddr=VAXcmd=latVAXbytes\_in=0bytes\_out=0paks\_in=0paks\_out=0elapsed\_time=6

#### System Accounting

System accounting provides information about all system-level events (for example, when the system reboots or when accounting is turned on or off).

The following accounting record shows a typical TACACS+ system accounting record server indicating that AAA Accounting has been turned off:

Wed Jun 27 03:55:32 2001 172.16.25.15 unknown unknown unknown start task\_id=25 service=system event=sys\_acct reason=reconfigure

Note The precise format of accounting packets records may vary depending on the TACACS+ daemon.

The following accounting record shows a TACACS+ system accounting record indicating that AAA Accounting has been turned on:

Wed Jun 27 03:55:22 2001 172.16.25.15 unknown unknown unknown stop task\_id=23 service=system event=sys acct reason=reconfigure

#### **Resource Accounting**

The Cisco IOS implementation of AAA accounting provides start and stop record support for calls that have passed user authentication. The additional feature of generating stop records for calls that fail to authenticate as part of user authentication is also supported. Such records are necessary for users employing accounting records to manage and monitor their networks.

This section includes the following subsections:

## AAA Broadcast Accounting

AAA broadcast accounting allows accounting information to be sent to multiple AAA servers at the same time; that is, accounting information can be broadcast to one or more AAA servers simultaneously. This functionality allows service providers to send accounting information to their own private AAA servers and to the AAA servers of their end customers. It also provides redundant billing information for voice applications.

Broadcasting is allowed among groups of RADIUS or TACACS+ servers, and each server group can define its backup servers for failover independently of other groups.

Thus, service providers and their end customers can use different protocols (RADIUS or TACACS+) for the accounting server. Service providers and their end customers can also specify their backup servers independently. As for voice applications, redundant accounting information can be managed independently through a separate group with its own failover sequence.

## **AAA Session MIB**

The AAA session MIB feature allows customers to monitor and terminate their authenticated client connections using Simple Network Management Protocol (SNMP). The data of the client is presented so that it correlates directly to the AAA Accounting information reported by either the RADIUS or the TACACS+ server. AAA session MIB provides the following information:

- Statistics for each AAA function (when used in conjunction with the show radius statistics command)
- Status of servers providing AAA functions
- Identities of external AAA servers
- Real-time information (such as idle times), providing additional criteria for use by SNMP networks for assessing whether or not to terminate an active call

The table below shows the SNMP user-end data objects that can be used to monitor and terminate authenticated client connections with the AAA session MIB feature.

| SessionId  | The session identification used by the AAA Accounting protocol (same value as reported by RADIUS attribute 44 (Acct-Session-ID)). |  |
|------------|----------------------------------------------------------------------------------------------------|--|
| UserId     | The user login ID or zero-length string if a login is unavailable.                                                                |  |
| IpAddr     | The IP address of the session or 0.0.0.0 if an IP address is not applicable or unavailable.                                       |  |
| IdleTime   | The elapsed time in seconds that the session has been idle.                                                                       |  |
| Disconnect | The session termination object used to disconnect the given client.                                                               |  |
| CallId     | The entry index corresponding to this accounting session that the Call Tracker record stored.                                     |  |

#### Table 11: SNMP End-User Data Objects

The table below describes the AAA summary information provided by the AAA session MIB feature using SNMP on a per-system basis.

#### Table 12: SNMP AAA Session Summary

| ActiveTableEntries | Number of sessions currently active. |
|--------------------|--------------------------------------|
|--------------------|--------------------------------------|

| ActiveTableHighWaterMark | Maximum number of sessions present at once since last system reinstallation.                 |
|--------------------------|----------------------------------------------------------------------------------------------|
| TotalSessions            | Total number of sessions since last system reinstallation.                                   |
| DisconnectedSessions     | Total number of sessions that have been disconnected using since last system reinstallation. |

## **Accounting Attribute-Value Pairs**

The network access server monitors the accounting functions defined in either TACACS+ AV pairs or RADIUS attributes, depending on which security method is implemented.

# **How to Configure Accounting**

## **Configuring AAA Accounting Using Named Method Lists**

To configure AAA Accounting using named method lists, perform the following steps:

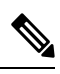

Note

System accounting does not use named method lists. For system accounting, define only the default method list.

#### Procedure

|        | Command or Action                                                                                                    | Purpose                                                                                                    |
|--------|----------------------------------------------------------------------------------------------------|----------------------------------------------------------------------------------------------------|
| Step 1 | enable                                                                                                    | Enables privileged EXEC mode.                                                                                                    |
|        | Example:                                                                                                    | • Enter your password if prompted.                                                                                                    |
|        | Device> enable                                                                                                    |                                                                                                    |
| Step 2 | configure terminal                                                                                                    | Enters global configuration mode.                                                                                                    |
|        | Example:                                                                                                    |                                                                                                    |
|        | Device# configure terminal                                                                                                    |                                                                                                    |
| Step 3 | aaa accounting {system   network   exec  <br>connection   commands level} {default  <br>list-name} {start-stop   stop-only   none}<br>[method1 [method2]] | Creates an accounting method list and enables accounting. The argument <i>list-name</i> is a character string used to name the created list. |
|        | Example:                                                                                                    |                                                                                                    |
|        | Device(config)# aaa accounting system<br>default start-stop                                                                                               |                                                                                                    |

|        | Command or Action                                                                                                    | Purpose                                                                                                    |
|--------|----------------------------------------------------------------------------------------------------|----------------------------------------------------------------------------------------------------|
| Step 4 | <pre>Do one of the following:</pre>                                                                                                    | Enters the line configuration mode for the lines<br>to which the accounting method list is applied.<br>or<br>Enters the interface configuration mode for the<br>interfaces to which the accounting method list<br>is applied. |
| Step 5 | <pre>Do one of the following:     • accounting {arap   commands level       connection   exec} {default   list-name}     • ppp accounting{default   list-name} Example: Device(config-line)# accounting arap default</pre> | Applies the accounting method list to a line or<br>set of lines.<br>or<br>Applies the accounting method list to an<br>interface or set of interfaces.                                                                         |
| Step 6 | end<br>Example:<br>Device(config-line)# end                                                                                                    | (Optional) Exits line configuration mode and returns to privileged EXEC mode.                                                                                                    |

## **Configuring RADIUS System Accounting**

Perform this task to configure RADIUS system accounting on the global RADIUS server:

#### Procedure

|        | Command or Action             | Purpose                                |
|--------|-------------------------------|----------------------------------------|
| Step 1 | enable                        | Enables privileged EXEC mode.          |
|        | Example:                      | • Enter your password if prompted.     |
|        | Device> enable                |                                        |
| Step 2 | configure terminal            | Enters global configuration mode.      |
|        | Example:                      |                                        |
|        | Device# configure terminal    |                                        |
| Step 3 | aaa new-model                 | Enables AAA network security services. |
|        | Example:                      |                                        |
|        | Device(config)# aaa new-model |                                        |

|        | Command or Action                                                                                                    | Purpose                                                                                                    |
|--------|----------------------------------------------------------------------------------------------------|----------------------------------------------------------------------------------------------------|
| Step 4 | <pre>radius-server accounting system host-config Example: Device(config) # radius-server accounting system host-config</pre>                                             | Enables the device to send a system accounting<br>record for the addition and deletion of a<br>RADIUS server.                                                                                                    |
| Step 5 | aaa group server radius server-name<br>Example:<br>Device(config)# aaa group server radius<br>radgroup1                                                                  | <ul> <li>Adds the RADIUS server and enters<br/>server-group configuration mode.</li> <li>The <i>server-name</i> argument specifies the<br/>RADIUS server group name.</li> </ul>                                                                                                    |
| Step 6 | <pre>server-private {host-name   ip-address} key {[0 server-key   7 server-key] server-key Example: Device(config-sg-radius)# server-private 172.16.1.11 key cisco</pre> | <ul> <li>Enters the hostname or IP address of the RADIUS server and hidden server key.</li> <li>(Optional) 0 with the <i>server-key</i>argument specifies that an unencrypted (cleartext) hidden server key follows.</li> <li>(Optional) 7 with the <i>server-key</i> argument specifies that an encrypted hidden server key follows.</li> <li>The <i>server-key</i> argument specifies the hidden server key. If the <i>server-key</i>argument is configured without the 0 or 7 preceding it, it is unencrypted.</li> <li>Note Once the server-private command is configured, RADIUS system accounting is enabled.</li> </ul> |
| Step 7 | <pre>accounting system host-config Example: Device(config-sg-radius)# accounting system host-config</pre>                                                                | Enables the generation of system accounting<br>records for private server hosts when they are<br>added or deleted.                                                                                                    |
| Step 8 | <pre>end Example: Device(config-sg-radius)# end</pre>                                                                                                    | Exits server-group configuration mode and returns to privileged EXEC mode.                                                                                                    |

## **Suppressing Generation of Accounting Records for Null Username Sessions**

When AAA Accounting is activated, the Cisco IOS software issues accounting records for all users on the system, including users whose username string, because of protocol translation, is NULL. An example of this is users who come in on lines where the **aaa authentication login** *method-list* **none** command is applied. To

prevent accounting records from being generated for sessions that do not have usernames associated with them, use the following command in global configuration mode:

| Command                                                                | Purpose                                                                                   |
|------------------------------------------------------------------------|-------------------------------------------------------------------------------------------|
| Device(config)# <b>aaa accounting</b><br><b>suppress null-username</b> | Prevents accounting records from being generated for users whose username string is NULL. |

## **Generating Interim Accounting Records**

To enable periodic interim accounting records to be sent to the accounting server, use the following command in global configuration mode:

| Command                                                                                              | Purpose                                                                          |
|----------------------------------------------------------------------------------------------------|----------------------------------------------------------------------------------|
| Device(config)# <b>aaa accounting update</b><br>[ <b>newinfo</b> ] [ <b>periodic</b> ] <i>number</i> | Enables periodic interim accounting records to be sent to the accounting server. |

When the **aaa accounting update**command is activated, the Cisco IOS software issues interim accounting records for all users on the system. If the keyword **newinfo** is used, interim accounting records are sent to the accounting server every time there is new accounting information to report. An example of this would be when IPCP completes IP address negotiation with the remote peer. The interim accounting record includes the negotiated IP address used by the remote peer.

When used with the keyword **periodic**, interim accounting records are sent periodically as defined by the *number* argument. The interim accounting record contains all of the accounting information recorded for that user up to the time the interim accounting record is sent.

<u>/!\</u>

Caution

Using the aaa accounting update periodic command can cause heavy congestion when many users are logged in to the network.

## **Generating Accounting Records for Failed Login or Session**

When AAA Accounting is activated, the Cisco IOS software does not generate accounting records for system users who fail login authentication, or who succeed in login authentication but fail PPP negotiation for some reason.

To specify that accounting stop records be generated for users who fail to authenticate at login or during session negotiation, use the following command in global configuration mode:

| Command                                                                   | Purpose                                                                                                    |
|---------------------------------------------------------------------------|----------------------------------------------------------------------------------------------------|
| Device(config)# aaa accounting send<br>stop-record authentication failure | Generates "stop" records for users who fail to<br>authenticate at login or during session negotiation using<br>PPP. |
| Device(config)# aaa accounting send<br>stop-record always                 | Sends AAA stop records regardless of whether a start record was sent earlier.                                       |

## Specifying Accounting NETWORK-Stop Records Before EXEC-Stop Records

For PPP users who start EXEC terminal sessions, you can specify the NETWORK records to be generated before EXEC-stop records. In cases such as billing customers for specific services, it can be desirable to keep network start and stop records together, essentially "nesting" them within the framework of the EXEC start and stop messages. For example, a user dialing in using PPP can create the following records: EXEC-start, NETWORK-start, EXEC-stop, NETWORK-stop. By nesting the accounting records, NETWORK-stop records follow NETWORK-start messages: EXEC-start, NETWORK-start, NETWORK-stop, EXEC-stop.

To nest accounting records for user sessions, use the following command in global configuration mode:

| Command                               | Purpose                           |
|---------------------------------------|-----------------------------------|
| Device(config)# aaa accounting nested | Nests network accounting records. |

## **Configuring AAA Resource Failure Stop Accounting**

To enable resource failure stop accounting, use the following command in global configuration mode:

| Command                                               | Purpose                                                                             |
|-------------------------------------------------------|-------------------------------------------------------------------------------------|
| Device(config)# aaa accounting resource               | Generates a <i>stop</i> record for any calls that do not reach user authentication. |
| method-list <b>stop-failure group</b><br>server-group |                                                                                     |

## **Configuring AAA Resource Accounting for Start-Stop Records**

To enable full resource accounting for start-stop records, use the following command in global configuration mode:

| Command                                                                                               | Purpose                                                                                                    |
|----------------------------------------------------------------------------------------------------|----------------------------------------------------------------------------------------------------|
| Device(config)# <b>aaa accounting resource</b><br>method-list <b>start-stop group</b><br>server-group | Supports<br>the ability<br>to send a<br><i>start</i> record<br>at each call<br>setup.<br>followed<br>with a<br>corresponding<br><i>stop</i> record<br>at the call<br>disconnect. |

## **Configuring AAA Broadcast Accounting**

To configure AAA broadcast accounting, use the aaa accounting command in global configuration mode:

```
Command
                                                                                         ₽
                                                                                         H
Device(config)# aaa accounting {system | network |
                                                                                         ġ
exec | connection | commands level}
                                                                                         ġ,
{default | list-name} {start-stop | stop-only |
                                                                                         æ
none [broadcast] method1 [method2...]
                                                                                         to
                                                                                         npila
                                                                                         A
                                                                                         98B
                                                                                         1
                                                                                         65
                                                                                         ġ
                                                                                         đ
                                                                                         to
                                                                                         ħe
                                                                                         ft
                                                                                         æ
                                                                                         in
                                                                                         da
                                                                                         ЯЮ
                                                                                         If
                                                                                         ħe
                                                                                         ſt
                                                                                         æ
                                                                                         is
                                                                                         u
                                                                                         Бe
                                                                                         Œ
                                                                                         ġ
                                                                                         ħe
                                                                                         þ
                                                                                         85
                                                                                         đ
                                                                                         Ŵ
                                                                                         ht
                                                                                         P
```

## **Configuring Per-DNIS AAA Broadcast Accounting**

To configure AAA broadcast accounting per DNIS, use the **aaa dnis map accounting network**command in global configuration mode:

| Command                    | Purpose                                                               |
|----------------------------|-----------------------------------------------------------------------|
| Device(config)# aaa dnis   | Allows per-DNIS accounting configuration. This command has            |
| map dnis-number accounting | precedence over the global <b>aaa accounting</b> command.             |
| network [start-stop        | Enables sending accounting records to multiple AAA servers.           |
| stop-only                  | Simultaneously sends accounting records to the first server in        |
| none] [broadcast] method1  | each group. If the first server is unavailable, failover occurs using |
| [method2]                  | the backup servers defined within that group.                         |

## **Configuring AAA Session MIB**

The following tasks must be performed before configuring the AAA session MIB feature:

- Configure SNMP.
- Configure AAA.
- Define the RADIUS or TACACS+ server characteristics.

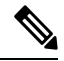

**Note** Overusing SNMP can affect the overall system performance; therefore, normal network management performance must be considered when this feature is used.

To configure AAA session MIB, use the following command in global configuration mode

#### Procedure

|        | Command or Action                           | Purpose                                                              |
|--------|---------------------------------------------|----------------------------------------------------------------------|
| Step 1 | Device (config)# aaa session-mib disconnect | Monitors and terminates authenticated client connections using SNMP. |
|        |                                             | To terminate the call, the <b>disconnect</b> keyword must be used.   |

## Establishing a Session with a Device if the AAA Server is Unreachable

To establish a console or telnet session with a device if the AAA server is unreachable, use the following command in global configuration mode:

| Command                                                               | Purpose                                                                                                    |
|-----------------------------------------------------------------------|----------------------------------------------------------------------------------------------------|
| Device(config)# <b>no aaa</b><br>accounting system<br>guarantee-first | Guarantees system accounting as the first record, which is the default<br>condition.<br>In some situations, users may be prevented from starting a session on the<br>console or terminal connection until after the system reloads, which can<br>take more than three minutes. To resolve this problem, the <b>no aaa</b><br><b>accounting system guarantee-first</b> command can be used. |

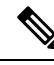

Note

Entering the **no aaa accounting system guarantee-first** command is not the only condition by which the console or telnet session can be started. For example, if the privileged EXEC session is being authenticated by TACACS and the TACACS server is not reachable, then the session cannot start.

## **Monitoring Accounting**

No specific **show** command exists for either RADIUS or TACACS+ accounting. To obtain accounting records displaying information about users currently logged in, use the following command in privileged EXEC mode:

| Command                 | Purpose                                                                                                    |
|-------------------------|----------------------------------------------------------------------------------------------------|
| Device# show accounting | Allows display of the active accountable events on the network and helps collect information in the event of a data loss on the accounting server. |

## **Troubleshooting Accounting**

To troubleshoot accounting information, use the following command in privileged EXEC mode:

| Command                             | Purpose                                                   |
|-------------------------------------|-----------------------------------------------------------|
| Device# <b>debug aaa accounting</b> | Displays information on accountable events as they occur. |

# **Configuration Examples for Accounting**

## **Example: Configuring Named Method List**

The following example shows how to configure a device (enabled for AAA and communication with a RADIUS security server) in order for AAA services to be provided by the RADIUS server. If the RADIUS server fails to respond, then the local database is queried for authentication and authorization information, and accounting services are handled by a TACACS+ server:

```
Device> enable
Device# configure terminal
Device(config)# aaa new-model
Device(config)# aaa authentication login admins local
Device(config)# aaa authentication ppp dialins group radius local
Device(config)# aaa authentication network blue1 group radius local
Device(config)# aaa authentication network blue1 group radius local
Device(config)# aaa authentication network red1 start-stop group radius group tacacs+
Device(config)# username root password ALongPassword
Device(config)# tacacs server server1
Device(config-tacacs-server)# address IPv4 172.31.255.0
Device(config-tacacs-server)# exit
Device(config)# radius server server2
Device(config-radius-server)# address IPv4 172.16.2.7
Device(config-radius-server)# key myRaDiUSpassWoRd
```

```
Device(config-radius-server)# exit
Device(config)# interface group-async 1
Device(config-if)# group-range 1 16
Device(config-if)# encapsulation ppp
Device(config-if)# ppp authentication chap dialins
Device(config-if)# ppp authorization blue1
Device(config-if)# ppp accounting red1
Device(config-if)# exit
Device(config)# line 1 16
Device(config-line)# autoselect ppp
Device(config-line)# login authentication admins
Device(config-line)# modem dialin
Device(config-line)# end
```

The lines in this sample RADIUS AAA configuration are defined as follows:

- The aaa new-model command enables AAA network security services.
- The **aaa authentication login admins local** command defines a method list "admins", for login authentication.
- The **aaa authentication ppp dialins group radius local** command defines the authentication method list "dialins", which specifies that first RADIUS authentication and then (if the RADIUS server does not respond) local authentication is used on serial lines using PPP.
- The **aaa authorization network blue1 group radius local** command defines the network authorization method list named "blue1", which specifies that RADIUS authorization is used on serial lines using PPP. If the RADIUS server fails to respond, then local network authorization is performed.
- The aaa accounting network red1 start-stop group radius group tacacs+command defines the network
  accounting method list named red1, which specifies that RADIUS accounting services (in this case, start
  and stop records for specific events) are used on serial lines using PPP. If the RADIUS server fails to
  respond, accounting services are handled by a TACACS+ server.
- The **username** command defines the username and password to be used for the PPP Password Authentication Protocol (PAP) caller identification.
- The **tacacs server** command defines the name of the TACACS+ server host, and the **key** command defines the shared secret text string between the network access server and the TACACS+ server host.
- The **radius server** command defines the name of the RADIUS server host, and the **key** command defines the shared secret text string between the network access server and the RADIUS server host.
- The interface group-async command selects and defines an asynchronous interface group.
- The group-range command defines the member asynchronous interfaces in the interface group.
- The encapsulation ppp command sets PPP as the encapsulation method used on the specified interfaces.
- The **ppp authentication chap dialins**command selects Challenge Handshake Authentication Protocol (CHAP) as the method of PPP authentication and applies the "dialins" method list to the specified interfaces.
- The ppp authorization blue1command applies the blue1 network authorization method list to the specified interfaces.
- The ppp accounting red1command applies the red1 network accounting method list to the specified interfaces.

- The line command switches the configuration mode from global configuration to line configuration and identifies the specific lines being configured.
- The **autoselect ppp** command configures the Cisco IOS software to allow a PPP session to start up automatically on these selected lines.
- The **autoselect during-login** command is used to display the username and password prompt without pressing the Return key. After the user logs in, the autoselect function (in this case, PPP) begins.
- The login authentication admins command applies the admins method list for login authentication.
- The **modem dialin** command configures modems attached to the selected lines to only accept incoming calls.

The **show accounting**command yields the following output for the preceding configuration:

Device# show accounting

```
Active Accounted actions on ttyl, User username2 Priv 1
Task ID 5, Network Accounting record, 00:00:52 Elapsed
task id=5 service=ppp protocol=ip address=10.0.0.98
```

The table below describes the fields contained in the preceding output.

**Table 13: show accounting Field Descriptions** 

| Field                       | Description                                                         |
|-----------------------------|---------------------------------------------------------------------|
| Active Accounted actions on | Terminal line or interface name user with which the user logged in. |
| User                        | User's ID.                                                          |
| Priv                        | User's privilege level.                                             |
| Task ID                     | Unique identifier for each accounting session.                      |
| Accounting record           | Type of accounting session.                                         |
| Elapsed                     | Length of time (hh:mm:ss) for this session type.                    |
| attribute=value             | AV pairs associated with this accounting session.                   |
|                             |                                                                     |

## **Example: Configuring AAA Resource Accounting**

The following example shows how to configure the resource failure stop accounting and resource accounting for start-stop records functions:

```
!Enable AAA on your network access server.
aaa new-model
!Enable authentication at login and list the AOL string name to use for login authentication.
aaa authentication login AOL group radius local
!Enable authentication for ppp and list the default method to use for PPP authentication.
aaa authentication ppp default group radius local
!Enable authorization for all exec sessions and list the AOL string name to use for
authorization.
aaa authorization exec AOL group radius if-authenticated
!Enable authorization for all network-related service requests and list the default method
```

```
to use for all network-related authorizations.
aaa authorization network default group radius if-authenticated
!Enable accounting for all exec sessions and list the default method to use for all start-stop
accounting services.
aaa accounting exec default start-stop group radius
!Enable accounting for all network-related service requests and list the default method to
use for all start-stop accounting services.
aaa accounting network default start-stop group radius
!Enable failure stop accounting.
aaa accounting resource default stop-failure group radius
!Enable resource accounting for start-stop records.
aaa accounting resource default start-stop group radius
```

## **Example: Configuring AAA Broadcast Accounting**

The following example shows how to turn on broadcast accounting using the global **aaa accounting** command:

```
Device> enable
Device# configure terminal
Device (config) # aaa group server radius isp
Device (config-sg-radius) # server 10.0.0.1
Device (config-sg-radius) # server 10.0.0.2
Device (config-sg-radius) # exit
Device (config) # aaa group server tacacs+ isp customer
Device(config-sg-tacacs)# server 172.0.0.1
Device(config-sg-tacacs)# exit
Device (config) # aaa accounting network default start-stop broadcast group isp group
isp customer
Device(config) # radius server server
Device(config-radius-server)# address IPv4 10.0.0.1
Device (config-radius-server) # key key 1
Device (config-radius-server) # exit
Device (config) # radius server server
Device(config-radius-server)# address IPv4 10.0.0.2
Device (config-radius-server) # key key 1
Device(config-radius-server) # exit
Device (config) # tacacs server server1
Device (config-tacacs-server) # address IPv4 172.0.0.1
Device(config-tacacs-server) # key key2
Device (config-tacacs-server) # end
```

The **broadcast** keyword causes start and stop accounting records for network connections to be sent simultaneously to server 10.0.0.1 in the group isp and to server 172.0.0.1 in the group isp\_customer. If server 10.0.0.1 is unavailable, failover to server 10.0.0.2 occurs. If server 172.0.0.1 is unavailable, no failover occurs because backup servers are not configured for the group isp\_customer.

## Example: Configuring Per-DNIS AAA Broadcast Accounting

The following example shows how to turn on per DNIS broadcast accounting using the global **aaa dnis map accounting network**command:

```
Device> enable
Device# configure terminal
Device(config)# aaa group server radius isp
Device(config-sg-radius)# server 10.0.0.1
Device(config-sg-radius)# server 10.0.0.2
Device(config-sg-radius)# exit
Device(config)# aaa group server tacacs+ isp_customer
Device(config-sg-radius)# server 172.0.0.1
Device(config-sg-radius)# exit
```

```
Device (config) # aaa dnis map enable
Device (config) # aaa dnis map 7777 accounting network start-stop broadcast group isp group
isp customer
Device (config) # radius server server
Device(config-radius-server) # address IPv4 10.0.0.1
Device(config-radius-server)# key key_1
Device(config-radius-server) # exit
Device(config) # radius server server
Device(config-radius-server)# address IPv4 10.0.0.2
Device(config-radius-server)# key key_1
Device(config-radius-server) # exit
Device(config)# tacacs server server
Device(config-tacacs-server) # address IPv4 172.0.0.1
Device(config-tacacs-server)# key key_2
Device(config-tacacs-server) # end
s
```

The **broadcast** keyword causes start and stop accounting records for network connection calls having DNIS number 7777 to be sent simultaneously to server 10.0.0.1 in the group isp and to server 172.0.0.1 in the group isp\_customer. If server 10.0.0.1 is unavailable, failover to server 10.0.0.2 occurs. If server 172.0.0.1 is unavailable, no failover occurs because backup servers are not configured for the group isp\_customer.

#### **Example: AAA Session MIB**

The following example shows how to set up the AAA session MIB feature to disconnect authenticated client connections for PPP users:

```
Device> enable
Device# configure terminal
Device(config)# aaa new-model
Device(config)# aaa authentication ppp default group radius
Device(config)# aaa authorization network default group radius
Device(config)# aaa accounting network default start-stop group radius
Device(config)# aaa session-mib disconnect
Device(config)# end
```

# Additional References for Configuring Accounting

#### **Related Documents**

| Related Topic                                                                    | Document Title                                                                                    |
|----------------------------------------------------------------------------------|---------------------------------------------------------------------------------------------------|
| For complete syntax and usage information for the commands used in this chapter. | Consolidated Platform Command Reference, Cisco IOS<br>Release 15.2(7)Ex (Catalyst Micro Switches) |

#### RFCs

| RFC      | Title                          |
|----------|--------------------------------|
| RFC 2903 | Generic AAA Architecture       |
| RFC 2904 | AAA Authorization Framework    |
| RFC 2906 | AAA Authorization Requirements |

| RFC      | Title                                                    |
|----------|----------------------------------------------------------|
| RFC 2989 | Criteria for Evaluating AAA Protocols for Network Access |

#### **Technical Assistance**

| Description                                                                                                    | Link                                              |
|----------------------------------------------------------------------------------------------------|---------------------------------------------------|
| The Cisco Support and Documentation website provides<br>online resources to download documentation, software,<br>and tools. Use these resources to install and configure<br>the software and to troubleshoot and resolve technical<br>issues with Cisco products and technologies. Access to<br>most tools on the Cisco Support and Documentation<br>website requires a Cisco.com user ID and password. | http://www.cisco.com/cisco/web/support/index.html |

# **Feature History for Configuring Accounting**

This table provides release and related information for features explained in this module.

These features are available on all releases subsequent to the one they were introduced in, unless noted otherwise.

| Release                      | Feature    | Feature Information                                                                                                    |
|------------------------------|------------|----------------------------------------------------------------------------------------------------|
| Cisco IOS Release 15.2(7)E3k | Accounting | AAA broadcast accounting allows accounting<br>information to be sent to multiple AAA servers<br>at the same time; that is, accounting<br>information can be broadcast to one or more<br>AAA servers simultaneously. |

Use Cisco Feature Navigator to find information about platform and software image support. To access Cisco Feature Navigator, go to http://www.cisco.com/go/cfn.

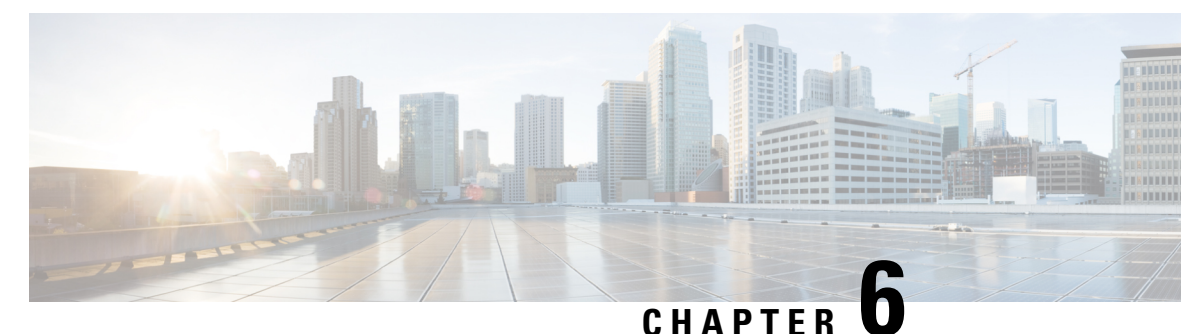

# Configuring Local Authentication and Authorization

- How to Configure the Switch for Local Authentication and Authorization, on page 117
- Monitoring Local Authentication and Authorization, on page 119
- Feature History for Local Authentication and Authorization, on page 119

# How to Configure the Switch for Local Authentication and Authorization

You can configure authentication, authorization, and accounting (AAA) to operate without a server by setting the switch to implement AAA in local mode. The switch then handles authentication and authorization. No accounting is available in this configuration.

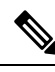

**Note** To secure the switch for HTTP access by using AAA methods, you must configure the switch with the **ip http authentication aaa** command in global configuration mode. Configuring AAA authentication does not secure the switch for HTTP access by using AAA methods.

To configure AAA to operate without a server by setting the switch to implement AAA in local mode, perform this procedure.

#### Procedure

|        | Command or Action         | Purpose                           |
|--------|---------------------------|-----------------------------------|
| Step 1 | enable                    | Enables privileged EXEC mode.     |
|        | Example:                  | Enter your password if prompted.  |
|        | Device> enable            |                                   |
| Step 2 | configure terminal        | Enters global configuration mode. |
|        | Example:                  |                                   |
|        | Device configure terminal |                                   |

|        | Command or Action                                          | Purpose                                                                                                    |
|--------|------------------------------------------------------------|----------------------------------------------------------------------------------------------------|
| Step 3 | aaa new-model                                              | Enables AAA.                                                                                                    |
|        | Example:                                                   |                                                                                                    |
|        | Device(config)# <b>aaa new-model</b>                       |                                                                                                    |
| Step 4 | aaa authentication login default local                     | Sets the login authentication to use the local                                                                                                    |
|        | Example:                                                   | applies the local user database authentication                                                                                                    |
|        | Device(config)# aaa authentication login<br>default local  | to all ports.                                                                                                    |
| Step 5 | aaa authorization exec default local                       | Configures user AAA authorization, check the                                                                                                    |
|        | Example:                                                   | EXEC shell.                                                                                                    |
|        | Device(config)# aaa authorization exec<br>default local    |                                                                                                    |
| Step 6 | aaa authorization network default local                    | Configures user AAA authorization for all                                                                                                    |
|        | Example:                                                   | network-related service requests.                                                                                                    |
|        | Device(config)# aaa authorization<br>network default local |                                                                                                    |
| Step 7 | username name [privilege level] {password                  | Enters the local database, and establishes a                                                                                                    |
|        | encryption-type passwora }                                 | Demost this service of the service of the service o |
|        | Example:                                                   | Repeat this command for each user.                                                                                                    |
|        | privilege 1 password 7 secret567                           | • <i>name</i> : Specify the user ID as one word.<br>Spaces and quotation marks are not<br>allowed.                                                                                                    |
|        |                                                            | • <i>level</i> : (Optional) Specify the privilege<br>level the user has after gaining access.<br>The range is 0 to 15. Level 15 gives<br>privileged EXEC mode access. Level 0<br>gives user EXEC mode access.                                                                                                    |
|        |                                                            | • <i>encryption-type</i> : Enter 0 to specify an unencrypted password. Enter 7 to specify a hidden password .                                                                                                    |
|        |                                                            | • <i>password</i> : Specify the password the user<br>must enter to gain access to the switch.<br>The password must be from 1 to 25<br>characters, can contain embedded spaces,<br>and must be the last option specified in<br>the <b>username</b> command.                                                                                                    |
| Step 8 | end                                                        | Returns to privileged EXEC mode.                                                                                                    |
|        | Example:                                                   |                                                                                                    |
|        | Device(config-line)# end                                   |                                                                                                    |

L

|         | Command or Action                             | Purpose                              |
|---------|-----------------------------------------------|--------------------------------------|
| Step 9  | show running-config                           | Verifies your entries.               |
|         | Example:                                      |                                      |
|         | Device# show running-config                   |                                      |
| Step 10 | p 10 copy running-config startup-config       | (Optional) Saves your entries in the |
|         | Example:                                      | configuration file.                  |
|         | Device# copy running-config<br>startup-config |                                      |

# **Monitoring Local Authentication and Authorization**

Table 14: Commands for Displaying Local Authentication and Authorization

| Command             | Purpose                                                            |
|---------------------|--------------------------------------------------------------------|
| show running-config | Displays the local authentication and authorization configuration. |

# **Feature History for Local Authentication and Authorization**

This table provides release and related information for features explained in this module.

These features are available on all releases subsequent to the one they were introduced in, unless noted otherwise.

| Release                      | Feature                                   | Feature Information                                                                                      |
|------------------------------|-------------------------------------------|----------------------------------------------------------------------------------------------------|
| Cisco IOS Release 15.2(7)E3k | Local Authentication and<br>Authorization | This feature helps AAA to operate without a server by setting the device to implement AAA in local mode. |

Use Cisco Feature Navigator to find information about platform and software image support. To access Cisco Feature Navigator, go to http://www.cisco.com/go/cfn.

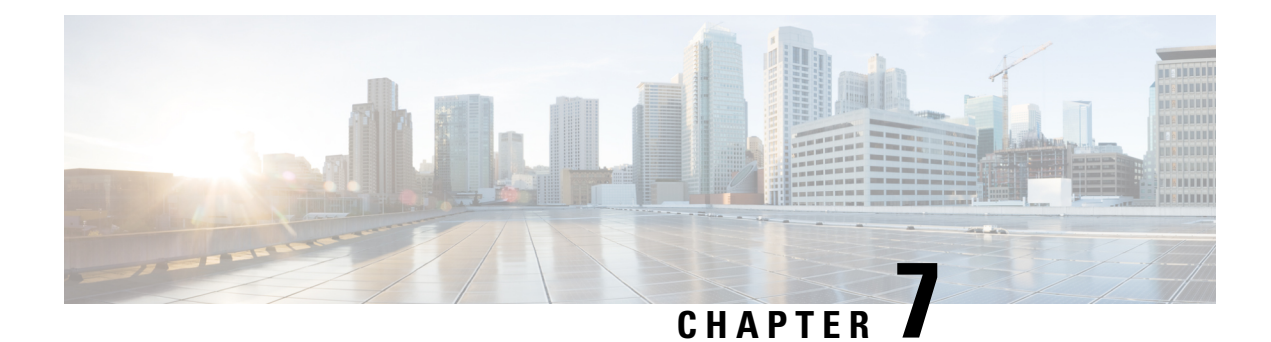

# **MAC** Authentication Bypass

The MAC Authentication Bypass feature is a MAC-address-based authentication mechanism that allows clients in a network to integrate with the Cisco Identity Based Networking Services (IBNS) and Network Admission Control (NAC) strategy using the client MAC address. The MAC Authentication Bypass feature is applicable to the following network environments:

- Network environments in which a supplicant code is not available for a given client platform.
- Network environments in which the end client configuration is not under administrative control, that is, the IEEE 802.1X requests are not supported on these networks.
- Prerequisites for Configuring MAC Authentication Bypass, on page 121
- Information About MAC Authentication Bypass, on page 122
- How to Configure MAC Authentication Bypass, on page 123
- Configuration Examples for MAC Authentication Bypass, on page 128
- Additional References for MAC Authentication Bypass, on page 128
- Feature History for MAC Authentication Bypass, on page 129

# **Prerequisites for Configuring MAC Authentication Bypass**

#### IEEE 802.1x—Port-Based Network Access Control

You should understand the concepts of port-based network access control and have an understanding of how to configure port-based network access control on your Cisco platform.

#### **RADIUS and ACLs**

You should understand the concepts of the RADIUS protocol and have an understanding of how to create and apply access control lists (ACLs). For more information, see the documentation for your Cisco platform and the *Securing User Services Configuration Guide Library*.

The device must have a RADIUS configuration and be connected to the Cisco secure access control server (ACS). For more information, see the *User Guide for Secure ACS Appliance 3.2*.

# Information About MAC Authentication Bypass

## **Overview of the Cisco IOS Auth Manager**

The capabilities of devices connecting to a given network can be different, thus requiring that the network support different authentication methods and authorization policies. The Cisco IOS Auth Manager handles network authentication requests and enforces authorization policies regardless of authentication method. The Auth Manager maintains operational data for all port-based network connection attempts, authentications, authorizations, and disconnections and, as such, serves as a session manager.

The possible states for Auth Manager sessions are as follows:

- Idle—In the idle state, the authentication session has been initialized, but no methods have yet been run. This is an intermediate state.
- Running—A method is currently running. This is an intermediate state.
- Authc Success—The authentication method has run successfully. This is an intermediate state.
- Authc Failed-The authentication method has failed. This is an intermediate state.
- Authz Success—All features have been successfully applied for this session. This is a terminal state.
- Authz Failed—At least one feature has failed to be applied for this session. This is a terminal state.
- No methods-There were no results for this session. This is a terminal state.

#### **Overview of the Configurable MAB Username and Password**

A MAC Authentication Bypass (MAB) operation involves authentication using RADIUS Access-Request packets with both the username and password attributes. By default, the username and the password values are the same and contain the MAC address. The Configurable MAB Username and Password feature enables you to configure both the username and the password attributes in the following scenarios:

- To enable MAB for an existing large database that uses formatted username attributes, the username format in the client MAC needs to be configured. Use the **mab request format attribute 1** command to configure the username format.
- Some databases do not accept authentication if the username and password values are the same. In such instances, the password needs to be configured to ensure that the password is different from the username. Use the **mab request format attribute 2** command to configure the password.

The Configurable MAB Username and Password feature allows interoperability between the Cisco IOS Authentication Manager and the existing MAC databases and RADIUS servers. The password is a global password and hence is the same for all MAB authentications and interfaces. This password is also synchronized across all supervisor devices to achieve high availability.

If the password is not provided or configured, the password uses the same value as the username. The table below describes the formatting of the username and the password:

| MAC Address  | Username Format<br>(Group Size,<br>Separator) | Username                | Password<br>Configured | Password Created        |
|--------------|-----------------------------------------------|-------------------------|------------------------|-------------------------|
| 08002b8619de | (1, :)                                        | 0:8:0:0:2:b:8:6:1:9:d:e | None                   | 0:8:0:0:2:b:8:6:1:9:d:e |
|              | (1, -)                                        | 0-8-0-0-2-b-8-6-1-9-d-e |                        | 0-8-0-0-2-b-8-6-1-9-d-e |
|              | (1, .)                                        | 0.8.0.0.2.b.8.6.1.9.d.e |                        | 0.8.0.0.2.b.8.6.1.9.d.e |
| 08002b8619de | (1, :)                                        | 0:8:0:0:2:b:8:6:1:9:d:e | Password               | Password                |
|              | (1, -)                                        | 0-8-0-0-2-b-8-6-1-9-d-e |                        |                         |
|              | (1, .)                                        | 0.8.0.0.2.b.8.6.1.9.d.e |                        |                         |
| 08002b8619de | (2, :)                                        | 08:00:2b:86:19:de       | None                   | 08:00:2b:86:19:de       |
|              | (2, -)                                        | 08-00-2b-86-19-de       |                        | 08-00-2b-86-19-de       |
|              | (2, .)                                        | 08.00.2b.86.19.de       |                        | 08.00.2b.86.19.de       |
| 08002b8619de | (2, :)                                        | 08:00:2b:86:19:de       | Password               | Password                |
|              | (2, -)                                        | 08-00-2b-86-19-de       |                        |                         |
|              | (2, .)                                        | 08.00.2b.86.19.de       |                        |                         |
| 08002b8619de | (4, :)                                        | 0800:2b86:19de          | None                   | 0800:2b86:19de          |
|              | (4, -)                                        | 0800-2b86-19de          |                        | 0800-2b86-19de          |
|              | (4, .)                                        | 0800.2b86.19de          |                        | 0800.2b86.19de          |
| 08002b8619de | (4, :)                                        | 0800:2b86:19de          | Password               | Password                |
|              | (4, -)                                        | 0800-2b86-19de          |                        |                         |
|              | (4, .)                                        | 0800.2b86.19de          |                        |                         |
| 08002b8619de | (12, <not<br>applicable&gt;)</not<br>         | 08002b8619de            | None                   | 08002b8619de            |
| 08002b8619de | (12, <not<br>applicable&gt;)</not<br>         | 08002b8619de            | Password               | Password                |

# **How to Configure MAC Authentication Bypass**

## **Enabling MAC Authentication Bypass**

Perform this task to enable the MAC Authentication Bypass feature on an 802.1X port.

#### Procedure

|        | Command or Action | Purpose                       |
|--------|-------------------|-------------------------------|
| Step 1 | enable            | Enables privileged EXEC mode. |

|        | Command or Action                                                                    | Purpose                                                                                |
|--------|--------------------------------------------------------------------------------------|----------------------------------------------------------------------------------------|
|        | Example:                                                                             | • Enter your password if prompted.                                                     |
|        | Device> enable                                                                       |                                                                                        |
| Step 2 | configure terminal                                                                   | Enters global configuration mode.                                                      |
|        | Example:                                                                             |                                                                                        |
|        | Device# configure terminal                                                           |                                                                                        |
| Step 3 | interface type slot / port                                                           | Enters interface configuration mode.                                                   |
|        | Example:                                                                             |                                                                                        |
|        | Device(config)# interface gigabitethernet<br>1/0/1                                   |                                                                                        |
| Step 4 | mab                                                                                  | Enables MAB.                                                                           |
|        | Example:                                                                             |                                                                                        |
|        | Device(config-if)# mab                                                               |                                                                                        |
| Step 5 | end                                                                                  | Returns to privileged EXEC mode.                                                       |
|        | Example:                                                                             |                                                                                        |
|        | Device(config-if)# end                                                               |                                                                                        |
| Step 6 | <b>show authentication sessions interface</b> <i>type slot / port</i> <b>details</b> | Displays the interface configuration and the authenticator instances on the interface. |
|        | Example:                                                                             |                                                                                        |
| _      | Device# show authentication sessions<br>interface gigabitethernet 1/0/1              |                                                                                        |

## **Enabling Reauthentication on a Port**

By default, ports are not automatically reauthenticated. You can enable automatic reauthentication and specify how often reauthentication attempts are made.

#### Procedure

|        | Command or Action | Purpose                            |
|--------|-------------------|------------------------------------|
| Step 1 | enable            | Enables privileged EXEC mode.      |
|        | Example:          | • Enter your password if prompted. |
|        | Device> enable    |                                    |
I

|         | Command or Action                                             | Purpose                                                             |
|---------|---------------------------------------------------------------|---------------------------------------------------------------------|
| Step 2  | configure terminal                                            | Enters global configuration mode.                                   |
| ·       | Example:                                                      |                                                                     |
|         | Device# configure terminal                                    |                                                                     |
| Step 3  | interface type slot / port                                    | Enters interface configuration mode.                                |
|         | Example:                                                      |                                                                     |
|         | Device(config)# interface<br>gigabitethernet 1/0/1            |                                                                     |
| Step 4  | switchport                                                    | Places interface in Layer 2 switched mode.                          |
|         | Example:                                                      |                                                                     |
|         | <pre>Device(config-if)# switchport</pre>                      |                                                                     |
| Step 5  | switchport mode access                                        | Sets the interface type as a nontrunking,                           |
|         | Example:                                                      | nontagged single VLAN Layer 2 interface.                            |
|         | <pre>Device(config-if)# switchport mode access</pre>          |                                                                     |
| Step 6  | authentication port-control auto                              | Configures the authorization state of the port.                     |
|         | Example:                                                      |                                                                     |
|         | Device(config-if)# authentication<br>port-control auto        |                                                                     |
| Step 7  | mab [eap]                                                     | Enables MAB.                                                        |
|         | Example:                                                      |                                                                     |
|         | Device(config-if)# mab                                        |                                                                     |
| Step 8  | authentication periodic                                       | Enables reauthentication.                                           |
|         | Example:                                                      |                                                                     |
|         | <pre>Device(config-if)# authentication periodic</pre>         |                                                                     |
| Step 9  | authentication timer reauthenticate {seconds   server}        | Configures the time, in seconds, between reauthentication attempts. |
|         | Example:                                                      |                                                                     |
|         | Device(config-if)# authentication timer<br>reauthenticate 900 |                                                                     |
| Step 10 | end                                                           | Exits interface configuration mode and returns                      |
|         | Example:                                                      | to privileged EXEC mode.                                            |

| Command or Action      | Purpose |
|------------------------|---------|
| Device(config-if)# end |         |

## **Specifying the Security Violation Mode**

When there is a security violation on a port, the port can be shut down or traffic can be restricted. By default, the port is shut down. You can configure the period of time for which the port is shut down.

|        | Command or Action                                      | Purpose                                         |
|--------|--------------------------------------------------------|-------------------------------------------------|
| Step 1 | enable                                                 | Enables privileged EXEC mode.                   |
|        | Example:                                               | • Enter your password if prompted.              |
|        | Device> enable                                         |                                                 |
| Step 2 | configure terminal                                     | Enters global configuration mode.               |
|        | Example:                                               |                                                 |
|        | Device# configure terminal                             |                                                 |
| Step 3 | interface type slot / port                             | Enters interface configuration mode.            |
|        | Example:                                               |                                                 |
|        | Device(config)# interface<br>gigabitethernet 1/0/1     |                                                 |
| Step 4 | switchport                                             | Places interface in Layer 2 switched mode.      |
|        | Example:                                               |                                                 |
|        | Device(config-if)# switchport                          |                                                 |
| Step 5 | switchport mode access                                 | Sets the interface type as a nontrunking,       |
|        | Example:                                               | nontagged single VLAN Layer 2 interface.        |
|        | <pre>Device(config-if)# switchport mode access</pre>   |                                                 |
| Step 6 | authentication port-control auto                       | Configures the authorization state of the port. |
|        | Example:                                               |                                                 |
|        | Device(config-if)# authentication<br>port-control auto |                                                 |
| Step 7 | mab [eap]                                              | Enables MAB.                                    |
|        | Example:                                               |                                                 |

|         | Command or Action                                                     | Purpose                                                                         |
|---------|-----------------------------------------------------------------------|---------------------------------------------------------------------------------|
|         | Device(config-if)# mab                                                |                                                                                 |
| Step 8  | authentication violation {protect   replace  <br>restrict   shutdown} | Configures the action to be taken when a security violation occurs on the port. |
|         | Example:                                                              |                                                                                 |
|         | Device(config-if)# authentication violation shutdown                  |                                                                                 |
| Step 9  | authentication timer restart seconds                                  | Configures the period of time, in seconds, after                                |
|         | Example:                                                              | which an attempt is made to authenticate an unauthorized port.                  |
|         | Device(config-if)# authentication timer<br>restart 30                 |                                                                                 |
| Step 10 | end                                                                   | Exits interface configuration mode and returns                                  |
|         | Example:                                                              | to privileged EXEC mode.                                                        |
|         | Device(config-if)# end                                                |                                                                                 |

## **Enabling Configurable MAB Username and Password**

|        | Command or Action                                                                            | Purpose                                            |
|--------|----------------------------------------------------------------------------------------------|----------------------------------------------------|
| Step 1 | enable                                                                                       | Enables privileged EXEC mode.                      |
|        | Example:                                                                                     | • Enter your password if prompted.                 |
|        | Device> enable                                                                               |                                                    |
| Step 2 | configure terminal                                                                           | Enters global configuration mode.                  |
|        | Example:                                                                                     |                                                    |
|        | Device# configure terminal                                                                   |                                                    |
| Step 3 | mab request format attribute 1 groupsize {1 2 4 12} separator {- : .} [lowercase  uppercase] | Configures the username format for MAB requests.   |
|        | Example:                                                                                     |                                                    |
|        | Device(config)# mab request format<br>attribute 1 groupsize 2 separator :                    |                                                    |
| Step 4 | mab request format attribute 2 [0   7] password                                              | Configures a global password for all MAB requests. |
|        | Example:                                                                                     |                                                    |
|        | Device(config)# mab request format<br>attribute 2 password1                                  |                                                    |

|        | Command or Action   | Purpose                          |
|--------|---------------------|----------------------------------|
| Step 5 | end                 | Returns to privileged EXEC mode. |
|        | Example:            |                                  |
|        | Device(config)# end |                                  |

## **Configuration Examples for MAC Authentication Bypass**

### Example: MAC Authentication Bypass Configuration

In the following example, the **mab** command has been configured to enable the MAC Authorization Bypass (MAB) feature on the specified interface. The optional **show authentication sessions** command has been enabled to display the interface configuration and the authentication instances on the interface.

```
Device> enable
Device# configure terminal
Device(config)# interface gigabitethernet 1/0/1
Device(config-if)# mab
Device(config-if)# end
Device# show authentication sessions interface gigabitethernet 1/0/1 details
```

### Example: Enabling Configurable MAB Username and Password

The following example shows how to configure the username format and password for MAC Authentication Bypass (MAB). In this example, the username format is configured as a group of 12 hexadecimal digits with no separator and the global password as **password1**.

```
Device> enable
Device# configure terminal
Device(config)# mab request format attribute 1 groupsize 2 separator :
Device(config)# mab request format attribute 2 password1
Device(config)# end
```

## **Additional References for MAC Authentication Bypass**

#### **Related Documents**

| Related Topic                                                                    | Document Title                                                                                    |
|----------------------------------------------------------------------------------|---------------------------------------------------------------------------------------------------|
| For complete syntax and usage information for the commands used in this chapter. | Consolidated Platform Command Reference, Cisco IOS<br>Release 15.2(7)Ex (Catalyst Micro Switches) |

L

#### **MIBs**

| MIB                         | MIBs Link                                                                              |
|-----------------------------|----------------------------------------------------------------------------------------|
| • CISCO-AUTH-FRAMEWORK-MIB  | To locate and download MIBs for selected platforms, Cisco IOS                          |
| • CISCO-MAC-AUTH-BYPASS-MIB | software releases, and feature sets, use Cisco MIB Locator found at the following URL: |
| • CISCO-PAE-MIB             | http://www.cisco.com/go/mibs                                                           |
| • IEEE8021-PAE-MIB          |                                                                                        |
|                             |                                                                                        |

#### RFCs

| RFC      | Title                                                           |
|----------|-----------------------------------------------------------------|
| RFC 3580 | IEEE 802.1x Remote Authentication Dial In User Service (RADIUS) |

#### **Technical Assistance**

| Description                                                                                                    | Link                                              |
|----------------------------------------------------------------------------------------------------|---------------------------------------------------|
| The Cisco Support and Documentation website provides<br>online resources to download documentation, software,<br>and tools. Use these resources to install and configure<br>the software and to troubleshoot and resolve technical<br>issues with Cisco products and technologies. Access to<br>most tools on the Cisco Support and Documentation<br>website requires a Cisco.com user ID and password. | http://www.cisco.com/cisco/web/support/index.html |

## **Feature History for MAC Authentication Bypass**

This table provides release and related information for features explained in this module.

These features are available on all releases subsequent to the one they were introduced in, unless noted otherwise.

| Release                      | Feature                   | Feature Information                                                                                                    |
|------------------------------|---------------------------|----------------------------------------------------------------------------------------------------|
| Cisco IOS Release 15.2(7)E3k | MAC Authentication Bypass | The MAC Authentication Bypass feature is a MAC-address-based authentication mechanism that allows clients in a network to integrate with the IBNS and NAC strategy using the client MAC address. |

Use Cisco Feature Navigator to find information about platform and software image support. To access Cisco Feature Navigator, go to http://www.cisco.com/go/cfn.

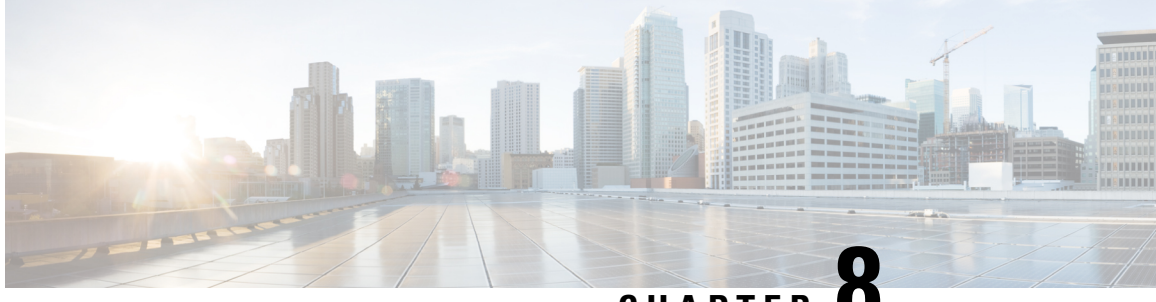

## CHAPTER C

## Password Strength and Management for Common Criteria

The Password Strength and Management for Common Criteria feature is used to specify password policies and security mechanisms for storing, retrieving, and providing rules to specify user passwords.

For local users, the user profile and the password information with the key parameters are stored on the Cisco device, and this profile is used for local authentication of users. The user can be an administrator (terminal access) or a network user (for example, PPP users being authenticated for network access).

For remote users, where the user profile information is stored in a remote server, a third-party authentication, authorization, and accounting (AAA) server may be used for providing AAA services, both for administrative and network access.

- Restrictions for Password Strength and Management for Common Criteria, on page 131
- Information About Password Strength and Management for Common Criteria, on page 131
- How to Configure Password Strength and Management for Common Criteria, on page 133
- Configuration Example for Password Strength and Management for Common Criteria, on page 136
- Additional References for Password Strength and Management for Common Criteria, on page 137
- Feature History for Password Strength and Management for Common Criteria, on page 137

## Restrictions for Password Strength and Management for Common Criteria

Only four concurrent users can log on to the system by using vty at any moment.

## Information About Password Strength and Management for Common Criteria

The following sections provide information on password strength and management.

### **Password Composition Policy**

### **Password Length Policy**

The administrator has the flexibility to set the password's minimum and maximum length. The recommended minimum password length is 8 characters. The administrator can specify both the minimum (1) and the maximum (64) length for the password.

### **Password Lifetime Policy**

The security administrator can provide a configurable option for a password to have a maximum lifetime. If the lifetime parameter is not configured, the configured password will never expire. The maximum lifetime can be configured by providing the configurable value in years, months, days, hours, minutes, and seconds. The lifetime configuration will survive across reloads as it is a part of the configuration, but every time the system reboots, the password creation time will be updated to the new time. For example, if a password is configured with a lifetime of one month and on the 29th day, the system reboots, then the password will be valid for one month after the system reboots.

### **Password Expiry Policy**

If the user attempts to log on and if the user's password credentials have expired, then the following happens:

- 1. The user is prompted to set the new password after successfully entering the expired password.
- 2. When the user enters the new password, the password is validated against the password security policy.
- **3.** If the new password matches the password security policy, then the authentication, authorization, and accounting (AAA) database is updated, and the user is authenticated with the new password.
- 4. If the new password does not match the password security policy, then the user is prompted again for the password. From AAA perspective, there is no restriction on the number of retries. The number of retries for password prompt in case of unsuccessful authentication is controlled by the respective terminal access interactive module. For example, for telnet, after three unsuccessful attempts, the session will be terminated.

If the password's lifetime is not configured for a user and the user has already logged on and if the security administrator configures the lifetime for that user, then the lifetime will be set in the database. When the same user is authenticated the next time, the system will check for password expiry. The password expiry is checked only during the authentication phase.

If the user has been already authenticated and logged on to the system and if the password expires, then no action will be taken. The user will be prompted to change the password only during the next authentication for the same user.

### **Password Change Policy**

The new password must contain a minimum of 4 character changes from the previous password. A password change can be triggered by the following scenarios:

- The security administrator wants to change the password.
- The user is trying to get authenticated using a profile, and the password for that profile has expired.

When the security administrator changes the password security policy and the existing profile does not meet the password security policy rules, no action will be taken if the user has already logged on to the system. The user will be prompted to change the password only when the user tries to get authenticated using the profile that does not meet the password security restriction.

When the user changes the password, the lifetime parameters set by the security administrator for the old profile will be the lifetime parameters for the new password.

For noninteractive clients such as dot1x, when the password expires, appropriate error messages will be sent to the clients, and the clients must contact the security administrator to renew the password.

### **User Reauthentication Policy**

Users are reauthenticated when they change their passwords.

When users change their passwords on expiry, they will be authenticated against the new password. In such cases, the actual authentication happens based on the previous credentials, and the new password is updated in the database.

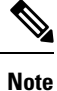

Users can change their passwords only when they are logging on and after the expiry of the old password; however, a security administrator can change the user's password at any time.

### Support for Framed (Noninteractive) Session

When a client such as dot1x uses the local database for authentication, the Password Strength and Management for Common Criteria feature will be applicable; however, upon password expiry, clients will not be able to change the password. An appropriate failure message will be sent to such clients, and the user must request the security administrator to change the password.

## How to Configure Password Strength and Management for Common Criteria

The following sections provide information on configuring password strength and management.

### **Configuring the Password Security Policy**

To create a password security policy and to apply the policy to a specific user profile, perform this procedure.

|        | Command or Action | Purpose                       |
|--------|-------------------|-------------------------------|
| Step 1 | enable            | Enables privileged EXEC mode. |

|         | Command or Action                                                         | Purpose                                                              |  |
|---------|---------------------------------------------------------------------------|----------------------------------------------------------------------|--|
|         | Example:                                                                  | Enter your password if prompted.                                     |  |
|         | Device> enable                                                            |                                                                      |  |
| Step 2  | configure terminal                                                        | Enters global configuration mode.                                    |  |
|         | Example:                                                                  |                                                                      |  |
|         | Device# configure terminal                                                |                                                                      |  |
| Step 3  | aaa new-model                                                             | Enables AAA globally.                                                |  |
|         | Example:                                                                  |                                                                      |  |
|         | Device(config)# aaa new-model                                             |                                                                      |  |
| Step 4  | aaa common-criteria policy policy-name                                    | Creates the AAA security password policy and                         |  |
|         | Example:                                                                  | enters common criteria configuration policy                          |  |
|         | Device(config)# aaa common-criteria                                       | mode.                                                                |  |
|         | policy policy1                                                            |                                                                      |  |
| Step 5  | char-changes number                                                       | (Optional) Specifies the number of changed                           |  |
|         | Example:                                                                  | characters between old and new passwords.                            |  |
|         | Device(config-cc-policy)# char-changes 4                                  |                                                                      |  |
| Step 6  | max-length number                                                         | (Optional) Specifies the maximum length of                           |  |
|         | Example:                                                                  | the password.                                                        |  |
|         | Device(config-cc-policy)# max-length 25                                   |                                                                      |  |
| Step 7  | min-length number                                                         | (Optional) Specifies the minimum length of                           |  |
|         | Example:                                                                  | the password.                                                        |  |
|         | Device (config-cc-policy) # min-length 8                                  |                                                                      |  |
| Step 8  | numeric-count number                                                      | (Optional) Specifies the number of numeric                           |  |
|         | Example:                                                                  | characters in the password.                                          |  |
|         | Device(config-cc-policy)# numeric-count<br>4                              |                                                                      |  |
| Step 9  | special-case number                                                       | (Optional) Specifies the number of special                           |  |
|         | Example:                                                                  | characters in the password.                                          |  |
|         | Device(config-cc-policy)# <b>special-case 3</b>                           |                                                                      |  |
| Step 10 | exit                                                                      | (Optional) Exits common criteria configuration                       |  |
|         | Example:                                                                  | policy mode and returns to global                                    |  |
|         | Device(config-cc-policy)# exit                                            | configuration mode.                                                  |  |
| Step 11 | username username common-criteria-policy<br>policy-name password password | (Optional) Applies a specific policy and password to a user profile. |  |
|         | Example:                                                                  |                                                                      |  |

|         | Command or Action                                                                      | Purpose                                                                                                    |
|---------|----------------------------------------------------------------------------------------|----------------------------------------------------------------------------------------------------|
|         | Device(config)# username user1<br>common-criteria-policy policy1<br>password password1 | Note       A single numerical character is<br>not accepted as password. The<br>following console message is<br>displayed if you try to configure<br>a password with a single<br>numerical character.         username user2<br>common-criteria-policy         Hay_passwd_policy_2 password<br>3         % Incomplete command. |
| Step 12 | end<br>Exemple:                                                                        | Returns to privileged EXEC mode.                                                                                                    |
|         | Example:                                                                               |                                                                                                    |
|         | Device(config)# end                                                                    |                                                                                                    |

## **Verifying the Common Criteria Policy**

To verify all the common criteria security policies, perform this procedure.

#### Procedure

|        | Command or Action                                                                                                    | Purpose                                                                        |
|--------|----------------------------------------------------------------------------------------------------|--------------------------------------------------------------------------------|
| Step 1 | enable                                                                                                    | Enables privileged EXEC mode.                                                  |
|        | Example:                                                                                                    |                                                                                |
|        | Device> enable                                                                                                    |                                                                                |
| Step 2 | show aaa common-criteria policy name<br>policy-name                                                                                                    | Displays the password security policy information for a specific policy.       |
|        | Example:                                                                                                    |                                                                                |
|        | Device# show aaa common-criteria policy<br>name policy1                                                                                                    |                                                                                |
|        | Policy name: policy1<br>Minimum length: 1<br>Maximum length: 64<br>Upper Count: 20<br>Lower Count: 20<br>Numeric Count: 5<br>Special Count: 2<br>Number of character changes 4<br>Valid forever. User tied to this policy<br>will not expire. |                                                                                |
| Step 3 | show aaa common-criteria policy all<br>Example:                                                                                                    | Displays password security policy information for all the configured policies. |
|        | Device# show aaa common-criteria policy<br>all                                                                                                    | -                                                                              |

| Command or Action                     | Purpose    |
|---------------------------------------|------------|
| Policy name: policy1                  |            |
| Minimum length: 1                     |            |
| Maximum length: 64                    |            |
| Upper Count: 20                       |            |
| Lower Count: 20                       |            |
| Numeric Count: 5                      |            |
| Special Count: 2                      |            |
| Number of character changes 4         |            |
| Valid forever. User tied to this poli | cy .       |
| will not expire.                      |            |
| Policy name: policy2                  |            |
| Minimum length: 1                     |            |
| Maximum length: 1                     |            |
| Upper Count: 10                       |            |
| Lower Count: 5                        |            |
| Numeric Count: 4                      |            |
| Special Count: 2                      |            |
| Number of character changes ?         |            |
| Wallid forever User tied to this poli | 177        |
| varia iorever. oser trea to this port | - <u>Y</u> |
| will not expire                       |            |

## Configuration Example for Password Strength and Management for Common Criteria

The following section provides a configuration example for password strength and management for common criteria.

### **Example: Password Strength and Management for Common Criteria**

The following example shows how to create a common criteria security policy and apply the specific policy to a user profile:

```
Device> enable
Device# configure terminal
Device(config)# aaa new-model
Device(config)# aaa common-criteria policy policy1
Device(config-cc-policy)# char-changes 4
Device(config-cc-policy)# max-length 20
Device(config-cc-policy)# min-length 6
Device(config-cc-policy)# numeric-count 2
Device(config-cc-policy)# special-case 2
Device(config-cc-policy)# exit
Device(config)# username user1 common-criteria-policy policy1 password password1
Device(config)# end
```

# Additional References for Password Strength and Management for Common Criteria

#### **Related Documents**

| Related Topic                                                                    | Document Title                                                                                   |
|----------------------------------------------------------------------------------|--------------------------------------------------------------------------------------------------|
| For complete syntax and usage information for the commands used in this chapter. | Consolidated Platform Command Reference, Cisco IOS<br>Release 15.2(7)E (Catalyst Micro Switches) |

#### RFCs

| RFC      | Title                                      |
|----------|--------------------------------------------|
| RFC 2865 | Remote Authentication Dial-in User Service |
| RFC 3576 | Dynamic Authorization Extensions to RADIUS |

## Feature History for Password Strength and Management for Common Criteria

This table provides release and related information for features explained in this module.

These features are available on all releases subsequent to the one they were introduced in, unless noted otherwise.

| Release                      | Feature                                                    | Feature Information                                                                                                    |
|------------------------------|------------------------------------------------------------|----------------------------------------------------------------------------------------------------|
| Cisco IOS Release 15.2(7)E3k | Password Strength and<br>Management for Common<br>Criteria | The Password Strength and Management for<br>Common Criteria feature is used to specify<br>password policies and security mechanisms<br>for storing, retrieving, and providing rules to<br>specify user passwords. |

Use Cisco Feature Navigator to find information about platform and software image support. To access Cisco Feature Navigator, go to http://www.cisco.com/go/cfn.

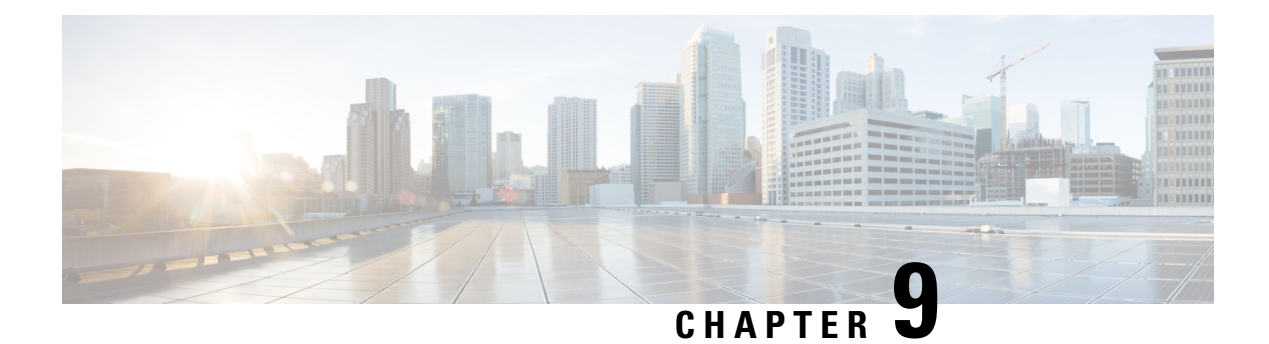

## **AAA-SERVER-MIB Set Operation**

The AAA-SERVER-MIB Set Operation feature allows the authentication, authorization, and accounting (AAA) server configuration to be extended or expanded by using the CISCO-AAA-SERVER-MIB to create and add new AAA servers, modify the "KEY" under the CISCO-AAA-SERVER-MIB, and delete the AAA server configuration.

- Prerequisites for AAA-SERVER-MIB Set Operation, on page 139
- Restrictions for AAA-SERVER-MIB Set Operation, on page 139
- Information About AAA-SERVER-MIB Set Operation, on page 139
- How to Configure AAA-SERVER-MIB Set Operation, on page 140
- Configuration Examples for AAA-SERVER-MIB Set Operation, on page 141
- Additional References for AAA-SERVER-MIB Set Operation, on page 143
- Feature History for AAA-SERVER-MIB Set Operation, on page 143

## **Prerequisites for AAA-SERVER-MIB Set Operation**

AAA must have been enabled on the router, that is, the **aaa new-model** command must have been configured. If this configuration has not been accomplished, the set operation fails.

## **Restrictions for AAA-SERVER-MIB Set Operation**

Currently, the CISCO SNMP set operation is supported only for the RADIUS protocol. Therefore, only RADIUS servers in global configuration mode can be added, modified, or deleted.

## Information About AAA-SERVER-MIB Set Operation

The AAA-SERVER-MIB Set Operation feature allows the authentication, authorization, and accounting (AAA) server configuration to be extended or expanded by using the CISCO-AAA-SERVER-MIB to create and add new AAA servers, modify the "KEY" under the CISCO-AAA-SERVER-MIB, and delete the AAA server configuration.

## **CISCO-AAA-SERVER-MIB**

The CISCO-AAA-SERVER-MIB provides that statistics reflect both the state of the AAA server operation with the server itself and of AAA communications with external servers. The CISCO-AAA-SERVER-MIB provides the following information:

- · Statistics for each AAA operation
- · Status of servers that are providing AAA functions
- · Identities of external AAA servers

### **CISCO-AAA-SERVER-MIB Set Operation**

With the SET operation, you can do the following:

- Create or add a new AAA server.
- Modify the KEY under the CISCO-AAA-SERVER-MIB. This "secret key" is used for secure connectivity to the AAA server, which is present with the network access server (NAS) and the AAA server.
- Delete the AAA server configuration.

## How to Configure AAA-SERVER-MIB Set Operation

The following sections provide information about how to configure AAA-SERVER-MIB set operation:

### Configuring AAA-SERVER-MIB Set Operations

No special configuration is required for this feature. The Simple Network Management Protocol (SNMP) framework can be used to manage MIBs. See the Additional References section for a reference to configuring SNMP.

### **Verifying SNMP Values**

SNMP values can be verified by performing the following steps.

|        | Command or Action | Purpose                           |
|--------|-------------------|-----------------------------------|
| Step 1 | enable            | Enters privileged EXEC mode.      |
|        | Example:          | Enter your password, if prompted. |
|        | Device> enable    |                                   |

|        | Command or Action                   | Purpose                                                                                                    |
|--------|-------------------------------------|----------------------------------------------------------------------------------------------------|
| Step 2 | show running-config aaa<br>Example: | Displays all the authentication, authorization,<br>and accounting (AAA) servers that are<br>configured in the global configuration mode. |
|        | Device# show running-config aaa     |                                                                                                    |
| Step 3 | show aaa servers                    | Displays information about the number of                                                                                                 |
|        | Example:                            | requests sent to and received from authentication, authorization, and accounting                                                         |
|        | Device# show aaa servers            | (AAA) servers.                                                                                                    |

## **Configuration Examples for AAA-SERVER-MIB Set Operation**

This section provides information about configuration examples for AAA-SERVER-MIB set operation:

### **RADIUS Server Configuration and Server Statistics Example**

The following sample output shows the RADIUS server configuration and server statistics before and after the set operation.

#### **Before the Set Operation**

```
Device# show aaa servers
RADIUS: id 2, priority 1, host 172.19.192.238, auth-port 2095, acct-port 2096
State: current UP, duration 25s, previous duration 0s
     Dead: total time Os, count 7
Authen: request 8, timeouts 8
    Response: unexpected 0, server error 0, incorrect 0, time Oms
    Transaction: success 0, failure 2
Author: request 0, timeouts 0
     Response: unexpected 0, server error 0, incorrect 0, time Oms
     Transaction: success 0, failure 0
Account: request 0, timeouts 0
    Response: unexpected 0, server error 0, incorrect 0, time Oms
     Transaction: success 0, failure 0
Elapsed time since counters last cleared: 5m
RADIUS: id 3, priority 2, host 172.19.192.238, auth-port 1645, acct-port 1646
State: current UP, duration 5s, previous duration 0s
    Dead: total time 0s, count 2
Authen: request 8, timeouts 8
    Response: unexpected 0, server error 0, incorrect 0, time Oms
     Transaction: success 0, failure 4
Author: request 0, timeouts 0
    Response: unexpected 0, server error 0, incorrect 0, time 0ms
    Transaction: success 0, failure 0
Account: request 0, timeouts 0
     Response: unexpected 0, server error 0, incorrect 0, time Oms
     Transaction: success 0, failure 0
Elapsed time since counters last cleared: 3m
```

#### SNMP Get Operation to Check the Configuration and Statistics of the RADIUS Servers

```
aaa-server5:/users/smetri> getmany 10.0.1.42 casConfigTable
casAddress.2.2 = 172.19.192.238
casAddress.2.3 = 172.19.192.238
casAuthenPort.2.2 = 2095
casAuthenPort.2.3 = 1645
casAcctPort.2.2 = 2096
casAcctPort.2.3 = 1646
casKey.2.2 =
casKev.2.3 =
! The following line shows priority for server 1.
casPriority.2.2 = 1
! The following line shows priority for server 2.
casPriority.2.3 = 2
casConfigRowStatus.2.2 = active(1)
casConfigRowStatus.2.3 = active(1)
aaa-server5:/users/smetri>
```

#### **SNMP Set Operation**

The key of the existing RADIUS server is being changed. The index "1" is being used. That index acts as a wildcard for addition, deletion, or modification of any entries.

```
Change the key for server 1:=>
aaa-server5:/users/smetri> setany -v2c 10.0.1.42 public casAddress.2.1 -a 172.19.192.238
casAuthenPort.2.1 -i 2095 casAcctPort.2.1 -i 2096 casKey.2.1 -o king
casAddress.2.1 = 172.19.192.238
casAuthenPort.2.1 = 2095
casAcctPort.2.1 = 2096
casKey.2.1 = king
aaa-server5:/users/smetri>
```

#### After the Set Operation

After the above SNMP set operation, the configurations on the device change. The following output shows the output after the set operation.

```
Device# show aaa servers
RADIUS: id 3, priority 1, host 172.19.192.238, auth-port 1645, acct-port 1646
State: current UP, duration 189s, previous duration Os
    Dead: total time 0s, count 2
Authen: request 8, timeouts 8
    Response: unexpected 0, server error 0, incorrect 0, time Oms
     Transaction: success 0, failure 4
Author: request 0, timeouts 0
    Response: unexpected 0, server error 0, incorrect 0, time 0ms
    Transaction: success 0, failure 0
Account: request 0, timeouts 0
    Response: unexpected 0, server error 0, incorrect 0, time 0ms
     Transaction: success 0, failure 0
Elapsed time since counters last cleared: 6m
! The following line shows a new server with new statistics.
RADIUS: id 4, priority 2, host 172.19.192.238, auth-port 2095, acct-port 2096
State: current UP, duration 209s, previous duration Os
     Dead: total time 0s, count 7
Authen: request 0, timeouts 0
    Response: unexpected 0, server error 0, incorrect 0, time Oms
```

L

| Transaction: success 0, failure 0                      |          |
|--------------------------------------------------------|----------|
| Author: request 0, timeouts 0                          |          |
| Response: unexpected 0, server error 0, incorrect 0, t | time Oms |
| Transaction: success 0, failure 0                      |          |
| Account: request 0, timeouts 0                         |          |
| Response: unexpected 0, server error 0, incorrect 0, t | time Oms |

## **Additional References for AAA-SERVER-MIB Set Operation**

#### **Related Documents**

| Related Topic                                                                    | Document Title                                                                                    |
|----------------------------------------------------------------------------------|---------------------------------------------------------------------------------------------------|
| For complete syntax and usage information for the commands used in this chapter. | Consolidated Platform Command Reference, Cisco IOS<br>Release 15.2(7)Ex (Catalyst Micro Switches) |

#### MIBs

| МІВ            | MIBs Link                                                                                                    |
|----------------|----------------------------------------------------------------------------------------------------|
| AAA-SERVER-MIB | To locate and download MIBs for selected platforms, Cisco<br>IOS XE software releases , and feature sets, use Cisco MIB<br>Locator found at the following URL:<br>http://www.cisco.com/go/mibs |

## Feature History for AAA-SERVER-MIB Set Operation

This table provides release and related information for features explained in this module.

These features are available on all releases subsequent to the one they were introduced in, unless noted otherwise.

| Release                      | Feature                         | Feature Information                                                                                                    |
|------------------------------|---------------------------------|----------------------------------------------------------------------------------------------------|
| Cisco IOS Release 15.2(7)E3k | AAA-SERVER-MIB Set<br>Operation | The AAA-SERVER-MIB Set Operation<br>feature allows the authentication,<br>authorization, and accounting (AAA) server<br>configuration to be extended or expanded by<br>using the CISCO-AAA-SERVER-MIB to<br>create and add new AAA servers, modify the<br>"KEY" under the<br>CISCO-AAA-SERVER-MIB, and delete the<br>AAA server configuration. |

Use Cisco Feature Navigator to find information about platform and software image support. To access Cisco Feature Navigator, go to http://www.cisco.com/go/cfn.

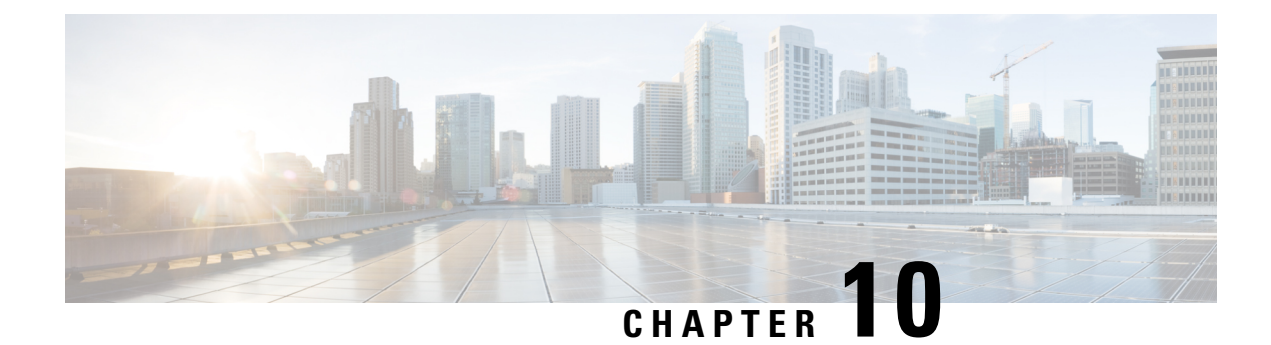

## **Configuring Secure Shell**

The Secure Shell (SSH) feature is an application and a protocol that provides a secure replacement to the Berkeley r-tools. The protocol secures sessions using standard cryptographic mechanisms, and the application can be used similarly to the Berkeley rexec and rsh tools. Two versions of SSH are available: SSH Version 1 and SSH Version 2.

- Prerequisites for Configuring Secure Shell, on page 145
- Restrictions for Configuring Secure Shell, on page 146
- Information About Configuring Secure Shell, on page 146
- How to Configure Secure Shell, on page 149
- Configuration Examples for Secure Shell, on page 158
- Additional References for Secure Shell, on page 160
- Feature History for Configuring Secure Shell, on page 160

## **Prerequisites for Configuring Secure Shell**

The following are the prerequisites for configuring the switch for secure shell (SSH):

- For SSH to work, the switch needs an Rivest, Shamir, and Adleman (RSA) public/private key pair. This is the same with Secure Copy Protocol (SCP), which relies on SSH for its secure transport.
- Before enabling SCP, you must correctly configure SSH, authentication, and authorization on the switch.
- Because SCP relies on SSH for its secure transport, the router must have an Rivest, Shamir, and Adelman (RSA) key pair.
- SCP relies on SSH for security.
- SCP requires that authentication, authorization, and accounting (AAA) authorization be configured so the router can determine whether the user has the correct privilege level.
- A user must have appropriate authorization to use SCP.
- A user who has appropriate authorization can use SCP to copy any file in the Cisco IOS File System (IFS) to and from a switch by using the **copy** command. An authorized administrator can also do this from a workstation.
- The Secure Shell (SSH) server requires an IPsec (Data Encryption Standard [DES] or 3DES) encryption software image; the SSH client requires an IPsec (DES or 3DES) encryption software image.)

• Configure a hostname and host domain for your device by using the **hostname** and **ip domain-name** commands in global configuration mode.

## **Restrictions for Configuring Secure Shell**

The following are restrictions for configuring the device for secure shell.

- The switch supports Rivest, Shamir, and Adelman (RSA) authentication.
- SSH supports only the execution-shell application.
- The SSH server and the SSH client are supported only on Data Encryption Standard (DES) (56-bit) and 3DES (168-bit) data encryption software. In DES software images, DES is the only encryption algorithm available. In 3DES software images, both DES and 3DES encryption algorithms are available.
- The device supports the Advanced Encryption Standard (AES) encryption algorithm with a 128-bit key, 192-bit key, or 256-bit key. However, symmetric cipher AES to encrypt the keys is not supported.
- When using SCP, you cannot enter the password into the copy command. You must enter the password when prompted.
- The login banner is not supported in Secure Shell Version 1. It is supported in Secure Shell Version 2.
- The -l keyword and userid : {number} {ip-address} delimiter and arguments are mandatory when configuring the alternative method of Reverse SSH for console access.
- To authenticate clients with freeradius over RADSEC, you should generate an RSA key longer than 1024 bit. Use the **crypto key generate rsa general-keys exportable label** *label-name* command to achieve this.

## Information About Configuring Secure Shell

Secure Shell (SSH) is a protocol that provides a secure, remote connection to a device. SSH provides more security for remote connections than Telnet does by providing strong encryption when a device is authenticated. This software release supports SSH Version 1 (SSHv1) and SSH Version 2 (SSHv2).

## **SSH and Switch Access**

Secure Shell (SSH) is a protocol that provides a secure, remote connection to a device. SSH provides more security for remote connections than Telnet does by providing strong encryption when a device is authenticated. This software release supports SSH Version 1 (SSHv1) and SSH Version 2 (SSHv2).

SSH functions the same in IPv6 as in IPv4. For IPv6, SSH supports IPv6 addresses and enables secure, encrypted connections with remote IPv6 nodes over an IPv6 transport.

### SSH Servers, Integrated Clients, and Supported Versions

The Secure Shell (SSH) Integrated Client feature is an application that runs over the SSH protocol to provide device authentication and encryption. The SSH client enables a Cisco device to make a secure, encrypted connection to another Cisco device or to any other device running the SSH server. This connection provides

functionality similar to that of an outbound Telnet connection except that the connection is encrypted. With authentication and encryption, the SSH client allows for secure communication over an unsecured network.

The SSH server and SSH integrated client are applications that run on the switch. The SSH server works with the SSH client supported in this release and with non-Cisco SSH clients. The SSH client works with publicly and commercially available SSH servers. The SSH client supports the ciphers of Data Encryption Standard (DES), 3DES, and password authentication.

The switch supports an SSHv1 or an SSHv2 server.

The switch supports an SSHv1 client.

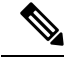

Note The SSH client functionality is available only when the SSH server is enabled.

User authentication is performed like that in the Telnet session to the device. SSH also supports the following user authentication methods:

- TACACS+
- RADIUS
- Local authentication and authorization

### **RSA Authentication Support**

Rivest, Shamir, and Adleman (RSA) authentication available in Secure Shell (SSH) clients is not supported on the SSH server for Cisco software by default.

### **SSL Configuration Guidelines**

When SSL is used in a switch cluster, the SSL session terminates at the cluster commander. Cluster member switches must run standard HTTP.

Before you configure a CA trustpoint, you should ensure that the system clock is set. If the clock is not set, the certificate is rejected due to an incorrect date.

### Secure Copy Protocol Overview

The Secure Copy Protocol (SCP) feature provides a secure and authenticated method for copying switch configurations or switch image files. SCP relies on Secure Shell (SSH), an application and a protocol that provides a secure replacement for the Berkeley r-tools.

For SSH to work, the switch needs an RSA public/private key pair. This is the same with SCP, which relies on SSH for its secure transport.

Because SSH also relies on AAA authentication, and SCP relies further on AAA authorization, correct configuration is necessary.

- Before enabling SCP, you must correctly configure SSH, authentication, and authorization on the switch.
- Because SCP relies on SSH for its secure transport, the router must have an Rivest, Shamir, and Adelman (RSA) key pair.

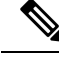

Note

When using SCP, you cannot enter the password into the **copy** command. You must enter the password when prompted.

### Secure Copy Protocol

The Secure Copy Protocol (SCP) feature provides a secure and authenticated method for copying device configurations or switch image files. The behavior of SCP is similar to that of remote copy (rcp), which comes from the Berkeley r-tools suite, except that SCP relies on SSH for security. SCP also requires that authentication, authorization, and accounting (AAA) authorization be configured so the device can determine whether the user has the correct privilege level. To configure the Secure Copy feature, you should understand the SCP concepts.

### **How Secure Copy Works**

The behavior of Secure Copy (SCP) is similar to that of remote copy (RCP), which comes from the Berkeley r-tools suite (Berkeley university's own set of networking applications), except that SCP relies on Secure Shell (SSH) for security. In addition, SCP requires that authentication, authorization, and accounting (AAA) authorization be configured so that the device can determine whether the user has the correct privilege level.

SCP allows a user only with a privilege level of 15 to copy any file that exists in the Cisco IOS File System (IFS) to and from a device by using the **copy** command. An authorized administrator may also perform this action from a workstation.

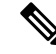

Note

Enable the SCP option while using the pscp.exe file with the Cisco software.

## **Reverse Telnet**

Reverse telnet allows you to telnet to a certain port range and connect to terminal or auxiliary lines. Reverse telnet has often been used to connect a Cisco device that has many terminal lines to the consoles of other Cisco devices. Telnet makes it easy to reach the device console from anywhere simply by telnet to the terminal server on a specific line. This telnet approach can be used to configure a device even if all network connectivity to that device is disconnected. Reverse telnet also allows modems that are attached to Cisco devices to be used for dial-out (usually with a rotary device).

### **Reverse SSH**

Reverse telnet can be accomplished using SSH. Unlike reverse telnet, SSH provides for secure connections. The Reverse SSH Enhancements feature provides you with a simplified method of configuring SSH. Using this feature, you no longer have to configure a separate line for every terminal or auxiliary line on which you want to enable SSH. The previous method of configuring reverse SSH limited the number of ports that can be accessed to 100. The Reverse SSH Enhancements feature removes the port number limitation.

## **How to Configure Secure Shell**

## Setting Up the Device to Run SSH

Follow the procedure given below to set up your device to run SSH:

#### Before you begin

Configure user authentication for local or remote access. This step is required.

|        | Command or Action                                    | Purpose                                                                                                    |
|--------|------------------------------------------------------|----------------------------------------------------------------------------------------------------|
| Step 1 | enable                                               | Enables privileged EXEC mode.                                                                                                    |
|        | Example:                                             | • Enter your password if prompted.                                                                                               |
|        | Device> <b>enable</b>                                |                                                                                                    |
| Step 2 | configure terminal                                   | Enters global configuration mode.                                                                                                |
|        | Example:                                             |                                                                                                    |
|        | Device# configure terminal                           |                                                                                                    |
| Step 3 | hostname hostname                                    | Configures a hostname and IP domain name for                                                                                     |
|        | Example:                                             | your device.                                                                                                    |
|        | <pre>Device(config) # hostname your_hostname</pre>   | <b>Note</b> Follow this procedure only if you are configuring the device as an SSH server.                                       |
| Step 4 | ip domain-name domain_name                           | Configures a host domain for your device.                                                                                        |
|        | Example:                                             |                                                                                                    |
|        | Device(config)# <b>ip domain-name</b><br>your_domain |                                                                                                    |
| Step 5 | crypto key generate rsa                              | Enables the SSH server for local and remote                                                                                      |
|        | Example:<br>Device(config)# crypto key generate rsa  | authentication on the device and generates an RSA key pair. Generating an RSA key pair for the device automatically enables SSH. |
|        |                                                      | We recommend that a minimum modulus size of 1024 bits.                                                                           |
|        |                                                      | When you generate RSA keys, you are prompted to enter a modulus length. A longer                                                 |

|        | Command or Action          | Purpose           modulus length might be more secure, but it takes longer to generate and to use. |  |
|--------|----------------------------|----------------------------------------------------------------------------------------------------|--|
|        |                            |                                                                                                    |  |
|        |                            | <b>Note</b> Follow this procedure only if you are configuring the device as an SSH server.         |  |
| Step 6 | end                        | Returns to privileged EXEC mode.                                                                   |  |
|        | Example:                   |                                                                                                    |  |
|        | Device(config)# <b>end</b> |                                                                                                    |  |

## **Configuring the SSH Server**

Follow the procedure given below to configure the SSH server:

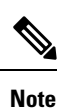

This procedure is only required if you are configuring the device as an SSH server.

|        | Command or Action                       | Purpose                                                                                                    |
|--------|-----------------------------------------|----------------------------------------------------------------------------------------------------|
| Step 1 | enable                                  | Enables privileged EXEC mode.                                                                                                    |
|        | Example:                                | • Enter your password if prompted.                                                                                                    |
|        | Device> <b>enable</b>                   |                                                                                                    |
| Step 2 | configure terminal                      | Enters global configuration mode.                                                                                                    |
|        | Example:                                |                                                                                                    |
|        | Device# configure terminal              |                                                                                                    |
| Step 3 | ip ssh version [1   2]                  | (Optional) Configures the device to run SSH                                                                                                    |
|        | Example:                                | Version 1 or SSH Version 2.                                                                                                    |
|        | Device(config)# <b>ip ssh version 1</b> | • 1: Configure the device to run SSH Version 1.                                                                                                |
|        |                                         | • 2: Configure the device to run SSH Version 2.                                                                                                |
|        |                                         | If you do not enter this command or do not<br>specify a keyword, the SSH server selects the<br>latest SSH version supported by the SSH client. |

|        | Command or Action                                                                                                    | Purpose                                                                                                    |
|--------|----------------------------------------------------------------------------------------------------|----------------------------------------------------------------------------------------------------|
|        |                                                                                                    | For example, if the SSH client supports SSHv1<br>and SSHv2, the SSH server selects SSHv2.                                                                                                    |
| Step 4 | <pre>ip ssh {timeout seconds   authentication-retries number} Example: Device(config)# ip ssh timeout 90 authentication-retries 2</pre> | <ul> <li>Configures the SSH control parameters:</li> <li>Specify the time-out value in seconds; the default is 120 seconds. The range is 0 to 120 seconds. This parameter applies to the SSH negotiation phase. After the connection is established, the device uses the default time-out values of the CLI-based sessions.</li> <li>By default, up to five simultaneous, encrypted SSH connections for multiple CLI-based session over the network are available (session 0 to session 4). After the execution shell starts, the CLI-based session time-out value returns to the default of 10 minutes.</li> <li>Specify the number of times that a client can re-authenticate to the server. The default is 3; the range is 0 to 5.</li> <li>Repeat this step when configuring both parameters.</li> </ul> |
| Step 5 | <pre>Use one or both of the following:</pre>                                                                                            | <ul> <li>(Optional) Configures the virtual terminal line settings.</li> <li>Enters line configuration mode to configure the virtual terminal line settings. For <i>line_number</i> and <i>ending_line_number</i>, specify a pair of lines. The range is 0 to 15.</li> <li>Specifies that the device prevent non-SSH Telnet connections. This limits the router to only SSH connections.</li> </ul>                                                                                                    |
| Step 6 | end<br>Example:<br>Device(config-line)# end                                                                                             | Returns to privileged EXEC mode.                                                                                                    |

### **Troubleshooting Tips**

- If your Secure Shell (SSH) configuration commands are rejected as illegal commands, you have not successfully generated an Rivest, Shamir, and Adleman (RSA) key pair for your device. Make sure that you have specified a hostname and domain. Then use the **crypto key generate rsa** command to generate an RSA key pair and enable the SSH server.
- When configuring the RSA key pair, you might encounter the following error messages:
  - No hostname specified.

You must configure a hostname for the device using the hostname global configuration command.

· No domain specified.

You must configure a host domain for the device using the **ip domain-name** global configuration command.

- The number of allowable SSH connections is limited to the maximum number of vtys configured for the device. Each SSH connection uses a vty resource.
- SSH uses either local security or the security protocol that is configured through AAA on your device for user authentication. When configuring Authentication, Authorization, and Accounting (AAA), you must ensure that AAA is disabled on the console for user authentication. AAA authorization is disabled on the console by default. If AAA authorization is enabled on the console, disable it by configuring the **no aaa authorization console** command during the AAA configuration stage.

### **Configuring Reverse SSH for Console Access**

To configure reverse SSH console access on the SSH server, perform the following steps.

| Pı | roc | ed | ure |
|----|-----|----|-----|
|----|-----|----|-----|

|        | Command or Action                         | Purpose                                                                 |
|--------|-------------------------------------------|-------------------------------------------------------------------------|
| Step 1 | enable                                    | Enables privileged EXEC mode.                                           |
|        | Example:                                  | • Enter your password if prompted.                                      |
|        | Device> enable                            |                                                                         |
| Step 2 | configure terminal                        | Enters global configuration mode.                                       |
|        | Example:                                  |                                                                         |
|        | Device# configure terminal                |                                                                         |
| Step 3 | lineline-numberending-line-numberExample: | Identifies a line for configuration and enters line configuration mode. |
|        | Device# line 1 3                          |                                                                         |

|        | Command or Action                                    | Purpose                                                                                                    |
|--------|------------------------------------------------------|----------------------------------------------------------------------------------------------------|
| Step 4 | no exec                                              | Disables EXEC processing on a line.                                                                                                    |
|        | Example:                                             |                                                                                                    |
|        | Device(config-line)# no exec                         |                                                                                                    |
| Step 5 | login authentication listname                        | Defines a login authentication mechanism for                                                                                                    |
|        | Example:                                             | Nets The suthentiaction method must                                                                                                    |
|        | Device(config-line)# login authentication<br>default | use a username and password.                                                                                                    |
| Step 6 | transport input ssh                                  | Defines which protocols to use to connect to a                                                                                                    |
|        | Example:                                             | The ask learner must be used for the                                                                                                    |
|        | Device(config-line)# transport input ssh             | Reverse SSH Enhancements feature.                                                                                                    |
| Step 7 | exit                                                 | Exits line configuration mode.                                                                                                    |
|        | Example:                                             |                                                                                                    |
|        | Device(config-line)# exit                            |                                                                                                    |
| Step 8 | exit                                                 | Exits global configuration mode.                                                                                                    |
|        | Example:                                             |                                                                                                    |
|        | Device(config)# exit                                 |                                                                                                    |
| Step 9 | ssh -l userid : {number} {ip-address}                | Specifies the user ID to use when logging in on                                                                                                    |
|        | Example:                                             | the remote networking device that is running the SSH server.                                                                                                    |
|        | Device# ssh -l lab:1 router.example.com              | • <i>userid</i> : User ID.                                                                                                    |
|        |                                                      | • : : Signifies that a port number and terminal IP address will follow the userid argument.                                                                                                    |
|        |                                                      | • <i>number</i> : Terminal or auxiliary line number.                                                                                                    |
|        |                                                      | • <i>ip-address</i> : Terminal server IP address.                                                                                                    |
|        |                                                      | Note The <i>userid</i> argument and<br><b>:rotary</b> { <i>number</i> } { <i>ip-address</i> }<br>delimiter and arguments are<br>mandatory when configuring the<br>alternative method of Reverse<br>SSH for modem access. |

## **Configuring Reverse SSH for Modem Access**

In this configuration, reverse SSH is being configured on a modem used for dial-out lines. To get any of the dial-out modems, you can use any SSH client and start a SSH session to get to the next available modem from the rotary device.

|        | Command or Action                                    | Purpose                                                                  |
|--------|------------------------------------------------------|--------------------------------------------------------------------------|
| Step 1 | enable                                               | Enables privileged EXEC mode.                                            |
|        | Example:                                             | • Enter your password if prompted.                                       |
|        | Device> enable                                       |                                                                          |
| Step 2 | configure terminal                                   | Enters global configuration mode.                                        |
|        | Example:                                             |                                                                          |
|        | Device# configure terminal                           |                                                                          |
| Step 3 | line line-number ending-line-number                  | Identifies a line for configuration and enters                           |
|        | Example:                                             | line configuration mode.                                                 |
|        | Device# line 1 200                                   |                                                                          |
| Step 4 | no exec                                              | Disables EXEC processing on a line.                                      |
|        | Example:                                             |                                                                          |
|        | Device(config-line)# no exec                         |                                                                          |
| Step 5 | login authentication listname                        | Defines a login authentication mechanism for                             |
|        | Example:                                             | Note The authentication method must                                      |
|        | Device(config-line)# login<br>authentication default | use a username and password.                                             |
| Step 6 | rotary group                                         | Defines a group of lines consisting of one or                            |
|        | Example:                                             | port line.                                                               |
|        | Device(config-line)# rotary 1                        |                                                                          |
| Step 7 | transport input ssh                                  | Defines which protocols to use to connect to                             |
|        | Example:                                             | a specific line of the device.                                           |
|        | Device(config-line)# transport input ssh             | • The ssh keyword must be used for the Reverse SSH Enhancements feature. |
| Step 8 | exit                                                 | Exits line configuration mode.                                           |
|        | Example:                                             |                                                                          |

|         | Command or Action                                                                                             | Purpose                                                                                                    |
|---------|----------------------------------------------------------------------------------------------------|----------------------------------------------------------------------------------------------------|
|         | Device(config-line)# exit                                                                                     |                                                                                                    |
| Step 9  | exit                                                                                                    | Exits global configuration mode.                                                                                                    |
|         | Example:                                                                                                    |                                                                                                    |
|         | Device(config)# exit                                                                                          |                                                                                                    |
| Step 10 | <pre>ssh -1 userid :rotary {number} {ip-address} Example: Device# ssh -1 lab:rotary1 router.example.com</pre> | <ul> <li>Specifies the user ID to use when logging in on the remote networking device that is running the SSH server.</li> <li><i>userid</i>: User ID.</li> <li>: Signifies that a port number and terminal IP address will follow the <i>userid</i> argument.</li> <li><i>number</i>: Terminal or auxiliary line number.</li> <li><i>ip-address</i>: Terminal server IP address.</li> </ul> |
|         |                                                                                                    | Note The <i>userid</i> argument and<br><b>:rotary</b> { <i>number</i> } { <i>ip-address</i> }<br>delimiter and arguments are<br>mandatory when configuring the<br>alternative method of Reverse<br>SSH for modem access.                                                                                                    |

## **Troubleshooting Reverse SSH on the Client**

To troubleshoot the reverse SSH configuration on the client (remote device), perform the following steps.

|        | Command or Action           | Purpose                                 |
|--------|-----------------------------|-----------------------------------------|
| Step 1 | enable                      | Enables privileged EXEC mode.           |
|        | Example:                    | • Enter your password if prompted.      |
|        | Device> enable              |                                         |
| Step 2 | debug ip ssh client         | Displays debugging messages for the SSH |
|        | Example:                    | client.                                 |
|        | Device# debug ip ssh client |                                         |

## **Troubleshooting Reverse SSH on the Server**

To troubleshoot the reverse SSH configuration on the terminal server, perform the following steps. The steps may be configured in any order or independent of one another.

#### Procedure

|        | Command or Action    | Purpose                                 |
|--------|----------------------|-----------------------------------------|
| Step 1 | enable               | Enables privileged EXEC mode.           |
|        | Example:             | • Enter your password if prompted.      |
|        | Device> enable       |                                         |
| Step 2 | debug ip ssh         | Displays debugging messages for the SSH |
|        | Example:             | server.                                 |
|        | Device# debug ip ssh |                                         |
| Step 3 | show ssh             | Displays the status of the SSH server   |
|        | Example:             | connections.                            |
|        | Device# show ssh     |                                         |
| Step 4 | show line            | Displays parameters of a terminal line. |
|        | Example:             |                                         |
|        | Device# show line    |                                         |

## **Monitoring the SSH Configuration and Status**

This table displays the SSH server configuration and status.

Table 15: Commands for Displaying the SSH Server Configuration and Status

| Command        | Purpose                                                             |
|----------------|---------------------------------------------------------------------|
| show ip<br>ssh | Shows the version and configuration information for the SSH server. |
| show ssh       | Shows the status of the SSH server.                                 |

## **Configuring Secure Copy**

To configure a Cisco device for Secure Copy (SCP) server-side functionality, perform the following steps.

|        | Command or Action                                                                                             | Purpose                                                                       |  |
|--------|----------------------------------------------------------------------------------------------------|-------------------------------------------------------------------------------|--|
| Step 1 | enable                                                                                                    | Enables privileged EXEC mode.                                                 |  |
|        | Example:                                                                                                    | • Enter your password if prompted.                                            |  |
|        | Device> enable                                                                                                |                                                                               |  |
| Step 2 | configure terminal                                                                                            | Enters global configuration mode.                                             |  |
|        | Example:                                                                                                    |                                                                               |  |
|        | Device# configure terminal                                                                                    |                                                                               |  |
| Step 3 | aaa new-model                                                                                                 | Sets AAA authentication at login.                                             |  |
|        | Example:                                                                                                    |                                                                               |  |
|        | Device(config)# aaa new-model                                                                                 |                                                                               |  |
| Step 4 | aaa       authentication login {default         list-name}         list-name}       method1 [       method2 ] | Enables the AAA access control system.                                        |  |
|        | Example:                                                                                                    |                                                                               |  |
|        | Device(config)# aaa authentication login<br>default group tacacs+                                             |                                                                               |  |
| Step 5 | aaa authorization {network   exec  <br>commands <i>level</i>   reverse-access                                 | Sets parameters that restrict user access to a network.                       |  |
|        | <b>configuration</b> } { <b>default</b>   <i>list-name</i> } [ <i>method1</i> [ <i>method2</i> ]]             | <b>Note</b> The <b>exec</b> keyword runs<br>authorization to determine if the |  |
|        | Example:                                                                                                    | user is allowed to run an EXEC                                                |  |
|        | Device(config)# aaa authorization exec<br>default group tacacs+                                               | exec keyword when you configure SCP.                                          |  |
| Step 6 | <b>username</b> name [ <b>privilege</b> level] <b>password</b><br>encryption-type encrypted-password          | Establishes a username-based authentication system.                           |  |
|        | Example:                                                                                                    | <b>Note</b> You may omit this step if a                                       |  |
|        | Device(config)# username superuser<br>privilege 2 password 0 superpassword                                    | mechanism, such as TACACS+<br>or RADIUS, has been configured.                 |  |
| Step 7 | ip scp server enable                                                                                          | Enables SCP server-side functionality.                                        |  |
|        | Example:                                                                                                    |                                                                               |  |
|        | Device(config)# ip scp server enable                                                                          |                                                                               |  |
| Step 8 | exit                                                                                                    | Exits global configuration mode and returns to                                |  |
|        | Example:                                                                                                    | privileged EXEC mode.                                                         |  |

|        | Command or Action    | Purpose                                     |
|--------|----------------------|---------------------------------------------|
|        | Device(config)# exit |                                             |
| Step 9 | debug ip scp         | (Optional) Troubleshoots SCP authentication |
|        | Example:             | problems.                                   |
|        | Device# debug ip scp |                                             |

## **Configuration Examples for Secure Shell**

### **Example: Secure Copy Configuration Using Local Authentication**

The following example shows how to configure the server-side functionality of Secure Copy (SCP). This example uses a locally defined username and password.

```
! AAA authentication and authorization must be configured properly in order for SCP to work.
aaa new-model
aaa authentication login default local
aaa authorization exec default local
username user1 privilege 15 password 0 lab
! SSH must be configured and functioning properly.
ip scp server enable
```

### Example: SCP Server-Side Configuration Using Network-Based Authentication

The following example shows how to configure the server-side functionality of SCP using a network-based authentication mechanism:

```
! AAA authentication and authorization must be configured properly for SCP to work.
aaa new-model
aaa authentication login default group tacacs+
aaa authorization exec default group tacacs+
! SSH must be configured and functioning properly.
ip ssh time-out 120
ip ssh authentication-retries 3
ip scp server enable
```

### Example Reverse SSH Console Access

#### **Terminal Server Configuration**

The following configuration example shows that reverse SSH has been configured for console access for terminal lines 1 through 3:

```
line 1 3
   no exec
   login authentication default
   transport input ssh
```

#### **Client Configuration**

The following commands configured on the SSH client will form the reverse SSH session with lines 1, 2, and 3, respectively:

ssh -l lab:1 router.example.com
ssh -l lab:2 router.example.com
ssh -l lab:3 router.example.com

### Example Reverse SSH Modem Access

The following configuration example shows that dial-out lines 1 through 200 have been grouped under rotary group 1 for modem access:

```
line 1 200
   no exec
   login authentication default
   rotary 1
   transport input ssh
   exit
```

The following command shows that reverse SSH will connect to the first free line in the rotary group:

```
ssh -l lab:rotary1 router.example.com
```

### Example: Monitoring the SSH Configuration and Status

To verify that the Secure Shell (SSH) server is enabled and to display the version and configuration data for your SSH connection, use the **show ip ssh** command. The following example shows that SSH is enabled:

Device# show ip ssh SSH Enabled - version 1.5 Authentication timeout: 120 secs; Authentication retries: 3

The following example shows that SSH is disabled:

Device# show ip ssh

%SSH has not been enabled

To verify the status of your SSH server connections, use the **show ssh** command. The following example shows the SSH server connections on the device when SSH is enabled:

Device# show ssh

Connection Version Encryption State Username 0 1.5 3DES Session Started guest

The following example shows that SSH is disabled:

```
Device# show ssh
```

```
%No SSH server connections running.
```

## **Additional References for Secure Shell**

#### **Related Documents**

| Related Topic                                                                    | Document Title                                                                                    |
|----------------------------------------------------------------------------------|---------------------------------------------------------------------------------------------------|
| For complete syntax and usage information for the commands used in this chapter. | Consolidated Platform Command Reference, Cisco IOS<br>Release 15.2(7)Ex (Catalyst Micro Switches) |

#### **Technical Assistance**

| Description                                                                                                    | Link                         |
|----------------------------------------------------------------------------------------------------|------------------------------|
| The Cisco Support website provides extensive online resources, including documentation and tools for troubleshooting and resolving technical issues with Cisco products and technologies.                                                                            | http://www.cisco.com/support |
| To receive security and technical information about your products, you can<br>subscribe to various services, such as the Product Alert Tool (accessed from<br>Field Notices), the Cisco Technical Services Newsletter, and Really Simple<br>Syndication (RSS) Feeds. |                              |
| Access to most tools on the Cisco Support website requires a Cisco.com user ID and password.                                                                                                    |                              |

## **Feature History for Configuring Secure Shell**

This table provides release and related information for features explained in this module.

These features are available on all releases subsequent to the one they were introduced in, unless noted otherwise.

| Release                      | Feature      | Feature Information                                                                                                    |
|------------------------------|--------------|----------------------------------------------------------------------------------------------------|
| Cisco IOS Release 15.2(7)E3k | Secure Shell | SSH is a protocol that provides a secure,<br>remote connection to a device. SSH provides<br>more security for remote connections than<br>Telnet does by providing strong encryption<br>when a device is authenticated. |

Use Cisco Feature Navigator to find information about platform and software image support. To access Cisco Feature Navigator, go to http://www.cisco.com/go/cfn.
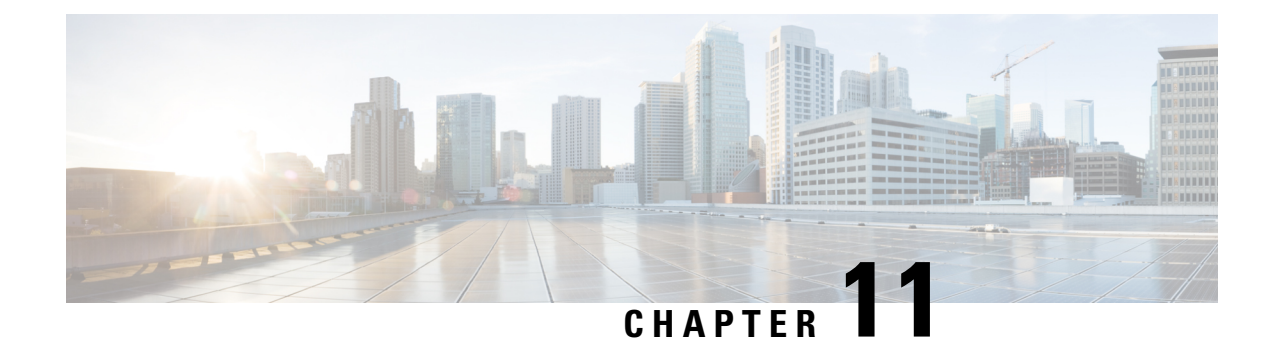

## **Secure Shell Version 2 Support**

The Secure Shell Version 2 Support feature allows you to configure Secure Shell (SSH) Version 2. (SSH Version 1 support was implemented in an earlier Cisco software release.) SSH runs on top of a reliable transport layer and provides strong authentication and encryption capabilities. The only reliable transport that is defined for SSH is TCP. SSH provides a means to securely access and securely execute commands on another computer over a network. The Secure Copy Protocol (SCP) feature that is provided with SSH allows for the secure transfer of files.

- Information About Secure Shell Version 2 Support, on page 161
- How to Configure Secure Shell Version 2 Support, on page 166
- Configuration Examples for Secure Shell Version 2 Support, on page 180
- Additional References for Secure Shell Version 2 Support, on page 183
- Feature History for Secure Shell Version 2 Support, on page 183

## **Information About Secure Shell Version 2 Support**

### **Secure Shell Version 2**

The Secure Shell Version 2 Support feature allows you to configure SSH Version 2.

The configuration for the SSH Version 2 server is similar to the configuration for SSH Version 1. The **ip ssh version** command defines the SSH version to be configured. If you do not configure this command, SSH by default runs in compatibility mode; that is, both SSH Version 1 and SSH Version 2 connections are honored.

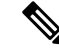

**Note** SSH Version 1 is a protocol that has never been defined in a standard. If you do not want your device to fall back to the undefined protocol (Version 1), you should use the **ip ssh version** command and specify Version 2.

The **ip** ssh rsa keypair-name command enables an SSH connection using the Rivest, Shamir, and Adleman (RSA) keys that you have configured. Previously, SSH was linked to the first RSA keys that were generated (that is, SSH was enabled when the first RSA key pair was generated). This behavior still exists, but by using the **ip** ssh rsa keypair-name command, you can overcome this behavior. If you configure the **ip** ssh rsa keypair-name command with a key pair name, SSH is enabled if the key pair exists or SSH will be enabled if the key pair is generated later. If you use this command to enable SSH, you are not forced to configure a hostname and a domain name, which was required in SSH Version 1 of the Cisco software.

Note

The login banner is supported in SSH Version 2, but it is not supported in Secure Shell Version 1.

### **Secure Shell Version 2 Enhancements for RSA Keys**

Cisco SSH Version 2 supports keyboard-interactive and password-based authentication methods. The SSH Version 2 Enhancements for RSA Keys feature also supports RSA-based public key authentication for the client and the server.

User authentication—RSA-based user authentication uses a private/public key pair associated with each user for authentication. The user must generate a private/public key pair on the client and configure a public key on the Cisco SSH server to complete the authentication.

An SSH user trying to establish credentials provides an encrypted signature using the private key. The signature and the user's public key are sent to the SSH server for authentication. The SSH server computes a hash over the public key provided by the user. The hash is used to determine if the server has a matching entry. If a match is found, an RSA-based message verification is performed using the public key. Hence, the user is authenticated or denied access based on the encrypted signature.

Server authentication—While establishing an SSH session, the Cisco SSH client authenticates the SSH server by using the server host keys available during the key exchange phase. SSH server keys are used to identify the SSH server. These keys are created at the time of enabling SSH and must be configured on the client.

For server authentication, the Cisco SSH client must assign a host key for each server. When the client tries to establish an SSH session with a server, the client receives the signature of the server as part of the key exchange message. If the strict host key checking flag is enabled on the client, the client checks if it has the host key entry corresponding to the server. If a match is found, the client tries to validate the signature by using the server host key. If the server is successfully authenticated, the session establishment continues; otherwise, it is terminated and displays a "Server Authentication Failed" message.

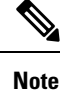

Storing public keys on a server uses memory; therefore, the number of public keys configurable on an SSH server is restricted to ten users, with a maximum of two public keys per user.

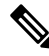

**Note** RSA-based user authentication is supported by the Cisco server, but Cisco clients cannot propose public key as an authentication method. If the Cisco server receives a request from an open SSH client for RSA-based authentication, the server accepts the authentication request.

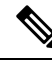

Note

For server authentication, configure the RSA public key of the server manually and configure the **ip ssh stricthostkeycheck** command on the Cisco SSH client.

### **SNMP Trap Generation**

Depending on your release, Simple Network Management Protocol (SNMP) traps are generated automatically when an SSH session terminates if the traps have been enabled and SNMP debugging has been enabled. For information about enabling SNMP traps, see the "Configuring SNMP Support" module in the *SNMP Configuration Guide*.

**Note** When you configure the **snmp-server host** command, the IP address must be the address of the PC that has the SSH (telnet) client and that has IP connectivity to the SSH server.

You must also enable SNMP debugging using the **debug snmp packet** command to display the traps. The trap information includes information such as the number of bytes sent and the protocol that was used for the SSH session.

The following example shows that an SNMP trap is set. The trap notification is generated automatically when the SSH session terminates. In the example, a.b.c.d is the IP address of the SSH client.

```
snmp-server
snmp-server host a.b.c.d public tty
```

The following is sample output from the **debug snmp packet** command. The output provides SNMP trap information for an SSH session.

```
Switch# debug snmp packet
SNMP packet debugging is on
Device1# ssh -1 lab 10.0.0.2
Password:
Switch# exit
[Connection to 10.0.0.2 closed by foreign host]
Device1#
*Jul 18 10:18:42.619: SNMP: Queuing packet to 10.0.0.2
*Jul 18 10:18:42.619: SNMP: V1 Trap, ent cisco, addr 10.0.0.1, gentrap 6, spectrap 1
local.9.3.1.1.2.1 = 6
tcpConnEntry.1.10.0.0.1.22.10.0.0.2.55246 = 4
ltcpConnEntry.5.10.0.0.1.22.10.0.0.2.55246 = 1015
ltcpConnEntry.1.10.0.0.1.22.10.0.0.2.55246 = 1056
ltcpConnEntry.2.10.0.0.1.22.10.0.0.2.55246 = 1392
local.9.2.1.18.2 = lab
*Jul 18 10:18:42.879: SNMP: Packet sent via UDP to 10.0.0.2
Switch#
```

### SSH Keyboard Interactive Authentication

The SSH Keyboard Interactive Authentication feature, also known as Generic Message Authentication for SSH, is a method that can be used to implement different types of authentication mechanisms. Basically, any currently supported authentication method that requires only user input can be performed with this feature. The feature is automatically enabled.

The following methods are supported:

• Password

- SecurID and hardware tokens printing a number or a string in response to a challenge sent by the server
- Pluggable Authentication Module (PAM)
- S/KEY (and other One-Time-Pads)

### **Example: Enabling Client-Side Debugs**

The following example shows that the client-side debugs are turned on, and the maximum number of prompts is six (three for the SSH keyboard interactive authentication method and three for the password authentication method).

```
Password:
Password:
Password:
Password:
Password:
Password: cisco123
Last login: Tue Dec 6 13:15:21 2005 from 10.76.248.213
user1@courier:~> exit
logout
[Connection to 10.76.248.200 closed by foreign host]
Device1# debug ip ssh client
SSH Client debugging is on
Device1# ssh -1 lab 10.1.1.3
Password:
*Nov 17 12:50:53.199: SSH0: sent protocol version id SSH-1.99-Cisco-1.25
*Nov 17 12:50:53.199: SSH CLIENTO: protocol version id is - SSH-1.99-Cisco-1.25
*Nov 17 12:50:53.199: SSH CLIENTO: sent protocol version id SSH-1.99-Cisco-1.25
*Nov 17 12:50:53.199: SSH CLIENTO: protocol version exchange successful
*Nov 17 12:50:53.203: SSH0: protocol version id is - SSH-1.99-Cisco-1.25
*Nov 17 12:50:53.335: SSH CLIENTO: key exchange successful and encryption on
*Nov 17 12:50:53.335: SSH2 CLIENT 0: using method keyboard-interactive
Password:
Password:
Password:
*Nov 17 12:51:01.887: SSH2 CLIENT 0: using method password authentication
Password:
Password: lab
Device2>
*Nov 17 12:51:11.407: SSH2 CLIENT 0: SSH2 MSG USERAUTH SUCCESS message received
*Nov 17 12:51:11.407: SSH CLIENTO: user authenticated
*Nov 17 12:51:11.407: SSH2 CLIENT 0: pty-reg request sent
*Nov 17 12:51:11.411: SSH2 CLIENT 0: shell request sent
*Nov 17 12:51:11.411: SSH CLIENTO: session open
```

### Example: Enabling ChPass with a Blank Password Change

In the following example, the ChPass feature is enabled, and a blank password change is accomplished using the SSH Keyboard Interactive Authentication method. A TACACS+ access control server (ACS) is used as the back-end AAA server.

```
Devicel# ssh -1 cisco 10.1.1.3
Password:
```

```
Old Password: cisco
New Password: cisco123
Re-enter New password: cisco123
Device2> exit
[Connection to 10.1.1.3 closed by foreign host]
```

### Example: Enabling ChPass and Changing the Password on First Login

In the following example, the ChPass feature is enabled and TACACS+ ACS is used as the back-end server. The password is changed on the first login using the SSH keyboard interactive authentication method.

```
Device1# ssh -1 cisco 10.1.1.3
Password: cisco
Your password has expired.
Enter a new one now.
New Password: cisco123
Re-enter New password: cisco123
Device2> exit
[Connection to 10.1.1.3 closed by foreign host]
Device1# ssh -1 cisco 10.1.1.3
Password:ciscol
Your password has expired.
Enter a new one now.
New Password: cisco
Re-enter New password: ciscol2
The New and Re-entered passwords have to be the same.
Try again.
New Password: cisco
Re-enter New password: cisco
```

Device2>

### Example: Enabling ChPass and Expiring the Password After Three Logins

In the following example, the ChPass feature is enabled and TACACS+ ACS is used as the back-end AAA server. The password expires after three logins using the SSH keyboard interactive authentication method.

```
Device# ssh -1 cisco. 10.1.1.3

Password: cisco

Device2> exit

[Connection to 10.1.1.3 closed by foreign host]

Device1# ssh -1 cisco 10.1.1.3

Password: cisco

Device2> exit

Device1# ssh -1 cisco 10.1.1.3
```

Password: cisco Device2> exit [Connection to 10.1.1.3 closed by foreign host] Device1# ssh -1 cisco 10.1.1.3 Password: cisco Your password has expired. Enter a new one now. New Password: cisco123 Re-enter New password: cisco123 Device2>

## **How to Configure Secure Shell Version 2 Support**

### **Configuring a Device for SSH Version 2 Using a Hostname and Domain Name**

| Procedure | e                                                |                                             |
|-----------|--------------------------------------------------|---------------------------------------------|
|           | Command or Action                                | Purpose                                     |
| Step 1    | enable                                           | Enables privileged EXEC mode.               |
|           | Example:                                         | • Enter your password if prompted.          |
|           | Device> enable                                   |                                             |
| Step 2    | configure terminal                               | Enters global configuration mode.           |
|           | Example:                                         |                                             |
|           | Device# configure terminal                       |                                             |
| Step 3    | hostname name                                    | Configures a hostname for your device.      |
|           | Example:                                         |                                             |
|           | Device(config)# hostname cisco7200               |                                             |
| Step 4    | ip domain-name name                              | Configures a domain name for your device.   |
|           | Example:                                         |                                             |
|           | cisco7200(config)# ip domain-name<br>example.com |                                             |
| Step 5    | crypto key generate rsa                          | Enables the SSH server for local and remote |
|           | Example:                                         | authentication.                             |
|           | cisco7200(config)# crypto key generate<br>rsa    |                                             |

|        | Command or Action                                                                   | Purpose                                                         |
|--------|-------------------------------------------------------------------------------------|-----------------------------------------------------------------|
| Step 6 | <b>ip ssh</b> [ <b>time-out</b> seconds  <br><b>authentication-retries</b> integer] | (Optional) Configures SSH control variables<br>on your device.  |
|        | Example:                                                                            |                                                                 |
|        | cisco7200(config)# ip ssh time-out 120                                              |                                                                 |
| Step 7 | ip ssh version [1   2]                                                              | (Optional) Specifies the version of SSH to be                   |
|        | Example:                                                                            | run on your device.                                             |
|        | cisco7200(config)# ip ssh version 1                                                 |                                                                 |
| Step 8 | exit                                                                                | Exits global configuration mode and enters                      |
|        | Example:                                                                            | privileged EXEC mode.                                           |
|        | cisco7200(config)# exit                                                             | • Use <b>no hostname</b> command to return to the default host. |

### **Configuring a Device for SSH Version 2 Using RSA Key Pairs**

#### Procedure

|        | Command or Action                                                               | Purpose                                                                   |
|--------|---------------------------------------------------------------------------------|---------------------------------------------------------------------------|
| Step 1 | enable                                                                          | Enables privileged EXEC mode.                                             |
|        | Example:                                                                        | • Enter your password if prompted.                                        |
|        | Device> enable                                                                  |                                                                           |
| Step 2 | configure terminal                                                              | Enters global configuration mode.                                         |
|        | Example:                                                                        |                                                                           |
|        | Device# configure terminal                                                      |                                                                           |
| Step 3 | ip ssh rsa keypair-name keypair-name                                            | Specifies the RSA key pair to be used for SSH.                            |
|        | Example:                                                                        | Note A Cisco device can have many RSA key pairs.                          |
|        | <pre>Device(config)# ip ssh rsa keypair-name     sshkeys</pre>                  |                                                                           |
| Step 4 | crypto key generate rsa usage-keys label<br>key-label modulus modulus-size      | Enables the SSH server for local and remote authentication on the device. |
|        | Example:                                                                        | • For SSH Version 2, the modulus size must be at least 768 bits.          |
|        | Device(config)# crypto key generate rsa<br>usage-keys label sshkeys modulus 768 |                                                                           |

|        | Command or Action                                                                   | Purpose                                                                                                    |
|--------|-------------------------------------------------------------------------------------|----------------------------------------------------------------------------------------------------|
|        |                                                                                     | NoteTo delete the RSA key pair, use<br>the crypto key zeroize rsa<br>command. When you delete the<br>RSA key pair, you automatically<br>disable the SSH server. |
| Step 5 | <b>ip ssh</b> [ <b>time-out</b> seconds  <br><b>authentication-retries</b> integer] | Configures SSH control variables on your device.                                                                                                    |
|        | Example:                                                                            |                                                                                                    |
|        | Device(config)# ip ssh time-out 12                                                  |                                                                                                    |
| Step 6 | ip ssh version 2<br>Example:                                                        | Specifies the version of SSH to be run on the device.                                                                                                    |
|        | Device(config)# ip ssh version 2                                                    |                                                                                                    |
| Step 7 | exit<br>Example:                                                                    | Exits global configuration mode and enters privileged EXEC mode.                                                                                                |
|        | Device(config) # exit                                                               |                                                                                                    |

## Configuring the Cisco SSH Server to Perform RSA-Based User Authentication

| Procedure |                                |                                    |
|-----------|--------------------------------|------------------------------------|
|           | Command or Action              | Purpose                            |
| Step 1    | enable                         | Enables privileged EXEC mode.      |
|           | Example:                       | • Enter your password if prompted. |
|           | Device> enable                 |                                    |
| Step 2    | configure terminal             | Enters global configuration mode.  |
|           | Example:                       |                                    |
|           | Device# configure terminal     |                                    |
| Step 3    | hostname name                  | Specifies the hostname.            |
|           | Example:                       |                                    |
|           | Device(config)# hostname host1 |                                    |

|        | Command or Action                                                                                 | Purpose                                                                                                    |
|--------|---------------------------------------------------------------------------------------------------|----------------------------------------------------------------------------------------------------|
| Step 4 | <pre>ip domain-name name Example: host1(config)# ip domain-name name1</pre>                       | Defines a default domain name that the Cisco<br>software uses to complete unqualified<br>hostnames.                                                                                                    |
| Step 5 | <pre>crypto key generate rsa Example: host1(config)# crypto key generate rsa</pre>                | Generates RSA key pairs.                                                                                                    |
| Step 6 | <pre>ip ssh pubkey-chain Example: host1(config)# ip ssh pubkey-chain</pre>                        | <ul> <li>Configures SSH-RSA keys for user and server authentication on the SSH server and enters public-key configuration mode.</li> <li>The user authentication is successful if the RSA public key stored on the server is verified with the public or the private key pair stored on the client.</li> </ul>                  |
| Step 7 | <pre>username username Example: host1(conf-ssh-pubkey)# username user1</pre>                      | Configures the SSH username and enters public-key user configuration mode.                                                                                                    |
| Step 8 | key-string<br>Example:<br>host1(conf-ssh-pubkey-user)# key-string                                 | Specifies the RSA public key of the remote<br>peer and enters public-key data configuration<br>mode.NoteYou can obtain the public key<br>value from an open SSH client;<br>that is, from the .ssh/id_rsa.pub<br>file.                                                                                                    |
| Step 9 | <pre>key-hash key-type key-name Example: host1(conf-ssh-pubkey-data)# key-hash ssh-rsa key1</pre> | <ul> <li>(Optional) Specifies the SSH key type and version.</li> <li>The key type must be ssh-rsa for the configuration of private public key pairs.</li> <li>This step is optional only if the key-string command is configured.</li> <li>You must configure either the key-string command or the key-hash command.</li> </ul> |

|         | Command or Action                | Purpose                                                                                                    |
|---------|----------------------------------|----------------------------------------------------------------------------------------------------|
|         |                                  | NoteYou can use a hashing software<br>to compute the hash of the public<br>key string, or you can also copy<br>the hash value from another<br>Cisco device. Entering the public<br>key data using the key-string<br>command is the preferred way to<br>enter the public key data for the<br>first time. |
| Step 10 | end                              | Exits public-key data configuration mode and                                                                                                    |
|         | Example:                         | returns to privileged EXEC mode.                                                                                                    |
|         | host1(conf-ssh-pubkey-data)# end | • Use <b>no hostname</b> command to return to the default host.                                                                                                    |

### **Configuring the Cisco IOS SSH Client to Perform RSA-Based Server Authentication**

|        | Command or Action                   | Purpose                                          |
|--------|-------------------------------------|--------------------------------------------------|
| Step 1 | enable                              | Enables privileged EXEC mode.                    |
|        | Example:                            | • Enter your password if prompted.               |
|        | Device> enable                      |                                                  |
| Step 2 | configure terminal                  | Enters global configuration mode.                |
|        | Example:                            |                                                  |
|        | Device# configure terminal          |                                                  |
| Step 3 | hostname name                       | Specifies the hostname.                          |
|        | Example:                            |                                                  |
|        | Device(config)# hostname host1      |                                                  |
| Step 4 | ip domain-name name                 | Defines a default domain name that the Cisco     |
|        | Example:                            | software uses to complete unqualified hostnames. |
|        | host1(config)# ip domain-name name1 |                                                  |
| Step 5 | crypto key generate rsa             | Generates RSA key pairs.                         |
|        | Example:                            |                                                  |

|         | Command or Action                                                                                               | Purpose                                                                                                    |
|---------|----------------------------------------------------------------------------------------------------|----------------------------------------------------------------------------------------------------|
|         | hostl(config)# crypto key generate rsa                                                                          |                                                                                                    |
| Step 6  | <pre>ip ssh pubkey-chain Example: host1(config)# ip ssh pubkey-chain</pre>                                      | Configures SSH-RSA keys for user and server<br>authentication on the SSH server and enters<br>public-key configuration mode.                                                                                                    |
| Step 7  | <pre>server server-name Example: host1(conf-ssh-pubkey)# server server1</pre>                                   | Enables the SSH server for public-key<br>authentication on the device and enters<br>public-key server configuration mode.                                                                                                    |
| Step 8  | <pre>key-string Example: host1(conf-ssh-pubkey-server)# key-string</pre>                                        | Specifies the RSA public-key of the remote<br>peer and enters public key data configuration<br>mode.NoteYou can obtain the public key<br>value from an open SSH client;<br>that is, from the .ssh/id_rsa.pub<br>file.                                                                                                    |
| Step 9  | <pre>exit Example: host1(conf-ssh-pubkey-data)# exit</pre>                                                      | Exits public-key data configuration mode and enters public-key server configuration mode.                                                                                                    |
| Step 10 | <pre>key-hash key-type key-name<br/>Example:<br/>host1(conf-ssh-pubkey-server)# key-hash<br/>ssh-rsa key1</pre> | <ul> <li>(Optional) Specifies the SSH key type and version.</li> <li>The key type must be ssh-rsa for the configuration of private/public key pairs.</li> <li>This step is optional only if the key-string command is configured.</li> <li>You must configure either the key-string command or the key-hash command.</li> <li>Note You can use a hashing software to compute the hash of the public key string, or you can copy the hash value from another Cisco device. Entering the public key data using the key-string command is the preferred way to enter the public key data for the first time.</li> </ul> |

|         | Command or Action                             | Purpose                                                                            |
|---------|-----------------------------------------------|------------------------------------------------------------------------------------|
| Step 11 | end<br>Example:                               | Exits public-key server configuration mode<br>and returns to privileged EXEC mode. |
|         | <pre>host1(conf-ssh-pubkey-server)# end</pre> |                                                                                    |
| Step 12 | configure terminal                            | Enters global configuration mode.                                                  |
|         | Example:                                      |                                                                                    |
|         | host1# configure terminal                     |                                                                                    |
| Step 13 | ip ssh stricthostkeycheck                     | Ensures that server authentication takes place.                                    |
|         | Example:                                      | • The connection is terminated in case of a failure.                               |
|         | hostl(config)# ip ssh stricthostkeycheck      | • Use <b>no hostname</b> command to return to the default host.                    |

### **Starting an Encrypted Session with a Remote Device**

## 

**Note** The device with which you want to connect must support a Secure Shell (SSH) server that has an encryption algorithm that is supported in Cisco software. Also, you need not enable your device. SSH can be run in disabled mode.

|        | Command or Action                                                      | Purpose                                                      |
|--------|------------------------------------------------------------------------|--------------------------------------------------------------|
| Step 1 | $\begin{array}{                                    $                   | Starts an encrypted session with a remote networking device. |
|        | Example:                                                               |                                                              |
|        | Device# ssh -v 2 -c aes256-ctr -m<br>hmac-shal-96 -l user2 10.76.82.24 |                                                              |

### **Enabling Secure Copy Protocol on the SSH Server**

**Note** The following task configures the server-side functionality for SCP. This task shows a typical configuration that allows the device to securely copy files from a remote workstation.

|        | Command or Action                                                      | Purpose                                                                                                    |
|--------|------------------------------------------------------------------------|----------------------------------------------------------------------------------------------------|
| Step 1 | enable                                                                 | Enables privileged EXEC mode.                                                                               |
|        | Example:                                                               | • Enter your password if prompted.                                                                          |
|        | Device> enable                                                         |                                                                                                    |
| Step 2 | configure terminal                                                     | Enters global configuration mode.                                                                           |
|        | Example:                                                               |                                                                                                    |
|        | Device# configure terminal                                             |                                                                                                    |
| Step 3 | aaa new-model                                                          | Enables the AAA access control model.                                                                       |
|        | Example:                                                               |                                                                                                    |
|        | Device(config)# aaa new-model                                          |                                                                                                    |
| Step 4 | aaa authentication login default local                                 | Sets AAA authentication at login to use the                                                                 |
|        | Example:                                                               | local username database for authentication.                                                                 |
|        | Device(config)# aaa authentication login<br>default local              |                                                                                                    |
| Step 5 | aaa authorization exec defaultlocal                                    | Sets the parameters that restrict user access to                                                            |
|        | Example:                                                               | a network, runs the authorization to determine<br>if the user ID is allowed to run an EXEC shell,           |
|        | Device(config)# aaa authorization exec<br>default local                | and specifies that the system must use the local database for authorization.                                |
| Step 6 | usernamename privilege privilege-level                                 | Establishes a username-based authentication                                                                 |
|        | password password                                                      | level, and an unencrypted password.                                                                         |
|        |                                                                        | <b>Note</b> The minimum value for the                                                                       |
|        | Device(config)# username samplename<br>privilege 15 password password1 | <i>privilege-level</i> argument is 15. A privilege level of less than 15 results in the connection closing. |
| Step 7 | ip ssh time-outseconds                                                 | Sets the time interval (in seconds) that the                                                                |
|        | Example:                                                               | device waits for the SSH client to respond.                                                                 |

|         | Command or Action                                        | Purpose                                                                          |
|---------|----------------------------------------------------------|----------------------------------------------------------------------------------|
|         | Device(config)# ip ssh time-out 120                      |                                                                                  |
| Step 8  | ip ssh authentication-retries <i>integer</i><br>Example: | Sets the number of authentication attempts after which the interface is reset.   |
|         | Device(config)# ip ssh<br>authentication-retries 3       |                                                                                  |
| Step 9  | ip scpserverenable<br>Example:                           | Enables the device to securely copy files from a remote workstation.             |
|         | <pre>Device(config)# ip scp server enable</pre>          |                                                                                  |
| Step 10 | <pre>exit Example: Device(config)# exit</pre>            | Exits global configuration mode and returns to privileged EXEC mode.             |
| Step 11 | debug ip scp<br>Example:                                 | (Optional) Provides diagnostic information<br>about SCP authentication problems. |
|         | Device# debug ip scp                                     |                                                                                  |

## Verifying the Status of the Secure Shell Connection

|        | Command or Action | Purpose                                        |
|--------|-------------------|------------------------------------------------|
| Step 1 | enable            | Enables privileged EXEC mode.                  |
|        | Example:          | • Enter your password if prompted.             |
|        | Device> enable    |                                                |
| Step 2 | show ssh          | Displays the status of SSH server connections. |
|        | Example:          |                                                |
|        | Device# show ssh  |                                                |

|        | Command or Action | Purpose                                        |
|--------|-------------------|------------------------------------------------|
| Step 3 | exit              | Exits privileged EXEC mode and returns to user |
|        | Example:          | EXEC mode.                                     |
|        | Device# exit      |                                                |

The following sample output from the **show ssh** command displays status of various SSH Version 1 and Version 2 connections for Version 1 and Version 2 connections:

```
Device# show ssh

Connection Version Encryption State Username

0 1.5 3DES Session started lab

Connection Version Mode Encryption Hmac State

Username

1 2.0 IN aes128-cbc hmac-md5 Session started lab

1 2.0 OUT aes128-cbc hmac-md5 Session started lab
```

The following sample output from the **show ssh** command displays status of various SSH Version 1 and Version 2 connections for a Version 2 connection with no Version 1 connection:

| Device           | e# sho       | ow ssh    |        |              |          |         |         |     |
|------------------|--------------|-----------|--------|--------------|----------|---------|---------|-----|
| Connec<br>Userna | ction<br>ame | Version   | Mode   | Encryption   | Hmac     | 5       | State   |     |
| 1                |              | 2.0       | IN     | aes128-cbc   | hmac-md5 | Session | started | lab |
| 1                |              | 2.0       | OUT    | aes128-cbc   | hmac-md5 | Session | started | lab |
| %No SS           | SHv1 s       | server co | onnect | ions running | J.       |         |         |     |

The following sample output from the **show ssh** command displays status of various SSH Version 1 and Version 2 connections for a Version 1 connection with no Version 2 connection:

\_\_\_\_\_

Device# show ssh

### **Verifying the Secure Shell Status**

|        | Command or Action | Purpose                            |
|--------|-------------------|------------------------------------|
| Step 1 | enable            | Enables privileged EXEC mode.      |
|        | Example:          | • Enter your password if prompted. |

|        | Command or Action   | Purpose                                         |
|--------|---------------------|-------------------------------------------------|
|        | Device> enable      |                                                 |
| Step 2 | show ip ssh         | Displays the version and configuration data for |
|        | Example:            | SSH.                                            |
|        | Device# show ip ssh |                                                 |
| Step 3 | exit                | Exits privileged EXEC mode and returns to user  |
|        | Example:            | EXEC mode.                                      |
|        | Device# exit        |                                                 |

#### **Examples**

The following sample output from the **show ip ssh** command displays the version of SSH that is enabled, the authentication timeout values, and the number of authentication retries for Version 1 and Version 2 connections:

```
Device# show ip ssh
SSH Enabled - version 1.99
Authentication timeout: 120 secs; Authentication retries: 3
```

The following sample output from the **show ip ssh** command displays the version of SSH that is enabled, the authentication timeout values, and the number of authentication retries for a Version 2 connection with no Version 1 connection:

```
Device# show ip ssh
SSH Enabled - version 2.0
Authentication timeout: 120 secs; Authentication retries: 3
```

The following sample output from the **show ip ssh** command displays the version of SSH that is enabled, the authentication timeout values, and the number of authentication retries for a Version 1 connection with no Version 2 connection:

\_\_\_\_\_

```
Device# show ip ssh
```

3d06h: %SYS-5-CONFIG\_I: Configured from console by console SSH Enabled - version 1.5 Authentication timeout: 120 secs; Authentication retries: 3

### **Monitoring and Maintaining Secure Shell Version 2**

#### Procedure

|        | Command or Action         | Purpose                                     |
|--------|---------------------------|---------------------------------------------|
| Step 1 | enable                    | Enables privileged EXEC mode.               |
|        | Example:                  | • Enter your password if prompted.          |
|        | Device> enable            |                                             |
| Step 2 | debug ip ssh              | Enables debugging of SSH.                   |
|        | Example:                  |                                             |
|        | Device# debug ip ssh      |                                             |
| Step 3 | debug snmp packet         | Enables debugging of every SNMP packet sent |
|        | Example:                  | or received by the device.                  |
|        | Device# debug snmp packet |                                             |

#### Example

The following sample output from the **debug ip ssh** command shows the connection is an SSH Version 2 connection:

```
Device# debug ip ssh
```

```
00:33:55: SSH1: starting SSH control process
00:33:55: SSH1: sent protocol version id SSH-1.99-Cisco-1.25
00:33:55: SSH1: protocol version id is - SSH-2.0-OpenSSH 2.5.2p2
00:33:55: SSH2 1: send: len 280 (includes padlen 4)
00:33:55: SSH2 1: SSH2 MSG KEXINIT sent
00:33:55: SSH2 1: ssh receive: 536 bytes received
00:33:55: SSH2 1: input: packet len 632
00:33:55: SSH2 1: partial packet 8, need 624, maclen 0
00:33:55: SSH2 1: ssh receive: 96 bytes received
00:33:55: SSH2 1: partial packet 8, need 624, maclen 0
00:33:55: SSH2 1: input: padlen 11
00:33:55: SSH2 1: received packet type 20
00:33:55: SSH2 1: SSH2 MSG KEXINIT received
00:33:55: SSH2: kex: client->server aes128-cbc hmac-md5 none
00:33:55: SSH2: kex: server->client aes128-cbc hmac-md5 none
00:33:55: SSH2 1: expecting SSH2 MSG KEXDH INIT
00:33:55: SSH2 1: ssh receive: 144 bytes received
00:33:55: SSH2 1: input: packet len 144
00:33:55: SSH2 1: partial packet 8, need 136, maclen 0
00:33:55: SSH2 1: input: padlen 5
00:33:55: SSH2 1: received packet type 30
00:33:55: SSH2 1: SSH2 MSG KEXDH INIT received
00:33:55: SSH2 1: signature length 111
00:33:55: SSH2 1: send: len 384 (includes padlen 7)
00:33:55: SSH2: kex derive keys complete
00:33:55: SSH2 1: send: len 16 (includes padlen 10)
```

```
00:33:55: SSH2 1: newkeys: mode 1
00:33:55: SSH2 1: SSH2 MSG NEWKEYS sent
00:33:55: SSH2 1: waiting for SSH2 MSG NEWKEYS
00:33:55: SSH2 1: ssh receive: 16 bytes received
00:33:55: SSH2 1: input: packet len 16
00:33:55: SSH2 1: partial packet 8, need 8, maclen 0
00:33:55: SSH2 1: input: padlen 10
00:33:55: SSH2 1: newkeys: mode 0
00:33:55: SSH2 1: received packet type 2100:33:55: SSH2 1: SSH2 MSG NEWKEYS received
00:33:56: SSH2 1: ssh receive: 48 bytes received
00:33:56: SSH2 1: input: packet len 32
00:33:56: SSH2 1: partial packet 16, need 16, maclen 16
00:33:56: SSH2 1: MAC #3 ok
00:33:56: SSH2 1: input: padlen 10
00:33:56: SSH2 1: received packet type 5
00:33:56: SSH2 1: send: len 32 (includes padlen 10)
00:33:56: SSH2 1: done calc MAC out #3
00:33:56: SSH2 1: ssh receive: 64 bytes received
00:33:56: SSH2 1: input: packet len 48
00:33:56: SSH2 1: partial packet 16, need 32, maclen 16
00:33:56: SSH2 1: MAC #4 ok
00:33:56: SSH2 1: input: padlen 9
00:33:56: SSH2 1: received packet type 50
00:33:56: SSH2 1: send: len 32 (includes padlen 13)
00:33:56: SSH2 1: done calc MAC out #4
00:34:04: SSH2 1: ssh receive: 160 bytes received
00:34:04: SSH2 1: input: packet len 64
00:34:04: SSH2 1: partial packet 16, need 48, maclen 16
00:34:04: SSH2 1: MAC #5 ok
00:34:04: SSH2 1: input: padlen 13
00:34:04: SSH2 1: received packet type 50
00:34:04: SSH2 1: send: len 16 (includes padlen 10)
00:34:04: SSH2 1: done calc MAC out #5
00:34:04: SSH2 1: authentication successful for lab
00:34:04: SSH2 1: input: packet len 64
00:34:04: SSH2 1: partial packet 16, need 48, maclen 16
00:34:04: SSH2 1: MAC #6 ok
00:34:04: SSH2 1: input: padlen 6
00:34:04: SSH2 1: received packet type 2
00:34:04: SSH2 1: ssh receive: 64 bytes received
00:34:04: SSH2 1: input: packet len 48
00:34:04: SSH2 1: partial packet 16, need 32, maclen 16
00:34:04: SSH2 1: MAC #7 ok
00:34:04: SSH2 1: input: padlen 19
00:34:04: SSH2 1: received packet type 90
00:34:04: SSH2 1: channel open request
00:34:04: SSH2 1: send: len 32 (includes padlen 10)
00:34:04: SSH2 1: done calc MAC out #6
00:34:04: SSH2 1: ssh_receive: 192 bytes received
00:34:04: SSH2 1: input: packet len 64
00:34:04: SSH2 1: partial packet 16, need 48, maclen 16
00:34:04: SSH2 1: MAC #8 ok
00:34:04: SSH2 1: input: padlen 13
00:34:04: SSH2 1: received packet type 98
00:34:04: SSH2 1: pty-req request
00:34:04: SSH2 1: setting TTY - requested: height 24, width 80; set: height 24,
width 80
00:34:04: SSH2 1: input: packet len 96
00:34:04: SSH2 1: partial packet 16, need 80, maclen 16
00:34:04: SSH2 1: MAC #9 ok
00:34:04: SSH2 1: input: padlen 11
00:34:04: SSH2 1: received packet type 98
00:34:04: SSH2 1: x11-req request
00:34:04: SSH2 1: ssh receive: 48 bytes received
```

00:34:04: SSH2 1: input: packet len 32 00:34:04: SSH2 1: partial packet 16, need 16, maclen 16 00:34:04: SSH2 1: MAC #10 ok 00:34:04: SSH2 1: input: padlen 12 00:34:04: SSH2 1: received packet type 98 00:34:04: SSH2 1: shell request 00:34:04: SSH2 1: shell message received 00:34:04: SSH2 1: starting shell for vty 00:34:04: SSH2 1: send: len 48 (includes padlen 18) 00:34:04: SSH2 1: done calc MAC out #7 00:34:07: SSH2 1: ssh\_receive: 48 bytes received 00:34:07: SSH2 1: input: packet len 32 00:34:07: SSH2 1: partial packet 16, need 16, maclen 16 00:34:07: SSH2 1: MAC #11 ok 00:34:07: SSH2 1: input: padlen 17 00:34:07: SSH2 1: received packet type 94 00:34:07: SSH2 1: send: len 32 (includes padlen 17) 00:34:07: SSH2 1: done calc MAC out #8 00:34:07: SSH2 1: ssh\_receive: 48 bytes received 00:34:07: SSH2 1: input: packet len 32 00:34:07: SSH2 1: partial packet 16, need 16, maclen 16 00:34:07: SSH2 1: MAC #12 ok 00:34:07: SSH2 1: input: padlen 17 00:34:07: SSH2 1: received packet type 94 00:34:07: SSH2 1: send: len 32 (includes padlen 17) 00:34:07: SSH2 1: done calc MAC out #9 00:34:07: SSH2 1: ssh receive: 48 bytes received 00:34:07: SSH2 1: input: packet len 32 00:34:07: SSH2 1: partial packet 16, need 16, maclen 16 00:34:07: SSH2 1: MAC #13 ok 00:34:07: SSH2 1: input: padlen 17 00:34:07: SSH2 1: received packet type 94 00:34:07: SSH2 1: send: len 32 (includes padlen 17) 00:34:07: SSH2 1: done calc MAC out #10 00:34:08: SSH2 1: ssh receive: 48 bytes received 00:34:08: SSH2 1: input: packet len 32 00:34:08: SSH2 1: partial packet 16, need 16, maclen 16 00:34:08: SSH2 1: MAC #14 ok 00:34:08: SSH2 1: input: padlen 17 00:34:08: SSH2 1: received packet type 94 00:34:08: SSH2 1: send: len 32 (includes padlen 17) 00:34:08: SSH2 1: done calc MAC out #11 00:34:08: SSH2 1: ssh receive: 48 bytes received 00:34:08: SSH2 1: input: packet len 32 00:34:08: SSH2 1: partial packet 16, need 16, maclen 16 00:34:08: SSH2 1: MAC #15 ok 00:34:08: SSH2 1: input: padlen 17 00:34:08: SSH2 1: received packet type 94 00:34:08: SSH2 1: send: len 32 (includes padlen 16) 00:34:08: SSH2 1: done calc MAC out #12 00:34:08: SSH2 1: send: len 48 (includes padlen 18) 00:34:08: SSH2 1: done calc MAC out #13 00:34:08: SSH2 1: send: len 16 (includes padlen 6) 00:34:08: SSH2 1: done calc MAC out #14 00:34:08: SSH2 1: send: len 16 (includes padlen 6) 00:34:08: SSH2 1: done calc MAC out #15 00:34:08: SSH1: Session terminated normally

### **Configuration Examples for Secure Shell Version 2 Support**

### **Example: Configuring Secure Shell Version 2**

Device# configure terminal Device(config)# ip ssh version 2

### **Example: Starting an Encrypted Session with a Remote Device**

Device# ssh -v 2 -c aes256-cbc -m hmac-shal-160 -l shaship 10.76.82.24

### Example: Configuring Server-Side SCP

The following example shows how to configure the server-side functionality for SCP. This example also configures AAA authentication and authorization on the device. This example uses a locally defined username and password.

```
Device# configure terminal
Device(config)# aaa new-model
Device(config)# aaa authentication login default local
Device(config)# aaa authorization exec default local
Device(config)# username samplename privilege 15 password password1
Device(config)# ip ssh time-out 120
Device(config)# ip ssh authentication-retries 3
Device(config)# ip scp server enable
```

### Example: Setting an SNMP Trap

The following example shows that an SNMP trap is set. The trap notification is generated automatically when the SSH session terminates. In the example, a.b.c.d is the IP address of the SSH client.

```
snmp-server
snmp-server host a.b.c.d public tty
```

The following is sample output from the **debug snmp packet** command. The output provides SNMP trap information for an SSH session.

```
Device1# debug snmp packet
```

```
SNMP packet debugging is on
Device1# ssh -1 lab 10.0.0.2
Password:
Device2# exit
[Connection to 10.0.0.2 closed by foreign host]
Device1#
*Jul 18 10:18:42.619: SNMP: Queuing packet to 10.0.0.2
```

```
*Jul 18 10:18:42.619: SNMP: V1 Trap, ent cisco, addr 10.0.0.1, gentrap 6, spectrap 1
local.9.3.1.1.2.1 = 6
tcpConnEntry.1.10.0.0.1.22.10.0.0.2.55246 = 4
ltcpConnEntry.5.10.0.0.1.22.10.0.0.2.55246 = 1015
ltcpConnEntry.1.10.0.0.1.22.10.0.0.2.55246 = 1056
ltcpConnEntry.2.10.0.0.1.22.10.0.0.2.55246 = 1392
local.9.2.1.18.2 = lab
*Jul 18 10:18:42.879: SNMP: Packet sent via UDP to 10.0.0.2
Devicel#
```

### **Examples: SSH Keyboard Interactive Authentication**

### **Example: SNMP Debugging**

The following is sample output from the **debug snmp packet** command. The output provides SNMP trap information for an SSH session.

```
Device1# debug snmp packet
SNMP packet debugging is on
Device1# ssh -1 lab 10.0.0.2
Password:
Device2# exit
[Connection to 10.0.0.2 closed by foreign host]
Device1#
*Jul 18 10:18:42.619: SNMP: Queuing packet to 10.0.0.2
*Jul 18 10:18:42.619: SNMP: V1 Trap, ent cisco, addr 10.0.0.1, gentrap 6, spectrap 1
local.9.3.1.1.2.1 = 6
tcpConnEntry.1.10.0.0.1.22.10.0.0.2.55246 = 4
ltcpConnEntry.5.10.0.0.1.22.10.0.0.2.55246 = 1015
ltcpConnEntry.1.10.0.0.1.22.10.0.0.2.55246 = 1056
ltcpConnEntry.2.10.0.0.1.22.10.0.0.2.55246 = 1392
local.9.2.1.18.2 = lab
*Jul 18 10:18:42.879: SNMP: Packet sent via UDP to 10.0.0.2
```

```
Device1#
```

### **Examples: SSH Debugging Enhancements**

Device# debug ip ssh detail

The following is sample output from the **debug ip ssh detail** command. The output provides debugging information about the SSH protocol and channel requests.

```
00:04:22: SSH0: starting SSH control process

00:04:22: SSH0: sent protocol version id SSH-1.99-Cisco-1.25

00:04:22: SSH0: protocol version id is - SSH-1.99-Cisco-1.25

00:04:22: SSH2 0: SSH2_MSG_KEXINIT sent

00:04:22: SSH2 0: SSH2_MSG_KEXINIT received

00:04:22: SSH2:kex: client->server enc:aes128-cbc mac:hmac-sha1

00:04:22: SSH2:kex: server->client enc:aes128-cbc mac:hmac-sha1

00:04:22: SSH2 0: expecting SSH2_MSG_KEXDH_INIT

00:04:22: SSH2 0: SSH2_MSG_KEXDH_INIT

00:04:22: SSH2 0: SSH2_MSG_KEXDH_INIT

00:04:22: SSH2 0: SSH2_MSG_KEXDH_INIT received

00:04:22: SSH2: kex derive keys complete
```

00:04:22: SSH2 0: SSH2\_MSG\_NEWKEYS sent 00:04:22: SSH2 0: waiting for SSH2\_MSG\_NEWKEYS 00:04:22: SSH2 0: SSH2\_MSG\_NEWKEYS received 00:04:24: SSH2 0: authentication successful for lab 00:04:24: SSH2 0: channel open request 00:04:24: SSH2 0: pty-req request 00:04:24: SSH2 0: setting TTY - requested: height 24, width 80; set: height 24, width 80 00:04:24: SSH2 0: shell request 00:04:24: SSH2 0: shell message received 00:04:24: SSH2 0: starting shell for vty 00:04:38: SSH0: Session terminated normally

The following is sample output from the **debug ip ssh packet** command. The output provides debugging information about the SSH packet.

```
Device# debug ip ssh packet
```

00:05:43: SSH2 0: send:packet of length 280 (length also includes padlen of 4) 00:05:43: SSH2 0: ssh receive: 64 bytes received 00:05:43: SSH2 0: input: total packet length of 280 bytes 00:05:43: SSH2 0: partial packet length(block size) 8 bytes, needed 272 bytes, maclen 0 00:05:43: SSH2 0: ssh receive: 64 bytes received 00:05:43: SSH2 0: partial packet length(block size)8 bytes, needed 272 bytes, maclen 0 00:05:43: SSH2 0: ssh receive: 64 bytes received 00:05:43: SSH2 0: partial packet length(block size)8 bytes, needed 272 bytes, maclen 0 00:05:43: SSH2 0: ssh receive: 64 bytes received 00:05:43: SSH2 0: partial packet length(block size)8 bytes, needed 272 bytes, maclen 0 00:05:43: SSH2 0: ssh\_receive: 24 bytes received 00:05:43: SSH2 0: partial packet length(block size)8 bytes, needed 272 bytes, maclen 0 00:05:43: SSH2 0: input: padlength 4 bytes 00:05:43: SSH2 0: ssh\_receive: 64 bytes received 00:05:43: SSH2 0: input: total packet length of 144 bytes 00:05:43: SSH2 0: partial packet length(block size)8 bytes, needed 136 bytes, maclen 0 00:05:43: SSH2 0: ssh receive: 64 bytes received 00:05:43: SSH2 0: partial packet length(block size)8 bytes, needed 136 bytes, maclen 0 00:05:43: SSH2 0: ssh receive: 16 bytes received 00:05:43: SSH2 0: partial packet length(block size)8 bytes, needed 136 bytes, maclen 0 00:05:43: SSH2 0: input: padlength 6 bytes 00:05:43: SSH2 0: signature length 143 00:05:43: SSH2 0: send:packet of length 448 (length also includes padlen of 7) 00:05:43: SSH2 0: send:packet of length 16 (length also includes padlen of 10) 00:05:43: SSH2 0: newkeys: mode 1 00:05:43: SSH2 0: ssh receive: 16 bytes received 00:05:43: SSH2 0: input: total packet length of 16 bytes 00:05:43: SSH2 0: partial packet length(block size)8 bytes, needed 8 bytes, maclen 0 00:05:43: SSH2 0: input: padlength 10 bytes 00:05:43: SSH2 0: newkeys: mode 0 00:05:43: SSH2 0: ssh receive: 52 bytes received 00:05:43: SSH2 0: input: total packet length of 32 bytes 00:05:43: SSH2 0: partial packet length(block size)16 bytes, needed 16 bytes, maclen 20 00:05:43: SSH2 0: MAC compared for #3 :ok

## **Additional References for Secure Shell Version 2 Support**

#### **Related Documents**

| Related Topic                                                                    | Document Title                                                                                    |
|----------------------------------------------------------------------------------|---------------------------------------------------------------------------------------------------|
| For complete syntax and usage information for the commands used in this chapter. | Consolidated Platform Command Reference, Cisco IOS<br>Release 15.2(7)Ex (Catalyst Micro Switches) |

#### **Standards**

| Standards                                   | Title                                   |
|---------------------------------------------|-----------------------------------------|
| IETF Secure Shell Version 2 Draft Standards | Internet Engineering Task Force website |

#### **Technical Assistance**

| Description                                                                                                    | Link                                              |
|----------------------------------------------------------------------------------------------------|---------------------------------------------------|
| The Cisco Support and Documentation website provides<br>online resources to download documentation, software,<br>and tools. Use these resources to install and configure<br>the software and to troubleshoot and resolve technical<br>issues with Cisco products and technologies. Access to<br>most tools on the Cisco Support and Documentation<br>website requires a Cisco.com user ID and password. | http://www.cisco.com/cisco/web/support/index.html |

## **Feature History for Secure Shell Version 2 Support**

This table provides release and related information for features explained in this module.

These features are available on all releases subsequent to the one they were introduced in, unless noted otherwise.

| Release                      | Feature                           | Feature Information                                                                                                    |
|------------------------------|-----------------------------------|----------------------------------------------------------------------------------------------------|
| Cisco IOS Release 15.2(7)E3k | Secure Shell Version 2<br>Support | The Secure Shell Version 2 Support feature<br>allows you to configure Secure Shell (SSH)<br>Version 2 (SSH Version 1 support was<br>implemented in an earlier Cisco IOS software<br>release). SSH runs on top of a reliable<br>transport layer and provides strong<br>authentication and encryption capabilities.<br>SSH version 2 also supports AES<br>counter-based encryption mode. |

Use Cisco Feature Navigator to find information about platform and software image support. To access Cisco Feature Navigator, go to http://www.cisco.com/go/cfn.

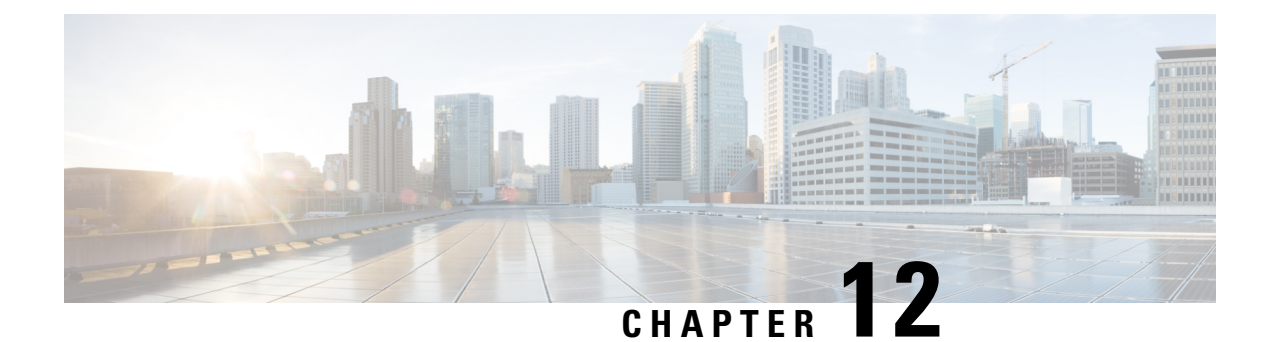

## **Configuring SSH File Transfer Protocol**

Secure Shell (SSH) includes support for SSH File Transfer Protocol (SFTP), which is a new standard file transfer protocol introduced in SSHv2. This feature provides a secure and authenticated method for copying device configuration or device image files.

- Prerequisites for SSH File Transfer Protocol, on page 185
- Restrictions for SSH File Transfer Protocol, on page 185
- Information About SSH File Transfer Protocol, on page 185
- How to Configure SSH File Transfer Protocol, on page 186
- Example: Configuring SSH File Transfer Protocol, on page 187
- Additional References, on page 187
- Feature History for SSH File Transfer Protocol, on page 188

## **Prerequisites for SSH File Transfer Protocol**

- SSH must be enabled.
- The ip ssh source-interface interface-type interface-number command must be configured.

## **Restrictions for SSH File Transfer Protocol**

- The SFTP server is not supported.
- SFTP boot is not supported.
- The sftp option in the install add command is not supported.

## **Information About SSH File Transfer Protocol**

The SFTP client functionality is provided as part of the SSH component and is always enabled on the corresponding device. Therefore, any SFTP server user with the appropriate permission can copy files to and from the device.

An SFTP client is VRF-aware; you can configure the secure FTP client to use the virtual routing and forwarding (VRF) associated with a particular source interface during connection attempts.

## **How to Configure SSH File Transfer Protocol**

The following sections provide information about the various tasks that comprise an SFTP configuration.

### **Configuring SFTP**

Perform the following steps:

#### Before you begin

To configure a Cisco device for SFTP client-side functionality, the **ip ssh source-interface** *interface-type interface-number* command must be configured first.

|        | Command or Action                                                | Purpose                                                         |
|--------|------------------------------------------------------------------|-----------------------------------------------------------------|
| Step 1 | enable                                                           | Enables privileged EXEC mode. Enter your password, if prompted. |
|        | Example:                                                         | Least the Least                                                 |
|        | Device> enable                                                   |                                                                 |
| Step 2 | configure terminal                                               | Enters global configuration mode.                               |
|        | Example:                                                         |                                                                 |
|        | Device# configure terminal                                       |                                                                 |
| Step 3 | ip ssh source-interface interface-type                           | Defines the source IP for the SSH session.                      |
|        | interface-number                                                 |                                                                 |
|        | Example:                                                         |                                                                 |
|        | Device(config)# ip ssh source-interface<br>gigabitethernet 1/0/1 |                                                                 |
| Step 4 | exit                                                             | Exits global configuration mode and returns to                  |
|        | Example:                                                         | privileged EXEC mode.                                           |
|        | Device(config)# exit                                             |                                                                 |
| Step 5 | show running-config                                              | (Optional) Displays the SFTP client-side                        |
|        | Example:                                                         | functionality.                                                  |
|        | Device# show running-config                                      |                                                                 |
| Step 6 | debug ip sftp                                                    | (Optional) Enables SFTP debugging.                              |
|        | Example:                                                         |                                                                 |
|        | Device# debug ip sftp                                            |                                                                 |

### **Perform an SFTP Copy Operation**

SFTP copy takes the IP or hostname of the corresponding server if Domain Name System (DNS) is configured. To perform SFTP copy operations, use the following commands in privileged EXEC mode:

| Command                                                                   | Purpose                                                                 |
|---------------------------------------------------------------------------|-------------------------------------------------------------------------|
| Device# copy ios-file-system:file<br>sftp://user:pwd@server-ip//filepath  | Copies a file from the local Cisco IOS file system to the server.       |
| Or<br>Device# copy ios-file-system: sftp:                                 | Specify the username, password, IP address, and filepath of the server. |
| Device# copy sftp://user:pwd@server-ip<br>//filepath ios-file-system:file | Copies the file from the server to the local Cisco IOS file system.     |
| Or<br>Device# copy sftp: ios-file-system:                                 | Specify the username, password, IP address, and filepath of the server. |

## **Example: Configuring SSH File Transfer Protocol**

The following example shows how to configure the client-side functionality of SFTP:

```
Device> enable
Device# configure terminal
Device(config)# ip ssh source-interface gigabitethernet 1/0/1
Device(config)# exit
```

## **Additional References**

#### **Related Documents**

| Related Topic                                                                    | Document Title                                                                                    |
|----------------------------------------------------------------------------------|---------------------------------------------------------------------------------------------------|
| For complete syntax and usage information for the commands used in this chapter. | Consolidated Platform Command Reference, Cisco IOS<br>Release 15.2(7)Ex (Catalyst Micro Switches) |
| Secure Shell Version 1 and 2 Support                                             | Configuring Secure Shell                                                                          |

#### **Technical Assistance**

| Description                                                                                                    | Link                                              |
|----------------------------------------------------------------------------------------------------|---------------------------------------------------|
| The Cisco Support and Documentation website provides<br>online resources to download documentation, software,<br>and tools. Use these resources to install and configure<br>the software and to troubleshoot and resolve technical<br>issues with Cisco products and technologies. Access to<br>most tools on the Cisco Support and Documentation<br>website requires a Cisco.com user ID and password. | http://www.cisco.com/cisco/web/support/index.html |

## **Feature History for SSH File Transfer Protocol**

This table provides release and related information for features explained in this module.

These features are available on all releases subsequent to the one they were introduced in, unless noted otherwise.

| Release                      | Feature                    | Feature Information                                                                       |
|------------------------------|----------------------------|-------------------------------------------------------------------------------------------|
| Cisco IOS Release 15.2(7)E3k | SSH File Transfer Protocol | SSH includes support for SFTP, a new standard file transfer protocol introduced in SSHv2. |

Use Cisco Feature Navigator to find information about platform and software image support. To access Cisco Feature Navigator, go to http://www.cisco.com/go/cfn.

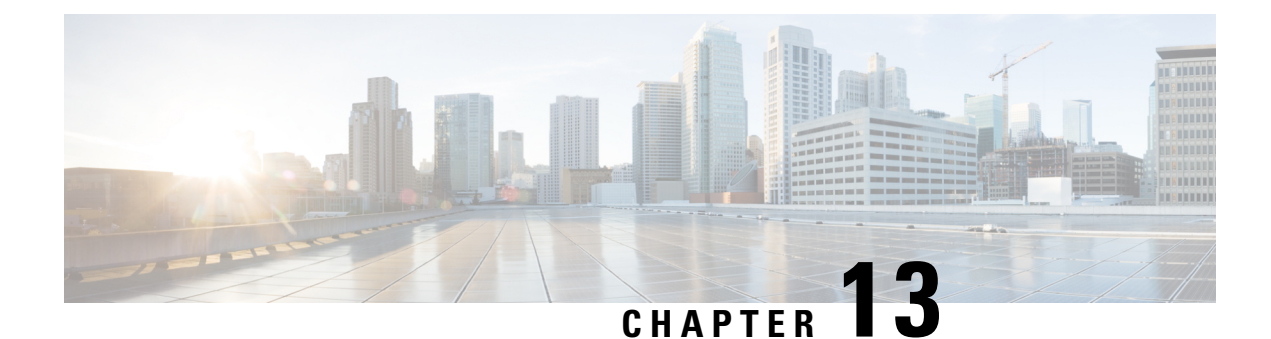

## X.509v3 Certificates for SSH Authentication

The X.509v3 Certificates for SSH Authentication feature uses public key algorithm (PKI) for server and user authentication, and allows the Secure Shell (SSH) protocol to verify the identity of the owner of a key pair via digital certificates, signed and issued by a Certificate Authority (CA).

This module describes how to configure server and user certificate profiles for a digital certificate.

- Prerequisites for X.509v3 Certificates for SSH Authentication, on page 189
- Restrictions for X.509v3 Certificates for SSH Authentication, on page 189
- Information About X.509v3 Certificates for SSH Authentication, on page 190
- How to Configure X.509v3 Certificates for SSH Authentication, on page 191
- Verifying the Server and User Authentication Using Digital Certificates, on page 194
- Configuration Examples for X.509v3 Certificates for SSH Authentication, on page 198
- Additional References for X.509v3 Certificates for SSH Authentication, on page 199
- Feature History for X.509v3 Certificates for SSH Authentication, on page 199

## Prerequisites for X.509v3 Certificates for SSH Authentication

The X.509v3 Certificates for SSH Authentication feature replaces the **ip ssh server authenticate user** command with the **ip ssh server algorithm authentication** command. Configure the **default ip ssh server authenticate user** command to remove the **ip ssh server authenticate user** command from the configuration. The IOS secure shell (SSH) server will start using the **ip ssh server algorithm authentication** command.

When you configure the **ip ssh server authenticate user** command, the following message is displayed:

Warning

SSH command accepted; but this CLI will be deprecated soon. Please move to new CLI **ip ssh server algorithm authentication**. Please configure the **default ip ssh server authenticate user** to make the CLI ineffective.

### **Restrictions for X.509v3 Certificates for SSH Authentication**

• The X.509v3 Certificates for SSH Authentication feature implementation is applicable only on the Cisco IOS Secure Shell (SSH) server side.

• The Cisco IOS SSH server supports only the x509v3-ssh-rsa algorithm-based certificate for server and user authentication.

### Information About X.509v3 Certificates for SSH Authentication

### X.509v3 Certificates for SSH Authentication Overview

The Secure Shell (SSH) protocol provides a secure remote access connection to network devices. The communication between the client and server is encrypted.

There are two SSH protocols that use public key cryptography for authentication. The Transport Layer Protocol, uses a digital signature algorithm (called the public key algorithm) to authenticate the server to the client. And the User Authentication Protocol uses a digital signature to authenticate (public key authentication) the client to the server.

The validity of the authentication depends upon the strength of the linkage between the public signing key and the identity of the signer. Digital certificates, such as those in X.509 Version 3 (X.509v3), are used to provide identity management. X.509v3 uses a chain of signatures by a trusted root certification authority and intermediate certificate authorities to bind a public signing key to a specific digital identity. This implementation allows the use of a public key algorithm for server and user authentication, and allows SSH to verify the identity of the owner of a key pair via digital certificates, signed and issued by a Certificate Authority (CA).

### Server and User Authentication Using X.509v3

For server authentication, the Secure shell (SSH) server sends its own certificate to the SSH client for verification. This server certificate is associated with the trustpoint configured in the server certificate profile (ssh-server-cert-profile-server configuration mode).

For user authentication, the SSH client sends the user's certificate to the IOS SSH server for verification. The SSH server validates the incoming user certificate using public key infrastructure (PKI) trustpoints configured in the server certificate profile (ssh-server-cert-profile-user configuration mode).

By default, certificate-based authentication is enabled for server and user at the IOS SSH server end.

### **OCSP** Response Stapling

The Online Certificate Status Protocol (OCSP) enables applications to determine the (revocation) state of an identified certificate. This protocol specifies the data that needs to be exchanged between an application checking the status of a certificate and the server providing that status. An OCSP client issues a status request to an OCSP responder and suspends acceptance of the certificate until a response is received. An OCSP response at a minimum consists of a responseStatus field that indicates the processing status of the a request.

For the public key algorithms, the key format consists of a sequence of one or more X.509v3 certificates followed by a sequence of zero or more OCSP responses.

The X.509v3 Certificate for SSH Authentication feature uses OCSP Response Stapling. By using OCSP response stapling, a device obtains the revocation information of its own certificate by contacting the OCSP server and then stapling the result along with its certificates and sending the information to the peer rather than having the peer contact the OCSP responder.

## How to Configure X.509v3 Certificates for SSH Authentication

### **Configuring Digital Certificates for Server Authentication**

|        | Command or Action                                                                           | Purpose                                                                                                    |
|--------|---------------------------------------------------------------------------------------------|----------------------------------------------------------------------------------------------------|
| Step 1 | enable                                                                                      | Enables privileged EXEC mode.                                                                                                   |
|        | Example:                                                                                    | • Enter your password if prompted.                                                                                              |
|        | Device> enable                                                                              |                                                                                                    |
| Step 2 | configure terminal                                                                          | Enters global configuration mode.                                                                                               |
|        | Example:                                                                                    |                                                                                                    |
|        | Device# configure terminal                                                                  |                                                                                                    |
| Step 3 | ip ssh server algorithm hostkey<br>{x509v3-ssh-rsa [ssh-rsa]   ssh-rsa<br>[x509v3-ssh-rsa]} | Defines the order of host key algorithms. Only<br>the configured algorithm is negotiated with the<br>Secure Shell (SSH) client. |
|        | <b>Example:</b><br>Device(config)# ip ssh server algorithm                                  | Note The IOS SSH server must have at least one configured host key algorithm:                                                   |
|        | hostkey x509v3-ssh-rsa                                                                      | • x509v3-ssh-rsa:<br>certificate-based<br>authentication                                                                        |
|        |                                                                                             | • <b>ssh-rsa</b> : public key-based authentication                                                                              |
| Step 4 | ip ssh server certificate profile                                                           | Configures server and user certificate profiles                                                                                 |
| •      | Example:                                                                                    | and enters SSH certificate profile configuration mode.                                                                          |
|        | Device(config)# ip ssh server<br>certificate profile                                        |                                                                                                    |
| Step 5 | server                                                                                      | Configures server certificate profile and enters                                                                                |
|        | Example:                                                                                    | SSH server certificate profile server configuration mode.                                                                       |
|        | Device(ssh-server-cert-profile)# server                                                     | • The server profile is used to send out the certificate of the server to the SSH client during server authentication.          |
|        |                                                                                             |                                                                                                    |

|         | Command or Action                                                                                                    | Purpose                                                                                                    |
|---------|----------------------------------------------------------------------------------------------------|----------------------------------------------------------------------------------------------------|
| Step 6  | trustpoint sign <i>PKI-trustpoint-name</i> Example:                                                                      | Attaches the public key infrastructure (PKI) trustpoint to the server certificate profile.                                                                                      |
|         | Device(ssh-server-cert-profile-server)#<br>trustpoint sign trust1                                                        | • The SSH server uses the certificate associated with this PKI trustpoint for server authentication.                                                                            |
| Step 7  | ocsp-response include<br>Example:                                                                                        | (Optional) Sends the Online Certificate Status<br>Protocol (OCSP) response or OCSP stapling<br>along with the server certificate.                                               |
|         | Device(ssh-server-cert-profile-server)#<br>ocsp-response include                                                         | Note By default, no OCSP response is sent along with the server certificate.                                                                                                    |
| Step 8  | end<br>Example:                                                                                                    | Exits SSH server certificate profile server<br>configuration mode and returns to privileged<br>EXEC mode.                                                                       |
|         | Device(ssh-server-cert-profile-server)#<br>end                                                                           |                                                                                                    |
| Step 9  | <pre>line vty line_number [ending_line_number] Example: Device(config) # line vty line_number [ending_line_number]</pre> | Enters line configuration mode to configure<br>the virtual terminal line settings. For<br>line_number and ending_line_number, specify<br>a pair of lines. The range is 0 to 15. |
| Step 10 | <pre>transport input ssh Example: Device(config-line)#transport input ssh</pre>                                          | Specifies that the device prevent non-SSH<br>Telnet connections. This limits the router to<br>only SSH connections.                                                             |

## **Configuring Digital Certificates for User Authentication**

|        | Command or Action          | Purpose                            |
|--------|----------------------------|------------------------------------|
| Step 1 | enable                     | Enables privileged EXEC mode.      |
|        | Example:                   | • Enter your password if prompted. |
|        | Device> enable             |                                    |
| Step 2 | configure terminal         | Enters global configuration mode.  |
|        | Example:                   |                                    |
|        | Device# configure terminal |                                    |

|        | Command or Action                                                                             | Purpose                                                                                                    |
|--------|-----------------------------------------------------------------------------------------------|----------------------------------------------------------------------------------------------------|
| Step 3 | ip ssh server algorithm authentication<br>{publickey   keyboard   password}                   | Defines the order of user authentication<br>algorithms. Only the configured algorithm is<br>negotiated with the Secure Shell (SSH) client. |
|        | Device(config)# ip ssh server algorithm<br>authentication publickey                           | Note • The IOS SSH server must<br>have at least one configured<br>user authentication<br>algorithm.                                        |
|        |                                                                                               | • To use the certificate<br>method for user<br>authentication, the<br><b>publickey</b> keyword must be<br>configured.                      |
| Step 4 | ip ssh server algorithm publickey<br>{x509v3-ssh-rsa [ssh-rsa]   ssh-rsa<br>[x509v3-ssh-rsa]} | Defines the order of public key algorithms.<br>Only the configured algorithm is accepted by<br>the SSH client for user authentication.     |
|        | <pre>Example:<br/>Device(config)# ip ssh server algorithm</pre>                               | Note The IOS SSH client must have at least one configured public key algorithm:                                                            |
|        | publickey x509v3-ssh-rsa                                                                      | • x509v3-ssh-rsa:<br>Certificate-based<br>authentication                                                                                   |
|        |                                                                                               | • ssh-rsa: Public-key-based authentication                                                                                                 |
| Step 5 | ip ssh server certificate profile                                                             | Configures server certificate profile and user                                                                                             |
|        | Example:                                                                                      | certificate profile and enters SSH certificate profile configuration mode.                                                                 |
|        | <pre>Device(config)# ip ssh server certificate profile</pre>                                  |                                                                                                    |
| Step 6 | user                                                                                          | Configures user certificate profile and enters                                                                                             |
|        | Example:                                                                                      | configuration mode.                                                                                                    |
|        | Device(ssh-server-cert-profile)# user                                                         |                                                                                                    |
| Step 7 | trustpoint verify PKI-trustpoint-name                                                         | Configures the public key infrastructure (PKI)                                                                                             |
|        | Example:                                                                                      | user certificate.                                                                                                    |
|        | Device(ssh-server-cert-profile-user)#<br>trustpoint verify trust2                             | <b>Note</b> Configure multiple trustpoints by executing the same command multiple times. A maximum of 10 trustpoints can be configured.    |

|                              | Command or Action                                                    | Purpose                                                                                                    |
|------------------------------|----------------------------------------------------------------------|----------------------------------------------------------------------------------------------------|
| Step 8                       | ocsp-response required<br>Example:                                   | (Optional) Mandates the presence of the Online<br>Certificate Status Protocol (OCSP) response<br>with the incoming user certificate. |
|                              | Device(ssh-server-cert-profile-user)#<br>ocsp-response required      | Note By default, the user certificate is accepted without an OCSP response.                                                          |
| Step 9                       | end                                                                  | Exits SSH server certificate profile user                                                                                            |
|                              | Example:                                                             | EXEC mode.                                                                                                    |
|                              | Device(ssh-server-cert-profile-user)#<br>end                         |                                                                                                    |
| Step 10 line vty line_number | <b>line vty line_number</b> [ending_line_number]                     | Enters line configuration mode to configure                                                                                          |
|                              | Example:                                                             | the virtual terminal line settings. For<br>line number and ending line number specify                                                |
|                              | <pre>Device(config)# line vty line_number [ending_line_number]</pre> | a pair of lines. The range is 0 to 15.                                                                                               |
| Step 11                      | transport input ssh                                                  | Specifies that the device prevent non-SSH                                                                                            |
|                              | Example:<br>Device(config-line)#transport input ssh                  | Telnet connections. This limits the router to only SSH connections.                                                                  |

# Verifying the Server and User Authentication Using Digital Certificates

#### Procedure

enable

Step 1

Enables privileged EXEC mode.

• Enter your password if prompted.

#### Example:

Device> enable

#### Step 2 show ip ssh

Displays the currently configured authentication methods. To confirm the use of certificate-based authentication, ensure that the x509v3-ssh-rsa algorithm is the configured host key algorithm.

#### Example:

Device# show ip ssh

```
SSH Enabled - version 1.99
Authentication methods:publickey,keyboard-interactive,password
Authentication Publickey Algorithms:x509v3-ssh-rsa,ssh-rsa
Hostkey Algorithms:x509v3-ssh-rsa,ssh-rsa
Authentication timeout: 120 secs; Authentication retries: 3
Minimum expected Diffie Hellman key size : 1024 bits
```

#### Step 3 debug ip ssh detail

Turns on debugging messages for SSH details.

#### Example:

Device# debug ip ssh detail

ssh detail messages debugging is on

#### Step 4 show log

Shows the debug message log.

#### Example:

Device# show log

Syslog logging: enabled (0 messages dropped, 9 messages rate-limited, 0 flushes, 0 overruns, xml disabled, filtering disabled)

No Active Message Discriminator.

No Inactive Message Discriminator.

Console logging: disabled Monitor logging: level debugging, 0 messages logged, xml disabled, filtering disabled Buffer logging: level debugging, 233 messages logged, xml disabled, filtering disabled Exception Logging: size (4096 bytes) Count and timestamp logging messages: disabled File logging: disabled Persistent logging: disabled

No active filter modules.

Trap logging: level informational, 174 message lines logged Logging Source-Interface: VRF Name:

Log Buffer (4096 bytes): 5 IST: SSH2 CLIENT 0: SSH2\_MSG\_KEXINIT sent \*Sep 6 14:44:08.496 IST: SSH0: protocol version id is - SSH-1.99-Cisco-1.25 \*Sep 6 14:44:08.496 IST: SSH2 0: kexinit sent: kex algo = diffie-hellman-group-exchange-shal,diffie-hellman-group14-shal \*Sep 6 14:44:08.496 IST: SSH2 0: Server certificate trustpoint not found. Skipping hostkey algo = x509v3-ssh-rsa \*Sep 6 14:44:08.496 IST: SSH2 0: kexinit sent: hostkey algo = ssh-rsa \*Sep 6 14:44:08.496 IST: SSH2 0: kexinit sent: encryption algo = aes128-ctr,aes192-ctr,aes256-ctr \*Sep 6 14:44:08.496 IST: SSH2 0: kexinit sent: mac algo = hmac-sha2-256, hmac-sha2-512, hmac-sha1, hmac-sha1-96 \*Sep 6 14:44:08.496 IST: SSH2 0: SSH2 MSG KEXINIT sent \*Sep 6 14:44:08.496 IST: SSH2 0: SSH2 MSG KEXINIT received \*Sep 6 14:44:08.496 IST: SSH2 0: kex: client->server enc:aes128-ctr mac:hmac-sha2-256 6 14:44:08.496 IST: SSH2 0: kex: server->client enc:aes128-ctr mac:hmac-sha2-256 \*Sep 6 14:44:08.496 IST: SSH2 0: Using hostkey algo = ssh-rsa \*Sep \*Sep 6 14:44:08.496 IST: SSH2 0: Using kex algo = diffie-hellman-group-exchange-sha1 \*Sep 6 14:44:08.497 IST: SSH2 CLIENT 0: SSH2 MSG KEXINIT received \*Sep 6 14:44:08.497 IST: SSH2 CLIENT 0: kex: server->client enc:aes128-ctr mac:hmac-sha2-256 \*Sep 6 14:44:08.497 IST: SSH2 CLIENT 0: kex: client->server enc:aes128-ctr mac:hmac-sha2-256 \*Sep 6 14:44:08.497 IST: SSH2 CLIENT 0: Using hostkey algo = ssh-rsa \*Sep 6 14:44:08.497 IST: SSH2 CLIENT 0: Using kex algo = diffie-hellman-group-exchange-sha1 \*Sep 6 14:44:08.497 IST: SSH2 CLIENT 0: SSH2 MSG KEX DH GEX REQUEST sent 6 14:44:08.497 IST: SSH2 CLIENT 0: Range sent- 2048 < 2048 < 4096 \*Sep \*Sep 6 14:44:08.497 IST: SSH2 0: SSH2 MSG KEX DH GEX REQUEST received \*Sep 6 14:44:08.497 IST: SSH2 0: Range sent by client is - 2048 < 2048 < 4096 \*Sep 6 14:44:08.497 IST: SSH2 0: Modulus size established : 2048 bits \*Sep 6 14:44:08.510 IST: SSH2 0: expecting SSH2 MSG KEX DH GEX INIT \*Sep 6 14:44:08.510 IST: SSH2 CLIENT 0: SSH2\_MSG\_KEX\_DH\_GEX\_GROUP received \*Sep 6 14:44:08.510 IST: SSH2 CLIENT 0: Server has chosen 2048 -bit dh keys \*Sep 6 14:44:08.523 IST: SSH2 CLIENT 0: expecting SSH2 MSG KEX DH GEX REPLY \*Sep 6 14:44:08.524 IST: SSH2 0: SSH2 MSG KEXDH INIT received \*Sep 6 14:44:08.555 IST: SSH2: kex derive keys complete \*Sep 6 14:44:08.555 IST: SSH2 0: SSH2 MSG NEWKEYS sent \*Sep 6 14:44:08.555 IST: SSH2 0: waiting for SSH2 MSG NEWKEYS 6 14:44:08.555 IST: SSH2 CLIENT 0: SSH2 MSG KEX DH GEX REPLY received \*Sep 6 14:44:08.555 IST: SSH2 CLIENT 0: Skipping ServerHostKey Validation \*Sep \*Sep 6 14:44:08.571 IST: SSH2 CLIENT 0: signature length 271 \*Sep 6 14:44:08.571 IST: SSH2: kex derive keys complete \*Sep 6 14:44:08.571 IST: SSH2 CLIENT 0: SSH2\_MSG\_NEWKEYS sent \*Sep 6 14:44:08.571 IST: SSH2 CLIENT 0: waiting for SSH2 MSG NEWKEYS 6 14:44:08.571 IST: SSH2 CLIENT 0: SSH2 MSG NEWKEYS received \*Sep \*Sep 6 14:44:08.571 IST: SSH2 0: SSH2 MSG NEWKEYS received \*Sep 6 14:44:08.571 IST: SSH2 0: Authentications that can continue = publickey, keyboard-interactive, password \*Sep 6 14:44:08.572 IST: SSH2 0: Using method = none \*Sep 6 14:44:08.572 IST: SSH2 0: Authentications that can continue = publickey, keyboard-interactive, password \*Sep 6 14:44:08.572 IST: SSH2 0: Using method = keyboard-interactive \*Sep 6 14:44:11.983 IST: SSH2 0: authentication successful for cisco \*Sep 6 14:44:11.984 IST: %SEC LOGIN-5-LOGIN SUCCESS: Login Success [user: cisco] [Source: 192.168.121.40] [localport: 22] at 14:44:11 IST Thu Sep 6 2018 \*Sep 6 14:44:11.984 IST: SSH2 0: channel open request \*Sep 6 14:44:11.985 IST: SSH2 0: pty-req request \*Sep 6 14:44:11.985 IST: SSH2 0: setting TTY - requested: height 24, width 80; set: height 24, width 80 \*Sep 6 14:44:11.985 IST: SSH2 0: shell request 6 14:44:11.985 IST: SSH2 0: shell message received \*Sep 6 14:44:11.985 IST: SSH2 0: starting shell for vty \*Sep \*Sep 6 14:44:22.066 IST: %SYS-6-LOGOUT: User cisco has exited tty session 1(192.168.121.40) \*Sep 6 14:44:22.166 IST: SSH0: Session terminated normally \*Sep 6 14:44:22.167 IST: SSH CLIENTO: Session terminated normally

#### Step 5 debug ip packet

Turns on debugging for IP packet details.

#### Example:

Device# debug ip packet

Step 6 show log
Shows the debug message log.

#### Example:

Device# show log

```
yslog logging: enabled (0 messages dropped, 9 messages rate-limited, 0 flushes, 0 overruns,
xml disabled, filtering disabled)
No Active Message Discriminator.
No Inactive Message Discriminator.
    Console logging: disabled
    Monitor logging: level debugging, 0 messages logged, xml disabled,
                     filtering disabled
    Buffer logging: level debugging, 1363 messages logged, xml disabled,
                    filtering disabled
    Exception Logging: size (4096 bytes)
    Count and timestamp logging messages: disabled
    File logging: disabled
    Persistent logging: disabled
No active filter modules.
    Trap logging: level informational, 176 message lines logged
        Logging Source-Interface:
                                       VRF Name:
Log Buffer (4096 bytes):
bleid=0, s=192.168.121.40 (local), d=192.168.121.40 (FortyGigabitEthernet1/0/1), routed via
RTB
*Sep 6 14:45:45.177 IST: IP: s=192.168.121.40 (local), d=192.168.121.40
(FortyGigabitEthernet1/0/1), len 40, sending
*Sep 6 14:45:45.177 IST: IP: s=192.168.121.40 (local), d=192.168.121.40
(FortyGigabitEthernet1/0/1), len 40, output feature, NAT Inside(8), rtype 1, forus FALSE,
sendself FALSE, mtu 0, fwdchk FALSE
*Sep 6 14:45:45.177 IST: IP: tableid=0, s=192.168.121.40 (FortyGigabitEthernet1/0/1),
d=192.168.121.40 (FortyGigabitEthernet1/0/1), routed via RIB
*Sep 6 14:45:45.177 IST: IP: tableid=0, s=192.168.121.40 (FortyGigabitEthernet1/0/1),
d=192.168.121.40 (FortyGigabitEthernet1/0/1), routed via RIB
*Sep 6 14:45:45.177 IST: IP: s=192.168.121.40 (local), d=192.168.121.40, len 40, local
feature, feature skipped, NAT(2), rtype 0, forus FALSE, sendself FALSE, mtu 0, fwdchk FALSE
*Sep 6 14:45:45.178 IST: IP: tableid=0, s=192.168.121.40 (local), d=192.168.121.40
(FortyGigabitEthernet1/0/1), routed via RIB
*Sep 6 14:45:45.178 IST: IP: s=192.168.121.40 (local), d=192.168.121.40
(FortyGigabitEthernet1/0/1), len 40, sending
*Sep 6 14:45:45.178 IST: IP: s=192.168.121.40 (local), d=192.168.121.40
(FortyGigabitEthernet1/0/1), len 40, output feature, NAT Inside(8), rtype 1, forus FALSE,
sendself FALSE, mtu 0, fwdchk FALSE
*Sep 6 14:45:45.178 IST: IP: tableid=0, s=192.168.121.40 (FortyGigabitEthernet1/0/1),
d=192.168.121.40 (FortyGigabitEthernet1/0/1), routed via RIB
*Sep 6 14:45:45.178 IST: IP: s=192.168.121.40 (local), d=192.168.121.40, len 40, local
feature, feature skipped, NAT(2), rtype 0, forus FALSE, sendself FALSE, mtu 0, fwdchk FALSE
*Sep 6 14:45:45.178 IST: IP: tableid=0, s=192.168.121.40 (local), d=192.168.121.40
(FortyGigabitEthernet1/0/1), routed via RIB
*Sep 6 14:45:45.178 IST: IP: s=192.168.121.40 (local), d=192.168.121.40
(FortyGigabitEthernet1/0/1), len 40, sending
*Sep 6 14:45:45.178 IST: IP: s=192.168.121.40 (local), d=192.168.121.40
(FortyGigabitEthernet1/0/1), len 40, output feature, NAT Inside(8), rtype 1, forus FALSE,
sendself FALSE, mtu 0, fwdchk FALSE
*Sep 6 14:45:45.178 IST: IP: tableid=0, s=192.168.121.40 (FortyGigabitEthernet1/0/1),
d=192.168.121.40 (FortyGigabitEthernet1/0/1), routed via RIB
```

\*Sep 6 14:45:45.178 IST: IP: tableid=0, s=192.168.121.40 (FortyGigabitEthernet1/0/1), d=192.168.121.40 (FortyGigabitEthernet1/0/1), routed via RIB \*Sep 6 14:45:45.178 IST: IP: tableid=0, s=192.168.121.40 (FortyGigabitEthernet1/0/1), d=192.168.121.40 (FortyGigabitEthernet1/0/1), routed via RIB \*Sep 6 14:45:45.178 IST: IP: s=192.168.121.40 (local), d=192.168.121.40, len 40, local feature, feature skipped, NAT(2), rtype 0, forus FALSE, sendself FALSE, mtu 0, fwdchk FALSE \*Sep 6 14:45:45.178 IST: IP: tableid=0, s=192.168.121.40 (local), d=192.168.121.40 (FortyGigabitEthernet1/0/1), routed via RIB \*Sep 6 14:45:45.178 IST: IP: s=192.168.121.40 (local), d=192.168.121.40 (FortyGigabitEthernet1/0/1), len 40, sending \*Sep 6 14:45:45.178 IST: IP: s=192.168.121.40 (local), d=192.168.121.40 (FortyGigabitEthernet1/0/1), len 40, output feature, NAT Inside(8), rtype 1, forus FALSE, sendself FALSE, mtu 0, fwdchk FALSE \*Sep 6 14:45:45.179 IST: IP: tableid=0, s=192.168.121.40 (FortyGigabitEthernet1/0/1), d=192.168.121.40 (FortyGigabitEthernet1/0/1), routed via RIB \*Sep 6 14:45:45.179 IST: IP: s=192.168.121.40 (local), d=192.168.121.40, len 40, local feature, feature skipped, NAT(2), rtype 0, forus FALSE, sendself FALSE, mtu 0, fwdchk FALSE \*Sep 6 14:45:45.179 IST: IP: tableid=0, s=192.168.121.40 (local), d=192.168.121.40 (FortyGigabitEthernet1/0/1), routed via RIB \*Sep 6 14:45:45.179 IST: IP: s=192.168.121.40 (local), d=192.168.121.40 (FortyGigabitEthernet1/0/1), len 40, sending \*Sep 6 14:45:45.179 IST: IP: s=192.168.121.40 (local), d=192.168.121.40 (FortyGigabitEthernet1/0/1), len 40, output feature, NAT Inside(8), rtype 1, forus FALSE, sendself FALSE, mtu 0, fwdchk FALSE \*Sep 6 14:45:45.179 IST: IP: tableid=0, s=192.168.121.40 (FortyGigabitEthernet1/0/1), d=192.168.121.40 (FortyGigabitEthernet1/0/1), routed via RIB

# **Configuration Examples for X.509v3 Certificates for SSH Authentication**

### Example: Configuring Digital Certificates for Server Authentication

```
Device> enable
Device# configure terminal
Device(config)# ip ssh server algorithm hostkey x509v3-ssh-rsa
Device(config)# ip ssh server certificate profile
Device(ssh-server-cert-profile)# server
Device(ssh-server-cert-profile-server)# trustpoint sign trust1
Device(ssh-server-cert-profile-server)# exit
```

### **Example: Configuring Digital Certificate for User Authentication**

```
Device> enable
Device# configure terminal
Device(config)# ip ssh server algorithm authentication publickey
Device(config)# ip ssh server algorithm publickey x509v3-ssh-rsa
Device(config)# ip ssh server certificate profile
Device(ssh-server-cert-profile)# user
Device(ssh-server-cert-profile-user)# trustpoint verify trust2
```

L

Device(ssh-server-cert-profile-user)# end

# Additional References for X.509v3 Certificates for SSH Authentication

#### **Related Documents**

| Related Topic                                                                       | Document Title                                                                                   |
|-------------------------------------------------------------------------------------|--------------------------------------------------------------------------------------------------|
| For complete syntax and usage information for<br>the commands used in this chapter. | Consolidated Platform Command Reference, Cisco IOS<br>Release 15.2(7)E (Catalyst Micro Switches) |
| PKI configuration                                                                   | Configuring and Managing a Cisco IOS Certificate Server<br>for PKI Deployment                    |

#### **Technical Assistance**

| Description                                                                                                    | Link                         |
|----------------------------------------------------------------------------------------------------|------------------------------|
| The Cisco Support website provides extensive online resources, including documentation and tools for troubleshooting and resolving technical issues with Cisco products and technologies.                                                                            | http://www.cisco.com/support |
| To receive security and technical information about your products, you can<br>subscribe to various services, such as the Product Alert Tool (accessed from<br>Field Notices), the Cisco Technical Services Newsletter, and Really Simple<br>Syndication (RSS) Feeds. |                              |
| Access to most tools on the Cisco Support website requires a Cisco.com user ID and password.                                                                                                    |                              |

# Feature History for X.509v3 Certificates for SSH Authentication

This table provides release and related information for features explained in this module.

These features are available on all releases subsequent to the one they were introduced in, unless noted otherwise.

| Release                      | Feature                                        | Feature Information                                                                                                    |
|------------------------------|------------------------------------------------|----------------------------------------------------------------------------------------------------|
| Cisco IOS Release 15.2(7)E3k | X.509v3 Certificates for SSH<br>Authentication | The X.509v3 Certificates for SSH<br>Authentication feature uses the X.509v3<br>digital certificates in server and user<br>authentication at the SSH server side. |

Use Cisco Feature Navigator to find information about platform and software image support. To access Cisco Feature Navigator, go to http://www.cisco.com/go/cfn.

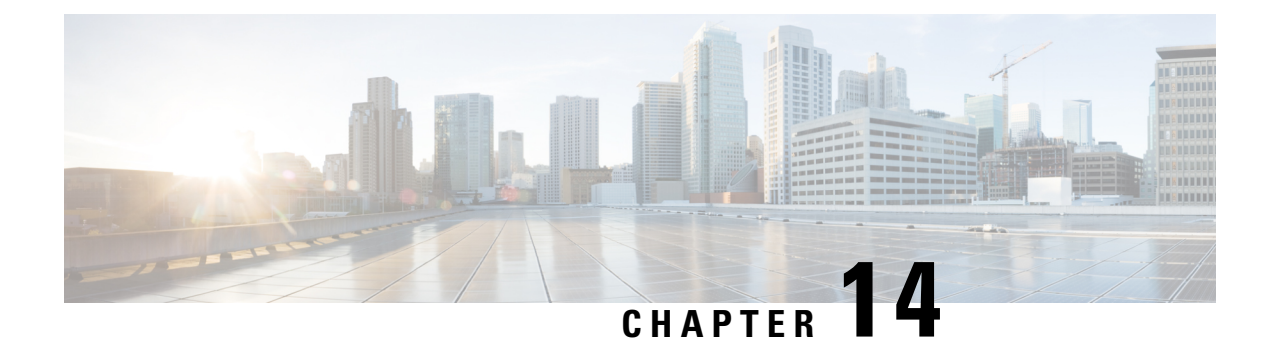

# **Configuring Secure Socket Layer HTTP**

This feature provides Secure Socket Layer (SSL) version 3.0 support for the HTTP 1.1 server and HTTP 1.1 client within Cisco IOS software. SSL provides server authentication, encryption, and message integrity to allow secure HTTP communications. SSL also provides HTTP client authentication. HTTP over SSL is abbreviated as HTTPS.

- Information About Secure Socket Layer HTTP, on page 201
- How to Configure Secure Socket Layer HTTP, on page 204
- Monitoring Secure HTTP Server and Client Status, on page 211
- Configuration Examples for Secure Socket Layer HTTP, on page 212
- Additional References for Secure Socket Layer HTTP, on page 213
- Feature History for Secure Socket Layer HTTP, on page 213

# Information About Secure Socket Layer HTTP

### Secure HTTP Servers and Clients Overview

On a secure HTTP connection, data to and from an HTTP server is encrypted before being sent over the Internet. HTTP with SSL encryption provides a secure connection to allow such functions as configuring a switch from a Web browser. Cisco's implementation of the secure HTTP server and secure HTTP client uses an implementation of SSL Version 3.0 with application-layer encryption. HTTP over SSL is abbreviated as HTTPS; the URL of a secure connection begins with https:// instead of http://.

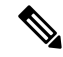

Note SSL evolved into Transport Layer Security (TLS) in 1999, but is still used in this particular context.

The primary role of the HTTP secure server (the switch) is to listen for HTTPS requests on a designated port (the default HTTPS port is 443) and pass the request to the HTTP 1.1 Web server. The HTTP 1.1 server processes requests and passes responses (pages) back to the HTTP secure server, which, in turn, responds to the original request.

The primary role of the HTTP secure client (the web browser) is to respond to Cisco IOS application requests for HTTPS User Agent services, perform HTTPS User Agent services for the application, and pass the response back to the application.

# **Certificate Authority Trustpoints**

Certificate authorities (CAs) manage certificate requests and issue certificates to participating network devices. These services provide centralized security key and certificate management for the participating devices. Specific CA servers are referred to as *trustpoints*.

When a connection attempt is made, the HTTPS server provides a secure connection by issuing a certified X.509v3 certificate, obtained from a specified CA trustpoint, to the client. The client (usually a Web browser), in turn, has a public key that allows it to authenticate the certificate.

For secure HTTP connections, we highly recommend that you configure a CA trustpoint. If a CA trustpoint is not configured for the device running the HTTPS server, the server certifies itself and generates the needed RSA key pair. Because a self-certified (self-signed) certificate does not provide adequate security, the connecting client generates a notification that the certificate is self-certified, and the user has the opportunity to accept or reject the connection. This option is useful for internal network topologies (such as testing).

If you do not configure a CA trustpoint, when you enable a secure HTTP connection, either a temporary or a persistent self-signed certificate for the secure HTTP server (or client) is automatically generated.

- If the device is not configured with a hostname and a domain name, a temporary self-signed certificate is generated. If the device reboots, any temporary self-signed certificate is lost, and a new temporary new self-signed certificate is assigned.
- If the device has been configured with a host and domain name, a persistent self-signed certificate is generated. This certificate remains active if you reboot the device or if you disable the secure HTTP server so that it will be there the next time you re-enable a secure HTTP connection.

**Note** The certificate authorities and trustpoints must be configured on each device individually. Copying them from other devices makes them invalid on the device.

When a new certificate is enrolled, the new configuration change is not applied to the HTTPS server until the server is restarted. You can restart the server using either the CLI or by physical reboot. On restarting the server, the device starts using the new certificate.

If a self-signed certificate has been generated, this information is included in the output of the **show running-config** privileged EXEC command. This is a partial sample output from that command displaying a self-signed certificate.

```
Device# show running-config
Building configuration...
<output truncated>
crypto pki trustpoint TP-self-signed-3080755072
enrollment selfsigned
subject-name cn=IOS-Self-Signed-Certificate-3080755072
revocation-check none
rsakeypair TP-self-signed-3080755072
!
!
crypto ca certificate chain TP-self-signed-3080755072
certificate self-signed 01
3082029F 30820208 A0030201 02020101 300D0609 2A864886 F70D0101 04050030
59312F30 2D060355 04031326 494F532D 53656C66 2D536967 6E65642D 43657274
69666963 6174652D 33303830 37353530 37323126 30240609 2A864886 F70D0109
```

02161743 45322D33 3535302D 31332E73 756D6D30 342D3335 3530301E 170D3933 30333031 30303030 35395A17 0D323030 31303130 30303030 305A3059 312F302D

<output truncated>

You can remove this self-signed certificate by disabling the secure HTTP server and entering the **no crypto pki trustpoint TP-self-signed-30890755072** global configuration command. If you later re-enable a secure HTTP server, a new self-signed certificate is generated.

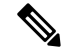

**Note** The values that follow *TP self-signed* depend on the serial number of the device.

You can use an optional command (**ip http secure-client-auth**) to allow the HTTPS server to request an X.509v3 certificate from the client. Authenticating the client provides more security than server authentication by itself.

### CipherSuites

A CipherSuite specifies the encryption algorithm and the digest algorithm to use on a SSL connection. When connecting to the HTTPS server, the client Web browser offers a list of supported CipherSuites, and the client and server negotiate the best encryption algorithm to use from those on the list that are supported by both. For example, Netscape Communicator 4.76 supports U.S. security with RSA Public Key Cryptography, MD2, MD5, RC2-CBC, RC4, DES-CBC, and DES-EDE3-CBC.

For the best possible encryption, you should use a client browser that supports 128-bit encryption, such as Microsoft Internet Explorer Version 5.5 (or later) or Netscape Communicator Version 4.76 (or later). The SSL\_RSA\_WITH\_DES\_CBC\_SHA CipherSuite provides less security than the other CipherSuites, as it does not offer 128-bit encryption.

The more secure and more complex CipherSuites require slightly more processing time. This list defines the CipherSuites supported by the switch and ranks them from fastest to slowest in terms of router processing load (speed):

- 1. SSL\_RSA\_WITH\_DES\_CBC\_SHA—RSA key exchange (RSA Public Key Cryptography) with DES-CBC for message encryption and Secure Hash Algorithm (SHA) for message digest
- 2. SSL\_RSA\_WITH\_NULL\_SHA key exchange with NULL for message encryption and SHA for message digest (only for SSL 3.0).
- **3.** SSL\_RSA\_WITH\_NULL\_MD5 key exchange with NULL for message encryption and MD5 for message digest (only for SSL 3.0).
- SSL\_RSA\_WITH\_RC4\_128\_MD5—RSA key exchange with RC4 128-bit encryption and MD5 for message digest
- SSL\_RSA\_WITH\_RC4\_128\_SHA—RSA key exchange with RC4 128-bit encryption and SHA for message digest
- 6. SSL\_RSA\_WITH\_3DES\_EDE\_CBC\_SHA—RSA key exchange with 3DES and DES-EDE3-CBC for message encryption and SHA for message digest
- 7. SSL\_RSA\_WITH\_AES\_128\_CBC\_SHA—RSA key exchange with AES 128-bit encryption and SHA for message digest (only for SSL 3.0).

- 8. SSL\_RSA\_WITH\_AES\_256\_CBC\_SHA—RSA key exchange with AES 256-bit encryption and SHA for message digest (only for SSL 3.0).
- **9.** SSL\_RSA\_WITH\_DHE\_AES\_128\_CBC\_SHA—RSA key exchange with AES 128-bit encryption and SHA for message digest (only for SSL 3.0).
- **10.** SSL\_RSA\_WITH\_DHE\_AES\_256\_CBC\_SHA—RSA key exchange with AES 256-bit encryption and SHA for message digest (only for SSL 3.0).

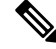

**Note** The latest versions of Chrome do not support the four original cipher suites, thus disallowing access to both web GUI and guest portals.

RSA (in conjunction with the specified encryption and digest algorithm combinations) is used for both key generation and authentication on SSL connections. This usage is independent of whether or not a CA trustpoint is configured.

### **Default SSL Configuration**

The default configuration of SSL is as follows:

- The standard HTTP server is enabled.
- SSL is enabled.
- No CA trustpoints are configured.
- No self-signed certificates are generated.

### **SSL** Configuration Guidelines

When SSL is used in a switch cluster, the SSL session terminates at the cluster commander. Cluster member switches must run standard HTTP.

Before you configure a CA trustpoint, you should ensure that the system clock is set. If the clock is not set, the certificate is rejected due to an incorrect date.

# How to Configure Secure Socket Layer HTTP

### **Configuring the Secure HTTP Server**

Beginning in privileged EXEC mode, follow these steps to configure a secure HTTP server:

#### Before you begin

If you are using a certificate authority for certification, you should use the previous procedure to configure the CA trustpoint on the device before enabling the HTTP server. If you have not configured a CA trustpoint, a self-signed certificate is generated the first time that you enable the secure HTTP server. After you have configured the server, you can configure options (path, access list to apply, maximum number of connections, or timeout policy) that apply to both standard and secure HTTP servers.

To verify the secure HTTP connection by using a Web browser, enter https://*URL*, where the URL is the IP address or hostname of the server device. If you configure a port other than the default port, you must also specify the port number after the URL. For example:

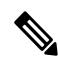

```
Note AES256 SHA2 is not supported.
```

```
https://209.165.129:1026
or
https://host.domain.com:1026
```

The existing **ip http access-class** *access-list-number* command for specifying the access-list (Only IPv4 ACLs) is going to be deprecated. You can still use this command to specify an access list to allow access to the HTTP server. Two new commands have been introduced to enable support for specifying IPv4 and IPv6 ACLs. These are **ip http access-class ipv4** *access-list-name* | *access-list-number* for specifying IPv4 ACLs and **ip http access-class ipv6** *access-list-name* for specifying IPv6 ACLs. We recommend using the new CLI to avoid receiving warning messages.

Note the following considerations for specifying access-lists:

• If you specify an access-list that does not exist, the configuration takes place but you receive the below warning message:

```
ACL being attached does not exist, please configure it
```

• If you use the **ip http access-class** command for specifying an access-list for the HTTP server, the below warning message appears:

This CLI will be deprecated soon, Please use new CLI ip http access-class ipv4/ipv6 <access-list-name>| <access-list-number>

• If you use **ip http access-class ipv4** access-list-name | access-list-number or **ip http access-class ipv6** access-list-name, and an access-list was already configured using **ip http access-class**, the below warning message appears:

Removing ip http access-class <access-list-number>

**ip http access-class** *access-list-number* and **ip http access-class ipv4** *access-list-name* | *access-list-number* share the same functionality. Each command overrides the configuration of the previous command. The following combinations between the configuration of the two commands explain the effect on the running configuration:

- If **ip http access-class** *access-list-number* is already configured and you try to configure using **ip http access-class ipv4** *access-list-number* command, the configuration of **ip http access-class** *access-list-number* will be removed and the configuration of **ip http access-class ipv4** *access-list-number* will be added to the running configuration.
- If **ip http access-class** *access-list-number* is already configured and you try to configure using **ip http access-class ipv4** *access-list-number* command, the configuration of **ip http access-class** *access-list-number*

will be removed and the configuration of **ip http access-class ipv4** *access-list-name* will be added to the running configuration.

- If **ip http access-class ipv4** *access-list-number* is already configured and you try to configure using **ip http access-class** *access-list-name*, the configuration of **ip http access-class ipv4** *access-list-number* will be removed from configuration and the configuration of **ip http access-class** *access-list-name* will be added to the running configuration.
- If **ip http access-class ipv4** *access-list-name* is already configured and you try to configure using **ip http access-class** *access-list-number*, the configuration of **ip http access-class ipv4** *access-list-name* will be removed from the configuration and the configuration of **ip http access-class** *access-list-number* will be added to the running configuration.

|        | Command or Action                                                                                   | Purpose                                                                                                    |
|--------|----------------------------------------------------------------------------------------------------|----------------------------------------------------------------------------------------------------|
| Step 1 | <pre>show ip http server status Example: Device# show ip http server status</pre>                   | (Optional) Displays the status of the HTTP<br>server to determine if the secure HTTP server<br>feature is supported in the software. You<br>should see one of these lines in the output:<br>HTTP secure server capability: Present<br>Or |
|        |                                                                                                    | HTTP secure server capability: Not<br>present                                                                                                    |
| Step 2 | <pre>configure terminal Example: Device# configure terminal</pre>                                   | Enters global configuration mode.                                                                                                    |
| Step 3 | <pre>ip http secure-server<br/>Example:<br/>Device (config) # ip http secure-server</pre>           | Enables the HTTPS server if it has been<br>disabled. The HTTPS server is enabled by<br>default.                                                                                                    |
| Step 4 | <pre>ip http secure-port port-number<br/>Example:<br/>Device(config)# ip http secure-port 443</pre> | (Optional) Specifies the port number to be used<br>for the HTTPS server. The default port number<br>is 443. Valid options are 443 or any number<br>in the range 1025 to 65535.                                                           |
| Step 5 | ip http secure-ciphersuite<br>{[3des-ede-cbc-sha] [rc4-128-md5]<br>[rc4-128-sha] [des-cbc-sha]}     | (Optional) Specifies the CipherSuites<br>(encryption algorithms) to be used for<br>encryption over the HTTPS connection. If you                                                                                                    |

|         | Command or Action                                                                                                    | Purpose                                                                                                    |
|---------|----------------------------------------------------------------------------------------------------|----------------------------------------------------------------------------------------------------|
|         | Example:<br>Device(config)# ip http<br>secure-ciphersuite rc4-128-md5                                                                                           | do not have a reason to specify a particularly<br>CipherSuite, you should allow the server and<br>client to negotiate a CipherSuite that they both<br>support. This is the default.                                                                                                    |
| Step 6  | <pre>ip http secure-client-auth Example: Device(config)# ip http secure-client-auth</pre>                                                                       | (Optional) Configures the HTTP server to<br>request an X.509v3 certificate from the client<br>for authentication during the connection<br>process. The default is for the client to request<br>a certificate from the server, but the server does<br>not attempt to authenticate the client. |
| Step 7  | ip http secure-trustpoint <i>name</i><br>Example:                                                                                                    | Specifies the CA trustpoint to use to get an X.509v3 security certificate and to authenticate the client certificate connection.                                                                                                    |
|         | Device(config)# ip http<br>secure-trustpoint your_trustpoint                                                                                                    | Note Use of this command assumes<br>you have already configured a<br>CA trustpoint according to the<br>previous procedure.                                                                                                    |
| Step 8  | <pre>ip http path path-name Example: Device(config)# ip http path /your_server:80</pre>                                                                         | (Optional) Sets a base HTTP path for HTML<br>files. The path specifies the location of the<br>HTTP server files on the local system (usually<br>located in system flash memory).                                                                                                    |
| Step 9  | <pre>ip http access-class access-list-number<br/>Example:<br/>Device(config)# ip http access-class 2</pre>                                                      | (Optional) Specifies an access list to use to allow access to the HTTP server.                                                                                                    |
| Step 10 | <pre>ip http access-class { ipv4 {access-list-number   access-list-name}   ipv6 {access-list-name} } Example: Device(config)# ip http access-class ipv4 4</pre> | (Optional)Specifies an access list to use to allow access to the HTTP server.                                                                                                    |
| Step 11 | <pre>ip http max-connections value Example: Device(config)# ip http max-connections 4</pre>                                                                     | (Optional) Sets the maximum number of<br>concurrent connections that are allowed to the<br>HTTP server. We recommend that the value<br>be at least 10 and not less. This is required for<br>the UI to function as expected.                                                                  |

|         | Command or Action                                                                                                    | Purpose                                                                                                    |
|---------|----------------------------------------------------------------------------------------------------|----------------------------------------------------------------------------------------------------|
| Step 12 | <pre>ip http timeout-policy idle seconds life seconds requests value Example: Device(config)# ip http timeout-policy idle 120 life 240 requests 1</pre> | <ul> <li>(Optional) Specifies how long a connection to the HTTP server can remain open under the defined circumstances:</li> <li>idle: The maximum time period when no data is received or response data cannot be sent. The range is 1 to 600 seconds. The default is 180 seconds (3 minutes).</li> <li>life: The maximum time period from the time that the connection is established. The range is 1 to 86400 seconds (24 hours). The default is 180 seconds.</li> <li>requests: The maximum number of requests processed on a persistent connection. The maximum value is 86400. The default is 1.</li> </ul> |
| Step 13 | <pre>end Example: Device(config)# end</pre>                                                                                                    | Returns to privileged EXEC mode.                                                                                                    |

# **Configuring the Secure HTTP Client**

#### Before you begin

The standard HTTP client and secure HTTP client are always enabled. A certificate authority is required for secure HTTP client certification. This procedure assumes that you have previously configured a CA trustpoint on the device. If a CA trustpoint is not configured and the remote HTTPS server requires client authentication, connections to the secure HTTP client fail.

|        | Command or Action          | Purpose                            |
|--------|----------------------------|------------------------------------|
| Step 1 | enable                     | Enables privileged EXEC mode.      |
|        | Example:                   | • Enter your password if prompted. |
|        | Device> enable             |                                    |
| Step 2 | configure terminal         | Enters global configuration mode.  |
|        | Example:                   |                                    |
|        | Device# configure terminal |                                    |

|        | Command or Action                                                                                                    | Purpose                                                                                                    |
|--------|----------------------------------------------------------------------------------------------------|----------------------------------------------------------------------------------------------------|
| Step 3 | <pre>ip http client secure-trustpoint name<br/>Example:<br/>Device(config)# ip http client<br/>secure-trustpoint your_trustpoint</pre>                                             | (Optional) Specifies the CA trustpoint to be<br>used if the remote HTTP server requests client<br>authentication. Using this command assumes<br>that you have already configured a CA<br>trustpoint by using the previous procedure. The<br>command is optional if client authentication is<br>not needed or if a primary trustpoint has been<br>configured. |
| Step 4 | <pre>ip http client secure-ciphersuite {[3des-ede-cbc-sha] [rc4-128-md5] [rc4-128-sha] [des-cbc-sha]} Example: Device(config)# ip http client secure-ciphersuite rc4-128-md5</pre> | (Optional) Specifies the CipherSuites<br>(encryption algorithms) to be used for<br>encryption over the HTTPS connection. If you<br>do not have a reason to specify a particular<br>CipherSuite, you should allow the server and<br>client to negotiate a CipherSuite that they both<br>support. This is the default.                                         |
| Step 5 | <pre>end<br/>Example:<br/>Device(config)# end</pre>                                                                                                    | Returns to privileged EXEC mode.                                                                                                    |

# **Configuring a CA Trustpoint**

For secure HTTP connections, we recommend that you configure an official CA trustpoint. A CA trustpoint is more secure than a self-signed certificate.

|        | Command or Action                                                                                                    | Purpose                                                                              |
|--------|----------------------------------------------------------------------------------------------------|--------------------------------------------------------------------------------------|
| Step 1 | enable                                                                                                    | Enables privileged EXEC mode.                                                        |
|        | Example:                                                                                                    | • Enter your password if prompted.                                                   |
|        | Device> enable                                                                                                    |                                                                                      |
| Step 2 | configure terminal                                                                                                    | Enters global configuration mode.                                                    |
|        | Example:                                                                                                    |                                                                                      |
|        | Device# configure terminal                                                                                                    |                                                                                      |
| Step 3 | hostname hostname                                                                                                    | Specifies the hostname of the device (required                                       |
|        | Example: only if you hat hostname). The second second seco | only if you have not previously configured a hostname). The hostname is required for |
|        | Device(config) # hostname your_hostname                                                                                                    | security keys and certificates.                                                      |
|        |                                                                                                    |                                                                                      |

|         | Command or Action                                                                                                    | Purpose                                                                                                    |
|---------|----------------------------------------------------------------------------------------------------|----------------------------------------------------------------------------------------------------|
| Step 4  | <pre>ip domain-name domain-name Example: Device(config)# ip domain-name your_domain</pre>                                 | Specifies the IP domain name of the device<br>(required only if you have not previously<br>configured an IP domain name). The domain<br>name is required for security keys and<br>certificates.                                                                                   |
| Step 5  | crypto key generate rsa<br>Example:<br>Device(config)# crypto key generate rsa                                            | (Optional) Generates an RSA key pair. RSA<br>key pairs are required before you can obtain a<br>certificate for the device. RSA key pairs are<br>generated automatically. You can use this<br>command to regenerate the keys, if needed.                                           |
| Step 6  | crypto ca trustpoint name<br>Example:<br>Device(config)# crypto ca trustpoint<br>your_trustpoint                          | Specifies a local configuration name for the CA trustpoint and enter CA trustpoint configuration mode.                                                                                                    |
| Step 7  | <pre>enrollment url url Example: Device(ca-trustpoint)# enrollment url http://your_server:80</pre>                        | Specifies the URL to which the device should send certificate requests.                                                                                                    |
| Step 8  | <pre>enrollment http-proxy host-name port-number Example: Device(ca-trustpoint)# enrollment http-proxy your_host 49</pre> | <ul> <li>(Optional) Configures the device to obtain certificates from the CA through an HTTP proxy server.</li> <li>For <i>host-name</i>, specify the proxy server used to get the CA.</li> <li>For <i>port-number</i>, specify the port number used to access the CA.</li> </ul> |
| Step 9  | <pre>crl query url Example: Device(ca-trustpoint)# crl query ldap://your_host:49</pre>                                    | Configures the device to request a certificate<br>revocation list (CRL) to ensure that the<br>certificate of the peer has not been revoked.                                                                                                    |
| Step 10 | <pre>primary name Example: Device(ca-trustpoint)# primary your_trustpoint</pre>                                           | <ul> <li>(Optional) Specifies that the trustpoint should<br/>be used as the primary (default) trustpoint for<br/>CA requests.</li> <li>For <i>name</i>, specify the trustpoint that you<br/>just configured.</li> </ul>                                                           |

|         | Command or Action                                           | Purpose                                                                                                    |
|---------|-------------------------------------------------------------|----------------------------------------------------------------------------------------------------|
| Step 11 | exit<br>Example:                                            | Exits CA trustpoint configuration mode and return to global configuration mode.                                                    |
|         | Device(ca-trustpoint)# <b>exit</b>                          |                                                                                                    |
| Step 12 | crypto ca authentication <i>name</i><br>Example:            | Authenticates the CA by getting the public key<br>of the CA. Use the same name used in the<br><b>crypto ca trustpoint</b> command. |
|         | Device(config)# crypto ca authentication<br>your_trustpoint |                                                                                                    |
| Step 13 | crypto ca enroll name                                       | Obtains the certificate from the specified CA                                                                                      |
|         | Example:                                                    | trustpoint. This command requests a signed certificate for each RSA key pair.                                                      |
|         | Device(config)# crypto ca enroll<br>your_trustpoint         |                                                                                                    |
| Step 14 | end                                                         | Returns to privileged EXEC mode.                                                                                                   |
|         | Example:                                                    |                                                                                                    |
|         | Device(config)# <b>end</b>                                  |                                                                                                    |

# **Monitoring Secure HTTP Server and Client Status**

To monitor the SSL secure server and client status, use the privileged EXEC commands in the following table.

Table 16: Commands for Displaying the SSL Secure Server and Client Status

| Command                           | Purpose                                                                  |
|-----------------------------------|--------------------------------------------------------------------------|
| show ip http client secure status | Shows the HTTP secure client configuration.                              |
| show ip http server secure status | Shows the HTTP secure server configuration.                              |
| show running-config               | Shows the generated self-signed certificate for secure HTTP connections. |

# **Configuration Examples for Secure Socket Layer HTTP**

### Example: Configuring Secure Socket Layer HTTP

The following example shows a configuration session in which the secure HTTP server is enabled, the port for the secure HTTP server is configured as 1025, and the remote CA trustpoint server *CA-trust-local* is used for certification.

Device# show ip http server status HTTP server status: Disabled HTTP server port: 80 HTTP server authentication method: enable HTTP server access class: 0 HTTP server base path: Maximum number of concurrent server connections allowed: 5 Server idle time-out: 600 seconds Server life time-out: 600 seconds Maximum number of requests allowed on a connection: 1 HTTP secure server capability: Present HTTP secure server status: Disabled HTTP secure server port: 443 HTTP secure server ciphersuite: 3des-ede-cbc-sha des-cbc-sha rc4-128-md5 rc4-12a HTTP secure server client authentication: Disabled HTTP secure server trustpoint:

```
Device# configure terminal
Device(config)# ip http secure-server
Device(config)# ip http client secure-trustpoint CA-trust-local
Device(config)# ip http secure-port 1024
Invalid secure port value.
Device(config)# ip http secure-port 1025
Device(config)# ip http secure-ciphersuite rc4-128-sha rc4-128-md5
Device(config)# end
```

Device# show ip http serversecure status

HTTP secure server status: Enabled HTTP secure server port: 1025 HTTP secure server ciphersuite: rc4-128-md5 rc4-128-sha HTTP secure server client authentication: Disabled HTTP secure server trustpoint: CA-trust-local

In the following example, the CA trustpoint CA-trust-local is specified, and the HTTPS client is configured to use this trustpoint for client authentication requests:

```
Device# config terminal
Device(config)# crypto ca trustpoint CA-trust-local
Device(ca-trustpoint)# enrollment url http://example.com
Device(ca-trustpoint)# crl query ldap://example.com
Device(ca-trustpoint)# primary
Device(ca-trustpoint)# exit
Device(config)# ip http client secure-trustpoint CA-trust-local
```

Device(config)# end
Device# copy running-config startup-config

# Additional References for Secure Socket Layer HTTP

#### **Related Documents**

| Related Topic                                                                    | Document Title                                                                                    |
|----------------------------------------------------------------------------------|---------------------------------------------------------------------------------------------------|
| For complete syntax and usage information for the commands used in this chapter. | Consolidated Platform Command Reference, Cisco IOS<br>Release 15.2(7)Ex (Catalyst Micro Switches) |

#### **Technical Assistance**

| Description                                                                                                    | Link                         |
|----------------------------------------------------------------------------------------------------|------------------------------|
| The Cisco Support website provides extensive online resources, including documentation and tools for troubleshooting and resolving technical issues with Cisco products and technologies.                                                                            | http://www.cisco.com/support |
| To receive security and technical information about your products, you can<br>subscribe to various services, such as the Product Alert Tool (accessed from<br>Field Notices), the Cisco Technical Services Newsletter, and Really Simple<br>Syndication (RSS) Feeds. |                              |
| Access to most tools on the Cisco Support website requires a Cisco.com user ID and password.                                                                                                    |                              |

# **Feature History for Secure Socket Layer HTTP**

This table provides release and related information for features explained in this module.

These features are available on all releases subsequent to the one they were introduced in, unless noted otherwise.

| Release                      | Feature                  | Feature Information                                                                                                    |
|------------------------------|--------------------------|----------------------------------------------------------------------------------------------------|
| Cisco IOS Release 15.2(7)E3k | Secure Socket Layer HTTP | Cisco's implementation of the secure HTTP<br>server and secure HTTP client uses an<br>implementation of SSL Version 3.0 with<br>application-layer encryption. On a secure<br>HTTP connection, data to and from an HTTP<br>server is encrypted before being sent over the<br>Internet. |

Use Cisco Feature Navigator to find information about platform and software image support. To access Cisco Feature Navigator, go to http://www.cisco.com/go/cfn.

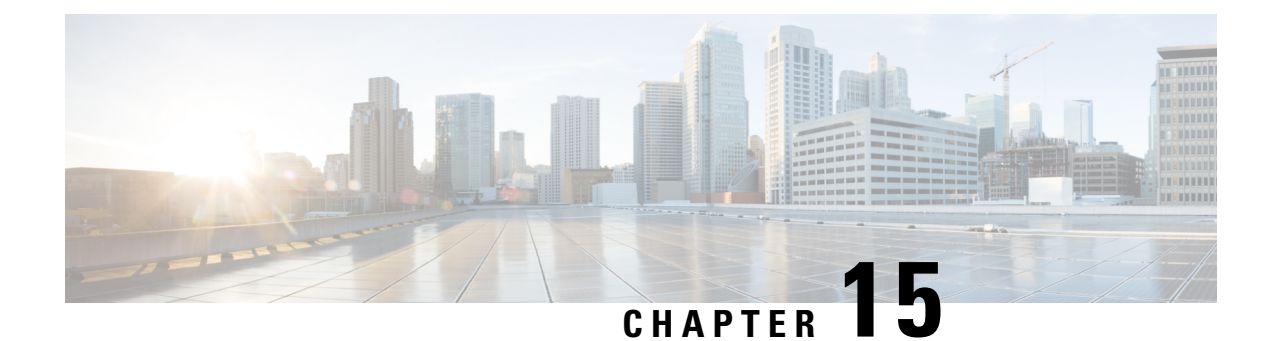

# **Certification Authority Interoperability**

This chapter describes how to configure certification authority (CA) interoperability, which is provided in support of the IPSec protocol. CA interoperability permits Cisco IOS devices and CAs to communicate so that your Cisco IOS device can obtain and use digital certificates from the CA. Although IPSec can be implemented in your network without the use of a CA, using a CA provides manageability and scalability for IPSec.

- Prerequisites For Certification Authority, on page 215
- Restrictions for Certification Authority, on page 215
- Information About Certification Authority, on page 215
- How to Configure Certification Authority, on page 217
- Monitoring and Maintaining Certification Authority, on page 223
- Feature History for Certification Authority Interoperability, on page 228

# **Prerequisites For Certification Authority**

You need to have a certification authority (CA) available to your network before you configure this interoperability feature. The CA must support the Public Key Infrastructure (PKI) protocol, and the Simple Certificate Enrollment Protocol (SCEP).

# **Restrictions for Certification Authority**

When configuring your CA, the following restrictions apply:

- This feature should be configured only when you also configure both IPsec and Internet Key Exchange (IKE) in your network.
- The Cisco IOS software does not support CA server public keys greater than 2048 bits.

# **Information About Certification Authority**

This section provides information about Certification Authority.

### CA Supported Standards

Without certification authority (CA) interoperability, Cisco IOS devices could not use CAs when deploying IPSec. CAs provide a manageable, scalable solution for IPSec networks.

Cisco supports the following standards with this feature:

- IPSec—IPSec is a framework of open standards that provides data confidentiality, data integrity, and data authentication between participating peers. IPSec provides these security services at the IP layer; it uses Internet Key Exchange to handle negotiation of protocols and algorithms based on local policy, and to generate the encryption and authentication keys to be used by IPSec. IPSec can be used to protect one or more data flows between a pair of hosts, between a pair of security gateways, or between a security gateway and a host.
- Internet Key Exchange (IKE)—A hybrid protocol that implements Oakley and Skeme key exchanges inside the Internet Security Association Key Management Protocol (ISAKMP) framework. Although IKE can be used with other protocols, its initial implementation is with the IPSec protocol. IKE provides authentication of the IPSec peers, negotiates IPSec keys, and negotiates IPSec security associations.
- Public-Key Cryptography Standard #7 (PKCS #7)—A standard from RSA Data Security, Inc., used to encrypt and sign certificate enrollment messages.
- Public-Key Cryptography Standard #10 (PKCS #10)—A standard syntax from RSA Data Security, Inc. for certificate requests.
- RSA Keys—RSA is the public key cryptographic system developed by Ron Rivest, Adi Shamir, and Leonard Adleman. RSA keys come in pairs: one public key and one private key.
- X.509v3 certificates—Certificate support that allows the IPSec-protected network to scale by providing the equivalent of a digital ID card to each device. When two devices wish to communicate, they exchange digital certificates to prove their identity (thus removing the need to manually exchange public keys with each peer or to manually specify a shared key at each peer). These certificates are obtained from a CA. X.509 is part of the X.500 standard of the ITU.

### **Purpose of CAs**

Certificate authorities (CAs) are responsible for managing certificate requests and issuing certificates to participating IPSec network devices. These services provide centralized key management for the participating devices.

CAs simplify the administration of IPSec network devices. You can use a CA with a network containing multiple IPSec-compliant devices such as routers.

Digital signatures, enabled by public key cryptography, provide a means of digitally authenticating devices and individual users. In public key cryptography, such as the RSA encryption system, each user has a key pair containing both a public and a private key. The keys act as complements, and anything encrypted with one of the keys can be decrypted with the other. In simple terms, a signature is formed when data is encrypted with a user's private key. The receiver verifies the signature by decrypting the message with the sender's public key. The fact that the message could be decrypted using the sender's public key indicates that the holder of the private key, the sender, must have created the message. This process relies on the receiver's having a copy of the sender's public key and knowing with a high degree of certainty that it really does belong to the sender and not to someone pretending to be the sender.

Digital certificates provide the link. A digital certificate contains information to identify a user or device, such as the name, serial number, company, department, or IP address. It also contains a copy of the entity's public key. The certificate is itself signed by a certification authority (CA), a third party that is explicitly trusted by the receiver to validate identities and to create digital certificates.

In order to validate the signature of the CA, the receiver must first know the CA's public key. Normally this process is handled out-of-band or through an operation done at installation. For instance, most web browsers are configured with the public keys of several CAs by default. The Internet Key Exchange (IKE), an essential component of IPSec, can use digital signatures to scalably authenticate peer devices before setting up security associations.

Without digital signatures, one must manually exchange either public keys or secrets between each pair of devices that use IPSec to protect communications between them. Without certificates, every new device added to the network requires a configuration change on every other device with which it communicates securely. With digital certificates, each device is enrolled with a certification authority. When two devices wish to communicate, they exchange certificates and digitally sign data to authenticate each other. When a new device is added to the network, one simply enrolls that device with a CA, and none of the other devices needs modification. When the new device attempts an IPSec connection, certificates are automatically exchanged and the device can be authenticated.

### **Registration Authorities**

Some CAs have a registration authority (RA) as part of their implementation. An RA is essentially a server that acts as a proxy for the CA so that CA functions can continue when the CA is offline.

Some of the configuration tasks described in this document differ slightly, depending on whether your CA supports an RA.

# How to Configure Certification Authority

This section decribes how to configure certification authority.

### Managing NVRAM Memory Usage

Certificates and certificate revocation lists (CRLs) are used by your device when a CA is used. Normally certain certificates and all CRLs are stored locally in the NVRAM of the device, and each certificate and CRL uses a moderate amount of memory.

The following certificates are normally stored at your device:

- Certificate of your device.
- · Certificate of the CA
- Root certificates obtained from CA servers (all root certificates are saved in RAM after the device has been initialized)
- Two registration authority (RA) certificates (only if the CA supports an RA)

CRLs are normally stored at your device according to the following conditions:

• If your CA does not support an RA, only one CRL gets stored in the device.

• If your CA supports an RA, multiple CRLs can be stored in the device.

In some cases, storing these certificates and CRLs locally will not present any difficulty. In other cases, memory might become a problem—particularly if the CA supports an RA and a large number of CRLs have to be stored on the device. If the NVRAM is too small to store root certificates, only the fingerprint of the root certificate is saved.

To save NVRAM space, specify that certificates and CRLs should not be stored locally, but should be retrieved from the CA when needed. This alternative will save NVRAM space but could result in a slight performance impact. To specify that certificates and CRLs should not be stored locally on your device, but should be retrieved when required, enable query mode.

If you do not enable query mode now, you can do it later even if certificates and CRLs have are already stored on the device. In this case, when you enable query mode, the stored certificates and CRLs are deleted from the device after you save the configuration. (If you copy the configuration to a TFTP site prior to enabling query mode, you can save any stored certificates and CRLs at the TFTP site.)

Before disabling query mode, perform the **copy system:running-config nvram:startup-config** command to save all current certificates and CRLs to NVRAM. Otherwise they could be lost during a reboot.

To specify that certificates and CRLs should not be stored locally on your device, but should be retrieved when required, enable query mode by using the following command in global configuration mode:

**Note** Query mode may affect availability if the CA is down.

#### Procedure

|        | Command or Action                              | Purpose                                       |
|--------|------------------------------------------------|-----------------------------------------------|
| Step 1 | crypto ca certificate query                    | Enables query mode, which causes certificates |
|        | Example:                                       | and CRLs not to be stored locally.            |
|        | Device(config)# crypto ca certificate<br>query |                                               |

### **Configuring the Device Host Name and IP Domain Name**

You must configure the host name and IP domain name of a device if this has not already been done. This is required because the device assigns a fully qualified domain name (FQDN) to the keys and certificates used by IPsec, and the FQDN is based on the host name and IP domain name assigned to the device. For example, a certificate named "device20.example.com" is based on a device host name of "device20" and a device IP domain name of "example.com".

|        | Command or Action | Purpose                          |
|--------|-------------------|----------------------------------|
| Step 1 | enable            | Enables privileged EXEC mode.    |
|        | Example:          | Enter your password if prompted. |
|        | Device> enable    |                                  |

|        | Command or Action                                   | Purpose                                      |
|--------|-----------------------------------------------------|----------------------------------------------|
| Step 2 | configure terminal                                  | Enters global configuration mode.            |
|        | <b>Example:</b><br>Device# configure terminal       |                                              |
| Step 3 | hostname name                                       | Configures the host name of the device.      |
|        | <b>Example:</b><br>Device(config)# hostname device1 |                                              |
| Step 4 | ip domain-name name                                 | Configures the IP domain name of the device. |
|        | Example:                                            |                                              |
|        | Device(config)# ip domain-name domain.com           |                                              |
| Step 5 | end                                                 | Exits global configuration and returns to    |
|        | Example:                                            | privileged EXEC mode.                        |
|        | Device(config)# end                                 |                                              |

# **Generating an RSA Key Pair**

Rivest, Shamir, and Adelman (RSA) key pairs are used to sign and encrypt IKE key management messages and are required before obtaining a certificate for your device.

|        | Command or Action                                     | Purpose                                             |
|--------|-------------------------------------------------------|-----------------------------------------------------|
| Step 1 | enable                                                | Enables privileged EXEC mode.                       |
|        | Example:                                              | Enter your password if prompted.                    |
|        | Device> enable                                        |                                                     |
| Step 2 | configure terminal                                    | Enters global configuration mode.                   |
|        | Example:                                              |                                                     |
|        | Device# configure terminal                            |                                                     |
| Step 3 | crypto key generate rsa [usage-keys]                  | Generates an RSA key pair.                          |
|        | Example:                                              | Use the <b>usage-keys</b> keyword to specify        |
|        | Device(config)# crypto key generate rsa<br>usage-keys | special-usage keys instead of general-purpose keys. |
| Step 4 | tep 4 end Exits global conf                           | Exits global configuration and returns to           |
|        | Example:                                              | privileged EXEC mode.                               |
|        | Device(config)# end                                   |                                                     |

# **Declaring a Certification Authority**

You should declare one certification authority (CA) to be used by the device.

|        | Command or Action                                                                                          | Purpose                                                                                                    |
|--------|----------------------------------------------------------------------------------------------------|----------------------------------------------------------------------------------------------------|
| Step 1 | enable                                                                                                    | Enables privileged EXEC mode.                                                                                                |
|        | Example:                                                                                                   | Enter your password if prompted.                                                                                             |
|        | Device> enable                                                                                             |                                                                                                    |
| Step 2 | configure terminal                                                                                         | Enters global configuration mode.                                                                                            |
|        | <b>Example:</b><br>Device# configure terminal                                                              |                                                                                                    |
| Step 3 | <pre>crypto pki trustpoint name Example: Device(config)# crypto pki trustpoint ka</pre>                    | Declares the certification authority (CA) that<br>your device should use and enters the CA<br>trustpoint configuration mode. |
| Step 4 | <pre>enrollment url url Example: Device(ca-trustpoint)# enrollment url http://entrust:81</pre>             | Specifies the URL of the CA server to which enrollment requests are sent.                                                    |
| Step 5 | <pre>enrollment command Example: Device(ca-trustpoint)# enrollment command</pre>                           | Specifies the HTTP command that is sent to the CA for enrollment.                                                            |
| Step 6 | <pre>exit Example: Device(ca-trustpoint)# exit</pre>                                                       | Exit CA profile enroll configuration mode and returns to global configuration mode.                                          |
| Step 7 | <pre>crypto pki trustpoint name Example: Device(config)# crypto pki trustpoint ka</pre>                    | Declares the trustpoint that your device should<br>use and enters Ca-trustpoint configuration<br>mode.                       |
| Step 8 | <pre>crl query ldap://url:[port] Example: Device(ca-trustpoint)# crl query ldap://bar.cisco.com:3899</pre> | Queries the certificate revocation list (CRL) to ensure that the certificate of the peer is not revoked.                     |
| Step 9 | enrollment {mode ra   retry count number  <br>retry period minutes   url url}         Example:             | Specifies the enrollment wait period between certificate request retries.                                                    |

|         | Command or Action                                                                         | Purpose                                                                                                    |
|---------|-------------------------------------------------------------------------------------------|----------------------------------------------------------------------------------------------------|
|         | Device(ca-trustpoint)# enrollment retry<br>period 2                                       |                                                                                                    |
| Step 10 | enrollment {mode ra   retry count number  <br>retry period minutes   url url}<br>Example: | Specifies the number of times a device will<br>resend a certificate request when it does not<br>receive a response from the previous request. |
|         | Device(ca-trustpoint)# enrollment retry<br>count 8                                        |                                                                                                    |
| Step 11 | revocation-check method1 [method2 method3]                                                | Checks the revocation status of a certificate.                                                                                                |
|         | Example:                                                                                  |                                                                                                    |
|         | Device(ca-trustpoint)# revocation-check<br>crl ocsp                                       |                                                                                                    |
| Step 12 | end                                                                                       | Exit CA trustpoint configuration mode and                                                                                                    |
|         | Example:                                                                                  | returns to privileged EXEC mode.                                                                                                    |
|         | Device(ca-trustpoint)# end                                                                |                                                                                                    |

# **Configuring a Root CA (Trusted Root)**

#### Procedure

|        | Command or Action                                         | Purpose                                         |
|--------|-----------------------------------------------------------|-------------------------------------------------|
| Step 1 | enable                                                    | Enables privileged EXEC mode.                   |
|        | Example:                                                  | Enter your password if prompted.                |
|        | Device> enable                                            |                                                 |
| Step 2 | configure terminal                                        | Enters global configuration mode.               |
|        | <b>Example:</b><br>Device# configure terminal             |                                                 |
| Step 3 | crypto pki trustpoint name                                | Declares the trustpoint that your device should |
|        | Example:                                                  | use and enters CA trustpoint configuration      |
|        | Device(config)# crypto pki trustpoint ka                  | mode.                                           |
| Step 4 | revocation-check method1 [method2 method3]                | Checks the revocation status of a certificate.  |
|        | Example:                                                  |                                                 |
|        | <pre>Device(ca-trustpoint)# revocation-check</pre>        |                                                 |
| Step 5 | root tftp server-hostname filename                        | Obtains the certification authority (CA)        |
|        | Example:                                                  | certificate via TFTP.                           |
|        | <pre>Device(ca-trustpoint)# root tftp server1 file1</pre> |                                                 |

|                        | Command or Action                                          | Purpose                                                                        |
|------------------------|------------------------------------------------------------|--------------------------------------------------------------------------------|
| Step 6                 | enrollment http-proxy hostname port-number                 | Accesses the certification authority (CA) by<br>HTTP through the proxy server. |
|                        | Example:                                                   |                                                                                |
|                        | Device(ca-trustpoint)# enrollment<br>http-proxy host2 8080 |                                                                                |
| Step 7 end<br>Example: | end                                                        | Exits CA trustpoint configuration mode and                                     |
|                        | Example:                                                   | returns to privileged EXEC mode.                                               |
|                        | Device(ca-trustpoint)# end                                 |                                                                                |

# Authenticating the CA

The device must authenticate the certification authority (CA). It does this by obtaining the self-signed certificate of the CA, which contains the public key of the CA. Because the certificate of the CA is self-signed (the CA signs its own certificate) the public key of the CA should be manually authenticated by contacting the CA administrator to compare the fingerprint of the CA certificate when you perform this step.

Perform the following task to get the public key of the CA:

#### Procedure

|        | Command or Action                            | Purpose                                        |
|--------|----------------------------------------------|------------------------------------------------|
| Step 1 | enable                                       | Enables privileged EXEC mode.                  |
|        | Example:                                     | Enter your password if prompted.               |
|        | Device> enable                               |                                                |
| Step 2 | configure terminal                           | Enters global configuration mode.              |
|        | Example:                                     |                                                |
|        | Device# configure terminal                   |                                                |
| Step 3 | crypto pki authenticatename                  | Authenticates the CA by getting the certificat |
|        | Example:                                     | of the CA.                                     |
|        | Device(config)# crypto pki authenticate myca |                                                |
| Step 4 | end                                          | Exits global configuration mode and returns to |
|        | Example:                                     | privileged EXEC mode.                          |
|        | Device(config)# end                          |                                                |

# **Requesting Signed Certificates**

You must obtain a signed certificate from the certification authority (CA) for each of the RSA key pairs on your device. If you generated general-purpose RSA keys, your device has only one RSA key pair and needs only one certificate. If you previously generated special-usage RSA keys, your device has two RSA key pairs and needs two certificates.

Perform the following task to request signed certificates from the CA:

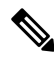

**Note** If your device reboots after you have issued the **crypto pki enroll** command, but before you have received the certificates, you must reissue the command and notify the CA administrator.

#### Procedure

|        | Command or Action                      | Purpose                                       |
|--------|----------------------------------------|-----------------------------------------------|
| Step 1 | enable                                 | Enables privileged EXEC mode.                 |
|        | Example:                               | Enter your password if prompted.              |
|        | Device> enable                         |                                               |
| Step 2 | configure terminal                     | Enters global configuration mode.             |
|        | Example:                               |                                               |
|        | Device# configure terminal             |                                               |
| Step 3 | crypto pki enroll number               | Obtains certificates for your device from the |
|        | Example:                               | CA.                                           |
|        | Device(config)# crypto pki enroll myca |                                               |
| Step 4 | end                                    | Exits global configuration mode and returns   |
|        | Example:                               | privileged EXEC mode.                         |
|        | Device(config)# end                    |                                               |

#### What to do next

Saving Your Configuration

Always remember to save your work when you make configuration changes.

Use the **copy system:running-config nvram:startup-config** command to save your configuration. This command includes saving RSA keys to private NVRAM. RSA keys are not saved with your configuration when you use a **copy system:running-config rcp:** or copy **system:running-config tftp:** command.

# Monitoring and Maintaining Certification Authority

This section provides information about monitoring and maintaining Certification Authority

### **Requesting a Certificate Revocation List**

You can request a certificate revocation list (CRL) only if the certification authority (CA) does not support a registration authority (RA). The following task applies only when the CA does not support an RA.

When a device receives a certificate from a peer, your device will download a CRL from the CA. The device then checks the CRL to make sure the certificate that the peer sent has not been revoked. (If the certificate appears on the CRL, the device will not accept the certificate and will not authenticate the peer.)

A CRL can be reused with subsequent certificates until the CRL expires if query mode is off. If the device receives a peer's certificate after the applicable CRL has expired, the device will download the new CRL.

If the device has a CRL that has not yet expired, but you suspect that the contents of the CRL are out of date, you can request that the latest CRL be downloaded immediately to replace the old CRL.

### Procedure

|        | Command or Action                              | Purpose                                         |
|--------|------------------------------------------------|-------------------------------------------------|
| Step 1 | enable                                         | Enables privileged EXEC mode.                   |
|        | Example:                                       | Enter your password if prompted.                |
|        | Device> enable                                 |                                                 |
| Step 2 | configure terminal                             | Enters global configuration mode.               |
|        | Example:                                       |                                                 |
|        | Device# configure terminal                     |                                                 |
| Step 3 | crypto pki crl request name                    | Requests that a new certificate revocation list |
|        | Example:                                       | (CRL) be obtained immediately from the CA.      |
|        | Device(config)# crypto pki crl request<br>myca |                                                 |
| Step 4 | end                                            | Exits global configuration mode and returns to  |
|        | Example:                                       | privileged EXEC mode.                           |
|        | Device(config)# end                            |                                                 |

### **Querying a Certification Revocation List**

You can query a certificate revocation list (CRL) only when you configure your device with a trusted root. When your device receives a certificate from a peer from another domain (with a different CA), the CRL downloaded from the CA of the device will not include certificate information about the peer. Therefore, you should check the CRL published by the configured root with the LDAP URL to ensure that the certificate of the peer has not been revoked.

If you would like CRL of the root certificate to be queried when the device reboots, you must enter the **crl query** command.

Perform the following task to query the CRL published by the configured root with the LDAP URL:

|        | Command or Action                 | Purpose                           |
|--------|-----------------------------------|-----------------------------------|
| Step 1 | enable                            | Enables privileged EXEC mode.     |
|        | <b>Example:</b><br>Device> enable | Enter your password if prompted.  |
| Step 2 | configure terminal                | Enters global configuration mode. |
|        | Example:                          |                                   |

|                                     | Command or Action                                             | Purpose                                        |
|-------------------------------------|---------------------------------------------------------------|------------------------------------------------|
|                                     | Device# configure terminal                                    |                                                |
| Step 3crypto pkitrustpoint nameDecl | Declares the trustpoint that your device should               |                                                |
|                                     | Example:                                                      | use and enters CA trustpoint configuration     |
|                                     | Device(ca-trustpoint)# crypto pki<br>trustpoint mytp          | mode.                                          |
| Step 4                              | crl query ldap ://url : [port]                                | Queries the CRL to ensure that the certificate |
|                                     | Example:                                                      | of the peer has not been revoked.              |
|                                     | <pre>Device(ca-trustpoint)# crl query ldap://url:[port]</pre> |                                                |
| Step 5                              | end                                                           | Exits CA trustpoint configuration mode and     |
|                                     | Example:                                                      | returns to privileged EXEC mode.               |
|                                     | Device(ca-trustpoint)# end                                    |                                                |

# **Deleting RSA Keys from a Device**

Under certain circumstances you may want to delete RSA keys from your device. For example, if you believe the RSA keys were compromised in some way and should no longer be used, you should delete the keys.

]

#### Procedure

|        | Command or Action                                                                                  | Purpose                                                                 |
|--------|----------------------------------------------------------------------------------------------------|-------------------------------------------------------------------------|
| Step 1 | enable                                                                                             | Enables privileged EXEC mode.                                           |
|        | <b>Example:</b><br>Device> enable                                                                  | Enter your password if prompted.                                        |
| Step 2 | <pre>configure terminal Example: Device# configure terminal</pre>                                  | Enters global configuration mode.                                       |
| Step 3 | <pre>crypto key zeroize rsa [key-pair-label] Example: Device(config)# crypto key zeroize rsa</pre> | Deletes all Rivest, Shamir, and Adelman (RSA)<br>keys from your device. |
| Step 4 | end<br>Example:<br>Device(config)# end                                                             | Exits global configuration mode and returns to privileged EXEC mode.    |

#### What to do next

After you delete RSA keys from the device, you should also complete the following two additional tasks:

- Ask the CA administrator to revoke the device certificates at the CA; you must supply the challenge password that you created when you originally obtained the device certificates with the **crypto pki enroll** command.
- Manually remove the device certificates from the device configuration.

### **Deleting Public Keys for a Peer**

Under certain circumstances you may want to delete RSA public keys of peer devices from your device configuration. For example, if you no longer trust the integrity of the public key of a peer, you should delete the key.

|             | Command or Action                                                                         | Purpose                                                                                                    |
|-------------|-------------------------------------------------------------------------------------------|----------------------------------------------------------------------------------------------------|
| Step 1      | enable                                                                                    | Enables privileged EXEC mode.                                                                                      |
|             | Example:                                                                                  | Enter your password if prompted.                                                                                   |
|             | Device> enable                                                                            |                                                                                                    |
| Step 2      | configure terminal                                                                        | Enters global configuration mode.                                                                                  |
|             | Example:                                                                                  |                                                                                                    |
|             | Device# configure terminal                                                                |                                                                                                    |
| Step 3      | crypto key pubkey-chain rsa<br>Example:<br>Device(config)# crypto key pubkey-chain<br>rsa | Enters public key chain configuration mode, so<br>that you can manually specify other devices'<br>RSA public keys. |
| Step 4      | no named key <i>key-name</i> [encryption   signature]                                     | Deletes the RSA public key of a remote peer<br>and enters public key configuration mode.                           |
|             | Example:                                                                                  |                                                                                                    |
|             | <pre>Device(config-pubkey-c)# no named-key otherpeer.example.com</pre>                    |                                                                                                    |
| Step 5      | end                                                                                       | Exits public key configuration mode and returns                                                                    |
| Example: to | to privileged EXEC mode.                                                                  |                                                                                                    |
|             | Device(config-pubkey)# end                                                                |                                                                                                    |

#### Procedure

### **Deleting Certificates from the Configuration**

If the need arises, you can delete certificates that are saved in your device. Your devices saves its own certificates, the certificate of the CA, and any RA certificates.

To delete the CA's certificate, you must remove the entire CA identity, which also removes all certificates associated with the CA—your router's certificate, the CA certificate, and any RA certificates.

|        | Command or Action                                                             | Purpose                                                                                           |
|--------|-------------------------------------------------------------------------------|---------------------------------------------------------------------------------------------------|
| Step 1 | enable                                                                        | Enables privileged EXEC mode.                                                                     |
|        | Example:                                                                      | Enter your password if prompted.                                                                  |
|        | Device> enable                                                                |                                                                                                   |
| Step 2 | show crypto pki certificates                                                  | Displays information about your device                                                            |
|        | Example:                                                                      | certificate, the certification authority (CA)<br>certificate, and any registration authority (RA) |
|        | Device# show crypto pki certificates                                          | certificates.                                                                                     |
| Step 3 | configure terminal                                                            | Enters global configuration mode.                                                                 |
|        | Example:                                                                      |                                                                                                   |
|        | Device# configure terminal                                                    |                                                                                                   |
| Step 4 | crypto pki certificate chain name                                             | Enters certificate chain configuration mode.                                                      |
|        | Example:                                                                      |                                                                                                   |
|        | Device(config)# crypto pki certificate<br>chain myca                          |                                                                                                   |
| Step 5 | no certificate certificate-serial-number                                      | Deletes the certificate.                                                                          |
|        | Example:                                                                      |                                                                                                   |
|        | Device(config-cert-chain)# no certificate<br>0123456789ABCDEF0123456789ABCDEF |                                                                                                   |
| Step 6 | exit                                                                          | Exits certificate chain configuration mode and                                                    |
|        | Example:                                                                      | returns to global configuration mode.                                                             |
|        | <pre>Device(config-cert-chain)# exit</pre>                                    |                                                                                                   |
| Step 7 | no crypto pki import name certificate                                         | Deletes a certificate manually.                                                                   |
|        | Example:                                                                      |                                                                                                   |
|        | Device(config)# no crypto pki import MS<br>certificate                        |                                                                                                   |
| Step 8 | exit                                                                          | Exits global configuration mode and returns to                                                    |
|        | Example:                                                                      | privileged EXEC mode.                                                                             |
|        | Device(config)# exit                                                          |                                                                                                   |

#### Procedure

# **Viewing Keys and Certificates**

Perform the following task toview keys and certificates:

|        | Command or Action | Purpose                       |
|--------|-------------------|-------------------------------|
| Step 1 | enable            | Enables privileged EXEC mode. |

|        | Command or Action                                                         | Purpose                                                                                           |  |
|--------|---------------------------------------------------------------------------|---------------------------------------------------------------------------------------------------|--|
|        | Example:                                                                  | Enter your password if prompted.                                                                  |  |
|        | Device> enable                                                            |                                                                                                   |  |
| Step 2 | show crypto key mypubkey rsa [keyname]                                    | Displays the RSA public keys configured on a                                                      |  |
|        | Example:                                                                  | device.                                                                                           |  |
|        | Device# show crypto key mypubkey rsa<br>[keyname]                         |                                                                                                   |  |
| Step 3 | show crypto key pubkey-chain rsa                                          | Displays the RSA public keys of the peer that                                                     |  |
|        | Example:                                                                  | are stored on a device.                                                                           |  |
|        | Device# show crypto key pubkey-chain rsa                                  |                                                                                                   |  |
| Step 4 | show crypto key pubkey-chain rsa [name<br>key-name   address key-address] | Displays the address of a specific key.                                                           |  |
|        | Example:                                                                  |                                                                                                   |  |
|        | Device# show crypto key pubkey-chain rsa<br>address 209.165.202.129       |                                                                                                   |  |
| Step 5 | show crypto pki certificates                                              | Displays information about the device                                                             |  |
|        | Example:                                                                  | certificate, the certification authority (CA)<br>certificate, and any registration authority (RA) |  |
|        | Device# show crypto pki certificates                                      | certificates                                                                                      |  |
| Step 6 | show crypto pki trustpoints                                               | Displays trustpoints that are configured on a                                                     |  |
|        | Example:                                                                  | device.                                                                                           |  |
|        | Device# show crypto pki certificates                                      |                                                                                                   |  |

# **Feature History for Certification Authority Interoperability**

This table provides release and related information for features explained in this module.

These features are available on all releases subsequent to the one they were introduced in, unless noted otherwise.

| Release                      | Feature                                     | Feature Information                                                                                                    |
|------------------------------|---------------------------------------------|----------------------------------------------------------------------------------------------------|
| Cisco IOS Release 15.2(7)E3k | Certification Authority<br>Interoperability | CA interoperability permits Cisco IOS devices<br>and CAs to communicate so that your Cisco<br>IOS device can obtain and use digital<br>certificates from the CA. |

Use Cisco Feature Navigator to find information about platform and software image support. To access Cisco Feature Navigator, go to http://www.cisco.com/go/cfn.

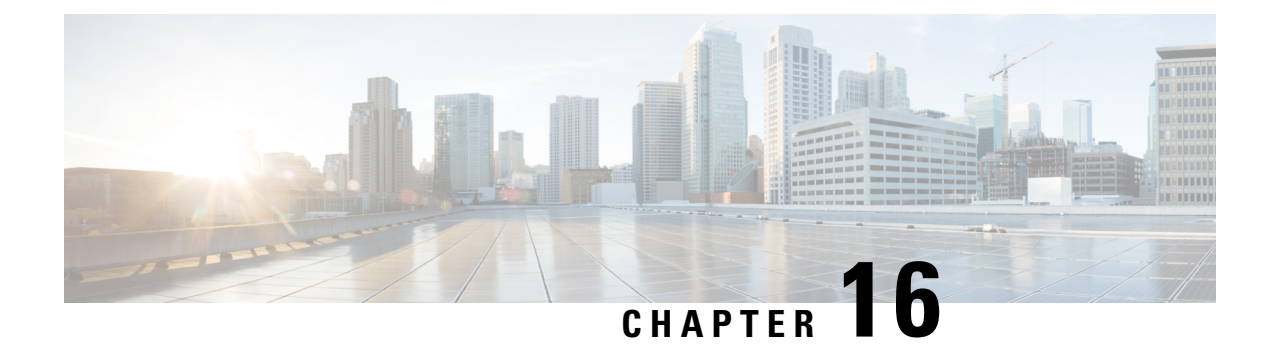

# **Access Control List Overview**

Access lists filter network traffic by controlling the forwarding or blocking of packets at the interface of a device. A device examines each packet to determine whether to forward or drop that packet, based on the criteria specified in access lists.

The criteria that can be specified in an access list include the source address of the traffic, the destination address of the traffic, and the upper-layer protocol.

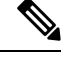

### Note Some users might successfully evade basic access lists because these lists require no authentication.

- Information About Access Control Lists, on page 229
- Additional References for Access Control Lists Overview, on page 237

# Information About Access Control Lists

Access lists filter network traffic by controlling the forwarding or blocking of packets at the interface of a device. A device examines each packet to determine whether to forward or drop that packet, based on the criteria specified in access lists.

The criteria that can be specified in an access list include the source address of the traffic, the destination address of the traffic, and the upper-layer protocol.

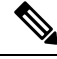

Note

Some users might successfully evade basic access lists because these lists require no authentication.

## **Definition of an Access List**

An access list is a sequential list consisting of at least one **permit** statement and possibly one or more **deny** statements. In the case of IP access lists, the statements can apply to IP addresses, upper-layer IP protocols, or other fields in IP packets. The access list is identified and referenced by a name or a number. Access list acts as a packet filter, filtering packets based on the criteria defined in the access list.

An access list may be configured, but it does not take effect until the access list is either applied to an interface, a virtual terminal line (vty), or referenced by some command that accepts an access list. Multiple commands can reference the same access list.

The following configuration example shows how to create an IP access list named branchoffices. The ACL is applied to gigabitEthernet on incoming packets. No sources other than those on the networks specified by each source address and mask pair can access this interface. The destinations for packets coming from sources on network 172.20.7.0 are unrestricted. The destination for packets coming from sources on network 172.29.2.0 must be 172.25.5.4.

```
ip access-list extended branchoffices
10 permit 172.20.7.0 0.0.0.3 any
20 permit 172.29.2.0 0.0.0.255 host 172.25.5.4
!
gigabitEthernet 1/0/1
ip access-group branchoffices in
```

### **Functions of an Access Control List**

There are many reasons to configure access lists; for example, to restrict contents of routing updates or to provide traffic flow control. One of the most important reasons to configure access lists is to provide security for your network, which is the focus of this module.

Use access lists to provide a basic level of security for accessing your network. If you do not configure access lists on your device, all packets passing through the device are allowed access to all parts of your network.

Access lists can allow a host to access a part of your network and prevent another host from accessing the same area. In the figure below, Host A is allowed to access the Human Resources network, but Host B is prevented from accessing the Human Resources network.

You can also use access lists to define the type of traffic that is forwarded or blocked at device interfaces. For example, you can permit e-mail traffic to be routed but at the same time block all Telnet traffic.

### **Purpose of IP Access Lists**

Access lists perform packet filtering to control which packets move through the network and where. Such control can help limit network traffic and restrict the access of users and devices to the network. Access lists have many uses, and therefore many commands accept a reference to an access list in their command syntax. Access lists can be used to do the following:

- Filter incoming packets on an interface.
- Filter outgoing packets on an interface.
- Restrict the contents of routing updates.
- Limit debug output based on an address or protocol.
- Control virtual terminal line access.
- Identify or classify traffic for advanced features, such as congestion avoidance, congestion management, and priority and custom queuing.
- Trigger dial-on-demand routing (DDR) calls.

### **Reasons to Configure ACLs**

There are many reasons to configure access lists; for example, you can use access lists to restrict contents of switching updates or to provide traffic flow control. One of the most important reasons to configure access lists is to provide a basic level of security for your network by controlling access to it. If you do not configure access lists on your device, all packets passing through the device could be allowed onto all parts of your network.

An access list can allow one host to access a part of your network and prevent another host from accessing the same area. For example, by applying an appropriate access list to interfaces of a device, Host A is allowed to access the human resources network and Host B is prevented from accessing the human resources network.

You can use access lists on a device that is positioned between two parts of your network, to control traffic entering or exiting a specific part of your internal network.

To provide some security benefits of access lists, you should at least configure access lists on border devices—devices located at the edges of your networks. Such an access list provides a basic buffer from the outside network or from a less controlled area of your own network into a more sensitive area of your network. On these border devices, you should configure access lists for each network protocol configured on the device interfaces. You can configure access lists so that inbound traffic or outbound traffic or both are filtered on an interface.

Access lists are defined on a per-protocol basis. In other words, you should define access lists for every protocol enabled on an interface if you want to control traffic flow for that protocol.

### **Software Processing of an Access List**

The following general steps describe how the an access list is processed when it is applied to an interface, a vty, or referenced by any command. These steps apply to an access list that has 13 or fewer access list entries.

- The software receives an IP packet and tests parts of each packet being filtered against the conditions in the access list, one condition (**permit** or **deny** statement) at a time. For example, the software tests the source and destination addresses of the packet against the source and destination addresses in a **permit** or **deny** statement.
- If a packet does not match an access list statement, the packet is then tested against the next statement in the list.
- If a packet and an access list statement match, the rest of the statements in the list are skipped and the packet is permitted or denied as specified in the matched statement. The first entry that the packet matches determines whether the software permits or denies the packet. That is, after the first match, no subsequent entries are considered.
- If no conditions match, the software drops the packet. This is because each access list ends with an unwritten, implicit **deny** statement. That is, if the packet has not been permitted by the time it was tested against each statement, it is denied.

An access list with more than 13 entries is processed using a trie-based lookup algorithm. This process will happen automatically; it does not need to be configured.

### **Access List Rules**

The following rules apply to access control lists (ACLs):

- Only one access list per interface, per protocol, and per direction is allowed.
- An access list must contain at least one **permit** statement or all packets are denied entry into the network.
- The order in which access list conditions or match criteria are configured is important. While deciding whether to forward or block a packet, Cisco software tests the packet against each criteria statement in the order in which these statements are created. After a match is found, no more criteria statements are checked. The same **permit** or **deny** statements specified in a different order can result in a packet being passed under one circumstance and denied in another circumstance.
- If an access list is referenced by a name, but the access list does not exist, all packets pass. An interface or command with an empty access list applied to it permits all traffic into the network.
- Standard access lists and extended access lists cannot have the same name.
- Inbound access lists process packets before packets are sent to an outbound interface. Inbound access lists that have filtering criteria that deny packet access to a network saves the overhead of a route lookup. Packets that are permitted access to a network based on the configured filtering criteria are processed for routing. For inbound access lists, when you configure a **permit** statement, packets are processed after they are received, and when you configure a **deny** statement, packets are discarded.
- Outbound access lists process packets before they leave the device. Incoming packets are routed to the outbound interface and then processed by the outbound access list. For outbound access lists, when you configure a **permit** statement, packets are sent to the output buffer, and when you configure a **deny** statement, packets are discarded.
- An access list can control traffic arriving at a device or leaving a device, but not traffic originating at a device.

### **Helpful Hints for Creating IP Access Lists**

The following tips will help you avoid unintended consequences and help you create more efficient access lists.

- Create the access list before applying it to an interface (or elsewhere), because if you apply a nonexistent access list to an interface and then proceed to configure the access list, the first statement is put into effect, and the implicit **deny** statement that follows could cause you immediate access problems.
- Another reason to configure an access list before applying it is because an interface with an empty access list applied to it permits all traffic.
- All access lists need at least one permit statement; otherwise, all packets are denied and no traffic passes.
- Because the software stops testing conditions after it encounters the first match (to either a **permit** or **deny** statement), you will reduce processing time and resources if you put the statements that packets are most likely to match at the beginning of the access list. Place more frequently occurring conditions before less frequent conditions.
- Organize your access list so that more specific references in a network or subnet appear before more general ones.
- Use the statement **permit any any** if you want to allow all other packets not already denied. Using the statement **permit any any** in effect avoids denying all other packets with the implicit deny statement at the end of an access list. Do not make your first access list entry **permit any any** because all traffic will
get through; no packets will reach the subsequent testing. In fact, once you specify **permit any any**, all traffic not already denied will get through.

- Although all access lists end with an implicit deny statement, we recommend use of an explicit deny statement (for example, deny ip any any). On most platforms, you can display the count of packets denied by issuing the show access-listcommand, thus finding out more information about who your access list is disallowing. Only packets denied by explicit deny statements are counted, which is why the explicit deny statement will yield more complete data for you.
- While you are creating an access list or after it is created, you might want to delete an entry.
  - You cannot delete an entry from a numbered access list; trying to do so will delete the entire access list. If you need to delete an entry, you need to delete the entire access list and start over.
  - You can delete an entry from a named access list. Use the no permit or no deny command to delete the appropriate entry.
- In order to make the purpose of individual statements more scannable and easily understood at a glance, you can write a helpful remark before or after any statement by using the **remark** command.
- If you want to deny access to a particular host or network and find out if someone from that network or host is attempting to gain access, include the **log** keyword with the corresponding **deny** statement so that the packets denied from that source are logged for you.
- This hint applies to the placement of your access list. When trying to save resources, remember that an
  inbound access list applies the filter conditions before the routing table lookup. An outbound access list
  applies the filter conditions after the routing table lookup.

## **IP Packet Fields You Can Filter to Control Access**

You can use an extended access list to filter on any of the following fields in an IP packet. Source address and destination address are the two most frequently specified fields on which to base an access list:

- Source address--Specifies a source address to control packets coming from certain networking devices or hosts.
- Destination address--Specifies a destination address to control packets being sent to certain networking devices or hosts.

## **Source and Destination Addresses**

Source and destination address fields in an IP packet are two typical fields on which to base an access list. Specify source addresses to control the packets being sent from certain networking devices or hosts. Specify destination addresses to control the packets being sent to certain networking devices or hosts.

# Wildcard Mask for Addresses in an Access List

Address filtering uses wildcard masking to indicate to the software whether to check or ignore corresponding IP address bits when comparing the address bits in an access list entry to a packet being submitted to the access list. By carefully setting wildcard masks, you can specify one or more IP addresses for permit or deny tests.

Wildcard masking for IP address bits uses the number 1 and the number 0 to specify how the software treats the corresponding IP address bits. A wildcard mask is sometimes referred to as an inverted mask because a 1 and 0 mean the opposite of what they mean in a subnet (network) mask.

- A wildcard mask bit 0 means check the corresponding bit value; they must match.
- A wildcard mask bit 1 means ignore that corresponding bit value; they need not match.

If you do not supply a wildcard mask with a source or destination address in an access list statement, the software assumes an implicit wildcard mask of 0.0.0, meaning all values must match.

Unlike subnet masks, which require contiguous bits indicating network and subnet to be ones, wildcard masks allow noncontiguous bits in the mask.

The table below shows examples of IP addresses and masks from an access list, along with the corresponding addresses that are considered a match.

| Address       | Wildcard Mask                            | Match Results                                                            |
|---------------|------------------------------------------|--------------------------------------------------------------------------|
| 0.0.0.0       | 255.255.255.255                          | All addresses will match the access list conditions.                     |
| 172.18.0.0/16 | 0.0.255.255                              | Network 172.18.0.0                                                       |
| 172.18.5.2/16 | 0.0.0.0                                  | Only host 172.18.5.2 matches                                             |
| 172.18.8.0    | 0.0.0.7                                  | Only subnet 172.18.8.0/29 matches                                        |
| 172.18.8.8    | 0.0.0.7                                  | Only subnet 172.18.8.8/29 matches                                        |
| 172.18.8.15   | 0.0.0.3                                  | Only subnet 172.18.8.15/30 matches                                       |
| 10.1.2.0      | 0.0.254.255 (noncontiguous bits in mask) | Matches any even-numbered network in the range of 10.1.2.0 to 10.1.254.0 |

Table 17: Sample IP Addresses, Wildcard Masks, and Match Results

### **Access List Sequence Numbers**

The ability to apply sequence numbers to IP access list entries simplifies access list changes. Prior to the IP Access List Entry Sequence Numbering feature, there was no way to specify the position of an entry within an access list. If you wanted to insert an entry in the middle of an existing list, all of the entries after the desired position had to be removed, then the new entry was added, and then all the removed entries had to be reentered. This method was cumbersome and error prone.

This feature allows users to add sequence numbers to access list entries and resequence them. When you add a new entry, you specify the sequence number so that it is in a desired position in the access list. If necessary, entries currently in the access list can be resequenced to create room to insert the new entry.

## **ACL Supported Types**

The switch supports IP ACLs and Ethernet (MAC) ACLs:

• IP ACLs filter IPv4 traffic, including TCP, User Datagram Protocol (UDP), Internet Group Management Protocol (IGMP), and Internet Control Message Protocol (ICMP).

• Ethernet ACLs filter non-IP traffic.

# **Supported ACLs**

The switch supports the following type of ACL to filter traffic:

Port ACLs access-control traffic entering a Layer 2 interface. You can apply port ACLs to a Layer 2 interface in each input direction to each access list type — IPv4 and MAC.

### Port ACLs

Port ACLs are ACLs that are applied to Layer 2 interfaces on a switch. Port ACLs are supported only on physical interfaces and not on EtherChannel interfaces. Port ACLs can be applied to the interface in inbound direction. The following access lists are supported:

- Standard IP access lists using source addresses
- Extended IP access lists using source and destination addresses and optional protocol type information
- MAC extended access lists using source and destination MAC addresses and optional protocol type information

The switch examines ACLs on an interface and permits or denies packet forwarding based on how the packet matches the entries in the ACL. In this way, ACLs control access to a network or to part of a network.

#### Figure 4: Using ACLs to Control Traffic in a Network

This is an example of using port ACLs to control access to a network when all workstations are in the same VLAN. ACLs applied at the Layer 2 input would allow Host A to access the Human Resources network, but prevent Host B from accessing the same network. Port ACLs can only be applied to Layer 2 interfaces in the

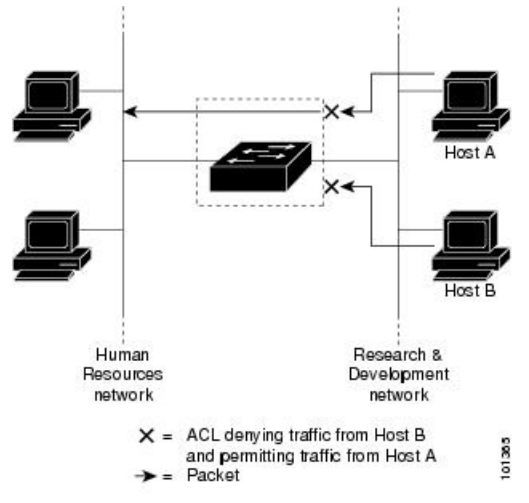

inbound direction.

When you apply a port ACL to a trunk port, the ACL filters traffic on all VLANs present on the trunk port. When you apply a port ACL to a port with voice VLAN, the ACL filters traffic on both data and voice VLANs.

With port ACLs, you can filter IP traffic by using IP access lists and non-IP traffic by using MAC addresses. You can filter both IP and non-IP traffic on the same Layer 2 interface by applying both an IP access list and a MAC access list to the interface.

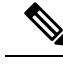

Note

You cannot apply more than one IP access list and one MAC access list to a Layer 2 interface. If an IP access list or MAC access list is already configured on a Layer 2 interface and you apply a new IP access list or MAC access list to the interface, the new ACL replaces the previously configured one.

## **Access Control Entries**

An ACL contains an ordered list of access control entries (ACEs). Each ACE specifies *permit* or *deny* and a set of conditions the packet must satisfy in order to match the ACE. The meaning of *permit* or *deny* depends on the context in which the ACL is used.

### ACEs and Fragmented and Unfragmented Traffic

IP packets can be fragmented as they cross the network. When this happens, only the fragment containing the beginning of the packet contains the Layer 4 information, such as TCP or UDP port numbers, ICMP type and code, and so on. All other fragments are missing this information.

Some access control entries (ACEs) do not check Layer 4 information and therefore can be applied to all packet fragments. ACEs that do test Layer 4 information cannot be applied in the standard manner to most of the fragments in a fragmented IP packet. When the fragment contains no Layer 4 information and the ACE tests some Layer 4 information, the matching rules are modified:

Permit ACEs that check the Layer 3 information in the fragment (including protocol type, such as TCP, UDP, and so on) are considered to match the fragment regardless of what the missing Layer 4 information might have been.

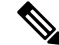

**Note** For TCP ACEs with L4 Ops, the fragmented packets will be dropped per RFC 1858.

• Deny ACEs that check Layer 4 information never match a fragment unless the fragment contains Layer 4 information.

### Example: ACEs and Fragmented and Unfragmented Traffic

Consider access list 102, configured with these commands, applied to three fragmented packets:

```
Device (config) # access-list 102 permit tcp any host 10.1.1.1 eq smtp
Device (config) # access-list 102 deny tcp any host 10.1.1.2 eq telnet
Device (config) # access-list 102 permit tcp any host 10.1.1.2
Device (config) # access-list 102 deny tcp any any
```

Note

In the first and second ACEs in the examples, the **eq** keyword after the destination address means to test for the TCP-destination-port well-known numbers equaling Simple Mail Transfer Protocol (SMTP) and Telnet, respectively.

- Packet A is a TCP packet from host 10.2.2.2., port 65000, going to host 10.1.1.1 on the SMTP port. If this packet is fragmented, the first fragment matches the first ACE (a permit) as if it were a complete packet because all Layer 4 information is present. The remaining fragments also match the first ACE, even though they do not contain the SMTP port information, because the first ACE only checks Layer 3 information when applied to fragments. The information in this example is that the packet is TCP and that the destination is 10.1.1.1.
- Packet B is from host 10.2.2.2, port 65001, going to host 10.1.1.2 on the Telnet port. If this packet is fragmented, the first fragment matches the second ACE (a deny) because all Layer 3 and Layer 4 information is present. The remaining fragments in the packet do not match the second ACE because they are missing Layer 4 information. Instead, they match the third ACE (a permit).

Because the first fragment was denied, host 10.1.1.2 cannot reassemble a complete packet, so packet B is effectively denied. However, the later fragments that are permitted will consume bandwidth on the network and resources of host 10.1.1.2 as it tries to reassemble the packet.

• Fragmented packet C is from host 10.2.2.2, port 65001, going to host 10.1.1.3, port ftp. If this packet is fragmented, the first fragment matches the fourth ACE (a deny). All other fragments also match the fourth ACE because that ACE does not check any Layer 4 information and because Layer 3 information in all fragments shows that they are being sent to host 10.1.1.3, and the earlier permit ACEs were checking different hosts.

# **Additional References for Access Control Lists Overview**

| Related Topic                                                                       | Document Title                                                                                                    |
|-------------------------------------------------------------------------------------|----------------------------------------------------------------------------------------------------|
| For complete syntax and usage information for<br>the commands used in this chapter. | Consolidated Platform Command Reference, Cisco IOS<br>Release 15.2(7)Ex (Catalyst Micro Switches)                                                                                                    |
| ACLs                                                                                | <ul> <li>For more information, see:</li> <li>"Configuring IPv4 Access Control Lists" in the Security<br/>Configuration Guide</li> <li>"Configuring IPv6 Access Control Lists" in the Security<br/>Configuration Guide</li> </ul> |

#### **Related Documents**

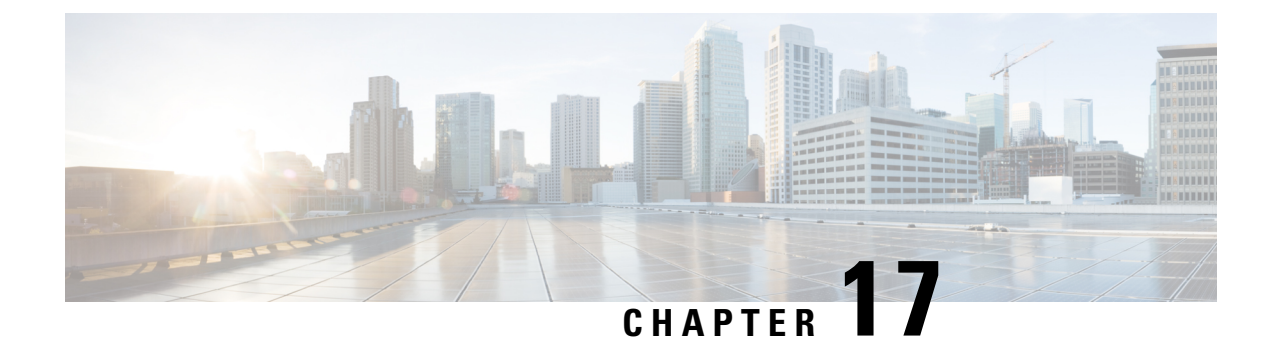

# **Configuring IPv4 Access Control Lists**

- Restrictions for Configuring IPv4 Access Control Lists, on page 239
- Information About IPv4 Access Control Lists, on page 240
- How to Configure ACLs, on page 247
- Monitoring IPv4 ACLs, on page 262
- Configuration Examples for ACLs, on page 262
- Examples: Troubleshooting ACLs, on page 269
- Additional References for IPv4 Access Control Lists, on page 270
- Feature History for IPv4 Access Control Lists, on page 270

# **Restrictions for Configuring IPv4 Access Control Lists**

### **General Network Security**

The following are restrictions for configuring network security with ACLs:

- Outbound ACLs are not supported on Layer 2 interfaces.
- Router ACL and VLAN ACLs are not supported.
- Not all commands that accept a numbered ACL accept a named ACL. ACLs for packet filters and route filters on interfaces can use a name.
- A standard ACL and an extended ACL cannot have the same name.
- Though visible in the command-line help strings, **appletalk** is not supported as a matching condition for the **deny** and **permit** MAC access-list configuration mode commands.
- ACL wildcard is not supported in downstream client policy.

### **IPv4 ACL Network Interfaces**

The following restrictions apply to IPv4 ACLs to network interfaces:

- When controlling access to an interface, you can use a named or numbered ACL.
- You do not have to enable routing to apply ACLs to Layer 2 interfaces.
- On Layer 3 ports and SVIs, ACLs are not supported.

#### MAC ACLs on a Layer 2 Interface

After you create a MAC ACL, you can apply it to a Layer 2 interface to filter non-IP traffic coming in that interface. When you apply the MAC ACL, consider these guidelines:

- You can apply no more than one IP access list and one MAC access list to the same Layer 2 interface. The IP access list filters only IP packets, and the MAC access list filters non-IP packets.
- A Layer 2 interface can have only one MAC access list. If you apply a MAC access list to a Layer 2 interface that has a MAC ACL configured, the new ACL replaces the previously configured one.

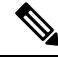

**Note** The **mac access-group** interface configuration command is only valid when applied to a physical Layer 2 interface. You cannot use the command on EtherChannel port channels.

### IP Access List Entry Sequence Numbering

• This feature does not support dynamic, reflexive, or firewall access lists.

# Information About IPv4 Access Control Lists

Access control lists (ACLs) perform packet filtering to control which packets move through the network and where. Such control provides security by helping to limit network traffic, restrict the access of users and devices to the network, and prevent traffic from leaving a network. IP access lists can reduce the chance of spoofing and denial-of-service attacks and allow dynamic, temporary user access through a firewall.

IP access lists can also be used for purposes other than security, such as bandwidth control, limiting debug output, and identifying or classifying traffic for quality of service (QoS) features. This module provides an overview of IP access lists.

## **ACL Overview**

Packet filtering can help limit network traffic and restrict network use by certain users or devices. ACLs filter traffic as it passes through a router or switch and permit or deny packets crossing specified interfaces or VLANs. An ACL is a sequential collection of permit and deny conditions that apply to packets. When a packet is received on an interface, the switch compares the fields in the packet against any applied ACLs to verify that the packet has the required permissions to be forwarded, based on the criteria specified in the access lists. One by one, it tests packets against the conditions in an access list. The first match decides whether the switch accepts or rejects the packets. Because the switch stops testing after the first match, the order of conditions in the list is critical. If no conditions match, the switch rejects the packet. If there are no restrictions, the switch forwards the packet; otherwise, the switch drops the packet. The switch can use ACLs on all packets it forwards, including packets bridged within a VLAN.

You configure access lists on a router to provide basic security for your network. If you do not configure ACLs, all packets passing through the switch could be allowed onto all parts of the network. You can use ACLs to control which hosts can access different parts of a network or to decide which types of traffic are forwarded or blocked at router interfaces. For example, you can allow e-mail traffic to be forwarded but not Telnet traffic. ACLs can be configured to block inbound traffic, outbound traffic, or both.

# **Standard and Extended IPv4 ACLs**

This section describes IP ACLs.

An ACL is a sequential collection of permit and deny conditions. One by one, the switch tests packets against the conditions in an access list. The first match determines whether the switch accepts or rejects the packet. Because the switch stops testing after the first match, the order of the conditions is critical. If no conditions match, the switch denies the packet.

The software supports these types of ACLs or access lists for IPv4:

- Standard IP access lists use source addresses for matching operations.
- Extended IP access lists use source and destination addresses for matching operations and optional protocol-type information for finer granularity of control.

### IPv4 ACL Switch Unsupported Features

Configuring IPv4 ACLs on the switch is the same as configuring IPv4 ACLs on other Cisco switches and routers.

The following ACL-related features are not supported:

- Non-IP protocol ACLs or bridge-group ACLs
- IP accounting
- Inbound and outbound rate limiting (except with QoS ACLs)
- Reflexive ACLs, URL Redirect ACLs and Dynamic ACL related features are not supported.
- ACL logging for VLAN maps

### **Access List Numbers**

The number you use to denote your ACL shows the type of access list that you are creating.

This lists the access-list number and corresponding access list type and shows whether or not they are supported in the switch. The switch supports IPv4 standard and extended access lists, numbers 1 to 199 and 1300 to 2699.

#### Table 18: Access List Numbers

| Access List Number | Туре                           | Supported |
|--------------------|--------------------------------|-----------|
| 1–99               | IP standard access list        | Yes       |
| 100–199            | IP extended access list        | Yes       |
| 200–299            | Protocol type-code access list | No        |
| 300-399            | DECnet access list             | No        |
| 400-499            | XNS standard access list       | No        |
| 500–599            | XNS extended access list       | No        |

| Access List Number | Туре                                     | Supported |
|--------------------|------------------------------------------|-----------|
| 600–699            | AppleTalk access list                    | No        |
| 700–799            | 48-bit MAC address access list           | No        |
| 800–899            | IPX standard access list                 | No        |
| 900–999            | IPX extended access list                 | No        |
| 1000–1099          | IPX SAP access list                      | No        |
| 1100–1199          | Extended 48-bit MAC address access list  | No        |
| 1200–1299          | IPX summary address access list          | No        |
| 1300–1999          | IP standard access list (expanded range) | Yes       |
| 2000–2699          | IP extended access list (expanded range) | Yes       |

In addition to numbered standard and extended ACLs, you can also create standard and extended named IP ACLs by using the supported numbers. That is, the name of a standard IP ACL can be 1 to 99; the name of an extended IP ACL can be 100 to 199. The advantage of using named ACLs instead of numbered lists is that you can delete individual entries from a named list.

### **Numbered Standard IPv4 ACLs**

When creating an ACL, remember that, by default, the end of the ACL contains an implicit deny statement for all packets that it did not find a match for before reaching the end. With standard access lists, if you omit the mask from an associated IP host address ACL specification, 0.0.0.0 is assumed to be the mask.

The switch always rewrites the order of standard access lists so that entries with **host** matches and entries with matches having a *don't care* mask of 0.0.0.0 are moved to the top of the list, above any entries with non-zero *don't care* masks. Therefore, in **show** command output and in the configuration file, the ACEs do not necessarily appear in the order in which they were entered.

### Numbered Extended IPv4 ACLs

Although standard ACLs use only source addresses for matching, you can use extended ACL source and destination addresses for matching operations and optional protocol type information for finer granularity of control. When you are creating ACEs in numbered extended access lists, remember that after you create the ACL, any additions are placed at the end of the list. You cannot reorder the list or selectively add or remove ACEs from a numbered list.

The switch does not support dynamic or reflexive access lists. It also does not support filtering based on the type of service (ToS) minimize-monetary-cost bit.

Some protocols also have specific parameters and keywords that apply to that protocol.

You can define an extended TCP, UDP, ICMP, IGMP, or other IP ACL. The switch also supports these IP protocols:

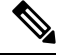

Note

ICMP echo-reply cannot be filtered. All other ICMP codes or types can be filtered.

These IP protocols are supported:

- Authentication Header Protocol (ahp)
- Encapsulation Security Payload (esp)
- Enhanced Interior Gateway Routing Protocol (eigrp)
- generic routing encapsulation (gre)
- Internet Control Message Protocol (icmp)
- Internet Group Management Protocol (igmp)
- any Interior Protocol (ip)
- IP in IP tunneling (**ipinip**)
- KA9Q NOS-compatible IP over IP tunneling (nos)
- Open Shortest Path First routing (ospf)
- Payload Compression Protocol (pcp)
- Protocol-Independent Multicast (pim)
- Transmission Control Protocol (tcp)
- User Datagram Protocol (udp)

### **Named IPv4 ACLs**

You can identify IPv4 ACLs with an alphanumeric string (a name) rather than a number. You can use named ACLs to configure more IPv4 access lists in a router than if you were to use numbered access lists. If you identify your access list with a name rather than a number, the mode and command syntax are slightly different. However, not all commands that use IP access lists accept a named access list.

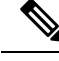

**Note** The name you give to a standard or extended ACL can also be a number in the supported range of access list numbers. That is, the name of a standard IP ACL can be 1 to 99. The advantage of using named ACLs instead of numbered lists is that you can delete individual entries from a named list.

Consider these guidelines before configuring named ACLs:

- Numbered ACLs are also available.
- A standard ACL and an extended ACL cannot have the same name.

#### Benefits of Using the Named ACL Support for Noncontiguous Ports on an Access Control Entry Feature

The Named ACL Support for Noncontiguous Ports on an Access Control Entry feature allows you to specify noncontiguous ports in a single access control entry, which greatly reduces the number of entries required in an access control list when several entries have the same source address, destination address, and protocol, but differ only in the ports.

This feature greatly reduces the number of access control entries (ACEs) required in an access control list to handle multiple entries for the same source address, destination address, and protocol. If you maintain large

numbers of ACEs, use this feature to consolidate existing groups of access list entries wherever it is possible and when you create new access list entries. When you configure access list entries with noncontiguous ports, you will have fewer access list entries to maintain.

### Benefits of IP Access List Entry Sequence Numbering

The ability to apply sequence numbers to IP access list entries simplifies access list changes. Prior to the IP Access List Entry Sequence Numbering feature, there was no way to specify the position of an entry within an access list. If a user wanted to insert an entry (statement) in the middle of an existing list, all of the entries after the desired position had to be removed, then the new entry was added, and then all the removed entries had to be reentered. This method was cumbersome and error prone.

This feature allows users to add sequence numbers to access list entries and resequence them. When a user adds a new entry, the user chooses the sequence number so that it is in a desired position in the access list. If necessary, entries currently in the access list can be resequenced to create room to insert the new entry.

### Sequence Numbering Behavior

• For backward compatibility with previous releases, if entries with no sequence numbers are applied, the first entry is assigned a sequence number of 10, and successive entries are incremented by 10. The maximum sequence number is 2147483647. If the generated sequence number exceeds this maximum number, the following message is displayed:

Exceeded maximum sequence number.

- If the user enters an entry without a sequence number, it is assigned a sequence number that is 10 greater than the last sequence number in that access list and is placed at the end of the list.
- If the user enters an entry that matches an already existing entry (except for the sequence number), then no changes are made.
- If the user enters a sequence number that is already present, the following error message is generated:

Duplicate sequence number.

- If a new access list is entered from global configuration mode, then sequence numbers for that access list are generated automatically.
- Distributed support is provided so that the sequence numbers of entries in the Route Processor (RP) and line card are in synchronization at all times.
- Sequence numbers are not nvgened. That is, the sequence numbers themselves are not saved. In the event that the system is reloaded, the configured sequence numbers revert to the default sequence starting number and increment. The function is provided for backward compatibility with software releases that do not support sequence numbering.
- This feature works with named and numbered, standard and extended IP access lists.

## Including comments in ACLs

You can use the **remark** keyword to include comments (remarks) about entries in any IP standard or extended ACL. The remarks make the ACL easier for you to understand and scan. Each remark line is limited to 100 characters.

The remark can go before or after a permit or deny statement. You should be consistent about where you put the remark so that it is clear which remark describes which permit or deny statement. For example, it would be confusing to have some remarks before the associated permit or deny statements and some remarks after the associated statements.

To include a comment for IP numbered standard or extended ACLs, use the **access-list** *access-list number* **remark** *remark* global configuration command. To remove the remark, use the **no** form of this command.

The following is an example of a remark that describes function of the subsequent deny statement:

```
ip access-list extended telnetting
remark Do not allow host1 subnet to telnet out
deny tcp host 172.16.2.88 any eq telnet
```

## Hardware and Software Treatment of IP ACLs

ACL processing is performed at the hardware side. If the hardware reaches its capacity to store ACL configurations, the packets are sent to the CPU, where ACL is processed at the software side. When sent for software ACL, the data packets are not sent at the line rate; instead, they are sent at a very low rate via rate limiting.

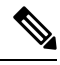

#### Note

If an ACL configuration cannot be implemented in hardware due to an out-of-resource condition on a switch, then only the traffic in that VLAN arriving on that switch is affected. Software forwarding of packets might adversely impact the performance of the switch, depending on the number of CPU cycles that this consumes.

When traffic flows are both logged and forwarded, forwarding is done by hardware, but logging must be done by software. Because of the difference in packet handling capacity between hardware and software, if the sum of all flows being logged (both permitted flows and denied flows) is of great enough bandwidth, not all of the packets that are forwarded can be logged.

When you enter the **show ip access-lists** privileged EXEC command, the match count displayed does not account for packets that are access controlled in hardware. ACLs function as follows:

- The hardware controls permit and deny actions of standard and extended ACLs (input and output) for security access control.
- If **log** has not been specified, the flows that match a *deny* statement in a security ACL are dropped by the hardware if *ip unreachables* is disabled. The flows matching a *permit* statement are switched in hardware.
- Adding the log keyword to an ACE in an ACL causes a copy of the packet to be sent to the CPU for logging only. If the ACE is a *permit* statement, the packet is still switched in hardware.

## **Time Ranges for ACLs**

You can selectively apply extended ACLs based on the time of day and the week by using the **time-range** global configuration command. First, define a time-range name and set the times and the dates or the days of the week in the time range. Then enter the time-range name when applying an ACL to set restrictions to the access list. You can use the time range to define when the permit or deny statements in the ACL are in effect, for example, during a specified time period or on specified days of the week. The **time-range** keyword and argument are referenced in the named and numbered extended ACL task tables.

These are some benefits of using time ranges:

- You have more control over permitting or denying a user access to resources, such as an application (identified by an IP address/mask pair and a port number).
- You can control logging messages. ACL entries can be set to log traffic only at certain times of the day. Therefore, you can simply deny access without needing to analyze many logs generated during peak hours.

Time-based access lists trigger CPU activity because the new configuration of the access list must be merged with other features and the combined configuration loaded into the hardware memory. For this reason, you should be careful not to have several access lists configured to take affect in close succession (within a small number of minutes of each other.)

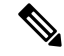

Note

The time range relies on the switch system clock; therefore, you need a reliable clock source. We recommend that you use Network Time Protocol (NTP) to synchronize the switch clock.

# **IPv4 ACL Interface Considerations**

For inbound ACLs, after receiving a packet, the switch checks the packet against the ACL. If the ACL permits the packet, the switch continues to process the packet. If the ACL rejects the packet, the switch discards the packet.

When you apply an undefined ACL to an interface, the switch acts as if the ACL has not been applied to the interface and permits all packets. Remember this behavior if you use undefined ACLs for network security.

### Apply an Access Control List to an Interface

With an inbound access list, when a device receives a packet, Cisco software checks the access list's criteria statements for a match. If the packet is permitted, the software continues to process the packet. If the packet is denied, the software discards the packet.

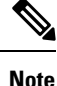

Access lists that are applied to interfaces on a device do not filter traffic that originates from that device.

## ACL Logging

The switch software can provide logging messages about packets permitted or denied by a standard IP access list. That is, any packet that matches the ACL causes an informational logging message about the packet to be sent to the console. The level of messages logged to the console is controlled by the **logging console** commands controlling the syslog messages.

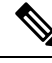

Note

Because routing is done in hardware and logging is done in software, if a large number of packets match a *permit* or *deny* ACE containing a **log** keyword, the software might not be able to match the hardware processing rate, and not all packets will be logged.

The first packet that triggers the ACL causes a logging message right away, and subsequent packets are collected over 5-minute intervals before they appear or logged. The logging message includes the access list number, whether the packet was permitted or denied, the source IP address of the packet, and the number of packets from that source permitted or denied in the prior 5-minute interval.

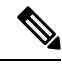

**Note** The logging facility might drop some logging message packets if there are too many to be handled or if there is more than one logging message to be handled in 1 second. This behavior prevents the router from crashing due to too many logging packets. Therefore, the logging facility should not be used as a billing tool or an accurate source of the number of matches to an access list.

# How to Configure ACLs

This section provides information about how to configure ACLs.

# **Configuring IPv4 ACLs**

Follow the procedure given below to use IP ACLs on the switch:

### Procedure

**Step 1** Create an ACL by specifying an access list number or name and the access conditions.

**Step 2** Apply the ACL to interfaces.

# **Creating a Numbered Standard ACL (CLI)**

Follow the procedure given below to create a numbered standard ACL:

#### Procedure

|        | Command or Action          | Purpose                                                        |
|--------|----------------------------|----------------------------------------------------------------|
| Step 1 | enable<br>Example:         | Enables privileged EXEC mode. Enter your password if prompted. |
|        | Device> <b>enable</b>      |                                                                |
| Step 2 | configure terminal         | Enters global configuration mode.                              |
|        | Example:                   |                                                                |
|        | Device# configure terminal |                                                                |

|        | Command or Action                                                                 | Purpose                                                                                                    |
|--------|-----------------------------------------------------------------------------------|----------------------------------------------------------------------------------------------------|
| Step 3 | access-list access-list-number {deny   permit}       source source-wildcard [log] | Defines a standard IPv4 access list by using a source address and wildcard.                                                                                      |
|        | Example:                                                                          | The <i>access-list-number</i> is a decimal number from 1 to 99 or 1300 to 1999.                                                                                  |
|        | <pre>Device(config)# access-list 2 deny your_host</pre>                           | Enter <b>deny</b> or <b>permit</b> to specify whether to deny or permit access if conditions are matched.                                                        |
|        |                                                                                   | The <i>source</i> is the source address of the network<br>or host from which the packet is being sent<br>specified as:                                           |
|        |                                                                                   | • The 32-bit quantity in dotted-decimal format.                                                                                                    |
|        |                                                                                   | • The keyword <b>any</b> as an abbreviation for <i>source</i> and <i>source-wildcard</i> of 0.0.0.0 255.255.255.255. You do not need to enter a source-wildcard. |
|        |                                                                                   | • The keyword <b>host</b> as an abbreviation for source and <i>source-wildcard</i> of <i>source</i> 0.0.0.0.                                                     |
|        |                                                                                   | (Optional) The <i>source-wildcard</i> applies wildcard bits to the source.                                                                                       |
|        |                                                                                   | (Optional) Enter <b>log</b> to cause an informational logging message about the packet that matches the entry to be sent to the console.                         |
|        |                                                                                   | Note Logging is supported only on ACLs attached to Layer 3 interfaces.                                                                                           |
| Step 4 | end                                                                               | Returns to privileged EXEC mode.                                                                                                    |
|        | Example:                                                                          |                                                                                                    |
|        | Device(config)# <b>end</b>                                                        |                                                                                                    |
| Step 5 | show running-config                                                               | Verifies your entries.                                                                                                    |
|        | Example:                                                                          |                                                                                                    |
|        | Device# show running-config                                                       |                                                                                                    |
| Step 6 | copy running-config startup-config                                                | (Optional) Saves your entries in the                                                                                                    |
|        | Example:                                                                          | configuration file.                                                                                                    |
|        | Device# copy running-config                                                       |                                                                                                    |

| Command or Action  | Purpose |
|--------------------|---------|
| <br>startup-config |         |

# **Creating a Numbered Extended ACL (CLI)**

Follow the procedure given below to create a numbered extended ACL:

### Procedure

|        | Command or Action                                                                                                    | Purpose                                                                                                    |
|--------|----------------------------------------------------------------------------------------------------|----------------------------------------------------------------------------------------------------|
| Step 1 | enable                                                                                                    | Enables privileged EXEC mode.                                                                                                    |
|        | Example:                                                                                                    | • Enter your password if prompted.                                                                                                    |
|        | Device> enable                                                                                                    |                                                                                                    |
| Step 2 | configure terminal                                                                                                    | Enters global configuration mode.                                                                                                    |
|        | Example:                                                                                                    |                                                                                                    |
|        | Device# configure terminal                                                                                                    |                                                                                                    |
| Step 3 | <b>access-list</b> <i>access-list-number</i> { <b>deny</b>   <b>permit</b> } <i>protocol source source-wildcard destination</i>                                                                                    | Defines an extended IPv4 access list and the access conditions.                                                                                                    |
|        | <pre>destination-wildcard [precedence precedence] [tos tos] [fragments] [time-range time-range-name] [dscp dscp] Example: Device(config)# access-list 101 permit ip host 10.1.1.2 any precedence 0 tos 0 log</pre> | The <i>access-list-number</i> is a decimal number from 100 to 199 or 2000 to 2699.                                                                                                    |
|        |                                                                                                    | Enter <b>deny</b> or <b>permit</b> to specify whether to deny or permit the packet if conditions are matched.                                                                                                    |
|        |                                                                                                    | For <i>protocol</i> , enter the name or number of an P protocol: <b>ahp</b> , <b>eigrp</b> , <b>esp</b> , <b>gre</b> , <b>icmp</b> , <b>igmp</b> , <b>igrp</b> , <b>ip</b> , <b>ipinip</b> , <b>nos</b> , <b>ospf</b> , <b>pcp</b> , <b>pim</b> , <b>tcp</b> , or <b>udp</b> , or an integer in the range 0 to 255 representing an IP protocol number. To match any Internet protocol (including ICMP, TCP, and UDP), use the keyword <b>ip</b> . |
|        |                                                                                                    | <b>Note</b> This step includes options for most IP protocols. For additional specific parameters for TCP, UDP, ICMP, and IGMP, see the following steps.                                                                                                    |
|        |                                                                                                    | The <i>source</i> is the number of the network or host from which the packet is sent.                                                                                                    |
|        |                                                                                                    | The <i>source-wildcard</i> applies wildcard bits to the source.                                                                                                    |

|        | Command or Action                                                                                                    | Purpose                                                                                                    |
|--------|----------------------------------------------------------------------------------------------------|----------------------------------------------------------------------------------------------------|
|        |                                                                                                    | The <i>destination</i> is the network or host number to which the packet is sent.                                                                                                    |
|        |                                                                                                    | The <i>destination-wildcard</i> applies wildcard bits to the destination.                                                                                                    |
|        |                                                                                                    | Source, source-wildcard, destination, and destination-wildcard can be specified as:                                                                                                    |
|        |                                                                                                    | • The 32-bit quantity in dotted-decimal format.                                                                                                    |
|        |                                                                                                    | • The keyword <b>any</b> for 0.0.0.0<br>255.255.255.255 (any host).                                                                                                    |
|        |                                                                                                    | • The keyword <b>host</b> for a single host 0.0.0.0.                                                                                                    |
|        |                                                                                                    | The other keywords are optional and have these meanings:                                                                                                    |
|        |                                                                                                    | • precedence—Enter to match packets with<br>a precedence level specified as a number<br>from 0 to 7 or by name: routine (0),<br>priority (1), immediate (2), flash (3),<br>flash-override (4), critical (5), internet<br>(6), network (7). |
|        |                                                                                                    | • <b>fragments</b> —Enter to check non-initial fragments.                                                                                                    |
|        |                                                                                                    | • tos—Enter to match by type of service<br>level, specified by a number from 0 to 15<br>or a name: normal (0), max-reliability<br>(2), max-throughput (4), min-delay (8).                                                                  |
|        |                                                                                                    | • <b>time-range</b> —Specify the time-range name.                                                                                                    |
|        |                                                                                                    | • <b>dscp</b> —Enter to match packets with the DSCP value specified by a number from 0 to 63, or use the question mark (?) to see a list of available values.                                                                              |
|        |                                                                                                    | NoteIf you enter a dscp value, you<br>cannot enter tos or precedence.<br>You can enter both a tos and a<br>precedence value with no dscp.                                                                                                  |
| Step 4 | access-list access-list-number {deny   permit}<br>tcp source source-wildcard [operator port]                                                            | Defines an extended TCP access list and the access conditions                                                                                                    |
|        | destination destination-wildcard [operator port]<br>[precedence precedence] [tos tos] [fragments]<br>[time-range time-range-name] [dscp dscp]<br>[flag] | The parameters are the same as those described<br>for an extended IPv4 ACL, with these<br>exceptions:                                                                                                    |

| Command or Action                                                                                                    | Purpose                                                                                                    |
|----------------------------------------------------------------------------------------------------|----------------------------------------------------------------------------------------------------|
| Example:<br>Device(config)# access-list 101 permit<br>tcp any any eq 500                                                                                                    | (Optional) Enter an <i>operator</i> and <i>port</i> to<br>compare source (if positioned after <i>source</i><br><i>source-wildcard</i> ) or destination (if positioned<br>after <i>destination destination-wildcard</i> ) port.<br>Possible operators include <b>eq</b> (equal), <b>gt</b><br>(greater than), <b>lt</b> (less than), <b>neq</b> (not equal),<br>and <b>range</b> (inclusive range). Operators require<br>a port number (range requires two port numbers<br>separated by a space).                                                                                                    |
|                                                                                                    | Enter the <i>port</i> number as a decimal number (from 0 to 65535) or the name of a TCP port. Use only TCP port numbers or names when filtering TCP.                                                                                                    |
|                                                                                                    | The other optional keywords have these meanings:                                                                                                    |
|                                                                                                    | <ul> <li><i>flag</i>—Enter one of these flags to match by the specified TCP header bits: ack (acknowledge), fin (finish), psh (push), rst (reset), syn (synchronize), or urg (urgent).</li> </ul>                                                                                                    |
| <b>access-list</b> <i>access-list-number</i> { <b>deny</b>   <b>permit</b> }<br><b>udp</b> <i>source source-wildcard</i> [ <i>operator port</i> ]                                                                                                    | (Optional) Defines an extended UDP access list and the access conditions.                                                                                                    |
| destination destination-wildcard [operator port]<br>[precedence precedence] [tos tos] [fragments]<br>[time-range time-range-name] [dscp dscp]<br>Example:                                                                                                    | The UDP parameters are the same as those<br>described for TCP except that the [operator<br>[port]] port number or name must be a UDP<br>port number or name, and the <b>flag</b> keyword is<br>not valid for UDP                                                                                                    |
| Device(config)# access-list 101 permit<br>udp any any eq 100                                                                                                    |                                                                                                    |
| access-list access-list-number {deny   permit}<br>icmp source source-wildcard destination<br>destination-wildcard [icmp-type   [[icmp-type<br>icmp-code]   [icmp-message]] [precedence<br>precedence] [tos tos] [fragments] [time-range<br>time-range-name] [dscp dscp]<br>Example:<br>Device (config) # access-list 101 permit<br>icmp any any 200 | <ul> <li>Defines an extended ICMP access list and the access conditions.</li> <li>The ICMP parameters are the same as those described for most IP protocols in an extended IPv4 ACL, with the addition of the ICMP message type and code parameters. These optional keywords have these meanings: <ul> <li><i>icmp-type</i>—Enter to filter by ICMP message type, a number from 0 to 255.</li> <li><i>icmp-code</i>—Enter to filter ICMP packets that are filtered by the ICMP message code</li> </ul> </li> </ul>                                                                                                    |
|                                                                                                    | Command or Action<br>Example:<br>Device (config) # access-list 101 permit<br>top any any eq 500<br>access-list access-list-number {deny   permit}<br>udp source source-wildcard [operator por]<br>destination destination-wildcard [operator por]<br>[precedence precedence] [tos tos] [fragments]<br>[time-range time-range-name] [dscp dscp]<br>Example:<br>Device (config) # access-list 101 permit<br>udp any any eq 100<br>access-list access-list-number {deny   permit}<br>icmp source source-wildcard destination<br>destination-wildcard [icmp-type   [[icmp-type<br>icmp-code]   [icmp-message]] [precedence<br>precedence] [tos tos] [fragments] [time-range<br>time-range-name] [dscp dscp]<br>Example:<br>Device (config) # access-list 101 permit<br>icmp source source-wildcard destination<br>destination-wildcard [icmp-type   [[icmp-type icmp-code]] [icmp-message]] [precedence<br>precedence] [tos tos] [fragments] [time-range<br>time-range-name] [dscp dscp]<br>Example:<br>Device (config) # access-list 101 permit<br>icmp any any 200 |

|        | Command or Action                                                                                                    | Purpose                                                                                                    |
|--------|----------------------------------------------------------------------------------------------------|----------------------------------------------------------------------------------------------------|
|        |                                                                                                    | • <i>icmp-message</i> —Enter to filter ICMP packets by the ICMP message type name or the ICMP message type and code name.                                                                                                    |
| Step 7 | <pre>access-list access-list-number {deny   permit} igmp source source-wildcard destination destination-wildcard [igmp-type] [precedence precedence] [tos tos] [fragments] [time-range time-range-name] [dscp dscp] Example: Device (config) # access-list 101 permit igmp any any 14</pre> | <ul> <li>(Optional) Defines an extended IGMP access list and the access conditions.</li> <li>The IGMP parameters are the same as those described for most IP protocols in an extended IPv4 ACL, with this optional parameter.</li> <li><i>igmp-type</i>—To match IGMP message type, enter a number from 0 to 15, or enter the message name: dvmrp, host-query, host-report, pim, or trace.</li> </ul> |
| Step 8 | end                                                                                                    | Returns to privileged EXEC mode.                                                                                                    |
|        | Example:                                                                                                    |                                                                                                    |
|        | Device(config)# end                                                                                                    |                                                                                                    |

# **Creating Named Standard ACLs**

Follow the procedure given below to create a standard ACL using names:

### Procedure

|        | Command or Action                                                                           | Purpose                                                                                                    |
|--------|---------------------------------------------------------------------------------------------|----------------------------------------------------------------------------------------------------|
| Step 1 | enable<br>Example:<br>Device> enable                                                        | Enables privileged EXEC mode. Enter your password if prompted.                                                                           |
| Step 2 | <pre>configure terminal Example: Device# configure terminal</pre>                           | Enters global configuration mode.                                                                                                    |
| Step 3 | <pre>ip access-list standard name Example: Device(config)# ip access-list standard 20</pre> | Defines a standard IPv4 access list using a<br>name, and enter access-list configuration mode.<br>The name can be a number from 1 to 99. |

|        | Command or Action                                                                                                    | Purpose                                                                                                    |
|--------|----------------------------------------------------------------------------------------------------|----------------------------------------------------------------------------------------------------|
| Step 4 | Use one of the following:<br>• deny {source [source-wildcard]   host<br>source   any} [log]<br>• permit {source [source-wildcard]   host<br>source   any} [log]<br>Fxample: | In access-list configuration mode, specify one<br>or more conditions denied or permitted to<br>decide if the packet is forwarded or dropped.<br>• host <i>source</i> —A source and source<br>wildcard of <i>source</i> 0.0.0.0.<br>• any—A source and source wildcard of |
|        | Device(config-std-nacl)# deny 192.168.0.0<br>0.0.255.255 255.255.0.0 0.0.255.255                                                                                            | 0.0.0.0 255.255.255.255.                                                                                                    |
|        | Device(config-std-nacl)# permit<br>10.108.0.0 0.0.0.0 255.255.255.0 0.0.0.0                                                                                                 |                                                                                                    |
| Step 5 | end                                                                                                    | Returns to privileged EXEC mode.                                                                                                    |
|        | Example:                                                                                                    |                                                                                                    |
|        | Device(config-std-nacl)# <b>end</b>                                                                                                    |                                                                                                    |
| Step 6 | show running-config                                                                                                    | Verifies your entries.                                                                                                    |
|        | Example:                                                                                                    |                                                                                                    |
|        | Device# show running-config                                                                                                    |                                                                                                    |
| Step 7 | copy running-config startup-config<br>Example:                                                                                                    | (Optional) Saves your entries in the configuration file.                                                                                                    |
|        | Device# copy running-config<br>startup-config                                                                                                    |                                                                                                    |

# **Creating Extended Named ACLs**

Follow the procedure given below to create an extended ACL using names:

### Procedure

|        | Command or Action | Purpose                                  |
|--------|-------------------|------------------------------------------|
| Step 1 | enable            | Enables privileged EXEC mode. Enter your |
|        | Example:          | password if prompted.                    |

|        | Command or Action                                                                                                    | Purpose                                                                                                    |
|--------|----------------------------------------------------------------------------------------------------|----------------------------------------------------------------------------------------------------|
|        | Device> <b>enable</b>                                                                                                    |                                                                                                    |
| Step 2 | configure terminal                                                                                                    | Enters global configuration mode.                                                                                                    |
|        | Example:                                                                                                    |                                                                                                    |
|        | Device# configure terminal                                                                                                    |                                                                                                    |
| Step 3 | ip access-list extended name                                                                                                    | Defines an extended IPv4 access list using a                                                                                                    |
|        | Example:                                                                                                    | name, and enter access-list configuration mode.                                                                                                    |
|        | Device(config)# ip access-list extended<br>150                                                                                                    | The name can be a number from 100 to 199.                                                                                                    |
| Step 4 | {deny   permit} protocol {source<br>[source-wildcard]   host source   any}<br>{destination [destination-wildcard]   host<br>destination   any} [precedence precedence] | In access-list configuration mode, specify the conditions allowed or denied. Use the <b>log</b> keyword to get access list logging messages, including violations |
|        | [tos tos] [log] [time-range time-range-name]                                                                                                    | • host <i>source</i> —A source and source                                                                                                    |
|        | Example:                                                                                                    | wildcard of <i>source</i> 0.0.0.0.                                                                                                    |
|        | <pre>Device(config-ext-nacl)# permit 0 any any</pre>                                                                                                    | • <b>host</b> <i>destintation</i> —A destination and destination wildcard of <i>destination</i> 0.0.0.0.                                                          |
|        |                                                                                                    | • <b>any</b> —A source and source wildcard or destination and destination wildcard of 0.0.0.0 255.255.255.255.                                                    |
| Step 5 | end                                                                                                    | Returns to privileged EXEC mode.                                                                                                    |
|        | Example:                                                                                                    |                                                                                                    |
|        | Device(config-ext-nacl)# <b>end</b>                                                                                                    |                                                                                                    |
| Step 6 | show running-config                                                                                                    | Verifies your entries.                                                                                                    |
|        | Example:                                                                                                    |                                                                                                    |
|        | Device# show running-config                                                                                                    |                                                                                                    |
| Step 7 | copy running-config startup-config                                                                                                    | (Optional) Saves your entries in the                                                                                                    |
|        | Example:                                                                                                    | configuration file.                                                                                                    |
|        | Device# copy running-config<br>startup-config                                                                                                    |                                                                                                    |

When you are creating extended ACLs, remember that, by default, the end of the ACL contains an implicit deny statement for everything if it did not find a match before reaching the end. For standard ACLs, if you omit the mask from an associated IP host address access list specification, 0.0.0.0 is assumed to be the mask.

After you create an ACL, any additions are placed at the end of the list. You cannot selectively add ACL entries to a specific ACL. However, you can use **no permit** and **no deny** access-list configuration mode commands to remove entries from a named ACL.

Being able to selectively remove lines from a named ACL is one reason you might use named ACLs instead of numbered ACLs.

### What to do next

After creating a named ACL, you can apply it to interfaces.

# **Sequencing Access-List Entries and Revising the Access List**

This task shows how to assign sequence numbers to entries in a named IP access list and how to add or delete an entry to or from an access list. When completing this task, keep the following points in mind:

- Resequencing the access list entries is optional. The resequencing step in this task is shown as required because that is one purpose of this feature and this task demonstrates that functionality.
- In the following procedure, the **permit** command is shown in Step 5 and the **deny** command is shown in Step 6. However, that order can be reversed. Use the order that suits the need of your configuration.

|        | Command or Action                                                                       | Purpose                                                                                                |
|--------|-----------------------------------------------------------------------------------------|----------------------------------------------------------------------------------------------------|
| Step 1 | enable                                                                                  | Enables privileged EXEC mode. Enter your                                                               |
|        | Example:                                                                                | password if prompted.                                                                                  |
|        | Device> enable                                                                          |                                                                                                    |
| Step 2 | configure terminal                                                                      | Enters global configuration mode.                                                                      |
|        | Example:                                                                                |                                                                                                    |
|        | Device# configure terminal                                                              |                                                                                                    |
| Step 3 | <b>ip access-list resequence</b> access-list-name<br>starting-sequence-number increment | Resequences the specified IP access list usin the starting sequence number and the                     |
|        | Example:                                                                                | increment of sequence numbers.                                                                         |
|        | Device(config)# ip access-list<br>resequence kmd1 100 15                                |                                                                                                    |
| Step 4 | <b>ip access-list</b> { <b>standard</b>   <b>extended</b> }<br>access-list-name         | Specifies the IP access list by name and enters named access list configuration mode.                  |
|        | Example:                                                                                | • If you specify <b>standard</b> , make sure you subsequently specify <b>permit</b> and/or <b>deny</b> |

### Procedure

|        | Command or Action                                                                                                    | Purpose                                                                                                    |
|--------|----------------------------------------------------------------------------------------------------|----------------------------------------------------------------------------------------------------|
|        | Device(config)# ip access-list standard<br>kmdl                                                                                                    | statements using the standard access list syntax.                                                                                                    |
|        |                                                                                                    | • If you specify <b>extended</b> , make sure you subsequently specify <b>permit</b> and/or <b>deny</b> statements using the extended access list syntax.                                                                                                    |
| Step 5 | <pre>Do one of the following:</pre>                                                                                                    | <ul> <li>Specifies a permit statement in named IP access list mode.</li> <li>This access list happens to use a <b>permit</b> statement first, but a <b>deny</b> statement could appear first, depending on the order of statements you need.</li> <li>As the prompt indicates, this access list was a standard access list. If you had specified <b>extended</b> in Step 4, the prompt for this step would be Device(config-ext-nacl) and you would use the extended <b>permit</b> command syntax.</li> </ul> |
| Step 6 | <pre>Do one of the following:</pre>                                                                                                    | <ul> <li>(Optional) Specifies a deny statement in named IP access list mode.</li> <li>This access list uses a <b>permit</b> statement first, but a <b>deny</b> statement could appear first, depending on the order of statements you need.</li> <li>As the prompt indicates, this access list was a standard access list. If you had specified <b>extended</b> in Step 4, the prompt for this step would be Device(config-ext-nacl) and you would use the extended <b>deny</b> command syntax.</li> </ul>    |
| Step 7 | <ul> <li>Do one of the following:</li> <li>sequence-number permit source<br/>source-wildcard</li> <li>sequence-number permit protocol<br/>source source-wildcard destination<br/>destination-wildcard [precedence<br/>precedence][tos tos] [log] [time-range<br/>time-range-name] [fragments]</li> <li>Example:</li> </ul> | <ul> <li>Specifies a permit statement in named IP access list mode.</li> <li>This access list happens to use a <b>permit</b>statement first, but a <b>deny</b> statement could appear first, depending on the order of statements you need.</li> <li>See the permit (IP) command for additional command syntax to permit upper layer protocols (ICMP, IGMP, TCP, and UDP).</li> </ul>                                                                                                    |

|         | Command or Action                                                                                                    | Purpose                                                                                                    |
|---------|----------------------------------------------------------------------------------------------------|----------------------------------------------------------------------------------------------------|
|         | Device(config-ext-nacl)# 150 permit tcp<br>any any log                                                                                                    | • Use the <b>no</b> <i>sequence-number</i> command to delete an entry.                                                                                                    |
| Step 8  | <ul> <li>Do one of the following:</li> <li>sequence-number deny source<br/>source-wildcard</li> <li>sequence-number deny protocol<br/>source source-wildcard destination<br/>destination-wildcard [precedence<br/>precedence][tos tos] [log] [time-range<br/>time-range-name] [fragments]</li> <li>Example:</li> <li>Device (config-ext-nacl) # 150 deny tcp<br/>any any log</li> </ul> | <ul> <li>(Optional) Specifies a deny statement in named<br/>IP access list mode.</li> <li>This access list happens to use a<br/><b>permit</b>statement first, but a <b>deny</b><br/>statement could appear first, depending<br/>on the order of statements you need.</li> <li>See the deny (IP) command for additional<br/>command syntax to permit upper layer<br/>protocols (ICMP, IGMP, TCP, and UDP).</li> <li>Use the <b>no</b> <i>sequence-number</i> command<br/>to delete an entry.</li> </ul> |
| Step 9  | Repeat Step 5 and/or Step 6 to add sequence number statements, as applicable.                                                                                                    | Allows you to revise the access list.                                                                                                    |
| Step 10 | end<br>Example:<br>Device(config-std-nacl)# end                                                                                                    | (Optional) Exits the configuration mode and returns to privileged EXEC mode.                                                                                                    |
| Step 11 | <pre>show ip access-lists access-list-name Example: Device# show ip access-lists kmdl</pre>                                                                                                    | (Optional) Displays the contents of the IP access list.                                                                                                    |

### **Examples**

Review the output of the **show ip access-lists** command to see that the access list includes the new entries:

Device# show ip access-lists kmd1

Standard IP access list kmd1 100 permit 10.4.4.0, wildcard bits 0.0.0.255 105 permit 10.5.5.0, wildcard bits 0.0.0.255 115 permit 10.0.0.0, wildcard bits 0.0.0.255 130 permit 10.5.5.0, wildcard bits 0.0.0.255 145 permit 10.0.0.0, wildcard bits 0.0.0.255

# **Configuring Commented IP ACL Entries**

Either use a named or numbered access list configuration. You must apply the access list to an interface or terminal line after the access list is created for the configuration to work.

|        | Command or Action                                                           | Purpose                                                                                 |
|--------|-----------------------------------------------------------------------------|-----------------------------------------------------------------------------------------|
| Step 1 | enable                                                                      | Enables privileged EXEC mode.                                                           |
|        | Example:                                                                    | • Enter your password, if prompted.                                                     |
|        | Device> enable                                                              |                                                                                         |
| Step 2 | configure terminal                                                          | Enters global configuration mode.                                                       |
|        | Example:                                                                    |                                                                                         |
|        | Device# configure terminal                                                  |                                                                                         |
| Step 3 | <pre>ip access-list {standard   extended} {name   number}</pre>             | Identifies the access list by a name or number<br>and enters extended named access list |
|        | Example:                                                                    | configuration mode.                                                                     |
|        | <pre>Device(config)# ip access-list extended   telnetting</pre>             |                                                                                         |
| Step 4 | remark remark                                                               | Adds a remark for an entry in a named IP access                                         |
|        | Example:                                                                    | list.                                                                                   |
|        | Device(config-ext-nacl) # remark Do not<br>allow host1 subnet to telnet out | • The remark indicates the purpose of the <b>permit</b> or <b>deny</b> statement.       |
| Step 5 | deny protocol host host-address any eq port                                 | Sets conditions in a named IP access list that                                          |
|        | Example:                                                                    | denies packets.                                                                         |
|        | Device(config-ext-nacl)# deny tcp host<br>172.16.2.88 any eq telnet         |                                                                                         |
| Step 6 | end                                                                         | Exits extended named access list configuration                                          |
|        | Example:                                                                    | mode and enters privileged EXEC mode.                                                   |
|        | Device(config-ext-nacl)# end                                                |                                                                                         |

### Procedure

# **Configuring Time Ranges for ACLs**

Follow these steps to configure a time-range parameter for an ACL:

### Procedure

|        | Command or Action             | Purpose                                                        |
|--------|-------------------------------|----------------------------------------------------------------|
| Step 1 | enable                        | Enables privileged EXEC mode. Enter your password if prompted. |
|        | Example:                      |                                                                |
|        | Device(config)# <b>enable</b> |                                                                |
| Step 2 | configure terminal            | Enters global configuration mode.                              |
|        | Example:                      |                                                                |

|        | Command or Action                                                                                                    | Purpose                                                                                                    |
|--------|----------------------------------------------------------------------------------------------------|----------------------------------------------------------------------------------------------------|
|        | Device# configure terminal                                                                                                    |                                                                                                    |
| Step 3 | <pre>time-range time-range-name Example: Device(config)# time-range workhours</pre>                                                                                                    | Assigns a meaningful name (for example,<br><i>workhours</i> ) to the time range to be created, and<br>enter time-range configuration mode. The name<br>cannot contain a space or quotation mark and<br>must begin with a letter.                                                                                                    |
| Step 4 | <pre>Use one of the following:<br/>• absolute [start time date] [end time date]<br/>• periodic day-of-the-week hh:mm to<br/>[day-of-the-week] hh:mm<br/>• periodic {weekdays   weekend   daily}<br/>hh:mm to hh:mm<br/>Example:<br/>Device (config-time-range) # absolute start<br/>00:00 1 Jan 2006 end 23:59 1 Jan 2006<br/>or<br/>Device (config-time-range) # periodic<br/>weekdays 8:00 to 12:00</pre> | <ul> <li>Specifies when the function it will be applied to is operational.</li> <li>You can use only one <b>absolute</b> statement in the time range. If you configure more than one absolute statement, only the one configured last is executed.</li> <li>You can enter multiple <b>periodic</b> statements. For example, you could configure different hours for weekdays and weekends.</li> <li>See the example configurations.</li> </ul> |
| Step 5 | end<br>Example:<br>Device(config)# end                                                                                                    | Returns to privileged EXEC mode.                                                                                                    |
| Step 6 | <pre>show running-config Example: Device# show running-config</pre>                                                                                                    | Verifies your entries.                                                                                                    |
| Step 7 | copy running-config startup-config<br>Example:<br>Device# copy running-config<br>startup-config                                                                                                    | (Optional) Saves your entries in the configuration file.                                                                                                    |

### What to do next

Repeat the steps if you have multiple items that you want in effect at different times.

# Applying an IPv4 ACL to a Terminal Line

You can use numbered ACLs to control access to one or more terminal lines. You cannot apply named ACLs to lines. You must set identical restrictions on all the virtual terminal lines because a user can attempt to connect to any of them.

Follow these steps to restrict incoming and outgoing connections between a virtual terminal line and the addresses in an ACL:

### Procedure

|        | Command or Action                                                                            | Purpose                                                                                                    |
|--------|----------------------------------------------------------------------------------------------|----------------------------------------------------------------------------------------------------|
| Step 1 | <pre>enable Example: Device(config)# enable</pre>                                            | Enables privileged EXEC mode. Enter your password if prompted.                                                                                                    |
| Step 2 | configure terminal         Example:         Device# configure terminal                       | Enters global configuration mode.                                                                                                    |
| Step 3 | <pre>line [console   vty] line-number<br/>Example:<br/>Devices(config)# line console 0</pre> | <ul> <li>Identifies a specific line to configure, and enter in-line configuration mode.</li> <li>console—Specifies the console terminal line. The console port is DCE.</li> <li>vty—Specifies a virtual terminal for remote console access.</li> <li>The <i>line-number</i> is the first line number in a contiguous group that you want to configure when the line type is specified. The range is from 0 to 16.</li> </ul> |
| Step 4 | access-class access-list-number in<br>Example:<br>Device(config-line)# access-class 10 in    | Restricts incoming connections between a particular virtual terminal line (into a device) and the addresses in an access list.                                                                                                    |
| Step 5 | <pre>end Example: Device(config-line)# end</pre>                                             | Returns to privileged EXEC mode.                                                                                                    |

|        | Command or Action                              | Purpose                                                  |
|--------|------------------------------------------------|----------------------------------------------------------|
| Step 6 | show running-config                            | Verifies your entries.                                   |
|        | Example:                                       |                                                          |
|        | Device# <b>show running-config</b>             |                                                          |
| Step 7 | copy running-config startup-config<br>Example: | (Optional) Saves your entries in the configuration file. |
|        | Device# copy running-config<br>startup-config  |                                                          |

# Applying an IPv4 ACL to an Interface (CLI)

This section describes how to apply IPv4 ACLs to network interfaces.

Beginning in privileged EXEC mode, follow the procedure given below to control access to an interface:

### Procedure

|        | Command or Action                                           | Purpose                                            |
|--------|-------------------------------------------------------------|----------------------------------------------------|
| Step 1 | configure terminal                                          | Enters global configuration mode.                  |
|        | Example:                                                    |                                                    |
|        | Device# configure terminal                                  |                                                    |
| Step 2 | interface interface-id                                      | Identifies a specific interface for configuration, |
|        | Example:                                                    | and enter interface configuration mode.            |
|        | Device(config)# interface gigabitethernet<br>1/0/1          | ACL).                                              |
| Step 3 | <pre>ip access-group {access-list-number   name} {in}</pre> | Controls access to the specified interface.        |
|        | Example:                                                    |                                                    |
|        | <pre>Device(config-if) # ip access-group 2 in</pre>         |                                                    |
| Step 4 | end                                                         | Returns to privileged EXEC mode.                   |
|        | Example:                                                    |                                                    |
|        | Device(config-if)# <b>end</b>                               |                                                    |

|        | Command or Action                              | Purpose                                                  |
|--------|------------------------------------------------|----------------------------------------------------------|
| Step 5 | show running-config                            | Displays the access list configuration.                  |
|        | Example:                                       |                                                          |
|        | Device# show running-config                    |                                                          |
| Step 6 | copy running-config startup-config<br>Example: | (Optional) Saves your entries in the configuration file. |
|        | Device# copy running-config<br>startup-config  |                                                          |

# **Monitoring IPv4 ACLs**

You can monitor IPv4 ACLs by displaying the ACLs that are configured on the switch, and displaying the ACLs that have been applied to interfaces.

When you use the **ip access-group** interface configuration command to apply ACLs to a Layer 2 or 3 interface, you can display the access groups on the interface. You can also display the MAC ACLs applied to a Layer 2 interface. You can use the privileged EXEC commands as described in this table to display this information.

| Command                                                   | Purpose                                                                                                    |
|-----------------------------------------------------------|----------------------------------------------------------------------------------------------------|
| show access-lists [number   name]                         | Displays the contents of one or all current IP and MAC address acc<br>a specific access list (numbered or named).                                                                                                    |
| show ip access-lists [number   name]                      | Displays the contents of all current IP access lists or a specific IP ac (numbered or named).                                                                                                    |
| show ip interface interface-id                            | Displays detailed configuration and status of an interface. If IP is en<br>the interface and ACLs have been applied by using the <b>ip access-grou</b><br>configuration command, the access groups are included in the displ |
| show running-config [interface interface-id]              | Displays the contents of the configuration file for the switch or the interface, including all configured MAC and IP access lists and wh groups are applied to an interface.                                                 |
| <pre>show mac access-group [interface interface-id]</pre> | Displays MAC access lists applied to all Layer 2 interfaces or the s<br>Layer 2 interface.                                                                                                    |

Table 19: Commands for Displaying Access Lists and Access Groups

# **Configuration Examples for ACLs**

This section provides configuration examples for IPv4 ACLs.

## Example: Numbered ACLs

In this example, network 10.0.0.0 is a Class A network whose second octet specifies a subnet; that is, its subnet mask is 255.255.0.0. The third and fourth octets of a network 10.0.0.0 address specify a particular host. Using access list 2, the switch accepts one address on subnet 48 and reject all others on that subnet. The last line of the list shows that the switch accepts addresses on all other network 10.0.0.0 subnets. The ACL is applied to packets entering a port.

```
Device(config)# access-list 2 permit 10.48.0.3
Device(config)# access-list 2 deny 10.48.0.0 0.0.255.255
Device(config)# access-list 2 permit 10.0.0.0 0.255.255.255
Device(config)# interface gigabitethernet 1/0/1
Device(config-if)# ip access-group 2 in
```

### **Examples: Extended ACLs**

In this example, the first line permits any incoming TCP connections with destination ports greater than 1023. The second line permits incoming TCP connections to the Simple Mail Transfer Protocol (SMTP) port of host 128.88.1.2. The third line permits incoming ICMP messages for error feedback.

```
Device(config)# access-list 102 permit tcp any 128.88.0.0 0.0.255.255 gt 1023
Device(config)# access-list 102 permit tcp any host 128.88.1.2 eq 25
Device(config)# access-list 102 permit icmp any any
Device(config)# interface gigabitethernet 1/0/1
Device(config-if)# ip access-group 102 in
```

In this example, suppose that you have a network connected to the Internet, and you want any host on the network to be able to form TCP connections to any host on the Internet. However, you do not want IP hosts to be able to form TCP connections to hosts on your network, except to the mail (SMTP) port of a dedicated mail host.

SMTP uses TCP port 25 on one end of the connection and a random port number on the other end. The same port numbers are used throughout the life of the connection. Mail packets coming in from the Internet have a destination port of 25. The secure system of the network always accepts mail connections on port 25.

```
Device (config) # access-list 102 permit tcp any 128.88.0.0 0.0.255.255 eq 23
Device (config) # access-list 102 permit tcp any 128.88.0.0 0.0.255.255 eq 25
Device (config) # interface gigabitethernet 1/0/1
Device (config-if) # ip access-group 102 in
```

In this example, the network is a Class B network with the address 128.88.0.0, and the mail host address is 128.88.1.2. The **ACK** or **RST** keywords are used to match ACK or RST bits set, which show that the packet belongs to an existing connection.

```
Device (config) # access-list 102 permit tcp any 128.88.0.0 0.0.255.255 RST
Device (config) # access-list 102 permit tcp any host 128.88.1.2 eq 25
Device (config) # interface gigabitethernet 1/0/1
Device (config-if) # ip access-group 102 in
```

## Examples: Named ACLs

#### **Creating named standard and extended ACLs**

This example creates a standard ACL named *internet\_filter* and an extended ACL named *marketing\_group*. The *internet\_filter* ACL allows all traffic from the source address 1.2.3.4.

```
Device(config)# ip access-list standard Internet_filter
Device(config-ext-nacl)# permit 1.2.3.4
Device(config-ext-nacl)# exit
```

The *marketing\_group* ACL allows any TCP Telnet traffic to the destination address and wildcard 171.69.0.0 0.0.255.255 and denies any other TCP traffic. It permits ICMP traffic, denies UDP traffic from any source to the destination address range 171.69.0.0 through 179.69.255.255 with a destination port less than 1024, denies any other IP traffic, and provides a log of the result.

```
Device(config)# ip access-list extended marketing_group
Device(config-ext-nacl)# permit tcp any 171.69.0.0 0.0.255.255 eq telnet
Device(config-ext-nacl)# deny tcp any any
Device(config-ext-nacl)# permit icmp any any
Device(config-ext-nacl)# deny udp any 171.69.0.0 0.0.255.255 lt 1024
Device(config-ext-nacl)# deny ip any any log
Device(config-ext-nacl)# exit
```

#### **Deleting individual ACEs from named ACLs**

This example shows how you can delete individual ACEs from the named access list border-list:

```
Device(config)# ip access-list extended border-list
Device(config-ext-nacl)# no permit ip host 10.1.1.3 any
```

## **Example Resequencing Entries in an Access List**

The following example shows an access list before and after resequencing. The starting value is 1, and increment value is 2. The subsequent entries are ordered based on the increment values that users provide, and the range is from 1 to 2147483647.

When an entry with no sequence number is entered, by default it has a sequence number of 10 more than the last entry in the access list.

```
Router# show access-list carls

Extended IP access list carls

10 permit ip host 10.3.3.3 host 172.16.5.34

20 permit icmp any any

30 permit tcp any host 10.3.3.3

40 permit ip host 10.4.4.4 any

50 Dynamic test permit ip any any

60 permit ip host 172.16.2.2 host 10.3.3.12

70 permit ip host 10.3.3.3 any log

80 permit tcp host 10.3.3.3 host 10.1.2.2

90 permit ip host 10.3.3.3 any

100 permit ip any any

Router (config)# ip access-list extended carls
```

```
Router(config)# ip access-list resequence carls 1 2
Router(config)# end
Router# show access-list carls
Extended IP access list carls
1 permit ip host 10.3.3.3 host 172.16.5.34
3 permit icmp any any
5 permit tcp any host 10.3.3.3
7 permit ip host 10.4.4.4 any
9 Dynamic test permit ip any any
11 permit ip host 172.16.2.2 host 10.3.3.12
13 permit ip host 10.3.3.3 any log
15 permit tcp host 10.3.3.3 any
19 permit ip any any
```

### Example Adding an Entry with a Sequence Number

In the following example, an new entry (sequence number 15) is added to an access list:

```
Router# show ip access-list

Standard IP access list tryon

2 permit 10.4.4.2, wildcard bits 0.0.255.255

5 permit 10.0.0.44, wildcard bits 0.0.0.255

10 permit 10.0.0.1, wildcard bits 0.0.0.255

20 permit 10.0.0.2, wildcard bits 0.0.0.255

Router(config)# ip access-list standard tryon

Router(config-std-nacl)# 15 permit 10.5.5.5 0.0.0.255

Router# show ip access-list

Standard IP access list tryon

2 permit 10.4.0.0, wildcard bits 0.0.255.255

5 permit 10.0.0.0, wildcard bits 0.0.255

10 permit 10.0.0.0, wildcard bits 0.0.255

15 permit 10.5.5.0, wildcard bits 0.0.255

20 permit 10.0.0.0, wildcard bits 0.0.255

20 permit 10.0.0.0, wildcard bits 0.0.255

20 permit 10.0.255

20 permit 10.0.0, wildcard bits 0.0.255

20 permit 10.0.0.0, wildcard bits 0.0.255

20 permit 10.0.0.0, wildcard bits 0.0.255

20 permit 10.0.255

20 permit 10.0.0.0, wildcard bits 0.0.255

20 permit 10.0.0.0, wildcard bits 0.0.0.255

20 permit 10.0.0.0, wildcard bits 0.0.0.255

20 permit 10.0.0.0, wildcard bits 0.0.0.255

20 permit 10.0.0.0, wildcard bits 0.0.0.255

20 permit 10.0.0.0, wildcard bits 0.0.0.255

20 permit 10.0.0.0, wildcard bits 0.0.0.255

20 permit 10.0.0.0, wildcard bits 0.0.0.255

20 permit 10.0.0.0, wildcard bits 0.0.0.255

20 permit 10.0.0.0, wildcard bits 0.0.0.255

20 permit 10.0.0.0, wildcard bits 0.0.0.255

20 permit 10.0.0.0, wildcard bits 0.0.0.255
```

### Example Adding an Entry with No Sequence Number

The following example shows how an entry with no specified sequence number is added to the end of an access list. When an entry is added without a sequence number, it is automatically given a sequence number that puts it at the end of the access list. Because the default increment is 10, the entry will have a sequence number 10 higher than the last entry in the existing access list.

```
Router(config) # ip access-list standard resources
Router(config-std-nacl) # permit 10.1.1.1 0.0.0.255
Router(config-std-nacl) # permit 10.2.2.2 0.0.0.255
Router(config-std-nacl) # permit 10.3.3.3 0.0.0.255
Router# show access-list
Standard IP access list resources
10 permit 10.1.1.1, wildcard bits 0.0.0.255
20 permit 10.2.2.2, wildcard bits 0.0.0.255
30 permit 10.3.3.3, wildcard bits 0.0.0.255
Router(config) # ip access-list standard resources
Router(config-std-nacl) # permit 10.4.4.4 0.0.0.255
Router(config-std-nacl)#
                         end
Router# show access-list
Standard IP access list resources
10 permit 10.1.1.1, wildcard bits 0.0.0.255
20 permit 10.2.2.2, wildcard bits 0.0.0.255
```

```
30 permit 10.3.3.3, wildcard bits 0.0.0.255
40 permit 10.4.4.4, wildcard bits 0.0.0.255
```

### Examples: Configuring Commented IP ACL Entries

In this example of a numbered ACL, the workstation that belongs to Jones is allowed access, and the workstation that belongs to Smith is not allowed access:

```
Device (config) # access-list 1 remark Permit only Jones workstation through
Device (config) # access-list 1 permit 171.69.2.88
Device (config) # access-list 1 remark Do not allow Smith workstation through
Device (config) # access-list 1 deny 171.69.3.13
```

In this example of a numbered ACL, the Winter and Smith workstations are not allowed to browse the web:

```
Device (config) # access-list 100 remark Do not allow Winter to browse the web
Device (config) # access-list 100 deny host 171.69.3.85 any eq www
Device (config) # access-list 100 remark Do not allow Smith to browse the web
Device (config) # access-list 100 deny host 171.69.3.13 any eq www
```

In this example of a named ACL, the Jones subnet is not allowed access:

```
Device (config) # ip access-list standard prevention
Device (config-std-nacl) # remark Do not allow Jones subnet through
Device (config-std-nacl) # deny 171.69.0.0 0.0.255.255
```

In this example of a named ACL, the Jones subnet is not allowed to use outbound Telnet:

```
Device (config) # ip access-list extended telnetting
Device (config-ext-nacl) # remark Do not allow Jones subnet to telnet out
Device (config-ext-nacl) # deny tcp 171.69.0.0 0.0.255.255 any eq telnet
```

## **Examples: Using Time Ranges with ACLs**

This example shows how to verify after you configure time ranges for *workhours* and to configure January 1, 2006, as a company holiday.

```
Device# show time-range
time-range entry: new_year_day_2003 (inactive)
   absolute start 00:00 01 January 2006 end 23:59 01 January 2006
time-range entry: workhours (inactive)
   periodic weekdays 8:00 to 12:00
   periodic weekdays 13:00 to 17:00
```

To apply a time range, enter the time-range name in an extended ACL that can implement time ranges. This example shows how to create and verify extended access list 188 that denies TCP traffic from any source to any destination during the defined holiday times and permits all TCP traffic during work hours.

```
Device (config) # access-list 188 deny tcp any any time-range new_year_day_2006
Device (config) # access-list 188 permit tcp any any time-range workhours
Device (config) # end
```

```
Device# show access-lists
Extended IP access list 188
   10 deny tcp any any time-range new_year_day_2006 (inactive)
   20 permit tcp any any time-range workhours (inactive)
```

This example uses named ACLs to permit and deny the same traffic.

```
Device(config)# ip access-list extended deny_access
Device(config-ext-nacl)# deny tcp any any time-range new_year_day_2006
Device(config-ext-nacl)# exit
Device(config)# ip access-list extended may_access
Device(config-ext-nacl)# permit tcp any any time-range workhours
Device(config-ext-nacl)# end
Device# show ip access-lists
Extended IP access list lpip_default
10 permit ip any any
Extended IP access list deny_access
10 deny tcp any any time-range new_year_day_2006 (inactive)
Extended IP access list may_access
10 permit tcp any any time-range workhours (inactive)
```

## Examples: Time Range Applied to an IP ACL

This example denies HTTP traffic on IP on Monday through Friday between the hours of 8:00 a.m. and 6:00 p.m (18:00). The example allows UDP traffic only on Saturday and Sunday from noon to 8:00 p.m. (20:00).

```
Device(config) # time-range no-http
Device(config) # periodic weekdays 8:00 to 18:00
!
Device(config) # time-range udp-yes
Device(config) # periodic weekend 12:00 to 20:00
!
Device(config) # ip access-list extended strict
Device(config-ext-nacl) # deny tcp any any eq www time-range no-http
Device(config-ext-nacl) # permit udp any any time-range udp-yes
!
Device(config-ext-nacl) # permit udp any any time-range udp-yes
!
Device(config-ext-nacl) # exit
Device(config) # interface gigabitethernet 1/0/1
Device(config-if) # ip access-group strict in
```

## Examples: ACL Logging

Two variations of logging are supported on ACLs. The **log** keyword sends an informational logging message to the console about the packet that matches the entry; the **log-input** keyword includes the input interface in the log entry.

In this example, standard named access list *stan1* denies traffic from 10.1.1.0 0.0.0.255, allows traffic from all other sources, and includes the **log** keyword.

```
Device(config)# ip access-list standard stan1
Device(config-std-nacl)# deny 10.1.1.0 0.0.0.255 log
Device(config-std-nacl)# permit any log
Device(config-std-nacl)# exit
Device(config)# interface gigabitethernet 1/0/1
```

```
Device(config-if)# ip access-group stan1 in
Device(config-if)# end
Device# show logging
Syslog logging: enabled (0 messages dropped, 0 flushes, 0 overruns)
Console logging: level debugging, 37 messages logged
Monitor logging: level debugging, 0 messages logged
File logging: disabled
Trap logging: level debugging, 39 message lines logged
Log Buffer (4096 bytes):
00:00:48: NTF: authentication delay calculation problems
<output truncated>
00:09:34:%SEC-6-IPACCESSLOGS:list stan1 permitted 0.0.0.0 1 packet
00:10:11:%SEC-6-IPACCESSLOGS:list stan1 permitted 0.0.0.0 1 packet
```

This example is a named extended access list *ext1* that permits ICMP packets from any source to 10.1.1.0 0.0.0.255 and denies all UDP packets.

```
Device(config)# ip access-list extended ext1
Device(config-ext-nacl)# permit icmp any 10.1.1.0 0.0.0.255 log
Device(config-ext-nacl)# deny udp any any log
Device(config-std-nacl)# exit
Device(config)# interface gigabitethernet 1/0/2
Device(config-if)# ip access-group ext1 in
```

This is a an example of a log for an extended ACL:

```
01:24:23:%SEC-6-IPACCESSLOGDP:list ext1 permitted icmp 10.1.1.15 -> 10.1.1.61 (0/0), 1
packet
01:25:14:%SEC-6-IPACCESSLOGDP:list ext1 permitted icmp 10.1.1.15 -> 10.1.1.61 (0/0), 7
packets
01:26:12:%SEC-6-IPACCESSLOGP:list ext1 denied udp 0.0.0.0(0) -> 255.255.255.255(0), 1 packet
01:31:33:%SEC-6-IPACCESSLOGP:list ext1 denied udp 0.0.0.0(0) -> 255.255.255.255(0), 8 packets
```

Note that all logging entries for IP ACLs start with %SEC-6-IPACCESSLOG with minor variations in format depending on the kind of ACL and the access entry that has been matched.

This is an example of an output message when the **log-input** keyword is entered:

```
00:04:21:%SEC-6-IPACCESSLOGDP:list inputlog permitted icmp 10.1.1.10 (Vlan1 0001.42ef.a400)
->
10.1.1.61 (0/0), 1 packet
```

A log message for the same sort of packet using the **log** keyword does not include the input interface information:

```
00:05:47:%SEC-6-IPACCESSLOGDP:list inputlog permitted icmp 10.1.1.10 -> 10.1.1.61 (0/0), 1 packet
```
## **Examples: Troubleshooting ACLs**

If this ACL manager message appears and [chars] is the access-list name,

ACLMGR-2-NOVMR: Cannot generate hardware representation of access list [chars]

The switch has insufficient resources to create a hardware representation of the ACL. The resources include hardware memory and label space but not CPU memory. A lack of available logical operation units or specialized hardware resources causes this problem. Logical operation units are needed for a TCP flag match or a test other than **eq (ne, gt, lt**, or **range)** on TCP, UDP, or SCTP port numbers.

Use one of these workarounds:

- Modify the ACL configuration to use fewer resources.
- Rename the ACL with a name or number that alphanumerically precedes the ACL names or numbers.

For more information about configuring ACLs with insufficient resources, see CSCsq63926 in the Bug Toolkit. For example, if you apply this ACL to an interface:

```
permit tcp source source-wildcard destination destination-wildcard range 5 60
permit tcp source source-wildcard destination destination-wildcard range 15 160
permit tcp source source-wildcard destination destination-wildcard range 115 1660
permit tcp source source-wildcard destination destination-wildcard
```

#### And if this message appears:

ACLMGR-2-NOVMR: Cannot generate hardware representation of access list [chars]

The flag-related operators are not available. To avoid this issue,

• Move the fourth ACE before the first ACE by using **ip access-list resequence** global configuration command:

```
permit tcp source source-wildcard destination destination-wildcard
permit tcp source source-wildcard destination destination-wildcard range 5 60
permit tcp source source-wildcard destination destination-wildcard range 15 160
permit tcp source source-wildcard destination destination-wildcard range 115 1660
```

or

• Rename the ACL with a name or number that alphanumerically precedes the other ACLs (for example, rename ACL 79 to ACL 1).

You can now apply the first ACE in the ACL to the interface. The switch allocates the ACE to available mapping bits in the Opselect index and then allocates flag-related operators to use the same bits in the hardware memory.

# **Additional References for IPv4 Access Control Lists**

#### **Related Documents**

| Related Topic                                                                    | Document Title                                                                                    |
|----------------------------------------------------------------------------------|---------------------------------------------------------------------------------------------------|
| For complete syntax and usage information for the commands used in this chapter. | Consolidated Platform Command Reference, Cisco IOS<br>Release 15.2(7)Ex (Catalyst Micro Switches) |
| ACLs                                                                             | For more information, see:                                                                        |
|                                                                                  | "Access Control Lists Overview" in the Security     Configuration Guide                           |
|                                                                                  | • "Configuring IPv6 Access Control Lists" in the Security<br>Configuration Guide                  |

# **Feature History for IPv4 Access Control Lists**

This table provides release and related information for features explained in this module.

These features are available on all releases subsequent to the one they were introduced in, unless noted otherwise.

| Release                      | Feature                   | Feature Information                                                                                                    |
|------------------------------|---------------------------|----------------------------------------------------------------------------------------------------|
| Cisco IOS Release 15.2(7)E3k | IPv4 Access Control Lists | This chapter describes how to configure<br>network security on the switch by using ACLs.<br>Packet filtering can help limit network traffic<br>and restrict network use by certain users or<br>devices. ACLs filter traffic as it passes through<br>device and permit or deny packets crossing<br>specified interfaces. |

Use Cisco Feature Navigator to find information about platform and software image support. To access Cisco Feature Navigator, go to http://www.cisco.com/go/cfn.

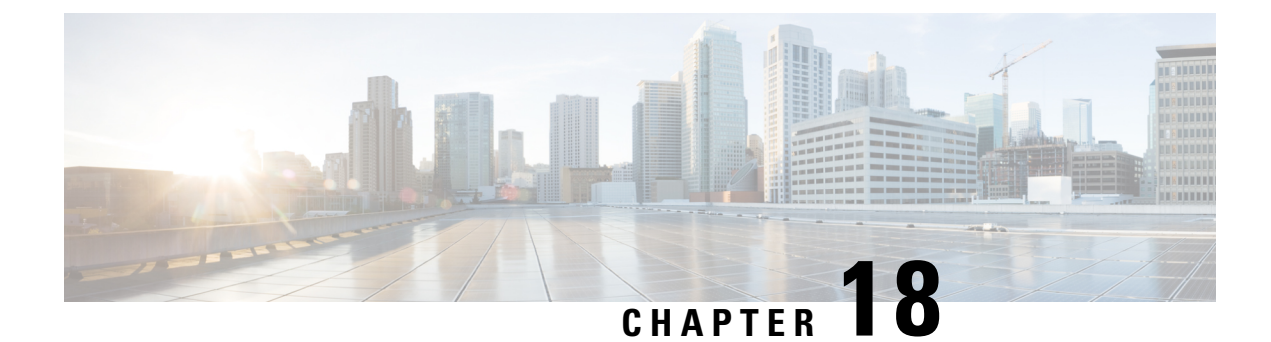

# **Configuring IPv6 Access Control Lists**

- Restrictions for IPv6 ACLs, on page 271
- Information About Configuring IPv6 ACLs, on page 272
- How to Configure IPv6 ACLs, on page 274
- Configuration Examples for IPv6 ACLs, on page 280
- Additional References for IPv6 Access Control Lists, on page 281
- Feature History for IPv6 Access Control Lists, on page 281

## **Restrictions for IPv6 ACLs**

With IPv4, you can configure standard and extended numbered IP ACLs, named IP ACLs, and MAC ACLs. IPv6 supports only named ACLs.

The switch supports most Cisco IOS-supported IPv6 ACLs with some exceptions:

- The switch does not support matching on these keywords: routing header, and undetermined-transport.
- The switch does not support reflexive ACLs (the reflect keyword).
- This release does not support router ACL and VLAN ACLs (VLAN maps) for IPv6.
- The switch does not apply MAC-based ACLs on IPv6 frames.
- When configuring an ACL, there is no restriction on keywords entered in the ACL, regardless of whether or not they are supported on the platform. When you apply the ACL to an interface that requires hardware forwarding (physical ports), the switch checks to determine whether or not the ACL can be supported on the interface. If not, attaching the ACL is rejected.
- If an ACL is applied to an interface and you attempt to add an access control entry (ACE) with an unsupported keyword, the switch does not allow the ACE to be added to the ACL that is currently attached to the interface.

IPv6 ACLs on the switch have these characteristics:

- Fragmented frames (the fragments keyword as in IPv6) are not supported.
- The same statistics supported in IPv4 are supported for IPv6 ACLs.
- If the switch runs out of hardware space, the packets associated with the ACL are processed to the CPU, and the ACLs are applied in software.

• The switch supports IPv6 address-matching for a full range of prefix-lengths.

## Information About Configuring IPv6 ACLs

Access lists determine what traffic is blocked and what traffic is forwarded at device interfaces and allow filtering of traffic based on source and destination addresses, and inbound and outbound traffic to a specific interface. Standard IPv6 ACL functionality was extended to support traffic filtering based on IPv6 option headers and optional, upper-layer protocol type information for finer granularity of control. Standard IPv6 ACL functionality was extended to support traffic filtering based on the support traffic filtering based on IPv6 option.

This module describes how to configure IPv6 traffic filtering and to control access to virtual terminal lines.

### **ACL Overview**

Packet filtering can help limit network traffic and restrict network use by certain users or devices. ACLs filter traffic as it passes through a router or switch and permit or deny packets crossing specified interfaces or VLANs. An ACL is a sequential collection of permit and deny conditions that apply to packets. When a packet is received on an interface, the switch compares the fields in the packet against any applied ACLs to verify that the packet has the required permissions to be forwarded, based on the criteria specified in the access lists. One by one, it tests packets against the conditions in an access list. The first match decides whether the switch accepts or rejects the packets. Because the switch stops testing after the first match, the order of conditions in the list is critical. If no conditions match, the switch rejects the packet. If there are no restrictions, the switch forwards the packet; otherwise, the switch drops the packet. The switch can use ACLs on all packets it forwards, including packets bridged within a VLAN.

You configure access lists on a router to provide basic security for your network. If you do not configure ACLs, all packets passing through the switch could be allowed onto all parts of the network. You can use ACLs to control which hosts can access different parts of a network or to decide which types of traffic are forwarded or blocked at router interfaces. For example, you can allow e-mail traffic to be forwarded but not Telnet traffic. ACLs can be configured to block inbound traffic, outbound traffic, or both.

#### **IPv6 ACLs Overview**

You can filter IP Version 6 (IPv6) traffic by creating IPv6 access control lists (ACLs) and applying them to interfaces similar to how you create and apply IP Version 4 (IPv4) named ACLs.

You can apply both IPv4 and IPv6 ACLs to an interface.

The switch does not support VLAN ACLs (VLAN maps) for IPv6 traffic.

#### Interactions with Other Features and Switches

- If a bridged frame is to be dropped due to a port ACL, the frame is not bridged.
- You can create both IPv4 and IPv6 ACLs on a switch, and you can apply both IPv4 and IPv6 ACLs to the same interface. Each ACL must have a unique name; an error message appears if you try to use a name that is already configured.

You use different commands to create IPv4 and IPv6 ACLs and to attach IPv4 or IPv6 ACLs to the same Layer 2 interface. If you use the wrong command to attach an ACL (for example, an IPv4 command to attach an IPv6 ACL), you receive an error message.

- You cannot use MAC ACLs to filter IPv6 frames. MAC ACLs can only filter non-IP frames.
- If the hardware memory is full, the packets associated with the ACL are processed to the CPU, and the ACLs are applied in software.

#### **Default Configuration for IPv6 ACLs**

The default IPv6 ACL configuration is as follows:

```
Device# show access-lists preauth_ipv6_acl
IPv6 access list preauth_ipv6_acl (per-user)
permit udp any any eq domain sequence 10
permit tcp any any eq domain sequence 20
permit icmp any any nd-ns sequence 30
permit icmp any any nd-na sequence 40
permit icmp any any router-solicitation sequence 50
permit icmp any any router-advertisement sequence 60
permit icmp any any redirect sequence 70
permit udp any eq 547 any eq 546 sequence 80
permit udp any eq 546 any eq 547 sequence 90
deny ipv6 any any sequence 100
```

#### Supported ACL Features

IPv6 ACLs on the switch have these characteristics:

- Fragmented frames (the fragments keyword as in IPv4) are supported.
- The same statistics supported in IPv4 are supported for IPv6 ACLs.
- If the switch runs out of TCAM space, packets associated with the ACL label are forwarded to the CPU, and the ACLs are applied in software.

#### IPv6 Port-Based Access Control List Support

The IPv6 PACL feature provides the ability to provide access control (permit or deny) on Layer 2 switch ports for IPv6 traffic. IPv6 PACLs are similar to IPv4 PACLs, which provide access control on Layer 2 switch ports for IPv4 traffic. They are supported only in the ingress direction and in hardware.

#### **ACLs and Traffic Forwarding**

The IPv6 ACL Extensions for Hop by Hop Filtering feature allows you to control IPv6 traffic that might contain hop-by-hop extension headers. You can configure an access control list (ACL) to deny all hop-by-hop traffic or to selectively permit traffic based on protocol.

IPv6 access control lists (ACLs) determine what traffic is blocked and what traffic is forwarded at device interfaces. ACLs allow filtering based on source and destination addresses, inbound and outbound to a specific interface. Use the **ipv6 access-list** command to define an IPv6 ACL, and the **deny** and **permit** commands to configure its conditions.

The IPv6 ACL Extensions for Hop by Hop Filtering feature implements RFC 2460 to support traffic filtering in any upper-layer protocol type.

# How to Configure IPv6 ACLs

This section provides information about how to configure IPv6 ACLs.

## **Configuring IPv6 ACLs**

To filter IPv6 traffic, you perform these steps:

#### Procedure

|        | Command or Action                                                                                                    | Purpose                                                                                                    |
|--------|----------------------------------------------------------------------------------------------------|----------------------------------------------------------------------------------------------------|
| Step 1 | enable                                                                                                    | Enables privileged EXEC mode.                                                                                                    |
|        | Example:                                                                                                    | Enter your password, if prompted.                                                                                                    |
|        | Device> <b>enable</b>                                                                                                    |                                                                                                    |
| Step 2 | configure terminal                                                                                                    | Enters global configuration mode.                                                                                                    |
|        | Example:                                                                                                    |                                                                                                    |
|        | Device# configure terminal                                                                                                    |                                                                                                    |
| Step 3 | {ipv6 access-list list-name                                                                                                    | Defines an IPv6 ACL name, and enters IPv6                                                                                                    |
|        | Example:                                                                                                    | access list configuration mode.                                                                                                    |
|        | <pre>Device(config)# ipv6 access-list example_acl_list</pre>                                                                                                    |                                                                                                    |
| Step 4 | { <b>deny</b>   <b>permit</b> } protocol<br>{ <i>source-ipv6-prefix/prefix-length</i>   <b>any</b>   <b>host</b><br><i>source-ipv6-address</i> } [ operator [ <i>port-number</i> ]                  | Enter deny or permit to specify whether to<br>deny or permit the packet if conditions are<br>matched. These are the conditions:                                                                                                    |
|        | ]] { destination-ipv6-prefix/prefix-length   any<br>  host destination-ipv6-address} [operator<br>[port-number]][dscp value] [fragments] [log]<br>[log-input] [sequence value] [time-range<br>name] | <ul> <li>For protocol, enter the name or number<br/>of an Internet protocol: ahp, esp, icmp,<br/>ipv6, pcp, stcp, tcp, or udp, or an integer<br/>in the range 0 to 255 representing an IPv6<br/>protocol number.</li> </ul>                                                                   |
|        |                                                                                                    | • The source-ipv6-prefix/prefix-length or<br>destination-ipv6-prefix/ prefix-length is<br>the source or destination IPv6 network or<br>class of networks for which to set deny<br>or permit conditions, specified in<br>hexadecimal and using 16-bit values<br>between colons (see RFC 2373). |

I

| Command or Action | Purpose                                                                                                    |
|-------------------|----------------------------------------------------------------------------------------------------|
|                   | • Enter any as an abbreviation for the IPv6 prefix ::/0.                                                                                                    |
|                   | • For <b>host</b> <i>source-ipv6-address</i> or <i>destination-ipv6-address</i> , enter the source or destination IPv6 host address for which to set deny or permit conditions, specified in hexadecimal using 16-bit values between colons. |
|                   | <ul> <li>(Optional) For operator, specify an operand that compares the source or destination ports of the specified protocol. Operands are lt (less than), gt (greater than), eq (equal), neq (not equal), and range.</li> </ul>             |
|                   | If the operator follows the <i>source-ipv6-prefix/prefix-length</i> argument, it must match the source port. If the operator follows the <i>destination-ipv6- prefix/prefix-length</i> argument, it must match the destination port.         |
|                   | • (Optional) The <b>port-number</b> is a decimal<br>number from 0 to 65535 or the name of<br>a TCP or UDP port. You can use TCP<br>port names only when filtering TCP. You<br>can use UDP port names only when<br>filtering UDP.             |
|                   | • (Optional) Enter <b>dscp</b> value to match a differentiated services code point value against the traffic class value in the Traffic Class field of each IPv6 packet header. The acceptable range is from 0 to 63.                        |
|                   | • (Optional) Enter <b>fragments</b> to check noninitial fragments. This keyword is visible only if the protocol is ipv6.                                                                                                    |
|                   | • (Optional) Enter <b>log</b> to cause an logging<br>message to be sent to the console about<br>the packet that matches the entry. Enter<br><b>log-input</b> to include the input interface<br>in the log entry.                             |
|                   | • (Optional) Enter <b>sequence</b> <i>value</i> to specify the sequence number for the access list statement. The acceptable range is from 1 to 4,294,967,295.                                                                               |

I

|        | Command or Action                                                                                                    | Purpose                                                                                                    |
|--------|----------------------------------------------------------------------------------------------------|----------------------------------------------------------------------------------------------------|
|        |                                                                                                    | • (Optional) Enter <b>time-range</b> name to specify the time range that applies to the deny or permit statement.                                                                                                    |
| Step 5 | <pre>{deny   permit} tcp<br/>{source-ipv6-prefix/prefix-length   any   host<br/>source-ipv6-address} [operator<br/>[port-number]] {destination-ipv6-<br/>prefix/prefix-length   any   host<br/>destination-ipv6-address} [operator<br/>[port-number]] [ack] [dscp value] [fin] [log]<br/>[log-input] [neq {port   protocol}] [psh]<br/>[range {port   protocol}] [rst] [sequence<br/>value] [syn] [time-range name] [urg]</pre> | <ul> <li>(Optional) Define a TCP access list and the access conditions.</li> <li>Enter tcp for Transmission Control Protocol. The parameters are the same as those described in Step 3a, with these additional optional parameters: <ul> <li>ack—Acknowledgment bit set.</li> <li>fin—Finished bit set; no more data from sender.</li> <li>neq {port   protocol}—Matches only packets that are not on a given port number.</li> <li>psh—Push function bit set.</li> <li>range {port   protocol}—Matches only packets in the port number range.</li> <li>rst—Reset bit set.</li> <li>syn—Synchronize bit set.</li> </ul> </li> </ul> |
| Step 6 | <pre>{deny   permit} udp {source-ipv6-prefix/prefix-length   any   host source-ipv6-address} [operator [port-number]] {destination-ipv6-prefix/prefix-length   any   host destination-ipv6-address} [operator [port-number]] [dscp value] [log] [log-input] [neq {port   protocol}] [range {port   protocol}] [sequence value] [time-range name]]</pre>                                                                         | <ul> <li>(Optional) Define a UDP access list and the access conditions.</li> <li>Enter udp for the User Datagram Protocol.</li> <li>The UDP parameters are the same as those described for TCP, except that the [operator [<i>port</i>]] port number or name must be a UDP port number or name.</li> </ul>                                                                                                    |
| Step 7 | {deny   permit} icmp<br>{source-ipv6-prefix/prefix-length   any   host<br>source-ipv6-address} [operator [port-number]]<br>{destination-ipv6-prefix/prefix-length   any  <br>host destination-ipv6-address} [operator<br>[port-number]] [icmp-type [icmp-code]  <br>icmp-message] [dscp value] [log] [log-input]<br>[sequence value] [time-range name]                                                                          | <ul> <li>(Optional) Define an ICMP access list and the access conditions.</li> <li>Enter icmp for Internet Control Message</li> <li>Protocol. The ICMP parameters are the same as those described for most IP protocols in Step 1, with the addition of the ICMP message type and code parameters. These optional keywords have these meanings:</li> <li><i>icmp-type</i>—Enter to filter by ICMP message type, a number from 0 to 255.</li> </ul>                                                                                                    |

|         | Command or Action                              | Purpose                                                                                                    |
|---------|------------------------------------------------|----------------------------------------------------------------------------------------------------|
|         |                                                | • <i>icmp-code</i> —Enter to filter ICMP packets that are filtered by the ICMP message code type, a number from 0 to 255.                                                                                                    |
|         |                                                | • <i>icmp-message</i> —Enter to filter ICMP<br>packets by the ICMP message type name<br>or the ICMP message type and code<br>name. To see a list of ICMP message type<br>names and code names, use the ? key or<br>see command reference for this release. |
| Step 8  | end                                            | Return to privileged EXEC mode.                                                                                                    |
| Step 9  | show ipv6 access-list                          | Verify the access list configuration.                                                                                                    |
| Step 10 | show running-config                            | Verifies your entries.                                                                                                    |
|         | Example:                                       |                                                                                                    |
|         | Device# show running-config                    |                                                                                                    |
| Step 11 | copy running-config startup-config<br>Example: | (Optional) Saves your entries in the configuration file.                                                                                                    |
|         | Device# copy running-config<br>startup-config  |                                                                                                    |

#### What to do next

Attach the IPv6 ACL to an Interface

## **Monitoring IPv6 ACLs**

You can display information about all configured access lists, all IPv6 access lists, or a specific access list by using one or more of the privileged EXEC commands shown in the table below:

| Command                                  | Purpose                                                                         |
|------------------------------------------|---------------------------------------------------------------------------------|
| show access-lists                        | Displays all access lists configured on the switch.                             |
| show ipv6 access-list [access-list-name] | Displays all configured IPv6 access lists or the access list specified by name. |

This is an example of the output from the show access-lists privileged EXEC command. The output shows all access lists that are configured on the switch.

```
Device# show access-lists
Extended IP access list hello
10 permit ip any any
```

IPv6 access list ipv6 permit ipv6 any any sequence 10

This is an example of the output from the **show ipv6 access-list** privileged EXEC command. The output shows only IPv6 access lists configured on the switch.

```
Device# show ipv6 access-list
IPv6 access list inbound
    permit tcp any any eq bgp (8 matches) sequence 10
    permit tcp any any eq telnet (15 matches) sequence 20
    permit udp any any sequence 30
IPv6 access list outbound
    deny udp any any sequence 10
    deny tcp any any eq telnet sequence 20
```

#### Configuring PACL Mode and Applying IPv6 PACL on an Interface

#### Before you begin

Before you configure the IPv6 PACL feature, you must configure an IPv6 access list. Once you have configured the IPv6 access list, you must configure the port-based access control list (PACL) mode on the specified IPv6 Layer 2 interface.

#### Procedure

|        | Command or Action                                  | Purpose                                       |
|--------|----------------------------------------------------|-----------------------------------------------|
| Step 1 | enable                                             | Enables privileged EXEC mode.                 |
|        | Example:                                           | Enter your password, if prompted.             |
|        | Device> enable                                     |                                               |
| Step 2 | configure terminal                                 | Enters global configuration mode.             |
|        | Example:                                           |                                               |
|        | Device# configure terminal                         |                                               |
| Step 3 | ipv6 access-list access-list-name                  | Defines an IPv6 ACL and enters IPv6 access    |
|        | Example:                                           | list configuration mode.                      |
|        | <pre>Device(config)# ipv6 access-list list1</pre>  |                                               |
| Step 4 | exit                                               | Exits IPv6 access list configuration mode and |
|        | Example:                                           | enters global configuration mode.             |
|        | <pre>Device(config-ipv6-acl)# exit</pre>           |                                               |
| Step 5 | interface type number                              | Specifies an interface type and number and    |
|        | Example:                                           | enters interface configuration mode.          |
|        | Device(config)# interface gigabitethernet<br>1/0/1 |                                               |

|        | Command or Action                                          | Purpose                                        |
|--------|------------------------------------------------------------|------------------------------------------------|
| Step 6 | ipv6 traffic-filter access-list-name in                    | Filters incoming IPv6 traffic on an interface. |
|        | Example:                                                   |                                                |
|        | <pre>Device(config-if)# ipv6 traffic-filter list1 in</pre> |                                                |
| Step 7 | end                                                        | Exits interface configuration mode and enters  |
|        | Example:                                                   | privileged EXEC mode.                          |
|        | Device(config-if)# end                                     |                                                |

# **Configuring IPv6 ACL Extensions for Hop by Hop Filtering**

|        | Command or Action                                                                                                    | Purpose                                                                |
|--------|----------------------------------------------------------------------------------------------------|------------------------------------------------------------------------|
| Step 1 | enable                                                                                                    | Enables privileged EXEC mode.                                          |
|        | Example:                                                                                                    | • Enter your password if prompted.                                     |
|        | Device> enable                                                                                                    |                                                                        |
| Step 2 | configure terminal                                                                                                    | Enters global configuration mode.                                      |
|        | <b>Example:</b><br>Device# configure terminal                                                                                                    |                                                                        |
| Step 3 | <pre>ipv6 access-list access-list-name Example: Device(config)# ipv6 access-list hbh-acl</pre>                                                                                                    | Defines an IPv6 ACL and enters IPv6 access<br>list configuration mode. |
| Step 4 | permit protocol         {source-ipv6-prefix/prefix-length   any   host         source-ipv6-address } [operator [port-number]]         {destination-ipv6-prefix/prefix-length   any           host destination-ipv6-address } [operator         [port-number]] [dscp value] [hbh] [log]         [log-input] [reflect name [timeout value]]         [sequence value] [time-range name]         Example:         Device (config-ipv6-acl) # permit icmp any | Sets permit conditions for the IPv6 ACL.                               |
| Step 5 | deny protocol<br>{source-ipv6-prefix/prefix-length   any   host<br>source-ipv6-address } [operator<br>[port-number]]<br>{destination-ipv6-prefix/prefix-length   any  <br>host destination-ipv6-address } [operator<br>[port-number]] [dscp value] [hbh] [log]                                                                                                    | Sets deny conditions for the IPv6 ACL.                                 |

#### Procedure

|        | Command or Action                                         | Purpose                                  |
|--------|-----------------------------------------------------------|------------------------------------------|
|        | [log-input] [sequence value] [time-range name]            |                                          |
|        | Example:                                                  |                                          |
|        | <pre>Device(config-ipv6-acl)# deny icmp any<br/>any</pre> |                                          |
| Step 6 | end                                                       | Returns to privileged EXEC configuration |
|        | Example:                                                  | mode.                                    |
|        | Device (config-ipv6-acl)# end                             |                                          |

## **Configuration Examples for IPv6 ACLs**

This section provides configuration examples for IPv6 ACLs.

#### **Example: Configuring IPv6 ACLs**

This example configures the IPv6 access list named CISCO. The first deny entry in the list denies all packets that have a destination TCP port number greater than 5000. The second deny entry denies packets that have a source UDP port number less than 5000. The second deny also logs all matches to the console. The first permit entry in the list permits all ICMP packets. The second permit entry in the list permits all other traffic. The second permit entry is necessary because an implicit deny -all condition is at the end of each IPv6 access list.

Device(config) # ipv6 access-list CISCO Device(config-ipv6-acl) # deny tcp any any gt 5000 Device(config-ipv6-acl) # deny ::/0 lt 5000 ::/0 log Device(config-ipv6-acl) # permit icmp any any Device(config-ipv6-acl) # permit any any

#### Example: Configuring PACL Mode and Applying IPv6 PACL on an Interface

```
Device# configure terminal
Device(config)# ipv6 access-list list1
Device(config-ipv6-acl)# exit
Device(config-if)# ipv6 traffic-filter list1 in
```

### Example: IPv6 ACL Extensions for Hop by Hop Filtering

```
Device(config)# ipv6 access-list hbh_acl
Device(config-ipv6-acl)# permit tcp any any hbh
Device(config-ipv6-acl)# permit tcp any any
Device(config-ipv6-acl)# permit udp any any hbh
Device(config-ipv6-acl)# permit udp any any hbh
Device(config-ipv6-acl)# permit hbh any any
Device(config-ipv6-acl)# permit any any
Device(config-ipv6-acl)# permit any any
```

L

```
! Assign an IP address and add the ACL on the interface.
Device(config)# interface gigabitethernet 1/0/1
Device(config-if) # ipv6 address 1001::1/64
Device(config-if) # ipv6 traffic-filter hbh_acl in
Device(config-if)# exit
Device(config) # exit
Device# clear counters
Clear "show interface" counters on all interfaces [confirm]
Device#
! Verify the configurations.
Device# show running-config interface gigabitethernet 1/0/1
Building configuration...
Current configuration : 114 bytes
interface gigabitethernet 1/0/1
no switchport
ipv6 address 1001::1/64
ipv6 traffic-filter hbh acl
end
```

## **Additional References for IPv6 Access Control Lists**

| Related Topic                                                                    | Document Title                                                                                    |
|----------------------------------------------------------------------------------|---------------------------------------------------------------------------------------------------|
| For complete syntax and usage information for the commands used in this chapter. | Consolidated Platform Command Reference, Cisco IOS<br>Release 15.2(7)Ex (Catalyst Micro Switches) |
| ACLs                                                                             | For more information, see:                                                                        |
|                                                                                  | "Access Control Lists Overview" in the Security     Configuration Guide                           |
|                                                                                  | • "Configuring IPv4 Access Control Lists" in the Security<br>Configuration Guide                  |

#### **Related Documents**

## **Feature History for IPv6 Access Control Lists**

This table provides release and related information for features explained in this module.

These features are available on all releases subsequent to the one they were introduced in, unless noted otherwise.

| Release                      | Feature                   | Feature Information                                                                                                    |
|------------------------------|---------------------------|----------------------------------------------------------------------------------------------------|
| Cisco IOS Release 15.2(7)E3k | IPv6 Access Control Lists | You can filter IPv6 traffic by creating IPv6<br>ACLs and applying them to interfaces similar<br>to how you create and apply IPv4 named<br>ACLs. You can also create and apply input<br>router ACLs to filter Layer 3 management<br>traffic. |

Use Cisco Feature Navigator to find information about platform and software image support. To access Cisco Feature Navigator, go to http://www.cisco.com/go/cfn.

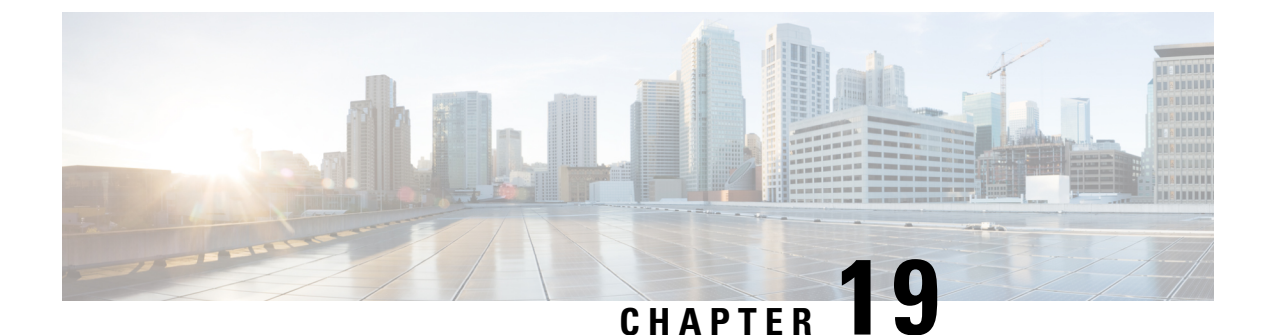

# Configuring IEEE 802.1x Port-Based Authentication

- Prerequisites for 802.1x Port-Based Authentication, on page 283
- Information About IEEE 802.1x Port-Based Authentication, on page 284
- How to Configure IEEE 802.1x Port-Based Authentication, on page 312
- Configuration Examples for IEEE 802.1x Port-Based Authentication, on page 346
- Additional References, on page 347
- Feature History for IEEE 802.1x Port-Based Authentication, on page 348

## **Prerequisites for 802.1x Port-Based Authentication**

The following tasks must be completed before implementing the IEEE 802.1X Port-Based Authentication feature:

- IEEE 802.1X must be enabled on the device port.
- The device must have a RADIUS configuration and be connected to the Cisco secure access control server (ACS). You should understand the concepts of the RADIUS protocol and have an understanding of how to create and apply access control lists (ACLs).
- EAP support must be enabled on the RADIUS server.
- You must configure the IEEE 802.1X supplicant to send an EAP-logoff (Stop) message to the device when the user logs off. If you do not configure the IEEE 802.1X supplicant, an EAP-logoff message is not sent to the device and the accompanying accounting Stop message is not sent to the authentication server.
- Authentication, authorization, and accounting (AAA) must be configured on the port for all network-related service requests. The authentication method list must be enabled and specified. A method list describes the sequence and authentication method to be queried to authenticate a user.
- The port must be successfully authenticated.

# Information About IEEE 802.1x Port-Based Authentication

### 802.1x Port-Based Authentication Overview

The 802.1x standard defines a client-server-based access control and authentication protocol that prevents unauthorized clients from connecting to a LAN through publicly accessible ports unless they are properly authenticated. The authentication server authenticates each client connected to a switch port before making available any services offered by the device or the LAN.

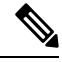

Note TACACS is not supported with 802.1x authentication.

Until the client is authenticated, 802.1x access control allows only Extensible Authentication Protocol over LAN (EAPOL), Cisco Discovery Protocol, and Spanning Tree Protocol (STP) traffic through the port to which the client is connected. After authentication is successful, normal traffic can pass through the port.

The following table below the maximum number of each client session supported:

| Client session                                                                   | Maximum sessions supported |
|----------------------------------------------------------------------------------|----------------------------|
| Maximum dot1x or MAB client sessions                                             | 2000                       |
| Maximum web-based authentication sessions                                        | 2000                       |
| Maximum dot1x sessions with critical-auth VLAN enabled and server re-initialized | 2000                       |
| Maximum MAB sessions with various session features applied                       | 2000                       |
| Maximum dot1x sessions with service templates or session features applied        | 2000                       |

### **Port-Based Authentication Process**

To configure IEEE 802.1X port-based authentication, you must enable authentication, authorization, and accounting (AAA) and specify the authentication method list. A method list describes the sequence and authentication method to be queried to authenticate a user.

The AAA process begins with authentication. When 802.1x port-based authentication is enabled and the client supports 802.1x-compliant client software, these events occur:

- If the client identity is valid and the 802.1x authentication succeeds, the device grants the client access to the network.
- If 802.1x authentication times out while waiting for an EAPOL message exchange and MAC authentication bypass is enabled, the device can use the client MAC address for authorization. If the client MAC address is valid and the authorization succeeds, the device grants the client access to the network. If the client MAC address is invalid and the authorization fails, the device assigns the client to a guest VLAN that provides limited services if a guest VLAN is configured.

- If the device gets an invalid identity from an 802.1x-capable client and a restricted VLAN is specified, the device can assign the client to a restricted VLAN that provides limited services.
- If the RADIUS authentication server is unavailable (down) and inaccessible authentication bypass is enabled, the device grants the client access to the network by putting the port in the critical-authentication state in the RADIUS-configured or the user-specified access VLAN.

```
Note
```

 Inaccessible authentication bypass is also referred to as critical authentication or the AAA fail policy.

If Multi Domain Authentication (MDA) is enabled on a port, this flow can be used with some exceptions that are applicable to voice authorization.

#### Figure 5: Authentication Flowchart

This figure shows the authentication process.

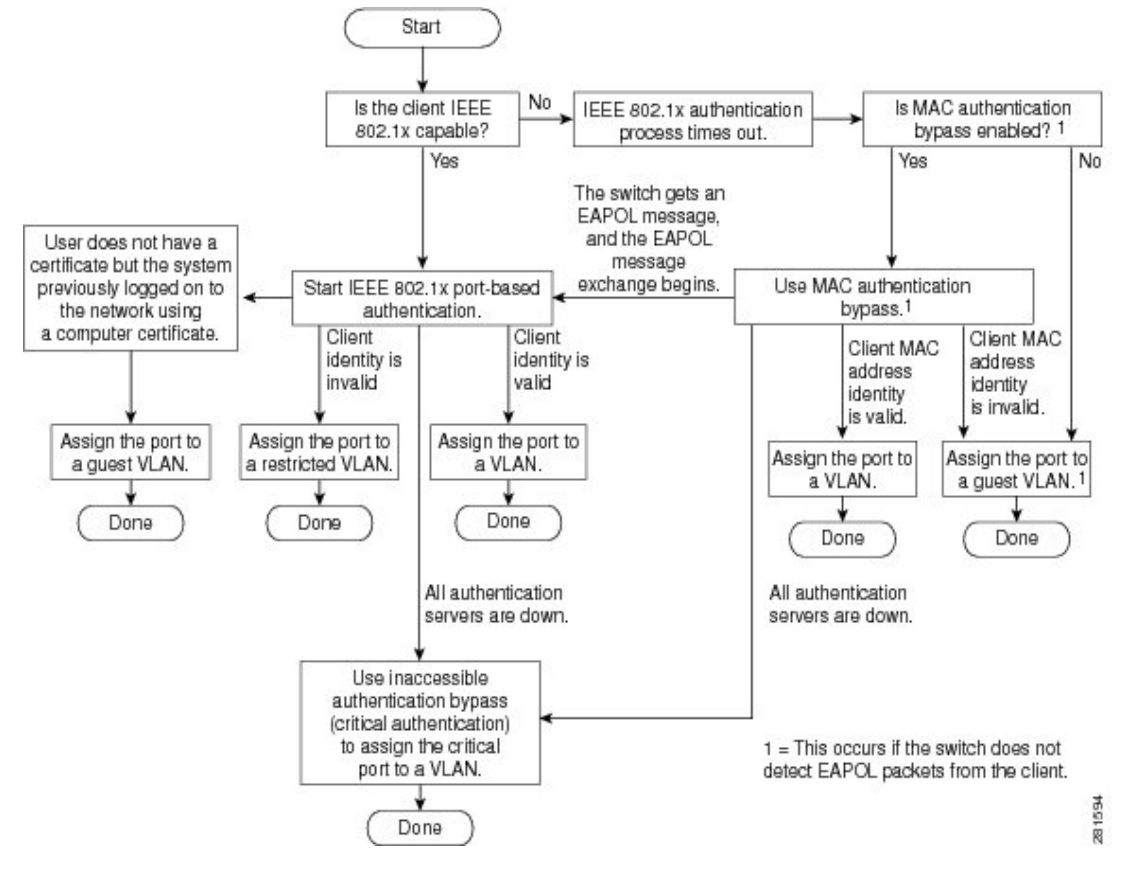

The device re-authenticates a client when one of these situations occurs:

• Periodic re-authentication is enabled, and the re-authentication timer expires.

You can configure the re-authentication timer to use a device-specific value or to be based on values from the RADIUS server.

After 802.1x authentication using a RADIUS server is configured, the device uses timers based on the Session-Timeout RADIUS attribute (Attribute[27]) and the Termination-Action RADIUS attribute (Attribute [29]).

The Session-Timeout RADIUS attribute (Attribute[27]) specifies the time after which re-authentication occurs.

The Termination-Action RADIUS attribute (Attribute [29]) specifies the action to take during re-authentication. The actions are *Initialize* and *ReAuthenticate*. When the *Initialize* action is set (the attribute value is *DEFAULT*), the 802.1x session ends, and connectivity is lost during re-authentication. When the *ReAuthenticate* action is set (the attribute value is RADIUS-Request), the session is not affected during re-authentication.

• You manually re-authenticate the client by entering the **dot1x re-authenticate interface** *interface-id* privileged EXEC command.

### Port-Based Authentication Initiation and Message Exchange

During 802.1x authentication, the device or the client can initiate authentication. If you enable authentication on a port by using the **authentication port-control auto** interface configuration command, the device initiates authentication when the link state changes from down to up or periodically as long as the port remains up and unauthenticated. The device sends an EAP-request/identity frame to the client to request its identity. Upon receipt of the frame, the client responds with an EAP-response/identity frame.

However, if during bootup, the client does not receive an EAP-request/identity frame from the device, the client can initiate authentication by sending an EAPOL-start frame, which prompts the device to request the client's identity.

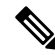

**Note** If 802.1x authentication is not enabled or supported on the network access device, any EAPOL frames from the client are dropped. If the client does not receive an EAP-request/identity frame after three attempts to start authentication, the client sends frames as if the port is in the authorized state. A port in the authorized state effectively means that the client has been successfully authenticated.

When the client supplies its identity, the device begins its role as the intermediary, passing EAP frames between the client and the authentication server until authentication succeeds or fails. If the authentication succeeds, the port becomes authorized. If the authentication fails, authentication can be retried, the port might be assigned to a VLAN that provides limited services, or network access is not granted.

The specific exchange of EAP frames depends on the authentication method being used.

#### Figure 6: Message Exchange

This figure shows a message exchange initiated by the client when the client uses the One-Time-Password (OTP) authentication method with a RADIUS server.

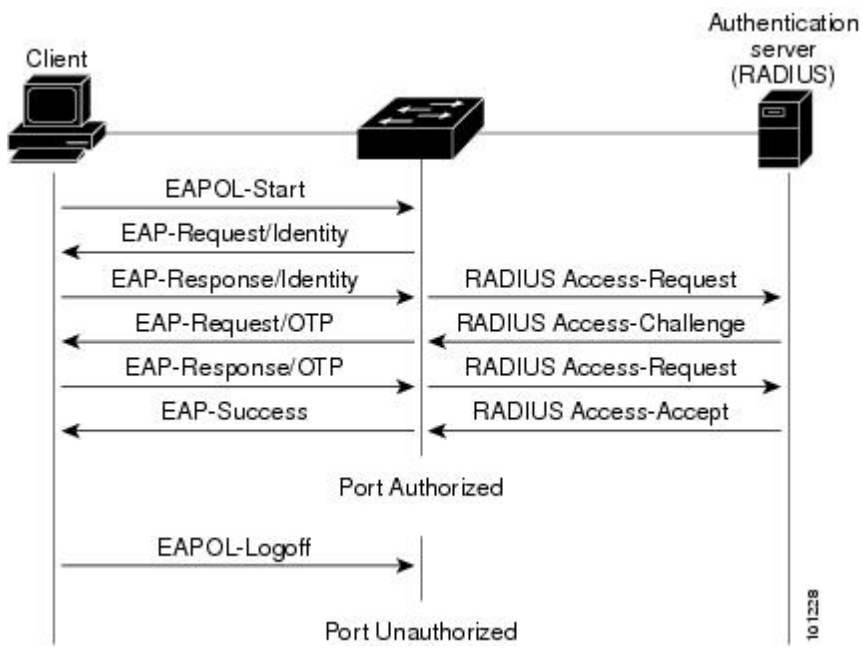

If 802.1x authentication times out while waiting for an EAPOL message exchange and MAC authentication bypass is enabled, the device can authorize the client when the device detects an Ethernet packet from the client. The device uses the MAC address of the client as its identity and includes this information in the RADIUS-access/request frame that is sent to the RADIUS server. After the server sends the device the RADIUS-access/accept frame (authorization is successful), the port becomes authorized. If authorization fails and a guest VLAN is specified, the device assigns the port to the guest VLAN. If the device detects an EAPOL packet while waiting for an Ethernet packet, the device stops the MAC authentication bypass process and starts 802.1x authentication.

#### Figure 7: Message Exchange During MAC Authentication Bypass

This figure shows the message exchange during MAC authentication bypass.

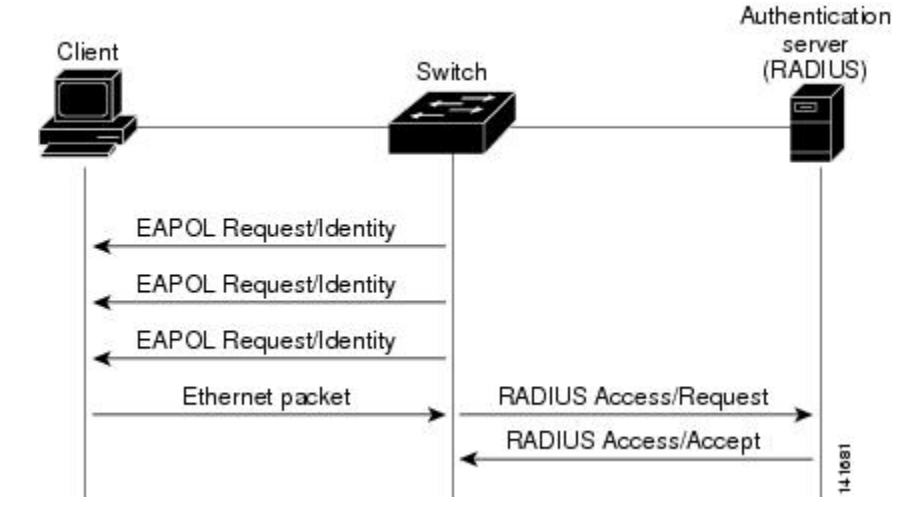

## **Port-Based Authentication Methods**

#### Table 20: 802.1x Features

| Authentication method               |                                | Mode                 |                       |                     |                        |  |
|-------------------------------------|--------------------------------|----------------------|-----------------------|---------------------|------------------------|--|
|                                     |                                | Single host          | Multiple host         | MDA                 | Multiple<br>Authentica |  |
| 802.1x                              |                                | VLAN assignment      | VLAN assignment       | VLAN assignment     | VLAN ass               |  |
|                                     |                                | Per-user ACL         |                       | Per-user ACL        | Per-user A             |  |
|                                     |                                | Filter-ID attribute  |                       | Filter-ID attribute | Filter-ID a            |  |
|                                     |                                | Downloadable ACL     |                       | Downloadable ACL    | Download               |  |
|                                     |                                | Redirect URL         |                       | Redirect URL        | Redirect U             |  |
| MAC authentication bypass           |                                | VLAN assignment      | VLAN assignment       | VLAN assignment     | VLAN ass               |  |
|                                     |                                | Per-user ACL         |                       | Per-user ACL        | Per-user A             |  |
|                                     |                                | Filter-ID attribute  |                       | Filter-ID attribute | Filter-ID a            |  |
|                                     |                                | Downloadable ACL     |                       | Downloadable ACL    | Download               |  |
|                                     |                                | Redirect URL         |                       | Redirect URL        | Redirect U             |  |
| Standalone                          | e web authentication           | Proxy ACL, Filter-ID | attribute, downloadab | ble ACL             | 1                      |  |
| NAC Layer 2 IP validation           |                                | Filter-ID attribute  | Filter-ID attribute   | Filter-ID attribute | Filter-ID a            |  |
|                                     |                                | Downloadable ACL     | Downloadable ACL      | Downloadable ACL    | Download               |  |
|                                     |                                | Redirect URL         | Redirect URL          | Redirect URL        | Redirect U             |  |
| Web authe                           | ntication as fallback method   | Proxy ACL            | Proxy ACL             | Proxy ACL           | Proxy ACI              |  |
| <b>Note</b> For clients that do not | For clients that do not        | Filter-ID attribute  | Filter-ID attribute   | Filter-ID attribute | Filter-ID a            |  |
|                                     | support 802.1x authentication. | Downloadable ACL     | Downloadable ACL      | Downloadable ACL    | Download               |  |

#### **Port-Based Authentication Manager CLI Commands**

The authentication-manager interface-configuration commands control all the authentication methods, such as 802.1x, MAC authentication bypass, and web authentication. The authentication manager commands determine the priority and order of authentication methods applied to a connected host.

These commands control generic authentication features, such as host-mode, violation mode, and the authentication timer. Generic authentication commands include the **authentication host-mode**, **authentication violation**, and **authentication timer** interface configuration commands.

To disable dot1x on a device, remove the configuration globally by using the **no dot1x system-auth-control** command, and also remove it from all configured interfaces.

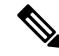

**Note** If 802.1x authentication is globally disabled, other authentication methods are still enabled on that port, such as web authentication.

The **authentication manager** commands provide the same functionality as earlier 802.1x commands.

When filtering out verbose system messages generated by the authentication manager, the filtered content typically relates to authentication success. You can also filter verbose messages for 802.1x authentication and MAB authentication. There is a separate command for each authentication method:

- The **no authentication logging verbose** global configuration command filters verbose messages from the authentication manager.
- The **no dot1x logging verbose** global configuration command filters 802.1x authentication verbose messages.
- The **no mab logging verbose** global configuration command filters MAC authentication bypass (MAB) verbose messages

### **Per-User ACLs and Filter-IDs**

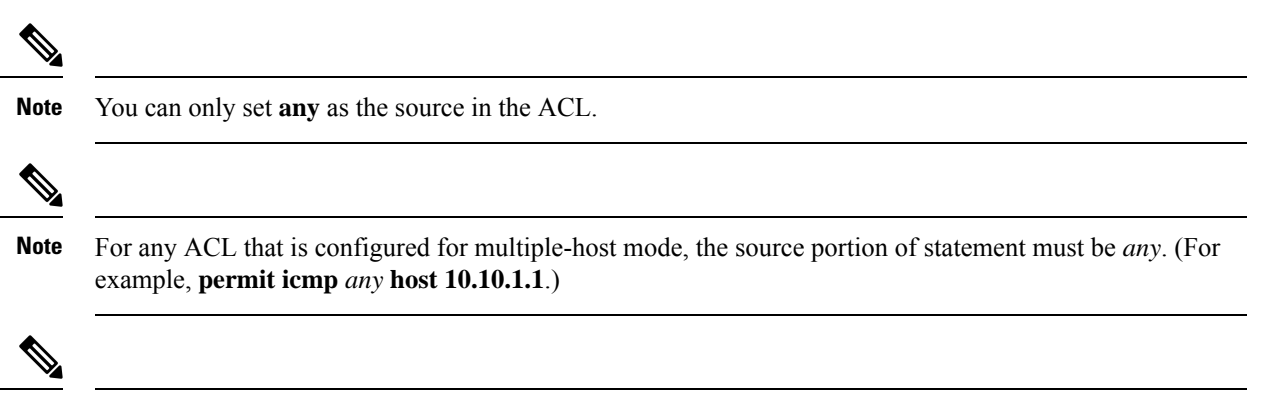

Note Using role-based ACLs as filter-ID is not recommended.

You must specify **any** in the source ports of any defined ACL. Otherwise, the ACL cannot be applied and authorization fails. Single host is the only exception to support backward compatibility.

More than one host can be authenticated on MDA-enabled and multiauth ports. The ACL policy applied for one host does not effect the traffic of another host. If only one host is authenticated on a multi-host port, and the other hosts gain network access without authentication, the ACL policy for the first host can be applied to the other connected hosts by specifying any in the source address.

#### Ports in Authorized and Unauthorized States

During 802.1x authentication, depending on the switch port state, the switch can grant a client access to the network. The port starts in the *unauthorized* state. While in this state, the port that is not configured as a voice VLAN port disallows all ingress and egress traffic except for 802.1x authentication, Cisco Discovery Protocol, and STP packets. When a client is successfully authenticated, the port changes to the *authorized* state, allowing

all traffic for the client to flow normally. If the port is configured as a voice VLAN port, the port allows VoIP traffic and 802.1x protocol packets before the client is successfully authenticated.

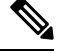

Note Cisco Discovery Protocol bypass is not supported and may cause a port to go into err-disabled state.

If a client that does not support 802.1x authentication connects to an unauthorized 802.1x port, the switch requests the client's identity. In this situation, the client does not respond to the request, the port remains in the unauthorized state, and the client is not granted access to the network.

In contrast, when an 802.1x-enabled client connects to a port that is not running the 802.1x standard, the client initiates the authentication process by sending the EAPOL-start frame. When no response is received, the client sends the request for a fixed number of times. Because no response is received, the client begins sending frames as if the port is in the authorized state.

You control the port authorization state by using the **authentication port-control** interface configuration command and these keywords:

- **force-authorized**: Disables 802.1x authentication and causes the port to change to the authorized state without any authentication exchange required. The port sends and receives normal traffic without 802.1x-based authentication of the client. This is the default setting.
- force-unauthorized: Causes the port to remain in the unauthorized state, ignoring all attempts by the client to authenticate. The switch cannot provide authentication services to the client through the port.
- **auto**: Enables 802.1x authentication and causes the port to begin in the unauthorized state, allowing only EAPOL frames to be sent and received through the port. The authentication process begins when the link state of the port changes from down to up or when an EAPOL-start frame is received. The switch requests the identity of the client and begins relaying authentication messages between the client and the authentication server. Each client attempting to access the network is uniquely identified by the switch by using the client MAC address.

If the client is successfully authenticated (receives an Accept frame from the authentication server), the port state changes to authorized, and all frames from the authenticated client are allowed through the port. If the authentication fails, the port remains in the unauthorized state, but authentication can be retried. If the authentication server cannot be reached, the switch can resend the request. If no response is received from the server after the specified number of attempts, authentication fails, and network access is not granted.

When a client logs off, it sends an EAPOL-logoff message, causing the switch port to change to the unauthorized state.

If the link state of a port changes from up to down, or if an EAPOL-logoff frame is received, the port returns to the unauthorized state.

#### 802.1x Host Mode

You can configure an 802.1x port for single-host or for multiple-hosts mode. In single-host mode, only one client can be connected to the 802.1x-enabled port. The device detects the client by sending an EAPOL frame when the port link state changes to the up state. If a client leaves or is replaced with another client, the device changes the port link state to down, and the port returns to the unauthorized state.

In multiple-hosts mode, you can attach multiple hosts to a single 802.1x-enabled port. In this mode, only one of the attached clients must be authorized for all clients to be granted network access. If the port becomes

unauthorized (re-authentication fails or an EAPOL-logoff message is received), the device denies network access to all of the attached clients.

In this topology, the wireless access point is responsible for authenticating the clients attached to it, and it also acts as a client to the device.

Figure 8: Multiple Host Mode Example

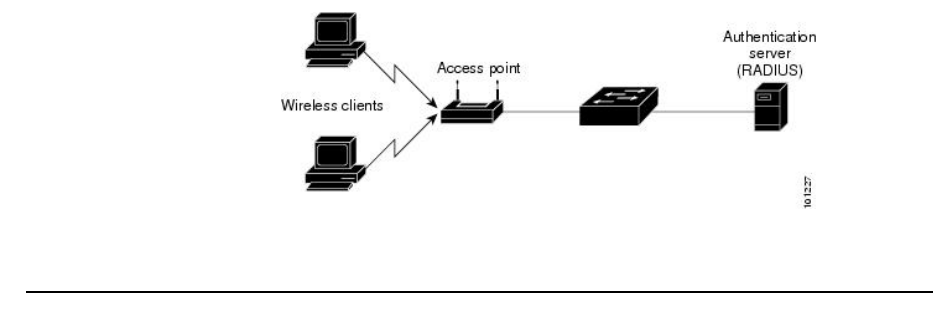

Note For all host modes, the line protocol stays up before authorization when port-based authentication is configured.

The device supports multidomain authentication (MDA), which allows both a data device and a voice device, such as an IP Phone (Cisco or non-Cisco), to connect to the same device port.

## **802.1x Multiple Authentication Mode**

Multiple-authentication (multi-auth) mode allows multiple authenticated clients on the data VLAN and voice VLAN. Each host is individually authenticated. There is no limit to the number of data or voice device that can be authenticated on a multi-auth port.

If a hub or access point is connected to an 802.1x-enabled port, each connected client must be authenticated. For non-802.1x devices, you can use MAC authentication bypass or web authentication as the per-host authentication fallback method to authenticate different hosts with different methods on a single port.

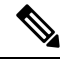

**Note** When a port is in multiple-authentication mode, the authentication-failed VLAN features do not activate.

You can assign a RADIUS-server-supplied VLAN in multi-auth mode, under the following conditions:

- The host is the first host authorized on the port, and the RADIUS server supplies VLAN information
- Subsequent hosts are authorized with a VLAN that matches the operational VLAN.
- A host is authorized on the port with no VLAN assignment, and subsequent hosts either have no VLAN assignment, or their VLAN information matches the operational VLAN.
- The first host authorized on the port has a group VLAN assignment, and subsequent hosts either have no VLAN assignment, or their group VLAN matches the group VLAN on the port. Subsequent hosts must use the same VLAN from the VLAN group as the first host. If a VLAN list is used, all hosts are subject to the conditions specified in the VLAN list.
- After a VLAN is assigned to a host on the port, subsequent hosts must have matching VLAN information
  or be denied access to the port.
- You cannot configure a guest VLAN or an auth-fail VLAN in multi-auth mode.

• The behavior of the critical-auth VLAN is not changed for multi-auth mode. When a host tries to authenticate and the server is not reachable, all authorized hosts are reinitialized in the configured VLAN.

#### **MAC Move**

When a MAC address is authenticated on one switch port, that address is not allowed on another authentication manager-enabled port of the switch. If the switch detects that same MAC address on another authentication manager-enabled port, the address is not allowed.

There are situations where a MAC address might need to move from one port to another on the same switch. For example, when there is another device (for example a hub or an IP phone) between an authenticated host and a switch port, you might want to disconnect the host from the device and connect it directly to another port on the same switch.

You can globally enable MAC move so the device is re-authenticated on the new port. When a host moves to a second port, the session on the first port is deleted, and the host is re-authenticated on the new port. MAC move is supported on all host modes. (The authenticated host can move to any port on the switch, no matter which host mode is enabled on the that port.) When a MAC address moves from one port to another, the switch terminates the authenticated session on the original port and initiates a new authentication sequence on the new port. The MAC move feature applies to both voice and data hosts.

Note

In open authentication mode, a MAC address is immediately moved from the original port to the new port, with no requirement for authorization on the new port.

#### **MAC Replace**

The MAC Replace feature can be configured to address the violation that occurs when a host attempts to connect to a port where another host was previously authenticated.

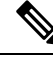

Note

This feature does not apply to ports in multi-auth mode, because violations are not triggered in that mode. It does not apply to ports in multiple host mode, because in that mode, only the first host requires authentication.

If you configure the **authentication violation** interface configuration command with the **replace** keyword, the authentication process on a port in multidomain mode is:

- A new MAC address is received on a port with an existing authenticated MAC address.
- The authentication manager replaces the MAC address of the current data host on the port with the new MAC address.
- The authentication manager initiates the authentication process for the new MAC address.
- If the authentication manager determines that the new host is a voice host, the original voice host is removed.

If a port is in open authentication mode, any new MAC address is immediately added to the MAC address table.

#### 802.1x Accounting

The 802.1x standard defines how users are authorized and authenticated for network access but does not keep track of network usage. 802.1x accounting is disabled by default. You can enable 802.1x accounting to monitor this activity on 802.1x-enabled ports:

- User successfully authenticates.
- User logs off.
- Link-down occurs.
- Re-authentication successfully occurs.
- Re-authentication fails.

The device does not log 802.1x accounting information. Instead, it sends this information to the RADIUS server, which must be configured to log accounting messages.

## **802.1x Accounting Attribute-Value Pairs**

The information sent to the RADIUS server is represented in the form of Attribute-Value (AV) pairs. These AV pairs provide data for different applications. (For example, a billing application might require information that is in the Acct-Input-Octets or the Acct-Output-Octets attributes of a RADIUS packet.)

AV pairs are automatically sent by a device that is configured for 802.1x accounting. Three types of RADIUS accounting packets are sent by a device:

- START: Sent when a new user session starts
- INTERIM: Sent during an existing session for updates
- STOP: Sent when a session terminates

You can view the AV pairs that are being sent by the device by entering the **debug radius accounting** privileged EXEC command.

This table lists the AV pairs and when they are sent are sent by the device.

| Attribute Number | AV Pair Name       | START  | INTERIM                | STOP      |
|------------------|--------------------|--------|------------------------|-----------|
| Attribute[1]     | User-Name          | Always | Always                 | Always    |
| Attribute[4]     | NAS-IP-Address     | Always | Always                 | Always    |
| Attribute[5]     | NAS-Port           | Always | Always                 | Always    |
| Attribute[8]     | Framed-IP-Address  | Never  | Sometimes <sup>1</sup> | Sometimes |
| Attribute[25]    | Class              | Always | Always                 | Always    |
| Attribute[30]    | Called-Station-ID  | Always | Always                 | Always    |
| Attribute[31]    | Calling-Station-ID | Always | Always                 | Always    |

#### Table 21: Accounting AV Pairs

| Attribute Number | AV Pair Name         | START  | INTERIM | STOP   |
|------------------|----------------------|--------|---------|--------|
| Attribute[40]    | Acct-Status-Type     | Always | Always  | Always |
| Attribute[41]    | Acct-Delay-Time      | Always | Always  | Always |
| Attribute[42]    | Acct-Input-Octets    | Never  | Always  | Always |
| Attribute[43]    | Acct-Output-Octets   | Never  | Always  | Always |
| Attribute[47]    | Acct-Input-Packets   | Never  | Always  | Always |
| Attribute[48]    | Acct-Output-Packets  | Never  | Always  | Always |
| Attribute[44]    | Acct-Session-ID      | Always | Always  | Always |
| Attribute[45]    | Acct-Authentic       | Always | Always  | Always |
| Attribute[46]    | Acct-Session-Time    | Never  | Always  | Always |
| Attribute[49]    | Acct-Terminate-Cause | Never  | Never   | Always |
| Attribute[61]    | NAS-Port-Type        | Always | Always  | Always |

<sup>1</sup> The Framed-IP-Address AV pair is sent when a valid static IP address is configured or w when a Dynamic Host Control Protocol (DHCP) binding exists for the host in the DHCP snooping bindings table.

### **Device-to-RADIUS-Server Communication**

RADIUS security servers are identified by their hostname or IP address, hostname and specific UDP port numbers, or IP address and specific UDP port numbers. The combination of the IP address and UDP port number creates a unique identifier, which enables RADIUS requests to be sent to multiple UDP ports on a server at the same IP address. If two different host entries on the same RADIUS server are configured for the same service—for example, authentication—the second host entry configured acts as the fail-over backup to the first one. The RADIUS host entries are tried in the order that they were configured.

### **802.1x Authentication**

These are the 802.1x authentication configuration guidelines:

- When 802.1x authentication is enabled, ports are authenticated before any other Layer 2 or Layer 3 features are enabled.
- If the VLAN to which an 802.1x-enabled port is assigned changes, this change is transparent and does
  not affect the device. For example, this change occurs if a port is assigned to a RADIUS server-assigned
  VLAN and is then assigned to a different VLAN after re-authentication.

If the VLAN to which an 802.1x port is assigned to shut down, disabled, or removed, the port becomes unauthorized. For example, the port is unauthorized after the access VLAN to which a port is assigned shuts down or is removed.

• The 802.1x protocol is supported on Layer 2 static-access ports, voice VLAN ports, and Layer 3 routed ports, but it is not supported on these port types:

- Dynamic ports: A port in dynamic mode can negotiate with its neighbor to become a trunk port. If you try to enable 802.1x authentication on a dynamic port, an error message appears, and 802.1x authentication is not enabled. If you try to change the mode of an 802.1x-enabled port to dynamic, an error message appears, and the port mode is not changed.
- EtherChannel port: Do not configure a port that is an active or a not-yet-active member of an EtherChannel as an 802.1x port. If you try to enable 802.1x authentication on an EtherChannel port, an error message appears, and 802.1x authentication is not enabled.
- Switched Port Analyzer (SPAN) destination ports: You can enable 802.1x authentication on a port that is a SPAN destination port. However, 802.1x authentication is disabled until the port is removed as a SPAN destination port. You can enable 802.1x authentication on a SPAN source port.
- Before globally enabling 802.1x authentication on a device by entering the **dot1x system-auth-control** global configuration command, remove the EtherChannel configuration from the interfaces on which 802.1x authentication and EtherChannel are configured.

### **Default 802.1x Authentication Configuration**

Table 22: Default 802.1x Authentication Configuration

| Feature                                              | Default Setting                                                                                                   |
|------------------------------------------------------|----------------------------------------------------------------------------------------------------|
| Device 802.1x enable state                           | Disabled.                                                                                                    |
| Per-port 802.1x enable state                         | Disabled (force-authorized).                                                                                      |
|                                                      | The port sends and receives normal traffic without 802.1x-ba<br>authentication of the client.                     |
| ААА                                                  | Disabled.                                                                                                    |
| RADIUS server                                        | None specified.                                                                                                   |
| • IP address                                         | • 1645.                                                                                                    |
| • UDP authentication port                            | • 1646.                                                                                                    |
| • Default accounting port                            | None specified.                                                                                                   |
| • Key                                                |                                                                                                    |
| Host mode                                            | Single-host mode.                                                                                                 |
| Control direction                                    | Bidirectional control.                                                                                            |
| Periodic re-authentication                           | Disabled.                                                                                                    |
| Number of seconds between re-authentication attempts | 3600 seconds.                                                                                                    |
| Re-authentication number                             | 2 times (number of times that the device restarts the authentibefore the port changes to the unauthorized state). |

| Feature                              | Default Setting                                                                                                    |
|--------------------------------------|----------------------------------------------------------------------------------------------------|
| Quiet period                         | 60 seconds (number of seconds that the device remains in the qu<br>following a failed authentication exchange with the client).                                                                                                    |
| Retransmission time                  | 30 seconds (number of seconds that the device should wait for a r<br>an EAP request/identity frame from the client before resending th                                                                                                    |
| Maximum retransmission number        | 2 times (number of times that the device will send an EAP-reque frame before restarting the authentication process).                                                                                                    |
| Client timeout period                | 30 seconds (when relaying a request from the authentication serv<br>client, the amount of time the device waits for a response before<br>the request to the client.)                                                                                               |
| Authentication server timeout period | 30 seconds (when relaying a response from the client to the authors server, the amount of time the device waits for a reply before response to the server.)<br>You can change this timeout period by using the dot1x timeout serve interface configuration command |
| Inactivity timeout                   | Disabled.                                                                                                    |
| Guest VLAN                           | None specified.                                                                                                    |
| Inaccessible authentication bypass   | Disabled.                                                                                                    |
| Restricted VLAN                      | None specified.                                                                                                    |
| Authenticator (switch) mode          | None specified.                                                                                                    |
| MAC authentication bypass            | Disabled.                                                                                                    |
| Voice-aware security                 | Disabled.                                                                                                    |

## **Flexible Authentication Ordering**

You can use flexible authentication ordering to configure the order of methods that a port uses to authenticate a new host. The IEEE 802.1X Flexible Authentication feature supports three authentication methods:

- dot1X: IEEE 802.1X authentication is a Layer 2 authentication method.
- mab: MAC authentication bypass is a Layer 2 authentication method.
- webauth: Web authentication is a Layer 3 authentication method.

Using these features, you can control which ports use which authentication methods, and you can control the failover sequencing of methods on those ports. For example, MAC authentication bypass and 802.1x can be the primary or secondary authentication methods, and web authentication can be the fallback method if either or both of those authentication attempts fail.

The IEEE 802.1X Flexible Authentication feature supports the following host modes:

- multi-auth: Multi-authentication allows one authentication on a voice VLAN and multiple authentications on the data VLAN.
- multi-domain: Multidomain authentication allows two authentications, one on the voice VLAN and one on the data VLAN.

#### 802.1x Authentication with VLAN Assignment

The device supports 802.1x authentication with VLAN assignment. After successful 802.1x authentication of a port, the RADIUS server sends the VLAN assignment to configure the device port. The RADIUS server database maintains the username-to-VLAN mappings, assigning the VLAN based on the username of the client connected to the device port. You can use this feature to limit network access for certain users.

Voice device authentication is supported with multidomain host mode. When a voice device is authorized and the RADIUS server returned an authorized VLAN, the voice VLAN on the port is configured to send and receive packets on the assigned voice VLAN. Voice VLAN assignment behaves the same as data VLAN assignment on multidomain authentication (MDA)-enabled ports.

When configured on the device and the RADIUS server, 802.1x authentication with VLAN assignment has these characteristics:

- If no VLAN is supplied by the RADIUS server or if 802.1x authentication is disabled, the port is configured in its access VLAN after successful authentication. Recall that an access VLAN is a VLAN assigned to an access port. All packets sent from or received on this port belong to this VLAN.
- If 802.1x authentication is enabled but the VLAN information from the RADIUS server is not valid, authorization fails and configured VLAN remains in use. This prevents ports from appearing unexpectedly in an inappropriate VLAN because of a configuration error.

Configuration errors could include specifying a VLAN for a routed port, a malformed VLAN ID, a nonexistent or internal (routed port) VLAN ID, an RSPAN VLAN, a shut down or suspended VLAN. In the case of a multidomain host port, configuration errors can also be due to an attempted assignment of a data VLAN that matches the configured or assigned voice VLAN ID (or the reverse).

- If 802.1x authentication is enabled and all information from the RADIUS server is valid, the authorized device is placed in the specified VLAN after authentication.
- If the multiple-hosts mode is enabled on an 802.1x port, all hosts are placed in the same VLAN (specified by the RADIUS server) as the first authenticated host.
- Enabling port security does not impact the RADIUS server-assigned VLAN behavior.
- If 802.1x authentication is disabled on the port, it is returned to the configured access VLAN and configured voice VLAN.
- If an 802.1x port is authenticated and put in the RADIUS server-assigned VLAN, any change to the port
  access VLAN configuration does not take effect. In the case of a multidomain host, the same applies to
  voice devices when the port is fully authorized with these exceptions:
  - If the VLAN configuration change of one device results in matching the other device configured or assigned VLAN, then authorization of all devices on the port is terminated and multidomain host mode is disabled until a valid configuration is restored where data and voice device configured VLANs no longer match.

 If a voice device is authorized and is using a downloaded voice VLAN, the removal of the voice VLAN configuration, or modifying the configuration value to dot1p or untagged results in voice device un-authorization and the disablement of multidomain host mode.

When the port is in the force authorized, force unauthorized, unauthorized, or shutdown state, it is put into the configured access VLAN.

If an 802.1x port is authenticated and put in the RADIUS server-assigned VLAN, any change to the port access VLAN configuration does not take effect. In the case of a multidomain host, the same applies to voice devices when the port is fully authorized with these exceptions:

- If the VLAN configuration change of one device results in matching the other device configured or assigned VLAN, authorization of all devices on the port is terminated and multidomain host mode is disabled until a valid configuration is restored where data and voice device configured VLANs no longer match.
- If a voice device is authorized and is using a downloaded voice VLAN, the removal of the voice VLAN configuration, or modifying the configuration value to *dot1p* or *untagged* results in voice device un-authorization and the disablement of multidomain host mode.

When the port is in the force authorized, force unauthorized, unauthorized, or shutdown state, it is put into the configured access VLAN.

To configure VLAN assignment you need to perform these tasks:

- Enable AAA authorization by using the **network** keyword to allow interface configuration from the RADIUS server.
- Enable 802.1x authentication. (The VLAN assignment feature is automatically enabled when you configure 802.1x authentication on an access port).
- Assign vendor-specific tunnel attributes in the RADIUS server. The RADIUS server must return these attributes to the device:
  - [64] Tunnel-Type = VLAN
  - [65] Tunnel-Medium-Type = 802
  - [81] Tunnel-Private-Group-ID = VLAN name or VLAN ID
  - [83] Tunnel-Preference

Attribute [64] must contain the value VLAN (type 13). Attribute [65] must contain the value 802 (type 6). Attribute [81] specifies the VLAN name or VLAN ID assigned to the IEEE 802.1x-authenticated user.

### 802.1x Authentication with Guest VLAN

You can configure a guest VLAN for each 802.1x port on the device to provide limited services to clients, such as downloading the 802.1x client. These clients might be upgrading their system for 802.1x authentication, and some hosts, such as Windows 98 systems, might not be IEEE 802.1x-capable.

When you enable a guest VLAN on an 802.1x port, the device assigns clients to a guest VLAN when the device does not receive a response to its EAP request/identity frame or when EAPOL packets are not sent by the client.

The device maintains the EAPOL packet history. If an EAPOL packet is detected on the interface during the lifetime of the link, the device determines that the device connected to that interface is an IEEE 802.1x-capable supplicant, and the interface does not change to the guest VLAN state. EAPOL history is cleared if the interface link status goes down. If no EAPOL packet is detected on the interface, the interface changes to the guest VLAN state.

If the device is trying to authorize an 802.1x-capable voice device and the AAA server is unavailable, the authorization attempt fails, but the detection of the EAPOL packet is saved in the EAPOL history. When the AAA server becomes available, the device authorizes the voice device. However, the device no longer allows other devices access to the guest VLAN. To prevent this situation, use one of these command sequences:

- Enter the **authentication event no-response action authorize vlan** *vlan-id* interface configuration command to allow access to the guest VLAN.
- Enter the **shutdown** interface configuration command followed by the **no shutdown** interface configuration command to restart the port.

If devices send EAPOL packets to the device during the lifetime of the link, the device no longer allows clients that fail authentication access to the guest VLAN.

Note

If an EAPOL packet is detected after the interface has changed to the guest VLAN, the interface reverts to an unauthorized state, and 802.1x authentication restarts.

Any number of 802.1x-incapable clients are allowed access when the device port is moved to the guest VLAN. If an 802.1x-capable client joins the same port on which the guest VLAN is configured, the port is put into the unauthorized state in the user-configured access VLAN, and authentication is restarted.

Guest VLANs are supported on 802.1x ports in single host, multiple host, multi-auth and multi-domain modes.

The device supports *MAC authentication bypass*. When MAC authentication bypass is enabled on an 802.1x port, the device can authorize clients based on the client MAC address when IEEE 802.1x authentication times out while waiting for an EAPOL message exchange. After detecting a client on an 802.1x port, the device waits for an Ethernet packet from the client. The device sends the authentication server a RADIUS-access/request frame with a username and password based on the MAC address. If authorization succeeds, the device grants the client access to the network. If authorization fails, the device assigns the port to the guest VLAN if one is specified.

### 802.1x Authentication with Restricted VLAN

You can configure a restricted VLAN (also referred to as an *authentication failed VLAN*) for each IEEE 802.1x port on a device to provide limited services to clients that cannot access the guest VLAN. These clients are 802.1x-compliant and cannot access another VLAN because they fail the authentication process. A restricted VLAN allows users without valid credentials in an authentication server (typically, visitors to an enterprise) to access a limited set of services. The administrator can control the services available to the restricted VLAN.

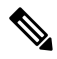

Note

You can configure a VLAN to be both the guest VLAN and the restricted VLAN if you want to provide the same services to both types of users.

Without this feature, the client attempts and fails authentication indefinitely, and the device port remains in the spanning-tree blocking state. With this feature, you can configure the device port to be in the restricted VLAN after a specified number of authentication attempts (the default value is 3 attempts).

The authenticator counts the failed authentication attempts for the client. When this count exceeds the configured maximum number of authentication attempts, the port moves to the restricted VLAN. The failed attempt count increments when the RADIUS server replies with either an *EAP failure* or an empty response without an EAP packet. When the port moves into the restricted VLAN, the failed attempt counter resets.

Users who fail authentication remain in the restricted VLAN until the next re-authentication attempt. A port in the restricted VLAN tries to re-authenticate at configured intervals (the default is 60 seconds). If re-authentication fails, the port remains in the restricted VLAN. If re-authentication is successful, the port moves either to the configured VLAN or to a VLAN sent by the RADIUS server. You can disable re-authentication. If you do this, the only way to restart the authentication process is for the port to receive a *link down* or *EAP logoff* event. We recommend that you keep re-authentication enabled if a client might connect through a hub. When a client disconnects from the hub, the port might not receive the *link down* or *EAP logoff* event.

After a port moves to the restricted VLAN, a simulated EAP success message is sent to the client. This prevents clients from indefinitely attempting authentication. Some clients (for example, devices running Windows XP) cannot implement DHCP without EAP success.

Restricted VLANs are supported on 802.1x ports in all host modes and on Layer 2 ports.

Other security port features such as dynamic ARP Inspection, DHCP snooping, and IP source guard can be configured independently on a restricted VLAN.

#### 802.1X Auth Fail VLAN

You can configure an auth fail VLAN for each 802.1X port on a device to provide limited services to clients that cannot access the guest VLAN. These clients are 802.1X-compliant and cannot access another VLAN because they fail the authentication process. An auth fail VLAN allows users without valid credentials in an authentication server (typically, visitors to an enterprise) to access a limited set of services. The administrator can control the services available to the auth fail VLAN.

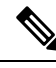

#### Note

You can configure a VLAN to be both the guest VLAN and the auth fail VLAN if you want to provide the same services to both types of users.

Without this feature, the client attempts and fails authentication indefinitely, and the device port remains in the spanning-tree blocking state. With this feature, you can configure the device port to be in the auth fail VLAN after a specified number of authentication attempts (the default value is 3 attempts).

The authenticator counts the failed authentication attempts for the client. When this count exceeds the configured maximum number of authentication attempts, the port moves to the auth fail VLAN. The failed attempt count increments when the RADIUS server replies with either an EAP failure or an empty response without an EAP packet. When the port moves into the auth fail VLAN, the failed attempt counter resets.

Users who fail authentication remain in the auth fail VLAN until the next re-authentication attempt. A port in the auth fail VLAN tries to re-authenticate at configured intervals (the default is 60 seconds). If re-authentication fails, the port remains in the auth fail VLAN. If re-authentication is successful, the port moves either to the configured VLAN or to a VLAN sent by the RADIUS server. You can disable re-authentication. If you do this, the only way to restart the authentication process is for the port to receive a

link down or EAP logoff event. It is recommended that you keep re-authentication enabled if a client might connect through a hub. When a client disconnects from the hub, the port might not receive the link down or EAP logoff event.

After a port moves to the auth fail VLAN, a simulated EAP success message is sent to the client. This prevents clients from indefinitely attempting authentication.

As a prerequisite, the device must be connected to a Cisco secure Access Control System (ACS) and RADIUS authentication, authorization, and accounting (AAA) must be configured for Web authentication. If appropriate, you must enable ACL download.

#### **Open1x Authentication**

Open1x authentication allows a device access to a port before that device is authenticated. When open authentication is configured, a new host can pass traffic according to the access control list (ACL) defined on the port. After the host is authenticated, the policies configured on the RADIUS server are applied to that host.

You can configure open authentication with these scenarios:

- Single-host mode with open authentication: Only one user is allowed network access before and after authentication.
- MDA mode with open authentication: Only one user in the voice domain and one user in the data domain are allowed.
- Multiple-hosts mode with open authentication: Any host can access the network.
- Multiple-authentication mode with open authentication: Similar to MDA, except multiple hosts can be authenticated.

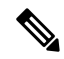

#### Note

If open authentication is configured, it takes precedence over other authentication controls. This means that if you use the **authentication open** interface configuration command, the port will grant access to the host irrespective of the **authentication port-control** interface configuration command.

#### **Limiting Login for Users**

The Limiting Login feature helps network administrators to limit the login attempt of users to a network. When a user fails to successfully login to a network within a configurable number of attempts within a configurable time limit, this user can be blocked. This feature is enabled only for local users and not for remote users. You need to configure the **aaa authentication rejected** command in global configuration mode to enable this feature.

### 802.1x Authentication with Inaccessible Authentication Bypass

Use the inaccessible authentication bypass feature, also referred to as *critical authentication* or the *AAA fail policy*, when the device cannot reach the configured RADIUS servers and new hosts cannot be authenticated. You can configure the device to connect those hosts to *critical ports*.

When a new host tries to connect to the critical port, that host is moved to a user-specified access VLAN, the *critical VLAN*. The administrator gives limited authentication to the hosts.

When the device tries to authenticate a host connected to a critical port, the device checks the status of the configured RADIUS server. If a server is available, the device can authenticate the host. However, if all the RADIUS servers are unavailable, the device grants network access to the host and puts the port in the *critical-authentication* state, which is a special case of the authentication state.

Ŋ

```
Note
```

If *critical authentication* is configured on interface, then vlan used for critical authorization (*critical vlan*) should be active on the device. If the *critical vlan* is inactive (or) down, *critical authentication* session will keep trying to enable the inactive VLAN and fail repeatedly. This can lead to large amount of memory holding.

#### Inaccessible Authentication Bypass Authentication Results

The behavior of the inaccessible authentication bypass feature depends on the authorization state of the port:

- If the port is unauthorized when a host connected to a critical port tries to authenticate and all servers are unavailable, the device puts the port in the critical-authentication state in the RADIUS-configured or user-specified access VLAN.
- If the port is already authorized and re-authentication occurs, the device puts the critical port in the critical-authentication state in the current VLAN, which might be the one previously assigned by the RADIUS server.
- If the RADIUS server becomes unavailable during an authentication exchange, the current exchange times out, and the device puts the critical port in the critical-authentication state during the next authentication attempt.

You can configure the critical port to reinitialize hosts and move them out of the critical VLAN when the RADIUS server is again available. When this is configured, all critical ports in the critical-authentication state are automatically re-authenticated.

#### Inaccessible Authentication Bypass Feature Interactions

Inaccessible authentication bypass interacts with these features:

- Guest VLAN: Inaccessible authentication bypass is compatible with guest VLAN. When a guest VLAN is enabled on 8021.x port, the features interact as follows:
  - If at least one RADIUS server is available, the device assigns a client to a guest VLAN when the device does not receive a response to its EAP request/identity frame or when EAPOL packets are not sent by the client.
  - If all the RADIUS servers are not available and the client is connected to a critical port, the device authenticates the client and puts the critical port in the critical-authentication state in the RADIUS-configured or user-specified access VLAN.
  - If all the RADIUS servers are not available and the client is not connected to a critical port, the device might not assign clients to the guest VLAN if one is configured.
  - If all the RADIUS servers are not available and if a client is connected to a critical port and was previously assigned to a guest VLAN, the device keeps the port in the guest VLAN.

- Restricted VLAN: If the port is already authorized in a restricted VLAN and the RADIUS servers are unavailable, the device puts the critical port in the critical-authentication state in the restricted VLAN.
- 802.1x accounting: Accounting is not affected if the RADIUS servers are unavailable.
- Voice VLAN: Inaccessible authentication bypass is compatible with voice VLAN, but the RADIUS-configured or user-specified access VLAN and the voice VLAN must be different.
- Remote Switched Port Analyzer (RSPAN): Do not configure an RSPAN VLAN as the RADIUS-configured or user-specified access VLAN for inaccessible authentication bypass.

#### Inaccessible Authentication Bypass Support on Multiple-Authentication Ports

When a port is configured on any host mode and the AAA server is unavailable, the port is then configured to multihost mode and moved to the critical VLAN. To support this inaccessible bypass on multiple-authentication (multi-auth) ports, use the **authentication event server dead action reinitialize vlan** *vlan-id* command. When a new host tries to connect to the critical port, that port is reinitialized and all the connected hosts are moved to the user-specified access VLAN.

This command is supported on all host modes.

## VLAN Assignment, Guest VLAN, Restricted VLAN, and Inaccessible Authentication Bypass

The following are configuration guidelines for VLAN assignment, guest VLAN, restricted VLAN, and inaccessible authentication bypass:

- When 802.1x authentication is enabled on a port, you cannot configure a port VLAN that is equal to a voice VLAN.
- The 802.1x authentication with VLAN assignment feature is not supported on trunk ports, or dynamic ports.
- You can configure any VLAN except a voice VLAN as an 802.1x guest VLAN. The guest VLAN feature is not supported on internal VLANs (routed ports) or trunk ports; it is supported only on access ports.
- After you configure a guest VLAN for an 802.1x port to which a DHCP client is connected, you might
  need to get a host IP address from a DHCP server. You can change the settings for restarting the 802.1x
  authentication process on the device before the DHCP process on the client times out and tries to get a
  host IP address from the DHCP server. Decrease the settings for the 802.1x authentication process
  (authentication timer reauthenticate interface configuration command). The amount to decrease the
  settings depends on the connected 802.1x client type.
- When configuring the inaccessible authentication bypass feature, follow these guidelines:
  - The feature is supported on 802.1x port in single-host mode and multihosts mode.
  - You can configure the inaccessible authentication bypass feature and the restricted VLAN on an 802.1x port. If the device tries to re-authenticate a critical port in a restricted VLAN and all the RADIUS servers are unavailable, the device changes the port state to the critical authentication state and remains in the restricted VLAN.

• You can configure any VLAN except a voice VLAN as an 802.1x restricted VLAN. The restricted VLAN feature is not supported on internal VLANs (routed ports) or trunk ports; it is supported only on access ports.

#### IEEE 802.1x Authentication with MAC Authentication Bypass

You can configure the device to authorize clients based on the client MAC address by using the MAC authentication bypass feature. For example, you can enable this feature on IEEE 802.1x ports connected to devices such as printers.

If IEEE 802.1x authentication times out while waiting for an EAPOL response from the client, the device tries to authorize the client by using MAC authentication bypass.

When the MAC authentication bypass feature is enabled on an IEEE 802.1x port, the device uses the MAC address as the client identity. The authentication server has a database of client MAC addresses that are allowed network access. After detecting a client on an IEEE 802.1x port, the device waits for an Ethernet packet from the client. The device sends the authentication server a RADIUS-access/request frame with a username and password based on the MAC address. If authorization succeeds, the device grants the client access to the network. If authorization fails, the device assigns the port to the guest VLAN if one is configured. This process works for most client devices; however, it does not work for clients that use an alternate MAC address format. You can configure how MAB authentication is performed for clients with MAC addresses that deviate from the standard format or where the RADIUS configuration requires the user name and password to differ.

If an EAPOL packet is detected on the interface during the lifetime of the link, the device determines that the device connected to that interface is an 802.1x-capable supplicant and uses 802.1x authentication (not MAC authentication bypass) to authorize the interface. EAPOL history is cleared if the interface link status goes down.

If the device already authorized a port by using MAC authentication bypass and detects an IEEE 802.1x supplicant, the device does not unauthorize the client connected to the port. When re-authentication occurs, the device uses the authentication or re-authentication methods configured on the port, if the previous session ended because the Termination-Action RADIUS attribute value is DEFAULT.

Clients that were authorized with MAC authentication bypass can be re-authenticated. The re-authentication process is the same as that for clients that were authenticated with IEEE 802.1x. During re-authentication, the port remains in the previously assigned VLAN. If re-authentication is successful, the device keeps the port in the same VLAN. If re-authentication fails, the device assigns the port to the guest VLAN, if one is configured.

If re-authentication is based on the Session-Timeout RADIUS attribute (Attribute[27]) and the Termination-Action RADIUS attribute (Attribute [29]) and if the Termination-Action RADIUS attribute (Attribute [29]) action is *Initialize* (the attribute value is *DEFAULT*), the MAC authentication bypass session ends, and connectivity is lost during re-authentication. If MAC authentication bypass is enabled and the IEEE 802.1x authentication times out, the device uses the MAC authentication bypass feature to initiate re-authorization. For more information about these AV pairs, see RFC 3580, "IEEE 802.1X Remote Authentication Dial In User Service (RADIUS)."

MAC authentication bypass interacts with the features:

- IEEE 802.1x authentication: You can enable MAC authentication bypass only if 802.1x authentication is enabled on the port .
- Guest VLAN: If a client has an invalid MAC address identity, the device assigns the client to a guest VLAN if one is configured.
- Restricted VLAN: This feature is not supported when the client connected to an IEEE 802.lx port is authenticated with MAC authentication bypass.
- Port security
- Voice VLAN

### **MAC** Authentication Bypass Guidelines

This section describes the MAC authentication bypass configuration guidelines:

- Unless otherwise stated, the MAC authentication bypass guidelines are the same as the 802.1x authentication guidelines.
- If you disable MAC authentication bypass from a port after the port has been authorized with its MAC address, the port state is not affected.
- If the port is in the unauthorized state and the client MAC address is not the authentication-server database, the port remains in the unauthorized state. However, if the client MAC address is added to the database, the device can use MAC authentication bypass to re-authorize the port.
- If the port is in the authorized state, the port remains in this state until re-authorization occurs.
- You can configure a timeout period for hosts that are connected by MAC authentication bypass but are inactive. The range is 1to 65535 seconds.

#### Maximum Number of Allowed Devices Per Port

The maximum number of devices allowed on an 802.1x-enabled port are as follows:

- In single-host mode, only one device is allowed on the access VLAN. If the port is also configured with a voice VLAN, an unlimited number of Cisco IP phones can send and receive traffic through the voice VLAN.
- In multidomain authentication (MDA) mode, one device is allowed for the access VLAN, and one IP
  phone is allowed for the voice VLAN.
- In multihost mode, only one 802.1x supplicant is allowed on the port, but an unlimited number of non-802.1x hosts are allowed on the access VLAN. An unlimited number of devices are allowed on the voice VLAN.

### **IEEE 802.1x Authentication with Voice VLAN Ports**

A voice VLAN port is a special access port associated with two VLAN identifiers:

- VVID to carry voice traffic to and from the IP phone. The VVID is used to configure the IP phone connected to the port.
- PVID to carry the data traffic to and from the workstation connected to the device through the IP phone. The PVID is the native VLAN of the port.

The IP phone uses the VVID for its voice traffic, regardless of the authorization state of the port. This allows the phone to work independently of IEEE 802.1x authentication.

In single-host mode, only the IP phone is allowed on the voice VLAN. In multiple-hosts mode, additional clients can send traffic on the voice VLAN after a supplicant is authenticated on the PVID. When multiple-hosts mode is enabled, the supplicant authentication affects both the PVID and the VVID.

A voice VLAN port becomes active when there is a link, and the device MAC address appears after the first Cisco Discovery Protocol message from the IP phone. Cisco IP phones do not relay Cisco Discovery Protocol messages from other devices. As a result, if several IP phones are connected in series, the device recognizes only the one directly connected to it. When IEEE 802.1x authentication is enabled on a voice VLAN port, the device drops packets from unrecognized IP phones more than one hop away.

When IEEE 802.1x authentication is enabled on a device port, you can configure an access port VLAN that is also a voice VLAN.

When IP phones are connected to an 802.1x-enabled device port that is in single host mode, the device grants the phones network access without authenticating them. We recommend that you use multidomain authentication (MDA) on the port to authenticate both a data device and a voice device, such as an IP phone

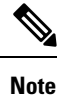

If you enable IEEE 802.1x authentication on an access port on which a voice VLAN is configured and to which a Cisco IP Phone is connected, the Cisco IP phone loses connectivity to the device for up to 30 seconds.

### **IEEE 802.1x Authentication with Port Security**

IEEE 802.1x enforces a single MAC address per port (or per VLAN when MDA is configured for IP telephony), port security is redundant and in some cases may interfere with expected IEEE 802.1x operations.

We do not recommend enabling port security when IEEE 802.1x is enabled.

### **Port-Based Authentication Process**

To configure IEEE 802.1X port-based authentication, you must enable authentication, authorization, and accounting (AAA) and specify the authentication method list. A method list describes the sequence and authentication method to be queried to authenticate a user.

The AAA process begins with authentication. When 802.1x port-based authentication is enabled and the client supports 802.1x-compliant client software, these events occur:

- If the client identity is valid and the 802.1x authentication succeeds, the device grants the client access to the network.
- If 802.1x authentication times out while waiting for an EAPOL message exchange and MAC authentication bypass is enabled, the device can use the client MAC address for authorization. If the client MAC address is valid and the authorization succeeds, the device grants the client access to the network. If the client MAC address is invalid and the authorization fails, the device assigns the client to a guest VLAN that provides limited services if a guest VLAN is configured.
- If the device gets an invalid identity from an 802.1x-capable client and a restricted VLAN is specified, the device can assign the client to a restricted VLAN that provides limited services.
- If the RADIUS authentication server is unavailable (down) and inaccessible authentication bypass is enabled, the device grants the client access to the network by putting the port in the critical-authentication state in the RADIUS-configured or the user-specified access VLAN.

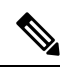

Note Inaccessible authentication bypass is also referred to as critical authentication or the AAA fail policy.

If Multi Domain Authentication (MDA) is enabled on a port, this flow can be used with some exceptions that are applicable to voice authorization.

#### Figure 9: Authentication Flowchart

This figure shows the authentication process.

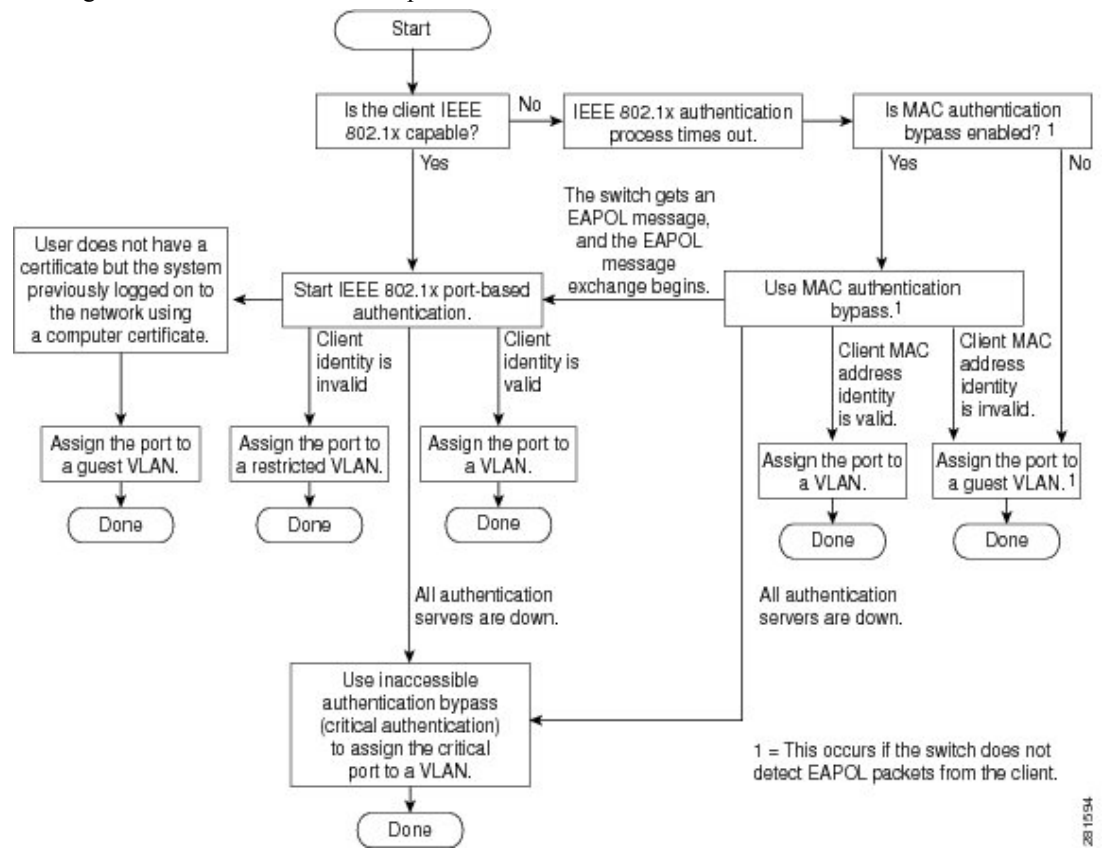

The device re-authenticates a client when one of these situations occurs:

• Periodic re-authentication is enabled, and the re-authentication timer expires.

You can configure the re-authentication timer to use a device-specific value or to be based on values from the RADIUS server.

After 802.1x authentication using a RADIUS server is configured, the device uses timers based on the Session-Timeout RADIUS attribute (Attribute[27]) and the Termination-Action RADIUS attribute (Attribute [29]).

The Session-Timeout RADIUS attribute (Attribute[27]) specifies the time after which re-authentication occurs.

The Termination-Action RADIUS attribute (Attribute [29]) specifies the action to take during re-authentication. The actions are *Initialize* and *ReAuthenticate*. When the *Initialize* action is set (the

attribute value is *DEFAULT*), the 802.1x session ends, and connectivity is lost during re-authentication. When the *ReAuthenticate* action is set (the attribute value is RADIUS-Request), the session is not affected during re-authentication.

• You manually re-authenticate the client by entering the **dot1x re-authenticate interface** *interface-id* privileged EXEC command.

### Port-Based Authentication Initiation and Message Exchange

During 802.1x authentication, the device or the client can initiate authentication. If you enable authentication on a port by using the **authentication port-control auto** interface configuration command, the device initiates authentication when the link state changes from down to up or periodically as long as the port remains up and unauthenticated. The device sends an EAP-request/identity frame to the client to request its identity. Upon receipt of the frame, the client responds with an EAP-response/identity frame.

However, if during bootup, the client does not receive an EAP-request/identity frame from the device, the client can initiate authentication by sending an EAPOL-start frame, which prompts the device to request the client's identity.

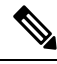

Note

If 802.1x authentication is not enabled or supported on the network access device, any EAPOL frames from the client are dropped. If the client does not receive an EAP-request/identity frame after three attempts to start authentication, the client sends frames as if the port is in the authorized state. A port in the authorized state effectively means that the client has been successfully authenticated.

When the client supplies its identity, the device begins its role as the intermediary, passing EAP frames between the client and the authentication server until authentication succeeds or fails. If the authentication succeeds, the port becomes authorized. If the authentication fails, authentication can be retried, the port might be assigned to a VLAN that provides limited services, or network access is not granted.

The specific exchange of EAP frames depends on the authentication method being used.

#### Figure 10: Message Exchange

This figure shows a message exchange initiated by the client when the client uses the One-Time-Password (OTP) authentication method with a RADIUS server.

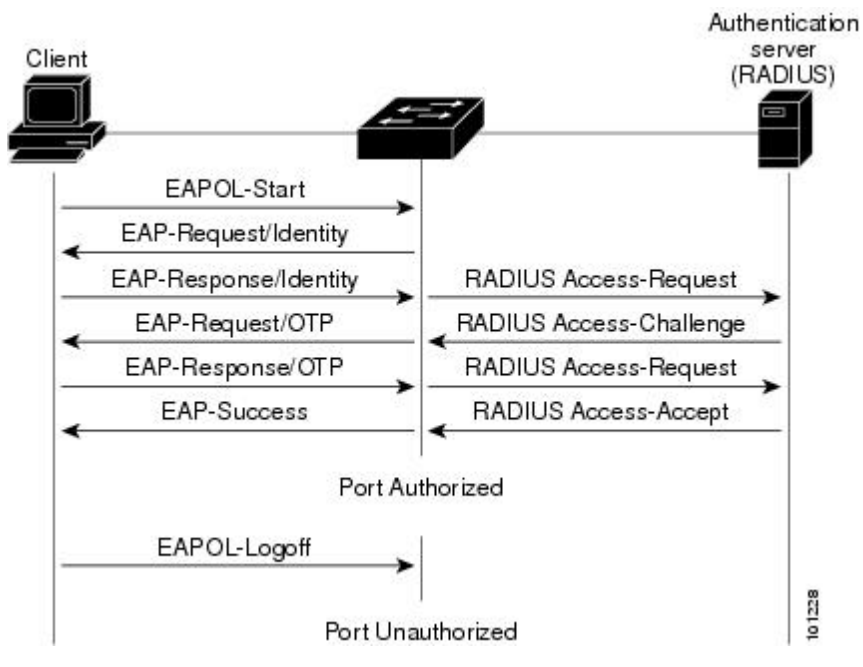

If 802.1x authentication times out while waiting for an EAPOL message exchange and MAC authentication bypass is enabled, the device can authorize the client when the device detects an Ethernet packet from the client. The device uses the MAC address of the client as its identity and includes this information in the RADIUS-access/request frame that is sent to the RADIUS server. After the server sends the device the RADIUS-access/accept frame (authorization is successful), the port becomes authorized. If authorization fails and a guest VLAN is specified, the device assigns the port to the guest VLAN. If the device detects an EAPOL packet while waiting for an Ethernet packet, the device stops the MAC authentication bypass process and starts 802.1x authentication.

#### Figure 11: Message Exchange During MAC Authentication Bypass

This figure shows the message exchange during MAC authentication bypass.

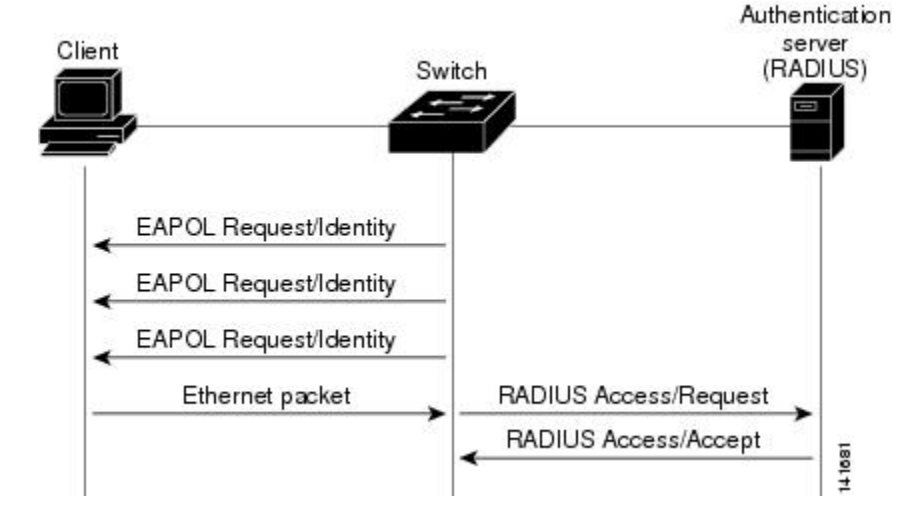

### 802.1x User Distribution

You can configure 802.1x user distribution to load-balance users with the same group name across multiple different VLANs.

The VLANs are either supplied by the RADIUS server or configured through the device CLI under a VLAN group name.

- Configure the RADIUS server to send more than one VLAN name for a user. The multiple VLAN names can be sent as part of the response to the user. The 802.1x user distribution tracks all the users in a particular VLAN and achieves load balancing by moving the authorized user to the least populated VLAN.
- Configure the RADIUS server to send a VLAN group name for a user. The VLAN group name can be sent as part of the response to the user. You can search for the selected VLAN group name among the VLAN group names that you configured by using the device CLI. If the VLAN group name is found, the corresponding VLANs under this VLAN group name are searched to find the least populated VLAN. Load balancing is achieved by moving the corresponding authorized user to that VLAN.

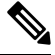

Note

The RADIUS server can send the VLAN information in any combination of VLAN IDs, VLAN names, or VLAN groups.

### **802.1x User Distribution Configuration Guidelines**

- Confirm that at least one VLAN is mapped to the VLAN group.
- You can map more than one VLAN to a VLAN group.
- You can modify the VLAN group by adding or deleting a VLAN.
- When you clear an existing VLAN from the VLAN group name, none of the authenticated ports in the VLAN are cleared, but the mappings are removed from the existing VLAN group.
- If you clear the last VLAN from the VLAN group name, the VLAN group is cleared.
- You can clear a VLAN group even when the active VLANs are mapped to the group. When you clear a
  VLAN group, none of the ports or users that are in the authenticated state in any VLAN within the group
  are cleared, but the VLAN mappings to the VLAN group are cleared.

### **Per-User ACLs and Filter-IDs**

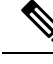

**Note** You can only set **any** as the source in the ACL.

**Note** For any ACL that is configured for multiple-host mode, the source portion of statement must be *any*. (For example, **permit icmp** *any* **host 10.10.1.1**.)

**Note** Using role-based ACLs as filter-ID is not recommended.

You must specify **any** in the source ports of any defined ACL. Otherwise, the ACL cannot be applied and authorization fails. Single host is the only exception to support backward compatibility.

More than one host can be authenticated on MDA-enabled and multiauth ports. The ACL policy applied for one host does not effect the traffic of another host. If only one host is authenticated on a multi-host port, and the other hosts gain network access without authentication, the ACL policy for the first host can be applied to the other connected hosts by specifying any in the source address.

### Per-User ACLs Authentication through 802.1x/MAB/WebAuth Users

You can enable per-user access control lists (ACLs) to provide different levels of network access and service to an 802.1x-authenticated user. When the RADIUS server authenticates a user connected to an 802.1x port, it retrieves the ACL attributes based on the user identity and sends them to the device. The device applies the attributes to the 802.1x port for the duration of the user session. The device removes the per-user ACL configuration when the session is over, if authentication fails, or if a link-down condition occurs. The device does not save RADIUS-specified ACLs in the running configuration. When the port is unauthorized, the device removes the ACL from the port.

RADIUS supports per-user attributes, including vendor-specific attributes. These vendor-specific attributes (VSAs) are in octet-string format and are passed to the device during the authentication process. The VSAs used for per-user ACLs are inacl#<*n*> for the ingress direction and outacl#<*n*> for the egress direction. MAC ACLs are supported only in the ingress direction. The device supports VSAs only in the ingress direction. It does not support port ACLs in the egress direction on Layer 2 ports.

Use only the extended ACL syntax style to define the per-user configuration stored on the RADIUS server. When the definitions are passed from the RADIUS server, they are created by using the extended naming convention. However, if you use the Filter-ID attribute, it can point to a standard ACL.

You can use the Filter-ID attribute to specify an inbound or outbound ACL that is already configured on the device. The attribute contains the ACL number followed by *.in* for ingress filtering or *.out* for egress filtering. If the RADIUS server does not allow the *.in* or *.out* syntax, the access list is applied to the outbound ACL by default. The user is marked unauthorized if the Filter-ID sent from the RADIUS server is not configured on the device. Because of limited support of Cisco IOS access lists on the device, the Filter-ID attribute is supported only for IP ACLs numbered in the range of 1 to 199 (IP standard ACLs) and 1300 to 2699 (IP extended ACLs).

The maximum size of the per-user ACL is 4000 ASCII characters but is limited by the maximum size of RADIUS-server per-user ACLs.

You must meet the following prerequisites to configure per-user ACLs:

- Enable AAA authentication.
- Enable AAA authorization by using the **network** keyword to allow interface configuration from the RADIUS server.
- Enable 802.1x authentication.
- Configure the user profile and VSAs on the RADIUS server.

### Voice-Aware 802.1x Security

Use the Voice-Aware 802.1x security feature to configure the device to disable only the VLAN on which a security violation occurs, whether it is a data or voice VLAN. Prior to this feature, when an attempt to authenticate the data client caused a security violation, the entire port shut down, resulting in a complete loss of connectivity.

Use this feature in IP phone deployments where a PC is connected to the IP phone. A security violation found on the data VLAN results in the shutdown of only the data VLAN. The traffic on the voice VLAN flows through the device without interruption.

## How to Configure IEEE 802.1x Port-Based Authentication

### **Configuring 802.1x Port-Based Authentication**

Beginning in privileged EXEC mode, follow these steps to configure 802.1x port-based authentication:

|        | Command or Action                                                            | Purpose                                                                                                    |
|--------|------------------------------------------------------------------------------|----------------------------------------------------------------------------------------------------|
| Step 1 | enable                                                                       | Enables privileged EXEC mode.                                                                                                    |
|        | Example:                                                                     | Enter your password if prompted.                                                                                                    |
|        | Device> enable                                                               |                                                                                                    |
| Step 2 | configure terminal                                                           | Enters global configuration mode.                                                                                                    |
|        | Example:                                                                     |                                                                                                    |
|        | Device# configure terminal                                                   |                                                                                                    |
| Step 3 | aaa new-model                                                                | Enables AAA.                                                                                                    |
|        | Example:                                                                     |                                                                                                    |
|        | Device(config)# aaa new-model                                                |                                                                                                    |
| Step 4 | aaa authentication dot1x {default} method1                                   | Creates an 802.1x authentication method list.                                                                                                    |
|        | Example:<br>Device(config)# aaa authentication dotlx<br>default group radius | <ul> <li>To create a default list that is used when a named list is <i>not</i> specified in the <b>authentication</b> command, use the <b>default</b> keyword followed by the method that is to be used in default situations. The default method list is automatically applied to all ports.</li> <li>For <i>method1</i>, enter the <b>group radius</b> keywords to use the list of all RADIUS servers for authentication.</li> </ul> |

I

|         | Command or Action                                                                                                    | Purpose                                                                                                    |
|---------|----------------------------------------------------------------------------------------------------|----------------------------------------------------------------------------------------------------|
|         |                                                                                                    | Note Though other keywords are visible in the command-line help string, only the <b>group radius</b> keywords are supported.                                   |
| Step 5  | <pre>dot1x system-auth-control Example: Device(config)# dot1x system-auth-control</pre>                                                                                                    | Enables 802.1x authentication globally on the device.                                                                                                    |
| Step 6  | <pre>aaa authorization network {default} group radius Example: Device(config)# aaa authorization network default group radius</pre>                                                                 | (Optional) Configures the device to use<br>user-RADIUS authorization for all<br>network-related service requests, such as<br>per-user ACLs or VLAN assignment. |
| Step 7  | <pre>radius server server-name Example: Device(config)# radius server server1</pre>                                                                                                    | (Optional) Specifies the name for the RADIUS<br>server configuration, and enters RADIUS<br>server configuration mode.                                          |
| Step 8  | address ipv4 <i>ip address</i> auth-port port<br><i>number</i> acct-port port <i>number</i><br>Example:<br>Device(config-radius-server)# address<br>ipv4 10.1.10.1 auth-port 1645 acct-port<br>1682 | (Optional) Specifies the RADIUS server.                                                                                                    |
| Step 9  | <pre>key string Example: Device(config-radius-server)# key rad123</pre>                                                                                                    | (Optional) Specifies the authentication and<br>encryption key used between the device and<br>the RADIUS daemon running on the RADIUS<br>server.                |
| Step 10 | <pre>exit Example: Device(config-radius-server)# exit</pre>                                                                                                    | Exits RADIUS server configuration mode and returns to global configuration mode.                                                                               |
| Step 11 | interface type number<br>Example:                                                                                                    | Specifies the port connected to the client that<br>is to be enabled for IEEE 802.1x<br>authentication, and enters interface<br>configuration mode.             |

|         | Command or Action                                      | Purpose                                                                                                    |
|---------|--------------------------------------------------------|----------------------------------------------------------------------------------------------------|
|         | Device(config)# interface<br>gigabitethernet 1/0/2     |                                                                                                    |
| Step 12 | switchport mode access<br>Example:                     | (Optional) Sets the port to access mode only<br>if you configured the RADIUS server in Step<br>6 and Step 7. |
|         | <pre>Device(config-if)# switchport mode access</pre>   |                                                                                                    |
| Step 13 | authentication port-control auto                       | Enables 802.1x authentication on the port.                                                                   |
|         | Example:                                               |                                                                                                    |
|         | Device(config-if)# authentication<br>port-control auto |                                                                                                    |
| Step 14 | dot1x pae authenticator                                | Sets the interface Port Access Entity to act only                                                            |
|         | Example:                                               | as an authenticator and ignore messages meant<br>for a supplicant.                                           |
|         | Device(config-if)# <b>dot1x pae</b><br>authenticator   |                                                                                                    |
| Step 15 | end                                                    | Exits interface configuration mode and returns                                                               |
|         | Example:                                               | to privileged EXEC mode.                                                                                     |
|         | Device(config-if)# <b>end</b>                          |                                                                                                    |

### **Disabling 802.1x Authentication on the Port**

You can disable 802.1x authentication on the port by using the no dot1x pae interface configuration command.

Beginning in privileged EXEC mode, follow these steps to disable 802.1x authentication on the port. This procedure is optional.

|        | Command or Action     | Purpose                            |
|--------|-----------------------|------------------------------------|
| Step 1 | enable                | Enables privileged EXEC mode.      |
|        | Example:              | • Enter your password if prompted. |
|        | Device> <b>enable</b> |                                    |
| Step 2 | configure terminal    | Enters global configuration mode.  |
|        | Example:              |                                    |

|        | Command or Action                                  | Purpose                                                                       |
|--------|----------------------------------------------------|-------------------------------------------------------------------------------|
|        | Device# configure terminal                         |                                                                               |
| Step 3 | interface type number<br>Example:                  | Specifies the port to be configured, and enters interface configuration mode. |
|        | Device(config)# interface gigabitethernet<br>1/0/2 |                                                                               |
| Step 4 | switchport mode access                             | (Optional) Sets the port to access mode only if                               |
|        | Example:                                           | you configured the RADIUS server.                                             |
|        | Device(config-if) # switchport mode access         |                                                                               |
| Step 5 | no dot1x pae authenticator                         | Disables 802.1x authentication on the port.                                   |
|        | Example:                                           |                                                                               |
|        | Device(config-if)# no dot1x pae<br>authenticator   |                                                                               |
| Step 6 | end                                                | Exits interface configuration mode and returns                                |
|        | Example:                                           | to privileged EXEC mode.                                                      |
|        | Device(config-if) # end                            |                                                                               |

### **Resetting the 802.1x Authentication Configuration to the Default Values**

Beginning in privileged EXEC mode, follow these steps to reset the 802.1x authentication configuration to the default values. This procedure is optional.

|        | Command or Action          | Purpose                            |
|--------|----------------------------|------------------------------------|
| Step 1 | enable                     | Enables privileged EXEC mode.      |
|        | Example:                   | • Enter your password if prompted. |
|        | Device> enable             |                                    |
| Step 2 | configure terminal         | Enters global configuration mode.  |
|        | Example:                   |                                    |
|        | Device# configure terminal |                                    |

|        | Command or Action                                                                           | Purpose                                                                       |
|--------|---------------------------------------------------------------------------------------------|-------------------------------------------------------------------------------|
| Step 3 | <pre>interface type number Example: Device (config) # interface gigabitethernet 1/0/1</pre> | Specifies the port to be configured, and enters interface configuration mode. |
| Step 4 | <pre>dot1x default Example: Device(config-if)# dot1x default</pre>                          | Resets the 802.1x parameters to the default values.                           |
| Step 5 | end<br>Example:<br>Device(config-if)# end                                                   | Exits interface configuration mode and returns to privileged EXEC mode.       |

### **Configuring Periodic Re-Authentication**

You can enable periodic 802.1x client re-authentication and specify how often it occurs. If you do not specify a time period before enabling re-authentication, the number of seconds between attempts is 3600.

Beginning in privileged EXEC mode, follow these steps to enable periodic re-authentication of the client and to configure the number of seconds between re-authentication attempts. This procedure is optional.

|        | Command or Action                                 | Purpose                                                                         |
|--------|---------------------------------------------------|---------------------------------------------------------------------------------|
| Step 1 | enable                                            | Enables privileged EXEC mode.                                                   |
|        | Example:                                          | • Enter your password if prompted.                                              |
|        | Device> enable                                    |                                                                                 |
| Step 2 | configure terminal                                | Enters global configuration mode.                                               |
|        | Example:                                          |                                                                                 |
|        | Device# configure terminal                        |                                                                                 |
| Step 3 | interface type number                             | Specifies the port to be configured, and enters interface configuration mode.   |
|        | Example:                                          |                                                                                 |
|        | Device (config) # interface gigabitethernet 1/0/1 |                                                                                 |
| Step 4 | authentication periodic                           | Enables periodic re-authentication of the client, which is disabled by default. |
|        | Example:                                          |                                                                                 |

|        | Command or Action                                                             | Purpose                                                                                                    |
|--------|-------------------------------------------------------------------------------|----------------------------------------------------------------------------------------------------|
|        | Device(config-if)# authentication<br>periodic                                 | NoteThe default value is 3600 seconds.<br>To change the value of the<br>reauthentication timer or to have<br>the device use a<br> |
| Step 5 | authentication timer {{[reauthenticate  <br>restart   unauthorized]} {value}} | Sets the number of seconds between re-authentication attempts.                                                                    |
|        | Example:                                                                      | The <b>authentication timer</b> keywords have these meanings:                                                                     |
|        | Device(config-if)# authentication timer<br>reauthenticate 180                 | • <b>reauthenticate</b> : Time in seconds after<br>which an automatic re-authentication<br>attempt is initiated                   |
|        |                                                                               | • <b>restart</b> <i>value</i> : Interval in seconds after<br>which an attempt is made to authenticate<br>an unauthorized port     |
|        |                                                                               | • <b>unauthorized</b> <i>value</i> : Interval in seconds after which an unauthorized session will get deleted                     |
|        |                                                                               | This command affects the behavior of the device<br>only if periodic re-authentication is enabled.                                 |
| Step 6 | end                                                                           | Exits interface configuration mode and returns to privileged EXEC mode.                                                           |
|        | <b>Example:</b><br>Device(config-if)# end                                     |                                                                                                    |

### **Setting the Re-Authentication Number**

You can also change the number of times that the device restarts the authentication process before the port changes to the unauthorized state.

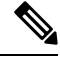

**Note** You should change the default value of this command only to adjust for unusual circumstances such as unreliable links or specific behavioral problems with certain clients and authentication servers.

Beginning in privileged EXEC mode, follow these steps to set the re-authentication number. This procedure is optional.

|        | Command or Action                               | Purpose                                                                                       |
|--------|-------------------------------------------------|-----------------------------------------------------------------------------------------------|
| Step 1 | enable                                          | Enables privileged EXEC mode.                                                                 |
|        | Example:                                        | • Enter your password if prompted.                                                            |
|        | Device> <b>enable</b>                           |                                                                                               |
| Step 2 | configure terminal                              | Enters global configuration mode.                                                             |
|        | Example:                                        |                                                                                               |
|        | Device# configure terminal                      |                                                                                               |
| Step 3 | interface type number                           | Specifies the port to be configured, and enters                                               |
|        | Example:                                        | interface configuration mode.                                                                 |
|        | Device(config)# interface gigabitethernet 1/0/2 |                                                                                               |
| Step 4 | switchport mode access                          | Sets the port to access mode only if you                                                      |
|        | Example:                                        | previously configured the RADIUS server.                                                      |
|        | Device(config-if)# switchport mode access       |                                                                                               |
| Step 5 | dot1x max-req count                             | Sets the number of times that the device restarts                                             |
|        | Example:                                        | the authentication process before the port<br>changes to the unauthorized state. The range is |
|        | Device(config-if)# dot1x max-req 4              | 0 to 10; the default is 2.                                                                    |
| Step 6 | end                                             | Exits interface configuration mode and returns                                                |
|        | Example:                                        | to privileged EXEC mode.                                                                      |
|        | Device(config-if)# <b>end</b>                   |                                                                                               |

#### Procedure

### **Setting the Device-to-Client Frame-Retransmission Number**

In addition to changing the device-to-client retransmission time, you can change the number of times that the device sends an EAP-request/identity frame (assuming no response is received) to the client before restarting the authentication process.

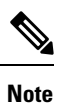

You should change the default value of this command only to adjust for unusual circumstances such as unreliable links or specific behavioral problems with certain clients and authentication servers.

Beginning in privileged EXEC mode, follow these steps to set the device-to-client frame-retransmission number. This procedure is optional.

|        | Command or Action                                  | Purpose                                                                                          |
|--------|----------------------------------------------------|--------------------------------------------------------------------------------------------------|
| Step 1 | enable                                             | Enables privileged EXEC mode.                                                                    |
|        | Example:                                           | • Enter your password if prompted.                                                               |
|        | Device> enable                                     |                                                                                                  |
| Step 2 | configure terminal                                 | Enters global configuration mode.                                                                |
|        | Example:                                           |                                                                                                  |
|        | Device# configure terminal                         |                                                                                                  |
| Step 3 | interface type number                              | Specifies the port to be configured, and enters                                                  |
|        | Example:                                           | interface configuration mode.                                                                    |
|        | Device(config)# interface gigabitethernet<br>1/0/2 |                                                                                                  |
| Step 4 | dot1x max-reauth-req count                         | Sets the number of times that the device sends                                                   |
|        | Example:                                           | an EAP-request/identity frame to the client<br>before restarting the authentication process. The |
|        | Device(config-if)# dot1x max-reauth-req<br>5       | range is 1 to 10; the default is 2.                                                              |
| Step 5 | end                                                | Exits interface configuration mode and returns                                                   |
|        | Example:                                           | to privileged EXEC mode.                                                                         |
|        | Device(config-if)# end                             |                                                                                                  |

### **Changing the Switch-to-Client Retransmission Time**

The client responds to the EAP-request/identity frame from the device with an EAP-response/identity frame. If the device does not receive this response, it waits a set period of time (known as the retransmission time) and then resends the frame.

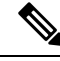

Note

You should change the default value of this command only to adjust for unusual circumstances such as unreliable links or specific behavioral problems with certain clients and authentication servers.

Follow these steps to change the amount of time that the device waits for client notification. This procedure is optional.

|        | Command or Action                                            | Purpose                                                                                       |
|--------|--------------------------------------------------------------|-----------------------------------------------------------------------------------------------|
| Step 1 | enable                                                       | Enables privileged EXEC mode.                                                                 |
|        | Example:                                                     | • Enter your password if prompted.                                                            |
|        | Device> <b>enable</b>                                        |                                                                                               |
| Step 2 | configure terminal                                           | Enters global configuration mode.                                                             |
|        | Example:                                                     |                                                                                               |
|        | Device# configure terminal                                   |                                                                                               |
| Step 3 | interface interface-type interface-number                    | Specifies the port to be configured, and enters                                               |
|        | Example:                                                     | interface configuration mode.                                                                 |
|        | Example:                                                     |                                                                                               |
|        | Device(config)# interface gigabitethernet<br>1/0/1           |                                                                                               |
| Step 4 | authentication timer reauthenticate seconds                  | Sets the number of seconds that the switch waits                                              |
|        | Example:                                                     | for a response to an EAP-request/identity frame from the client before resending the request. |
|        | Device(config-if)# authentication timer<br>reauthenticate 60 | • The range is 1 to 65535 seconds; the default is 5.                                          |
| Step 5 | end                                                          | Exits interface configuration mode and returns                                                |
|        | Example:                                                     | to privileged EXEC mode.                                                                      |
|        | Device(config-if)# end                                       |                                                                                               |
| Step 6 | show authentication sessions interface <i>type</i>           | Displays information about current                                                            |
|        | number                                                       | Auth-Manager sessions for the specified                                                       |
|        | Example:                                                     | interface.                                                                                    |
|        | Example:                                                     |                                                                                               |
|        | Device# show authentication sessions gigabitethernet 1/0/1   |                                                                                               |

#### Procedure

### **Configuring the Host Mode**

Beginning in privileged EXEC mode, follow these steps to allow multiple hosts (clients) on an IEEE 802.1x-authorized port that has the **authentication port-control** interface configuration command set to **auto**. Use the **multi-domain** keyword to configure and enable multidomain authentication (MDA), which allows both a host and a voice device, such as an IP phone (Cisco or non-Cisco), on the same switch port. This procedure is optional.

|        | Command or Action                                                                  | Purpose                                                                                                    |
|--------|------------------------------------------------------------------------------------|----------------------------------------------------------------------------------------------------|
| Step 1 | enable                                                                             | Enables privileged EXEC mode.                                                                                                    |
|        | Example:                                                                           | • Enter your password if prompted.                                                                                                    |
|        | Device> <b>enable</b>                                                              |                                                                                                    |
| Step 2 | configure terminal                                                                 | Enters global configuration mode.                                                                                                    |
|        | Example:                                                                           |                                                                                                    |
|        | Device# configure terminal                                                         |                                                                                                    |
| Step 3 | interface type number                                                              | Specifies the port to be configured, and enters                                                                                                    |
|        | Example:                                                                           | interface configuration mode.                                                                                                    |
|        | Device(config)# interface gigabitethernet<br>1/0/2                                 |                                                                                                    |
| Step 4 | authentication host-mode [multi-auth  <br>multi-domain   multi-host   single-host] | Allows multiple hosts (clients) on an 802.1x-authorized port.                                                                                           |
|        | Example:                                                                           | The keywords have these meanings:                                                                                                    |
|        | Device(config-if)# authentication<br>host-mode multi-host                          | • <b>multi-auth</b> : Allows multiple authenticated clients on both the voice VLAN and data VLAN.                                                       |
|        |                                                                                    | Note The multi-auth keyword is<br>only available with the<br>authentication host-mode<br>command.                                                       |
|        |                                                                                    | • <b>multi-host</b> : Allows multiple hosts on an 802.1x-authorized port after a single host has been authenticated.                                    |
|        |                                                                                    | • multi-domain: Allows both a host and a voice device, such as an IP phone (Cisco or non-Cisco), to be authenticated on an IEEE 802.1x-authorized port. |
|        |                                                                                    | Note You must configure the voice VLAN for the IP phone when the host mode is set to multi-domain.                                                      |
|        |                                                                                    | Make sure that the <b>authentication port-control</b> interface configuration command is set to <b>auto</b> for the specified interface.                |

I

|        | Command or Action             | Purpose                                                                 |
|--------|-------------------------------|-------------------------------------------------------------------------|
| Step 5 | end<br>Example:               | Exits interface configuration mode and returns to privileged EXEC mode. |
|        | Device(config-if)# <b>end</b> |                                                                         |

### **Enabling MAC Move**

MAC move allows an authenticated host to move from one port on the device to another.

Beginning in privileged EXEC mode, follow these steps to globally enable MAC move on the device. This procedure is optional.

|        | Command or Action                                                          | Purpose                                                                                                    |
|--------|----------------------------------------------------------------------------|----------------------------------------------------------------------------------------------------|
| Step 1 | enable                                                                     | Enables privileged EXEC mode.                                                                                                    |
|        | Example:                                                                   | • Enter your password if prompted.                                                                                                    |
|        | Device> enable                                                             |                                                                                                    |
| Step 2 | configure terminal                                                         | Enters global configuration mode.                                                                                                    |
|        | Example:                                                                   |                                                                                                    |
|        | Device# configure terminal                                                 |                                                                                                    |
| Step 3 | authentication mac-move permit                                             | Enables MAC move on the device. Default is                                                                                                    |
|        | <pre>Example:<br/>Device(config)# authentication mac-move<br/>permit</pre> | <ul> <li>In Session Aware Networking mode, the default CLI is access-session mac-move deny. To enable Mac Move in Session Aware Networking, use the no access-session mac-move global configuration command.</li> <li>In legacy mode (IBNS 1.0), default value for mac-move is deny and in C3PL mode (IBNS 2.0) default value is permit.</li> </ul> |
| Step 4 | end<br>Example:                                                            | Exits global configuration mode and returns to privileged EXEC mode.                                                                                                    |
|        | Device(config)# <b>end</b>                                                 |                                                                                                    |

### **Enabling MAC Replace**

MAC replace allows a host to replace an authenticated host on a port.

Beginning in privileged EXEC mode, follow these steps to enable MAC replace on an interface. This procedure is optional.

|        | Command or Action                                  | Purpose                                                                                                    |
|--------|----------------------------------------------------|----------------------------------------------------------------------------------------------------|
| Step 1 | enable                                             | Enables privileged EXEC mode.                                                                                        |
|        | Example:                                           | • Enter your password if prompted.                                                                                   |
|        | Device> <b>enable</b>                              |                                                                                                    |
| Step 2 | configure terminal                                 | Enters global configuration mode.                                                                                    |
|        | Example:                                           |                                                                                                    |
|        | Device# configure terminal                         |                                                                                                    |
| Step 3 | interface type number                              | Specifies the port to be configured, and enters                                                                      |
|        | Example:                                           | interface configuration mode.                                                                                        |
|        | Device(config)# interface gigabitethernet<br>1/0/2 |                                                                                                    |
| Step 4 | authentication violation {protect   replace        | Use the <b>replace</b> keyword to enable MAC                                                                         |
|        | Example:                                           | replace on the interface. The port removes the<br>current session and initiates authentication with<br>the new host. |
|        | Device (config-if) # authentication                | The other keywords have these effects:                                                                               |
|        | violation replace                                  | • <b>protect</b> : the port drops packets with unexpected MAC addresses without generating a system message.         |
|        |                                                    | • <b>restrict</b> : violating packets are dropped by the CPU and a system message is generated.                      |
|        |                                                    | • <b>shutdown</b> : the port is error disabled when it receives an unexpected MAC address.                           |
| Step 5 | end                                                | Exits interface configuration mode and returns                                                                       |
|        | Example:                                           | to privileged EAEC mode.                                                                                             |
|        | Device(config-if)# <b>end</b>                      |                                                                                                    |
|        |                                                    |                                                                                                    |

### **Configuring 802.1x Accounting**

Enabling AAA system accounting with 802.1x accounting allows system reload events to be sent to the accounting RADIUS server for logging. The server can then infer that all active 802.1x sessions are closed.

Because RADIUS uses the unreliable UDP transport protocol, accounting messages might be lost due to poor network conditions. If the device does not receive the accounting response message from the RADIUS server after a configurable number of retransmissions of an accounting request, this system message appears:

Accounting message %s for session %s failed to receive Accounting Response.

When the stop message is not sent successfully, this message appears:

00:09:55: %RADIUS-4-RADIUS DEAD: RADIUS server 172.20.246.201:1645,1646 is not responding.

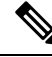

Note

You must configure the RADIUS server to perform accounting tasks, such as logging start, stop, and interim-update messages and time stamps.

|        | Command or Action                                                          | Purpose                                                                                   |
|--------|----------------------------------------------------------------------------|-------------------------------------------------------------------------------------------|
| Step 1 | enable                                                                     | Enables privileged EXEC mode.                                                             |
|        | Example:                                                                   | • Enter your password if prompted.                                                        |
|        | Device> enable                                                             |                                                                                           |
| Step 2 | configure terminal                                                         | Enters global configuration mode.                                                         |
|        | Example:                                                                   |                                                                                           |
|        | Device# configure terminal                                                 |                                                                                           |
| Step 3 | interface type number                                                      | Specifies the port to be configured, and enters                                           |
|        | Example:                                                                   | interface configuration mode.                                                             |
|        | Device(config)# interface gigabitethernet<br>1/0/3                         |                                                                                           |
| Step 4 | aaa accounting dot1x default start-stop group radius                       | Enables 802.1x accounting using the list of all RADIUS servers.                           |
|        | Example:                                                                   |                                                                                           |
|        | Device(config-if)# aaa accounting dot1x<br>default start-stop group radius |                                                                                           |
| Step 5 | aaa accounting system default start-stop<br>group radius                   | (Optional) Enables system accounting (using the list of all RADIUS servers) and generates |

L

|        | Command or Action                                                           | Purpose                                                                 |
|--------|-----------------------------------------------------------------------------|-------------------------------------------------------------------------|
|        | Example:                                                                    | system accounting reload event messages when the device reloads.        |
|        | Device(config-if)# aaa accounting system<br>default start-stop group radius |                                                                         |
| Step 6 | end<br>Example:                                                             | Exits interface configuration mode and returns to privileged EXEC mode. |
|        | Device(config-if)# <b>end</b>                                               |                                                                         |

### Configuring the Device-to-RADIUS-Server Communication

You must enable authentication, authorization, and accounting (AAA) and specify the authentication method list. A method list describes the sequence and authentication method to be queried to authenticate a user.

You can globally configure the timeout, retransmission, and encryption key values for all RADIUS servers by using the **radius server** global configuration command. If you want to configure these options on a per-server basis, use the **radius-server timeout**, **radius-server key**, and **radius-server retransmit** global configuration commands.

You also need to configure some settings on the RADIUS server. These settings include the IP address of the device and the key string to be shared by both the server and the device. For more information, see the RADIUS server documentation.

Follow these steps to configure the RADIUS server parameters on the device. This procedure is required.

|        | Command or Action                     | Purpose                                                            |
|--------|---------------------------------------|--------------------------------------------------------------------|
| Step 1 | enable                                | Enables privileged EXEC mode.                                      |
|        | Example:                              | • Enter your password if prompted.                                 |
|        | Device> enable                        |                                                                    |
| Step 2 | configure terminal                    | Enters global configuration mode.                                  |
|        | Example:                              |                                                                    |
|        | Device# configure terminal            |                                                                    |
| Step 3 | radius server server-name             | (Optional) Specifies the name for the RADIUS                       |
|        | Example:                              | server configuration, and enters RADIUS server configuration mode. |
|        | Device(config)# radius server server1 |                                                                    |
|        |                                       |                                                                    |

|        | Command or Action                                                                        | Purpose                                                                                                    |
|--------|------------------------------------------------------------------------------------------|----------------------------------------------------------------------------------------------------|
| Step 4 | address ipv4 ip address auth-port port<br>number acct-port port number                   | (Optional) Specifies the RADIUS server.                                                                                              |
|        | Example:                                                                                 |                                                                                                    |
|        | Device(config-radius-server)# address<br>ipv4 10.1.10.1 auth-port 1645 acct-port<br>1682 |                                                                                                    |
| Step 5 | key string<br>Example:                                                                   | (Optional) Specifies the authentication and<br>encryption key used between the device and the<br>RADIUS daemon running on the RADIUS |
|        | Device(config-radius-server)# <b>key rad123</b>                                          | server.                                                                                                    |
| Step 6 | end                                                                                      | Exits global configuration mode and returns to                                                                                       |
|        | Example:                                                                                 | privileged EXEC mode.                                                                                                    |
|        | Device(config-radius-server)# <b>end</b>                                                 |                                                                                                    |

### **Configuring 802.1x Authentication**

To allow per-user ACLs or VLAN assignment, you must enable AAA authorization to configure the device for all network-related service requests.

This is the 802.1x AAA process:

#### Before you begin

To configure 802.1x port-based authentication, you must enable authentication, authorization, and accounting (AAA) and specify the authentication method list. A method list describes the sequence and authentication method to be queried to authenticate a user.

|        | Command or Action                                                                     | Purpose |
|--------|---------------------------------------------------------------------------------------|---------|
| Step 1 | A user connects to a port on the device.                                              |         |
| Step 2 | Authentication is performed.                                                          |         |
| Step 3 | VLAN assignment is enabled, as appropriate, based on the RADIUS server configuration. |         |
| Step 4 | The device sends a start message to an accounting server.                             |         |
| Step 5 | Re-authentication is performed, as necessary.                                         |         |

|        | Command or Action                                                                                                    | Purpose |
|--------|----------------------------------------------------------------------------------------------------|---------|
| Step 6 | The device sends an interim accounting update<br>to the accounting server that is based on the<br>result of re-authentication. |         |
| Step 7 | The user disconnects from the port.                                                                                            |         |
| Step 8 | The device sends a stop message to the accounting server.                                                                      |         |

### **Configuring the Number of Authentication Retries**

You can configure the maximum number of authentication attempts allowed before a user is assigned to the restricted VLAN by using the **authentication event retry** *retry count* interface configuration command. The range of allowable authentication attempts is 1 to 3. The default is 3 attempts.

Perform this optional task to configure the maximum number of allowed authentication attempts.

|        | Command or Action                                                        | Purpose                                                                       |
|--------|--------------------------------------------------------------------------|-------------------------------------------------------------------------------|
| Step 1 | enable                                                                   | Enables privileged EXEC mode.                                                 |
|        | Example:                                                                 | • Enter your password if prompted.                                            |
|        | Device> enable                                                           |                                                                               |
| Step 2 | configure terminal                                                       | Enters global configuration mode.                                             |
|        | Example:                                                                 |                                                                               |
|        | Device# configure terminal                                               |                                                                               |
| Step 3 | interface type number                                                    | Specifies the port to be configured, and enters                               |
|        | Example:                                                                 | interface configuration mode.                                                 |
|        | Device(config)# interface gigabitethernet<br>1/0/1                       |                                                                               |
| Step 4 | authentication port-control auto                                         | Enables 802.1X authentication on the port.                                    |
|        | Example:                                                                 |                                                                               |
|        | <pre>Device(config-if)# authentication port-control auto</pre>           |                                                                               |
| Step 5 | authentication event fail action authorize<br>vlan vlan-id               | Specifies an active VLAN as an 802.1X auth-fail VLAN. The range is 1 to 4094. |
|        | Example:                                                                 |                                                                               |
|        | Device(config-if)# authentication event<br>fail action authorize vlan 40 |                                                                               |

|                                                                                                    | Command or Action                                                                                                    | Purpose                                        |
|----------------------------------------------------------------------------------------------------|----------------------------------------------------------------------------------------------------|------------------------------------------------|
| Step 6authentication event failretry retry-count<br>Example:<br>Device (config-if) # authentication event<br>fail retry 4Specifies a num<br>before a port m<br>range is 0 to 5, a<br>the initial failed<br>the initial failed | Specifies a number of authentication attempts<br>before a port moves to the auth-fail VLAN. The<br>range is 0 to 5, and the default is 2 attempts after |                                                |
|                                                                                                    | Device(config-if)# authentication event fail retry 4                                                                                                    | the initial failed event.                      |
| Step 7                                                                                                    | end                                                                                                    | Exits interface configuration mode and returns |
|                                                                                                    | Example:                                                                                                    | to privileged EXEC mode.                       |
|                                                                                                    | Device(config-if)# end                                                                                                    |                                                |

#### Example

The following example shows how to set 2 as the number of authentication attempts allowed before the port moves to the auth-fail VLAN:

Device(config-if)# authentication event retry 2

### **Configuring Flexible Authentication Ordering**

The examples used in the instructions below changes the order of Flexible Authentication Ordering so that MAB is attempted before IEEE 802.1X authentication (dot1x). MAB is configured as the first authentication method, so MAB will have priority over all other authentication methods.

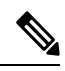

Note Before changing the default order and priority of these authentication methods, however, you should understand the potential consequences of those changes. See http://www.cisco.com/en/US/prod/collateral/iosswrel/ps6537/ps6586/ps6638/application\_note\_c27-573287\_ps6638\_Products\_White\_Paper.html

Beginning in privileged EXEC mode, follow these steps:

#### Procedure

for details.

|        | Command or Action          | Purpose                            |
|--------|----------------------------|------------------------------------|
| Step 1 | enable                     | Enables privileged EXEC mode.      |
|        | Example:                   | • Enter your password if prompted. |
|        | Device> enable             |                                    |
| Step 2 | configure terminal         | Enters global configuration mode.  |
|        | Example:                   |                                    |
|        | Device# configure terminal |                                    |

|        | Command or Action                                       | Purpose                                                                       |
|--------|---------------------------------------------------------|-------------------------------------------------------------------------------|
| Step 3 | interface type number<br>Example:                       | Specifies the port to be configured, and enters interface configuration mode. |
|        | Device(config)# interface gigabitethernet<br>1/0/1      |                                                                               |
| Step 4 | switchport mode access                                  | Sets the port to access mode only if you                                      |
|        | Example:                                                | previously configured the RADIUS server.                                      |
|        | Device(config-if)# switchport mode access               | 3                                                                             |
| Step 5 | authentication order [ dot1x   mab ]  <br>{webauth}     | (Optional) Sets the order of authentication methods used on a port.           |
|        | Example:                                                |                                                                               |
|        | Device(config-if)# authentication order<br>mab dot1x    |                                                                               |
| Step 6 | authentication priority [ dot1x   mab ]  <br>{webauth}  | (Optional) Adds an authentication method to the port-priority list.           |
|        | Example:                                                |                                                                               |
|        | Device(config-if)# authentication<br>priority mab dot1x |                                                                               |
| Step 7 | end                                                     | Exits interface configuration mode and returns                                |
|        | Example:                                                | to privileged EXEC mode.                                                      |
|        | Device(config-if)# <b>end</b>                           |                                                                               |

### **Configuring a Guest VLAN**

When you configure a guest VLAN, clients that are not 802.1x-capable are put into the guest VLAN when the server does not receive a response to its EAP request/identity frame. Clients that are 802.1x-capable but that fail authentication are not granted network access. The device supports guest VLANs in single-host or multiple-hosts mode.

Beginning in privileged EXEC mode, follow these steps to configure a guest VLAN. This procedure is optional.

|        | Command or Action | Purpose                            |
|--------|-------------------|------------------------------------|
| Step 1 | enable            | Enables privileged EXEC mode.      |
|        | Example:          | • Enter your password if prompted. |

|        | Command or Action                                                                          | Purpose                                                                                |
|--------|--------------------------------------------------------------------------------------------|----------------------------------------------------------------------------------------|
|        | Device> enable                                                                             |                                                                                        |
| Step 2 | configure terminal                                                                         | Enters global configuration mode.                                                      |
|        | Example:                                                                                   |                                                                                        |
|        | Device# configure terminal                                                                 |                                                                                        |
| Step 3 | interface type number                                                                      | Specifies the port to be configured, and enters                                        |
|        | Example:                                                                                   | interface configuration mode.                                                          |
|        | Device(config)# interface gigabitethernet<br>1/0/1                                         |                                                                                        |
| Step 4 | authentication event no-response action<br>authorize vlan <i>vlan-id</i>                   | Specifies an active VLAN as an 802.1x guest VLAN. The range is 1 to 4094.              |
|        | Example:                                                                                   | You can configure any active VLAN except an internal VLAN (routed port), an RSPAN VLAN |
|        | <pre>Device(config-if)# authentication event<br/>no-response action authorize vlan 2</pre> | or a voice VLAN as an 802.1x guest VLAN.                                               |
| Step 5 | end                                                                                        | Exits interface configuration mode and returns                                         |
|        | Example:                                                                                   | to privileged EXEC mode.                                                               |
|        | Device(config-if)# <b>end</b>                                                              |                                                                                        |

### **Configuring a Restricted VLAN**

When you configure a restricted VLAN on a device, clients that are IEEE 802.1x-compliant are moved into the restricted VLAN when the authentication server does not receive a valid username and password. The device supports restricted VLANs only in single-host mode.

Beginning in privileged EXEC mode, follow these steps to configure a restricted VLAN. This procedure is optional.

|        | Command or Action  | Purpose                            |
|--------|--------------------|------------------------------------|
| Step 1 | enable             | Enables privileged EXEC mode.      |
|        | Example:           | • Enter your password if prompted. |
|        | Device> enable     |                                    |
| Step 2 | configure terminal | Enters global configuration mode.  |
|        | Example:           |                                    |

|        | Command or Action                                                               | Purpose                                                                                                  |
|--------|---------------------------------------------------------------------------------|----------------------------------------------------------------------------------------------------|
|        | Device# configure terminal                                                      |                                                                                                    |
| Step 3 | interface type number<br>Example:                                               | Specifies the port to be configured, and enters interface configuration mode.                            |
|        | Device(config)# interface gigabitethernet<br>1/0/1                              |                                                                                                    |
| Step 4 | authentication port-control auto                                                | Enables 802.1x authentication on the port.                                                               |
|        | Example:                                                                        |                                                                                                    |
|        | Device(config-if)# authentication<br>port-control auto                          |                                                                                                    |
| Step 5 | authentication event fail action authorize<br>vlan vlan-id                      | Specifies an active VLAN as an 802.1x restricted VLAN. The range is 1 to 4094.                           |
|        | Example:                                                                        | • You can configure any active VLAN                                                                      |
|        | <pre>Device(config-if)# authentication event fail action authorize vlan 2</pre> | except an internal VLAN (routed port), an<br>RSPAN VLAN or a voice VLAN as an<br>802.1x restricted VLAN. |
| Step 6 | end<br>Example:                                                                 | Exits interface configuration mode and returns to privileged EXEC mode.                                  |
|        | Device(config-if)# end                                                          |                                                                                                    |

### **Configuring 802.1X Auth-Fail VLAN**

Perform this task to configure an auth-fail VLAN.

#### Procedure

|        | Command or Action          | Purpose                            |
|--------|----------------------------|------------------------------------|
| Step 1 | enable                     | Enables privileged EXEC mode.      |
|        | Example:                   | • Enter your password if prompted. |
|        | Device> enable             |                                    |
| Step 2 | configure terminal         | Enters global configuration mode.  |
|        | Example:                   |                                    |
|        | Device# configure terminal |                                    |

|        | Command or Action                                                        | Purpose                                                                       |
|--------|--------------------------------------------------------------------------|-------------------------------------------------------------------------------|
| Step 3 | interface type slot/port                                                 | Specifies the port to be configured, and enters                               |
|        | Example:                                                                 | interface configuration mode.                                                 |
|        | Device(config)# interface gigabitethernet<br>1/0/1                       |                                                                               |
| Step 4 | access-session port-control auto                                         | Enables 802.1X authentication on the port.                                    |
|        | Example:                                                                 |                                                                               |
|        | <pre>Device(config-if)# access-session port-control auto</pre>           |                                                                               |
| Step 5 | authentication event fail action authorize<br>vlan <i>vlan-id</i>        | Specifies an active VLAN as an 802.1X auth fail VLAN. The range is 1 to 4094. |
|        | Example:                                                                 |                                                                               |
|        | Device(config-if)# authentication event<br>fail action authorize vlan 40 |                                                                               |
| Step 6 | end                                                                      | Returns to privileged EXEC mode.                                              |
|        | Example:                                                                 |                                                                               |
|        | Device(config-if)# end                                                   |                                                                               |
| Step 7 | show access-session interface interface-id                               | (Optional) Verify your entries.                                               |
|        | Example:                                                                 |                                                                               |
|        | Device# show access-session interface<br>gigabitethernet 1/0/1           |                                                                               |
| Step 8 | copy running-config startup-config<br>Example:                           | (Optional) Saves your entries in the configuration file.                      |
|        | Device# copy running-config<br>startup-config                            |                                                                               |

#### What to do next

To disable and remove the auth-fail VLAN, use the **no authentication event fail** interface configuration command. The port returns to the default state.

### **Configuring Open1x**

Beginning in privileged EXEC mode, follow these steps to enable manual control of the port authorization state:

|        | Command or Action                                                                  | Purpose                                                                                    |
|--------|------------------------------------------------------------------------------------|--------------------------------------------------------------------------------------------|
| Step 1 | enable                                                                             | Enables privileged EXEC mode.                                                              |
|        | Example:                                                                           | • Enter your password if prompted.                                                         |
|        | Device> <b>enable</b>                                                              |                                                                                            |
| Step 2 | configure terminal                                                                 | Enters global configuration mode.                                                          |
|        | Example:                                                                           |                                                                                            |
|        | Device# configure terminal                                                         |                                                                                            |
| Step 3 | interface type number                                                              | Specifies the port to be configured, and enters                                            |
|        | Example:                                                                           | interface configuration mode.                                                              |
|        | Device(config)# interface<br>gigabitethernet 1/0/1                                 |                                                                                            |
| Step 4 | switchport mode access                                                             | Sets the port to access mode only if you                                                   |
|        | Example:                                                                           | configured the RADIUS server.                                                              |
|        | <pre>Device(config-if) # switchport mode access</pre>                              |                                                                                            |
| Step 5 | authentication control-direction {both   in} Example:                              | (Optional) Configures the port control as unidirectional or bidirectional.                 |
|        | Device(config-if)# authentication<br>control-direction both                        |                                                                                            |
| Step 6 | authentication fallback name                                                       | (Optional) Configures a port to use web                                                    |
|        | Example:                                                                           | authentication as a fallback method for clients that do not support 802.1x authentication. |
|        | Device(config-if)# authentication<br>fallback profile1                             |                                                                                            |
| Step 7 | authentication host-mode [multi-auth  <br>multi-domain   multi-host   single-host] | (Optional) Sets the authorization manager mode on a port.                                  |
|        | Example:                                                                           |                                                                                            |
|        | <pre>Device(config-if)# authentication host-mode multi-auth</pre>                  |                                                                                            |
| Step 8 | authentication open                                                                | (Optional) Enables or disable open access on                                               |
|        | Example:                                                                           | a port.                                                                                    |

I

|         | Command or Action                                                              | Purpose                                                                 |
|---------|--------------------------------------------------------------------------------|-------------------------------------------------------------------------|
|         | Device(config-if)# authentication open                                         |                                                                         |
| Step 9  | authentication order [ dot1x   mab ]  <br>{webauth}                            | (Optional) Sets the order of authentication methods used on a port.     |
|         | Example:                                                                       |                                                                         |
|         | Device(config-if)# authentication order<br>dot1x webauth                       |                                                                         |
| Step 10 | authentication periodic<br>Example:                                            | (Optional) Enables or disable reauthentication on a port.               |
|         | <pre>Device(config-if)# authentication periodic</pre>                          |                                                                         |
| Step 11 | authentication port-control {auto  <br>force-authorized   force-un authorized} | (Optional) Enables manual control of the port authorization state.      |
|         | Example:                                                                       |                                                                         |
|         | Device(config-if)# authentication<br>port-control auto                         |                                                                         |
| Step 12 | end<br>Example:                                                                | Exits interface configuration mode and returns to privileged EXEC mode. |
|         | Device(config-if)# end                                                         |                                                                         |

### **Configuring Limiting Login for Users**

|        | Command or Action          | Purpose                            |
|--------|----------------------------|------------------------------------|
| Step 1 | enable                     | Enables privileged EXEC mode.      |
|        | Example:                   | • Enter your password if prompted. |
|        | Device> enable             |                                    |
| Step 2 | configure terminal         | Enters global configuration mode.  |
|        | Example:                   |                                    |
|        | Device# configure terminal |                                    |

|        | Command or Action                                                                                                    | Purpose                                                                                                    |
|--------|----------------------------------------------------------------------------------------------------|----------------------------------------------------------------------------------------------------|
| Step 3 | <pre>aaa new-model Example: Device(config)# aaa new-model</pre>                                                          | Enables the authentication, authorization, and accounting (AAA) access control model.                                                                                                    |
| Step 4 | aaa authentication login default local<br>Example:<br>Device(config)# aaa authentication login<br>default local          | Sets the authentication, authorization, and<br>accounting (AAA) authentication by using the<br>default authentication methods.                                                                                                    |
| Step 5 | <pre>aaa authentication rejected n in m ban x Example: Device(config)# aaa authentication rejected 3 in 20 ban 300</pre> | <ul> <li>Configures the time period for which an user is blocked, if the user fails to successfully login within the specified time and login attempts.</li> <li><i>n</i>: Specifies the number of times a user can try to login.</li> <li><i>m</i>: Specifies the number of seconds within which an user can try to login.</li> <li><i>x</i>: Specifies the time period an user is banned if the user fails to successfully login.</li> </ul> |
| Step 6 | end<br>Example:<br>Device(config)# end                                                                                   | Exits global configuration mode and returns to privileged EXEC mode.                                                                                                    |
| Step 7 | <pre>show aaa local user blocked Example: Device# show aaa local user blocked</pre>                                      | Displays the list of local users who were blocked.                                                                                                    |
| Step 8 | <pre>clear aaa local user blocked username username Example: Device# clear aaa local user blocked username user1</pre>   | Clears the information about the blocked local user.                                                                                                    |

#### Example

The following is sample output from the show aaa local user blocked command:

Device# show aaa local user blocked

```
Local-user State
user1 Watched (till 11:34:42 IST Feb 5 2015)
```

# Configuring 802.1x Inaccessible Authentication Bypass with Critical Voice VLAN

Beginning in privileged EXEC mode, follow these steps to configure critical voice VLAN on a port and enable the inaccessible authentication bypass feature.

|        | Command or Action                                                                                                    | Purpose                                                                                                    |
|--------|----------------------------------------------------------------------------------------------------|----------------------------------------------------------------------------------------------------|
| Step 1 | enable                                                                                                    | Enables privileged EXEC mode.                                                                                                    |
|        | Example:                                                                                                    | • Enter your password if prompted.                                                                                                    |
|        | Device> enable                                                                                                    |                                                                                                    |
| Step 2 | configure terminal                                                                                                    | Enters global configuration mode.                                                                                                    |
|        | Example:                                                                                                    |                                                                                                    |
|        | Device# configure terminal                                                                                                    |                                                                                                    |
| Step 3 | aaa new-model                                                                                                    | Enables AAA.                                                                                                    |
|        | Example:                                                                                                    |                                                                                                    |
|        | Device(config)# aaa new-model                                                                                                    |                                                                                                    |
| Step 4 | <pre>radius-server dead-criteria {time seconds } [tries number] Example: Device (config) # radius-server dead-criteria time 20 tries 10</pre> | <ul> <li>Sets the conditions that determine when a RADIUS server is considered unavailable or down (dead).</li> <li>time:1 to 120 seconds. The device dynamically determines a default <i>seconds</i> value between 10 and 60.</li> <li>number: 1 to 100 tries. The device dynamically determines a default tries <i>number</i> between 10 and 100.</li> </ul> |
| Step 5 | <pre>radius-server deadtime minutes Example: Device(config)# radius-server deadtime 60</pre>                                                  | <ul><li>(Optional) Sets the number of minutes during which a RADIUS server is not sent requests.</li><li>The range is from 0 to 1440 minutes (24 hours). The default is 0 minutes.</li></ul>                                                                                                    |
| Step 6 | radius server server-name         Example:         Device(config) # radius server server1                                                     | (Optional) Specifies the name for the RADIUS<br>server configuration, and enters RADIUS<br>server configuration mode.                                                                                                    |

I

|                   | Command or Action                                                                                                    | Purpose                                                                                                    |
|-------------------|----------------------------------------------------------------------------------------------------|----------------------------------------------------------------------------------------------------|
| Step 7            | <pre>address ipv4 ip address auth-port port number acct-port port number Example: Device(config-radius-server)# address ipv4 10.1.10.1 auth-port 1645 acct-port 1682</pre>                          | (Optional) Specifies the RADIUS server.                                                                                                    |
| Step 8            | <pre>key string Example: Device(config-radius-server)# key rad123</pre>                                                                                                    | (Optional) Specifies the authentication and<br>encryption key used between the device and<br>the RADIUS daemon running on the RADIUS<br>server.                                                                                                    |
| Step 9<br>Step 10 | dot1x critical eapol         Example:         Device(config) # dot1x critical eapol         interface type number         Example:         Device(config) # interface         gigabitethernet 1/0/1 | (Optional) Configure the parameters for<br>inaccessible authentication bypass:<br><b>eapol</b> specifies that the device sends an<br>EAPOL-Success message when the device<br>successfully authenticates the critical port.<br>Specify the port to be configured, and enters<br>interface configuration mode. |
| Step 11           | <pre>authentication event server dead action {authorize   reinitialize} vlan vlan-id] Example: Device(config-if)# authentication event server dead action reinitialicze vlan 20</pre>               | <ul> <li>Use these keywords to move hosts on the port if the RADIUS server is unreachable:</li> <li>authorize: Move any new hosts trying to authenticate to the user-specified critical VLAN.</li> <li>reinitialize: Move all authorized hosts on the port to the user-specified critical VLAN.</li> </ul>    |
| Step 12           | <pre>switchport voice vlan vlan-id Example: Device(config-if)# switchport voice vlan</pre>                                                                                                    | Specifies the voice VLAN for the port. The<br>voice VLAN cannot be the same as the critical<br>data VLAN configured in Step 6.                                                                                                    |
| Step 13           | authentication event server dead action<br>authorize voice<br>Example:                                                                                                    | Configures critical voice VLAN to move data<br>traffic on the port to the voice VLAN if the<br>RADIUS server is unreachable.                                                                                                    |

|         | Command or Action                                                                | Purpose                                        |
|---------|----------------------------------------------------------------------------------|------------------------------------------------|
|         | Device(config-if)# authentication event<br>server dead action<br>authorize voice |                                                |
| Step 14 | end                                                                              | Exits interface configuration mode and returns |
|         | Example:                                                                         | to privileged EXEC mode.                       |
|         | Device(config-if)# <b>end</b>                                                    |                                                |
| Step 15 | show authentication interface type number                                        | (Optional) Verify your entries.                |
|         | Example:                                                                         |                                                |
|         | Device# show authentication interface<br>gigabitethernet 1/0/1                   |                                                |

#### What to do next

To return to the RADIUS server default settings, use the **no radius-server dead-criteria**, **no radius-server deadtime**, and the **no radius server** global configuration commands. To disable inaccessible authentication bypass, use the **no authentication event server dead action** interface configuration command. To disable critical voice VLAN, use the **no authentication event server dead action authorize voice** interface configuration command.

### **Configuring MAC Authentication Bypass**

Beginning in privileged EXEC mode, follow these steps to enable MAC authentication bypass. This procedure is optional.

| Pro | ced | lure |
|-----|-----|------|
|-----|-----|------|

|        | Command or Action          | Purpose                                         |
|--------|----------------------------|-------------------------------------------------|
| Step 1 | enable                     | Enables privileged EXEC mode.                   |
|        | Example:                   | • Enter your password if prompted.              |
|        | Device> enable             |                                                 |
| Step 2 | configure terminal         | Enters global configuration mode.               |
|        | Example:                   |                                                 |
|        | Device# configure terminal |                                                 |
| Step 3 | interface type number      | Specifies the port to be configured, and enters |
|        | Example:                   | interface configuration mode.                   |

|        | Command or Action                                      | Purpose                                                                                     |
|--------|--------------------------------------------------------|---------------------------------------------------------------------------------------------|
|        | Device(config)# interface gigabitethernet<br>1/0/2     |                                                                                             |
| Step 4 | authentication port-control auto                       | Enables 802.1x authentication on the port.                                                  |
|        | Example:                                               |                                                                                             |
|        | Device(config-if)# authentication<br>port-control auto |                                                                                             |
| Step 5 | mab [eap]                                              | Enables MAC authentication bypass.                                                          |
|        | Example:                                               | (Optional) Use the <b>eap</b> keyword to configure the device to use EAP for authorization. |
|        | Device(config-if)# <b>mab</b>                          |                                                                                             |
| Step 6 | end                                                    | Exits interface configuration mode and returns                                              |
|        | Example:                                               | to privileged EXEC mode.                                                                    |
|        | Device(config-if)# <b>end</b>                          |                                                                                             |

### Formatting a MAC Authentication Bypass Username and Password

Use the optional **mab request format** command to format the MAB username and password in a style accepted by the authentication server. The username and password are usually the MAC address of the client. Some authentication server configurations require the password to be different from the username.

Beginning in privileged EXEC mode, follow these steps to format MAC authentication bypass username and passwords.

|        | Command or Action                                                                                      | Purpose                                                                                                    |
|--------|----------------------------------------------------------------------------------------------------|----------------------------------------------------------------------------------------------------|
| Step 1 | enable                                                                                                 | Enables privileged EXEC mode.                                                                                     |
|        | Example:                                                                                               | • Enter your password if prompted.                                                                                |
|        | Device> <b>enable</b>                                                                                  |                                                                                                    |
| Step 2 | configure terminal                                                                                     | Enters global configuration mode.                                                                                 |
|        | Example:                                                                                               |                                                                                                    |
|        | Device# configure terminal                                                                             |                                                                                                    |
| Step 3 | mab request format attribute 1 groupsize {1  2   4  12} [separator {-   :   .} {lowercase  uppercase}] | Specifies the format of the MAC address in the<br>User-Name attribute of MAB-generated<br>Access-Request packets. |
|        |                                                                                                    |                                                                                                    |

|        | Command or Action                                                          | Purpose                                                                                                    |
|--------|----------------------------------------------------------------------------|----------------------------------------------------------------------------------------------------|
|        | Example:<br>Device(config)# mab request format<br>attribute 1 groupsize 12 | <ul> <li>1: Sets the username format of the 12 hex digits of the MAC address.</li> <li>groupsize: The number of hex nibbles to concatenate before insertion of a separator. A valid groupsize must be either 1, 2, 4, or 12.</li> <li>separator: The character that separates the hex nibbles according to group size. A valid separator must be either a hyphen, colon, or period. No separator is used for a group size of 12.</li> <li>{lowercase   uppercase}: Specifies if non-numeric hex nibbles should be in lowercase or uppercase.</li> </ul> |
| Step 4 | mab request format attribute2 {0   7} text         Example:                | • 2: Specifies a custom (nondefault) value<br>for the User-Password attribute in<br>MAB generated Access Request packets                                                                                                    |
|        | Device(config)# mab request format<br>attribute 2 7 A02f44E18B12           | <ul> <li>• 0: Specifies a clear-text password to follow.</li> <li>• 7: Specifies an encrypted password to follow.</li> <li>• <i>text</i>: Specifies the password to be used in the User-Password attribute.</li> </ul>                                                                                                    |
|        |                                                                            | Note When you send configuration<br>information in e-mail, remove<br>type 7 password information. The<br><b>show tech-support</b> command<br>removes this information from its<br>output by default.                                                                                                    |
| Step 5 | end<br>Example:<br>Device(config)# end                                     | Exits global configuration mode and returns to privileged EXEC mode.                                                                                                    |

### **Configuring Number of Authentication Attempts on a Restricted VLAN**

You can configure the maximum number of authentication attempts allowed before a user is assigned to the restricted VLAN by using the **authentication event fail retry** *retry count* interface configuration command. The range of allowable authentication attempts is 1 to 3. The default is 3 attempts.

I
Beginning in privileged EXEC mode, follow these steps to configure the maximum number of allowed authentication attempts. This procedure is optional.

|        | Command or Action                                                       | Purpose                                                                                                  |
|--------|-------------------------------------------------------------------------|----------------------------------------------------------------------------------------------------|
| Step 1 | enable                                                                  | Enables privileged EXEC mode.                                                                            |
|        | Example:                                                                | • Enter your password if prompted.                                                                       |
|        | Device> enable                                                          |                                                                                                    |
| Step 2 | configure terminal                                                      | Enters global configuration mode.                                                                        |
|        | Example:                                                                |                                                                                                    |
|        | Device# configure terminal                                              |                                                                                                    |
| Step 3 | interface type number                                                   | Specifies the port to be configured, and enters                                                          |
|        | Example:                                                                | interface configuration mode.                                                                            |
|        | Device(config)# interface gigabitethernet 1/0/2                         |                                                                                                    |
| Step 4 | authentication port-control auto                                        | Enables 802.1x authentication on the port.                                                               |
|        | Example:                                                                |                                                                                                    |
|        | Device(config-if)# authentication<br>port-control auto                  |                                                                                                    |
| Step 5 | authentication event fail action authorize vlan vlan-id                 | Specifies an active VLAN as an 802.1x restricted VLAN. The range is 1 to 4094.                           |
|        | Example:                                                                | • You can configure any active VLAN                                                                      |
|        | Device(config-if)# authentication event<br>fail action authorize vlan 8 | except an internal VLAN (routed port), an<br>RSPAN VLAN or a voice VLAN as an<br>802.1x restricted VLAN. |
| Step 6 | authentication event fail retry retry count                             | Specifies a number of authentication attempts                                                            |
|        | Example:                                                                | to allow before a port moves to the restricted VLAN. The range is 1 to 3, and the default is             |
|        | <pre>Device(config-if)# authentication event fail retry 2</pre>         | 3.                                                                                                    |
| Step 7 | end                                                                     | Exits interface configuration mode and returns                                                           |
|        | Example:                                                                | to privileged EXEC mode.                                                                                 |
|        | Device(config-if)# end                                                  |                                                                                                    |

### **Configuring VLAN ID-Based MAC Authentication**

Beginning in privileged EXEC mode, follow these steps:

#### Procedure

|        | Command or Action                                                   | Purpose                                        |
|--------|---------------------------------------------------------------------|------------------------------------------------|
| Step 1 | enable                                                              | Enables privileged EXEC mode.                  |
|        | Example:                                                            | • Enter your password if prompted.             |
|        | Device> enable                                                      |                                                |
| Step 2 | configure terminal                                                  | Enters global configuration mode.              |
|        | Example:                                                            |                                                |
|        | Device# configure terminal                                          |                                                |
| Step 3 | mab request format attribute 32 vlan<br>access-vlan                 | Enables VLAN ID-based MAC authentication.      |
|        | Example:                                                            |                                                |
|        | Device(config)# mab request format<br>attribute 32 vlan access-vlan |                                                |
| Step 4 | end                                                                 | Exits global configuration mode and returns to |
|        | Example:                                                            | privileged EXEC mode.                          |
|        | Device(config)# <b>end</b>                                          |                                                |
|        |                                                                     |                                                |

### **Changing the Quiet Period**

When a device cannot authenticate the client, the device remains idle for a set period of time and then tries again. The **authentication timer restart** interface configuration command controls the idle period. A failed authentication of the client might occur because the client provided an invalid password. You can provide a faster response time to the user by entering a number smaller than the default.

Beginning in privileged EXEC mode, follow these steps to change the quiet period. This procedure is optional.

|        | Command or Action | Purpose                            |
|--------|-------------------|------------------------------------|
| Step 1 | enable            | Enables privileged EXEC mode.      |
|        | Example:          | • Enter your password if prompted. |
|        | Device> enable    |                                    |

|        | Command or Action                                                         | Purpose                                                      |
|--------|---------------------------------------------------------------------------|--------------------------------------------------------------|
| Step 2 | configure terminal                                                        | Enters global configuration mode.                            |
|        | Example:                                                                  |                                                              |
|        | Device# configure terminal                                                |                                                              |
| Step 3 | interface interface-type interface-number                                 | Specifies the port to be configured, and enters              |
|        | Example:                                                                  | interface configuration mode.                                |
|        | Device(config)# interface gigabitethernet<br>1/0/2                        |                                                              |
| Step 4 | authentication timer restart seconds                                      | Sets the number of seconds that the switch                   |
|        | Example:                                                                  | authentication exchange with the client.                     |
|        | Device(config-if)# authentication timer<br>restart 30                     | • The range is 1 to 65535 seconds; the default is 60.        |
| Step 5 | end                                                                       | Exits interface configuration mode and returns               |
|        | Example:                                                                  | to privileged EXEC mode.                                     |
|        | Device(config-if)# end                                                    |                                                              |
| Step 6 | show authentication sessions interface<br>interface-type interface-number | Displays information about current<br>Auth-Manager sessions. |
|        | Example:                                                                  |                                                              |
|        | Example:                                                                  |                                                              |
|        | Device# show authentication sessions<br>interface gigabitethernet 1/0/2   |                                                              |

### **Configuring 802.1x Violation Modes**

You can configure an 802.1x port so that it shuts down, generates a syslog error, or discards packets from a new device when:

- A device connects to an 802.1x-enabled port
- The maximum number of allowed about devices have been authenticated on the port

Beginning in privileged EXEC mode, follow these steps to configure the security violation actions on the device:

|        | Command or Action | Purpose                       |
|--------|-------------------|-------------------------------|
| Step 1 | enable            | Enables privileged EXEC mode. |

|        | Command or Action                                                     | Purpose                                                                                                    |
|--------|-----------------------------------------------------------------------|----------------------------------------------------------------------------------------------------|
|        | Example:                                                              | • Enter your password if prompted.                                                                                                    |
|        | Device> enable                                                        |                                                                                                    |
| Step 2 | configure terminal                                                    | Enters global configuration mode.                                                                                                    |
|        | Example:                                                              |                                                                                                    |
|        | Device# configure terminal                                            |                                                                                                    |
| Step 3 | aaa new-model                                                         | Enables AAA.                                                                                                    |
|        | Example:                                                              |                                                                                                    |
|        | Device(config)# <b>aaa new-model</b>                                  |                                                                                                    |
| Step 4 | aaa authentication dot1x {default} method1                            | Creates an 802.1x authentication method list.                                                                                                    |
|        | Example:                                                              | • To create a default list that is used when a                                                                                                    |
|        | Device(config)# aaa authentication dot1x<br>default group radius      | named list is <i>not</i> specified in the<br><b>authentication</b> command, use the <b>default</b><br>keyword followed by the method that is to<br>be used in default situations. The default<br>method list is automatically applied to all<br>ports. |
|        |                                                                       | • For <i>method1</i> , enter the <b>group radius</b> keywords to use the list of all RADIUS servers for authentication.                                                                                                    |
| Step 5 | interface type number                                                 | Specifies the port connected to the client that                                                                                                    |
|        | Example:                                                              | is to be enabled for IEEE 802.1x authentication, and enters interface configuration mode.                                                                                                    |
|        | Device(config)# interface gigabitethernet 1/0/2                       |                                                                                                    |
| Step 6 | switchport mode access                                                | Sets the port to access mode.                                                                                                    |
|        | Example:                                                              |                                                                                                    |
|        | Device(config-if)# switchport mode access                             |                                                                                                    |
| Step 7 | authentication violation {shutdown   restrict<br>  protect   replace} | Configures the violation mode. The keywords have these meanings:                                                                                                    |
|        | Example:                                                              | • <b>shutdown</b> : Error; disable the port.                                                                                                    |
|        | Device(config-if)# authentication                                     | • restrict: Generates a syslog error.                                                                                                    |
|        | violation restrict                                                    | • <b>protect</b> : Drops packets from any new device that sends traffic to the port.                                                                                                    |

|        | Command or Action             | Purpose                                                                             |
|--------|-------------------------------|-------------------------------------------------------------------------------------|
|        |                               | • <b>replace</b> : Removes the current session and authenticates with the new host. |
| Step 8 | end                           | Exits interface configuration mode and returns                                      |
|        | Example:                      | to privileged EXEC mode.                                                            |
|        | Device(config-if)# <b>end</b> |                                                                                     |

### **Configuring Voice-Aware 802.1x Security**

You use the voice-aware 802.1x security feature on the device to disable only the VLAN on which a security violation occurs, whether it is a data or voice VLAN. You can use this feature in IP phone deployments where a PC is connected to the IP phone. A security violation found on the data VLAN results in the shutdown of only the data VLAN. The traffic on the voice VLAN flows through the device without interruption.

Follow these guidelines to configure voice-aware 802.1x voice security on the device:

• You enable voice-aware 802.1x security by entering the **errdisable detect cause security-violation shutdown vlan** global configuration command. You disable voice-aware 802.1x security by entering the **no** version of this command. This command applies to all 802.1x-configured ports in the device.

- **Note** If you do not include the **shutdown vlan** keywords, the entire port is shut down when it enters the error-disabled state.
  - If you use the **errdisable recovery cause security-violation** global configuration command to configure error-disabled recovery, the port is automatically re-enabled. If error-disabled recovery is not configured for the port, you re-enable it by using the **shutdown** and **no shutdown** interface configuration commands.
  - You can re-enable individual VLANs by using the **clear errdisable interface** *interface-id* **vlan** [*vlan-list*] privileged EXEC command. If you do not specify a range, all VLANs on the port are enabled.

Beginning in privileged EXEC mode, follow these steps to enable voice-aware 802.1x security:

| e |
|---|
|   |

|        | Command or Action          | Purpose                            |
|--------|----------------------------|------------------------------------|
| Step 1 | enable                     | Enables privileged EXEC mode.      |
|        | Example:                   | • Enter your password if prompted. |
|        | Device> <b>enable</b>      |                                    |
| Step 2 | configure terminal         | Enters global configuration mode.  |
|        | Example:                   |                                    |
|        | Device# configure terminal |                                    |

|        | Command or Action                                                                                                    | Purpose                                                                                                    |
|--------|----------------------------------------------------------------------------------------------------|----------------------------------------------------------------------------------------------------|
| Step 3 | errdisable detect cause security-violation shutdown vlan                                                                                                    | Shuts down any VLAN on which a security violation error occurs.                                                                                                    |
|        | Example:<br>Device(config)# errdisable detect cause<br>security-violation shutdown vlan                                                                              | <b>Note</b> If the <b>shutdown vlan</b> keywords are not included, the entire port enters the error-disabled state and shuts down.                                                                                                    |
| Step 4 | exit<br>Example:<br>Device(config)# exit                                                                                                    | Exits global configuration mode and returns to privileged EXEC mode.                                                                                                    |
| Step 5 | <pre>clear errdisable interfaceinterface-type interface-number vlan [vlan-list] Example: Device(config)# clear errdisable interface gigabitethernet 1/0/2 vlan</pre> | <ul> <li>(Optional) Reenables individual VLANs that have been error disabled.</li> <li>For the <i>interface-type interface-number</i> arguments, specify the port on which to reenable the individual VLANs.</li> <li>(Optional) For the[<i>vlan-list</i>] argument, specify a list of VLANs to be re-enabled. If the VLAN list is not specified, all VLANs are re-enabled.</li> </ul> |
| Step 6 | <pre>show errdisable detect Example: Device# show errdisable detect</pre>                                                                                            | Displays the error-disable detection status.                                                                                                    |

## **Configuration Examples for IEEE 802.1x Port-Based Authentication**

### **Example: Configuring Inaccessible Authentication Bypass**

This example shows how to configure the inaccessible authentication bypass feature:

```
Device> enable
Device# configure terminal
Device(config)# radius-server dead-criteria time 30 tries 20
Device(config)# radius-server deadtime 60
Device(config)# radius server server1
Device(config-radius-server)# address ipv4 10.1.10.1 auth-port 1645 acct-port 1682
Device(config-radius-server)# key rad123
Device(config-radius-server)# exit
Device(config)# dot1x critical eapol
Device(config)# interface gigabitethernet 1/0/1
```

L

```
Device(config-if)# authentication event server dead action reinitializze vlan 20
Device(config-if)# switchport voice vlan
Device(config-if)# authentication event server dead action authorize voice
Device(config-if)# end
```

### Example: Per-User ACLs Authentication through 802.1x/MAB/WebAuth Users

The following example shows how to configure a device for a downloadable policy:

```
Device> enable
Device# configure terminal
Device(config)# aaa new-model
Device(config)# aaa authorization network default local group radius
Device(config)# ip device tracking
Device(config)# ip access-list extended default_acl
Device(config-ext-nacl)# permit ip any any
Device(config)# radius-server vsa send authentication
Device(config)# interface fastEthernet 2/13
Device(config-if)# ip access-group default_acl in
Device(config-if)# end
```

## **Additional References**

#### **Related Documents**

| Related Topic                                                                    | Document Title                                                                                    |
|----------------------------------------------------------------------------------|---------------------------------------------------------------------------------------------------|
| For complete syntax and usage information for the commands used in this chapter. | Consolidated Platform Command Reference, Cisco IOS<br>Release 15.2(7)Ex (Catalyst Micro Switches) |

#### **Standards and RFCs**

| Standard/RFC | Title                                                                            |
|--------------|----------------------------------------------------------------------------------|
| RFC 3580     | IEEE 802.1X Remote Authentication Dial In User Service (RADIUS) Usage Guidelines |

#### **Technical Assistance**

| Description                                                                                                    | Link                         |
|----------------------------------------------------------------------------------------------------|------------------------------|
| The Cisco Support website provides extensive online resources, including documentation and tools for troubleshooting and resolving technical issues with Cisco products and technologies.                                                                            | http://www.cisco.com/support |
| To receive security and technical information about your products, you can<br>subscribe to various services, such as the Product Alert Tool (accessed from<br>Field Notices), the Cisco Technical Services Newsletter, and Really Simple<br>Syndication (RSS) Feeds. |                              |
| Access to most tools on the Cisco Support website requires a Cisco.com user ID and password.                                                                                                    |                              |

## **Feature History for IEEE 802.1x Port-Based Authentication**

This table provides release and related information for features explained in this module.

These features are available on all releases subsequent to the one they were introduced in, unless noted otherwise.

| Release                      | Feature                                  | Feature Information                                                                                          |
|------------------------------|------------------------------------------|----------------------------------------------------------------------------------------------------|
| Cisco IOS Release 15.2(7)E3k | IEEE 802.1x Port-Based<br>Authentication | IEEE 802.1x authentication prevents<br>unauthorized devices (clients) from gaining<br>access to the network. |

Use Cisco Feature Navigator to find information about platform and software image support. To access Cisco Feature Navigator, go to http://www.cisco.com/go/cfn.

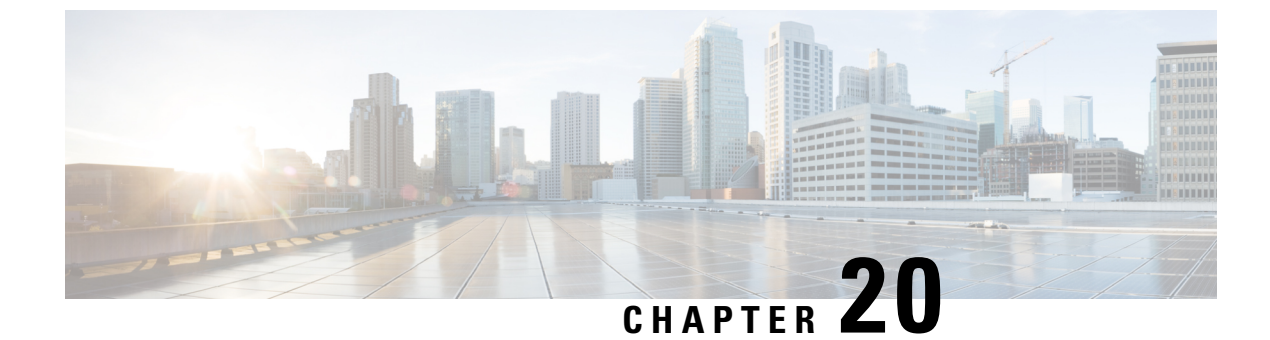

# **Configuring Port Security**

- Prerequisites for Port Security, on page 349
- Restrictions for Port Security, on page 349
- Information About Port Security, on page 349
- How to Configure Port Security, on page 353
- Configuration Examples for Port Security, on page 360
- Additional References, on page 361
- Feature History for Port Security, on page 362

## **Prerequisites for Port Security**

If you try to set the maximum value to a number less than the number of secure addresses already configured on an interface, the command is rejected.

## **Restrictions for Port Security**

The maximum number of secure MAC addresses that you can configure on a switch is set by the maximum number of available MAC addresses allowed in the system. This number is the total of available MAC addresses, including those used for other Layer 2 functions and any other secure MAC addresses configured on interfaces.

## **Information About Port Security**

### **Port Security**

You can use the port security feature to restrict input to an interface by limiting and identifying MAC addresses of the stations allowed to access the port. When you assign secure MAC addresses to a secure port, the port does not forward packets with source addresses outside the group of defined addresses. If you limit the number of secure MAC addresses to one and assign a single secure MAC address, the workstation attached to that port is assured the full bandwidth of the port.

If a port is configured as a secure port and the maximum number of secure MAC addresses is reached, when the MAC address of a station attempting to access the port is different from any of the identified secure MAC addresses, a security violation occurs. Also, if a station with a secure MAC address configured or learned on one secure port attempts to access another secure port, a violation is flagged.

### Types of Secure MAC Addresses

The device supports these types of secure MAC addresses:

- Static secure MAC addresses: These are manually configured by using the switchport port-security mac-address mac-address interface configuration command, stored in the address table, and added to the switch running configuration.
- Dynamic secure MAC addresses: These are dynamically configured, stored only in the address table, and removed when the switch restarts.
- Sticky secure MAC addresses: These can be dynamically learned or manually configured, stored in the address table, and added to the running configuration. If these addresses are saved in the configuration file, when the switch restarts, the interface does not need to dynamically reconfigure them.

### Sticky Secure MAC Addresses

You can configure an interface to convert the dynamic MAC addresses to sticky secure MAC addresses and to add them to the running configuration by enabling sticky learning. The interface converts all the dynamic secure MAC addresses, including those that were dynamically learned before sticky learning was enabled, to sticky secure MAC addresses. All sticky secure MAC addresses are added to the running configuration.

The sticky secure MAC addresses do not automatically become part of the configuration file, which is the startup configuration used each time the switch restarts. If you save the sticky secure MAC addresses in the configuration file, when the switch restarts, the interface does not need to relearn these addresses. If you do not save the sticky secure addresses, they are lost.

If sticky learning is disabled, the sticky secure MAC addresses are converted to dynamic secure addresses and are removed from the running configuration.

### **Security Violations**

It is a security violation when one of these situations occurs:

- The maximum number of secure MAC addresses have been added to the address table, and a station whose MAC address is not in the address table attempts to access the interface.
- An address learned or configured on one secure interface is seen on another secure interface in the same VLAN.
- Running diagnostic tests with port security enabled.

You can configure the interface for one of three violation modes, based on the action to be taken if a violation occurs:

 Protect: When the number of secure MAC addresses reaches the maximum limit allowed on the port, packets with unknown source addresses are dropped until you remove a sufficient number of secure MAC addresses to drop below the maximum value or increase the number of maximum allowable addresses. You are not notified that a security violation has occurred.

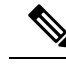

**Note** We do not recommend configuring the protect violation mode on a trunk port. The protect mode disables learning when any VLAN reaches its maximum limit, even if the port has not reached its maximum limit.

- Restrict: When the number of secure MAC addresses reaches the maximum limit allowed on the port, packets with unknown source addresses are dropped until you remove a sufficient number of secure MAC addresses to drop below the maximum value or increase the number of maximum allowable addresses. In this mode, you are notified that a security violation has occurred. An SNMP trap is sent, a syslog message is logged, and the violation counter increments.
- Shutdown: A port security violation causes the interface to become error-disabled and to shut down immediately, and the port LED turns off. When a secure port is in the error-disabled state, you can bring it out of this state by entering the **errdisable recovery cause** *psecure-violation* global configuration command, or you can manually re-enable it by entering the **shutdown** and **no shut down** interface configuration commands. This is the default mode.
- Shutdown VLAN: Use to set the security violation mode per-VLAN. In this mode, the VLAN is error disabled instead of the entire port when a violation occurs

This table shows the violation mode and the actions taken when you configure an interface for port security.

| Violation Mode | Traffic is<br>forwarded<br><sup>2</sup> | Sends SNMP trap | Sends syslog<br>message | Displays error<br>message<br><u>3</u> | Violation counter<br>increments | Sh             |
|----------------|-----------------------------------------|-----------------|-------------------------|---------------------------------------|---------------------------------|----------------|
| protect        | No                                      | No              | No                      | No                                    | No                              | Nc             |
| restrict       | No                                      | Yes             | Yes                     | No                                    | Yes                             | Nc             |
| shutdown       | No                                      | No              | No                      | No                                    | Yes                             | Ye             |
| shutdown vlan  | No                                      | No              | Yes                     | No                                    | Yes                             | No<br><u>4</u> |

#### **Table 23: Security Violation Mode Actions**

<sup>2</sup> Packets with unknown source addresses are dropped until you remove a sufficient number of secure MAC addresses.

<sup>3</sup> The switch returns an error message if you manually configure an address that would cause a security violation.

<sup>4</sup> Shuts down only the VLAN on which the violation occurred.

### **Port Security Aging**

You can use port security aging to set the aging time for all secure addresses on a port. Two types of aging are supported per port:

• Absolute: The secure addresses on the port are deleted after the specified aging time.

• Inactivity: The secure addresses on the port are deleted only if the secure addresses are inactive for the specified aging time.

### **Default Port Security Configuration**

#### Table 24: Default Port Security Configuration

| ١                                               |                                                                                            |
|-------------------------------------------------|--------------------------------------------------------------------------------------------|
| Feature                                         | Default Setting                                                                            |
| Port security                                   | Disabled on a port.                                                                        |
| Sticky address learning                         | Disabled.                                                                                  |
| Maximum number of secure MAC addresses per port | 1                                                                                          |
| Violation mode                                  | Shutdown. The port shuts down when the maximum number of secure MAC addresses is exceeded. |
| Port security aging                             | Disabled. Aging time is 0.                                                                 |
|                                                 | Static aging is disabled.                                                                  |
|                                                 | Type is absolute.                                                                          |

### **Port Security Configuration Guidelines**

- Port security can only be configured on static access ports or trunk ports. A secure port cannot be a dynamic access port.
- A secure port cannot be a destination port for Switched Port Analyzer (SPAN).
- Voice VLAN is only supported on access ports and not on trunk ports, even though the configuration is allowed.
- When you enable port security on an interface that is also configured with a voice VLAN, set the maximum
  allowed secure addresses on the port to two. When the port is connected to a Cisco IP phone, the IP
  phone requires one MAC address. The Cisco IP phone address is learned on the voice VLAN, but is not
  learned on the access VLAN. If you connect a single PC to the Cisco IP phone, no additional MAC
  addresses are required. If you connect more than one PC to the Cisco IP phone, you must configure
  enough secure addresses to allow one for each PC and one for the phone.
- When a trunk port configured with port security and assigned to an access VLAN for data traffic and to a voice VLAN for voice traffic, entering the **switchport voice** and **switchport priority extend** interface configuration commands has no effect.

When a connected device uses the same MAC address to request an IP address for the access VLAN and then an IP address for the voice VLAN, only the access VLAN is assigned an IP address.

• When you enter a maximum secure address value for an interface, and the new value is greater than the previous value, the new value overwrites the previously configured value. If the new value is less than

the previous value and the number of configured secure addresses on the interface exceeds the new value, the command is rejected.

• The device does not support port security aging of sticky secure MAC addresses.

This table summarizes port security compatibility with other port-based features.

Table 25: Port Security Compatibility with Other Features

| Type of Port or Feature on Port                      | Compatible with Port Security |
|------------------------------------------------------|-------------------------------|
| DTP $\frac{5}{2}$ port $\frac{6}{2}$                 | No                            |
| Trunk port                                           | Yes                           |
| Dynamic-access port $\frac{7}{2}$                    | No                            |
| Routed port                                          | No                            |
| SPAN source port                                     | Yes                           |
| SPAN destination port                                | No                            |
| EtherChannel                                         | Yes                           |
| Tunneling port                                       | Yes                           |
| Protected port                                       | Yes                           |
| IEEE 802.1x port                                     | Yes                           |
| Voice VLAN port <sup>8</sup>                         | Yes                           |
| IP source guard                                      | Yes                           |
| Dynamic Address Resolution Protocol (ARP) inspection | Yes                           |

<sup>5</sup> DTP=Dynamic Trunking Protocol

- <sup>6</sup> A port configured with the **switchport mode dynamic** interface configuration command.
- <sup>7</sup> A VLAN Query Protocol (VQP) port configured with the switchport access vlan dynamic interface configuration command.
- <sup>8</sup> You must set the maximum allowed secure addresses on the port to two plus the maximum number of secure addresses allowed on the access VLAN.

## How to Configure Port Security

### **Enabling and Configuring Port Security**

#### Before you begin

This task restricts input to an interface by limiting and identifying MAC addresses of the stations allowed to access the port:

#### Procedure

|        | Command or Action                                                             | Purpose                                                                                  |
|--------|-------------------------------------------------------------------------------|------------------------------------------------------------------------------------------|
| Step 1 | enable                                                                        | Enables privileged EXEC mode.                                                            |
|        | Example:                                                                      | • Enter your password if prompted.                                                       |
|        | Device> <b>enable</b>                                                         |                                                                                          |
| Step 2 | configure terminal                                                            | Enters global configuration mode.                                                        |
|        | Example:                                                                      |                                                                                          |
|        | Device# configure terminal                                                    |                                                                                          |
| Step 3 | switchport port-security mac-address<br>forbidden mac address                 | Specifies a MAC address that should be forbidden by port-security on all the interfaces. |
|        | Example:                                                                      |                                                                                          |
|        | Device(config-if)# switchport<br>port-security mac-address forbidden<br>2.2.2 |                                                                                          |
| Step 4 | interface interface-id                                                        | Specifies the interface to be configured, and                                            |
|        | Example:                                                                      | enter interface configuration mode.                                                      |
|        | Device(config)# interface<br>gigabitethernet 1/0/2                            |                                                                                          |
| Step 5 | switchport mode {access   trunk}                                              | Sets the interface switchport mode as access                                             |
|        | Example:                                                                      | or trunk; an interface in the default mode<br>(dvnamic auto) cannot be configured as a   |
|        | <pre>Device(config-if)# switchport mode<br/>access</pre>                      | secure port.                                                                             |
| Step 6 | switchport voice vlan vlan-id                                                 | Enables voice VLAN on a port.                                                            |
|        | Example:                                                                      | <ul> <li>vlan-id: Specifies the VLAN to be used<br/>for voice traffic</li> </ul>         |
|        | Device(config-if)# switchport voice vlan<br>22                                |                                                                                          |
| Step 7 | switchport port-security                                                      | Enable port security on the interface.                                                   |
|        | Example:                                                                      |                                                                                          |
|        | Device(config-if)# switchport<br>port-security                                |                                                                                          |

|        | Command or Action                                                                                                    | Purpose                                                                                                    |
|--------|----------------------------------------------------------------------------------------------------|----------------------------------------------------------------------------------------------------|
| Step 8 | <pre>switchport port-security [maximum value [vlan {vlan-list   {access   voice}}]] Example: Device(config-if)# switchport port-security maximum 20</pre> | (Optional) Sets the maximum number of secur<br>MAC addresses for the interface. The<br>maximum number of secure MAC addresses<br>that you can configure on a switch is set by th<br>maximum number of available MAC addresses<br>allowed in the system. This number is the tota<br>of available MAC addresses, including those<br>used for other Layer 2 functions and any othe<br>secure MAC addresses configured on<br>interfaces. |
|        |                                                                                                    | (Optional) <b>vlan</b> : Sets a per-VLAN maximur value                                                                                                    |
|        |                                                                                                    | Enter one of these options after you enter the <b>vlan</b> keyword:                                                                                                    |
|        |                                                                                                    | • <i>vlan-list</i> : On a trunk port, you can set a per-VLAN maximum value on a range of VLANs separated by a hyphen or a series of VLANs separated by commas. For nonspecified VLANs, the per-VLAN maximum value is used.                                                                                                    |
|        |                                                                                                    | • access: On an access port, specifies the VLAN as an access VLAN.                                                                                                    |
|        |                                                                                                    | • voice: On an access port, specifies the VLAN as a voice VLAN.                                                                                                    |
|        |                                                                                                    | Note The voice keyword is available<br>only if a voice VLAN is<br>configured on a port and if that<br>port is not the access VLAN. If<br>an interface is configured for<br>voice VLAN, configure a<br>maximum of two secure MAC<br>addresses.                                                                                                    |
| Step 9 | switchport port-security violation {protect<br>  restrict   shutdown   shutdown vlan}                                                                     | (Optional) Sets the violation mode, the action<br>to be taken when a security violation is<br>detected, as one of these:                                                                                                    |
|        | LAMINIE.<br>Device(config-if)# switchport<br>port-security violation restrict                                                                             | • protect—When the number of port secur<br>MAC addresses reaches the maximum<br>limit allowed on the port, packets with<br>unknown source addresses are dropped<br>until you remove a sufficient number o<br>secure MAC addresses to drop below th<br>maximum value or increase the number<br>of maximum allowable addresses. You                                                                                                    |

|         | Command or Action                                                                        | Purpose                                                                                                    |                                                                                                    |
|---------|------------------------------------------------------------------------------------------|----------------------------------------------------------------------------------------------------|----------------------------------------------------------------------------------------------------|
|         |                                                                                          | are not not<br>has occurr                                                                                                   | ified that a security violation ed.                                                                                                    |
|         |                                                                                          | Note                                                                                                    | We do not recommend<br>configuring the protect<br>mode on a trunk port. The<br>protect mode disables<br>learning when any VLAN<br>reaches its maximum limit,<br>even if the port has not<br>reached its maximum limit.                                                                                                    |
|         |                                                                                          | • restrict: W<br>MAC addr<br>on the port<br>addresses<br>a sufficien<br>addresses<br>maximum<br>trap is sent<br>and the vio | When the number of secure<br>esses reaches the limit allowed<br>, packets with unknown source<br>are dropped until you remove<br>t number of secure MAC<br>or increase the number of<br>allowable addresses. An SNMP<br>t, a syslog message is logged,<br>olation counter increments.                                                                                                    |
|         |                                                                                          | • shutdown<br>when a vio<br>turns off. A<br>message is<br>counter ind                                                       | The interface is error-disabled<br>lation occurs, and the port LED<br>An SNMP trap is sent, a syslog<br>logged, and the violation<br>crements.                                                                                                    |
|         |                                                                                          | • shutdown<br>violation n<br>the VLAN<br>entire port                                                                        | vlan: Use to set the security<br>node per VLAN. In this mode,<br>is error disabled instead of the<br>when a violation occurs.                                                                                                    |
|         |                                                                                          | Note                                                                                                    | When a secure port is in the<br>error-disabled state, you can<br>bring it out of this state by<br>entering the <b>errdisable</b><br><b>recovery cause</b><br><b>psecure-violation</b> global<br>configuration command.<br>You can manually re-enable<br>it by entering the <b>shutdown</b><br>and <b>no shutdown</b> interface<br>configuration commands or<br>by using the <b>clear</b><br><b>errdisable interface vlan</b><br>privileged EXEC command. |
| Step 10 | switchport port-security [mac-address<br>mac-address [vlan {vlan-id   {access   voice}}] | (Optional) Enter<br>the interface. Ye                                                                                       | rs a secure MAC address for<br>ou can use this command to                                                                                                    |

|         | Command or Action                                                                                                    | Purpose                                                                                                    |
|---------|----------------------------------------------------------------------------------------------------|----------------------------------------------------------------------------------------------------|
|         | Example:<br>Device(config-if)# switchport<br>port-security mac-address<br>00:A0:C7:12:C9:25 vlan 3 voice                                        | enter the maximum number of secure MAC<br>addresses. If you configure fewer secure MAC<br>addresses than the maximum, the remaining<br>MAC addresses are dynamically learned.NoteIf you enable sticky learning after<br>you enter this command, the<br>secure addresses that were<br>dynamically learned are<br>converted to sticky secure MAC<br>addresses and are added to the<br>running configuration. |
|         |                                                                                                    | (Optional) <b>vlan</b> : Sets a per-VLAN maximum value.                                                                                                    |
|         |                                                                                                    | Enter one of these options after you enter the <b>vlan</b> keyword:                                                                                                    |
|         |                                                                                                    | • <i>vlan-id</i> : On a trunk port, you can specify the VLAN ID and the MAC address. If you do not specify a VLAN ID, the native VLAN is used.                                                                                                    |
|         |                                                                                                    | • access: On an access port, specifies the VLAN as an access VLAN.                                                                                                    |
|         |                                                                                                    | • <b>voice</b> : On an access port, specifies the VLAN as a voice VLAN.                                                                                                    |
|         |                                                                                                    | <b>Note</b> The <b>voice</b> keyword is available<br>only if a voice VLAN is<br>configured on a port and if that<br>port is not the access VLAN. If<br>an interface is configured for<br>voice VLAN, configure a<br>maximum of two secure MAC<br>addresses.                                                                                                    |
| Step 11 | switchport port-security mac-address sticky Example:                                                                                            | (Optional) Enables sticky learning on the interface.                                                                                                    |
|         | <pre>Device(config-if)# switchport port-security mac-address sticky</pre>                                                                       |                                                                                                    |
| Step 12 | <pre>switchport port-security mac-address sticky [mac-address   vlan {vlan-id   {access   voice}}] Example: Device(config-if)# switchport</pre> | (Optional) Enters a sticky secure MAC<br>address, repeating the command as many times<br>as necessary. If you configure fewer secure<br>MAC addresses than the maximum, the<br>remaining MAC addresses are dynamically<br>learned, are converted to sticky secure MAC                                                                                                    |

|         | Command or Action                                                             | Purpose                                                                                                    |  |
|---------|-------------------------------------------------------------------------------|----------------------------------------------------------------------------------------------------|--|
|         | port-security mac-address sticky<br>00:A0:C7:12:C9:25 vlan voice              | addresses, and are added to the running configuration.                                                                                                    |  |
|         |                                                                               | <b>Note</b> If you do not enable sticky learning before this command is entered, an error message appears, and you cannot enter a sticky secure MAC address. |  |
|         |                                                                               | (Optional) <b>vlan</b> : Sets a per-VLAN maximum value.                                                                                                    |  |
|         |                                                                               | Enter one of these options after you enter the <b>vlan</b> keyword:                                                                                          |  |
|         |                                                                               | • <i>vlan-id</i> : On a trunk port, you can specify the VLAN ID and the MAC address. If you do not specify a VLAN ID, the native VLAN is used.               |  |
|         |                                                                               | • access: On an access port, specifies the VLAN as an access VLAN.                                                                                           |  |
|         |                                                                               | • voice: On an access port, specifies the VLAN as a voice VLAN.                                                                                              |  |
|         |                                                                               | <b>Note</b> The <b>voice</b> keyword is available only if a voice VLAN is configured on a port and if that port is not the access VLAN.                      |  |
| Step 13 | switchport port-security mac-address<br>forbidden mac address                 | Specifies a MAC address that should be forbidden by port-security on the particular                                                                          |  |
|         | Example:                                                                      | interface.                                                                                                    |  |
|         | Device(config-if)# switchport<br>port-security mac-address forbidden<br>2.2.2 |                                                                                                    |  |
| Step 14 | end                                                                           | Exits interface configuration mode and returns                                                                                                    |  |
|         | Example:                                                                      | to privileged EXEC mode.                                                                                                    |  |
|         | Device(config-f)# <b>end</b>                                                  |                                                                                                    |  |
| Step 15 | show port-security                                                            | Displays information about the port-security                                                                                                    |  |
|         | Example:                                                                      | settings.                                                                                                    |  |
|         | Device# show port-security                                                    |                                                                                                    |  |

## **Enabling and Configuring Port Security Aging**

Use this feature to remove and add devices on a secure port without manually deleting the existing secure MAC addresses and to still limit the number of secure addresses on a port. You can enable or disable the aging of secure addresses on a per-port basis.

|        | Command or Action                                                                 | Purpose                                                                                                    |
|--------|-----------------------------------------------------------------------------------|----------------------------------------------------------------------------------------------------|
| Step 1 | enable                                                                            | Enables privileged EXEC mode.                                                                                                    |
|        | Example:                                                                          | • Enter your password if prompted.                                                                                                    |
|        | Device> <b>enable</b>                                                             |                                                                                                    |
| Step 2 | configure terminal                                                                | Enters global configuration mode.                                                                                                    |
|        | Example:                                                                          |                                                                                                    |
|        | Device# configure terminal                                                        |                                                                                                    |
| Step 3 | interface interface-id                                                            | Specifies the interface to be configured, and                                                                                                    |
|        | Example:                                                                          | enter interface configuration mode.                                                                                                    |
|        | Device(config)# interface gigabitethernet<br>1/0/2                                |                                                                                                    |
| Step 4 | <pre>switchport port-security aging {static   time<br/>time   type absolute</pre> | Enables or disable static aging for the secure port, or set the aging time or type.                                                                                                    |
|        | Example:<br>Device(config-if)# switchport<br>port-security aging time 120         | Note The device does not support port security aging of sticky secure addresses.                                                                                                    |
|        | ,                                                                                 | • Enter the <b>static</b> keyword to enable aging for statically configured secure addresses on this port.                                                                                                    |
|        |                                                                                   | • The <i>time</i> argument specifies the aging time for this port. The valid values are from 0 to 1440 minutes.                                                                                               |
|        |                                                                                   | • <b>type absolute</b> : Sets the aging type as absolute aging. All the secure addresses on this port age out exactly after the time (minutes) specified lapses and are removed from the secure address list. |
| Step 5 | end                                                                               | Exits interface configuration mode and returns                                                                                                    |
|        | Example:                                                                          | to privileged EXEC mode.                                                                                                    |

|                                              | Command or Action                            | Purpose   |
|----------------------------------------------|----------------------------------------------|-----------|
|                                              | Device(config-f)# <b>end</b>                 |           |
| Step 6show port-securityDisplays information | Displays information about the port-security |           |
|                                              | Example:                                     | settings. |
|                                              | Device# show port-security                   |           |

### **Monitoring Port Security**

This table displays port security information.

Table 26: Commands for Displaying Port Security Status and Configuration

| Command                                                | Purpose                                                                                                    |
|--------------------------------------------------------|----------------------------------------------------------------------------------------------------|
| <pre>show port-security [interface interface-id]</pre> | Displays port security settings for the switch or for the specified<br>including the maximum allowed number of secure MAC addres<br>each interface, the number of secure MAC addresses on the int<br>number of security violations that have occurred, and the viola |
| show port-security [interface interface-id] address    | Displays all secure MAC addresses configured on all switch in<br>on a specified interface with aging information for each addres                                                                                                    |
| show port-security interface interface-id vlan         | Displays the number of secure MAC addresses configured per the specified interface.                                                                                                    |

## **Configuration Examples for Port Security**

### **Example: Enabling and Configuring Port Security**

This example shows how to enable port security on a port and to set the maximum number of secure addresses to 50. The violation mode is the default, no static secure MAC addresses are configured, and sticky learning is enabled.

```
Device> enable
Device# configure terminal
Device(config)# interface gigabitethernet 1/0/1
Device(config-if)# switchport mode access
Device(config-if)# switchport port-security
Device(config-if)# switchport port-security maximum 50
Device(config-if)# switchport port-security mac-address sticky
Device(config-if)# end
```

This example shows how to configure a static secure MAC address on VLAN 3 on a port:

```
Device> enable
Device# configure terminal
Device(config)# interface gigabitethernet 1/0/2
Device(config-if)# switchport mode trunk
Device(config-if)# switchport port-security
Device(config-if)# switchport port-security mac-address 0000.0200.0004 vlan 3
Device(config-if)# end
```

This example shows how to enable sticky port security on a port, to manually configure MAC addresses for data VLAN and voice VLAN, and to set the total maximum number of secure addresses to 20 (10 for data VLAN and 10 for voice VLAN).

```
Device> enable
Device# configure terminal
Device(config) # interface gigabitethernet 1/0/1
Device(config-if) # switchport access vlan 21
Device(config-if) # switchport mode access
Device (config-if) # switchport voice vlan 22
Device (config-if) # switchport port-security
Device(config-if) # switchport port-security maximum 20
Device(config-if)# switchport port-security violation restrict
Device(config-if) # switchport port-security mac-address sticky
Device (config-if) # switchport port-security mac-address sticky 0000.0000.0002
Device(config-if)# switchport port-security mac-address 0000.0000.0003
Device(config-if)# switchport port-security mac-address sticky 0000.0000.0001 vlan voice
Device (config-if) # switchport port-security mac-address 0000.0000.0004 vlan voice
Device(config-if)# switchport port-security maximum 10 vlan access
Device(config-if) # switchport port-security maximum 10 vlan voice
Device(config-if)# end
```

### **Example: Enabling and Configuring Port Security Aging**

The following example shows how to enable and configure port security aging:

```
Device> enable
Device# configure terminal
Device(config)# interface gigabitethernet 1/0/1
Device(config-if)# switchport port-security aging time 120
evice(config-f)# end
```

## **Additional References**

#### **Related Documents**

| Related Topic                                                                    | Document Title                                                                                    |
|----------------------------------------------------------------------------------|---------------------------------------------------------------------------------------------------|
| For complete syntax and usage information for the commands used in this chapter. | Consolidated Platform Command Reference, Cisco IOS<br>Release 15.2(7)Ex (Catalyst Micro Switches) |

#### **Technical Assistance**

| Description                                                                                                    | Link                         |
|----------------------------------------------------------------------------------------------------|------------------------------|
| The Cisco Support website provides extensive online resources, including documentation and tools for troubleshooting and resolving technical issues with Cisco products and technologies.                                                                            | http://www.cisco.com/support |
| To receive security and technical information about your products, you can<br>subscribe to various services, such as the Product Alert Tool (accessed from<br>Field Notices), the Cisco Technical Services Newsletter, and Really Simple<br>Syndication (RSS) Feeds. |                              |
| Access to most tools on the Cisco Support website requires a Cisco.com user ID and password.                                                                                                    |                              |

## **Feature History for Port Security**

This table provides release and related information for features explained in this module.

These features are available on all releases subsequent to the one they were introduced in, unless noted otherwise.

| Release                      | Feature       | Feature Information                                                                                                    |
|------------------------------|---------------|----------------------------------------------------------------------------------------------------|
| Cisco IOS Release 15.2(7)E3k | Port Security | The Port Security feature restricts input to an interface by limiting and identifying MAC addresses of the stations allowed to access the port. |

Use Cisco Feature Navigator to find information about platform and software image support. To access Cisco Feature Navigator, go to http://www.cisco.com/go/cfn.

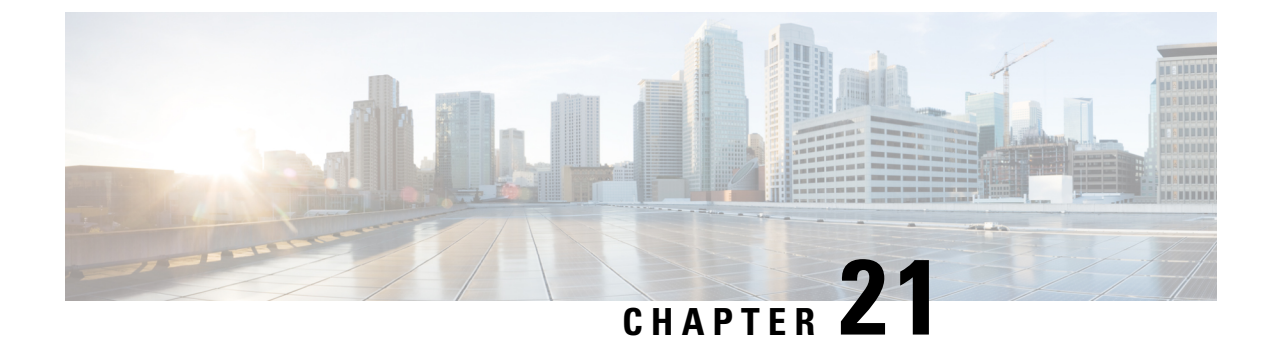

# **Configuring Port Blocking**

- Information About Port Blocking, on page 363
- Blocking Flooded Traffic on an Interface, on page 363
- Monitoring Port Blocking, on page 365
- Feature History for Port Blocking, on page 365

# Information About Port Blocking

By default, the switch floods packets with unknown destination MAC addresses out of all ports. If unknown unicast and multicast traffic is forwarded to a protected port, there could be security issues. To prevent unknown unicast or multicast traffic from being forwarded from one port to another, you can block a port (protected or nonprotected) from flooding unknown unicast or multicast packets to other ports.

## **Blocking Flooded Traffic on an Interface**

To block flooded traffic on n interface, perform this procedure:

#### Before you begin

The interface can be a physical interface or an EtherChannel group. When you block multicast or unicast traffic for a port channel, it is blocked on all ports in the port-channel group.

|        | Command or Action         | Purpose                           |
|--------|---------------------------|-----------------------------------|
| Step 1 | enable                    | Enables privileged EXEC mode.     |
|        | Example:                  | Enter your password if prompted.  |
|        | Device> enable            |                                   |
| Step 2 | configure terminal        | Enters global configuration mode. |
|        | Example:                  |                                   |
|        | Device configure terminal |                                   |

|        | Command or Action                                                                                  | Purpose                                                                                                    |
|--------|----------------------------------------------------------------------------------------------------|----------------------------------------------------------------------------------------------------|
| Step 3 | interface interface-id<br>Example:<br>Device (config) # interface gigabitethernet                  | Specifies the interface to be configured, and<br>enter interface configuration mode.                                              |
|        | 1/0/2                                                                                              |                                                                                                    |
| Step 4 | switchport block multicast                                                                         | Blocks unknown multicast forwarding out of the port                                                                               |
|        | Example:<br>Device(config-if)# switchport block<br>multicast                                       | NotePure Layer 2 multicast traffic as<br>well as multicast packets that<br>contain IPv6 information in the<br>header are blocked. |
| Step 5 | switchport block unicast                                                                           | Blocks unknown unicast forwarding out of the                                                                                      |
|        | Example:                                                                                           | port.                                                                                                    |
|        | <pre>Device(config-if)# switchport block unicast</pre>                                             |                                                                                                    |
| Step 6 | end                                                                                                | Returns to privileged EXEC mode.                                                                                                  |
|        | <pre>Example: Device(config-line)# end</pre>                                                       |                                                                                                    |
| Step 7 | show interfaces interface-id switchport                                                            | Verifies your entries.                                                                                                    |
|        | <b>Example:</b><br>Device# show interfaces gigabitethernet                                         |                                                                                                    |
|        | 1/0/2 switchport                                                                                   |                                                                                                    |
| Step 8 | show running-config                                                                                | Verifies your entries.                                                                                                    |
|        | Example:                                                                                           |                                                                                                    |
|        | Device# show running-config                                                                        |                                                                                                    |
| Step 9 | <b>copy running-config startup-config</b><br><b>Example:</b><br>Device# <b>copy running-config</b> | (Optional) Saves your entries in the configuration file.                                                                          |
|        | startup-config                                                                                     |                                                                                                    |

## **Monitoring Port Blocking**

Table 27: Commands for Displaying Port Blocking Settings

| Command                                   | Purpose                                                                                                    |
|-------------------------------------------|----------------------------------------------------------------------------------------------------|
| show interfaces [interface-id] switchport | Displays the administrative and operational status of all sw<br>(nonrouting) ports or the specified port, including port bloc<br>protection settings. |

# **Feature History for Port Blocking**

This table provides release and related information for features explained in this module.

These features are available on all releases subsequent to the one they were introduced in, unless noted otherwise.

| Release                      | Feature       | Feature Information                                                                                                    |
|------------------------------|---------------|----------------------------------------------------------------------------------------------------|
| Cisco IOS Release 15.2(7)E3k | Port Blocking | To prevent unknown unicast or multicast<br>traffic from being forwarded from one port to<br>another, you can block a port (protected or<br>nonprotected) from flooding unknown unicast<br>or multicast packets to other ports. |

Use Cisco Feature Navigator to find information about platform and software image support. To access Cisco Feature Navigator, go to http://www.cisco.com/go/cfn.

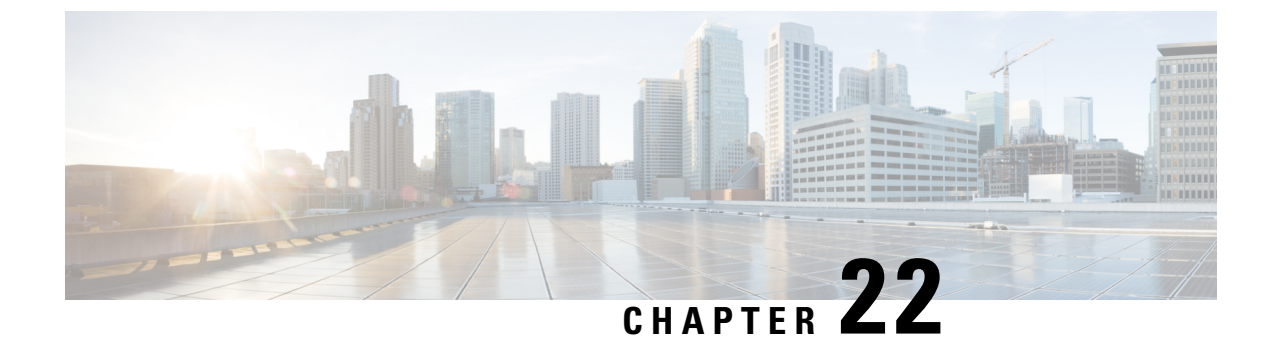

# **Configuring Protected Ports**

- Information About Protected Ports, on page 367
- How to Configure Protected Ports, on page 368
- Monitoring Protected Ports, on page 369
- Feature History for Protected Ports, on page 369

## **Information About Protected Ports**

The following sections provide information about protected ports.

### **Protected Ports**

Some applications require that no traffic be forwarded at Layer 2 between ports on the same switch so that one neighbor does not see the traffic generated by another neighbor. In such an environment, the use of protected ports ensures that there is no exchange of unicast, broadcast, or multicast traffic between these ports on the switch.

Protected ports have these features:

- A protected port does not forward any traffic (unicast, multicast, or broadcast) to any other port that is
  also a protected port. Data traffic cannot be forwarded between protected ports at Layer 2; only control
  traffic, such as PIM packets, is forwarded because these packets are processed by the CPU and forwarded
  in software. All data traffic passing between protected ports must be forwarded through a Layer 3 device.
- Forwarding behavior between a protected port and a nonprotected port proceeds as usual.

### **Default Protected Port Configuration**

The default is to have no protected ports defined.

### **Protected Ports Guidelines**

You can configure protected ports on a physical interface (for example, Gigabit Ethernet port 1) or an EtherChannel group (for example, port-channel 5). When you enable protected ports for a port channel, it is enabled for all ports in the port-channel group.

## **How to Configure Protected Ports**

The following section provides information on configuring protected ports.

## **Configuring a Protected Port**

To configure a protected port, perform this procedure:

#### Before you begin

Protected ports are not pre-defined.

|        | Command or Action                                                   | Purpose                                          |
|--------|---------------------------------------------------------------------|--------------------------------------------------|
| Step 1 | enable                                                              | Enables privileged EXEC mode.                    |
|        | Example:                                                            | Enter your password if prompted.                 |
|        | Device> enable                                                      |                                                  |
| Step 2 | configure terminal                                                  | Enters global configuration mode.                |
|        | Example:                                                            |                                                  |
|        | Device configure terminal                                           |                                                  |
| Step 3 | interface interface-id                                              | Specifies the interface to be configured, and    |
|        | Example:                                                            | enter interface configuration mode.              |
|        | Device(config)# interface gigabitethernet<br>1/0/2                  |                                                  |
| Step 4 | switchport protected                                                | Configures the interface to be a protected port. |
|        | Example:                                                            |                                                  |
|        | Device (config-if) # switchport protected                           |                                                  |
| Step 5 | end                                                                 | Returns to privileged EXEC mode.                 |
|        | Example:                                                            |                                                  |
|        | Device(config-if)# end                                              |                                                  |
| Step 6 | show interfaces interface-id switchport                             | Verifies your entries.                           |
|        | Example:                                                            |                                                  |
|        | Device(config)# show interfaces<br>gigabitethernet 1/0/2 switchport |                                                  |
| Step 7 | show running-config                                                 | Verifies your entries.                           |
|        | Example:                                                            |                                                  |
|        | Device# show running-config                                         |                                                  |

L

|        | Command or Action                             | Purpose                              |
|--------|-----------------------------------------------|--------------------------------------|
| Step 8 | copy running-config startup-config            | (Optional) Saves your entries in the |
|        | Example:                                      | configuration file.                  |
|        | Device# copy running-config<br>startup-config |                                      |

## **Monitoring Protected Ports**

Table 28: Commands for Displaying Protected Port Settings

| Command                                   | Purpose                                                                                                    |
|-------------------------------------------|----------------------------------------------------------------------------------------------------|
| show interfaces [interface-id] switchport | Displays the administrative and operational status of all sw<br>(nonrouting) ports or the specified port, including port bloc<br>protection settings. |

## **Feature History for Protected Ports**

This table provides release and related information for features explained in this module.

These features are available on all releases subsequent to the one they were introduced in, unless noted otherwise.

| Release                      | Feature         | Feature Information                                                                                                    |
|------------------------------|-----------------|----------------------------------------------------------------------------------------------------|
| Cisco IOS Release 15.2(7)E3k | Protected Ports | Protected ports ensures that there is no<br>exchange of unicast, broadcast, or multicast<br>traffic between ports on the switch. |

Use Cisco Feature Navigator to find information about platform and software image support. To access Cisco Feature Navigator, go to http://www.cisco.com/go/cfn.

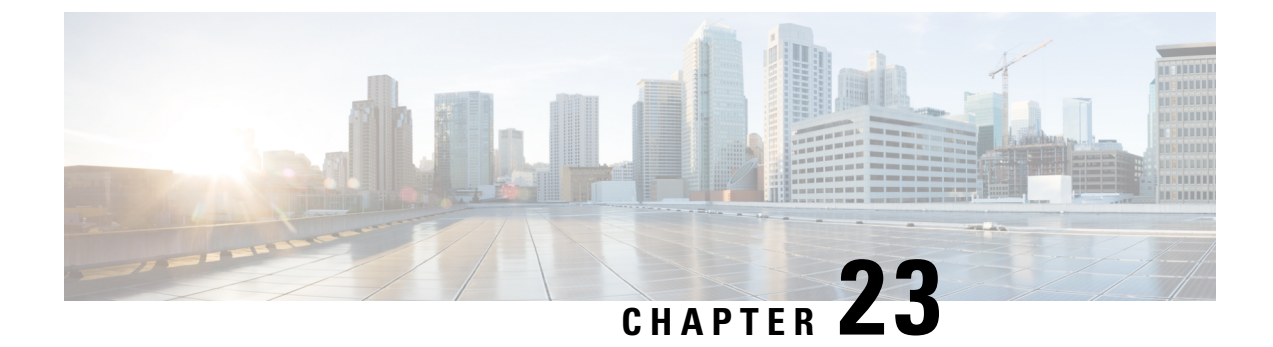

# **Configuring Protocol Storm Protection**

- Restrictions for Configuring Protocol Storm Protection, on page 371
- Information About Protocol Storm Protection, on page 371
- How to Enable Protocol Storm Protection, on page 372
- Monitoring Protocol Storm Protection, on page 373
- Feature History for Protocol Storm Protection, on page 373

## **Restrictions for Configuring Protocol Storm Protection**

Virtual port error disabling is not supported for EtherChannel .

## Information About Protocol Storm Protection

When a switch is flooded with Address Resolution Protocol (ARP) or control packets, high CPU utilization can cause the CPU to overload. These issues can occur:

- Routing protocol can flap because the protocol control packets are not received, and neighboring adjacencies are dropped.
- Spanning Tree Protocol (STP) reconverges because the STP bridge protocol data unit (BPDU) cannot be sent or received.
- CLI is slow or unresponsive.

Using protocol storm protection, you can control the rate at which control packets are sent to the switch by specifying the upper threshold for the packet flow rate. The supported protocols are ARP, ARP snooping, Dynamic Host Configuration Protocol (DHCP) v4, DHCP snooping, Internet Group Management Protocol (IGMP), and IGMP snooping.

When the packet rate exceeds the defined threshold, the switch drops all traffic arriving on the specified virtual port for 30 seconds. The packet rate is measured again, and protocol storm protection is again applied if necessary.

For further protection, you can manually error disable the virtual port, blocking all incoming traffic on the virtual port. You can manually enable the virtual port or set a time interval for automatic re-enabling of the virtual port.

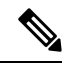

Note Excess packets are dropped on no more than two virtual ports.

Protocol storm protection is disabled by default. When it is enabled, auto-recovery of the virtual port is disabled by default.

## **How to Enable Protocol Storm Protection**

To enable protocol storm protection, perform this procedure:

|        | Command or Action                                   | Purpose                                                                                                    |  |
|--------|-----------------------------------------------------|----------------------------------------------------------------------------------------------------|--|
| Step 1 | enable                                              | Enables privileged EXEC mode.                                                                                                    |  |
|        | Example:                                            | Enter your password if prompted.                                                                                                    |  |
|        | Device> enable                                      |                                                                                                    |  |
| Step 2 | configure terminal                                  | Enters global configuration mode.                                                                                                    |  |
|        | Example:                                            |                                                                                                    |  |
|        | Device configure terminal                           |                                                                                                    |  |
| Step 3 | <pre>psp {arp   dhcp   igmp} pps value</pre>        | Configures protocol storm protection for ARP,                                                                                                    |  |
|        | Example:                                            | IGMP, or DHCP.                                                                                                    |  |
|        | Device(config)# <b>psp dhcp pps 35</b>              | <i>value</i> : Specifies the threshold value for the number of packets per second. If the traffic exceeds this value, protocol storm protection is enforced. The range is from 5 to 50 packets per second. |  |
| Step 4 | errdisable detect cause psp                         | (Optional) Enables error-disable detection for                                                                                                    |  |
|        | Example:                                            | protocol storm protection. If this feature is<br>enabled the virtual port is error disabled. If this                                                                                                    |  |
|        | Device(config)# errdisable detect cause psp         | feature is disabled, the port drops excess packets without error disabling the port.                                                                                                    |  |
| Step 5 | errdisable recovery interval time                   | (Optional) Configures an auto-recovery time                                                                                                    |  |
|        | Example:                                            | (in seconds) for error-disabled virtual ports.<br>When a virtual port is error-disabled the switch                                                                                                    |  |
|        | Device(config)# errdisable recovery<br>interval 100 | auto-recovers after this time. The range is from 30 to 86400 seconds.                                                                                                    |  |
| Step 6 | end                                                 | Returns to privileged EXEC mode.                                                                                                    |  |
|        | Example:                                            |                                                                                                    |  |
|        | Device(config-line)# end                            |                                                                                                    |  |

|        | Command or Action                   | Purpose                |
|--------|-------------------------------------|------------------------|
| Step 7 | show psp config {arp   dhcp   igmp} | Verifies your entries. |
|        | Example:                            |                        |
|        | Device# show psp config dhcp        |                        |

## **Monitoring Protocol Storm Protection**

Table 29: Commands for Verfying Entries

| Command                             | Purpose              |  |
|-------------------------------------|----------------------|--|
| show psp config {arp   dhcp   igmp} | Verify your entries. |  |

## **Feature History for Protocol Storm Protection**

This table provides release and related information for features explained in this module.

These features are available on all releases subsequent to the one they were introduced in, unless noted otherwise.

| Release                      | Feature                   | Feature Information                                                                                                    |
|------------------------------|---------------------------|----------------------------------------------------------------------------------------------------|
| Cisco IOS Release 15.2(7)E3k | Protocol Storm Protection | Using protocol storm protection, you can<br>control the rate at which control packets are<br>sent to the switch by specifying the upper<br>threshold for the packet flow rate. |

Use Cisco Feature Navigator to find information about platform and software image support. To access Cisco Feature Navigator, go to http://www.cisco.com/go/cfn.

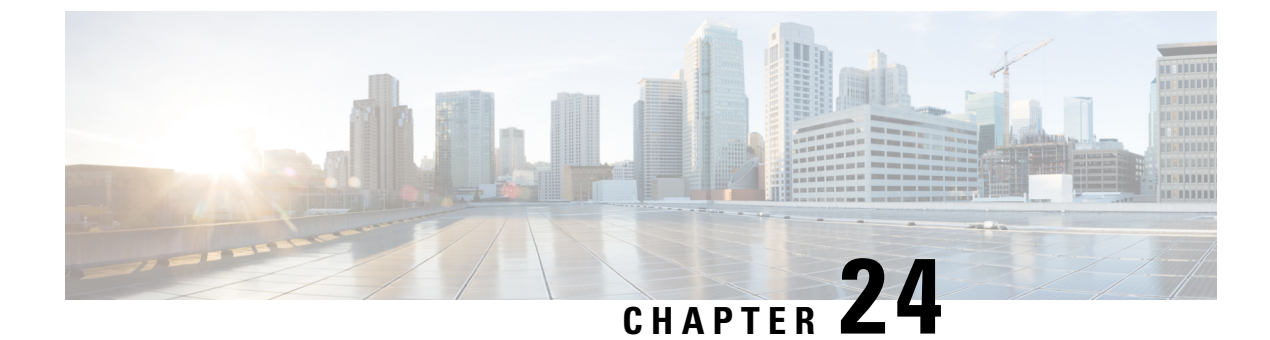

# **Configuring Storm Control**

- Information About Storm Control, on page 375
- How to Configure Storm Control, on page 377
- Configuration Examples for Storm Control, on page 379
- Additional References for Storm Control, on page 380
- Feature History for Storm Control, on page 380

## **Information About Storm Control**

### **Storm Control**

Storm control prevents traffic on a LAN from being disrupted by a broadcast, multicast, or unicast storm on one of the physical interfaces. A LAN storm occurs when packets flood the LAN, creating excessive traffic and degrading network performance. Errors in the protocol-stack implementation, mistakes in network configurations, or users issuing a denial-of-service attack can cause a storm.

Storm control (or traffic suppression) monitors packets passing from an interface to the switching bus and determines if the packet is unicast, multicast, or broadcast. The device counts the number of packets of a specified type received within the 1-second time interval and compares the measurement with a predefined suppression-level threshold.

### How Traffic Activity is Measured

Storm control uses one of these methods to measure traffic activity:

- Bandwidth as a percentage of the total available bandwidth of the port that can be used by the broadcast, multicast, or unicast traffic
- Traffic rate in packets per second at which broadcast, multicast, or unicast packets are received
- Traffic rate in bits per second at which broadcast, multicast, or unicast packets are received

With each method, the port blocks traffic when the rising threshold is reached. The port remains blocked until the traffic rate drops below the falling threshold (if one is specified) and then resumes normal forwarding. If the falling suppression level is not specified, the device blocks all traffic until the traffic rate drops below the rising suppression level. In general, the higher the level, the less effective the protection against broadcast storms.

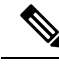

Note

When the storm control threshold for multicast traffic is reached, all multicast traffic except control traffic, such as bridge protocol data unit (BDPU) and Cisco Discovery Protocol frames, are blocked. However, the device does not differentiate between routing updates, such as OSPF, and regular multicast data traffic, so both types of traffic are blocked.

### **Traffic Patterns**

#### Figure 12: Broadcast Storm Control Example

This example shows broadcast traffic patterns on an interface over a given period of time.

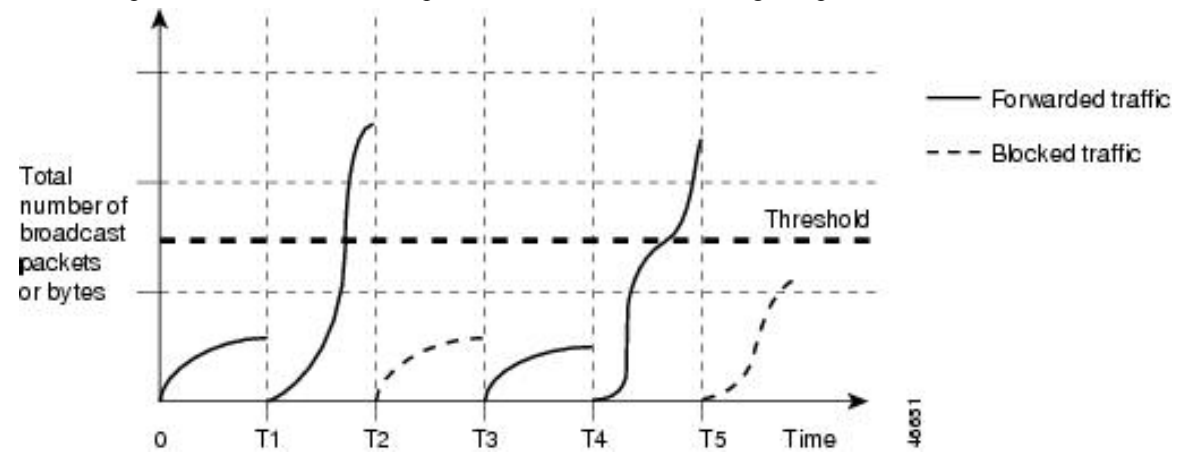

Broadcast traffic being forwarded exceeded the configured threshold between time intervals T1 and T2 and between T4 and T5. When the amount of specified traffic exceeds the threshold, all traffic of that kind is dropped for the next time period. Therefore, broadcast traffic is blocked during the intervals following T2 and T5. At the next time interval (for example, T3), if broadcast traffic does not exceed the threshold, it is again forwarded.

The combination of the storm-control suppression level and the 1-second time interval controls the way the storm control algorithm works. A higher threshold allows more packets to pass through. A threshold value of 100 percent means that no limit is placed on the traffic. A value of 0.0 means that all broadcast, multicast, or unicast traffic on that port is blocked.

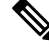

Note

Because packets do not arrive at uniform intervals, the 1-second time interval during which traffic activity is measured can affect the behavior of storm control.

You use the **storm-control** interface configuration commands to set the threshold value for each traffic type.
## **How to Configure Storm Control**

## **Configuring Storm Control and Threshold Levels**

You configure storm control on a port and enter the threshold level that you want to be used for a particular type of traffic.

However, because of hardware limitations and the way in which packets of different sizes are counted, threshold percentages are approximations. Depending on the sizes of the packets making up the incoming traffic, the actual enforced threshold might differ from the configured level by several percentage points.

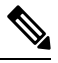

**Note** Storm control is supported on physical interfaces. You can also configure storm control on an EtherChannel. When storm control is configured on an EtherChannel, the storm control settings propagate to the EtherChannel physical interfaces.

Follow these steps to storm control and threshold levels:

### Before you begin

Storm control is supported on physical interfaces. You can also configure storm control on an EtherChannel. When storm control is configured on an EtherChannel, the storm control settings propagate to the EtherChannel physical interfaces.

#### Procedure

|        | Command or Action                                  | Purpose                                       |
|--------|----------------------------------------------------|-----------------------------------------------|
| Step 1 | enable                                             | Enables privileged EXEC mode.                 |
|        | Example:                                           | • Enter your password if prompted.            |
|        | Device> enable                                     |                                               |
| Step 2 | configure terminal                                 | Enters global configuration mode.             |
|        | Example:                                           |                                               |
|        | Device# configure terminal                         |                                               |
| Step 3 | interface interface-id                             | Specifies the interface to be configured, and |
|        | Example:                                           | enter interface configuration mode.           |
|        | Device(config)# interface gigabitethernet<br>1/0/2 |                                               |

|        | Command or Action                                                                                                    | Purpose                                                                                                    |
|--------|----------------------------------------------------------------------------------------------------|----------------------------------------------------------------------------------------------------|
| Step 4 | storm-control action {shutdown   trap}<br>Example:                                                                           | Specifies the action to be taken when a storm<br>is detected. The default is to filter out the traffic<br>and not to send traps.                                                                                                    |
|        | Device(config-if)# storm-control action<br>trap                                                                              | • Select the <b>shutdown</b> keyword to error-disable the port during a storm.                                                                                                    |
|        |                                                                                                    | • Select the <b>trap</b> keyword to generate an SNMP trap when a storm is detected.                                                                                                    |
| Step 5 | <pre>storm-control {broadcast   multicast   unicast} level {level [level-low]   bps bps [bps-low]   pps pps [pps-low]}</pre> | Configures broadcast, multicast, or unicast storm control. By default, storm control is disabled.                                                                                                    |
|        | Example:                                                                                                    | The keywords have these meanings:                                                                                                    |
|        | Device(config-if)# storm-control unicast<br>level 87 65                                                                      | • For <i>level</i> , specifies the rising threshold<br>level for broadcast, multicast, or unicast<br>traffic as a percentage (up to two decimal<br>places) of the bandwidth. The port blocks<br>traffic when the rising threshold is reached.<br>The range is 0.00 to 100.00.                                                                                                    |
|        |                                                                                                    | • (Optional) For <i>level-low</i> , specifies the falling threshold level as a percentage (up to two decimal places) of the bandwidth. This value must be less than or equal to the rising suppression value. The port forwards traffic when traffic drops below this level. If you do not configure a falling suppression level, it is set to the rising suppression level. The range is 0.00 to 100.00. |
|        |                                                                                                    | If you set the threshold to the maximum<br>value (100 percent), no limit is placed on<br>the traffic. If you set the threshold to 0.0,<br>all broadcast, multicast, and unicast traffic<br>on that port is blocked.                                                                                                    |
|        |                                                                                                    | • For <b>bps</b> <i>bps</i> , specifies the rising threshold<br>level for broadcast, multicast, or unicast<br>traffic in bits per second (up to one<br>decimal place). The port blocks traffic<br>when the rising threshold is reached. The<br>range is 0.0 to 1000000000.0.                                                                                                    |
|        |                                                                                                    | • (Optional) For <i>bps-low</i> , specifies the falling threshold level in bits per second (up to one decimal place). It can be less than or equal to the rising threshold level. The port forwards traffic when traffic                                                                                                    |

|        | Command or Action                                                      | Purpose                                                                                                    |
|--------|------------------------------------------------------------------------|----------------------------------------------------------------------------------------------------|
|        |                                                                        | drops below this level. The range is 0.0 to 10000000000.0.                                                                                                    |
|        |                                                                        | • For <b>pps</b> <i>pps</i> , specifies the rising threshold<br>level for broadcast, multicast, or unicast<br>traffic in packets per second (up to one<br>decimal place). The port blocks traffic<br>when the rising threshold is reached. The<br>range is 0.0 to 10000000000.        |
|        |                                                                        | • (Optional) For <i>pps-low</i> , specifies the falling threshold level in packets per second (up to one decimal place). It can be less than or equal to the rising threshold level. The port forwards traffic when traffic drops below this level. The range is 0.0 to 1000000000.0. |
|        |                                                                        | For BPS and PPS settings, you can use metric suffixes such as k, m, and g for large number thresholds.                                                                                                    |
| Step 6 | end                                                                    | Returns to privileged EXEC mode.                                                                                                    |
|        | Example:                                                               |                                                                                                    |
|        | Device(config-if)# end                                                 |                                                                                                    |
| Step 7 | show storm-control [interface-id] [broadcast<br>  multicast   unicast] | Verifies the storm control suppression levels<br>set on the interface for the specified traffic type.                                                                                                    |
|        | Example:                                                               | If you do not enter a traffic type, details for all traffic types (broadcast, multicast and unicast) are displayed.                                                                                                    |
|        | Device# show storm-control<br>gigabitethernet 1/0/2 unicast            |                                                                                                    |

# **Configuration Examples for Storm Control**

## **Example: Configuring Storm Control and Threshold Levels**

The following example shows how to configure storm control and threshold levels:

```
Device> enable
Device# configure terminal
Device(config)# interface gigabitethernet 1/0/1
Device(config-if)# storm-control action trap
Device(config-if)# storm-control unicast level 87 65
Device(config-if)# end
Device# show storm-control gigabitethernet 1/0/1 unicast
```

## **Additional References for Storm Control**

### **Related Documents**

| Related Topic                                                                    | Document Title                                                                                    |
|----------------------------------------------------------------------------------|---------------------------------------------------------------------------------------------------|
| For complete syntax and usage information for the commands used in this chapter. | Consolidated Platform Command Reference, Cisco IOS<br>Release 15.2(7)Ex (Catalyst Micro Switches) |

### **Technical Assistance**

| Description                                                                                                    | Link                         |
|----------------------------------------------------------------------------------------------------|------------------------------|
| The Cisco Support website provides extensive online resources, including documentation and tools for troubleshooting and resolving technical issues with Cisco products and technologies.                                                                            | http://www.cisco.com/support |
| To receive security and technical information about your products, you can<br>subscribe to various services, such as the Product Alert Tool (accessed from<br>Field Notices), the Cisco Technical Services Newsletter, and Really Simple<br>Syndication (RSS) Feeds. |                              |
| Access to most tools on the Cisco Support website requires a Cisco.com user ID and password.                                                                                                    |                              |

## **Feature History for Storm Control**

This table provides release and related information for features explained in this module.

These features are available on all releases subsequent to the one they were introduced in, unless noted otherwise.

| Release                      | Feature       | Feature Information                                                                                                    |
|------------------------------|---------------|----------------------------------------------------------------------------------------------------|
| Cisco IOS Release 15.2(7)E3k | Storm Control | Storm control prevents traffic on a LAN from<br>being disrupted by a broadcast, multicast, or<br>unicast storm on one of the physical interfaces. |

Use Cisco Feature Navigator to find information about platform and software image support. To access Cisco Feature Navigator, go to http://www.cisco.com/go/cfn.